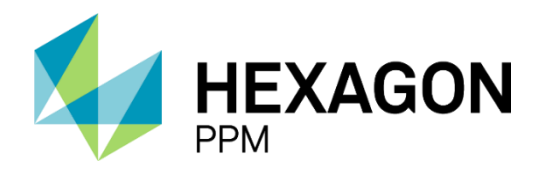

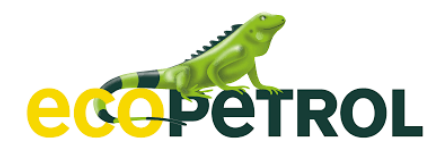

# MANUAL DE USUARIO

PERMISOS DE TRABAJO

J5 Permisos de Trabajo/Ecopetrol

Manual de Usuario, v2

julio de 2022

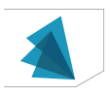

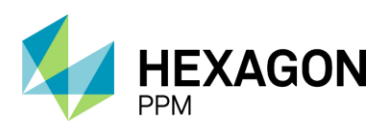

Manual de Usuario

### Contenido

| M  | lanual | deus   | uario                         | D |
|----|--------|--------|-------------------------------|---|
|    | Per    | misos  | de trabajo                    | 0 |
| 1. | Intro  | oducc  | ión a j5                      | 5 |
|    | 1.1.   | Inicio | de sesión                     | 5 |
|    | 1.2.   | Nave   | egación                       | 6 |
|    | 1.3.   | Vista  | Resumen                       | 8 |
|    | 1.4.   | Vista  | Detalle                       | 8 |
|    | 1.5.   | Filtro | s                             | 9 |
|    | 1.5    | .1.    | Filtros Simples               | 9 |
|    | 1.5    | .2.    | Filtros Avanzados             | 9 |
|    | 1.6.   | Expo   | ortar1                        | 0 |
|    | 1.6    | .1.    | Formato xls1                  | 1 |
|    | 1.6    | .2.    | Formato csv1                  | 1 |
|    | 1.6    | .3.    | Formato PDF1                  | 1 |
|    | 1.6    | .4.    | Formato Imprimir1             | 2 |
|    | 1.6    | .5.    | Incluir Filtro                | 2 |
|    | 1.7.   | Busc   | ar1                           | 3 |
|    | 1.7.   | .1.    | Buscar dentro de un módulo1   | 4 |
|    | 1.8.   | Audit  | oría1                         | 4 |
| 2. | Per    | misos  | de trabajo1                   | 6 |
|    | 2.1.   | Intro  | ducción1                      | 6 |
|    | 2.2.   | Vista  | Resumen1                      | 8 |
|    | 2.3.   | Filtro | s1                            | 8 |
|    | 2.4.   | Vista  | Detalle1                      | 8 |
|    | 2.5.   | Gest   | ión de un permiso de trabajo2 | 0 |

HEXAGON PPM | 1

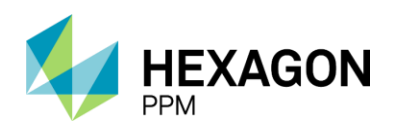

Manual de Usuario

|    | 2.5. | .1.      | Generalidades                                        | 0 |
|----|------|----------|------------------------------------------------------|---|
|    | 2.5. | .2.      | Permiso de Trabajo en Caliente, en Frío o Eléctrico2 | 1 |
|    | 2.5. | .3.      | Permiso de Trabajo de Alta Frecuencia4               | 6 |
| 3. | Aná  | álisis d | e Riesgo6                                            | 1 |
| ;  | 3.1. | Crea     | ción de Análisis de Riesgo6                          | 1 |
|    | 3.2. | Aprob    | oación Autoridad de Área Local6                      | 7 |
|    | 3.3. | Aprob    | oación Trabajo Crítico                               | 8 |
| ;  | 3.4. | Aprob    | oación Valoración del Riesgo6                        | 9 |
| ;  | 3.5. | Emis     | ión7                                                 | 0 |
| 4. | Cer  | tificad  | os7                                                  | 2 |
| 4  | 4.1. | Espa     | cio confinado                                        | 3 |
| 4  | 4.2. | Traba    | ajo en Altura7                                       | 6 |
| 4  | 4.3. | Hot T    | -ap8                                                 | 0 |
| 4  | 4.4. | Exca     | vación8                                              | 3 |
| 4  | 4.5. | Rede     | s eléctricas Aéreas (Linea Viva)8                    | 8 |
| 4  | 4.6. | Apert    | ura de Linea9                                        | 3 |
| 4  | 4.7. | Radio    | ografías Industriales9                               | 7 |
| 5. | Aisl | lamien   | tos10                                                | 1 |
| Į  | 5.1. | Aisla    | miento SAS10                                         | 2 |
|    | 5.1. | .1.      | Agregar Aislamiento SAS                              | 3 |
|    | 5.1. | .2.      | Plan de Aislamiento                                  | 6 |
|    | 5.1. | .3.      | Instalación                                          | 0 |
|    | 5.1. | .4.      | Extensión del Aislamiento11                          | 1 |
|    | 5.1. | .5.      | Retiro                                               | 2 |
|    | 5.1. | .6.      | Finalización del Aislamiento11                       | 3 |
| Į  | 5.2. | Aisla    | miento SAES                                          | 4 |

HEXAGON PPM | 2

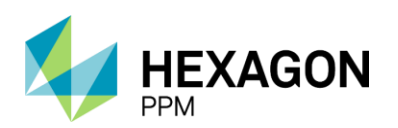

Manual de Usuario

|                          | 5.2.1.                                                                                                    | Agregar Aislamiento SAES                                                                                                    | 114                                                                                            |
|--------------------------|----------------------------------------------------------------------------------------------------|----------------------------------------------------------------------------------------------------|------------------------------------------------------------------------------------------------|
|                          | 5.2.2.                                                                                                    | Categoría SAES: Propio                                                                                                    | 115                                                                                            |
|                          | 5.2.3.                                                                                                    | Categoría SAES: Básico y Múltiple                                                                                                    | 118                                                                                            |
|                          | 5.2.4.                                                                                                    | Finalización del Aislamiento                                                                                                    | 123                                                                                            |
| 6.                       | Regist                                                                                                    | tro de Puntos de Aislamientos                                                                                                    |                                                                                                |
| 7.                       | Formu                                                                                                    | ularios Alta Frecuencia y AR AAL                                                                                                    | 125                                                                                            |
| 7                        | 7.1. V                                                                                                    | ista Resumen                                                                                                    | 126                                                                                            |
| 7                        | 7.2. V                                                                                                    | ïsta Detalle                                                                                                    | 126                                                                                            |
|                          | 7.2.1.                                                                                                    | Creación de Análisis de Riesgo (AAL)                                                                                                    | 126                                                                                            |
|                          | 7.2.2.                                                                                                    | Aprobación Autoridad de Área                                                                                                    | 128                                                                                            |
|                          | 7.2.3.                                                                                                    | Emisión                                                                                                    | 129                                                                                            |
|                          | 7.2.4.                                                                                                    | Finalización                                                                                                    | 130                                                                                            |
| 8.                       | Leccio                                                                                                    | ones Aprendidas                                                                                                    | 131                                                                                            |
| c                        |                                                                                                    |                                                                                                    |                                                                                                |
| C                        | 3.1. V                                                                                                    | ïsta resumen                                                                                                    | 131                                                                                            |
| 6                        | 3.1. V<br>3.2. V                                                                                                    | ista resumen                                                                                                    | 131<br>132                                                                                     |
| 9.                       | 3.1. V<br>3.2. V<br>Certifi                                                                                                    | ista resumen<br>ista Detalle<br>caciones del personal                                                                                                    | 131<br>132<br>133                                                                              |
| 9.<br>10.                | 3.1. V<br>3.2. V<br>Certifi<br>Cor                                                                                                    | ista resumen<br>ista Detalle<br>caciones del personal                                                                                                    | 131<br>132<br>133<br>137                                                                       |
| 9.<br>10.                | 3.1. V<br>3.2. V<br>Certifi<br>Cor<br>10.1.                                                                                                    | ista resumen<br>ista Detalle<br>caciones del personal<br>figuración<br>Importación de Áreas                                                                                                    | 131<br>132<br>133<br>137<br>137                                                                |
| 9.<br>10.<br>1           | 3.1. V<br>3.2. V<br>Certifi<br>Cor<br>10.1.                                                                                                    | ista resumen.<br>ista Detalle.<br>caciones del personal<br>nfiguración<br>Importación de Áreas<br>Importación de Equipos                                                                                                    | 131<br>132<br>133<br>137<br>137<br>140                                                         |
| ٤<br>9.<br>10.<br>1<br>1 | 3.1. V<br>3.2. V<br>Certifi<br>Cor<br>10.1.<br>10.2.                                                                                                    | ista resumen<br>ista Detalle.<br>caciones del personal<br>nfiguración<br>Importación de Áreas<br>Importación de Equipos<br>Importación de Puntos de Aislamiento                                                                                                  | 131<br>132<br>133<br>137<br>137<br>137<br>140<br>143                                           |
| 9.<br>10.<br>1<br>1      | 3.1. V<br>3.2. V<br>Certifi<br>Cor<br>10.1.<br>10.2.<br>10.3.                                                                                                    | ista resumen<br>ista Detalle<br>caciones del personal<br>figuración<br>Importación de Áreas<br>Importación de Equipos<br>Importación de Equipos<br>Importación de Puntos de Aislamiento<br>Matrices                                                              | 131<br>132<br>133<br>137<br>137<br>137<br>140<br>143<br>148                                    |
| 9.<br>10.<br>1<br>1<br>1 | <ul> <li>3.1. V</li> <li>3.2. V</li> <li>Certifi</li> <li>Cor</li> <li>10.1.</li> <li>10.2.</li> <li>10.3.</li> <li>10.4.</li> <li>10.4.1</li> </ul>                                                 | ista resumen<br>ista Detalle<br>caciones del personal<br>nfiguración<br>Importación de Áreas<br>Importación de Equipos<br>Importación de Puntos de Aislamiento<br>Matrices<br>I. Matriz Aislamiento SAS                                                          | 131<br>132<br>133<br>137<br>137<br>140<br>143<br>148<br>149                                    |
| 9.<br>10.<br>1<br>1      | <ul> <li>3.1. V</li> <li>3.2. V</li> <li>Certifi</li> <li>Cor</li> <li>10.1.</li> <li>10.2.</li> <li>10.3.</li> <li>10.4.</li> <li>10.4.1</li> <li>10.4.2</li> </ul>                                 | ista resumen.<br>ista Detalle.<br>caciones del personal<br>infiguración<br>Importación de Áreas<br>Importación de Equipos<br>Importación de Puntos de Aislamiento<br>Matrices<br>Matriz Aislamiento SAS.<br>2. Matriz EPP.                                       | 131<br>132<br>133<br>137<br>137<br>140<br>143<br>143<br>148<br>149<br>149                      |
| 9.<br>10.<br>1<br>1      | <ul> <li>3.1. V</li> <li>3.2. V</li> <li>Certifi</li> <li>Cor</li> <li>10.1.</li> <li>10.2.</li> <li>10.3.</li> <li>10.4.1</li> <li>10.4.2</li> <li>10.4.3</li> </ul>                                | ista resumen<br>ista Detalle<br>caciones del personal<br>nfiguración<br>Importación de Áreas<br>Importación de Equipos<br>Importación de Puntos de Aislamiento<br>Matrices<br>Matriz Aislamiento SAS<br>2. Matriz EPP<br>3. Matriz Peligros, Riesgos y Controles | 131<br>132<br>133<br>137<br>137<br>137<br>140<br>143<br>143<br>148<br>149<br>149<br>150        |
| 9.<br>10.<br>1<br>1<br>1 | <ul> <li>3.1. V</li> <li>3.2. V</li> <li>Certifi</li> <li>Cor</li> <li>10.1.</li> <li>10.2.</li> <li>10.3.</li> <li>10.4.1</li> <li>10.4.2</li> <li>10.4.3</li> <li>10.4.3</li> <li>10.5.</li> </ul> | ista resumen ista Detalle                                                                                                    | 131<br>132<br>132<br>133<br>137<br>137<br>140<br>140<br>143<br>148<br>149<br>149<br>150<br>150 |

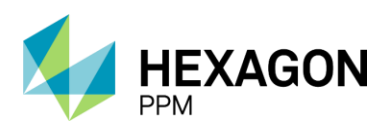

Manual de Usuario

| 10.7. |      | LA – Configuración     | . 152 |
|-------|------|------------------------|-------|
| 10    | 8.   | Listas de Distribución | .153  |
| 11.   | Ayu  | da a usuarios          | . 156 |
| 12.   | Tabl | eros                   | .158  |
| 12    | 1.   | Resumen de Permisos    | .159  |
| 12    | 2.   | Dashboard              | . 160 |
| 13.   | Glos | ario                   | . 162 |

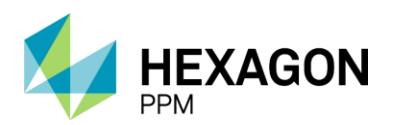

Manual de Usuario

# 1.INTRODUCCIÓN A J5 1.1. INICIO DE SESIÓN

Para poder iniciar sesión en j5, el usuario deberá contar con acceso al Directorio Activo de Azure de Ecopetrol. Dicho acceso será único e intransferible.

| j5                                                                                           | 0 |
|----------------------------------------------------------------------------------------------|---|
| Método de Autenticación                                                                      |   |
| Azure AD Auth Iniciar Sesión                                                                 |   |
| j5<br>© 2002-2021 Hexagon AB and/or its subsidiaries and affiliates.<br>All rights reserved. |   |

Para poder ingresar, seguir los siguientes pasos:

- Ingresar al navegador (Chrome, Explorer, Mozilla)
- Ingresar URL https://ptw.ecopetrol.com.co/
- Una vez ingresada la URL, se redirigirá al usuario al login de Microsoft Azure
- Se abrirá la pantalla principal de j5 (ver Imagen 1).

| Navegación de la Aplicación                                                                                                    | •                              | Configuración -                                                                                                   | Paquete de Trabajo -       | Tableros - | Certificaciones - | Lecciones Aprendidas - | Documentación - | Buscar | Ayuda - | <mark>j5</mark> | Ejecutor - |
|----------------------------------------------------------------------------------------------------|--------------------------------|----------------------------------------------------------------------------------------------------|----------------------------|------------|-------------------|------------------------|-----------------|--------|---------|-----------------|------------|
| Configuración Configuración Configuración Configuración Configuración Configuración Configuración Documentación Documentación D | Nav                            | regación de la                                                                                                    | Aplicación                 |            |                   |                        |                 |        |         |                 |            |
| 🗈 😂 Ayuda                                                                                                    | - (-)<br>+<br>+<br>+<br>+<br>+ | Configuración<br>Paquete de Tr<br>Tableros<br>Certificacione:<br>Lecciones Apr<br>Documentació<br>Buscar<br>Ayuda | abajo<br>s<br>endidas<br>n |            |                   |                        |                 |        |         |                 |            |

Imagen 1. Pantalla principal de j5

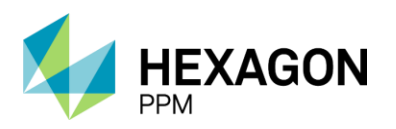

En caso de inactividad en la aplicación, la sesión se cerrará por defecto pasados los 30 minutos. Haciendo clic sobre el nombre de usuario se encontrará la opción "Deshabilitar cierre automático de sesión"

| ŀ             | Ayuda -                    | QA <u>5</u>                        | L c3783545@ecopetrol.com.co                                               | ) - |
|---------------|----------------------------|------------------------------------|---------------------------------------------------------------------------|-----|
|               |                            |                                    | Deshabilitar cierre automático de sesión 🖏                                |     |
|               |                            |                                    | Preferencias                                                              |     |
|               |                            |                                    | Finalizar Sesión                                                          |     |
| El usuario po | odrá indicar otro          | <i>Imagen 2</i><br>o período de du | 2. Cierre automático de sesión<br>ración de la sesión (1 hora o 2 horas). |     |
|               |                            |                                    | х                                                                         |     |
|               | Elija un pe<br>cierre de s | eríodo durar<br>sesión auto        | nte el cual se debe deshabilitar el<br>mático                             |     |

| Deshabilitar el cierre automátic | o de sesión | por 1h 🗸  |
|----------------------------------|-------------|-----------|
|                                  | Cancelar    | Confirmar |

Una vez que se haya deshabilitado el cierre automático, el usuario visualizará el siguiente ícono junto a su nombre.

🖣 🖄 e1235456@ecopetrol.com.co 🔻

### 1.2. NAVEGACIÓN

La barra de navegación y el árbol de navegación dan un rápido acceso a las aplicaciones o módulos de j5.

La barra de navegación se encuentra en la parte superior de cada página de j5 y muestra todos los módulos que el usuario puede visualizar según el área y permisos asignados.

Para dirigirse a un módulo, se debe hacer clic sobre la aplicación y seleccionar el módulo deseado. Por ejemplo: Paquete de Trabajo > Permisos de Trabajo (ver *Imagen 3*).

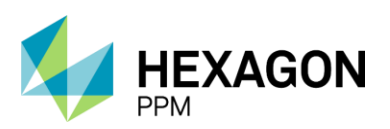

Manual de Usuario

| ٨   | Configuración -   | Paquete de Trabajo -   | Tableros -    | Certificaciones - | Lecciones Aprendidas - | Documentación - | Buscar | Ayuda + | <mark>j5</mark> | 👤 Ejecutor - |
|-----|-------------------|------------------------|---------------|-------------------|------------------------|-----------------|--------|---------|-----------------|--------------|
| No  | vegación de la    | Aislamientos           |               |                   |                        |                 |        |         |                 |              |
| INC | vegación de la    | Certificados           |               |                   |                        |                 |        |         |                 |              |
|     |                   | Análisis de Riesgo     |               |                   |                        |                 |        |         |                 |              |
|     |                   | Formularios Alta Frecu | encia y AR En | nisores           |                        |                 |        |         |                 |              |
|     | 🗋 🗀 Configuración | Permisos de Trabajo    |               |                   |                        |                 |        |         |                 |              |
| 6   | 🕒 🗀 Paquete de Ti | Registro de Puntos de  | Aislamiento   |                   |                        |                 |        |         |                 |              |
|     |                   |                        |               |                   |                        |                 |        |         |                 |              |

#### Imagen 3. Barra de navegación de j5

El árbol de navegación se encuentra en la página de inicio de j5. Esta muestra las mismas opciones que la barra de navegación, y permite navegar desde la página de inicio.

Para mostrar las opciones disponibles debajo de cada menú de opciones, se debe hacer clic en el botón [+] al lado de la etiqueta del ítem que se quiera seleccionar (ver *Imagen 4*). Hacer clic en el enlace desde el menú del árbol expandido para abrir la aplicación correspondiente.

| <b>n</b> | Paquete de Trabajo -   | Tableros -    | Certificaciones - | Lecciones Aprendidas - | Documentación - | Buscar 15                 | Ejecutor - |
|----------|------------------------|---------------|-------------------|------------------------|-----------------|---------------------------|------------|
| Na       | vegación de la Apl     | licación      |                   |                        |                 |                           |            |
|          |                        |               |                   |                        |                 |                           |            |
|          | >                      |               |                   |                        |                 |                           |            |
|          | 🖃 🗁 Paquete de Trabajo |               |                   |                        |                 |                           |            |
|          | Aislamientos           |               |                   |                        |                 |                           |            |
|          | Certificados           |               |                   |                        |                 |                           |            |
|          | Análisis de Ries       | go            |                   |                        |                 |                           |            |
|          | Formularios Adio       | cionales      |                   |                        |                 |                           |            |
|          | Permisos de Tra        | ibajo         |                   |                        |                 |                           |            |
|          | 📄 Registro de Pun      | tos de Aislam | iento             |                        |                 |                           |            |
|          | Tableros               |               |                   |                        |                 |                           |            |
|          | Certificaciones        |               |                   |                        |                 |                           |            |
|          | 🗉 🛅 Lecciones Aprendid | las           |                   |                        |                 |                           |            |
|          | Documentación          |               |                   |                        |                 |                           |            |
|          | Buscar                 |               |                   |                        |                 |                           |            |
|          |                        |               |                   |                        |                 |                           |            |
|          |                        |               |                   |                        | Imad            | gen 4. Pantalla principal |            |

<u>Nota</u>: Las opciones disponibles en la Barra de Navegación variarán dependiendo de los permisos asignados al usuario.

Del lado derecho de la barra, se observará el nombre de usuario que haya iniciado la sesión. Haciendo clic sobre el nombre se podrá alternar entre perfiles (si es que usuario tiene asignado más de uno). También se encontrará la opción de "Preferencias", donde se podrán tanto ajustar algunos parámetros como Idioma y Zona Horario, así como gestionar su contraseña.

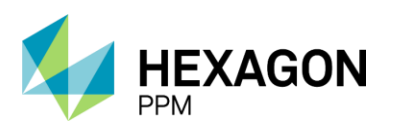

Manual de Usuario

#### Preferencias de Usuario

| Idioma                                                                           |      |
|----------------------------------------------------------------------------------|------|
| Cample Idioma                                                                    |      |
| Zona Horaria                                                                     |      |
| America/Bogota 🗸 Cambie el calenda                                               | ario |
|                                                                                  |      |
| Contraseña                                                                       |      |
| Contraseña                                                                       |      |
| Contraseña<br>Contraseña actual<br>Nueva contraseña                              | <br> |
| Contraseña<br>Contraseña actual<br>Nueva contraseña<br>Nueva contraseña (repita) |      |

Nota: Los usuarios ingresarán con su correo de Ecopetrol, por lo tanto, no deberán gestionar aquí su contraseña.

#### 1.3. VISTA RESUMEN

Luego de haber accedido través del Menú de la Aplicación lo primero que aparecerá por pantalla será la Vista Resumen donde se podrán ver los registros en curso dentro de cada módulo según los filtros y permisos que tenga el usuario (*Imagen 5*).

| A Conf              | figuración + Paquete de Trat | oajo + Tableros + I                           | Certificaciones - Leccione | is Aprendidas + 1 | Documentación - Buscar     |                         |                |                  |                                  | 5               | Ejecutor - |
|---------------------|------------------------------|-----------------------------------------------|----------------------------|-------------------|----------------------------|-------------------------|----------------|------------------|----------------------------------|-----------------|------------|
| Permiso             | os de Trabajo                |                                               |                            |                   |                            |                         |                |                  |                                  |                 | e          |
| T Filtros           | Lista Linea de Tiempo        | Calendario                                    | В                          | uscar             |                            |                         |                | Vista esquemátic | a• 1 2 3 …                       | 51 Siguiente    | Exportar + |
| Visible             | Avanzado Quitar Filtros      | Complejo + Se                                 | ctor * Årea * Unidad *     | Fecha de Inicio + | Tipo de Permiso + Estado + | Valoración del Riesgo + | Tiempo real Si | n Completar Hoy  | Próximos 2 Días                  | Próximos 7 Días | Q. 1       |
| Fecha de l          | Emisión Filtros Guardados    | •                                             |                            |                   |                            |                         |                |                  |                                  |                 |            |
| 😗 Trabajo           | o en Caliente 🔹 🛟 Trabajo e  | en Frio 🖸 Trabajo                             | Eléctrico 🔹 Alta Freci     | uencia            |                            |                         |                |                  |                                  |                 |            |
|                     | # Fecha de<br>Inicio         | <ul> <li>Fecha de<br/>Finalizacion</li> </ul> | Tipo de Permiso            | Área              | Equipo SAP                 | Descripción             |                | Es               | tado Valoración<br>del<br>Riesgo | n Ubicación     |            |
| 10                  | PT-F234                      |                                               | Trabajo en Frio            |                   |                            | a                       |                | Tn<br>Cc         | abajo (3) Bajo<br>mpleto         | Ubicación       |            |
| × 0                 | PT-C85                       |                                               | Trabajo en Caliente        |                   |                            | Test                    |                | Bo               | rrador                           | Ubicación       |            |
| <ul><li>Ø</li></ul> | PT-C82                       |                                               | Trabajo en Caliente        | Turbocompreso     | or, Laboratorio            | test                    |                | Bo               | rrador (4) Bajo                  | Ubicación       |            |
|                     | 20                           |                                               | Imagen                     | 5. Vista          | Resumen de l               | Permisos de             | e Trabajo      |                  |                                  |                 |            |
|                     | 1.4. VIS                     | TA DE                                         | TALLE                      |                   |                            |                         |                |                  |                                  |                 |            |

Al hacer clic en un registro en la vista resumen, se puede visualizar la vista detalle. En esta vista, el usuario podrá tener un detalle del permiso, aprobaciones, peligros asociados, etc.

Una vez que el usuario ingrese, visualizará el formulario principal, tendrá la posibilidad de navegar por los distintos subformularios (Certificados, Aislamientos, Análisis de Riesgo, Formularios Alta Frecuencia y AR AAL).

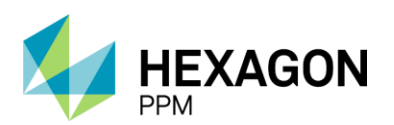

Manual de Usuario

| dministrador Servidor - Configuración<br>PERMISOS DE I | r Mantenimiento - F    | Paquete de Trabajo - | Tableros +        | Certificaciones + | Lecciones Aprendidas +      | SAP PM≁      | Documentación -  | Buscar           | Ayuda +                              | QA 🗾            | 1 admin (Adm         | inistra |
|--------------------------------------------------------|------------------------|----------------------|-------------------|-------------------|-----------------------------|--------------|------------------|------------------|--------------------------------------|-----------------|----------------------|---------|
| isos de Trabajo > PT-C703 -                            | Demo                   |                      |                   |                   |                             |              |                  |                  |                                      |                 |                      |         |
| Aislamientos (0) Certificados (0)                      | Análisis de Riesgos (  | 0) Formularios Al    | ta Frecuencia     | y AR AAL (0)      |                             |              |                  |                  |                                      |                 |                      |         |
|                                                        |                        |                      |                   | Bor               | rador                       |              |                  |                  | C Actualia                           | zar datos He    | storial de versiones |         |
| etalle del Permiso                                     |                        |                      |                   |                   |                             |              |                  |                  |                                      |                 |                      | ~       |
|                                                        |                        | PI                   | ERMISC            | DE TRA            | BAJO EN CA                  | LIENT        | E                |                  |                                      |                 |                      |         |
|                                                        |                        |                      | GERENC            | IA DE SEGURIDAD   | INDUSTRIAL                  |              |                  |                  |                                      |                 |                      |         |
| DATROL                                                 |                        | VICEPRESIDENCIA HSE  |                   |                   |                             | P1-C703      |                  |                  |                                      |                 |                      |         |
| COOPEIROL                                              | HSE-F-48               | 1                    | Elaborado 12/2021 |                   |                             |              |                  |                  |                                      | Versión 1       |                      |         |
|                                                        |                        |                      | En caso de cu     | alquier duda, con | sulte la Práctica de Contro | I de Trabajo |                  |                  |                                      |                 |                      |         |
| A. GENERALIDADES                                       |                        |                      |                   |                   |                             |              |                  |                  |                                      |                 |                      |         |
| Fecha de diligenciamiento                              | 2022-01-12 08:21       | Fech                 | na de Inicio Pla  | nificada          | 2022-01-12 08:25            |              | Fecha de Finaliz | ación Planit     | ficada 2                             | 022-01-26 08 22 |                      |         |
| Empresa Ejecutora                                      |                        |                      |                   |                   |                             |              |                  | Orden<br>Contra  | (es) de Mtto / O<br>ito:             | T (s) /         |                      |         |
| Área                                                   | Produccion-Piedemonte- | Piedemonte > Floreña | > Turbocompr      | esor, Laboratorio |                             |              |                  | Valora<br>Residu | ción de Riesgo<br>Jal de la Activida | d               |                      |         |
| ¿El permiso afecta a otras áreas?                      | Sí No                  |                      |                   |                   |                             |              |                  | Relaci           | one el permiso d                     | le<br>idad a    |                      |         |
| Actividades Dependientes y Vinculadas                  | Si No                  |                      |                   | Permiso de Traba  | ijo Emergente               |              | Sí No            | la activ         | vidad (si aplica):                   |                 |                      |         |
| Equipo SAP                                             | Equipo1                |                      |                   |                   |                             |              |                  |                  |                                      |                 |                      |         |
| Equipo(s) o Sistema Objeto del Trabajo                 | Equipo adicional       |                      |                   | No Aplica Equipo  |                             |              |                  |                  |                                      |                 |                      |         |

Imagen 6. Vista Detalle de un Permiso de Trabajo en Frío

# 1.5. FILTROS1.5.1. Filtros Simples

La funcionalidad de filtros simples permite al usuario contar con una serie de filtros predefinidos en la Vista Resumen de la aplicación mediante los cuales la información presentada en pantalla puede ser modificada. Los filtros simples son comunes a todos los usuarios y son definidos para cada aplicación del sistema.

| 🟫 Paquete de Trabajo - Tableros - Certificaciones - Lecciones Aprendidas - Documentación -                           | Buscar                               |                                               |                             |                                    | 15 👤 Ejecutor -        |
|----------------------------------------------------------------------------------------------------|--------------------------------------|-----------------------------------------------|-----------------------------|------------------------------------|------------------------|
| Permisos de Trabajo                                                                                                  |                                      |                                               |                             |                                    | ¢                      |
| T Filtros         Lista         Línea de Tiempo         Calendario         Buscar                                    |                                      |                                               |                             | Vista esquemática * 1 2            | 3 Siguiente Exportar + |
| Visible Avanzado Quitar Filtros Complejo + Sector + Área + Unidad + Fecha de Inicio                                  | Tipo de Permiso + Estado             | <ul> <li>Valoración del Riesgo + E</li> </ul> | En Ejecución 📃 Sin Completa | ar Hoy Próximos 2 Días             | Próximos 7 Días        |
| Fecha de Emisión Filtros Guardados -                                                                                 | Borrar Filtro                        |                                               |                             |                                    |                        |
| <ul> <li>Trabajo en Caliente</li> <li>Trabajo en Frio</li> <li>Trabajo Eléctrico</li> <li>Alta Frecuencia</li> </ul> | Trabajo en Caliente                  |                                               |                             |                                    |                        |
| # Fecha de v Fecha de Tipo de Permiso Área<br>Inicio Finalizacion                                                    | Trabajo en Frio<br>Trabajo Eléctrico | Descripción                                   |                             | Estado Valoración<br>del<br>Riesgo | Ubicación              |
| _                                                                                                    | Alta Frecuencia                      |                                               |                             |                                    |                        |
|                                                                                                    |                                      |                                               |                             |                                    |                        |

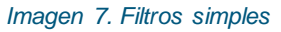

Para acceder a dicha herramienta, se deberá seleccionar el botón "Filtros", la opción "Visible" y hacer clic sobre el filtro deseado.

#### 1.5.2. Filtros Avanzados

Con la opción de filtros avanzados, se podrán crear filtros personalizados en base a las necesidades puntuales del usuario que opere j5 y asociarlos a su cuenta. Para esta opción tendrá disponible en un listado todos los campos que componen el formulario de carga y/o los subformularios asociados al mismo.

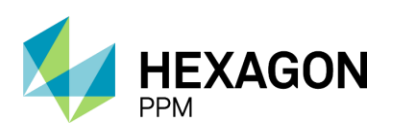

Manual de Usuario

| 🔒 Paquete de Trabajo - Tableros -           | Certificaciones - L                                                     | Lecciones Aprendidas -                                                                             | Documentación +     | Buscar             |                                     |                                            | 5        | L Ejecutor - |
|---------------------------------------------|-------------------------------------------------------------------------|----------------------------------------------------------------------------------------------------|---------------------|--------------------|-------------------------------------|--------------------------------------------|----------|--------------|
| Permisos de Trabajo                         |                                                                         |                                                                                                    |                     |                    |                                     |                                            |          | ¢            |
| T Filtros Lista Línea de Tiempo             | Calendario                                                              |                                                                                                    | Buscar              |                    |                                     | Vista esquemática * 1 2 3 Si               | guiente  | Exportar +   |
| Visible Avanzado Quitar Filtros             | Aplicar Exportar                                                        | Guardar                                                                                            |                     |                    |                                     |                                            |          |              |
| Filtrar por view of the Filtrado secundanas | i Tipo de Permiso                                                       | Seleccionar Todo<br>Trabajo en Caliente<br>Trabajo en Frio<br>Trabajo Eléctrico<br>Alta Frecuencia | Seleccionar Ninguno | Invertir Selección |                                     |                                            |          | ×.           |
| Ordenar por                                 | <ul> <li>Estado</li> <li>1 Fecha de Inicio</li> <li>2 Creado</li> </ul> | Borrador      Solicit     Solicit     Asc      Desc     Asc      Desc                              | ado 🗹 Autorizado 🗹  | Emitido Fuera de   | Tiempo En Ejecución Vencido Cerrado | Completo Suspendido Pendiente Autorización | Autoriza | do "PT-AF"   |

#### Imagen 8. Filtros Avanzados

En este caso, se podrá realizar un filtrado simultáneo, seleccionando una o más opciones por cada campo. Una vez realizada la selección, se deberá hacer clic sobre el botón "Aplicar". Para eliminar alguno de los filtros aplicados se deberá hacer clic sobre el ícono de eliminar o bien, para descartar todos los filtros se deberá hacer clic sobre el botón "Quitar Filtros".

El usuario podrá guardar sus filtros personalizados haciendo clic sobre el botón "Guardar", donde deberá indicar el nombre y hacer clic sobre "Guardar" nuevamente como se muestra en la *Imagen 9*.

| Paquete de Trabajo - Tableros - Certificaciones - Lecciones Aprendic                                                                                                    |                                                                                                    | j j       |
|----------------------------------------------------------------------------------------------------|----------------------------------------------------------------------------------------------------|-----------|
| Permisos de Trabajo                                                                                                    |                                                                                                    |           |
| T Filtros Lista Línea de Tiempo Calendario                                                                                                    | Buscar Vista esquemática * 1 2                                                                                                    |           |
| Visible Avanzado Quitar Filtros Aplicar Exportar Guardar                                                                                                    |                                                                                                    |           |
| Filtrar por Trabajo en Crit<br>Ver Opciones de Filtrado secundarias                                                                                                    | Seleccionar Ninguno Invertir Selección<br>iente<br>o<br>co<br>a                                                                                           |           |
| Image: State of the state of the state | Autorizado Z Autorizado Z Emitido Fuera de Tiempo En Ejecución Vencido Cerrado Completo Suspendido Pendiente Autorizac<br>Guardar X<br>Nombre:<br>Guardar | ión 🔄 Aut |
|                                                                                                    |                                                                                                    |           |

#### Imagen 9. Guardado de filtros personalizados

Se visualizará el mensaje: "Guardado exitoso" y posteriormente se podrá acceder a los filtros guardados desde el campo desplegable "Filtros Guardados".

| Paquete de Trabajo - | Tableros - Certificaciones -      | Lecciones Aprendidas - | Documentación -                       | Buscar            |            |                         |              |               |            |              | j <b>5</b>   | 👤 Ejecu |
|----------------------|-----------------------------------|------------------------|---------------------------------------|-------------------|------------|-------------------------|--------------|---------------|------------|--------------|--------------|---------|
| Permisos de Trabaj   | Permisos de Trabajo               |                        |                                       |                   |            |                         |              |               |            |              |              |         |
| T Filtros Lista Líne | a de Tiempo Calendario            |                        | Buscar                                |                   |            |                         |              | Vista esq     | uemática * | 1 2 3 …      | 43 Siguiente | Exporta |
| Visible Avanzado     | Quitar Filtros Complejo - S       | Sector • Área • Unidad | <ul> <li>Fecha de Inicio +</li> </ul> | Tipo de Permiso * | Estado + V | /aloración del Riesgo + | En Ejecución | Sin Completar | Hoy Pró    | ximos 2 Días | Próximos 7 D | ías     |
| Fecha de Emisión     | Filtros Guardados -               |                        |                                       |                   |            |                         |              |               |            |              |              |         |
| Trabajo en Caliente  | PT Frio + Caliente                | G Alta F               | recuencia                             |                   |            |                         |              |               |            |              |              |         |
| -                    | PT en estado Solicitado, Autoriza | ado y Emitido          |                                       |                   |            |                         |              |               |            |              |              |         |
|                      |                                   |                        |                                       |                   |            |                         |              |               |            |              |              |         |

#### Imagen 10. Filtros personalizados

#### 1.6. EXPORTAR

La herramienta ofrece al usuario la posibilidad de exportar la pantalla visualizada desde la aplicación en diferentes formatos (Excel, CSV, PDF, Impresión). Esta acción se puede realizar mediante un botón disponible en la Vista Resumen de cada aplicación.

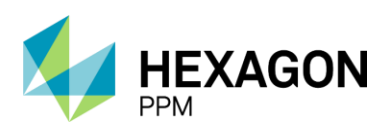

Manual de Usuario

| ٨  | Paquete de Trabajo - | Tableros -    | Certificaciones - | Lecciones Aprendidas -     | Documentación -   | Buscar              |                                  |              |                   |                 | 5              | L Ejecutor - |
|----|----------------------|---------------|-------------------|----------------------------|-------------------|---------------------|----------------------------------|--------------|-------------------|-----------------|----------------|--------------|
| Pe | ermisos de Trabajo   |               |                   |                            |                   |                     |                                  |              |                   |                 |                | G            |
| T  | Filtros Lista Línea  | de Tiempo     | Calendario        |                            | Buscar            |                     |                                  |              | Vista esquemátic  | a* 1 2 3 …      | 43 Siguiente   | Exportar +   |
| V  | sble Avanzado Q      | itar Filtros  | Complejo +        | Sector + Årea + Unidad -   | Fecha de Inicio + | Tipo de Permiso + E | Estado + Valoración del Riesgo + | En Ejecución | Sin Completar Hoy | Próximos 2 Días | Próximos 7 Día | 85           |
|    | Fecha de Emisión     | Filtros Guard | lados +           |                            |                   |                     |                                  |              |                   |                 |                |              |
| 0  | Trabajo en Caliente  | 🛟 Trabajo e   | n Frio 🛛 🔂 Trat   | bajo Eléctrico 🛛 🚯 Alta Fr | recuencia         |                     |                                  |              |                   |                 |                |              |

#### Imagen 11. Exportar Vista Resumen

#### 1.6.1. Formato xls

La opción xls presentará los datos en formato Excel según los datos de las columnas en la vista resumen.

| XLS                                          | CSV                                    | PDF                              | Imprimir   |  |  |  |  |  |  |  |
|----------------------------------------------|----------------------------------------|----------------------------------|------------|--|--|--|--|--|--|--|
| <ul> <li>Exporta</li> <li>Exporta</li> </ul> | ur todas las fila<br>ur todas las fila | as de la pági<br>as en el filtro | na         |  |  |  |  |  |  |  |
| Exporta                                      | ır                                     | filas                            |            |  |  |  |  |  |  |  |
| Usar Exportación Legada                      |                                        |                                  |            |  |  |  |  |  |  |  |
| Generar F                                    | Reporte Excel                          | (10000 fil                       | as máximo) |  |  |  |  |  |  |  |

#### 1.6.2. Formato csv

El formato CSV permite exportar los registros con todas sus columnas juntas pero separadas por una coma.

|   | XLS                                                                                                    | CSV        | Ρ       | DF    | Imprimir |  |  |  |  |
|---|----------------------------------------------------------------------------------------------------|------------|---------|-------|----------|--|--|--|--|
| 2 | <ul> <li>Exportar todas las filas de la página</li> <li>Exportar todas las filas en el filtro</li> <li>Exportar</li> </ul> |            |         |       |          |  |  |  |  |
|   | Exportar a                                                                                                    | 1 CSV (500 | 0 filas | máxin | no)      |  |  |  |  |

#### 1.6.3. Formato PDF

Esta opción exportará la Vista Resumen a un archivo PDF. El parámetro "Incluir Filtro" mostrará en el documento PDF la lista de campos por los cuales fue filtrada la información y los valores que restringen la misma en la cabecera de la primera página.

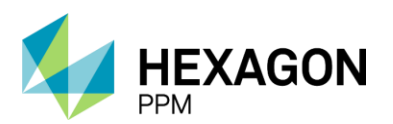

Manual de Usuario

| XLS                                            | CSV                   | PDF                      | Imprimir |  |
|------------------------------------------------|-----------------------|--------------------------|----------|--|
| O Exportar                                     | todas las fila        | as de la pági            | na       |  |
| <ul> <li>Exportar</li> <li>Exportar</li> </ul> | r todas las fila<br>r | as en el filtro<br>filas |          |  |
|                                                |                       |                          |          |  |
| Incluir F                                      | iltro                 |                          |          |  |
| Generar R                                      | eporte PDF            | (5000 filas r            | náximo)  |  |
|                                                |                       | r                        |          |  |

#### 1.6.4. Formato Imprimir

Esta opción permite exponer la información en una nueva ventana del explorador utilizado con el formato de impresión, para luego poder ser direccionado mediante el navegador a la impresora deseada.

| XLS            | CSV              | PDF             | Imprimir |  |
|----------------|------------------|-----------------|----------|--|
| O Imprimi      | r todas las fila | as de la págir  | na       |  |
| Imprimi        | r todas las fila | as en el filtro |          |  |
| Imprimi        | r                | filas           |          |  |
| 0              |                  |                 |          |  |
|                |                  |                 |          |  |
| 🗌 Incluir F    | iltro            |                 |          |  |
|                |                  |                 |          |  |
| Imprimir       | (5000 filas m    | láximo)         |          |  |
|                |                  |                 |          |  |
| Incluir Eiltro |                  |                 |          |  |
|                |                  |                 |          |  |

Si se desea incluir únicamente los registros que estén filtrados, se deberá tildar el checkbox "Incluir Filtro".

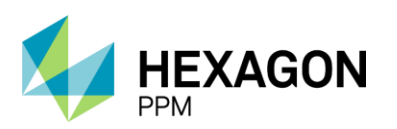

Manual de Usuario

| XLS                                                              | CSV                            | PDF                                       | Imprimir |  |
|------------------------------------------------------------------|--------------------------------|-------------------------------------------|----------|--|
| <ul> <li>Exportar</li> <li>Exportar</li> <li>Exportar</li> </ul> | todas las fil<br>todas las fil | as de la pági<br>as en el filtro<br>filas | na       |  |
| Incluir Fil                                                      | tro                            | (5000 files )                             | návimo)  |  |
| Generar Re                                                       | porte PDF                      | (5000 Illas I                             | naximo)  |  |

## 1.7. BUSCAR

En la barra de navegación, se podrá hacer uso de la opción Buscar, con el fin de agilizar la búsqueda de uno o varios registros.

| A                           | Paquete de Trabajo -                                                                                    | Tableros - | Certificaciones - | Lecciones Aprendidas - | Documentación - | Buscar | <mark>]5</mark> | 👤 Ejecutor - |
|-----------------------------|----------------------------------------------------------------------------------------------------|------------|-------------------|------------------------|-----------------|--------|-----------------|--------------|
| Navegación de la Aplicación |                                                                                                    |            |                   |                        |                 |        |                 |              |
| •                           | Paquete de Trabajo     Tableros     Certificaciones     Lecciones Aprendid     Documentación     Buscar | as         |                   |                        |                 |        |                 |              |

Para hallar el registro deseado se deberán seguir los siguientes pasos:

- Hacer clic sobre el título "Buscar" en la barra de navegación
- Escribir en el recuadro de Buscar por la palabra clave y hacer clic sobre el botón "Buscar"
- Aplicar los filtros deseados (Orden, Área, Fecha, Módulo)

| A | Configuración - | Paquete de T | rabajo - Tabl        | eros- Ce    | ertificaciones -   | Lecciones Aprendida:    | s - Documentación - | Buscar      | Ayuda -     |                      |                     | <mark>]5</mark>                | 👤 Ejecutor- |
|---|-----------------|--------------|----------------------|-------------|--------------------|-------------------------|---------------------|-------------|-------------|----------------------|---------------------|--------------------------------|-------------|
|   |                 |              | Demo                 |             |                    | Search                  |                     |             |             |                      |                     |                                |             |
|   |                 |              | Aislamier            | ntos 🔽 🗸    | Análisis de Ries   | os 🔽 Certificados       | Formularios Alta F  | recuencia y | AR Emisores | Lecciones Aprendidas | Permisos de Trabajo | Registro de Puntos de Aislamie | nto         |
|   |                 |              | Time<br>Past month   | ×           | Area<br>Produccion | n-Piedemonte-Piedemor   | ite 👻 Floreña       | ×           | Cualquier Á | irea 👻               |                     | Sort By<br>Relevance           | Ψ.          |
|   |                 |              |                      |             |                    |                         |                     |             |             |                      |                     |                                |             |
|   |                 |              | PT-F545 -            | Demo        |                    |                         |                     |             |             |                      |                     |                                |             |
|   |                 |              | 2021-11-09           | 06:17:00 Pe | ermisos de Traba   | ajo. Turbocompresor, La | boratorio           |             |             |                      |                     |                                |             |
|   |                 |              | Descripción:<br>Demo | Demo        |                    |                         |                     |             |             |                      |                     |                                |             |
|   |                 |              | Last Modifie         | d: 2021-11- | 09 06:16:15        |                         |                     |             |             |                      |                     |                                |             |
|   |                 |              |                      |             |                    |                         |                     |             |             |                      |                     |                                |             |

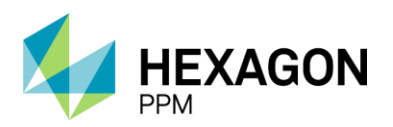

#### 1.7.1. Buscar dentro de un módulo

Dentro de cada módulo se podrá visualizar un atajo a la barra de búsqueda. Luego de ingresar la palabra clave y hacer clic en "Buscar", se redirigirá al usuario al módulo "Buscar", donde se le mostrarán los registros que coincidan con la palabra ingresada.

| A Paquete de Trabajo + Tableros + Certificaciones + Lecciones Aprendidas + Documentación + Buscar | 15                                           |
|---------------------------------------------------------------------------------------------------|----------------------------------------------|
| Permisos de Trabajo                                                                               |                                              |
| Y Filtros         Lista         Línea de Tiempo         Calendario         Buscar                 | Vista esquemática * 1 2 3 … 43 Siguiente     |
| 😚 Trabajo en Caliente 🚯 Trabajo en Frio 🚯 Trabajo Eléctrico 🚯 Alta Frecuencia                     |                                              |
| # Fecha de v Fecha de Tipo de Permiso Área Equipo SAP Descripción<br>Inicio Finalizacion          | Estado Valoración Ubicación<br>del<br>Riesgo |
| 1.8. AUDITORÍA                                                                                    |                                              |

Ingresando a un formulario de cualquiera de estos módulos: Permisos de Trabajo, Aislamientos, Certificados, Análisis de Riesgos, Formularios Alta Frecuencia y AR AAL, se observará el botón "Historial de versiones" en la esquina superior derecha.

| Configuración - Paquete de Trat   | oajo - Tableros - Certific           | aciones - Lecciones Aprendidas -   | Documentación -      | Buscar Ayuda -                       |   |                      | <u>5</u> 👤 Ejecutor -  |  |  |  |  |
|-----------------------------------|--------------------------------------|------------------------------------|----------------------|--------------------------------------|---|----------------------|------------------------|--|--|--|--|
| ermisos de Trabajo > PT-FS        | os de trabajo<br>541 - Test completo |                                    |                      |                                      |   |                      |                        |  |  |  |  |
| etalle Aislamientos (2) Certifica | dos (7) Análisis de Riesg            | os (1) Formularios Alta Frecuencia | y AR Emisores (0)    | Lecciones Aprendidas (20+)           |   |                      |                        |  |  |  |  |
|                                   |                                      |                                    | Born                 | ador                                 |   | C Actualizar datos   | Historial de versiones |  |  |  |  |
|                                   |                                      | PERM                               | ISO DE TI            | RABAJO EN FRÍO                       |   |                      |                        |  |  |  |  |
|                                   |                                      |                                    |                      |                                      |   |                      |                        |  |  |  |  |
|                                   |                                      |                                    | VICEPRESIDENCIA      | HSE                                  |   | P1-F                 | •541                   |  |  |  |  |
| COOPEINOL                         | GHS-F                                | -128                               |                      | Elaborado 31/08/2016                 |   | Versi                | ón 1                   |  |  |  |  |
|                                   |                                      | En caso de                         | cualquier duda, cons | ulte el Manual de Control de Trabajo |   |                      |                        |  |  |  |  |
| A. GENERALIDADES                  |                                      |                                    |                      |                                      |   |                      |                        |  |  |  |  |
| Fecha de Inicio Planificada       |                                      | 2021-11-08 12:01                   | <b>0</b>             | Fecha de Finalización Planificada    |   | 2021-11-15 12:00     | 0                      |  |  |  |  |
| Empresa Ejecutora                 |                                      |                                    |                      |                                      |   | Orden de Trabajo #   |                        |  |  |  |  |
| Área                              | Produccion-Pieden                    | nonte-Piedemonte                   |                      |                                      | * | Valoración de Riesgo |                        |  |  |  |  |
|                                   | Floreña                              |                                    |                      |                                      | * | Residual             | (2) Pain               |  |  |  |  |
|                                   | Turbocompresor, L                    | aboratorio                         |                      |                                      | * |                      | (0) bajo               |  |  |  |  |

Haciendo clic se desplegará una ventana con el detalle de los cambios, fecha y hora de la modificación y nombre del usuario que realizó la acción.

| Configuración - Paquete de T         | rabajo - Tableros - Certificad           | iones - Lecciones Aprendidas -    | Documentación +       | Buscar Ayuda    | •                                                                                             |          |  | <mark>.)5</mark>                                                                                         | L Ejecutor - |
|--------------------------------------|------------------------------------------|-----------------------------------|-----------------------|-----------------|-----------------------------------------------------------------------------------------------|----------|--|----------------------------------------------------------------------------------------------------|--------------|
| nisos de Trabajo > PT-               | IISOS DE TRABAJO<br>F541 - Test completo |                                   |                       |                 |                                                                                               |          |  |                                                                                                    | ¢            |
| Aislamientos (2) Certit              | ficados (7) Análisis de Riesgos          | (1) Formularios Alta Frecuenc     | ia y AR Emisores (0)  | Lecciones Aprer | didas (20+)                                                                                   |          |  |                                                                                                    |              |
|                                      |                                          |                                   | Bor                   | rador           |                                                                                               |          |  | Historial de versiones                                                                                   | ×            |
|                                      |                                          |                                   |                       |                 |                                                                                               |          |  | ноу                                                                                                    |              |
|                                      |                                          | PERMISO DE TR                     |                       | I FRÍO          |                                                                                               |          |  | > 09 nov. 2021, 06:30:30                                                                                 |              |
|                                      |                                          | GERENCIA DE SEGURIDAD             | INDUSTRIAL            |                 |                                                                                               |          |  | Versión actual                                                                                           |              |
|                                      | VICEPRESIDENCIA HSE PT-F541              |                                   |                       |                 |                                                                                               |          |  | e system                                                                                                 |              |
| COOPEIROL                            | GHS-F-128                                | E                                 | aborado 31/08/2016    |                 | Ve                                                                                            | ersión 1 |  | AYER                                                                                                    |              |
|                                      | 6                                        | n caso de cualquier duda, consu   | lte el Manual de Cont | rol de Trabajo  |                                                                                               |          |  | 08 nov. 2021, 16:12:44                                                                                   |              |
| A. GENERALIDADES                     |                                          |                                   |                       |                 |                                                                                               |          |  | <ul> <li>Ejecutor</li> </ul>                                                                             |              |
| Fecha de Inicio Planificada          | 2021-11-08 12                            | :01                               | Fecha de Finalización | n Planificada   | 2021-11-15 12:00                                                                              |          |  |                                                                                                    |              |
| Empresa Ejecutora                    |                                          |                                   |                       |                 | Orden de Trabajo #                                                                            |          |  | > 08 nov. 2021, 13:54:20                                                                                 |              |
| Área                                 | Produccion-Piedemonte-Pieden             | nonte > Floreña > Turbocompresor, | Laboratorio           |                 | Valoración de Riesgo<br>Residual                                                              | (3) Bajo |  | <ul> <li>Ejecutor</li> <li>system</li> </ul>                                                             |              |
| ¿El permiso afecta a otras<br>áreas? | Sí No                                    |                                   |                       |                 | Relacione el<br>permiso de<br>trabajo que de<br>continuidad a<br>la actividad (si<br>aplica): |          |  | <ul> <li>&gt; 08 nov. 2021, 12:01:26</li> <li>system</li> <li>Administrator</li> <li>Ejecutor</li> </ul> |              |

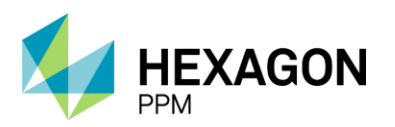

Manual de Usuario

Haciendo nuevamente clic sobre alguna de las versiones se visualizará en pantalla la versión seleccionada.

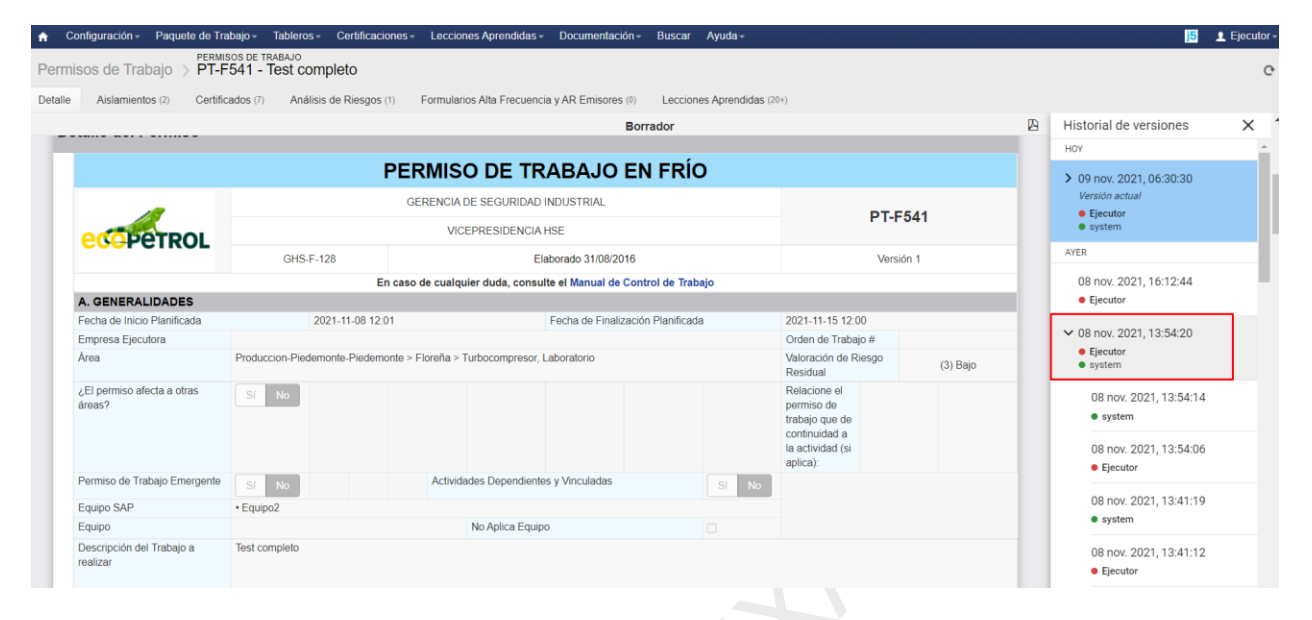

Para volver a la versión actual se deberá hacer clic sobre la cruz de la esquina superior derecha de la ventana de Historial de versiones.

Al final de cada sección de los formularios se podrá visualizar el botón "Mostrar historial de auditoría", donde el usuario podrá acceder al detalle de las modificaciones que sufrió dicha sección.

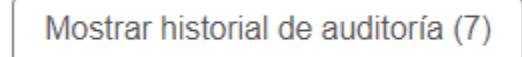

Agregar nota o flag

Al hacer clic se desplegará el detalle de cada acción realizada indicando fecha, hora, nombre de usuario que accionó y el comentario ingresado.

|   | Ejecutor 2021-11-15 16:16      | Guardado                                                                        |
|---|--------------------------------|---------------------------------------------------------------------------------|
|   | Ejecutor 2021-11-16 14:51      | Modificacion Se deben modificar los EPP ingresados                              |
|   | Ejecutor 2021-11-16 14:51      | Guardado                                                                        |
|   | Emisor 2021-11-16 14:53        | Modificacion El permiso requiere un certificado de Linea Viva para su ejecución |
|   | Emisor 2021-11-16 14:53        | Guardado                                                                        |
|   | Ejecutor 2021-11-16 14:54      | Modificacion Se agrega el certificado correspondiente                           |
|   | Ejecutor 2021-11-16 14:54      | Guardado                                                                        |
| 0 | Ocultar historial de auditoría | Agregar nota o flag                                                             |

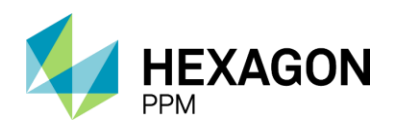

Manual de Usuario

# 2. PERMISOS DE TRABAJO

### 2.1. INTRODUCCIÓN

El módulo de Permisos de Trabajo permite registrar los permisos solicitados, detallando los peligros asociados, los elementos de protección personal a utilizar, etc.

Se debe acceder desde la barra de navegación *Paquete de Trabajo > Permisos de Trabajos*, donde se podrán gestionar distintos tipos de permisos.

HEXAGON

### PERMISOS DE TRABAJO

Manual de Usuario

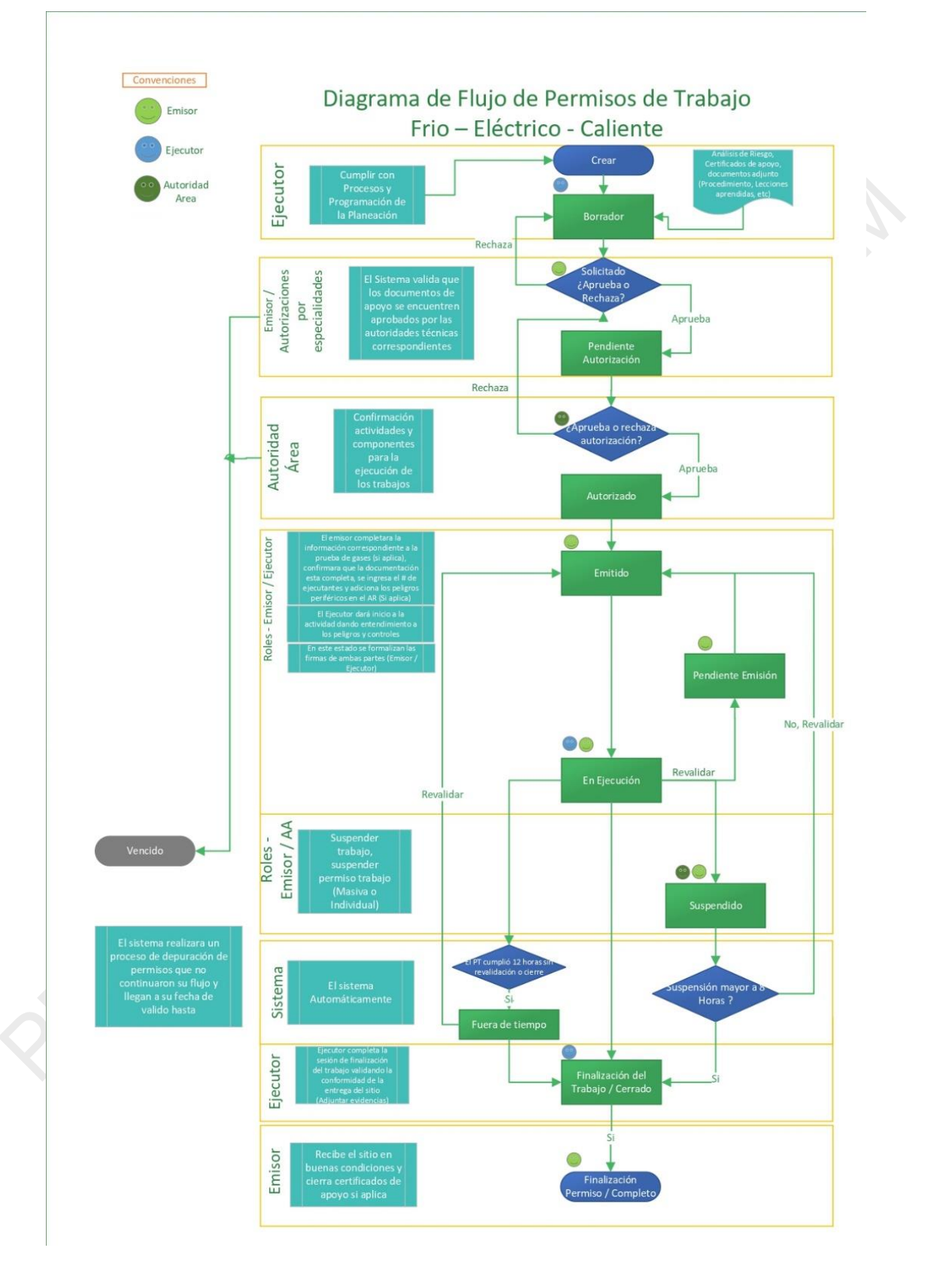

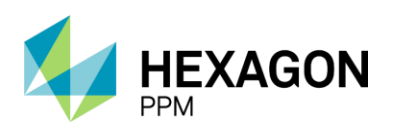

#### 2.2. VISTA RESUMEN

Al ingresar al módulo de Permisos de Trabajo el usuario visualiza la pantalla de la vista resumen según los permisos y área asociada al perfil. En esta pantalla se encontrarán todos los permisos y, por medio de filtros, se podrá aplicar un ordenamiento y un criterio de filtrado definido por el usuario.

| •          | Administr | ador Servidor- | Configuración        | - Mantenimiento          | <ul> <li>Paquete de Trabaj</li> </ul> | o - Tableros - Certificacione:                                                                                                    | s = Lecciones A      | prendidas + SAP PM +   | Documentación - | Buscar Ayuda- | QA 📑 👤 c378        | 3545@ecopetrol.com.co -     |
|------------|-----------|----------------|----------------------|--------------------------|---------------------------------------|----------------------------------------------------------------------------------------------------|----------------------|------------------------|-----------------|---------------|--------------------|-----------------------------|
| Perr       | nisos d   | e Trabajo      |                      |                          |                                       |                                                                                                    |                      |                        |                 |               |                    | e                           |
| T F        | itros 🚺   | Jista Linea de | Tiempo Calen         | dario 🚯 Filas I          | Borradas                              | Buscar                                                                                                    |                      |                        |                 | ArcGIS View   | <b>1</b> 2 3 - 103 | Siguiente Exportar +        |
| <b>O</b> T | rabajo en | Caliente 😋     | Trabajo en Frio      | 🛟 Trabajo Eléi           | trico 😲 Alta Frec                     | uencia                                                                                                    |                      |                        |                 |               |                    | 1                           |
|            |           |                | Fecha de v<br>Inicio | Fecha de<br>Finalizacion | Tipo de Permiso                       | Área                                                                                                    | Empresa<br>ejecutora | Descripción            |                 | Estado        | Sub-estado         | Valoración<br>del<br>Riesgo |
|            | 0         | PT-F905        | 13-06-2022           | 18-06-2022               | Trabajo en Frio                       | Produccion-Piedemonte-<br>Piedemonte > Floreña ><br>Turbocompresor, Laboratorio                                                               | Ecopetrol S.A.       | Manterimiento          |                 | Solicitado    | Rechazado          | (4) Bajo                    |
| Î          | ¢         | PT-C776        | 25-07-2022           | 01-08-2022               | Trabajo en Caliente                   | Produccion-Piedemonte-<br>Piedemonte > Floreña ><br>Turbocompresor, Laboratorio<br>> Turbo compresor de<br>inysoción y sistemas<br>auxiliares | Ecopetrol S.A.       | Reparación de Equipo   |                 | Borrador      |                    | (3) Bajo                    |
|            | 0         | PT-C763        | 02-07-2022           | 14-07-2022               | Trabajo en Caliente                   | Producción-Orinoquia-Apiay ><br>Plantas De Proceso ><br>Proceso Gas                                                                           | Ecopetrol S.A.       | Soldadura en compresor |                 | Autorizado    |                    | (5) Medio                   |
|            |           |                |                      |                          |                                       |                                                                                                    |                      |                        |                 |               |                    |                             |

### 2.3. FILTROS

La vista resumen de Permisos de Trabajo cuenta con 5 filtros predefinidos:

- En Ejecución: se filtran los permisos con el estado "En Ejecución"
- Sin Completar: se muestran permisos con acciones pendientes
- Hoy: se visualizan permisos con fecha de inicio planificada para el día actual
- Próximos 2 días: se visualizan los permisos con fecha de inicio planificada para los próximos 2 días
- Próximos 7 días: se visualizan los permisos con fecha de inicio planificada para los próximos 7 días

#### 2.4. VISTA DETALLE

Haciendo clic sobre el permiso desde la Vista Resumen, se podrá acceder al detalle.

Dentro del permiso, se visualizará la ruta donde el usuario se encuentra ubicado. En este caso se encuentra dentro del registro PT-C703 dentro del módulo de Permisos de Trabajo como nos indica el título "Permisos de Trabajo > PT-C703 – Demo".

En la barra de acciones, se indicará el estado actual del Permiso, por ejemplo "Borrador". Este campo se irá actualizando a medida que se avance en el flujo de permiso.

Del lado derecho tenemos las opciones de:

- Actualizar datos, que nos permite refrescar la página
- Historial de versiones
- Imprimir PDF

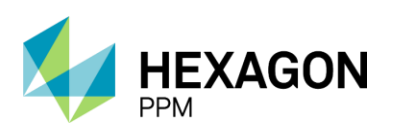

Manual de Usuario

| ٨    | Administrado | or Servidor +          | Configuración -                 | Mantenimiento +    | Paquete de Trabajo -                   | Tableros +   | Certificaciones + | Lecciones Aprendidas - | SAP PM +    | Documentación + | Buscar             | Ayuda -   | QA 🧾            | 👤 admin (Admin         | nistrator | Ŧ |
|------|--------------|------------------------|---------------------------------|--------------------|----------------------------------------|--------------|-------------------|------------------------|-------------|-----------------|--------------------|-----------|-----------------|------------------------|-----------|---|
| Per  | misos de 1   | Frabajo 🗦              | PERMISOS DE TRAB<br>PT-C703 - D | emo                |                                        |              |                   |                        |             |                 |                    |           |                 |                        | C         | 4 |
| Deta | lle Aislam   | ientos (0)             | Certificados (0)                | Análisis de Riesgo | os (0) Formularios Alt                 | a Frecuencia | YARAAL (0)        |                        |             |                 |                    |           |                 |                        |           |   |
|      |              |                        |                                 |                    |                                        |              | Bor               | rador                  |             |                 |                    | C A       | ctualizar datos | listorial de versiones | 0         | Î |
| 11   |              | AUTORIDAD<br>EJECUTANT | No asigna<br>E                  | ado                | AUTORIDAD<br>DE ÂREA<br>LOCAL<br>(AAL) | No asigna    | do                | AAL<br>AFECTADO<br>1   | No asignado |                 | AAL<br>AFECTA<br>2 | ADO       | No asignado     |                        |           |   |
|      |              | AAL<br>AFECTADO<br>3   | No asigna                       | ado                | AAL<br>AFECTADO<br>4                   | No asigna    | do                | AAL<br>AFECTADO<br>5   | No asignado |                 | AUTORI<br>DE ÁRE   | IDAD<br>A | No asignado     |                        |           |   |

Imagen 12. Vista Detalle de un Permiso de Trabajo

Debajo del título, se observan distintas pestañas que nos dirigirán a los módulos de Aislamientos, Certificados, Análisis de Riesgos, AR AAL y Solicitud de Emisión de Permiso de Alta Frecuencia.

En la casilla de asignación de roles se visualizarán los distintos roles según el tipo de Permiso a gestionar. Una vez asignado el rol correspondiente, quedará registrado el nombre de usuario al lado del nombre del rol.

Seguido de esta casilla, se observará una sección de *Instrucciones* para la asignación del rol correspondiente.

| 🔒 Adi   | ministrador Servidor -     | Configuración -                                                                                                  | Mantenimiento -                                                                   | Paquete de Trabajo -                   | Tableros +      | Certificaciones - | Lecciones Aprendidas - | SAP PM-     | Documentación - | Buscar            | Ayuda -     | QA <u>[5</u>      | 👤 admin (Adm         | inistrator)- |
|---------|----------------------------|----------------------------------------------------------------------------------------------------|-----------------------------------------------------------------------------------|----------------------------------------|-----------------|-------------------|------------------------|-------------|-----------------|-------------------|-------------|-------------------|----------------------|--------------|
| Permis  | sos de Trabajo 🔅           | PERMISOS DE TRA<br>PT-C703 - D                                                                                   | ABAJO<br>Demo                                                                     |                                        |                 |                   |                        |             |                 |                   |             |                   |                      | ¢            |
| Detalle | Aislamientos (0)           | Certificados (0)                                                                                                 | Análisis de Riesg                                                                 | os (0) Formularios Al                  | ta Frecuencia y | AR AAL (0)        |                        |             |                 |                   |             |                   |                      |              |
|         |                            |                                                                                                    |                                                                                   |                                        |                 | Borr              | rador                  |             |                 |                   | C Act       | tualizar datos Hi | storial de versiones |              |
| *       | AUTORID/<br>EJECUTAI       | AD No asign<br>NTE                                                                                               | nado                                                                              | AUTORIDAD<br>DE ÂREA<br>LOCAL<br>(AAL) | No asignad      | do                | AAL<br>AFECTADO<br>1   | No asignado |                 | AAL<br>AFECT<br>2 | ADO         | No asignado       |                      |              |
|         | AAL<br>AFECTAD<br>3        | No asign<br>O                                                                                                    | nado                                                                              | AAL<br>AFECTADO<br>4                   | No asignad      | lo                | AAL<br>AFECTADO<br>5   | No asignado |                 | AUTOF<br>DE ÁR    | RIDAD<br>EA | No asignado       |                      |              |
| Ins     | Trucciones                 | bilitar el formul<br>h el ícono de usuario<br>I ROL que va a desse<br>u nombre en las op<br>cono √ aceptar o X o | <b>ario, llene la cas</b><br>os<br>empeñar<br>iciones de la lista des<br>cancelar | illa de arriba con la<br>plegable ( -  | informació      | n del ROL         |                        |             |                 |                   |             |                   |                      |              |
|         | ostrar nistorial de auditi | oria (U)                                                                                                    |                                                                                   |                                        |                 |                   |                        |             |                 |                   |             |                   |                      |              |

#### Imagen 13. Vista Detalle: Pestañas, Barra de roles e Instrucciones

Dentro en formulario, se observarán las siguientes secciones y subsecciones que corresponderán a cada rol y acción en la gestión de un Permiso de Trabajo:

- Detalle del Permiso
  - Generalidades
  - Elementos de Protección Personal y Principales Peligros, Controles
  - Planeación, Programación; y Alistamiento del Trabajo
- Aprobaciones de AAL, AAL de las Áreas Afectadas y Autoridad de Área
- Emisión
- En Ejecución
- Solicitud de Revalidación
- Pruebas de Gas Adicionales

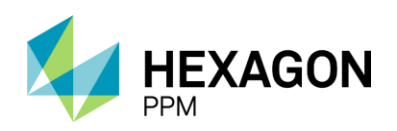

Manual de Usuario

- Suspensión
- Revalidación
- Finalización del Trabajo
- Cierre del Permiso

| C Historial de versiones D O C |
|--------------------------------|
| Historial de versiones 😰 🛈 🕹   |
| Historial de versiones 200 4   |
| <b>2</b> ~                     |
| <b>~</b>                       |
| *                              |
|                                |
| ~                              |
| ~                              |
| ~                              |
| ~                              |
| ~                              |
| ~                              |
| ~                              |
| ~                              |
| ~                              |
|                                |

## 2.5. GESTIÓN DE UN PERMISO DE TRABAJO

#### 2.5.1. Generalidades

Desde la Vista Resumen del módulo de Permisos de Trabajo se visualizarán 4 tipos de trabajos:

- Trabajo en Caliente
- Trabajo en Frío
- Trabajo Eléctrico
- Alta Frecuencia

Para agregar un nuevo permiso de trabajo, el usuario deberá hacer clic sobre el botón correspondiente (*Imagen 14*) y seguir las instrucciones de la *Imagen 13*. El permiso se encontrará inicialmente en estado "Borrador" y se deberán completar los campos obligatorios identificados con la etiqueta "Requerido" para poder guardar ese borrador (Fecha de Inicio, Fecha de finalización, Área y Descripción).

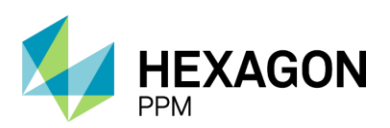

Manual de Usuario

| ٨  | Configuración -     | Paquete de Trabajo -  | Tableros +              | Certificaciones - | Lecciones Aprendidas - | Documentación - | Buscar    | Ayuda -     |                     |                             | <mark>)5</mark> | L Ejecutor |
|----|---------------------|-----------------------|-------------------------|-------------------|------------------------|-----------------|-----------|-------------|---------------------|-----------------------------|-----------------|------------|
| Pe | rmisos de Tra       | bajo                  |                         |                   |                        |                 |           |             |                     |                             |                 | C          |
| т  | Filtros Lista       | Línea de Tiempo Caler | ndario                  |                   | Buscar                 |                 |           |             | Vista esquemática * | <b>1</b> 2 3 ··· 69         | Siguiente       | Exportar + |
| 0  | Trabajo en Caliente | e 🕂 Trabajo en Frio   | 🔂 Trab                  | ajo Eléctrico 🚦 🔒 | Alta Frecuencia        |                 |           |             |                     |                             |                 |            |
|    | #                   | Fecha de v            | Fecha de<br>Finalizacio | Tipo de Pe        | rmiso Área             | Eq              | juipo SAP | Descripción | Estado              | Valoración<br>del<br>Riesgo | Ubicación       |            |

#### Imagen 14. Botones para agregar un Permiso de Trabajo

#### 2.5.2. Permiso de Trabajo en Caliente, en Frío o Eléctrico

Para los Permisos de Trabajo en Caliente, en Frío o Eléctrico, una vez que el usuario se encuentre asignado se deberán completar los siguientes campos para generar el nuevo permiso:

#### A. Generalidades

- Fecha de Inicio Planificada
- Fecha de Finalización Planificada
- Área
- Descripción
- ¿El permiso afecta a otras áreas?
- Permiso de Trabajo Emergente
- Actividades Dependientes y Vinculadas
- Equipo SAP, Equipo(s) o Sistema Objeto del Trabajo o No Aplica Equipo
- Herramientas Principales y/o Equipos
- Especialidad

| A. GENERALIDADES                       | <u> </u>                       |                             |                    |                  | 0       |                           |                                                         |          |  |
|----------------------------------------|--------------------------------|-----------------------------|--------------------|------------------|---------|---------------------------|---------------------------------------------------------|----------|--|
| Fecha de diligenciamiento              | 2022-01-12 08:21 (1)           | Fecha de Inicio Plan        | ificada            | 2022-01-12 08:25 | 2       | Fecha de Finalizacio      | ón Planificada 2022-01-                                 | 26 08:22 |  |
| Empresa Ejecutora                      | _                              |                             |                    |                  |         |                           | Orden (es) de Mtto / OT (s) /<br>Contrato:              | 0        |  |
| Área (4)                               | Produccion-Piedemonte-Piedemon | nte > Floreña > Turbocompre | sor, Laboratorio   |                  |         |                           | Valoración de Riesgo<br>Residual de la Actividad        | (3)      |  |
| ¿El permiso afecta a otras áreas?      | Sí No 5                        |                             |                    |                  |         |                           | Relacione el permiso de<br>trabajo que de continuidad a | 14       |  |
| Actividades Dependientes y Vinculadas  | Sí No 🌀                        |                             | Permiso de Trabajo | Emergente        | Si No 7 | la actividad (si aplica): |                                                         |          |  |
| Equipo SAP (8)                         | Equipo1                        |                             |                    |                  |         |                           |                                                         |          |  |
| Equipo(s) o Sistema Objeto del Trabajo | Equipo adicional               |                             | No Aplica Equipo   |                  |         |                           |                                                         |          |  |
|                                        | Dento                          |                             |                    |                  |         |                           |                                                         |          |  |
| Herramientas Principales y/o Equipo    | Demo                           |                             |                    |                  |         |                           |                                                         |          |  |
| Especialidad                           |                                |                             |                    |                  |         |                           |                                                         |          |  |
| Mecánica                               |                                | Electrónica                 |                    |                  |         | Well Service              |                                                         |          |  |
| Instrumentación                        |                                | Calidad                     |                    |                  |         | Perforación               |                                                         |          |  |
| Eléctrica                              |                                | Civil                       |                    |                  |         | Complementamiente         | 0                                                       |          |  |
| Electromecánica                        |                                | Comunicaciones              |                    |                  |         | Otros                     |                                                         |          |  |
| Metalmecánica                          |                                | Workover                    |                    |                  |         |                           |                                                         |          |  |
|                                        |                                |                             |                    |                  |         |                           |                                                         |          |  |

Imagen 15. Vista Detalle: subsección Generalidades

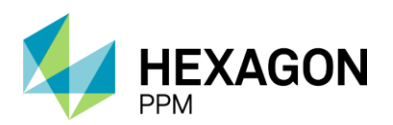

#### 1. Fecha de diligenciamiento

Este campo de tipo fecha se autocompletará con la fecha actual en la creación del Permiso de Trabajo.

#### 2. Fecha de Inicio y Finalización

La Fecha de Inicio Planificada no admitirá fechas anteriores a actual o posteriores a la Fecha de Finalización Planificada. La vigencia máxima del permiso será de 14 días, por lo que se advertirá al usuario en caso de que se coloquen fechas que superen esta duración.

#### 3. Empresa Ejecutora

Este campo se autocompletará con la Empresa a la que corresponda el usuario.

4. <u>Área</u>

El área, o también denominada estructura operativa, será asignada al usuario, por lo tanto, solo se podrá visualizar y seleccionar el sitio que le corresponda. El rol Autoridad Ejecutante, creador del permiso de trabajo, deberá completar obligatoriamente hasta el nivel 3 de la estructura.

IMPORTANTE: Una vez que el permiso tenga Certificados o Aislamientos vinculados y se modifique el área en el formulario principal, el usuario deberá actualizar el área de los certificados y aislamientos asociados para que coincidan. El área en el formulario de Análisis de Riesgo se actualizará automáticamente.

#### 5. ¿El permiso afecta a otras áreas?

Campo de selección "Si/No". En caso de seleccionar "Sí", el usuario podrá indicar en un campo desplegable las áreas que va a afectar la actividad. (Ver sección 2.5.2.1 Aprobación de AAL, AAL de Áreas Afectadas y Autoridad de Área)

#### 6. Actividades Dependientes v Vinculadas

Campo de selección "Si/No". En caso de que el usuario seleccione "Sí" deberá ingresar el número del permiso vinculado.

#### 7. Permiso de Trabajo Emergente

Campo de selección "Si/No"

#### 8. Equipo SAP, Equipo(s) o Sistema Objeto del Trabajo o No Aplica Equipo

El campo donde se indica se compone por 3 partes. El campo "Equipo SAP" nos mostrará un listado de los equipos disponibles según el área indicada anteriormente. En caso de no encontrarse en esa ventana, el usuario podrá ingresar el equipo manualmente en el campo "Equipo(s) o Sistema Objeto del Trabajo". Por último, el checkbox "No Aplica Equipo" en caso de que la actividad no aplique sobre un equipo.

IMPORTANTE: Una vez que el permiso tenga Certificados, Aislamientos o Análisis de Riesgo (AR) vinculados y se modifique el Equipo SAP en el formulario principal, el sistema actualizará el Equipo SAP

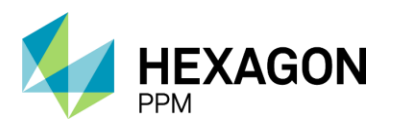

en los formularios asociados. Recuerde que tanto el Permiso como los documentos de apoyo deben estar en estado "Borrador" para que los campos estén sincronizados.

9. Descripción

Este es un campo de texto donde la Autoridad Ejecutante podrá detallar el trabajo a realizar.

10. Herramientas Principales y/o Equipos

Campo de texto donde el usuario podrá describir equipamiento y/o herramientas a utilizar.

11. Especialidad

El usuario deberá seleccionar al menos una de las opciones del listado de especialidades. En caso de que la especialidad deseada no se encuentre listada, podrá seleccionar la opción "Otros" e ingresar manualmente la especialidad en un campo de texto.

12. Orden (es) de Mtto / OT (s) / Contrato:

El campo admite valores alfanuméricos para ingresar el número de orden de trabajo correspondiente con un límite fijado en 20 caracteres.

13. Valoración de Riesgo Residual de la Actividad

Este campo es de tipo informativo, donde el usuario podrá visualizar el resultado del análisis de riesgo una vez que se haya completado.

14. Relacione el permiso

En caso de que el permiso que se esté creado sea la continuación de otro permiso anteriormente creado, el usuario podrá vincular este nuevo permiso ingresando el ID correspondiente. El sistema validará que sea un registro en el estado Vencido o Completo, de lo contrario no se permitirá vincular.

Como se indica en el formulario, el usuario deberá guardar el borrador con el botón este modo, se creará el registro con su ID correspondiente. Además, se podrá acceder a la Práctica de Control de Trabajo haciendo clic sobre el título.

| A /     | Administrador Servidor - | Configuración -                | Mantenimiento -    | Paquete de Trabajo - | Tableros -    | Certificaciones +   | Lecciones Aprendidas +      | SAP PM-      | Documentación - | Buscar | Ayuda -   | QA 5      | 👤 🕸 admin (Admi        | nistrato | r) - |
|---------|--------------------------|--------------------------------|--------------------|----------------------|---------------|---------------------|-----------------------------|--------------|-----------------|--------|-----------|-----------|------------------------|----------|------|
| Perm    | nisos de Trabajo 🔅       | PERMISOS DE TRA<br>PT-C703 - D | ibajo<br>Jemo      |                      |               |                     |                             |              |                 |        |           |           |                        |          | e    |
| Detalle | Aislamientos (0)         | Certificados (0)               | Análisis de Riesgo | s (1) Formularios Al | ta Frecuencia | y AR AAL (0)        |                             |              |                 |        |           |           |                        |          |      |
|         |                          |                                |                    |                      |               | Bor                 | rador                       |              |                 |        | Ø Actuali | tar datos | Historial de versiones | BO       | ) -  |
| D       | etalle del Permis        | 0                              |                    |                      |               |                     |                             |              |                 |        |           |           | ^                      | •        |      |
| Г       |                          |                                |                    | P                    | ERMIS         | O DE TRA            | BAJO EN CA                  | LIENT        | E               |        |           |           |                        |          | 1    |
|         |                          |                                |                    |                      | GEREN         | CIA DE SEGURIDAD    | INDUSTRIAL                  |              |                 |        |           | DT CTO    |                        |          | e    |
|         | ecepetre                 | OL                             |                    |                      |               | VICEPRESIDENCIA     | AHSE                        |              |                 |        |           | PI-C/0    | 3                      |          |      |
|         |                          |                                | HSE-F-             | 481                  |               |                     | Elaborado 12/2021           |              |                 |        |           | Versión 1 |                        |          |      |
|         |                          |                                |                    |                      | En caso de o  | cualquier duda, con | sulte la Práctica de Contro | l de Trabajo | 1               |        |           |           |                        |          |      |

Imagen 16. Vista Detalle: ID del Permiso y enlace al Manual de Control de Trabajo

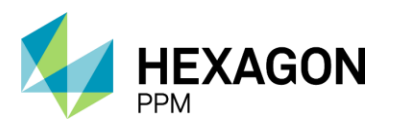

En la siguiente subsección, la Autoridad Ejecutante deberá ingresar los Elementos de Protección Personal (EPP) filtrando a partir de los datos de "Tipo de Peligro" y "Cargo". En caso de que el EPP deseado no se encuentre listado, se deberá ingresar en el campo de texto "Otros".

|   | B. ELEMENTOS DE PROTECCIÓN PERSONAL Y PRINCIPALES PELIGROS, CONTROLES        |            |       |         |  |  |  |
|---|------------------------------------------------------------------------------|------------|-------|---------|--|--|--|
|   | Elementos de Protección Personal (seleccionados por la Autoridad Ejecutante) |            |       |         |  |  |  |
|   | Tipo de peligro                                                              | . *        | Cargo | · · · · |  |  |  |
| + | EPP                                                                          | . *        | Otros |         |  |  |  |
|   | Elementos de Protección Personal (seleccionados p                            | or la AAL) |       |         |  |  |  |
|   | Tipo de peligro                                                              | -          | Cargo |         |  |  |  |
|   | EPP                                                                          |            | Otros |         |  |  |  |
|   |                                                                              |            |       |         |  |  |  |

#### Imagen 17. Vista Detalle: subsección B. Elementos de Protección Personal y Principal Peligros, Controles

Para agregar un nuevo elemento, se deberá hacer clic sobre el ícono [+] a la izquierda del EPP.

- B. Elementos de Protección Personal y Principales Peligros, Controles
- Hacer clic sobre el campo desplegable "Tipo de Peligro"
- Seleccionar un tipo de peligro

|   | B. ELEMENTOS DE PROTECCIÓN PERSONAL Y PRINCIPALES PELIGROS, CONTROLES |                            |       |         |  |  |  |
|---|-----------------------------------------------------------------------|----------------------------|-------|---------|--|--|--|
|   | Elementos de Protección Personal (seleccionados po                    | r la Autoridad Ejecutante) |       |         |  |  |  |
|   | Tipo de peligro                                                       | -                          | Cargo | · · · · |  |  |  |
| ÷ | EPP                                                                   |                            | Otros |         |  |  |  |
|   | Elementos de Protección Personal (seleccionados po                    | MECÁNICOS                  |       |         |  |  |  |
|   | Tipo de peligro                                                       | 01/04/2000                 | Cargo | ·       |  |  |  |
|   | EPP                                                                   | QUIMICOS                   | Otros |         |  |  |  |
|   |                                                                       | BIOLÓGICOS                 |       |         |  |  |  |

- Hacer clic sobre el campo desplegable "Cargo"
- Seleccionar un cargo

|   | B. ELEMENTOS DE PROTECCIÓN PERSONAL Y PRI         | B. ELEMENTOS DE PROTECCIÓN PERSONAL Y PRINCIPALES PELIGROS, CONTROLES        |       |                    |   |  |  |  |
|---|---------------------------------------------------|------------------------------------------------------------------------------|-------|--------------------|---|--|--|--|
|   | Elementos de Protección Personal (seleccionados p | Elementos de Protección Personal (seleccionados por la Autoridad Ejecutante) |       |                    |   |  |  |  |
|   | Tipo de peligro                                   | MECÁNICOS                                                                    | Cargo |                    |   |  |  |  |
| ł | EPP                                               | . · · · · · · · · · · · · · · · · · · ·                                      | Otros |                    | 1 |  |  |  |
|   | Elementos de Protección Personal (seleccionados p | or la AAL)                                                                   |       | Operador Tanques   |   |  |  |  |
|   | Tipo de peligro                                   |                                                                              | Cargo | Onereder Ambientel |   |  |  |  |
|   | EPP                                               |                                                                              | Otros | Operador Ambientai | 1 |  |  |  |
|   |                                                   |                                                                              |       | Instrumontista     |   |  |  |  |

- Hacer clic sobre el campo desplegable "EPP"
- Seleccionar el elemento deseado

|   | B. ELEMENTOS DE PROTECCIÓN PERSONAL Y PRINCIPALES PELIGROS, CONTROLES        |                              |       |                    |  |  |  |  |  |
|---|------------------------------------------------------------------------------|------------------------------|-------|--------------------|--|--|--|--|--|
|   | Elementos de Protección Personal (seleccionados por la Autoridad Ejecutante) |                              |       |                    |  |  |  |  |  |
|   | Tipo de peligro                                                              | MECÁNICOS *                  | Cargo | Operador Tanques 💌 |  |  |  |  |  |
| ÷ | EPP                                                                          | - *                          | Otros |                    |  |  |  |  |  |
|   | Elementos de Protección Personal (seleccionados po                           | -                            |       |                    |  |  |  |  |  |
|   | Tipo de peligro                                                              | Guantos do vaqueta           | Cargo | -                  |  |  |  |  |  |
|   | EPP                                                                          | Guaines de vaquela           | Otros |                    |  |  |  |  |  |
|   |                                                                              |                              |       |                    |  |  |  |  |  |
|   |                                                                              |                              |       |                    |  |  |  |  |  |
|   | B. ELEMENTOS DE PROTECCIÓN PERSONAL Y PRIN                                   | ICIPALES PELIGROS, CONTROLES |       |                    |  |  |  |  |  |
|   | Elementos de Protección Personal (seleccionados po                           | or la Autoridad Ejecutante)  |       |                    |  |  |  |  |  |
|   | Tipo de peligro                                                              | MECÂNICOS 👻                  | Cargo | Operador Tanques 👻 |  |  |  |  |  |
| + | EPP                                                                          | Guantes de vaqueta           | Otros |                    |  |  |  |  |  |

Seguido de los elementos que ingrese el rol Autoridad Ejecutante (AE), se visualizan los mismos campos para el rol Autoridad de Área Local (AAL). Estos solo podrán ser completados por la AAL asignado y no por la AE.

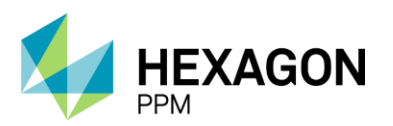

Manual de Usuario

En esta misma subsección se podrá visualizar un resumen del análisis de riesgo una vez que se encuentre creado.

|   | B. ELEMENTOS DE PROTECCIÓN PERSONAL Y PRINCIPALES PELIGROS, CONTROLES        |                                                                                                    |       |                    |  |  |  |
|---|------------------------------------------------------------------------------|----------------------------------------------------------------------------------------------------|-------|--------------------|--|--|--|
|   | Elementos de Protección Personal (seleccionados por la Autoridad Ejecutante) |                                                                                                    |       |                    |  |  |  |
|   | Tipo de peligro                                                              | MECÁNICOS                                                                                                    | Cargo | Operador Tanques 👻 |  |  |  |
| + | EPP                                                                          | Guantes de vaqueta                                                                                                    | Otros |                    |  |  |  |
|   | Elementos de Protección Personal (seleccionados por la AAL)                  |                                                                                                    |       |                    |  |  |  |
|   | Tipo de peligro                                                              | - Cargo -                                                                                                    |       |                    |  |  |  |
|   | EPP                                                                          | -                                                                                                    | Otros |                    |  |  |  |
|   |                                                                              |                                                                                                    |       |                    |  |  |  |
|   | Resumen de peligros (extraído del análisis de riesgo                         | )                                                                                                    |       |                    |  |  |  |
|   | Peligro Específico Controles Valoración de Riesgo Residual                   |                                                                                                    |       |                    |  |  |  |
|   | Vehículos                                                                    | ntes de dar marcha el conductor debe hacer una vuelta de seguridad alrededor del cabezote y el trailer verificando los (3) Bajo<br>marres de la carga. |       |                    |  |  |  |
|   |                                                                              |                                                                                                    |       |                    |  |  |  |

#### Imagen 18. Vista Detalle: Resumen de Peligros extraídos del formulario de Análisis de Riesgos

En la siguiente subsección, el usuario Autoridad Ejecutante podrá indicar la documentación de apoyo requerida para la gestión del Permiso de Trabajo.

#### C. Planeación y Preparación para el Trabajo

- Cert. Trabajo en Altura
- Cert. Espacio Confinado
- Cert. Apertura de Líneas Tea Viva o Gases Tóxicos
- Cert. Excavación
- Cert. Hot Tap
- Cert. Radiografías Industriales
- Cert. Trabajo con Tensión en Redes Eléctricas Aéreas de MT (Línea Viva)
- Permisos (Trabajos Simultáneos / SIMOPS)
  - En caso de que se haya seleccionado el checkbox, se deberá ingresar el número de Permiso en este campo.
- Aislamiento SAS
- Aislamientos SAES
- Análisis de Riesgo

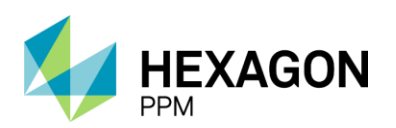

Manual de Usuario

| Documen      | tación de Apoyo                                   |   |                                                                           |                                                                                               |   |  |
|--------------|---------------------------------------------------|---|---------------------------------------------------------------------------|-----------------------------------------------------------------------------------------------|---|--|
|              | Cert. Trabajo en Altura                           | 0 |                                                                           | Cert. Excavación                                                                              |   |  |
|              | Cert. Espacio Confinado                           | 0 |                                                                           | Cert. Hot Tap                                                                                 | 0 |  |
|              | Cert. Apertura de Líneas Tea Viva o Gases Tóxicos | 0 |                                                                           | Cert. Radiografías Industriales                                                               |   |  |
|              | Permisos (Trabajos Simultáneos / SIMOPS)          | 0 |                                                                           | Cert. Trabajo con Tensión en Redes Eléctricas Aéreas de MT (Línea Viva)                       |   |  |
|              | Aislamiento SAS                                   | 0 | AR534                                                                     | Análisis de Riesgo                                                                            |   |  |
|              | Aislamiento SAES                                  | 0 |                                                                           |                                                                                               |   |  |
| Documen      | tación Adicional                                  |   |                                                                           |                                                                                               |   |  |
| Procedimie   | nto/Instructivo de Trabajo                        |   | Se requiere v                                                             | erificar condiciones atmosféricos y dirección del viento                                      | 0 |  |
| Procedimie   | nto de Rescate                                    | 0 | Verificación d                                                            | el AR para actividades con maquinarias y/o Equipos cerca a Redes Eléctricas por parte del RAE |   |  |
| Interferenci | a con otros trabajos o afectación a otras áreas   | 0 | Doc. Control de Cambios de Planta                                         |                                                                                               |   |  |
| Se requiere  | guardia de control de emergencias                 |   | Línea eléctrica energizada cerca al área de trabajo, indicar voltaje (kV) |                                                                                               |   |  |
| Se requiere  | guardia de seguridad                              | 0 | Distancia de s                                                            | seguridad (m)                                                                                 |   |  |
| Se requiere  | guardia eléctrico                                 | 0 | Autorización                                                              | Cierre de Via                                                                                 |   |  |
| Ficha de da  | tos de seguridad (FDS)                            | 0 | Autorización I                                                            | Jso Agua de Contraincendio                                                                    |   |  |
| Lista de che | equeo de instalaciones eléctricas provisionales   | 0 | Lección Aprei                                                             | ndida                                                                                         | - |  |
| Afectación / | Ambiental por la Ejecución del Trabajo            | 0 | ID de Lección                                                             | Aprendida                                                                                     | U |  |
| Instalación  | de puesta a tierra de equipos y/o estructuras     | 0 | Prueba de Ga                                                              | ISØS                                                                                          |   |  |
| Plan de Izaj | ie de Carga                                       | 0 | Cada                                                                      | Hora/s                                                                                        |   |  |
| Otros:       |                                                   |   |                                                                           |                                                                                               |   |  |
| Adjuntos     |                                                   |   |                                                                           |                                                                                               |   |  |
| Procedimie   | nto/Instructivo de Trabajo                        |   |                                                                           | Arrastre archivos aqui                                                                        |   |  |
|              |                                                   |   |                                                                           |                                                                                               |   |  |

#### Imagen 19. Vista Detalle: subsección C. Planeación y Preparación para el Trabajo

Cualquiera sea el caso, el formulario de Análisis de Riesgo siempre será obligatorio por lo que se advertirá el mensaje de error de que se debe adjuntar el análisis de riesgo en la pestaña correspondiente para poder avanzar en el flujo

| Administrador Servidor - Configuración - Mantenimiento     | <ul> <li>Paquete de Trabajo - Tableros -</li> </ul> | Certificaciones - Lece | ciones Aprendidas - SAP PM -             | Documentación - Busca           | ır Ayuda≁ (               | DA 📙 👤 admin (Admi     | inistrator) - |
|------------------------------------------------------------|-----------------------------------------------------|------------------------|------------------------------------------|---------------------------------|---------------------------|------------------------|---------------|
| Permisos de Trabajo > PT-C704 - Demo (1)                   |                                                     |                        |                                          |                                 |                           |                        | e             |
| Detalle Aislamientos (0) Certificados (0) Análisis de Ries | sgos (0) Formularios Alta Frecuencia                | AR AAL (0)             |                                          |                                 |                           |                        |               |
|                                                            |                                                     | Borrador               |                                          |                                 | C Actualizar datos        | Historial de versiones | 0.            |
| C. PLANEACIÓN, PROGRAMACIÓN; Y ALISTAMIEN                  | TO DEL TRABAJO                                      |                        |                                          |                                 |                           |                        |               |
| Documentación de Apoyo                                     |                                                     |                        |                                          |                                 |                           |                        |               |
| Cert. Trabajo en Altura                                    |                                                     |                        | Cert. Excavació                          | n                               |                           | 0                      | j             |
| Cert. Espacio Confinado                                    |                                                     | 0                      | Cert. Hot Tap                            |                                 |                           | 0                      | j             |
| Cert. Apertura de Líneas Tea Viva o Gase                   | es Tóxicos                                          | 0                      | Cert. Radiografi                         | as Industriales                 |                           | 0                      | 1             |
| Permisos (Trabajos Simultáneos / SIMOF                     | PS)                                                 | 0                      | Cert. Trabajo co                         | n Tensión en Redes Eléctricas   | Aéreas de MT (Línea Viva) | 0                      | j             |
| Aislamiento SAS                                            |                                                     | 0                      | Análisis de Ries<br>Adjuntar en la pesta | go<br>fa de analisis de riesgos |                           | 12                     |               |
| Aislamiento SAES                                           |                                                     | 0                      |                                          |                                 |                           |                        |               |

Luego de diligenciar el formulario pertinente se visualizará el ID del Análisis de Riesgo como un hipervínculo en esta subsección (*Imagen 20*).

| C. PLANEACIÓN | I, PROGRAMACIÓN; Y ALISTAMIENTO DEL TRABAJO       |       |                                                                         |  |
|---------------|---------------------------------------------------|-------|-------------------------------------------------------------------------|--|
| Documentación | de Apoyo                                          |       |                                                                         |  |
|               | Cert. Trabajo en Altura                           |       | Cert. Excavación                                                        |  |
|               | Cert. Espacio Confinado                           |       | Cert. Hot Tap                                                           |  |
|               | Cert. Apertura de Líneas Tea Viva o Gases Tóxicos |       | Cert. Radiografías Industriales                                         |  |
|               | Permisos (Trabajos Simultáneos / SIMOPS)          |       | Cert. Trabajo con Tensión en Redes Eléctricas Aéreas de MT (Línea Viva) |  |
|               | Aislamiento SAS                                   | AR534 | Análisis de Riesgo                                                      |  |
|               | Aislamiento SAES                                  |       |                                                                         |  |
|               |                                                   |       |                                                                         |  |

#### Imagen 20. Vista Detalle: Enlace del Análisis de Riesgo

Según corresponda el caso, el usuario deberá seleccionar checkbox del certificado o aislamiento que desee adjuntar al permiso.

El mensaje de error indicará que se deben adjuntar la documentación en las pestañas correspondientes.

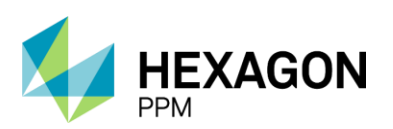

Manual de Usuario

| <b>f</b> | Administrador Servidor - | Configuración -                                     | Mantenimiento -    | Paquete de Trabajo -   | Tableros +   | Certificaciones - | Lecciones Aprendidas - | SAP PM -           | Documentación -           | Buscar       | Ayuda -   |                | QA 🗾  | 👤 admin (Admi       | nistrat | or)- |
|----------|--------------------------|-----------------------------------------------------|--------------------|------------------------|--------------|-------------------|------------------------|--------------------|---------------------------|--------------|-----------|----------------|-------|---------------------|---------|------|
| Pe       | rmisos de Trabajo 🚿      | PERMISOS DE TRAE<br>PT-C704 - De                    | emo (1)            |                        |              |                   |                        |                    |                           |              |           |                |       |                     |         | ¢    |
| Deta     | Aislamientos (0)         | Certificados (0)                                    | Análisis de Riesg  | os (0) Formularios Alt | a Frecuencia | y AR AAL (0)      |                        |                    |                           |              |           |                |       |                     |         |      |
|          | t                        | t                                                   |                    |                        |              | Bor               | rador                  |                    |                           |              | S A       | ctualizar dato | s His | torial de versiones |         | D *  |
|          | C. PLANEACIÓN, PR        | ROGRAMACIÓN; "                                      | Y ALISTAMIENTO     | D DEL TRABAJO          |              |                   |                        |                    |                           |              |           |                |       |                     |         |      |
|          | Documentación de A       | Ароуо                                               |                    |                        |              |                   |                        |                    |                           |              |           |                |       |                     |         |      |
|          | Ce<br>Adj                | rt. Trabajo en Altura<br>untar en la pestaña de cer | tificados.         |                        |              |                   | Ce                     | rt. Excavación     |                           |              |           |                |       | 0                   |         |      |
|          | Ce                       | rt. Espacio Confinad                                | 0                  |                        |              |                   | Ce                     | rt. Hot Tap        |                           |              |           |                |       |                     |         |      |
|          | Ce                       | rt. Apertura de Línea                               | s Tea Viva o Gases | Tóxicos                |              |                   | Ce                     | rt. Radiografía    | s Industriales            |              |           |                |       |                     |         |      |
|          | Pe                       | rmisos (Trabajos Sin                                | nultáneos / SIMOPS | i)                     |              |                   | Ce                     | rt. Trabajo cor    | Tensión en Redes E        | léctricas Aé | reas de M | T (Línea Viva  | )     |                     |         |      |
|          | Ais                      | amiento SAS                                         |                    |                        |              | _                 | An                     | álisis de Riesç    | 0                         |              |           |                |       |                     |         |      |
|          | Adj                      | untar en la pestaña de aisl                         | amientos           |                        |              |                   | Adju                   | untar en la pestañ | a de analisis de riesgos. |              |           |                |       |                     |         |      |
|          | Ais                      | slamiento SAES                                      |                    |                        |              |                   |                        |                    |                           |              |           |                |       |                     |         |      |

Una vez que se hayan diligenciado los documentos, se visualizarán el ID del certificado y aislamiento respectivamente.

| C. PLANEACIÓN | C. PLANEACIÓN, PROGRAMACIÓN; Y ALISTAMIENTO DEL TRABAJO |          |       |                                                                         |  |  |  |  |  |
|---------------|---------------------------------------------------------|----------|-------|-------------------------------------------------------------------------|--|--|--|--|--|
| Documentación | de Apoyo                                                |          |       |                                                                         |  |  |  |  |  |
| CAL164        | Cert. Trabajo en Altura                                 | <b>~</b> |       | Cert. Excavación                                                        |  |  |  |  |  |
|               | Cert. Espacio Confinado                                 |          |       | Cert. Hot Tap                                                           |  |  |  |  |  |
|               | Cert. Apertura de Líneas Tea Viva o Gases Tóxicos       |          |       | Cert. Radiografías Industriales                                         |  |  |  |  |  |
|               | Permisos (Trabajos Simultáneos / SIMOPS)                |          |       | Cert. Trabajo con Tensión en Redes Eléctricas Aéreas de MT (Línea Viva) |  |  |  |  |  |
| SAS162        | Aislamiento SAS                                         |          | AR536 | Análisis de Riesgo                                                      |  |  |  |  |  |
|               | Aislamiento SAES                                        |          |       |                                                                         |  |  |  |  |  |

Seguido de la subsección de Documentación de Apoyo, se deberá indicar la Documentación Adicional que se desea adjuntar. Cualquiera sea la actividad por realizar deberá adjuntar obligatoriamente el Procedimiento/Instructivo de Trabajo por lo tanto ese checkbox se visualizará seleccionado por defecto y será mandatorio para avanzar en el flujo.

| Documentación Adicional                                     |                                                                                                    |   |  |  |
|-------------------------------------------------------------|----------------------------------------------------------------------------------------------------|---|--|--|
| Procedimiento/Instructivo de Trabajo                        | Se requiere verificar condiciones atmosféricos y dirección del viento                                       |   |  |  |
| Procedimiento de Rescate                                    | Verificación del AR para actividades con maquinarias y/o Equipos cerca a Redes Eléctricas por parte del RAE |   |  |  |
| Interferencia con otros trabajos o afectación a otras áreas | Doc. Control de Cambios de Planta                                                                           |   |  |  |
| Se requiere guardia de control de emergencias               | Línea eléctrica energizada cerca al área de trabajo, indicar voltaje (kV)                                   |   |  |  |
| Se requiere guardia de seguridad                            | Distancia de seguridad (m)                                                                                  | U |  |  |
| Se requiere guardia eléctrico                               | Autorización Cierre de Vía                                                                                  |   |  |  |
| Ficha de datos de seguridad (FDS)                           | Autorización Uso Agua de Contraincendio                                                                     |   |  |  |
| Lista de chequeo de instalaciones eléctricas provisionales  | Lección Aprendida                                                                                           | _ |  |  |
| Afectación Ambiental por la Ejecución del Trabajo           | ID de Lección Aprendida                                                                                     | 0 |  |  |
| Instalación de puesta a tierra de equipos y/o estructuras   | Prueba de Gases                                                                                             |   |  |  |
| Plan de Izaje de Carga                                      | Cada Hora/s                                                                                                 |   |  |  |
| Otros:                                                      |                                                                                                    |   |  |  |
| Adjuntos                                                    |                                                                                                    |   |  |  |
| Procedimiento/Instructivo de Trabajo                        | Arrastre archivos aqui                                                                                      |   |  |  |

#### Imagen 21. Vista Detalle: Documentación Adicional

En el campo de tipo adjunto debajo se podrá tanto arrastrar un archivo o bien hacer clic sobre el botón "Mas opciones" que desplegará la siguiente ventana.

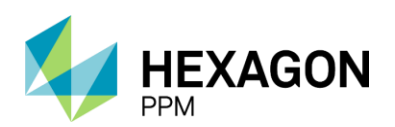

Manual de Usuario

| Adjuntos               |                                                       |
|------------------------|-------------------------------------------------------|
| Vínculo                | Archivos                                              |
| Ingrese URL            |                                                       |
| Descripción (opcional) | Arrastre los archivos aquí o haga click para subirlos |
| Agregar enlace         |                                                       |
| Confirmar Cancelar     |                                                       |

Adicionalmente, el usuario deberá adjuntar los archivos correspondientes en caso de seleccionar en la casilla de la *Imagen 21*:

- Procedimiento de rescate
- Ficha de datos de Seguridad (FDS)
- Certificado instalaciones eléctricas provisionales
- Plan de Izaje de Carga
- Doc. Control de Cambios de Planta
- Lección Aprendida

| Documentación Adicional                                     |          |                                                                                                    |  |  |  |  |
|-------------------------------------------------------------|----------|----------------------------------------------------------------------------------------------------|--|--|--|--|
| Procedimiento/Instructivo de Trabajo                        |          | Se requiere verificar condiciones atmosféricos y dirección del viento                                       |  |  |  |  |
| Procedimiento de Rescate                                    | •        | Verificación del AR para actividades con maquinarias y/o Equipos cerca a Redes Eléctricas por parte del RAE |  |  |  |  |
| Interferencia con otros trabajos o afectación a otras áreas |          | Doc. Control de Cambios de Planta                                                                           |  |  |  |  |
| Se requiere guardia de control de emergencias               |          | Línea eléctrica energizada cerca al área de trabajo, indicar voltaje (KV)                                   |  |  |  |  |
| Se requiere guardia de seguridad                            |          | Distancia de seguridad (m)                                                                                  |  |  |  |  |
| Se requiere guardia eléctrico                               |          | Autorización Cierre de Via                                                                                  |  |  |  |  |
| Ficha de datos de seguridad (FDS)                           | •        | Autorización Uso Agua de Contraincendio                                                                     |  |  |  |  |
| Lista de chequeo de instalaciones eléctricas provisionales  | <b>2</b> | Lección Aprendida                                                                                           |  |  |  |  |
| Afectación Ambiental por la Ejecución del Trabajo           |          | ID de Lección Aprendida                                                                                     |  |  |  |  |
| Instalación de puesta a tierra de equipos y/o estructuras   |          | Prueba de Gases                                                                                             |  |  |  |  |
| Plan de Izaje de Carga                                      |          | Cada Hora/s                                                                                                 |  |  |  |  |
| Otros:                                                      |          |                                                                                                    |  |  |  |  |
| Adjuntos                                                    |          |                                                                                                    |  |  |  |  |
| Procedimiento/Instructivo de Trabajo                        |          | Arrastre archivos aqui                                                                                      |  |  |  |  |
| Procedimiento de Rescate                                    |          | Arrastre archivos aqui                                                                                      |  |  |  |  |
| Ficha de datos de seguridad (FDS)                           |          | Arrastre archivos aqui                                                                                      |  |  |  |  |
| Lista de chequeo de instalaciones eléctricas provisionales  |          | Arrastre archivos aqui                                                                                      |  |  |  |  |
| Plan de Izaje de Carga                                      |          | Arrastre archivos aqui                                                                                      |  |  |  |  |
| Doc. Control de Cambios de Planta                           |          | Arrastre archivos aqui                                                                                      |  |  |  |  |
| Lección Aprendida                                           |          | Arrastre archivos aqui                                                                                      |  |  |  |  |
|                                                             |          |                                                                                                    |  |  |  |  |

#### Imagen 22. Vista Detalle: Adjuntos Adicionales

En caso de seleccionar "Línea eléctrica energizada cerca al área de trabajo", se deberá indicar voltaje y distancia de seguridad en los campos correspondientes.

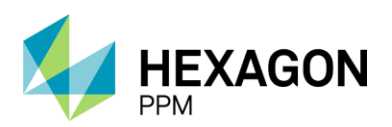

Manual de Usuario

| Documentación Adicional                                     |                                                                                                    |   |  |  |  |
|-------------------------------------------------------------|----------------------------------------------------------------------------------------------------|---|--|--|--|
| Procedimiento/Instructivo de Trabajo                        | Se requiere verificar condiciones atmosféricos y dirección del viento                                       |   |  |  |  |
| Procedimiento de Rescate                                    | Verificación del AR para actividades con maquinarias y/o Equipos cerca a Redes Eléctricas por parte del RAE |   |  |  |  |
| Interferencia con otros trabajos o afectación a otras áreas | Doc. Control de Cambios de Planta                                                                           |   |  |  |  |
| Se requiere guardia de control de emergencias               | Línea eléctrica energizada cerca al área de trabajo, indicar voltaje (KV) Requeit Requeit                   |   |  |  |  |
| Se requiere guardia de seguridad                            | Distancia de seguridad (m) Reguerdo                                                                         |   |  |  |  |
| Se requiere guardia eléctrico                               | Autorización Cierre de Vía                                                                                  |   |  |  |  |
| Ficha de datos de seguridad (FDS)                           | Autorización Uso Agua de Contraincendio                                                                     |   |  |  |  |
| Lista de chequeo de instalaciones eléctricas provisionales  | Lección Aprendida                                                                                           |   |  |  |  |
| Afectación Ambiental por la Ejecución del Trabajo           | ID de Lección Aprendida                                                                                     | U |  |  |  |
| Instalación de puesta a tierra de equipos y/o estructuras   | Prueba de Gases                                                                                             |   |  |  |  |
| Plan de Izaje de Carga                                      | Cada Hora's<br>Requirido                                                                                    |   |  |  |  |
| Otros:                                                      |                                                                                                    |   |  |  |  |
| Adjuntos                                                    |                                                                                                    |   |  |  |  |
| Procedimiento/Instructivo de Trabajo                        | Arrastre archivos aqui                                                                                      |   |  |  |  |
|                                                             | Requerido                                                                                                   |   |  |  |  |

Al tildar la opción de "Lección Aprendida", se desplegará un campo de texto donde el usuario podrá ingresar el ID de la lección y deberá adjuntar obligatoriamente el archivo de la lección en el campo adjunto correspondiente.

| Documentación Adicional                                     |                                                                                                    |  |  |  |  |
|-------------------------------------------------------------|----------------------------------------------------------------------------------------------------|--|--|--|--|
| Procedimiento/Instructivo de Trabajo                        | Se requiere verificar condiciones atmosféricos y dirección del viento                                       |  |  |  |  |
| Procedimiento de Rescate                                    | Verificación del AR para actividades con maquinarias y/o Equipos cerca a Redes Eléctricas por parte del RAE |  |  |  |  |
| Interferencia con otros trabajos o afectación a otras áreas | Doc. Control de Cambios de Planta                                                                           |  |  |  |  |
| Se requiere guardia de control de emergencias               | Línea eléctrica energizada cerca al área de trabajo, indicar voltaje (KV)                                   |  |  |  |  |
| Se requiere guardia de seguridad                            | Distancia de seguridad (m)                                                                                  |  |  |  |  |
| Se requiere guardia eléctrico                               | Autorización Cierre de Vía                                                                                  |  |  |  |  |
| Ficha de datos de seguridad (FDS)                           | Autorización Uso Agua de Contraincendio                                                                     |  |  |  |  |
| Lista de chequeo de instalaciones eléctricas provisionales  | Lección Aprendida                                                                                           |  |  |  |  |
| Afectación Ambiental por la Ejecución del Trabajo           | ID de Lección Aprendida                                                                                     |  |  |  |  |
| Instalación de puesta a tierra de equipos y/o estructuras   | Prueba de Gases                                                                                             |  |  |  |  |
| Plan de Izaje de Carga                                      | Cada Hora's<br>Reguerido                                                                                    |  |  |  |  |
| Otros:                                                      |                                                                                                    |  |  |  |  |
| Adjuntos                                                    |                                                                                                    |  |  |  |  |
| Procedimiento/Instructivo de Trabajo                        | Arrastre archivos aqui                                                                                      |  |  |  |  |
|                                                             | Requerido                                                                                                   |  |  |  |  |
| Lección Aprendida                                           | Arrastre archivos aqui                                                                                      |  |  |  |  |
|                                                             | Requerido                                                                                                   |  |  |  |  |

Las lecciones aprendidas se podrán consultar haciendo clic sobre el título "Lección Aprendida", como se muestra a continuación. Una vez identificado el registro de la lección, el usuario podrá ingresar el número, el sistema validará que sea una lección existente y quedará vinculada al permiso.

| Documentación Adicional                                     |    |                                                                                                    |   |
|-------------------------------------------------------------|----|----------------------------------------------------------------------------------------------------|---|
| Procedimiento/Instructivo de Trabajo                        | 12 | Se requiere verificar condiciones atmosféricos y dirección del viento                                       |   |
| Procedimiento de Rescate                                    | 0  | Verificación del AR para actividades con maquinarias y/o Equipos cerca a Redes Eléctricas por parte del RAE |   |
| Interferencia con otros trabajos o afectación a otras áreas |    | Doc. Control de Cambios de Planta                                                                           |   |
| Se requiere guardia de control de emergencias               |    | Línea eléctrica energizada cerca al área de trabajo, indicar voltaje (kV)                                   | - |
| Se requiere guardia de seguridad                            |    | Distancia de seguridad (m)                                                                                  | U |
| Se requiere guardia eléctrico                               | 0  | Autorización Cierre de Vía                                                                                  |   |
| Ficha de datos de seguridad (FDS)                           |    | Autorización Uso Agua de Contraincendio                                                                     |   |
| Lista de chequeo de instalaciones eléctricas provisionales  | 0  | Lección Aprendida                                                                                           | - |
| Afectación Ambiental por la Ejecución del Trabajo           | 0  | ID de Lección Aprendida                                                                                     |   |
| Instalación de puesta a tierra de equipos y/o estructuras   | 0  | Prueba de Gases                                                                                             |   |
| Plan de Izaje de Carga                                      | 0  | Cada Hora/s<br>Requirido                                                                                    |   |
| Otros:                                                      | 0  |                                                                                                    |   |

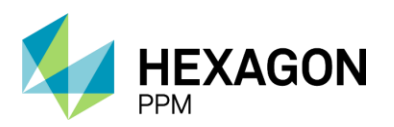

Manual de Usuario

Por último, si se desea incorporar la prueba de gases al permiso se deberá seleccionar el checkbox e indicar debajo la frecuencia en horas. En caso de tratarse de un Permiso de Trabajo en Caliente, este campo será obligatorio y se encontrará seleccionado por defecto.

| Documentación Adicional                                     |                                                                                                    |   |  |  |
|-------------------------------------------------------------|----------------------------------------------------------------------------------------------------|---|--|--|
| Procedimiento/Instructivo de Trabajo                        | Se requiere verificar condiciones atmosféricos y dirección del viento                                       |   |  |  |
| Procedimiento de Rescate                                    | Verificación del AR para actividades con maquinarias y/o Equipos cerca a Redes Eléctricas por parte del RAE |   |  |  |
| Interferencia con otros trabajos o afectación a otras áreas | Doc. Control de Cambios de Planta                                                                           |   |  |  |
| Se requiere guardia de control de emergencias               | Línea eléctrica energizada cerca al área de trabajo, indicar voltaje (kV)                                   |   |  |  |
| Se requiere guardia de seguridad                            | Distancia de seguridad (m)                                                                                  | 0 |  |  |
| Se requiere guardia eléctrico                               | Autorización Cierre de Vía                                                                                  |   |  |  |
| Ficha de datos de seguridad (FDS)                           | Autorización Uso Agua de Contraincendio                                                                     |   |  |  |
| Lista de chequeo de instalaciones eléctricas provisionales  | Lección Aprendida                                                                                           |   |  |  |
| Afectación Ambiental por la Ejecución del Trabajo           | ID de Lección Aprendida                                                                                     | 0 |  |  |
| Instalación de puesta a tierra de equipos y/o estructuras   | Prueba de Gases                                                                                             |   |  |  |
| Plan de Izaje de Carga                                      | Cada Hora/s<br>Requerido                                                                                    | 2 |  |  |

Una vez que todos los campos obligatorios y documentación de apoyo se encuentre diligenciada y en el estado correspondiente, se habilitará al final de la sección el botón "Guardar" y el permiso de trabajo podrá pasar del estado "Borrador" a "Solicitado". Cuando esto ocurra los usuarios con rol de Autoridad de Área Local y que se encuentren asignados al área donde fue creado el permiso, recibirán una notificación por correo electrónico indicando que deben aprobar la solicitud.

La Autoridad Ejecutante tendrá habilitado el botón "Modificar" para realizar algún cambio o ajuste y en ese caso, la Autoridad de Área Local recibirá una notificación de que el Permiso fue modificado.

Al final de cada sección, el usuario podrá hacer clic sobre el botón "Resaltar campos obligatorios" para identificar los campos obligatorios.

|            |                                                         |                      |                        |                       |   | Borrado                                                                   | r                    | Última M            | dificación hace un  | os segundos | C Actualizar datos | Historial de versione | s [ |  |
|------------|---------------------------------------------------------|----------------------|------------------------|-----------------------|---|---------------------------------------------------------------------------|----------------------|---------------------|---------------------|-------------|--------------------|-----------------------|-----|--|
| Se requie  | ere guardia de c                                        | ontrol de emergen    | cias                   |                       |   | Línea eléctrica energizada cerca al área de trabajo, indicar voltaje (kV) |                      |                     |                     |             |                    |                       | _   |  |
| Se requie  | ere guardia de s                                        | eguridad             |                        |                       |   | Distancia de seguridad (m)                                                |                      |                     |                     |             |                    |                       |     |  |
| Se requie  | ere guardia eléc                                        | trico                |                        |                       |   | Autorización Cierre de Vía                                                |                      |                     |                     |             |                    |                       |     |  |
| Ficha de   | datos de seguri                                         | idad (FDS)           |                        |                       |   | Autorización Uso Agua de Contraincendio                                   |                      |                     |                     |             |                    |                       |     |  |
| Lista de c | chequeo de inst                                         | alaciones eléctrica  | s provisionales        |                       |   | L                                                                         | ección Aprendida     |                     |                     |             |                    |                       |     |  |
| Afectació  | ectación Ambiental por la Ejecución del Trabajo         |                      |                        |                       |   | 10                                                                        | D de Lección Apren   | dida                |                     |             |                    |                       | 1   |  |
| Instalació | stalación de puesta a tierra de equipos y/o estructuras |                      |                        |                       | P | rueba de Gases                                                            |                      |                     |                     |             |                    |                       |     |  |
| Plan de la | zaje de Carga                                           |                      |                        |                       |   | C                                                                         | Cada                 | 12                  | Hora/s              |             |                    |                       | 1   |  |
| Los equip  | pos/herramienta                                         | s/EPP a utilizar tie | nen su certificado de  | e prueba vigentes     |   | C                                                                         | Otros:               |                     |                     |             |                    | 0                     |     |  |
| Adjunto    | os                                                      |                      |                        |                       |   |                                                                           |                      |                     |                     |             |                    |                       |     |  |
| Procedim   | niento/Instructive                                      | o de Trabajo         |                        |                       |   | Arrastre archivos aqui Prueba 138313 docx                                 |                      |                     |                     |             |                    |                       |     |  |
|            |                                                         |                      |                        |                       |   |                                                                           |                      |                     |                     |             |                    |                       |     |  |
| D. REQ     | UISITOS ADIO                                            | CIONALES PAR         | A ACTIVIDADES E        | EN CALIENTE           |   |                                                                           |                      |                     |                     |             |                    |                       |     |  |
| Se instala | aron barreras pa                                        | ara retener escoria  | s o chispas            |                       |   | E                                                                         | equipo de oxicorte   | tiene válvulas che  | que y doble atrapa- | -llamas     |                    | <b>2</b>              |     |  |
| Se cubrie  | eron adecuadan                                          | nente todas las alc  | antarillas             |                       |   | S                                                                         | e retiraron los mate | riales y químicos c | ombustibles del áre | a           |                    | 2                     |     |  |
| Se instald | ó la puesta a tie                                       | rra de equipos y/o   | estructuras            |                       |   | C                                                                         | Otros                |                     |                     |             |                    |                       |     |  |
| Ubicación  | n de fuentes de                                         | ignición de acuero   | lo con la evaluación o | de áreas clasificadas |   |                                                                           |                      |                     |                     |             |                    |                       |     |  |

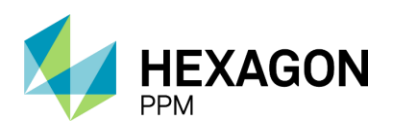

Manual de Usuario

|       | histrador Servidor -                                       | Configuración -                 | Mantenimiento -       | Paquete de Trabajo    | Tableros +     | Certificacio       | nes - Lecciones Ap         | rendidas + S     | AP PM -      | Documentación -     | Buscar       | Ayuda - QA   | 1 <mark>]5</mark> 👤 c378: | 3545@ecopetrol  | I.com.co - |
|-------|------------------------------------------------------------|---------------------------------|-----------------------|-----------------------|----------------|--------------------|----------------------------|------------------|--------------|---------------------|--------------|--------------|---------------------------|-----------------|------------|
| rmiso | s de Trabajo 🚿                                             | PERMISOS DE TRAI<br>PT-C792 - D | emo (1)               |                       |                |                    |                            |                  |              |                     |              |              |                           |                 | ¢          |
| alle  | Aislamientos (0)                                           | Certificados (0)                | Análisis de Riesg     | os (1) Formularios    | Nta Frecuencia | y AR AAL (0)       | Ubicación ArcGis           |                  |              |                     |              |              |                           |                 |            |
|       |                                                            |                                 |                       |                       |                | [                  | Borrador                   |                  | Última Mo    | dificación hace une | s segundos   | C Actualizar | datos Histori             | al de versiones |            |
| Se    | requiere guardia de o                                      | control de emergenc             | ias                   |                       |                |                    | Línea eléctri              | ca energizada c  | erca al área | de trabajo, indicar | voltaje (kV) |              |                           | _               |            |
| Se    | requiere guardia de s                                      | seguridad                       |                       |                       |                |                    | Distancia de seguridad (m) |                  |              |                     |              |              |                           |                 |            |
| Se    | Se requiere guardia eléctrico                              |                                 |                       |                       |                | Autorización       | Cierre de Vía              |                  |              |                     |              |              |                           |                 |            |
| Fic   | Ficha de datos de seguridad (FDS)                          |                                 |                       |                       |                | Autorización       | Uso Agua de C              | ontraincendi     | io           |                     |              |              |                           |                 |            |
| Lis   | Lista de chequeo de instalaciones eléctricas provisionales |                                 |                       |                       |                |                    | Lección Apr                | endida           |              |                     |              |              |                           |                 |            |
| Afe   | Afectación Ambiental por la Ejecución del Trabajo          |                                 |                       |                       |                | ID de Lecció       | n Aprendida                |                  |              |                     |              |              |                           |                 |            |
| Ins   | talación de puesta a t                                     | tierra de equipos y/o           | estructuras           |                       |                |                    | Prueba de C                | ases             |              |                     |              |              |                           |                 |            |
| Pla   | in de Izaje de Carga                                       |                                 |                       |                       |                |                    | Cada                       |                  | 12           | Hora/s              |              |              |                           |                 |            |
| Lo    | s equipos/herramienta                                      | as/EPP a utilizar tien          | nen su certificado de | e prueba vigentes     |                |                    | Otros:                     |                  |              |                     |              |              |                           |                 |            |
| Ac    | ljuntos                                                    |                                 |                       |                       |                |                    |                            |                  |              |                     |              |              |                           |                 |            |
| Pro   | cedimiento/Instructiv                                      | o de Trabajo                    |                       |                       |                |                    | Arrastre archivos aqui     |                  |              |                     |              |              |                           |                 |            |
|       |                                                            |                                 |                       |                       |                | Prueba 138313.docx |                            |                  |              |                     |              |              | _                         |                 |            |
| D.    | REQUISITOS ADI                                             | CIONALES PARA                   | ACTIVIDADES I         | EN CALIENTE           |                |                    |                            |                  |              |                     |              |              |                           |                 |            |
| Se    | instalaron barreras p                                      | ara retener escorias            | o chispas             |                       |                |                    | El equipo de               | oxicorte tiene v | alvulas cheo | que y doble atrapa- | llamas       |              |                           |                 |            |
| Se    | cubrieron adecuadar                                        | mente todas las alca            | ntarillas             |                       |                |                    | Se retiraron               | los materiales y | químicos co  | ombustibles del áre | а            |              |                           |                 |            |
| Se    | instaló la puesta a tie                                    | erra de equipos y/o e           | estructuras           |                       |                |                    | Otros                      |                  |              |                     |              |              |                           |                 |            |
| Ub    | icación de fuentes de                                      | ignición de acuerdo             | con la evaluación d   | de áreas clasificadas |                | 0                  |                            |                  |              |                     |              |              |                           |                 |            |

Adicionalmente, se podrá acceder a la auditoría de la sección y agregar notas o flag.

| isos de Trabajo > PT-C792 - Demo (1)                                                |                    |                            |                                                                         |                          |  |  |  |
|-------------------------------------------------------------------------------------|--------------------|----------------------------|-------------------------------------------------------------------------|--------------------------|--|--|--|
| Alslamientos (0) Certificados (0) Análisis de Riesgos (1) Formularios Alta Frecu    | encia y AR AAL (0) | Ubicación ArcGis           |                                                                         |                          |  |  |  |
|                                                                                     | s                  | Solicitado                 | Última Modificación hace unos segundos 🛛 Actualizar dato                | s Historial de versiones |  |  |  |
| Abiditiento SAES                                                                    |                    |                            |                                                                         |                          |  |  |  |
| Documentación Adicional                                                             |                    |                            |                                                                         |                          |  |  |  |
| Procedimiento/Instructivo de Trabajo                                                |                    | Se requiere verificar      | condiciones atmosféricos y dirección del viento                         |                          |  |  |  |
| Procedimiento de Rescate                                                            |                    | Verificación del AR p      | ara actividades con maquinarias y/o Equipos cerca a Redes Eléctricas po | parte del RAE            |  |  |  |
| Interferencia con otros trabajos o afectación a otras áreas                         |                    | Doc. Control de Car        | nbios de Planta                                                         |                          |  |  |  |
| Se requiere guardia de control de emergencias                                       |                    | Línea eléctrica ener       | gizada cerca al área de trabajo, indicar voltaje (kV)                   |                          |  |  |  |
| Se requiere guardia de seguridad                                                    |                    | Distancia de segurio       | ad (m)                                                                  |                          |  |  |  |
| Se requiere guardia eléctrico                                                       |                    | Autorización Cierre de Vía |                                                                         |                          |  |  |  |
| Ficha de datos de seguridad (FDS)                                                   |                    | Autorización Uso Ag        | ua de Contraincendio                                                    |                          |  |  |  |
| Lista de chequeo de instalaciones eléctricas provisionales                          |                    | Lección Aprendida          |                                                                         |                          |  |  |  |
| Afectación Ambiental por la Ejecución del Trabajo                                   |                    | ID de Lección Aprendida    |                                                                         |                          |  |  |  |
| Instalación de puesta a tierra de equipos y/o estructuras                           |                    | Prueba de Gases            |                                                                         |                          |  |  |  |
| Plan de Izaje de Carga                                                              |                    | Cada                       | 12 Hora/s                                                               | -                        |  |  |  |
| Los equipos/herramientas/EPP a utilizar tienen su certificado de prueba vigentes    |                    | Otros:                     |                                                                         |                          |  |  |  |
| Adjuntos                                                                            |                    |                            |                                                                         |                          |  |  |  |
| Procedimiento/Instructivo de Trabajo                                                |                    | Prueba 138313.doc          | (                                                                       |                          |  |  |  |
| D. REQUISITOS ADICIONALES PARA ACTIVIDADES EN CALIENTE                              |                    |                            |                                                                         |                          |  |  |  |
| Se instalaron barreras para retener escorias o chispas                              |                    | El equipo de oxicort       | e tiene válvulas cheque y doble atrapa-llamas                           |                          |  |  |  |
| Se cubrieron adecuadamente todas las alcantarillas                                  |                    | Se retiraron los mate      | ariales y químicos combustibles del área                                |                          |  |  |  |
| Se instaló la puesta a tierra de equipos y/o estructuras                            |                    | Otros                      |                                                                         |                          |  |  |  |
| Ubicación de fuentes de ignición de acuerdo con la evaluación de áreas clasificadas |                    |                            |                                                                         |                          |  |  |  |

En el caso del Permiso de Trabajo en Caliente se deberán verificar los requisitos de la siguiente pantalla antes de guardar y pasar al estado "Solicitado". Si se requiere dar información sobre la ubicación de fuentes de ignición se deberá hacer clic sobre el checkbox correspondiente, el cual habilitará un campo de texto.

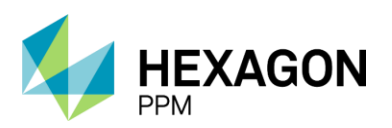

Manual de Usuario

| REQUISITOS ADICIONALES PARA ACTIVIDADES EN CALIENTE |  |                                   |                                                                                |                                                                                                    |  |  |  |  |
|-----------------------------------------------------|--|-----------------------------------|--------------------------------------------------------------------------------|----------------------------------------------------------------------------------------------------|--|--|--|--|
|                                                     |  | El equipo de oxicorte tiene válv  | ulas cheque y doble atrapa-llamas                                              | <b>~</b>                                                                                                    |  |  |  |  |
|                                                     |  | Se retiraron los materiales y qui | ímicos combustibles del área                                                   | <b>~</b>                                                                                                    |  |  |  |  |
|                                                     |  | Otros                             |                                                                                |                                                                                                    |  |  |  |  |
|                                                     |  |                                   |                                                                                |                                                                                                    |  |  |  |  |
|                                                     |  |                                   | El equipo de oxicorte tiene válv     Se retraron los materiales y qu     Otros | El equipo de oxicorte tiene válvulas cheque y doble atrapa-llamas     Se retraron los materiales y químicos combustibles del área     Otros |  |  |  |  |

Para el Permiso de Trabajo Eléctrico, la Autoridad Ejecutante deberá completar los siguientes campos:

|   | D. REQUISITOS ADICIONALES PARA TRABAJOS ELÉCTRICOS                                     |                                                                                                  |       |
|---|----------------------------------------------------------------------------------------|--------------------------------------------------------------------------------------------------|-------|
| ÷ | Tensión de operación del equipo o sistema a intervenir es:                             | Voltaje                                                                                          |       |
|   | Es un trabajo con tensión: Sí No                                                       |                                                                                                  |       |
|   | En todos los siguientes requisitos debe ir la afirmación "si" como verificación de cun | umplimiento para autorizar trabajos con tensión:                                                 |       |
|   | El Personal se encuentra habilitado en el sistema a intervenir                         | Sí No Se cuenta con el procedimiento especifico revisado por el representante del área eléctrica | Sí No |
|   | Cert. Trabajo con tensión en redes eléctricas aereas de mt (lín                        | línea viva)                                                                                      |       |

En caso de indicar un voltaje mayor a 1000 V y Vac, el supervisor deberá ingresar "Nombre", "Firma", "Registro o CC" y "Matrícula". Además se podrá agregar más de un valor de tensión haciendo clic sobre el botón [+] a la izquierda

|     | D. REQUISITOS                                                                                                    | DICIONALES PARA TRABAJOS EL                                     | ÉCTRICOS              |          |                                                                                                    |               |  |                               |  |  |
|-----|----------------------------------------------------------------------------------------------------|-----------------------------------------------------------------|-----------------------|----------|----------------------------------------------------------------------------------------------------|---------------|--|-------------------------------|--|--|
| ÷   | Tensión de operació                                                                                                    | sión de operación del equipo o sistema a intervenir es: Voltaje |                       |          |                                                                                                    | 1001 Vac 🐨    |  |                               |  |  |
|     | Es un trabajo con te                                                                                                    | nsión:                                                          | Sí No                 |          |                                                                                                    |               |  |                               |  |  |
|     | En todos los siguientes requisitos debe ir la afirmación "si" como verificación de cumplimiento para autorizar trabajos con tensión: |                                                                 |                       |          |                                                                                                    |               |  |                               |  |  |
|     | El Personal se encuentra habilitado en el sistema a intervenir                                                                       |                                                                 |                       |          | Sí         No         Se cuenta con el procedimiento especifico revisado por el representante del área eléctrica         Sí         No |               |  |                               |  |  |
|     |                                                                                                    | Cert. Trabajo con tensión en redes eléctric                     | cas aereas de mt (lín | ea viva) |                                                                                                    |               |  |                               |  |  |
| - [ | Persona que superv                                                                                                    | sará en sitio el trabajo con tensión (aplica                    | >1,000 voltios)       |          |                                                                                                    |               |  |                               |  |  |
|     | Nombre                                                                                                    |                                                                 | Firma                 |          |                                                                                                    | Registro o CC |  | y matricula<br>profesional n° |  |  |

En caso de indicar "Sí" en "Es un trabajo con tensión", se deberán completar los siguientes campos:

|   | D. REQUISITOS ADICIONALES PARA TRAB                     | AJOS ELÉCTRICO            | s                           |                            |                                                                                                  |                        |              |                     |  |
|---|---------------------------------------------------------|---------------------------|-----------------------------|----------------------------|--------------------------------------------------------------------------------------------------|------------------------|--------------|---------------------|--|
| ÷ | Tensión de operación del equipo o sistema a interve     | nir es:                   | Voltaje                     | 1001                       | Vac 💌                                                                                            |                        |              |                     |  |
|   | Es un trabajo con tensión:                              | Sí N                      | o Para trabajos co          | n tensión diligenciar toda | as las siguientes casillas:                                                                      |                        |              |                     |  |
|   |                                                         | 0                         | a proximidad                | 0                          | a distancia                                                                                      |                        |              |                     |  |
|   | Indicar el tipo de práctica a utilizar:                 | a contacto                |                             |                            | a potencial                                                                                      | Energía Incidente Arco |              | cal/cm <sup>2</sup> |  |
|   | En todos los siguientes requisitos debe ir la afirmació | ón "si" como verificació  | in de cumplimiento para aut | torizar trabajos con tensi | ón                                                                                               |                        |              |                     |  |
|   | El Personal se encuentra habilitado en el sistema a     | intervenir                |                             | Sí No                      | No Se cuenta con el procedimiento especifico revisado por el representante del área eléctrica Sí |                        |              |                     |  |
|   | Cert. Trabajo con tensión en re                         | edes eléctricas aereas o  | de mt (línea viva)          |                            |                                                                                                  |                        |              |                     |  |
|   | Persona que supervisará en sitio el trabajo con tensi   | ión (aplica >1,000 voltio | os)                         |                            |                                                                                                  |                        |              |                     |  |
|   | Nombre                                                  | Firma                     |                             |                            | Registro o CC                                                                                    | y matric<br>profesio   | sula onal nº |                     |  |

En caso de seleccionar "a proximidad" o "a distancia" se deberá ingresar la distancia aproximada.

Cuando el permiso pase a estado "Solicitado", además de notificar a las Autoridades de Área Local y Autoridades de Áreas Afectadas (si aplica), se notificará a los Electricistas Ejecutores del SAES en caso de que el permiso tenga asociado un Aislamiento SAES.

#### 2.5.2.1. Aprobación de AAL, AAL de Áreas Afectadas y Autoridad de Área

Luego de que el permiso se encuentre en estado "Solicitado", el rol AAL del área podrá ingresar al registro para validar la información y en caso de que desee editar o agregar podrá hacerlo haciendo clic sobre el botón "Modificar" al final de la sección *Detalle del Permiso*. También se visualizarán los botones de "Aprobar" o "Rechazar".

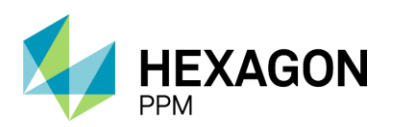

Manual de Usuario

| <b>f</b> | Administrador Servidor -                                                         | Configuración -                | Mantenimiento -       | Paquete de Trabajo -   | Tableros +                                                   | Certificaciones -                                                 | Lecciones Aprendidas - | SAP PM-       | Documentación -      | Buscar       | Ayuda - Q           | DA 📙 .  | 1 c3783545@ecop      | etrol.co | om.co =      |
|----------|----------------------------------------------------------------------------------|--------------------------------|-----------------------|------------------------|--------------------------------------------------------------|-------------------------------------------------------------------|------------------------|---------------|----------------------|--------------|---------------------|---------|----------------------|----------|--------------|
| Per      | misos de Trabajo 🔅                                                               | PERMISOS DE TRA<br>PT-C792 - D | NBAJO<br>Demo (1)     |                        |                                                              |                                                                   |                        |               |                      |              |                     |         |                      |          | ¢            |
| Deta     | lle Aislamientos (0)                                                             | Certificados (0)               | Análisis de Riesg     | os (1) Formularios Alt | a Frecuencia                                                 | y AR AAL (0) U                                                    | bicación ArcGis        |               |                      |              |                     |         |                      |          |              |
|          |                                                                                  |                                |                       |                        |                                                              | Solie                                                             | citado                 | Últ           | ima Modificación hac | e 10 minuto: | s C Actualizar      | r datos | Historial de version | nes      | <u>a</u> î ^ |
|          | Ficha de datos de segu                                                           | ridad (FDS)                    |                       |                        |                                                              |                                                                   | Autorización Uso Agua  | de Contraince | ndio                 |              |                     |         |                      |          |              |
|          | Lista de chequeo de instalaciones eléctricas provisionales                       |                                |                       |                        |                                                              | Lección Aprendida                                                 |                        |               |                      |              |                     |         |                      |          |              |
|          | Afectación Ambiental por la Ejecución del Trabajo                                |                                |                       |                        |                                                              | ID de Lección Aprendida                                           |                        |               |                      |              |                     |         |                      |          |              |
|          | Instalación de puesta a tierra de equipos y/o estructuras                        |                                |                       |                        |                                                              | Prueba de Gases                                                   |                        |               |                      |              |                     |         |                      |          |              |
|          | Plan de Izaje de Carga                                                           |                                |                       |                        |                                                              | Cada 12 Hora/s                                                    |                        |               |                      |              |                     |         |                      |          |              |
|          | Los equipos/herramientas/EPP a utilizar tienen su certificado de prueba vigentes |                                |                       |                        |                                                              | Otros:                                                            |                        |               |                      |              |                     |         |                      |          |              |
|          | Adjuntos                                                                         |                                |                       |                        |                                                              |                                                                   |                        |               |                      |              |                     |         |                      |          |              |
|          | Procedimiento/Instructiv                                                         | o de Trabajo                   |                       |                        |                                                              |                                                                   | Prueba 138313.docx     |               |                      |              |                     |         |                      |          |              |
|          | D. REQUISITOS ADI                                                                | CIONALES PAR                   | A ACTIVIDADES E       | EN CALIENTE            |                                                              |                                                                   |                        |               |                      |              |                     |         |                      |          |              |
|          | Se instalaron barreras para retener escorias o chispas                           |                                |                       |                        |                                                              | El equipo de oxicorte tiene válvulas cheque y doble atrapa-llamas |                        |               |                      |              |                     |         |                      |          |              |
|          | Se cubrieron adecuadamente todas las alcantarillas                               |                                |                       |                        | Se retiraron los materiales y químicos combustibles del área |                                                                   |                        |               |                      |              | 2                   |         |                      |          |              |
|          | Se instaló la puesta a tie                                                       | erra de equipos y/o            | estructuras           |                        |                                                              |                                                                   | Otros                  |               |                      |              |                     |         |                      |          |              |
|          | Ubicación de fuentes de                                                          | ignición de acuerd             | o con la evaluación d | le áreas clasificadas  |                                                              |                                                                   |                        |               |                      |              |                     |         |                      |          |              |
|          | Mostrar historial de audito                                                      | oría (1) Agre                  | gar nota o flag       |                        |                                                              |                                                                   | María Paula Lame       | GUARD         | ADO Modificar        | Autorida     | ad de Área Local (A | AAL) A  | probar Rechaz        | ar       |              |

<u>Recuerde</u> asignar su nombre de usuario al rol Autoridad de Área Local (AAL) para poder avanzar en el flujo.

Al abrir la sección para editar, se visualizará una ventana para ingresar un comentario con el motivo de la modificación. El usuario deberá hacer clic sobre el botón "Confirmar" y el estado del Permiso volverá a "Borrador" para que la Autoridad de Área Local (AAL) pueda editar los campos correspondientes y guardar nuevamente la sección.

| Ad Ad   | ministrador Servidor -     | Configuración -                 | Mantenimiento -      | Paquete de Trabajo-   | Tableros -    | Certificaciones - | Lecciones Aprendidas | SAP PM -  | Documentación -      | Buscar  | Ayuda - | QA                | 🧏 👤 admin (Ad     | dministrator |
|---------|----------------------------|---------------------------------|----------------------|-----------------------|---------------|-------------------|----------------------|-----------|----------------------|---------|---------|-------------------|-------------------|--------------|
| Permis  | sos de Trabajo 🚿           | PERMISOS DE TRAI<br>PT-C704 - D | emo (1)              |                       |               |                   |                      |           |                      |         |         |                   |                   | (            |
| Detalle | Aislamientos (1)           | Certificados (1)                | Análisis de Riesgo   | os (1) Formularios Al | ta Frecuencia | y AR AAL (0)      |                      |           |                      |         |         |                   |                   |              |
|         |                            |                                 |                      |                       |               | So                | licitado             |           |                      |         | Ø       | Actualizar datos  | Historial de vers | iones 🛛 🕰    |
| 1       | Afectación Ambiental por   | la Ejecución del Tr             | abajo                |                       |               |                   | ID de Lección Aprend | lida      |                      |         |         |                   |                   | _            |
|         | nstalación de puesta a ti  | ierra de equipos y/o            | estructuras          |                       |               |                   | Prueba de Gases      |           |                      |         |         |                   |                   |              |
|         | Plan de Izaje de Carga     |                                 |                      |                       |               |                   | Cada                 |           | 12 Hora/s            |         |         |                   |                   |              |
|         | Otros:                     |                                 |                      |                       |               |                   |                      |           |                      |         |         |                   |                   |              |
|         | Adjuntos                   |                                 |                      |                       |               |                   |                      |           |                      |         |         |                   |                   |              |
| 1       | Procedimiento/Instructive  | o de Trabajo                    |                      |                       |               |                   | Prueba 138341.docx   |           |                      |         |         |                   |                   |              |
|         | D. REQUISITOS ADIO         | CIONALES PARA                   |                      |                       |               |                   |                      |           | 1                    |         |         |                   |                   |              |
|         | Se instalaron barreras pa  | ara retener escorias            | o chispas            |                       | Modifica      | Sección           |                      |           | eque y doble atrapa  | -llamas |         |                   |                   |              |
| 5       | Se cubrieron adecuadam     | iente todas las alca            | ntarillas            |                       |               |                   |                      |           | combustibles del áre | a       |         |                   |                   |              |
| 5       | Se instalo la puesta a tie | rra de equipos y/o e            | structuras           |                       |               |                   |                      |           |                      |         |         |                   |                   |              |
| l l     | Jbicación de fuentes de    | ignición de acuerdo             | con la evaluación de | e áreas clasificadas  | Comentario    |                   |                      |           |                      |         |         |                   |                   |              |
| M       | ostrar historial de audito | ría (1) Agreg                   | gar nota o flag      |                       |               |                   |                      |           |                      |         | ŀ       | Administrator GU/ | ARDADO Modifi     | car          |
|         |                            |                                 |                      |                       |               |                   | CANCELAR             | CONFIRMAR |                      |         |         |                   |                   |              |
| Ар      | robaciones de A            | AAL y AAL d                     | e las Áreas A        | fectadas              |               |                   |                      |           |                      |         |         |                   |                   | ^            |

En caso de rechazar, el Permiso volverá al estado "Borrador" y se enviará una notificación a la Autoridad Ejecutante. Dicho rol deberá ingresar al Permiso rechazado y hacer clic en el botón "Modificar" para habilitar la edición de los cambios. Una vez realizada la modificación, deberá hacer clic nuevamente en "Guardar" para volver a solicitar la aprobación de la AAL.

En caso de aprobar, cuando el permiso se encuentre en el estado "Solicitado", se habilitará para el rol AAL la sección *Aprobaciones de AAL, AAL de Áreas Afectadas y Autoridad de Área.* 

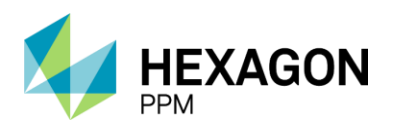

Manual de Usuario

| PERMISOS DE TRABAJO PT-C792 - Demo (1)  Itale Alsamientos (I) Centificados (I) Análisis de Riesgos (I) Formularios Alta Frecuencia y ARAAL (II) Ubicación ArcGis Solicitado Utima Modificación hace unos segundos C Actualizar datos Historial de versiones (II) P.REQUISITOS ADICIONALES PARA ACTIVIDADES EN CALIENTE Se instalaron barrens para retener escorias o chispas Se cubrieron adecuadamente todas las alcantantilas Se retiraron los materiales y químicos combustibles del área Se instaló la puesta a tierra de equipos y/o estructuras Ubicación de fuentes de ignición de acuerdo con la evaluación de áreas clasificadas María Paula Lameles GUARDADO Modificar Autoridad de Área Afectadas Area afectada 1 Fase II y N Kear Afectada Area afectada 1 Fase II y N Kear Afectada Competer todos los campos requeridos Se instalón de la Autoridad de Área Afectadas Se instalón de la cuencio con la evaluacións y precauciones de HSE que se detallan antenommente y estory de acuerdo con la Gessión de Riesgos. Si No Modificar María Paula Lameles Si No                                                                                                    | Adr                                                      | ministrador Servidor -     | Configuración -                | Mantenimiento -                   | Paquete de Trabajo -     | Tableros +      | Certificaciones  | <ul> <li>Lecciones Aprendidas</li> </ul>                     | <ul> <li>SAP PM -</li> </ul> | Documentación -      | Buscar          | Ayuda - QA           | 5 👤 c3783     | 545@ecopetro   | l.com.co |
|----------------------------------------------------------------------------------------------------|----------------------------------------------------------|----------------------------|--------------------------------|-----------------------------------|--------------------------|-----------------|------------------|--------------------------------------------------------------|------------------------------|----------------------|-----------------|----------------------|---------------|----------------|----------|
| tate Asidemientos (i) Certificados (i) Análisis de Riesgos (i) Formularios Alta Frecuencia y AR AL (i) Ubicación ArcGis Solicitado Ultima Modificación hace unos segundos C Actualizar datos Historial de versiones Q 4 D. REQUISITOS ADICIONALES PARA ACTIVIDADES EN CALIENTE Se instalaron barreras para retener escorias o chispas El equipo de oxiconte tiene váhulas cheque y doble atrapa-llamas Se cubrieron adecuadamente todas las alcantanillas Se cubrieron adecuadamente todas las alcantanillas Se cubrieron adecuadamente todas las alcantanillas Se cubrieron adecuadamente todas las alcantanillas Se cubrieron adecuadamente todas las alcantanillas Se cubrieron adecuadamente todas las alcantanillas Se cubrieron adecuadamente todas las alcantanillas Se cubrieron adecuadamente todas las alcantanillas Se cubrieron adecuadamente todas las alcantanillas Se cubrieron adecuadamente todas las alcantanillas Se cubrieron adecuadamente todas las alcantanillas Se cubrieron adecuadamente de acuerdo con la evaluación de áreas clasificadas María Paula Lameles GUARBADED Modificar Autoridad de Área Alectada Area Afectada Aprobaciones de AAL, AAL de las Áreas Afectadas y Autoridad de Área Area Afectada Aprobación de la Autoridad de Área Afectada (AAA) Nombre Autoridad de Area Afectada Area Afectada Area Afectada Aprobación de la cuerdo con la evaluacións y precauciones de HSE que se detallan anteriormente y estoy de acuerdo con la Gessión de Resgos. Si No No No No No No No No No No No No No No No No No No No No No No No No No No No No No No No No No No No No No No                                                                                                    | ermis                                                    | os de Trabajo 🚿            | PERMISOS DE TRA<br>PT-C792 - D | emo (1)                           |                          |                 |                  |                                                              |                              |                      |                 |                      |               |                | (        |
| Solicitado       Utima Modificación hace unos segundos       Actualizar datos       Historial de versiones       P d         D. REQUISITOS ADICIONALES PARA ACTIVIDADES EN CALIENTE       El equipo de oxiconte tiene válvulas cheque y doble atrapa-llamas       El equipo de oxiconte tiene válvulas cheque y doble atrapa-llamas       Image: Comparison adecuadamente todas las alcantanillas       Image: Comparison adecuadamente todas las alcantanillas       Image: Comparison adecuada alcantanillas       Image: Comparison adecuadamente todas las alcantanillas       Image: Comparison adecuadamente todas las alcantanillas       Image: Comparison adecuadamente todas las alcantanillas       Image: Comparison adecuadamente todas las alcantanillas       Image: Comparison adecuadamente todas las alcantanillas       Image: Comparison adecuadamente todas las alcantanillas       Image: Comparison adecuadamentetotas alcantanilla                                                                                                    | etalle                                                   | Aislamientos (0)           | Certificados (0)               | Análisis de Riesg                 | os (1) Formularios A     | ta Frecuencia   | y AR AAL (0)     | Ubicación ArcGis                                             |                              |                      |                 |                      |               |                |          |
| D. REQUISITOS ADICIONALES PARA ACTIVIDADES EN CALIENTE         Se instalaron barreras para retener esconas o chispas         Se instalaron barreras para retener esconas o chispas         Se cubrieron adecuadamente todas las alcantantilas         Se instalaron barreras para retener esconas o chispas         Se cubrieron adecuadamente todas las alcantantilas         Se instaló la puesta a tierra de equipos y/o estructuras         Otros         Ubicación de fuentes de ignición de acuerdo con la evaluación de áreas clasificadas         Mostrar historial de auditoria (2)       Agregar nota o flag         María Paula Lamelas       GUARDADO         Aprobaciones de AAL, AAL de las Áreas Afectadas y Autoridad de Área         Area Afectada       Aprobación de la Autoridad de Área Afectada (AAA)         Nombre Autoridad de Área Afectada       Aprobación de la Autoridad de Área Afectada         Area afectada 1       Fase II y IV         Ye agrebade       St No         Mostrar historial de auditoria (0)       Agregar nota o flag                                                                                                    |                                                          |                            |                                |                                   |                          |                 | Sc               | olicitado                                                    | Última                       | Modificación hace un | ios segundos    | C Actualizar da      | tos Historia  | I de versiones | 00       |
| Se instalaron barreras para retener escorias o chispas Se cubrieron adecuadamente todas las al cantanillas Se cubrieron adecuadamente todas las al cantanillas Se cubrieron adecuadamente todas las al cantanillas Se cubrieron adecuadamente todas las al cantanillas Se cubrieron adecuadamente todas las al cantanillas Se cubrieron adecuadamente todas las al cantanillas Se retiraron los materiales y quínicos combustibles del área Otros Ubicación de fuentes de ignición de acuerdo con la evaluación de áreas clasificadas María Paula Lamelas GUARBADD Modificar Autoridad de Área Local (AAL) María Paula Lamelas APROBADD Aprobaciones de AAL, AAL de las Áreas Afectadas y Autoridad de Área Area Afectada Area Afectada Aprobación de la Autoridad de Área Afectada (AAA) Nombre Autoridad de Área Afectada Area afectada 1 Fase II y N Fase II y N Fase II y I Fase II y N Fase II y I Fase II y N Fase II y I Fase II y N Fase II y I Fase II y N Fase II y I Fase II y A Fase II y I Fase II y A Fase II y A Fase II y A Fase II y A Fase II y A Fase II y A Fase II y A Fase II y A Fase II y A Fase II y A Fase II y A Fase II y A Fase II y A Fase II y A Fase II y A Fase II y |                                                          | D. REQUISITOS ADI          |                                | ACTIVIDADES E                     | N CALIENTE               |                 |                  |                                                              |                              |                      |                 |                      |               |                |          |
| Se cubireron adecuadamente todas las alcantarillas Se cubireron adecuadamente todas las alcantarillas Se instaló la puesta a tierra de equipos y/o estructuras Ubicación de fuentes de lignición de acuerdo con la evaluación de áreas clasificadas María Paula Lamelas GUARBADO Modificar Autoridad de Área Local (AAL) María Paula Lamelas APROBADO Aprobaciones de AAL, AAL de las Áreas Afectadas y Autoridad de Área Area Afectada Area afectada Area afectada Area afectada Fase II y N Se aprobación de la Autoridad de Área Afectadas Se instaló la puesta de aucintos y precauciones de HSE que se detallan anteniomente y estoy de acuerdo con la Gessión de Riesgos. Si No Modificar Autoridad de Area Anochar Mestar Instante de lacance del trabajo, los requisitos y precauciones de HSE que se detallan anteniomente y estoy de acuerdo con la Gessión de Riesgos. Si No Modificar Autoridad de Area Anochar Resplante do auditoría (0) Autoridad on tiag                                                                                                    |                                                          | Se instalaron barreras p   | ara retener escorias           | o chispas                         |                          |                 |                  | El equipo de oxicorte                                        | tiene válvulas cl            | neque y doble atrapa | -llamas         |                      |               |                |          |
| Se instaló la puesta a tierra de equipos y/o estructuras Ubicación de fuentes de ignición de acuerdo con la evaluación de áreas clasificadas María Paula Lameles GUARDADO Modificar Autoridad de Área Local (AAL) María Paula Lameles APROBADO Aprobaciones de AAL, AAL de las Áreas Afectadas y Autoridad de Área Area Afectada Area Afectada Area Afectada Area Afectada Area afectada 1 Fase II y N Bo aprobación de la Autoridad de Área Afectada de Área Afectada Berevisado el alcance del trabajo, los requisitos y precauciones de HSE que se detallan anteriormente y estoy de acuerdo con la Gessión de Riesgos. SI No Modificar Daronar nota o flag Competer todos los campos requeridos. Berevisado el acuerdo con la Gessión de Riesgos. SI No                                                                                                    | Se cubrieron adecuadamente todas las alcantarillas       |                            |                                |                                   |                          |                 |                  | Se retiraron los materiales y químicos combustibles del área |                              |                      |                 |                      |               |                |          |
| Ubicación de fuentes de ignición de acuerdo con la evaluación de áreas clasificadas         Mostrar historial de auditoria (2)       Agregar nota o flag         María Paula Lamelas       GUARDADO         Mostrar historial de auditoria (2)       Agregar nota o flag         María Paula Lamelas       GUARDADO         María Paula Lamelas       GUARDADO         María Paula Lamelas       GUARDADO         Mostrar historial de auditoria (2)       Agregar nota o flag         Area Afectadas y Autoridad de Área       Aprobación de la Autoridad de Área Afectada (AAA)         Area Afectada       Aprobación de la Autoridad de Área Afectada (AAA)         Area afectada 1       Fase II y IV         Teospotado       Imagentado         He revisado el alcance del trabajo, los requisitos y precauciones de HSE que se detallan anteriormente y estory de acuerdo con la Gestión de Riesgos.       Sr         Mostrar historial de auditoria (0)       Agregar nota o flag       Complete todos los campos requiridos.       Guardar                                                                                                    | Se instaló la puesta a tierra de equipos y/o estructuras |                            |                                |                                   |                          |                 | Otros            |                                                              |                              |                      |                 |                      |               |                |          |
| Mostrar historial de auditoría (2)       Agregar nota o flag       María Paula Lamelas       GUARDADO       Modificar       Autoridad de Area Local (AAL)       María Paula Lamelas       APROBADO         Aprobaciones de AAL, AAL de las Áreas Afectadas y Autoridad de Área       Area Afectada       Aprobación de la Autoridad de Área Afectada (AAA)       Nombre Autoridad de Área Afectada         Area afectada 1       Fase II y IV       Imagendado       Imagendado       Imagendado         He revisado el alcance del trabajo, los requisitos y precauciones de HSE que se detaltan anteriormente y estoy de acuerdo con la Gestión de Riesgos.       Sr       No         Mostrar historial de auditoría (0)       Agregar nota o flag       Complete todos los campos requiendos.       Guardar                                                                                                    | l                                                        | Ubicación de fuentes de    | ignición de acuerdo            | o con la evaluación d             | e áreas clasificadas     |                 |                  |                                                              |                              |                      |                 |                      |               |                |          |
| Área Afectada       Aprobación de la Autoridad de Área Afectada (AAA)       Nombre Autoridad de Área Afectada         Area afectada 1       Fase II y IV       •       •         No aprobado       •       •       •         He revisado el alcance del trabajo, los requisitos y precauciones de HSE que se detallan anteriormente y estory de acuerdo con la Gestión de Riesgos.       Sí       No         Mostrar historial de auditoria (0)       Agrecar nota o flag       Complete todos los campos requeridos       Guardar       Autoridad de Área Anobar       Rechazar                                                                                                    | Ар                                                       | ostrar historial de audito | Agree                          | gar nota o flag<br>e las Áreas Af | ectadas y Autor          | idad de Á       | Irea             | María Paula Lamelas                                          | UARDADO                      | Modificar Autor      | ridad de Área L | Local (AAL) María    | Paula Lamelas | APROBADO       |          |
| Area afectada 1     Fase II y IV     Image: Complete Idea Size Complete Idea Size Complete I                                   |                                                          |                            |                                | Áre                               | a Afectada               |                 |                  | Aprobación de la Autori                                      | dad de Área Afe              | ctada (AAA)          | Nombre A        | Autoridad de Área At | ectada        |                | ۰.       |
| No sprekado         Sí         No           Mostrar historial de auditoria (0)         Agrecar nota o flao         Comolete todos los camoos requeridos         Resaltar camoos requeridos         Guardar         Autoridad de Área         Aprobar         Rechazar                                                                                                    | Area                                                     | afectada 1                 |                                | Fas                               | ie II y IV               |                 |                  | •                                                            |                              |                      |                 |                      |               |                |          |
| He revisado el alcance del trabajo, los requisitos y precauciones de HSE que se detallan anteriormente y estoy de acuerdo con la Gestión de Riesgos.           Sr         No           Mostrar historial de auditoria (0)         Agregar nota o flag         Complete todos los campos requiendos         Resaltar campos requiendos         Guardar                                                                                                    |                                                          |                            |                                |                                   |                          |                 |                  | No aprobado                                                  |                              |                      |                 |                      |               |                |          |
| Mostrar historial de auditoria (0) Agregar nota o flag                                                                                                    | He re                                                    | evisado el alcance del tri | abajo, los requisitos          | y precauciones de l               | ISE que se detallan ante | riormente y est | oy de acuerdo co | n la Gestión de Riesgos.                                     |                              |                      |                 | Sí                   | No            |                |          |
|                                                                                                    | M                                                        | ostrar historial de audito | oria (0) Agree                 | gar nota o flag                   |                          |                 | Complete to      | odos los campos requeridos                                   | Resaltar car                 | mpos requeridos      | Guardar         | Autoridad de Área    | Aprobar       | Rechazar       |          |

En caso de que la Autoridad Ejecutante no haya indicado que la actividad debe ser aprobada por AAL de otras áreas, se visualizará la leyenda: "No aplica a áreas afectadas."

Se le solicitará confirmación a la AAL sobre el Análisis de Riesgo diligenciado. En caso de que se seleccione "Sí", el sistema validará que el formulario en cuestión se encuentre en el estado "Aprobado evaluación de riesgos". El formulario de Análisis de Riesgo llegará a este estado cuando se haya aprobado por el responsable correspondiente según la valoración de riesgo (ver más detalle en sección 3). Por lo tanto, si el rol AAL seleccionará que, si está de acuerdo, pero el Análisis se encuentre pendiente de aprobación se visualizará el mensaje de error: "El análisis de riesgo debe estar aprobado para seguir con el Permiso de Trabajo" y el botón de "Guardar" no se habilitará.

| Aprobaciones de AAL, AAL de las Áreas Afectadas y Autoridad de Área ^                                                                                |                                                                        |                            |  |                           |                                                             |  |  |  |  |
|----------------------------------------------------------------------------------------------------|------------------------------------------------------------------------|----------------------------|--|---------------------------|-------------------------------------------------------------|--|--|--|--|
|                                                                                                    | Nombre                                                                 | Autoridad de Área Afectada |  |                           |                                                             |  |  |  |  |
| Area afectada 1                                                                                                    | Fase II y IV                                                           | • •                        |  |                           |                                                             |  |  |  |  |
|                                                                                                    | No aprobado                                                            |                            |  |                           |                                                             |  |  |  |  |
| He revisado el alcance del trabajo, los requisitos y precauciones de HSE que se detallan anteriormente y estoy de acuerdo con la Gestión de Riesgos. |                                                                        |                            |  |                           |                                                             |  |  |  |  |
|                                                                                                    |                                                                        |                            |  | El análisis o<br>Trabajo. | de riesgo debe estar aprobado para seguir con el Permiso de |  |  |  |  |
| Mostrar historial de auditoría (0) Agregar nota o flag                                                                                               | Mostrar historial de auditoria (0) Agregar nota o flag Hay valores inv |                            |  |                           |                                                             |  |  |  |  |
|                                                                                                    |                                                                        |                            |  |                           |                                                             |  |  |  |  |

En caso contrario, el botón de "Guardar" se habilitará y el formulario podrá pasar al estado "Pendiente Autorización". Luego, el usuario con el rol Autoridad de Área podrá Aprobar o Rechazar el permiso de trabajo. Si se decidiera aprobar, el formulario pasará al estado "Autorizado" notificando a la Autoridad Ejecutante. Si el permiso es rechazado, volverá al estado "Solicitado" y se deberá ingresar obligatoriamente el motivo del rechazo. Para volver al estado "Borrador", el usuario con el Autoridad de Área Local (AAL) deberá hacer clic sobre el botón "Modificar" y luego nuevamente en el botón "Modificar" de la sección anterior. La AAL podrá rechazar el permiso para devolverlo a la Autoridad Ejecutante, o bien, modificar el mismo el permiso según las indicaciones de la Autoridad de Área.

|                                                  |                                                             | Pendiente Autorización                     | Última Modificación hace u      | nos segundos C Actualizar datos Historial de versiones |  |  |
|--------------------------------------------------|-------------------------------------------------------------|--------------------------------------------|---------------------------------|--------------------------------------------------------|--|--|
| Aprobaciones de AAL, AAL o                       | de las Áreas Afectadas y Autoridad de                       | Área                                       |                                 | Aprobación Pendiente 🚺 🔺                               |  |  |
|                                                  | Área Afectada                                               | Aprobación de la A                         | utoridad de Área Afectada (AAA) | Nombre Autoridad de Área Afectada                      |  |  |
| Area afectada 1                                  | Fase II y IV                                                |                                            |                                 |                                                        |  |  |
|                                                  |                                                             | No aprobado                                |                                 |                                                        |  |  |
| He revisado el alcance del trabajo, los requisit | tos y precauciones de HSE que se detallan anteriormente y e | estoy de acuerdo con la Gestión de Riesgos | k.                              | Sí No                                                  |  |  |
| Mostrar historial de auditoría (4)               | aregar nota o flag                                          |                                            | María Paula Lameias GUARDADO    | Modificar Autoridad de Área Aprobar Rechazar           |  |  |

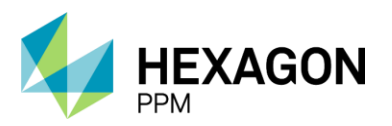

Manual de Usuario

Como se indicó anteriormente, el estado del permiso pasará al estado "Autorizado" si es aprobado por la Autoridad de Área. Adicionalmente, se habilitará la siguiente sección *Emisión* para la Autoridad de Área Local.

| •                                   | Årea Afectada       | Aprobación de la Autoridad de Área Afectada (AAA) | Nombre Autoridad de Área Afectada                    |
|-------------------------------------|---------------------|---------------------------------------------------|------------------------------------------------------|
| Area afectada 1                     | Fase II y IV        |                                                   | María Paula Lamelas                                  |
| Mostrar historial de auditoria (10) | Agregar nota o flag | María Paula Lamelas GUARDADO Mod                  | ificar Autoridad de Área María Paula Lamelas APROBAL |
|                                     |                     |                                                   |                                                      |

|                                                                                   | 5010                                                                                                    |                                                   |                                                 |  |  |  |  |  |  |
|-----------------------------------------------------------------------------------|----------------------------------------------------------------------------------------------------|---------------------------------------------------|-------------------------------------------------|--|--|--|--|--|--|
| Aprobaciones de AAL, AAL de las Áreas Afectadas y Autoridad de Área Rechazado 📋 🦒 |                                                                                                    |                                                   |                                                 |  |  |  |  |  |  |
|                                                                                   | Área Afectada                                                                                                    | Aprobación de la Autoridad de Área Afectada (AAA) | Nombre Autoridad de Área Afectada               |  |  |  |  |  |  |
| Area afectada 1                                                                   | Fase II y IV                                                                                                    | 5 C                                               | María Paula Lamelas                             |  |  |  |  |  |  |
| He revisado el alcance del trabajo, los requisitos y precauciones                 | He revisado el alcance del trabajo, los requisitos y precauciones de HSE que se detallan anteriormente y estoy de acuerdo con la Gestión de Riesgos. |                                                   |                                                 |  |  |  |  |  |  |
| La Autoridad de Area Local (AAL) ha s                                             | ido informada para que realice los respectivos a                                                                                                    | justes y solicite de nuevo la aprobación/autoriza | ción                                            |  |  |  |  |  |  |
| Mostrar historial de auditoría (7) Agregar nota o flag                            | ]                                                                                                    | Maria Paula Lamelas GUARDADO Modificar            | Autoridad de Área María Paula Lamelas RECHAZADO |  |  |  |  |  |  |

Si, por lo contrario, la AAL no da la aprobación del Análisis de Riesgo y selecciona "No", el sistema le advertirá que el Permiso de Trabajo debe ser rechazado, ya que el Análisis correspondiente no se ha aprobado aún o debe indicar a la AE las modificaciones pertinentes sobre el permiso.

| Aprobaciones de AAL, AAL de las Áreas Afectadas y Autoridad de Área                                                                                  |                                                                                                    |                                                   |                                            |  |  |  |  |  |  |  |
|----------------------------------------------------------------------------------------------------|----------------------------------------------------------------------------------------------------|---------------------------------------------------|--------------------------------------------|--|--|--|--|--|--|--|
|                                                                                                    | Área Afectada                                                                                                    | Aprobación de la Autoridad de Área Afectada (AAA) | Nombre Autoridad de Área Afectada          |  |  |  |  |  |  |  |
| Area afectada 1                                                                                                    | Fase II y IV                                                                                                    | • •                                               |                                            |  |  |  |  |  |  |  |
|                                                                                                    |                                                                                                    |                                                   |                                            |  |  |  |  |  |  |  |
| He revisado el alcance del frabajo, los requisitos y precauciones de HSE que se detallan anteriormente y estoy de acuerdo con la Gestión de Riesgos. |                                                                                                    |                                                   |                                            |  |  |  |  |  |  |  |
|                                                                                                    | Al NO estar de acuedo con los regulatios y precududense de HSE y/o el<br>encuenter entracato debe rechazar el Permiso de trabajo y también el<br>asociado |                                                   |                                            |  |  |  |  |  |  |  |
| Mostrar historial de auditoría (3) Agregar nota o flag                                                                                               | ]                                                                                                    | Hay valores inválidos en el formulario.           | Guardar Autoridad de Área Aprobar Rechazar |  |  |  |  |  |  |  |

El botón "Guardar" no se habilitará y el permiso no podrá avanzar de estado.

Cualquiera sea la acción realizada, tanto guardar como editar, aprobar o rechazar, el sistema guardará el registro del cambio con fecha, hora y nombre de usuario que accionó.

En caso de que el usuario con rol Autoridad Ejecutante o Autoridad de Área Local (AAL) haya indicado en la subsección de *Generalidades*, que la actividad afecta a otras áreas, los AAL de dichas áreas recibirán una notificación vía correo electrónico y deberán dar el visto bueno al trabajo en la sección de *Aprobaciones de AAL, AAL de las Área Afectadas y Autoridad de Área*.
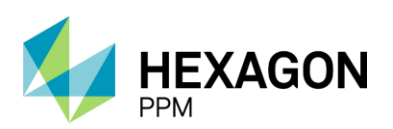

Manual de Usuario

| A. GENERALIDADES                          |                  |                            |                   |                  |                  |          |                  |                                       |          |            |          |
|-------------------------------------------|------------------|----------------------------|-------------------|------------------|------------------|----------|------------------|---------------------------------------|----------|------------|----------|
| Fecha de diligenciamiento                 | 2022-01-14 14:21 |                            | Fecha de Inicio F | Planificada      | 2022-01-14 14:26 | <b>@</b> | Fecha de Finaliz | ación Planificada                     | 2022-0   | 1-28 14:25 | <b>@</b> |
| Empresa Ejecutora                         | Hexagon          |                            |                   |                  |                  |          |                  | Orden (es) de Mtto<br>(s) / Contrato: | o / OT   |            |          |
| Área                                      | Produccion-Pied  | lemonte-Piedem             | onte              |                  |                  |          | *                | Valoración de Ries                    | go       |            |          |
|                                           | Floreña          |                            |                   |                  |                  |          | *                | Residual de la Act                    | wuau     | (2) D=:    |          |
|                                           | Turbocompresor   | , Laboratorio              |                   |                  |                  |          | -                |                                       |          | (c) paj    | J        |
|                                           | Select           |                            |                   |                  |                  |          | -                |                                       |          |            |          |
| ¿El permiso afecta a otras áreas?         | Sí No            | Fase I 🔺                   |                   |                  |                  |          |                  | Relacione el permi<br>trabajo que de  | iso de   |            |          |
| Actividades Dependientes y<br>Vinculadas  | Sí No            | - ^                        |                   | Permiso de Traba | jo Emergente     |          | Sí No            | continuidad a la ac<br>(si aplica):   | ctividad |            |          |
| Equipo SAP                                | • Equipo1        | Fase II y<br>IV            |                   |                  |                  |          |                  |                                       |          |            |          |
| Equipo(s) o Sistema Objeto del<br>Trabajo | Equipo adiciona  | Manteni<br>miento<br>Civil |                   | No Aplica Equipo |                  |          |                  |                                       |          |            |          |
| Descripción del Trabajo a realizar        | Demo             | Areas                      |                   |                  |                  |          |                  |                                       |          |            |          |
|                                           |                  | 1130 V                     |                   |                  |                  |          |                  |                                       |          |            |          |

Imagen 23. Generalidades: El trabajo afecta a otras áreas

En la sección de aprobación correspondiente el usuario de área afectada deberá dar su visto bueno seleccionando el checkbox de aprobación como se muestra a continuación.

|                                              | Área Afectada                                                         | Aprobación de la Autoridad de Área Afectada (AAA)           | Nombre Autoridad de Área Afectada                                |
|----------------------------------------------|-----------------------------------------------------------------------|-------------------------------------------------------------|------------------------------------------------------------------|
| rea afectada 1                               | Fase II y IV                                                          | •                                                           |                                                                  |
|                                              |                                                                       | No aprobado                                                 |                                                                  |
| le revisado el alcance del trabajo, los requ | sitos y precauciones de HSE que se detallan anteriormente y           | / estoy de acuerdo con la Gestión de Riesgos.               | Sí No                                                            |
| Mostrar historial de auditoría (5)           | Agregar nota o flag                                                   |                                                             | Guardar Autoridad de Área Aprobar Rechazar                       |
|                                              |                                                                       |                                                             |                                                                  |
|                                              |                                                                       | 2                                                           |                                                                  |
| probaciones de AAL, AAL                      | de las Áreas Afectadas y Autoridad d                                  | e Area                                                      |                                                                  |
| Aprobaciones de AAL, AAL                     | de las Áreas Afectadas y Autoridad d<br><u>Årea Afectada</u>          | e Area<br>Aprobación de la Autoridad de Área Afectada (AAA) | Nombre Autoridad de Área Afectada                                |
| Aprobaciones de AAL, AAL                     | de las Áreas Afectadas y Autoridad d<br>Area Afectada<br>Fase II y IV | e Area<br>Aprobación de la Autoridad de Área Afectada (AAA) | Nombre Autoridad de Área Afectada<br>Nombre de la AAL aprobatora |

Adicionalmente, en caso de tratarse de un Permiso de Trabajo Eléctrico, el usuario con el rol de Representante del Área Eléctrica deberá dar su aprobación anterior a la aprobación de la Autoridad de Área Local. La aprobación tendrá la misma validez que el permiso y el usuario debería ingresar su nombre y número de registro o matrícula para habilitar el botón "Guardar" al final de la sección.

| F | rma Representante del Áre                                       | a Eléctrica (RAE)                                                       |                                                                                                    | ^                                                                        |
|---|-----------------------------------------------------------------|-------------------------------------------------------------------------|----------------------------------------------------------------------------------------------------|--------------------------------------------------------------------------|
| Γ | HE VERIFICADO CON LA AUTORIDAD<br>TRABAJO HAYAN SIDO CONTEMPLAD | DE ÁREA LOCAL (AAL) QUE TODOS LOS<br>OS EN EL ANÁLISIS DE RIESGO Y SU R | S REQUERIMIENTOS PARA TRABAJOS ELÉCTRICOS (PERSONAS COMPET<br>ESPECTIVO PROCEDIMIENTO/INSTRUCTIVO DE TRABAJO. | TENTES, EQUIPOS Y HERRAMIENTAS) NECESARIOS PARA LA EJECUCION DE ESTE     |
|   | Fecha desde                                                     | Fecha hasta                                                             | Nombre                                                                                                    | Registro/no. Matricula prof radio/teléfono                               |
| + | 2021-11-15 16:10                                                | 2021-11-22 16:07                                                        |                                                                                                    |                                                                          |
|   | Firma Representante del Área Eléctrica                          |                                                                         |                                                                                                    |                                                                          |
|   | Mostrar historial de auditoría (0)                              | pregar nota o flag                                                      |                                                                                                    | Complete todos los campos requeridos. Resaltar campos requeridos Guardar |

Importante: Si el Permiso de Trabajo Eléctrico tiene asociado un Certificado de Aislamiento SAES, el Representante del Área Eléctrica no podrá avanzar el permiso a menos que el formulario SAES se encuentre en estado "Autorizado" o "Aislado".

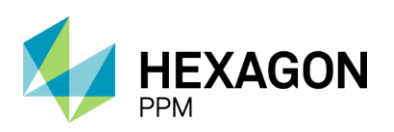

Manual de Usuario

#### 2.5.2.2. Emisión

Luego de la autorización por parte de la Autoridad de Área, el permiso ya se encontrará en condiciones de ser emitido por el usuario con el rol Autoridad de Área Local (AAL) del área correspondiente. Para llevar a cabo la emisión el sistema validará que los aislamientos se encuentren en estado "Aislado", los certificados en estado "Emitido" y el Análisis de Riesgo en estado "Emitido". El usuario deberá completar tanto la fecha de inicio como la fecha de vigencia máxima del trabajo, la cual no podrá ser mayor de 12 horas desde la emisión del permiso. El rango de fechas seleccionadas deberá estar dentro de las fechas de planificación de la actividad. Adicionalmente el usuario deberá ingresar el número de ejecutantes que realizarán la actividad.

| Emisión                  |                      |                         |                  |                     |          |                               |      |                                              |              | ^                         |
|--------------------------|----------------------|-------------------------|------------------|---------------------|----------|-------------------------------|------|----------------------------------------------|--------------|---------------------------|
| Prueba de Gas<br>Inicial | Fecha                | Tiempo de Validez       | LEL %            | Oxígeno %           | CO (PPM) | Sulfuro de<br>Hidrógeno (PPM) | Otro | Fecha Calibración vigente<br>equipo detector | Firmado      |                           |
|                          | 8                    | 12 Hora/s               |                  |                     |          |                               |      | <b>1</b>                                     |              | L                         |
|                          |                      |                         | ≤ 10             | 19,5 ~ 23           | ≤ 25     | ≤ 10                          |      |                                              |              |                           |
| Responsable de           | Confirmo que se rea  | alizaron los aislamient | os, bloqueos y t | arjeteos requeridos |          | Sí No N                       | /A . | +                                            | Firmado      |                           |
| Emision                  | Confirmo que se ha   | n emitido todos los ce  | rtificados de ap | ууо                 |          | Sí No N                       | /A   | •                                            |              |                           |
|                          | Confirmo que se ha   | emitido el Análisis de  | Riesgos          |                     |          | Sí No                         |      |                                              |              |                           |
|                          | ¿Desea emitir el pe  | rmiso?                  |                  |                     |          | Sí No                         |      |                                              |              |                           |
|                          | Fecha de Inicio      |                         |                  |                     |          | 2022-06-24 07:58              | 3    | 0                                            |              |                           |
|                          | Fecha finalización d | le turno (DURACIÓN I    | MÁXIMA: 12 ho    | as):                |          |                               |      | <b>0</b>                                     |              |                           |
|                          | Nº de Ejecutantes    |                         |                  |                     |          |                               |      |                                              |              |                           |
|                          |                      |                         |                  |                     |          | ≥1                            |      |                                              |              |                           |
| Mostrar historia         | i de auditoría (0)   | Agregar nota o flag     | ]                |                     |          |                               |      | Complete todos los campos requer             | dos. Resalta | campos requeridos Guardar |

En caso de que la documentación de apoyo no se encuentre en el estado adecuado, se visualizarán los siguientes mensajes que inhabilitarán la emisión del permiso.

| Emisión                   |                                                                         |                    |                                    |                                 |                      |                   | ^       |
|---------------------------|-------------------------------------------------------------------------|--------------------|------------------------------------|---------------------------------|----------------------|-------------------|---------|
| Responsable de<br>Emisión | Confirmo que se realizaron los aislamientos, bloqueos y tarjeteos reque | ridos              | Sí No N/                           | A                               | *                    | Firmado           |         |
|                           | Confirmo que se han emitido todos los certificados de apoyo             |                    | Sí     No     N/                   | deben estar Aislados para poder | r emitir el Permiso. |                   |         |
|                           | Confirmo que se ha emitido el Análisis de Riesgos                       |                    | Todos los certificados de<br>Sí No | eben estar Emitidos para poder  | emitir el Permiso.   |                   |         |
|                           | ¿Desea emitir el permiso?                                               |                    | El Análisis de Riesgo de<br>Sí No  | ebe estar emitido para poder en | nitir el Permiso.    |                   |         |
|                           | Fecha de Inicio<br>Trabajo permitido hasta (DURACIÓN MÁXIMA: 12 horas): |                    | 2022-01-14 13:40                   |                                 | <b>1</b>             |                   |         |
|                           | № de Ejecutantes                                                        |                    | ≥1                                 |                                 |                      |                   |         |
| Mostrar histori           | al de auditoría (0) Agregar nota o flag                                 | Hay valores inváli | dos en el formulario.              | Complete todos los carr         | npos requeridos.     | Resaltar campos r | Guardar |

De no corresponder aislamientos o certificados asociados al permiso, por defecto se seleccionará la opción de "N/A".

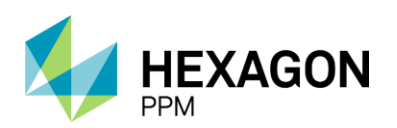

Manual de Usuario

| Emisión                   |                                                                              |         |           |                                       |                   |           | ^       |
|---------------------------|------------------------------------------------------------------------------|---------|-----------|---------------------------------------|-------------------|-----------|---------|
| Responsable de<br>Emisión | Confirmo que se realizaron los aislamientos, bloqueos y tarjeteos requeridos | Sí      | No        | N/A                                   | Firmado           |           |         |
|                           | Confirmo que se han emitido todos los certificados de apoyo                  | Sí      | No        | N/A                                   |                   |           |         |
|                           | Confirmo que se ha emitido el Análisis de Riesgos                            | Sí      | No        |                                       |                   |           |         |
|                           | ¿Desea emitir el permiso?                                                    | Sí      | No        |                                       |                   |           |         |
|                           | Fecha de Inicio                                                              | 2022-01 | -14 14:21 | I                                     |                   |           |         |
|                           | Trabajo permitido hasta (DURACIÓN MÁXIMA: 12 horas):                         |         |           | <b>≅</b> ⊘                            |                   |           |         |
|                           | № de Ejecutantes                                                             |         |           |                                       |                   |           |         |
|                           |                                                                              | ≥ 1     |           |                                       |                   |           |         |
| Mostrar histori           | al de auditoría (0) Agregar nota o flag                                      |         |           | Complete todos los campos requeridos. | Resaltar campos r | equeridos | Guardar |

El usuario AAL podrá decidir en esta etapa la emisión o no emisión del permiso. Al seleccionar "Sí" junto al campo "¿Desea emitir el permiso?", el permiso podrá pasar al estado "Emitido" luego de guardar, y en caso contrario, el usuario deberá ingresar el motivo de la no-emisión y el estado del permiso pasará a "Pendiente Emisión" luego de guardar.

| Responsable de | Confirmo que se realizaron los aislamientos, bloqueos y tarjeteos requeridos | Sí No N          | /A                                    | Firmado           |         |
|----------------|------------------------------------------------------------------------------|------------------|---------------------------------------|-------------------|---------|
| LINISION       | Confirmo que se han emitido todos los certificados de apoyo                  | Sí No N          | /A                                    | •                 |         |
|                | Confirmo que se ha emitido el Análisis de Riesgos                            | Sí No            |                                       |                   |         |
|                | ¿Desea emitir el permiso?                                                    | Sí No            |                                       |                   |         |
|                | Motivo                                                                       |                  |                                       |                   |         |
|                | Fecha de Inicio                                                              | 2022-01-14 14:21 |                                       | -                 |         |
|                | Trabajo permitido hasta (DURACIÓN MÁXIMA: 12 horas):                         |                  | iii 0                                 |                   |         |
|                | Nº de Ejecutantes                                                            |                  |                                       |                   |         |
|                |                                                                              | ≥ 1              |                                       |                   |         |
| Mostrar histor | ial de auditoría (0) Agregar nota o flag                                     |                  | Complete todos los campos requeridos. | Resaltar campos r | Guardar |

El campo de "Fecha de Inicio" se completará automáticamente por el sistema con la fecha actual pero el usuario podrá editarla y el usuario deberá completar el campo "Fecha de finalización del turno".

| Prueba de Gas<br>Inicial | Fecha                  | Tiempo de Validez        | LEL %             | Oxígeno %                         | CO (PPM)                              | Sulfu<br>Hidro | iro de<br>ógeno ( | (PPM) | )       | Otro |    |    | Fecha Calibración vigente<br>equipo detector | Firmado            |                 |         |
|--------------------------|------------------------|--------------------------|-------------------|-----------------------------------|---------------------------------------|----------------|-------------------|-------|---------|------|----|----|----------------------------------------------|--------------------|-----------------|---------|
|                          | <b></b>                | 12 Hora/s                |                   |                                   |                                       |                |                   |       |         |      |    |    |                                              |                    | L               |         |
|                          |                        |                          | ≤ 10              | 19,5 ~ 23                         | ≤ 25                                  | ≤ 10           |                   |       |         |      |    |    |                                              |                    |                 |         |
|                          |                        |                          |                   |                                   |                                       |                |                   |       |         |      |    |    |                                              |                    |                 |         |
| Responsable de           | Confirmo que se re     | alizaron los aislamient  | os, bloqueos y ta | arjeteos requeridos               |                                       | Sí             | No                |       | N/A     |      |    |    | •                                            | Firmado            |                 |         |
| Linison                  | Confirmo que se ha     | an emitido todos los ce  | rtificados de apo | руо                               |                                       | Sí             | No                |       | N/A     |      |    |    | •                                            | `                  |                 |         |
|                          | Confirmo que se ha     | a emitido el Análisis de | Riesgos           |                                   |                                       | Si             | No                |       |         | -    |    |    |                                              |                    |                 |         |
|                          | ¿Desea emitir el pe    | ermiso?                  |                   |                                   |                                       | Sí             | No                | )     |         |      |    |    |                                              |                    |                 |         |
|                          | Motivo                 |                          |                   |                                   |                                       |                |                   | _     |         |      |    |    |                                              |                    |                 |         |
|                          | Fecha de Inicio        |                          |                   |                                   |                                       | 20             | 22-06-3           | 24 10 | :03     |      |    |    | <b>@</b>                                     |                    |                 |         |
|                          | Fecha finalización o   | de turno (DURACIÓN I     | MÁXIMA: 12 hor    | as):                              |                                       | Γ              |                   |       |         |      |    |    | <b>0</b>                                     |                    |                 |         |
|                          | Nº de Ejecutantes      |                          |                   |                                   |                                       | <              |                   | jun   | io 202  | 22   |    | >  |                                              |                    |                 |         |
|                          |                        |                          |                   |                                   |                                       | lu             | ma                | mi    | ju      | vi   | sá | do |                                              |                    |                 |         |
|                          |                        |                          | _                 |                                   |                                       | 30             | 31                | 01    | 02      | 03   | 04 | 05 |                                              |                    |                 |         |
| Mostrar historial        | l de auditoría (0)     | Agregar nota o flag      |                   |                                   |                                       | 06             | 07                | 08    | 00      | 10   | 11 | 12 | Complete todos los campos reque              | idos. Resaltar can | mpos requeridos | Guardar |
|                          |                        |                          |                   |                                   |                                       | 00             | 07                | 00    | 09      | 10   |    | 12 |                                              |                    |                 |         |
| En Elsandí               |                        |                          |                   |                                   |                                       | 13             | 14                | 15    | 16      | 17   | 18 | 19 |                                              |                    |                 |         |
| En Ejecucio              | n                      |                          |                   |                                   |                                       | 20             | 21                | 22    | 23      | 24   | 25 | 26 |                                              |                    |                 | ^       |
| Como autorida            | id ejecutante entiendo | el trabajo a realizar:   |                   |                                   | riesgos que conlleva:                 | 27             | 28                | 29    | 30      | 01   | 02 | 03 | Firma de Autorida                            |                    |                 |         |
| Entiendo las pr          | recauciones necesaria  | 15.                      |                   | El trabajo, los<br>usuarios del p | riesgos y las precaucione<br>permiso: | 11             |                   | 24 ju | inio 20 | 022  |    |    |                                              |                    |                 |         |

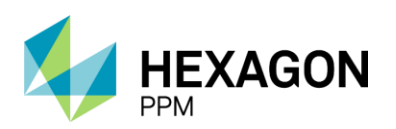

Manual de Usuario

| Emisión                   |                                                                            |                     |                  |                             | ^                 |
|---------------------------|----------------------------------------------------------------------------|---------------------|------------------|-----------------------------|-------------------|
| Responsable de<br>Emisión | Confirmo que se realizaron los aislamientos, bloqueos y tarjeteos requerio | dos                 | Sí No N/A        | <ul> <li>Firmado</li> </ul> |                   |
| Lindion                   | Confirmo que se han emitido todos los certificados de apoyo                |                     | Sí No N/A        | •                           |                   |
|                           | Confirmo que se ha emitido el Análisis de Riesgos                          |                     | Sí No            |                             |                   |
|                           | ¿Desea emitir el permiso?                                                  |                     | Sí No            |                             |                   |
|                           | Fecha de Inicio                                                            |                     | 2022-01-14 15:53 |                             |                   |
|                           | Trabajo permitido hasta (DURACIÓN MÁXIMA: 12 horas):                       |                     | 2022-01-14 15:53 | D .                         |                   |
|                           |                                                                            |                     | 00:00            | ^                           |                   |
|                           | № de Ejecutantes                                                           |                     | 00:30            |                             |                   |
|                           |                                                                            |                     | 01:00            |                             |                   |
|                           |                                                                            |                     | 01:30            |                             |                   |
| Mostrar histori           | ial de auditoría (0) Agregar nota o flag                                   | Hav valores inválio | 02:00            | Resaltar campos r           | equeridos Guardar |
|                           |                                                                            |                     | 02:30            |                             |                   |
|                           |                                                                            |                     | 03:00            |                             |                   |
| En Eigenai                | ón                                                                         |                     | 03:30            |                             |                   |
| EnEjecució                | JII                                                                        |                     | 04.00            | ~                           | ^                 |

Una vez que el usuario haya completado los campos obligatorios podrá hacer clic sobre el botón "Guardar" al final de la sección para pasar el permiso al estado "Emitido".

| Emisión                  |                       |                        |                         |                  |              |              |                        |       |                                              |         |              | ^                        |
|--------------------------|-----------------------|------------------------|-------------------------|------------------|--------------|--------------|------------------------|-------|----------------------------------------------|---------|--------------|--------------------------|
| Responsable de           | Confirmo que se       | realizaron los aisla   | amientos, bloqueos      | y tarjeteos requ | ueridos      | 5            | Sí No                  | N/A   | *                                            | Firmado |              | [                        |
| Emisión                  | Confirmo que se       | han emitido todos      | los certificados de     | ароуо            |              |              | Sí No                  | N/A   | *                                            |         |              |                          |
|                          | Confirmo que se       | ha emitido el Anál     | isis de Riesgos         |                  |              |              | Sí No                  |       |                                              |         |              |                          |
|                          | Desea emitir el       | permiso?               |                         |                  |              |              | No.                    |       |                                              |         |              |                          |
|                          | Easter de latete      |                        |                         |                  |              |              |                        |       |                                              |         |              |                          |
|                          | Trabajo permitido     | hasta (DLIRACIÓ        | N MÁXIMA: 12 hora       | ic):             |              | 202          | 22-01-14 15:           | :55   |                                              |         |              |                          |
|                          | Trabajo permitido     |                        |                         | 15].             |              | 2            | 022-01-14 2            | 23:00 | 0 11                                         |         |              |                          |
|                          | Nº de Ejecutante      | s                      |                         |                  |              | 3            | 1                      |       |                                              |         |              |                          |
|                          |                       |                        |                         |                  |              | ≥ 1          |                        |       |                                              |         |              |                          |
| Mostrar histor           | ial de auditoría (0)  | Agregar no             | ta o flag               |                  | Hou voinroo  | - 10/21/0    |                        |       |                                              |         |              | Guardar                  |
|                          |                       |                        |                         |                  | $\mathbf{O}$ |              | _                      |       |                                              |         |              |                          |
|                          |                       |                        |                         |                  |              | Emitido      |                        |       | Última Modificación hace unos segundos       | C Actu  | alizar datos | s Historial de versiones |
| Limsion                  |                       |                        |                         |                  |              |              |                        |       |                                              |         |              |                          |
| Prueba de Gas<br>Inicial | Fecha                 | Tiempo de Validez      | LEL %                   | Oxígeno %        | CO (PPM)     | Sulf<br>Hidr | uro de<br>rógeno (PPM) | Otro  | Fecha Calibración vigente<br>equipo detector | Firmado |              |                          |
|                          | 2022-06-24            | 12 Hora/s              | 9                       |                  | 21           | 21           | 8                      | 3,7   | 2022-06-23                                   |         |              |                          |
|                          |                       |                        | ≤ 10                    | 19,5 ~ 23        | ≤ 25         | ≤ 10         |                        |       |                                              |         |              |                          |
| Responsable de           | Confirmo que se rea   | lizaron los aislamient | os, bloqueos y tarjeteo | s requeridos     |              |              | í No                   | N/A   |                                              | Firmado |              |                          |
| Emisión                  | Confirmo que se har   | n emitido todos los ce | rtificados de apoyo     |                  |              |              | í No                   | N/A   |                                              |         |              |                          |
|                          | Confirmo que se ha    | emitido el Análisis de | Riesgos                 |                  |              | s            | í No                   |       |                                              |         |              |                          |
|                          | ¿Desea emitir el per  | miso?                  |                         |                  |              | s            | í No                   |       |                                              |         |              |                          |
|                          | Fecha de Inicio       |                        |                         |                  |              | 202          | 2-06-24 10:03          | 3     |                                              |         |              |                          |
|                          | Fecha finalización de | e turno (DURACIÓN I    | MÁXIMA: 12 horas):      |                  |              | 202          | 2-06-24 17:00          | )     |                                              |         |              |                          |
|                          | Nº de Ejecutantes     |                        |                         |                  |              | 3            |                        |       |                                              |         |              |                          |
|                          |                       |                        |                         |                  |              | ≥1           |                        |       |                                              |         |              |                          |
| Mostrar historial d      | de auditoría (1)      | Agregar nota o flag    | ]                       |                  |              |              |                        |       |                                              |         | María Pa     | ula Lamelas GUARDADO     |
|                          |                       |                        |                         |                  |              |              |                        |       |                                              |         |              |                          |

En caso de haber ingresado que el trabajo requiere de pruebas de gases, se deberán completar los siguientes campos:

- Fecha
- LEL%
- Oxígeno%

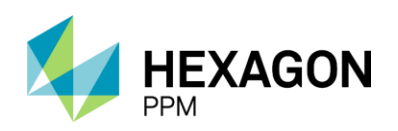

Manual de Usuario

- CO (PPM)
- Sulfuro de Hidrógeno (PPM)
- Otro (opcional)
- Fecha Calibración vigente equipo detector
- Firma (opcional)

| Emisión                   |                      |                           |                         |            |          |    |                               |      |                                           |     |         | ^       |
|---------------------------|----------------------|---------------------------|-------------------------|------------|----------|----|-------------------------------|------|-------------------------------------------|-----|---------|---------|
| Prueba de Gas<br>Inicial  | Fecha                | Tiempo de Validez         | LEL %                   | Oxígeno %  | CO (PPM) |    | Sulfuro de<br>Hidrógeno (PPM) | Otro | Fecha Calibración vige<br>equipo detector | nte | Firmado |         |
|                           | 2022-01-14 🛗         | 12 Hora/s                 | 9                       | 20,3       |          | 20 | 9                             |      | 2022-01-12                                | 6   |         | l       |
|                           |                      |                           | ≤ 10                    | 19.5 ~ 23  | ≤ 25     |    | ≤ 10                          |      |                                           |     |         |         |
| Responsable de<br>Emisión | Confirmo que se rea  | alizaron los aislamiento: | s, bloqueos y tarjeteos | requeridos |          |    | Sí No N                       | /A   |                                           | *   | Firmado |         |
|                           | Confirmo que se ha   | n emitido todos los cert  | ificados de apoyo       |            |          |    | Si No N                       | /A   |                                           | *   |         |         |
|                           | Confirmo que se ha   | emitido el Análisis de F  | liesgos                 |            |          |    | Sí No                         |      |                                           |     |         |         |
|                           | ¿Desea emitir el per | miso?                     |                         |            |          |    | Sí No                         |      |                                           |     |         |         |
|                           | Fecha de Inicio      |                           |                         |            |          |    | 2022-01-14 15:55              |      |                                           |     |         |         |
|                           | Trabajo permitido ha | ista (DURACIÓN MÁXII      | IA: 12 horas):          |            |          |    | 2022-01-14 23:00              | 0    |                                           | ₩ 0 |         |         |
|                           | Nº de Ejecutantes    |                           |                         |            |          |    | 3                             |      |                                           |     |         |         |
| Mostrar historia          | al de auditoría (0)  | Agregar nota o flag       | ]                       |            |          |    |                               |      |                                           |     |         | Guardar |
|                           |                      |                           |                         |            |          |    |                               |      | _                                         |     |         |         |

#### 2.5.2.3. Ejecución

Para confirmar el inicio efectivo del trabajo, el usuario Autoridad Ejecutante deberá completar obligatoriamente los siguientes campos de la sección *En Ejecución*:

- Como autoridad ejecutante entiendo el trabajo a realizar
- Entiendo los riesgos que conlleva
- Entiendo las precauciones necesarias
- El trabajo, los riesgos y las precauciones se han explicado a todos los usuarios del permiso

Opcionalmente, se podrá adjuntar evidencia de cualquier tipo (imágenes, videos, archivos de texto, etc.), observaciones, incluir firmas tanto de la AAL como AE.

Los trabajadores ejecutantes deberán completar su nombre y firma dando consentimiento sobre el uso de datos personales en la aplicación y el/los trabajadores/es que no completen sus datos aquí no autorizarán el uso de sus datos.

| Como autoridad ejecutante entiendo el trabajo a realizar:                                                                  |                                  | Entiendo los riesgos                                          | que conlleva:                                     |                  | Firma de Autoridad                  |                                          |
|----------------------------------------------------------------------------------------------------|----------------------------------|---------------------------------------------------------------|---------------------------------------------------|------------------|-------------------------------------|------------------------------------------|
| Entiendo las precauciones necesarias:                                                                                      |                                  | El trabajo, los riesgos<br>usuarios del permiso               | s y las precauciones se han explicado a todos los |                  | Ejecutante                          |                                          |
| Evidencia                                                                                                    |                                  | Observación                                                   |                                                   |                  | Firma de Autoridad<br>de área local |                                          |
| Arrastre archivos aqui                                                                                                    |                                  |                                                               |                                                   |                  |                                     |                                          |
| Declaración de tratamiento de la información pers                                                                          | sonal en Eco                     | opetrol S.A.                                                  |                                                   |                  |                                     |                                          |
| Los abajo firmantes autorizamos a Ecopetrol S.A. para que<br>bajo la política de tratamiento de datos de Ecopetrol S.A. qu | mis datos sear<br>le puedo consi | n tratados para la trazabilidad d<br>ultar en: Haga clic aquí | e la aprobación y ejecución de un permiso de trab | ajo y/o contacta | arme para temas relacionado         | os con el permiso de trabajo solicitado, |
| Equipo de trabajadores                                                                                                    |                                  |                                                               |                                                   |                  |                                     |                                          |
|                                                                                                    | Eirma de lo                      | os trabajadores                                               | Nombre                                            |                  | Eirma de                            | los trabajadores                         |
| Nombre                                                                                                    | 1 11114 40 10                    |                                                               |                                                   |                  | T IIII a ac                         | ios irabajadores                         |
| Nombre                                                                                                    |                                  |                                                               |                                                   |                  |                                     |                                          |
| Nombre<br>Formulario firmado                                                                                               |                                  |                                                               |                                                   |                  |                                     |                                          |

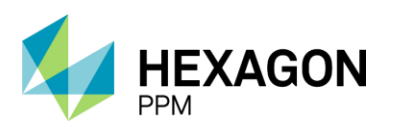

Manual de Usuario

En caso de no contar con un dispotivo móvil para ejecutar la firma, se dispondrá de un campo para adjuntar el formulario firmado o podrán imprimir dicho formulario para completar sus datos manualmente.

Una vez que la Autoridad Ejecutante y otros usuarios hayan completado los campos requeridos, se deberá hacer clic sobre el botón "Guardar" al final de la sección para pasar el estado de permiso a "En Ejecución".

| Come subfords ejectations encessitis:  Come subfords digitations encessitis:  Come subfords digitations encessitis:  Come of the subscription of the subscriptions encessitis:  Come of the subscriptions encessitis:  Come of the subscriptions encessitis: |                                                                                                    |                                                                       |                                                                                                    |                                                                                                   |                                                                                       |                              |                                                                                                    | p                           |                                                                 |
|----------------------------------------------------------------------------------------------------|----------------------------------------------------------------------------------------------------|-----------------------------------------------------------------------|----------------------------------------------------------------------------------------------------|---------------------------------------------------------------------------------------------------|---------------------------------------------------------------------------------------|------------------------------|----------------------------------------------------------------------------------------------------|-----------------------------|-----------------------------------------------------------------|
| Elitable), for large year, content is a precursiones se han explicado a todos los of elitable), for integos y la precursione se han explicado a todos los of elitable), for integos y la precursione de la financia de la financia de l | Jomo autoridad ejecutante entiendo el trabajo a realizar:                                                                                                    |                                                                       | Entiendo los riesg                                                                                                    | os que conlleva:                                                                                  |                                                                                       |                              | Firma de Autoridad                                                                                    | d                           |                                                                 |
| Exercical Observation Prima de Autoridad<br>Arraite activos aqui   Observation  Arraite activos aqui  Observation  Arraite activos aqui  Observation  Arraite activos aqui  Construction  Firma de Istaminetto de la Información personal en Ecopetrol S.A.  Exo abajadores  Firma de los trabajadores  Firma de los trabajadores  Firma de Autoridad Firma de los trabajadores  Firma de Autoridad Firma de los trabajadores  Firma de Autoridad Firma de los trabajadores  Firma de Autoridad Firma de Autoridad | intiendo las precauciones necesarias:                                                                                                    |                                                                       | El trabajo, los ries<br>usuarios del permi                                                                                                    | gos y las precauciones<br>iso:                                                                    | s se han explicado a todos los                                                        |                              | Ejecularite                                                                                           |                             |                                                                 |
| Araste achtoro aqui   Celerationi de la información personal en Ecopetrol S.A.  Concordado de tratamiento de la información personal en Ecopetrol S.A.  Concordado de tratamiento de la información personal en Ecopetrol S.A.  Concordado de tratamiento de la información personal en Ecopetrol S.A.  Concordado de tratamiento de la información personal en Ecopetrol S.A.  Concordado de tratamiento de la información personal en Ecopetrol S.A.  Concordado de tratamiento de la información personal en Ecopetrol S.A.  Concordado de tratamiento de la información personal en Ecopetrol S.A.  Concordado de tratamiento de la información personal en Ecopetrol S.A.  Concordado de tratamiento de la información personal en Ecopetrol S.A.  Concordado de persona de la estatua de tratamiento de tratagio se actual de la estatua de tratamiento de tratagio en estatua de la estatua de la estatua de  | Evidencia                                                                                                    |                                                                       | Observación                                                                                                    | Demo                                                                                              |                                                                                       |                              | Firma de Autoridad                                                                                    | d                           |                                                                 |
| Declaración de tratamiento de la información personal en Ecopetrol S.A.<br>do abajo finantes autorizanos a Ecopetrol S.A. para que má doto sean tratado para la tarzabilidad de la aprobación y ejecución de un permiso de trabajo y/o contactarme para temas relacionados con el permiso de trabajo aolicitado.<br>Jaguo de trabajódores<br>Demo                                                                                                    | Arrastre archivos aqui                                                                                                    |                                                                       |                                                                                                    |                                                                                                   |                                                                                       |                              | de area local                                                                                         |                             |                                                                 |
| so, shap formathes subtrictance a Ecopetrol S.A. para que mé datos sera Intazdo para la frazabilidad de la agrobación y ejecución de un permiso de tabajo y o contactame para tema relacionados con el permiso de tabajo y o contactame para tema relacionados con el permiso de tabajo y o contactame para tema relacionado con el permiso de tabajo y o contactame para tema relacionado con el permiso de tabajo y o contactame para tema de la tabajo y o contactame para tema relacionado con el permiso de tabajo y o contactame para tema relacionado con el permiso de tabajo y o contactame para tema relacionado con el permiso de tabajo y o contactame para tema relacionado con el permiso de tabajo do contactame para tema relacionado con el permiso de tabajo do contactame para tema relacionado con el permiso de tabajo do contactame para tema relacionado c | Declaración de tratamiento de la información pers                                                                                                    | onal en Ecope                                                         | etrol S.A.                                                                                                    |                                                                                                   |                                                                                       |                              |                                                                                                    |                             |                                                                 |
| Enclosed Final de los habajadores Nomire Final de los habajadores   Demo Ima de los habajadores Demo 1   Ima de los habajadores Demo 1   Ima de los habajadores Ima de los habajadores   Enclosed Ima de los habajadores   Enclosed Ima de los habajadores   Enclose                                                                                                    | os abajo firmantes autorizamos a Ecopetrol S.A. para que<br>pajo la política de tratamiento de datos de Ecopetrol S.A. qu                                                                                                    | mis datos sean tr<br>e puedo consulta                                 | ratados para la trazabilida<br>ar en: Haga clic aquí                                                                                                    | d de la aprobación y ej                                                                           | jecución de un permiso de traba                                                       | ajo y/o contacta             | arme para temas relacionad                                                                            | los con el permiso de traba | ijo solicitado,                                                 |
| Nambe       Firms de los tabajadores       Firms de los tabajadores         Demo                                                                                                    | Equipo de trabajadores                                                                                                    |                                                                       |                                                                                                    |                                                                                                   |                                                                                       |                              |                                                                                                    |                             |                                                                 |
| Demo       Demo 1       Juilian       Juilian                                                                                                    | lombre                                                                                                    | Firma de los t                                                        | trabajadores                                                                                                    |                                                                                                   | Nombre                                                                                |                              | Firma de                                                                                              | e los trabajadores          |                                                                 |
| comutation formado       Arrastre archivos aqui         costrar historial de auditoria (0)       Agregar nota o flag         En Ejecución       Actualizar datos         El trabajo, hos niesgoo que contieva:       Entiendo los riesgoo que contieva:         Entiendo la precauciones necesarias:       El trabajo, hos niesgoo que contieva:         Evidencia       Observación         Decinación de tratamiento de la información personal en Eccopetrol SA.         Los abajo finantes autorizanos a Eccopetrol SA, para que inte datos sena tratatos para la trazabilizad de la aprobación y ejecución de un permiso de trabajo y/o contactarme para termas relacionados con el permito de trabajo activatades de los delos de Eccopetrol SA, que puede consultar en Higgo clíc aqui         Equipo de trabajentos       Firma de los trabajos para la trazabilizad de la aprobación y ejecución de un permiso de trabajo y/o contactarme para termas relacionados con el permito de trabajo solicitado.         Equipo de trabajentos       Firma de los trabajos delicitado fa aqui         Equipo de trabajentos       Firma de los trabajentos         Como alutoridad gizores       Firma de los trabajentores         Demo       Juntore         Demo 1       Juntores         Juntores       Firma de los trabajentores         Demo 1       Juntores         Juntores       Firma de los trabajentores         Juntore       Firma de los trabajentores <td>Demo</td> <td></td> <td>2022-01-14 18-18</td> <td></td> <td>Demo 1</td> <td></td> <td></td> <td>2022.01.14</td> <td>-<br/>R-12</td>                                                                                                    | Demo                                                                                                    |                                                                       | 2022-01-14 18-18                                                                                                    |                                                                                                   | Demo 1                                                                                |                              |                                                                                                    | 2022.01.14                  | -<br>R-12                                                       |
| Arrastre archivos aqui  astrar historial de auditoria (0) Agregar nota o flag  Entiendo las auditoria (0) Agregar nota o flag  Entiendo las auditoria (0) Agregar nota o flag  Entiendo las precauciones mecesarias:  Entiendo las precauciones mecesarias:  Entiendo las precauciones mecesarias:  Entiendo las precauciones mecesarias:  Entiendo las precauciones mecesarias:  Entiendo las precauciones mecesarias:  Entiendo las precauciones mecesarias:  Debervación Demo Demo Demo Demo Demo Demo Demo Demo                                                                                                    | ormulario firmado                                                                                                    | L                                                                     | 2022011110.10                                                                                                    |                                                                                                   |                                                                                       |                              | L                                                                                                    |                             |                                                                 |
| estrar historial de auditoria (a) Agregar nota o flag                                                                                                    |                                                                                                    |                                                                       |                                                                                                    | Arrastre archi                                                                                    | ivos aqui                                                                             |                              |                                                                                                    |                             |                                                                 |
| Ejecución Como autoridad ejecutante entiendo el trabajo a realizar: Entiendo los riesgos y las precauciones e han explicado a todos los Usuaridad ejecutante entiendo las precauciones necesarias: El trabajo, los riesgos y las precauciones se han explicado a todos los Usuaridad el permiso: Observación Dermo Observación Dermo Observación Dermo Firma de Autoridad de área local Declaración de tratamiento de la información personal en Ecopetrol S.A. Los abajo firmantes autorizamos a Ecopetrol S.A. Los abajo firmantes autorizamos a Ecopetrol S.A. Los abajo firmates autorizamos a Ecopetrol S.A. Los abajo firmates autorizamos a Ecopetrol S.A. Los abajo firmates autorizamos a Ecopetrol S.A. Los abajo firmates autorizamos a Ecopetrol S.A. Los abajo firmates autorizamos a E | ostrar historial de auditoría (0) Agregar nota o flag                                                                                                    |                                                                       |                                                                                                    |                                                                                                   |                                                                                       |                              |                                                                                                    |                             | Gu                                                              |
| Como autoridad ejecutante entiendo el trabajo a realizar: Entiendo los riesgos que conlieva: Entiendo los riesgos que conlieva: Entiendo los riesgos que con | ostrar historial de auditoria (0) Agregar nota o flag                                                                                                    |                                                                       |                                                                                                    | En Ejec                                                                                           | ución                                                                                 |                              |                                                                                                    | C Actualizar datos          | Gu.<br>Historial de versio                                      |
| Entiando las precauciones necesarias:          Evidencia       El trabajo, los riesgos y las precauciones se han explicado a todos los el usuarios del permiso.       El trabajo, los riesgos y las precauciones se han explicado a todos los el usuarios del permiso.       El trabajo, los riesgos y las precauciones se han explicado a todos los el usuarios del permiso.       El trabajo, los riesgos y las precauciones se han explicado a todos los el usuarios del permiso.       El trabajo, los riesgos y las precauciones se han explicado a todos los el usuarios del permiso.       El trabajo, los riesgos y las precauciones se han explicado a todos los el usuarios del permiso.       El trabajo, los riesgos y las precauciones se han explicado a todos los el usuarios del permiso.       El trabajo, los riesgos y las precauciones se han explicado a todos los el usuarios del permiso.       El trabajo, los riesgos y las precauciones se han explicado a todos los el usuarios del permiso.       Firma de Autoridad de área local         Declaración de tratamiento de datos de Ecopetrol S.A.       Los abajo firmantes autorizamos a Ecopetrol S.A. que puedo consultar en: Haga elic aquí       Nombre       Firma de los trabajo solicitado.         Sobio tratamiento de tratamiento de datos de Ecopetrol S.A.       Nombre       Firma de los trabajadores       Firma de los trabajadores         Deno       Firma de los trabajadores       Deno 1       Juna de los trabajadores       Juna de los trabajadores         Deno       Juna de los trabajadores       Deno 1       Juna de los trabajadores       Juna de los trabajadores         Deno       Juna de los trabajadores                                                                                                    | ostrar historial de auditoría (0) Agregar nota o flag                                                                                                    |                                                                       |                                                                                                    | En Ejec                                                                                           | ución                                                                                 |                              |                                                                                                    | C Actualizar datos          | Gu<br>Historial de versio<br>Guardado 🖄                         |
| Evidencia     Observación     Demo     Firma de Autoridad de área local       Dectaración de tratamiento de la información personal en Ecopetrol S.A.     Evidencia     Evidencia       Los abajo firmantes autorizamos a Ecopetrol S.A. que puedo consultar en: Haga clic aquí     Evidencia     Evidencia       Equipo de trabajadores     Nombre     Firma de los trabajadores       Demo     Firma de los trabajadores     Pero 1       Demo     2022-01-14 16 18     Demo 1                                                                                                    | Agregar nota o flag<br>Ejecución<br>Como autoridad elecutante entiendo el trabajo a realizar                                                                                                    |                                                                       | Entiendo los rieso                                                                                                    | En Ejec                                                                                           | ución                                                                                 |                              | Firma de Autoridad                                                                                    | C Actualizar datos          | Gu<br>Historial de versio<br>Guardado 🖄                         |
| Declaración de tratamiento de la información personal en Ecopetrol S.A.         Los abajo firmantes autorizamos a Ecopetrol S.A. que puedo consultar en: Haga clic aquí         Equipo de trabajadores         Nombre       Firma de los trabajadores         Demo       Junta de los trabajadores         Demo       Junta de los trabajadores         Demo       Junta de los trabajadores         Demo       Junta de los trabajadores                                                                                                    | Agregar nota o flag     Agregar nota o flag                                                                                                    |                                                                       | Entiendo los riesg<br>El trabajo, los ries<br>usuarios del perm                                                                                                    | En Ejec<br>jos que conlleva:<br>sgos y las precaucione:<br>liso:                                  | ución<br>s se han explicado a todos los                                               |                              | Firma de Autoridad<br>Ejecutante                                                                      | C Actualizar datos          | Gu<br>Historial de versio<br>Guardado 🖄                         |
| Los abajo firmantes autorizamos a Ecopetrol S.A. para que mis datos sean tratados para la trazabilidad de la aprobación y ejecución de un permiso de trabajo y/o contactarme para temas relacionados con el permiso de trabajo solicitado,<br>bajo la política de tratamiento de datos de Ecopetrol S.A. que puedo consultar en: Haga clic aquí<br>Equipo de trabajadores<br>Nombre<br>Demo Pirma de los trabajadores<br>Demo 1 Pirma de los trabajadores<br>Demo 1 Pirma de los trabajadores<br>Demo 1 Pirma de los trabajadores<br>Demo 1 Pirma de los trabajadores<br>Demo 1 Pirma de los trabajadores                                                                                                    | Agregar nota o flag         Ejecución         Como autoridad ejecutante entiendo el trabajo a realizar:         Entiendo las precauciones necesarias:         Evidencia                                                                                                    |                                                                       | Entiendo los riesg<br>El trabajo, los ries<br>usuarios del perm<br>Observación                                                                                                    | En Ejec<br>pos que conlieva:<br>goos y las precauciones<br>iso:<br>Demo                           | ución<br>s se han explicado a todos los                                               |                              | Firma de Autoridad<br>Ejecutante<br>Firma de Autoridad<br>de área local                               | C Actualizar datos          | Gu<br>Historial de versio<br>Guardado 🗐                         |
| Equipo de trabajadores           Demo         Firma de los trabajadores         Nombre         Firma de los trabajadores           Demo         Image: Construction of the construction of the construction of the                                                                             | Agregar nota o flag     Agregar nota o flag     Ejecución Como autoridad ejecutante entiendo el trabajo a realizar: Entiendo las precauciones necesarias: Evidencia Declaración de tratamiento de la información per                                                                                                    | sonal en Ecop                                                         | Entiendo los riesg<br>El trabajo, los ries<br>usuarios del perm<br>Observación                                                                                                    | En Ejec<br>por que conlieva<br>ogos y las precauciones<br>iso:<br>Demo                            | ución<br>s se han explicado a todos los                                               |                              | Firma de Autoridad<br>Ejecutante<br>Firma de Autoridad<br>de área local                               | C Actualizar datos          | Gu<br>Historial de versio<br>Guardado <table-cell></table-cell> |
| Nombre     Firma de los trabajadores     Nombre     Firma de los trabajadores       Demo                                                                                                    | Agregar nota o flag     Agregar nota o flag     Ejecución     Como autoridad ejecutante entiendo el trabajo a realizar:     Entiendo las precauciones necesarias:     Evidencia     Declaración de tratamiento de la información per Los abajo firmantes autorizamos a Ecopetrol S A, para que dajo la política de tratamiento de datos de Ecopetrol S A, para                                                                                                    | sonal en Ecop<br>mis datos sean t<br>ee puedo consult                 | Entiendo los riesg<br>El trabajo, los ries<br>usuarios del perm<br>Observación<br>eterol S.A.<br>ratados para la trazabilida<br>ar en. Haga dica aquí                                                                                                    | En Ejec<br>pos que conlleva.<br>bos y las precaucione<br>iso:<br>Demo<br>el de la aprobación y e  | ución<br>s se han explicado a todos los<br>jecución de un permiso de traba            | je<br>je<br>ajo y/o contact: | Firma de Autoridad<br>Ejecutante<br>Firma de Autoridad<br>de área local                               | C Actualizar datos          | Historial de versio<br>Guardado 🔮                               |
| Demo 1                                                                                                    | Agregar nota o flag  Agregar nota o flag  Ejecución  Como autoridad ejecutante entiendo el trabajo a realizar: Entiendo las precauciones necesarias:  Evidencia  Declaración de tratamiento de la información per Los abajo firmantes autorizamos a Ecopetrol S A. para que bajo la política de tratamiento de dalos de Ecopetrol S A. que bajo la política de tratamiento de dalos de Ecopetrol S A. que bajo de tratamiento de dalos de Ecopetrol S A. que bajo de tratamiento de dalos de Ecopetrol S A. que bajo de tratamiento de dalos de Ecopetrol S A. que bajo de tratamiento de dalos de Ecopetrol S A. que bajo de tratamiento de dalos de Ecopetrol S A. que bajo de tratamiento de dalos de Ecopetrol S A. que bajo de tratamiento de dalos de Ecopetrol S A. que bajo de tratamiento de dalos de Ecopetrol S A. que bajo de tratamiento de dalos de Ecopetrol S A. | sonal en Ecop<br>mis datos sean t<br>se puedo consult                 | Entiendo los riesg<br>El trabajo, los ries<br>usuarios del perm<br>Observación<br>etrol S.A.<br>tratados para la trazabilida<br>lar en: Haga cilo aquí                                                                                                    | En Ejec<br>pos que conlleva:<br>ugos y las precaucione<br>iso:<br>Demo<br>d de la aprobación y e  | ución<br>s se han explicado a todos los<br>jecución de un permiso de traba            | jo y/o contacta              | Firma de Autoridad<br>Ejecutante<br>Firma de Autoridad<br>de área local                               | C Actualizar datos          | Guardado <table-cell></table-cell>                              |
|                                                                                                    | strar historial de auditoría (0) Agregar nota o flag  Ejecución  Como autoridad ejecutante entiendo el trabajo a realizar: Entiendo las precauciones necesarias: Evidencia  Declaración de tratamiento de la información per Los abajo firmantes autorizamos a Ecopetrol S.A. que Equipo de trabajadores Nombre                                                                                                    | sonal en Ecop<br>mis datos sen t<br>se puedo consult                  | Entiendo los riesg<br>El trabajo, los ries<br>usuarios del perm<br>Observación<br>Vobservación<br>Vobservación | En Ejec<br>pos que conlieva:<br>agos y las precaucione<br>iso:<br>Demo<br>id de la aprobación y e | ución<br>s se han explicado a todos los<br>jecución de un permiso de traba            | jo y/o contacta              | Firma de Autoridad<br>Ejecutante<br>Firma de Autoridad<br>de área local<br>arme para temas relacionad | C Actualizar datos          | Guardado <table-cell></table-cell>                              |
| Formulario firmado                                                                                                    | Agregar nota o flag  Ejecución  Como autoridad ejecutante entiendo el trabajo a realizar  Entiendo las precauciones necesarias:  Evidencia  Declaración de tratamiento de la información per Los abajo firmantes autorizamos a Ecopetrol S.A. para que Equipo de trabajadores Nomire Demo                                                                                                    | sonal en Ecop<br>mis datos sean tu<br>e puedo consult<br>Firma de los | Entiendo los riesg<br>El trabajo, los ries<br>usuarios del perm<br>Observación<br>eterrol S.A.<br>tratados para la trazabilida<br>ar en. Haga cilo aquí<br>trabajadores<br>202201-14 16:18                                                                                                    | pos que conlleva:<br>pos y las precaucione<br>iso:<br>Demo<br>d de la aprobación y e              | s se han explicado a todos los<br>jecución de un permiso de traba<br>Nombre<br>Demo 1 | ajo y/o contact:             | Firma de Autoridad<br>Ejecutante<br>Firma de Autoridad<br>de área local<br>arme para temas relacionad | C Actualizar datos          | Guardado <table-cell></table-cell>                              |

El permiso de trabajo se mantendrá en el estado "En Ejecución" hasta que se cumpla con el periodo de validez ingresado en la seccion de *Emisión*. Una vez pasada esta fecha, el permiso pasará automaticamente al estado "Fuera de Tiempo". En este estado, el rol Autoridad de Área Local tendrá la opción de completar la sección de *Revalidación* para re-emitir el permiso (ver sección 2.5.2.6) o completar la sección de *Suspensión* (ver sección 2.5.2.5). El rol Autoridad Ejecutante, por otro lado, podrá completar la sección de *Solicitud de Emisión* para notificar al AAL del área que desea continuar con la actividad (ver sección 2.5.2.4) o completar y guardar la sección de *Finalización del Trabajo* para dar cierre a la actividad (ver sección 2.5.2.7).

Para volver a ejecutar la actividad, el usuario AE deberá hacer clic sobre el botón [+] para habilitar una nueva sección de *En Ejecución* como se indica en la siguiente pantalla.

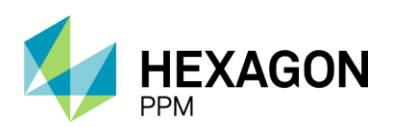

Manual de Usuario

| n Ejecución                                                                                                    |                                          |                                               |                             |                                 |               |           |                                     | Guardado 🕻                               | •    |
|----------------------------------------------------------------------------------------------------|------------------------------------------|-----------------------------------------------|-----------------------------|---------------------------------|---------------|-----------|-------------------------------------|------------------------------------------|------|
| Como autoridad ejecutante entiendo el trabajo a realizar:                                                                         |                                          | Entiendo los riesgos                          | s que conlleva:             |                                 |               |           | Firma de Autoridad                  |                                          |      |
| Entiendo las precauciones necesarias:                                                                                             |                                          | El trabajo, los riesgo<br>usuarios del permis | os y las precauciones<br>o: | se han explicado a todos los    |               |           | Ejecutante                          |                                          |      |
| Evidencia                                                                                                    |                                          | Observación                                   | Demo                        |                                 |               |           | Firma de Autoridad<br>de área local |                                          |      |
| Declaración de tratamiento de la información persor                                                                               | al en Ecopetrol                          | S.A.                                          |                             |                                 |               |           |                                     |                                          |      |
| Los abajo firmantes autorizamos a Ecopetrol S.A. para que mis<br>bajo la política de tratamiento de datos de Ecopetrol S.A. que p | datos sean tratado<br>uedo consultar en: | os para la trazabilidad<br>Haga clic aquí     | de la aprobación y ej       | ecución de un permiso de trabaj | jo y/o contac | tarme par | a temas relacionado                 | os con el permiso de trabajo solicitado, |      |
| Equipo de trabajadores                                                                                                    |                                          |                                               |                             |                                 |               |           |                                     |                                          |      |
| Nombre                                                                                                    | Firma de los trabaj                      | adores                                        |                             | Nombre                          |               |           | Firma de                            | los trabajadores                         |      |
| Demo                                                                                                    | :                                        | 2022-01-14 18:18                              |                             | Demo 1                          |               |           |                                     | 2022-01-14 18:18                         |      |
| Formulario firmado                                                                                                    |                                          |                                               |                             |                                 |               |           |                                     |                                          |      |
| Mostrar historial de auditoría (1) Agregar nota o flag                                                                            |                                          |                                               |                             |                                 |               |           |                                     | Administrator GUAR                       | DADO |

Importante: La sección En Ejecución no se habilitará si la fecha actual no se encuentra dentro del rango de fechas ingresado por la Autoridad de Área Local en la sección Emisión o Revalidación.

Nota: Si la Autoridad Ejecutante completa esta sección en modo offline, los cambios se verán reflejados luego de sincronizar la aplicación con conexión del dispositivo móvil.

#### 2.5.2.4. Solicitud de Revalidación

En caso de que el Autoridad Ejecutante haya concluido con el turno de trabajo, pero desee solicitar la revalidación a la Autoridad de Área Local podrá hacerlo completando el checkbox seguido del mensaje: "Desea continuar la actividad en el siguiente turno o jornada de trabajo".

| Solicitud de Revalidación                                               |                                       |                                  | ^   |
|-------------------------------------------------------------------------|---------------------------------------|----------------------------------|-----|
| Desea continuar la actividad en el siguiente turno o jornada de trabajo |                                       |                                  |     |
| Mostrar historial de auditoria (0) Agregar nota o flag                  | Complete todos los campos requeridos. | Resaltar campos requeridos Guard | dar |

Luego de guardar, el estado del permiso pasará a "Pendiente Emisión".

| Solicitud de Revalidación                                               |                   | ^                                         |
|-------------------------------------------------------------------------|-------------------|-------------------------------------------|
| Desea continuar la actividad en el siguiente turno o jornada de trabajo |                   |                                           |
| Mostrar historial de auditoria (0) Agregar nota o flag                  |                   | Guardar                                   |
|                                                                         |                   |                                           |
|                                                                         | Pendiente Emisión | C Actualizar datos Historial de versiones |
| Solicitud de Revalidación                                               |                   | Guardado 😰 🔺                              |
| Desea continuar la actividad en el siguiente turno o jornada de trabajo |                   | 2                                         |
| Mostrar historial de auditoria (1) Agregar nota o flag                  |                   | Ejeculor GUARDADO                         |

#### 2.5.2.5. Suspensión

Dado que se desea suspender la actividad, el usuario con rol Autoridad de Área Local o Autoridad de Área podrán hacerlo completando el campo de "Motivo de la suspensión". Opcionalmente, podrá ingresar una firma y adjuntar evidencia en los campos correspondientes.

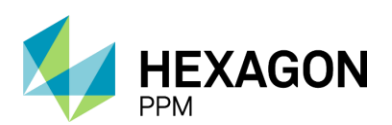

Manual de Usuario

| Suspensión                           |                                            |                                                                     | ^       |
|--------------------------------------|--------------------------------------------|---------------------------------------------------------------------|---------|
| Motivo de la suspensión<br>Evidencia | Suspensión temporal Arrastre archivos aqui | Firma de la<br>Autoridad de<br>área local o<br>Autoridad de<br>área |         |
| Mostrar historial de auditoría (0)   | Agregar nota o flag                        |                                                                     | Guardar |

Luego de guardar la sección, el permiso pasará al estado "Suspendido".

|                                      |                     | Suspendido | Q                                                     | Actualizar datos             | Historial de version | ies | ß |
|--------------------------------------|---------------------|------------|-------------------------------------------------------|------------------------------|----------------------|-----|---|
| Suspensión                           |                     |            |                                                       |                              | Guardado 🖄           | ^   |   |
| Motivo de la suspensión<br>Evidencia | Suspensión temporal |            | Firma de<br>Autorida<br>área loca<br>Autorida<br>área | e la<br>d de<br>al o<br>d de |                      |     |   |
| Mostrar historial de auditoría (1)   | Agregar nota o flag |            |                                                       |                              | Emisor GUARDAD       | DO  |   |

En caso de que desee retomar la actividad luego de suspendida, deberá completar la sección de *Revalidación* detallada a continuación.

#### 2.5.2.6. Revalidación

El usuario con rol Autoridad de Área Local podrá reemitir completando los campos obligatorios de la sección *Revalidación*. En caso de que corresponda, se deberá validar que los certificados y aislamientos continúen en el estado correspondiente e ingresar la fecha de validez de la emisión.

Adicionalmente podrá detallar el número de ejecutantes y firma tanto de la AAL como de la AE.

| Revalidación            | 1                                                                                                    |                               |                                 |                             | ^                       |
|-------------------------|----------------------------------------------------------------------------------------------------|-------------------------------|---------------------------------|-----------------------------|-------------------------|
| Re-emitir el<br>permiso | Confirmo que todos los Certificados requeridos son válidos y que todos los Aislamientos están en su lugar.<br>Fecha de Inicio<br>Trabajo Permitido Hasta (DURACIÓN MÁXIMA: 12 horas): | Sí No N/A<br>2021-11-09 16:28 | <b>m</b> 0                      | Responsable de<br>Emisión   |                         |
|                         | N <sup>e</sup> de Ejecutantes                                                                                                    | ≥1                            |                                 | Responsable de<br>Ejecución |                         |
| Mostrar historial       | de auditoria (0) Agregar nota o flag                                                                                                    |                               | Complete todos los campos reque | ridos. Resaltar carr        | npos requeridos Guardar |

Completados los campos obligatorios, se habilitará el botón "Guardar" y luego el estado del permiso cambiará a "Emitido" para que la Autoridad Ejecutante pueda volver a poner en ejecución la actividad.

|                         |                                                                                                    | Pendiente Emisión                          | O             | Actualizar datos Historial de versiones |
|-------------------------|----------------------------------------------------------------------------------------------------|--------------------------------------------|---------------|-----------------------------------------|
| Revalidació             | n                                                                                                    |                                            |               | ^                                       |
| Re-emitir el<br>permiso | Confirmo que todos los Certificados requeridos son válidos y que todos los Aislamientos están o<br>Fecha de Inicio | en su lugar. Sí No N/A<br>2021-11-09 16:28 | Resp<br>Emisi | onsable de<br>ión                       |
|                         | Trabajo Permitido Hasta (DURACIÓN MÁXIMA: 12 horas):<br>Nº de Ejecutantes                                          | 2021-11-09 22:00                           | e Beso        | nnsahle de                              |
|                         | · · · · · · · · · · · · · · · · · · ·                                                                              | ≥1                                         | Ejecu         | ición                                   |
| Mostrar historial       | de auditoría (0) Agregar nota o flag                                                                               |                                            |               | Guardar                                 |

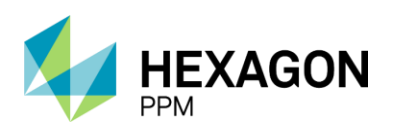

Manual de Usuario

|                   | Em                                                                                                    | itido            | C Actualizar datos | Historial de versiones |
|-------------------|----------------------------------------------------------------------------------------------------|------------------|--------------------|------------------------|
| Revalidaciór      | 1                                                                                                    |                  |                    | Guardado 🔽 🔺           |
| Re-emitir el      | Confirmo que todos los Certificados requeridos son válidos y que todos los Aislamientos están en su lugar. |                  | Responsable de     |                        |
|                   | Fecha de Inicio                                                                                            | 2021-11-09 16:28 |                    |                        |
|                   | Trabajo Permitido Hasta (DURACIÓN MÁXIMA: 12 horas):                                                       | 2021-11-09 22:00 |                    |                        |
|                   | № de Ejecutantes                                                                                           | 5                | Responsable de     |                        |
|                   |                                                                                                    | ≥1               | Ejecución          |                        |
| Mostrar historial | de auditoria (1) Agregar nota o flag                                                                       |                  |                    | Emisor GUARDADO        |

Luego de que el Permiso haya sido revalidado por primera vez, el usuario AAL deberá hacer clic sobre el ícono [+] en la esquina izquierda de la sección como se indica en la siguiente pantalla.

| Revalidaci              | ón                                                                                                    |                                                   |                                               | Guardado 🖄 🔺    |
|-------------------------|----------------------------------------------------------------------------------------------------|---------------------------------------------------|-----------------------------------------------|-----------------|
| Re-emitir el<br>permiso | Confirmo que todos los Certificados requeridos son válidos y que todos los Aislamientos están en su lugar.<br>Fecha de Inicio<br>Trabajo Permitido Hasta (DURACIÓN MÁXIMA: 12 horas):<br>Nº de Ejecutantes | Sí No N/A<br>2021-11-12 15:59<br>2021-11-12 18:09 | Responsable de<br>Emisión<br>7 Responsable de |                 |
| Mostrar histor          | ial de auditoria (1) Agregar nota o flag                                                                                                    | 21                                                | Ejecución                                     | Emisor GUARDADO |
|                         |                                                                                                    |                                                   |                                               |                 |

#### 2.5.2.7. Finalización del Trabajo

Una vez que el permiso se encuentre en estado "En Ejecución" o "Suspendido", el usuario con rol Autoridad Ejecutante podrá finalizar el trabajo completando los siguientes campos:

- El trabajo ha sido terminado
- El sitio y el equipo quedan en condiciones seguras
- Entrego el área limpia y libre de desechos y materiales

También deberá confirmar seleccionando "Sí" que los certificados asociados no se encuentran activos o en caso de que no corresponda, seleccionar la opción "N/A".

Opcionalmente, podrá ingresar un comentario, adjuntar evidencias del sitio y firmar la sección.

| Finalización del Trabajo                                        |                |         | ^                                                                        |
|-----------------------------------------------------------------|----------------|---------|--------------------------------------------------------------------------|
| El trabajo ha sido terminado                                    | Comentario     |         |                                                                          |
| El sitio y el equipo quedan en condiciones seguras              |                |         |                                                                          |
| Entrego el área limpia y libre de desechos y materiales         |                |         | ĥ.                                                                       |
| Adjuntar evidencias                                             | Firma Ejecutor |         |                                                                          |
| Arrastre archivos aqui                                          |                |         |                                                                          |
| Confirmo que todos los certificados asociados no están activos. |                | Sí No I | NA                                                                       |
| Mostrar historial de auditoría (0) Agregar nota o flag          |                | C       | Complete todos los campos requeridos. Resaltar campos requeridos Guardar |

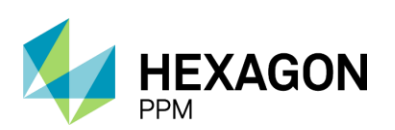

Manual de Usuario

|         | ^                                                                                                    |
|---------|----------------------------------------------------------------------------------------------------|
| ario    |                                                                                                    |
|         |                                                                                                    |
|         | 1                                                                                                    |
| jecutor |                                                                                                    |
|         |                                                                                                    |
|         | SI NO N/A                                                                                                    |
|         | Este permiso tiene certificados emitidos asociados. Ingrese a la pestaña Certificados y complete la sección de Finalización si lo<br>requiere finalizar. |
|         | Guardar                                                                                                    |
| jeo     | o<br>sutor                                                                                                    |

Luego de guardar la sección, el permiso pasará al estado "Cerrado".

|                                                                 |  |            | Cerrado | C Actualizar datos Historial de versiones                                                                                                    |
|-----------------------------------------------------------------|--|------------|---------|----------------------------------------------------------------------------------------------------|
| Finalización del Trabajo                                        |  |            |         | Guardado 🖻 🔺                                                                                                    |
| El trabajo ha sido terminado                                    |  | Comentario |         |                                                                                                    |
| El sitio y el equipo quedan en condiciones seguras              |  |            |         |                                                                                                    |
| Entrego el área limpia y libre de desechos y materiales         |  |            |         |                                                                                                    |
| Adjuntar evidencias                                             |  |            |         |                                                                                                    |
| Confirmo que todos los certificados asociados no están activos. |  |            |         | Sí No N/A                                                                                                    |
|                                                                 |  |            |         | Este permiso tiene certificados emitidos asociados. Ingrese a la pestaña Certificados y complete la sección de Finalización si lo<br>requiere finalizar. |
| Mostrar historial de auditoría (1) Agregar nota o flag          |  |            |         | Ejeculor GUARDADO                                                                                                    |

#### 2.5.2.8. Cierre del Permiso

Posterior a la finalización del trabajo por parte de la Autoridad Ejecutante, el rol Autoridad de Área Local podrá completar la sección de *Finalización del Permiso* para pasar el formulario al estado "Completo". Este es el estado final, por lo que luego de guardar la sección el documento quedará bloqueado y no se podrá realizar ninguna acción sobre el flujo de trabajo.

Para guardar dicha sección, se deberán completar los campos:

- El área queda limpia y libre de desechos y materiales
- Se han realizado y aceptado todas las pruebas de recibo
- El permiso de trabajo ha sido suspendido definitivamente

| Cierre del Permiso                                                                                                    |                        |              | ^                       |
|----------------------------------------------------------------------------------------------------|------------------------|--------------|-------------------------|
| Hallazgos durante la ejecución del trabajo                                                                                                    | Todo en condiciones    | Firma Emisor | Emisor 2021-11-09 16:38 |
| El área queda limpia y libre de desechos y materiales<br>Se han realizado y aceptado todas las pruebas de recibo<br>El permiso de trabajo ha sido suspendido definitivamente<br>Adjuntar evidencias |                        |              | 0<br>0<br>0             |
|                                                                                                    | Arrastre archivos aqui |              |                         |
| Mostrar historial de auditoria (0) Agregar nota o flag                                                                                                    |                        |              | Guardar                 |

En el caso del Permiso de Trabajo en Caliente se observará el campo adicional:

• Cumplidos 60 minutos de haber finalizado el trabajo en caliente, he verificado que no existe riesgo de incendio en el área intervenida.

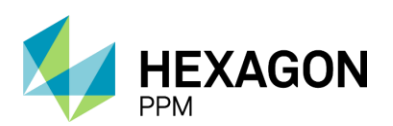

Manual de Usuario

| Cierre del Permiso                                                                                                    |              | ^       |
|----------------------------------------------------------------------------------------------------|--------------|---------|
| Hallazgos durante la ejecución del trabajo                                                                                                    | Firma Emisor |         |
| Cumplidos 60 minutos de haber finalizado el trabajo en caliente, he verificado que no existe riesgo de incendio en el área intervenida.<br>El área queda limpia y libre de desechos y materiales<br>Se han realizado y aceptado todas las pruebas de recibo<br>El permiso de trabajo ha sido suspendido definitivamente<br>Adjuntar evidencias | 8            |         |
| Arrastre archivos aqui                                                                                                    |              |         |
| Mostrar historial de auditoria (0) Agregar nota o flag                                                                                                    |              | Guardar |

Y para el Permiso de Trabajo Eléctrico, el campo:

• He notificado la terminación de este trabajo al representante del área eléctrica.

Opcionalmente, podrá adjuntar las evidencias correspondientes y una firma.

| Configuración - Paquete de Trabajo - Tableros - Certificacio    | ones - Lecciones Aprendidas - Documentación -   | Buscar Ayuda -             | 15 👤 Emiso                                    |
|-----------------------------------------------------------------|-------------------------------------------------|----------------------------|-----------------------------------------------|
| ermisos de Trabajo > PT-F545 - Demo                             |                                                 |                            |                                               |
| talle Aislamientos (1) Certificados (1) Análisis de Riesgos (   | ) Formularios Alta Frecuencia y AR Emisores (0) | Lecciones Aprendidas (20+) |                                               |
|                                                                 | Comentano                                       | npleto                     | C Actualizar datos Historial de versiones 🛛 🕄 |
| El ettin y al aminn ruartan an condicionas sanuras              |                                                 |                            |                                               |
| Estrano el Anos limpio allana de desarbos a garas               |                                                 |                            |                                               |
| Aduntar evidencias                                              |                                                 |                            |                                               |
|                                                                 |                                                 |                            |                                               |
| Confirmo que todos los certificados asociados no están activos. |                                                 |                            |                                               |
|                                                                 |                                                 |                            |                                               |
| Mostrar historial de auditoría (1) Agregar nota o flag          |                                                 |                            | Ejecutor GUARDADO                             |
| Cierre del Permiso                                              |                                                 |                            | Guardado 😰 🔺                                  |
| Hallazgos durante la ejecución del trabajo                      | Todo en condiciones                             | Firma Emisor               | 1 2                                           |
|                                                                 |                                                 |                            | + J-D-                                        |
| El área oueda limpia y libre de desechos y materiales           |                                                 |                            |                                               |
| Se han realizado y aceptado todas las pruebas de recibo         |                                                 |                            |                                               |
| El permiso de trabajo ha sido suspendido definitivamente        |                                                 |                            |                                               |
| Adjuntar evidencias                                             |                                                 |                            |                                               |
| Mostrar historial de auditoría (1) Agregar nota o flag          |                                                 |                            | Emisor GUARDADO                               |

#### 2.5.3. Permiso de Trabajo de Alta Frecuencia

Cuando se trate de una actividad que no tenga riesgos mayores de niveles bajos y sea rutinaria como, por ejemplo, la poda del césped, pintura, entre otros, el usuario podrá gestionar un permiso de alta frecuencia con el siguiente flujo de trabajo. En este caso, no se requerirá de certificados o aislamientos, únicamente el análisis de riesgo correspondiente.

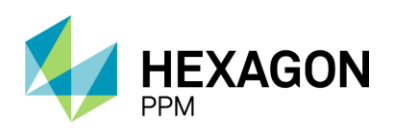

Manual de Usuario

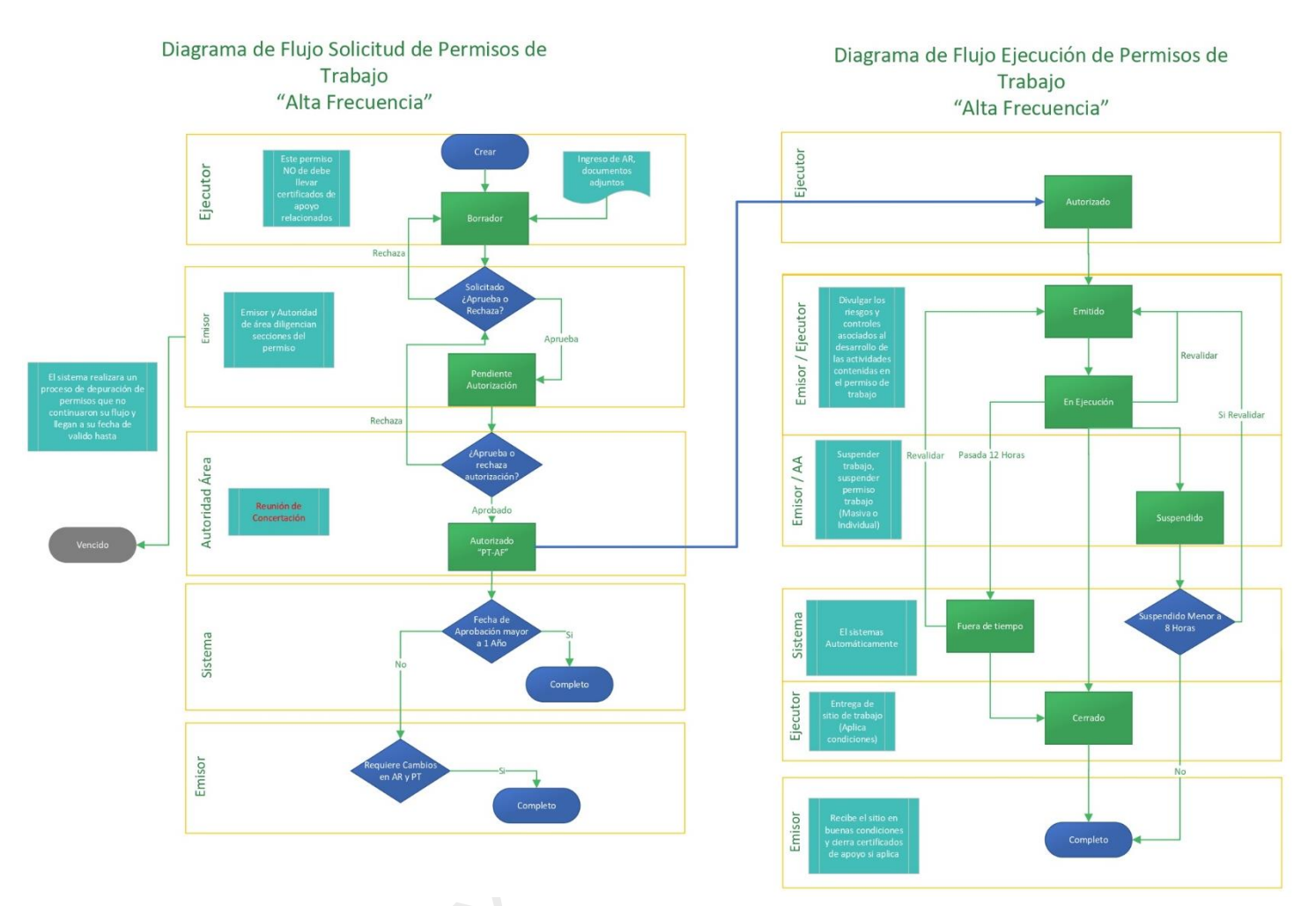

Para crear este tipo de permiso, se deberá acceder sobre la barra de navegación *Paquete de Trabajo* > *Permisos de Trabajo* y hacer clic sobre el botón "Agregar" Alta Frecuencia.

| <b>A</b>                                                                                                    | Configuración -                                                                                                    | Paquete de Trabajo - | Tableros - | Certificaciones - | Lecciones Aprendidas - | Documentación - | Buscar | Ayuda - | <mark>6</mark> , | 👤 Ejecuto |  |
|----------------------------------------------------------------------------------------------------|----------------------------------------------------------------------------------------------------|----------------------|------------|-------------------|------------------------|-----------------|--------|---------|------------------|-----------|--|
| Pe                                                                                                    | misos de Tral                                                                                                    | bajo                 |            |                   |                        |                 |        |         |                  |           |  |
| Т                                                                                                    | misos de Trabajo C<br>itiros Lista Línea de Tiempo Calendario Buscar Vista esquemática * 1 2 3 … 70 Siguente Exportar - |                      |            |                   |                        |                 |        |         |                  |           |  |
| Y Filtros       Lista       Línea de Tiempo       Calendario       Buscar         Vista esquemática *       1       2       3       ···       70       Siguiente       Exp         O Trabajo en Caliente       O Trabajo Eléctrico       O Alta Frecuencia       Image: Caliente Caliente       O Trabajo Eléctrico       O Alta Frecuencia |                                                                                                    |                      |            |                   |                        |                 |        |         |                  |           |  |

El usuario deberá completar los siguientes campos de la primera subsección para poder guardar el formulario en estado "Borrador".

#### A. Generalidades

- Área
- Equipo SAP, Equipo o No Aplica Equipo
- Descripción del Trabajo a realizar
- Equipamiento de Trabajo y Herramientas
- Orden de Trabajo
- Especialidad

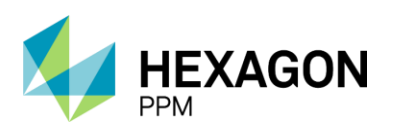

Manual de Usuario

| A. GENERALIDADES                       | -                         |                                 |                  |                              |                                       |       |
|----------------------------------------|---------------------------|---------------------------------|------------------|------------------------------|---------------------------------------|-------|
| Fecha de diligenciamiento              | 2022-01-17 06:31          | Fecha de Inicio Planificada     | 2022-01-17 06:31 | Fecha de Finalización Planit | ficada 2023-01-17 (                   | )6:30 |
| Empresa Ejecutora                      |                           |                                 |                  | Ord                          | en (es) de Mtto / OT (s) /<br>htrato: |       |
| Area                                   | Requerido                 |                                 |                  | Vak                          | oración de Riesgo Residual de         |       |
| Nivel 3 obligatorio.                   |                           |                                 |                  | la A                         | clividad                              |       |
| Equipo SAP                             |                           |                                 |                  |                              |                                       |       |
| Equipo(s) o Sistema Objeto del Trabajo |                           | No A                            | plica Equipo     |                              |                                       |       |
| uresunguan navajo a realizar           | Requerido                 |                                 |                  |                              |                                       |       |
| Herramientas Principales y/o Equipos   |                           |                                 |                  |                              |                                       |       |
| Especialidad                           |                           |                                 |                  |                              |                                       |       |
| Mecánica                               |                           | Electrónica                     |                  | Well Service                 |                                       |       |
| Instrumentación                        |                           | Calidad                         |                  | Perforación                  |                                       |       |
| Eléctrica                              |                           | Civil                           |                  | Complementamiento            |                                       |       |
| Electromecánica                        |                           | Comunicaciones                  |                  | Otros                        |                                       |       |
| Metalmecánica                          |                           | Workover                        |                  |                              |                                       |       |
| Para continuar, guarde                 | e como borrador en el bot | ón verde de la barra superior 🗹 | Guardar          |                              |                                       |       |

Para este tipo de permiso, la fecha de diligenciamiento se completará automáticamente con la fecha actual de creación del registro.

En la siguiente subsección, al igual que cualquier otro tipo de permiso, tanto el usuario con rol Autoridad Ejecutante (AE) como Autoridad de Área Local (AAL) podrá ingresar opcionalmente los elementos de protección personal que correspondan filtrando por "Tipo de Peligro" y "Cargo". En caso de no encontrar el EPP deseado, se podrá ingresar en el campo "Otros".

En el cuadro siguiente "Resumen de peligros" se podrán visualizar los peligros, controles y nivel de riesgo correspondiente al análisis de riesgo luego de que se encuentre diligenciado.

|   | B. ELEMENTOS DE PROTECCIÓN PERSONAL Y PRIM                  | NCIPALES PELIGROS, CONTROLES                       |       |                               |  |  |  |  |  |  |  |
|---|-------------------------------------------------------------|----------------------------------------------------|-------|-------------------------------|--|--|--|--|--|--|--|
|   | Elementos de Protección Personal (seleccionados pe          | or la Autoridad Ejecutante)                        |       |                               |  |  |  |  |  |  |  |
|   | Tipo de peligro                                             | LOCATIVOS                                          | Cargo | Operador 👻                    |  |  |  |  |  |  |  |
| ÷ | EPP                                                         | Casco de seguridad 💌                               | Otros |                               |  |  |  |  |  |  |  |
|   | Elementos de Protección Personal (seleccionados por la AAL) |                                                    |       |                               |  |  |  |  |  |  |  |
|   | Tipo de peligro                                             | -                                                  | Cargo | -                             |  |  |  |  |  |  |  |
|   | EPP                                                         |                                                    | Otros |                               |  |  |  |  |  |  |  |
|   |                                                             |                                                    |       |                               |  |  |  |  |  |  |  |
|   | Resumen de peligros (extraído del análisis de riesgo        | )                                                  |       |                               |  |  |  |  |  |  |  |
|   | Peligro Especifico                                          | Controles                                          |       | Valoración de Riesgo Residual |  |  |  |  |  |  |  |
|   | Andamios inseguros                                          | Andamio certificado, con tarjeta según corresponda |       | (3) Bajo                      |  |  |  |  |  |  |  |

En la sección C. Planeación, Programación; y Alistamiento del Trabajo, el usuario visualizará el checkbox de Análisis de Riesgo seleccionado por defecto ya que este documento será obligatorio para avanzar con la gestión del permiso. En la subsección de Documentación Adicional se visualizará la selección del Procedimiento/Instructivo de Trabajo y el campo de tipo adjunto obligatorios. Adicionalmente se podrá adjuntar el Procedimiento de Rescate, Ficha de datos de Seguridad (FDS) y Lección Aprendida en caso de ser necesarios o seleccionar los requerimientos o indicaciones adicionales como Afectación Ambiental o Autorización de Cierre de Vía, etc.

| C. PLANEACIÓN       | I, PROGRAMACIÓN; Y ALISTAMIEN                  | TO DEL TR | RABAJO                                                        |                                               |                        |                                   |  |
|---------------------|------------------------------------------------|-----------|---------------------------------------------------------------|-----------------------------------------------|------------------------|-----------------------------------|--|
| Documentación       | de Apoyo                                       |           |                                                               |                                               |                        |                                   |  |
| Análisis de Ries    | go                                             | Req       |                                                               |                                               |                        |                                   |  |
|                     | Análisis de Riesgo                             |           |                                                               |                                               |                        |                                   |  |
|                     | Adjuntar en la pestaña de analisis de riesgos. |           |                                                               |                                               |                        |                                   |  |
| Documentación       | Adicional                                      |           |                                                               |                                               |                        |                                   |  |
| Procedimiento/Instr | uctivo de Trabajo                              |           | Instalación de pues                                           | Instalación de puesta a tierra de equipos y/o |                        | Lección Aprendida                 |  |
| Procedimiento de R  | lescate                                        |           | Se requiere verificar condiciones atmosféricos y di<br>viento |                                               | éricos y dirección del |                                   |  |
| Afectación Ambient  | al por la Ejecución del Trabajo                |           | Autorización Cierre                                           | de Vía                                        |                        | Ficha de datos de seguridad (FDS) |  |
| Adjuntos            |                                                |           |                                                               |                                               |                        |                                   |  |
| Procedimiento/Instr | djuntos<br>ocedimiento/Instructivo de Trabajo  |           |                                                               |                                               |                        | Arrastre archivos aqui            |  |

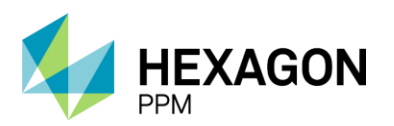

Manual de Usuario

Una vez que el análisis de riesgo se haya diligenciado, se visualizará el número identificatorio de dicho formulario.

|                       |                                    |                    |                        |              | orrador                  | Última Modificación               | hace 7 minutos O Actua | lizar datos Historial de ver | siones |
|-----------------------|------------------------------------|--------------------|------------------------|--------------|--------------------------|-----------------------------------|------------------------|------------------------------|--------|
| Equipos defectuosos   | s / sin protección                 | Imple              | ementación de práctica | a segura SAS |                          |                                   | (3) Bajo               |                              |        |
| C. PLANEACIÓN,        | , PROGRAMACIÓN; Y ALIS             | TAMIENTO DE        | L TRABAJO              |              |                          |                                   |                        |                              |        |
| Documentación d       | de Apoyo                           |                    |                        |              |                          |                                   |                        |                              |        |
| Análisis de Riesg     | lo                                 | Req                |                        |              |                          |                                   |                        |                              |        |
| AR880                 | Análisis de Riesgo                 | 5                  | 1                      |              |                          |                                   |                        |                              |        |
| Documentación A       | Adicional                          |                    |                        |              |                          |                                   |                        |                              |        |
| Procedimiento/Instru  | ictivo de Trabajo                  |                    |                        |              | Se requiere verificar co | ondiciones atmosféricos y direcci | ón del viento          |                              |        |
| Procedimiento de Re   | escate                             |                    |                        |              | Autorización Cierre de   | Vía                               |                        |                              |        |
| Afectación Ambiental  | l por la Ejecución del Trabajo     |                    |                        |              | Lección Aprendida        |                                   |                        |                              |        |
| Instalación de puesta | a a tierra de equipos y/o estructu | uras               |                        |              | ID de Lección Aprendio   | da                                |                        |                              | 0      |
| Los equipos/herramie  | entas/EPP a utilizar tienen su ce  | ertificado de prue | ba vigentes            |              | Ficha de datos de segu   | uridad (FDS)                      |                        |                              |        |
| Otros:                |                                    |                    |                        |              |                          |                                   |                        |                              |        |
| Adjuntos              |                                    |                    |                        |              |                          |                                   |                        |                              |        |
| Procedimiento/Instru  | ictivo de Trabajo                  |                    |                        |              |                          | Arrast                            | e archivos aqui        |                              |        |
|                       |                                    |                    |                        |              | Prueba 137736 docx       |                                   |                        |                              |        |
|                       |                                    |                    |                        |              |                          |                                   |                        |                              |        |

Luego de guardar, el estado del permiso pasará a "Solicitado" y se notificará a las AAL del área.

| Análisis de Riesgos (1) Formularios           | Alta Frecuencia y AR AAL (0) Ubicación A | rcGis      |                      |                                   |                        |                                        |
|-----------------------------------------------|------------------------------------------|------------|----------------------|-----------------------------------|------------------------|----------------------------------------|
|                                               |                                          |            | Solicitado           | Última Modificación I             | nace unos segundos 🛛 🗍 | ctualizar datos Historial de versiones |
| Equipos defectuosos / sin protección          | Implementación de práctica               | segura SAS |                      |                                   | (3) Bajo               | u .                                    |
| C. PLANEACIÓN, PROGRAMACIÓN;                  | Y ALISTAMIENTO DEL TRABAJO               |            |                      |                                   |                        |                                        |
| Documentación de Apoyo                        |                                          |            |                      |                                   |                        |                                        |
| Análisis de Riesgo                            | Req                                      |            |                      |                                   |                        |                                        |
| AR880 Análisis de Riesgo                      | 8                                        |            |                      |                                   |                        |                                        |
| Documentación Adicional                       |                                          |            |                      |                                   |                        |                                        |
| Procedimiento/Instructivo de Trabajo          |                                          | 12         | Se requiere verifica | ar condiciones atmosféricos y dir | ección del viento      |                                        |
| Procedimiento de Rescate                      |                                          |            | Autorización Cierre  | de Vía                            |                        |                                        |
| Afectación Ambiental por la Ejecución del Tra | abajo                                    |            | Lección Aprendida    |                                   |                        |                                        |
| Instalación de puesta a tierra de equipos y/o | estructuras                              |            | ID de Lección Apre   | ndida                             |                        |                                        |
| Los equipos/herramientas/EPP a utilizar tien  | en su certificado de prueba vigentes     |            | Ficha de datos de s  | seguridad (FDS)                   |                        |                                        |
| Otros:                                        |                                          |            |                      |                                   |                        |                                        |
| Adjuntos                                      |                                          |            |                      |                                   |                        |                                        |
| Procedimiento/Instructivo de Trabajo          |                                          |            | Prueba 137736.doo    | cx                                |                        |                                        |
|                                               |                                          |            |                      |                                   |                        |                                        |

#### 2.5.3.1. Aprobación de la Autoridad de Área Local (AAL)

Posteriormente, se habilitarán los botones "Aprobar" y "Rechazar" al final de la sección Detalle del Permiso.

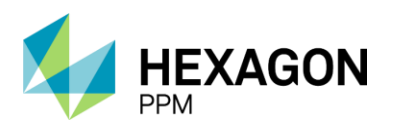

Manual de Usuario

|                    | lor - Configuración -             | Mantenimiento -       | Paquete de Traba   | ijo - Tableros -  | Certificaciones - | Lecciones Aprendidas -   | SAP PM-        | Documentación -       | Buscar       | Ayuda -    | QA 🣙            |                        | ol.com.c |
|--------------------|-----------------------------------|-----------------------|--------------------|-------------------|-------------------|--------------------------|----------------|-----------------------|--------------|------------|-----------------|------------------------|----------|
| isos de Trabaj     | O PERMISOS DE TRA<br>O PT-AF101 - | BAJO<br>Demo PT-AF    |                    |                   |                   |                          |                |                       |              |            |                 |                        |          |
| Análisis de Rie    | esgos (1) Formulario              | s Alta Frecuencia y A | R AAL (0) Ubici    | ación ArcGis      |                   |                          |                |                       |              |            |                 |                        |          |
|                    |                                   |                       |                    |                   | Solid             | tado                     | Ú              | Itima Modificación ha | ce 2 minutos | C A        | ctualizar datos | Historial de versiones |          |
| EPP                |                                   |                       |                    |                   |                   | Otros                    |                |                       |              |            |                 |                        |          |
|                    |                                   |                       |                    |                   |                   |                          |                |                       |              |            |                 |                        |          |
| Resumen de pe      | ligros (extraído del a            | nálisis de riesgo)    |                    |                   |                   |                          |                |                       |              |            |                 |                        |          |
| Peligro Especifico |                                   | (                     | Controles          |                   |                   |                          |                |                       | Valorad      | ión de Rie | sgo Residual    |                        |          |
| Equipos defectuos  | os / sin protección               | 1                     | mplementación de p | ráctica segura SA | 5                 |                          |                |                       | (3) Baj      | D          |                 |                        |          |
|                    |                                   |                       |                    |                   |                   |                          |                |                       |              |            |                 |                        |          |
| C. PLANEACIÓ       | N, PROGRAMACIÓN;                  | YALISTAMIENTO         | DEL TRABAJO        |                   |                   |                          |                |                       |              |            |                 |                        |          |
| Documentación      | i de Apoyo                        |                       |                    |                   |                   |                          |                |                       |              |            |                 |                        |          |
| Análisis de Ries   | sgo                               | F                     | Req                |                   |                   |                          |                |                       |              |            |                 |                        |          |
| AR880              | Análisis de Riesgo                |                       |                    |                   |                   |                          |                |                       |              |            |                 |                        | _        |
| Documentación      | Adicional                         |                       |                    |                   |                   |                          |                |                       |              |            |                 |                        |          |
| Procedimiento/Inst | ructivo de Trabajo                |                       |                    |                   |                   | Se requiere verificar co | ndiciones atmo | osféricos y dirección | del viento   |            |                 |                        |          |
| Procedimiento de l | Rescate                           |                       |                    |                   |                   | Autorización Cierre de   | Vía            |                       |              |            |                 |                        |          |
| Afectación Ambien  | tal por la Ejecución del Ti       | rabajo                |                    |                   |                   | Lección Aprendida        |                |                       |              |            |                 |                        |          |
| Instalación de pue | sta a tierra de equipos y/o       | o estructuras         |                    |                   |                   | ID de Lección Aprendid   | а              |                       |              |            |                 |                        |          |
| Los equipos/herrar | mientas/EPP a utilizar tier       | nen su certificado de | prueba vigentes    |                   |                   | Ficha de datos de segu   | ridad (FDS)    |                       |              |            |                 |                        |          |
| Otros:             |                                   |                       |                    |                   |                   |                          |                |                       |              |            |                 |                        |          |
| Adjuntos           |                                   |                       |                    |                   |                   |                          |                |                       |              |            |                 |                        |          |
|                    | ructivo do Trabajo                |                       |                    |                   |                   | Prueba 137736 docx       |                |                       |              |            |                 |                        |          |
| Procedimiento/Inst | ructivo de Trabajo                |                       |                    |                   |                   | Theorem Torroo.dock      |                |                       |              |            |                 |                        |          |

Recuerde como Autoridad de Área Local deberá asignar su nombre de usuario en la casilla correspondiente para tener permisos sobre el formulario.

En caso de rechazar, se abrirá una ventana para ingresar el motivo del rechazo y el permiso volverá al estado "Borrador".

|                                                                                  | Borrad | dor Última Modificación hace unos segundos C Actualizar datos Historial de versiones           | ß |
|----------------------------------------------------------------------------------|--------|------------------------------------------------------------------------------------------------|---|
| Procedimiento de Rescate                                                         |        | Autorización Cierre de Vía                                                                     |   |
| Afectación Ambiental por la Ejecución del Trabajo                                |        | Lección Aprendida                                                                              |   |
| Instalación de puesta a tierra de equipos y/o estructuras                        |        | ID de Lección Aprendida                                                                        |   |
| Los equipos/herramientas/EPP a utilizar tienen su certificado de prueba vigentes |        | Ficha de datos de seguridad (FDS)                                                              |   |
| Otros:                                                                           |        |                                                                                                |   |
| Adjuntos                                                                         |        |                                                                                                |   |
| Procedimiento/Instructivo de Trabajo                                             |        | Prueba 137736.docx                                                                             |   |
|                                                                                  |        |                                                                                                |   |
| Mostrar historial de auditoría (2) Agregar nota o flag                           | María  | a Paula Lamelas GUARDADO Modificar Autoridad de Área Local (AAL) María Paula Lamelas RECHAZADO |   |

La Autoridad Ejecutante deberá hacer clic sobre el botón "Modificar" para editar el formulario según las indicaciones de la Autoridad de Área Local.

En caso de aprobar, el permiso se mantendrá en estado "Solicitado" y se habilitará la sección *Aprobación de Autoridad Área Local* para validar el estado del Análisis de Riesgo antes de pasar al estado "Pendiente Autorización".

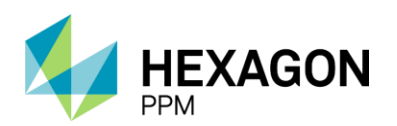

Manual de Usuario

|                                                                                                    |            | Solicitado Última Modificación hace unos segundos C Actualizar datos Historial de versio              | ones 🛛 |
|----------------------------------------------------------------------------------------------------|------------|----------------------------------------------------------------------------------------------------|--------|
| Procedimiento de Rescate                                                                                      |            | Autorización Cierre de Vía                                                                            |        |
| Afectación Ambiental por la Ejecución del Trabajo                                                             |            | Lección Aprendida                                                                                     |        |
| Instalación de puesta a tierra de equipos y/o estructuras                                                     |            | ID de Lección Aprendida                                                                               |        |
| Los equipos/herramientas/EPP a utilizar tienen su certificado de prueba vigentes                              |            | Ficha de datos de seguridad (FDS)                                                                     |        |
| Otros:                                                                                                    |            |                                                                                                    |        |
| Adjuntos                                                                                                    |            |                                                                                                    |        |
| Procedimiento/Instructivo de Trabajo                                                                          |            | Prueba 137736.docx                                                                                    |        |
|                                                                                                    |            |                                                                                                    |        |
| Mostrar historial de auditoría (5) Agregar nota o flag                                                        |            | María Paula Lamelas (GUARDADO) Modificar Autoridad de Área Local (AAL) María Paula Lamelas APROB      | DO     |
| Aprobación de Autoridad Área Local                                                                            | v de acuer | ardo con la Gestión de Riesnos                                                                        | ^      |
| The fevalue of actines do a dougo, to a requisitory proclaciones de troc que se douairan antenennente y estay | de accen   | SI No                                                                                                 |        |
| Mostrar historial de auditoría (0) Agregar nota o flag                                                        | Comp       | plete todos los campos requeridos. Resaltar campos requeridos Guardar Autoridad de Área Aprobar Recha | zar    |

El sistema validará que el análisis de riesgo asociado se encuentre en el estado "Aprobado evaluación de riesgo" para habilitar el botón "Guardar".

| Aprobación de Autoridad Área Local                                                                                                    |                                         |                                | ^                                                                    |
|----------------------------------------------------------------------------------------------------|-----------------------------------------|--------------------------------|----------------------------------------------------------------------|
| He revisado el alcance del trabajo, los requisitos y precauciones de HSE que se detallan anteriormente y estoy de acuerdo con la Gestión de Ries | JOS.                                    | e<br>El análisis d<br>Trabajo. | Si No<br>de riesgo debe estar aprobado para seguir con el Permiso de |
| Mostrar historial de auditoria (0) Agregar nota o flag                                                                                           | Hay valores inválidos en el formulario. | Guardar                        | Autoridad de Área Aprobar Rechazar                                   |

En caso de que se indique desacuerdo sobre el análisis de riesgo, el usuario visualizará el mensaje de advertencia y no podrá avanzar en el flujo hasta que el AR se encuentre aprobado.

| Aprobación de Autoridad Área Local                                                                                                    |                                         |                                                                                          | ^                                                                                     |
|----------------------------------------------------------------------------------------------------|-----------------------------------------|------------------------------------------------------------------------------------------|---------------------------------------------------------------------------------------|
| He revisado el alcance del trabajo, los requisitos y precauciones de HSE que se detallan anteriormente y estoy de acuerdo con la Gestión de Riesg | 05.                                     | Al NO estar de acuerdo con los requis<br>encuentre rechazado debe rechazar e<br>asociado | No<br>itos y precauciones de HSE y/o el AR se<br>I Permiso de trabajo y también el AR |
| Mostrar historial de auditoria (0) Agregar nota o flag                                                                                            | Hay valores inválidos en el formulario. | Guardar Autoridad de Área                                                                | Aprobar Rechazar                                                                      |

Una vez validado el AR, la Autoridad de Área Local podrá hacer clic en guardar para pasar el estado del permiso a "Pendiente Autorización". Los botones de "Aprobar" y "Rechazar" se habilitarán para el rol Autoridad de Área.

| Pendiente Autorización                                                                                                    | Última Modificación hace unos  | segundos C Actualizar datos Historial de versiones 🛛 |
|----------------------------------------------------------------------------------------------------|--------------------------------|------------------------------------------------------|
| Aprobación de Autoridad Área Local                                                                                                    |                                | Aprobación Pendiente 💼 🔺                             |
| He revisado el alcance del trabajo, los requisitos y precauciones de HSE que se detallan anteriormente y estoy de acuerdo con la Gestión de Ri | esgos.                         | Sí No                                                |
| Mostrar historial de auditoria (1) Agregar nota o flag                                                                                         | María Paula Lamelas GUARDADO M | lodificar Autoridad de Área Aprobar Rechazar         |

Al hacer clic sobre el botón "Rechazar", se abrirá la ventana para ingresar el motivo y el estado del permiso volverá a "Solicitado".

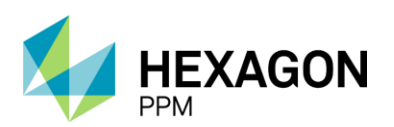

Manual de Usuario

|                                                                                             | Pendiente Autorización                                     | Última Modificación ha      | ce unos segundos 🛛 🗍 Actualizar de | atos Historial de versiones |
|---------------------------------------------------------------------------------------------|------------------------------------------------------------|-----------------------------|------------------------------------|-----------------------------|
| Aprobación de Autoridad Área Local                                                          |                                                            |                             | Aproba                             | ción Pendiente 🔋 🔺          |
| He revisado el alcance del trabajo, los requisitos y precauciones de HSE que se detallan ar | nteriormente y estoy de acuerdo con la Gestión de Riesgos. |                             |                                    |                             |
| Mostrar historial de auditoria (1) Agregar nota o flag                                      | Ma                                                         | aria Paula Lamelas GUARDADO | Modificar Autoridad de Área        | Aprobar Rechazar            |
| Autorización de la Autoridad de Área                                                        |                                                            | _                           |                                    | ^                           |
| Trabajo permitido hasta (DURACIÓN MÁXIMA: 365 días):                                        | Rechazar                                                   | Desde                       |                                    |                             |
|                                                                                             | Por favor ingrese el motivo de rechazo                     | Hasta                       |                                    |                             |
| Mostrar historial de auditoria (0) Agregar nota o flag                                      | Comentario                                                 |                             |                                    |                             |
| Cierre del Permiso                                                                          | CANCELAR                                                   | CONFIRMAR                   |                                    | ^                           |
|                                                                                             |                                                            |                             |                                    |                             |
|                                                                                             | Solicitado                                                 | Última Modificación hace    | unos segundos C Actualizar dato    | Historial de versiones      |
| Aprobación de Autoridad Área Local                                                          |                                                            |                             |                                    | Rechazado 📋 🔺               |
| He revisado el alcance del trabajo, los requisitos y precauciones de HSE que se detallan an | teriormente y estoy de acuerdo con la Gestión de Riesgos.  |                             | Si                                 | No                          |
| Mostrar historial de auditoría (2) Agregar nota o flag                                      | María Paula I                                              | Lamelas GUARDADO Modific    | car Autoridad de Área María Pau    | la Lamelas RECHAZADO        |

En caso de que el permiso sea aprobado, el estado se mantendrá en el estado "Pendiente Autorización" y se habilitará la siguiente sección Autorización de la Autoridad de Área.

|                                                                                                    | Pendiente Autorización         |                    | Última Modificació | n hace unos s | egundos C Acto    | ualizar datos Historia | al de versiones | Z |
|----------------------------------------------------------------------------------------------------|--------------------------------|--------------------|--------------------|---------------|-------------------|------------------------|-----------------|---|
| Aprobación de Autoridad Área Local                                                                               |                                |                    |                    |               |                   | Aprob                  | ado 🗹 🔺         |   |
| He revisado el alcance del trabajo, los requisitos y precauciones de HSE que se detallan anteriormente y estoy d | Je acuerdo con la Gestión de R | iesgos.            |                    |               |                   | Sí No                  |                 | 1 |
| Mostrar historial de auditoria (5) Agregar nota o fleg                                                           | Ma                             | aría Paula Lamelas | GUARDADO           | Modificar     | Autoridad de Área | a María Paula Lamelas  | APROBADO        | ] |
| Autorización de la Autoridad de Área                                                                             |                                |                    |                    |               |                   |                        | ^               |   |
| Trabajo permitido hasta (DURACIÓN MÁXIMA: 365 días):                                                             |                                |                    | Desde              | 2022-0        | 6-24 10:27        |                        |                 |   |
|                                                                                                    |                                |                    | Hasta              | 2023          | -06-24 10:25      |                        | <b>0</b>        |   |
| Mostrar historial de auditoria (0) Agregar nota o flag                                                           |                                |                    |                    |               |                   |                        | Guardar         |   |

El usuario con el rol Autoridad de Área deberá ingresar el periodo de vigencia del permiso. El campo "Desde" será completado automáticamente con la fecha actual y el campo "Hasta" se completará por defecto con la fecha actual más 12 meses. El usuario podrá editar dicho campo con una fecha anterior. Una vez pasada esta fecha, el permiso pasará al estado "Vencido".

| Autorización de la Autoridad de Área                                        |       |                  | ^        |  |  |  |
|-----------------------------------------------------------------------------|-------|------------------|----------|--|--|--|
| Trabajo permitido hasta (DURACIÓN MÁXIMA: 365 días): Desde 2022-06-24 10.50 |       |                  |          |  |  |  |
|                                                                             | Hasta | 2023-06-24 10:25 | <b>Ö</b> |  |  |  |
| Mostrar historial de auditoria (0) Agregar nota o flag                      |       |                  | Guardar  |  |  |  |

Luego de guardar, el permiso pasará al estado "Autorizado PT-AF"

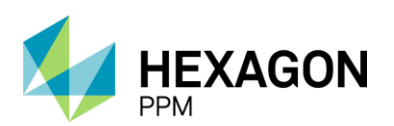

Manual de Usuario

|                                                                                                    | Autorizado "PT-AF"              | Última N               | Modificación ha | ce unos segundos  | C Actualizar datos       | Historial de ver | siones   |
|----------------------------------------------------------------------------------------------------|---------------------------------|------------------------|-----------------|-------------------|--------------------------|------------------|----------|
| Aprobación de Autoridad Área Local                                                                               |                                 |                        |                 |                   |                          | Aprobado 🗾       | •        |
| He revisado el alcance del trabajo, los requisitos y precauciones de HSE que se detallan anteriormente y estoy d | le acuerdo con la Gestión de Ri |                        |                 |                   |                          |                  |          |
| Mostrar historial de auditoría (5) Agregar nota o flag                                                           | Ma                              | ría Paula Lamelas GUAR | RDADO Mo        | odificar Autorida | d de Área María Paula La | melas APRO       | BADO     |
| Autorización de la Autoridad de Área                                                                             |                                 |                        |                 |                   |                          | Guardado 📘       | •        |
| Trabajo permitido hasta (DURACIÓN MÁXIMA: 365 días):                                                             |                                 |                        | Desde           | 2022-06-24 10:50  |                          |                  |          |
|                                                                                                    |                                 |                        | Hasta           | 2023-06-24 10:25  |                          |                  |          |
| Mostrar historial de auditoría (1) Agregar nota o flag                                                           |                                 |                        |                 | Ma                | rría Paula Lamelas GUA   | RDADO            | odificar |
|                                                                                                    |                                 |                        |                 |                   |                          |                  |          |

Con el permiso de trabajo en estado "Autorizado PT-AF", el usuario Autoridad Ejecutante deberá dirigirse a la pestaña "Formularios Alta Frecuencia y AR AAL" para gestionar la ejecución de la actividad como se indica en la siguiente pantalla.

| dministrador Servidor - Configuración  | n ≁ Mantenimiento <del>-</del> | Paquete de Trabajo -    | Tableros + (        | Certificaciones + | Lecciones Aprendidas +      | SAP PM -   | Documentación -   | Buscar            | Ayuda -                               | QA 📙       | 👤 admin (Admin      | istrato |
|----------------------------------------|--------------------------------|-------------------------|---------------------|-------------------|-----------------------------|------------|-------------------|-------------------|---------------------------------------|------------|---------------------|---------|
| isos de Trabajo > PERMISOS DE 1        | Demo PT-AF                     |                         |                     |                   |                             |            |                   |                   |                                       |            |                     |         |
| Análisis de Riesgos (1) Formula        | arios Alta Frecuencia y A      | R AAL (0)               |                     |                   |                             |            |                   |                   |                                       |            |                     |         |
|                                        |                                |                         |                     | Autorizad         | lo "PT-AF"                  |            |                   |                   | C Actualizar da                       | tos His    | torial de versiones | ] 🖪     |
| etalle del Permiso                     |                                |                         |                     |                   |                             |            |                   |                   |                                       | Gu         | ardado 🖄 🔺          |         |
|                                        |                                |                         | PERMISO [           | DE TRABAJ         | O DE ALTA FREC              | UENCIA     |                   |                   |                                       |            |                     |         |
|                                        |                                |                         | GERENCIA            | DE SEGURIDAD      | INDUSTRIAL                  |            |                   |                   |                                       |            |                     |         |
| ecopetrol                              | VICEPRESIDENCIA HSE            |                         |                     |                   |                             |            | PT-AF69           |                   |                                       |            |                     |         |
| COOL CHUCK                             | HSE-F-                         | 483                     | Elaborado 12/2021   |                   |                             |            |                   | Versión 1         |                                       |            |                     |         |
|                                        |                                |                         | En caso de cual     | lquier duda, cons | ulte la Práctica de Control | de Trabajo |                   |                   |                                       |            |                     |         |
| A. GENERALIDADES                       |                                |                         |                     |                   |                             |            |                   |                   |                                       |            |                     |         |
| Fecha de diligenciamiento              | 2022-01-17 06:31               | Fec                     | ha de Inicio Planif | ficada            | 2022-01-17 07:23            |            | Fecha de Finaliza | ción Planif       | icada 2023-0                          | 1-17 07:22 |                     |         |
| Empresa Ejecutora                      | Hexagon                        |                         |                     |                   |                             |            |                   | Orden<br>Contra   | (es) de Mtto / OT (s) /<br>to:        |            |                     |         |
| Área                                   | Produccion-Piedemon            | te-Piedemonte > Floreña | a > Turbocompres    | or, Laboratorio   |                             |            |                   | Valorad<br>Residu | ción de Riesgo<br>ial de la Actividad |            | (3) Bajo            |         |
| Equipo SAP                             | Equipo1                        |                         |                     |                   |                             |            |                   |                   |                                       |            |                     |         |
| Equipo(s) o Sistema Objeto del Trabajo |                                |                         |                     | No Aplica Equipo  |                             |            |                   |                   |                                       |            |                     |         |
| Descripción del Trabajo a realizar     | Demo PT-AF                     |                         |                     |                   |                             |            |                   |                   |                                       |            |                     |         |
|                                        |                                |                         |                     |                   |                             |            |                   |                   |                                       |            |                     |         |

#### 2.5.3.2. Solicitud de Emisión

El usuario Autoridad Ejecutante deberá hacer clic sobre el botón "Agregar" para crear una solicitud de emisión.

| A Configura | ación + Paquete d      | e Trabajo - Tableros -              | Certificaciones - Lecc   | iones Aprendidas - | Documentación + | Buscar | Ayuda + | <b>]5</b> | L Ejecutor- |
|-------------|------------------------|-------------------------------------|--------------------------|--------------------|-----------------|--------|---------|-----------|-------------|
| Permisos o  | de Trabajo 🖒 🖡         | ermisos de trabajo<br>T-AF41 - Demo |                          |                    |                 |        |         |           | ¢           |
| Detalle An  | nálisis de Riesgos (1) | Formularios Alta Frecu              | iencia y AR Emisores (0) | Lecciones Aprend   | idas (20+)      |        |         |           |             |
| T Filtros   |                        |                                     |                          |                    |                 |        |         |           |             |
| Agregar     |                        | Тіро                                | Área                     |                    | Descripció      | 'n     | Estado  |           |             |
|             |                        |                                     |                          |                    |                 |        |         |           |             |
|             |                        |                                     |                          |                    |                 |        |         |           |             |

Nota: En caso de no visualizar el botón "Agregar", el usuario deberá hacer clic en el botón "Actualizar" ubicado en la esquina superior derecha de la pantalla.

Dentro de este formulario se visualizarán todos los datos ingresados en el permiso padre y la Autoridad Ejecutante únicamente deberá completar el campo "Válido Hasta" que no podrá ser mayor a 14 días desde la fecha actual.

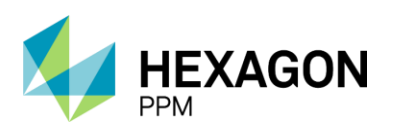

Manual de Usuario

| 🔒 Configuración - Paquete de T            | rabajo - Tableros - Certificaciones - I | Lecciones Aprendidas - Documentación -     | Buscar Ayuda -       |           |                      | 15 👤 Ejecutor                     |  |
|-------------------------------------------|-----------------------------------------|--------------------------------------------|----------------------|-----------|----------------------|-----------------------------------|--|
| Permisos de Trabajo > PT-                 | AF41 - Demo > Agregando                 | ECUENCIA Y AR EMISORES                     |                      |           |                      | c                                 |  |
| Detalle                                   |                                         |                                            |                      |           |                      |                                   |  |
| 🖉 Cancelar 🗹 Guardar                      |                                         | Во                                         | rrador               |           | C Actualizar da      | atos Historial de versiones 🛛 🕰 🛈 |  |
| Detalle                                   |                                         |                                            |                      |           |                      | ^                                 |  |
|                                           | F                                       | PERMISO DE TRABA                           | O DE ALTA FREG       |           |                      |                                   |  |
|                                           |                                         | GERENCIA DE SEGURIDAI                      | D INDUSTRIAL         |           |                      |                                   |  |
|                                           |                                         | VICEPRESIDENCI                             | PT-AF41              |           |                      |                                   |  |
| ecopetrol                                 | GHS-F-128                               |                                            | Elaborado 31/08/2016 |           | Versión 1            |                                   |  |
|                                           |                                         |                                            |                      |           | Núm. Documento       |                                   |  |
| A. GENERALIDADES                          |                                         |                                            |                      |           |                      |                                   |  |
| Válido Desde                              | 2021-11-09 17:46                        | -                                          | Válido Hasta         |           |                      | 0                                 |  |
|                                           |                                         |                                            |                      | Requerido |                      |                                   |  |
| Empresa Ejecutora                         |                                         |                                            |                      |           | Orden de Trabajo #   | 1234                              |  |
| Área                                      | Produccion-Piedemonte-Piedemon          | te > Floreña > Turbocompresor, Laboratorio |                      |           | Valoración de Riesgo |                                   |  |
| Equipo SAP                                | Equipo1                                 |                                            |                      |           | Residual             |                                   |  |
| Equipo                                    |                                         | No Aplica Equip                            | D                    |           |                      |                                   |  |
| Trabajo a realizar                        | Demo                                    |                                            |                      |           |                      |                                   |  |
| Equipamiento de Trabajo y<br>Herramientas | Demo                                    |                                            |                      |           |                      |                                   |  |
|                                           |                                         |                                            |                      |           |                      |                                   |  |

Luego de guardar el registro, se creará el ID del documento como se indica en la siguiente pantalla.

| onfiguración - Paquete de Traba           | ajo - Tableros -            | Certificaciones -                 | Lecciones Aprendidas -     | Documentación -      | Buscar Ayud  | à- |                 |                      | J5                       | <b>1</b>   |  |
|-------------------------------------------|-----------------------------|-----------------------------------|----------------------------|----------------------|--------------|----|-----------------|----------------------|--------------------------|------------|--|
| isos de Trabajo > PT-AF                   | s de trabajo<br>41 - Demo > | FORMULARIOS ALTA<br>PT-AF41/1 - E | FRECUENCIA Y AR EMISORES   |                      |              |    |                 |                      |                          |            |  |
|                                           |                             |                                   |                            |                      |              |    |                 |                      |                          |            |  |
|                                           |                             |                                   |                            | Borr                 | ador         |    |                 | C Actualizar         | datos Historial de versi | iones      |  |
| talle                                     |                             |                                   |                            |                      |              |    |                 |                      |                          | ^          |  |
|                                           |                             |                                   | PERMISO DE                 | TRABAJ               | O DE AL      |    |                 |                      |                          |            |  |
|                                           |                             |                                   | GEREN                      | CIA DE SEGURIDAD     | INDUSTRIAL   |    |                 |                      |                          |            |  |
|                                           | VICEPRESIDENCIA HSE         |                                   |                            |                      |              |    |                 | PT-AF41              |                          |            |  |
| GOPETROL                                  |                             | GHS-F-128                         |                            |                      | Versión 1    |    |                 |                      |                          |            |  |
|                                           |                             | En caso de cual                   | quier duda, consulte el Ma | nual de Control de ? | Trabajo      |    |                 | Núm. Documento       | PT-AF41/1                |            |  |
| A. GENERALIDADES                          |                             |                                   |                            |                      |              |    |                 | -                    |                          |            |  |
| Válido Desde                              | 2021-11-0                   | 9 17:46                           |                            | <b>m</b> 0           | Válido Hasta |    | 2021-11-09 19:0 | )                    |                          | <b>m</b> 0 |  |
| Empresa Ejecutora                         |                             |                                   |                            |                      |              |    |                 | Orden de Trabajo #   | 1234                     |            |  |
| Área                                      | Produccion-                 | Piedemonte-Piedem                 | onte > Floreña > Turbocom  | oresor, Laboratorio  |              |    |                 | Valoración de Riesgo |                          |            |  |
| Equipo SAP                                | Equipo1                     |                                   |                            |                      |              |    |                 | Residual             | (3) Bajo                 |            |  |
| Equipo                                    |                             |                                   |                            | No Aplica Equipo     |              |    |                 |                      |                          |            |  |
| Trabajo a realizar                        | Demo                        |                                   |                            |                      |              |    |                 |                      |                          |            |  |
| Equipamiento de Trabajo y<br>Herramientas | Demo                        |                                   |                            |                      |              |    |                 |                      |                          |            |  |
| Especialidad                              |                             |                                   |                            |                      |              |    |                 |                      |                          |            |  |
| Mecánica                                  |                             |                                   | Calidad                    |                      |              |    | Well Service    |                      |                          |            |  |
| Instrumentación                           |                             |                                   | Civil                      |                      |              |    | Perforación     |                      |                          |            |  |
| Eléctrica                                 |                             |                                   | Comunicaciones             |                      |              |    | Complementamien | to                   |                          |            |  |
| Electromocánica                           |                             |                                   | Workover                   |                      |              |    | Ohre            |                      |                          |            |  |

Para que la solicitud sea enviada a la Autoridad de Área Local, el usuario Autoridad Ejecutante deberá hacer clic sobre el botón "Guardar" al final de la sección.

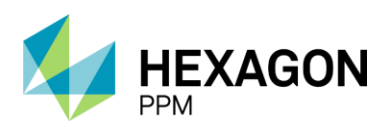

Manual de Usuario

| B. ELEMENTOS DE PROTECCIÓN PERSONAL Y PR               | INCIPALES PELIG     | ROS, CONTROLES                                               |               |  |                      |                      |          |   |         |
|--------------------------------------------------------|---------------------|--------------------------------------------------------------|---------------|--|----------------------|----------------------|----------|---|---------|
| Elementos de Protección Personal (seleccionados p      | or la Autoridad Ej  | jecutante)                                                   |               |  |                      |                      |          |   |         |
| Tipo de peligro LOCATIVOS Cargo Operador               |                     |                                                              |               |  |                      |                      |          |   |         |
| EPP Casco de seguridad Otros                           |                     |                                                              |               |  |                      |                      |          |   |         |
| Elementos de Protección Personal (seleccionados p      | oor la AAL)         |                                                              |               |  |                      |                      |          |   |         |
| Tipo de peligro                                        |                     | Cargo                                                        | )             |  |                      |                      |          |   |         |
| EPP                                                    |                     | Otros                                                        |               |  |                      |                      |          |   |         |
| Resumen de peligros (extraído del análisis de riesgo   | <b>)</b>            |                                                              |               |  |                      |                      |          |   |         |
| Peligro Específico                                     | Controles           |                                                              |               |  |                      | Valoración de Riesgo | Residual |   |         |
| Andamios inseguros                                     | Andamio certificado | o, con tarjeta según corresponda                             |               |  |                      | (3) Bajo             |          |   |         |
|                                                        |                     |                                                              |               |  |                      |                      |          |   |         |
| C. PLANEACIÓN, PROGRAMACIÓN; Y ALISTAMIEN              | TO DEL TRABAJO      | <b>)</b>                                                     |               |  |                      |                      |          |   |         |
| Documentación de Apoyo                                 |                     |                                                              |               |  |                      |                      |          |   |         |
| Análisis de Riesgo                                     |                     |                                                              |               |  |                      |                      |          |   | Req     |
| AR540 Análisis de Riesgo                               |                     |                                                              |               |  |                      |                      |          |   |         |
| Documentación Adicional                                |                     |                                                              |               |  |                      |                      |          |   |         |
| Procedimiento/Instructivo de Trabajo                   |                     | Instalación de puesta a tierra de equipos y/o estru          | ructuras      |  | Lección Aprendida    |                      |          |   |         |
| Procedimiento de Rescate                               |                     | Se requiere verificar condiciones atmosféricos y d<br>viento | dirección del |  | ID de Lección Apren  | idida                |          |   |         |
| Afectación Ambiental por la Ejecución del Trabajo      |                     | Autorización Cierre de Vía                                   |               |  | Ficha de datos de se | eguridad (FDS)       |          |   |         |
| Mostrar historial de auditoria (0) Agregar nota o flag |                     |                                                              |               |  |                      |                      |          | G | Juardar |

El estado del formulario pasará de "Borrador" a "Autorizado".

|                                                  |                        |                               | Autorizado                        |               |                   | C              | Actualizar datos  | Historial c | de versiones |
|--------------------------------------------------|------------------------|-------------------------------|-----------------------------------|---------------|-------------------|----------------|-------------------|-------------|--------------|
| B. ELEMENTOS DE PROTECCIÓN PERSONA               |                        | IGROS, CONTROL                | ES                                |               |                   |                |                   |             |              |
| elementos de Protección Personal (seleccio       | nados por la Autoridad | Ejecutante)                   |                                   |               |                   |                |                   |             |              |
| ipo de peligro                                   | LOCATIVOS              |                               | Cargo                             | )             |                   | Operador       |                   |             |              |
| PP                                               | Casco de segurid       | lad                           | Otros                             |               |                   |                |                   |             |              |
| lementos de Protección Personal (seleccio        | nados por la AAL)      |                               |                                   |               |                   |                |                   |             |              |
| īpo de peligro                                   |                        |                               | Cargo                             | )             |                   |                |                   |             |              |
| PP                                               |                        |                               | Otros                             |               |                   |                |                   |             |              |
| Resumen de peligros (extraído del análisis d     | e riesgo)              |                               |                                   |               |                   |                |                   |             |              |
| Peligro Especifico                               | Controles              |                               |                                   |               |                   | Valoración d   | e Riesgo Residual |             |              |
| andamios inseguros                               | Andamio certifica      | do, con tarjeta según         | corresponda                       |               |                   | (3) Bajo       |                   |             |              |
| . PLANEACIÓN, PROGRAMACIÓN; Y ALIST              | AMIENTO DEL TRABA.     | 0                             |                                   |               |                   |                |                   |             |              |
| Documentación de Apoyo                           |                        |                               |                                   |               |                   |                |                   |             |              |
| nálisis de Riesgo                                |                        |                               |                                   |               |                   |                |                   |             | Req          |
| R540 Análisis de Riesgo                          |                        |                               |                                   |               |                   |                |                   |             | 5            |
| ocumentación Adicional                           |                        |                               |                                   |               |                   |                |                   |             |              |
| Procedimiento/Instructivo de Trabajo             |                        | Instalación de pue            | esta a tierra de equipos y/o estr | ucturas       | Lección Aprendida | 1              |                   |             |              |
| rocedimiento de Rescate                          |                        | Se requiere verifie<br>viento | car condiciones atmosféricos y    | dirección del | ID de Lección Apr | endida         |                   |             |              |
| fectación Ambiental por la Ejecución del Trabajo |                        | Autorización Cierr            | re de Vía                         |               | Ficha de datos de | seguridad (FDS | ;)                |             |              |

#### 2.5.3.2.1. Emisión

Similar a emisión de cualquier otro tipo de permiso, la Autoridad de Área Local deberá confirmar que el análisis de riesgo se encuentra aprobado y emitido, ingresar las fechas de vigencia y el número de ejecutantes de la actividad. Además, deberá informar la emisión o no-emisión seleccionando "Sí" o "No" a la pregunta: "¿Desea emitir el permiso?". En caso de seleccionar "No", se deberá ingresar el motivo y el formulario pasará al estado "Pendiente Emisión".

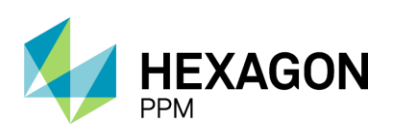

Manual de Usuario

| Emisión                                                                 |                                                    |                                      |                |                        |                               | ^       |  |
|-------------------------------------------------------------------------|----------------------------------------------------|--------------------------------------|----------------|------------------------|-------------------------------|---------|--|
| Responsable de<br>Emisión                                               | Confirmo que se han emitido el Análisis de Riesgos | Chequeando validez                   |                | Firmado                |                               |         |  |
|                                                                         | Molivo                                             | Si No                                |                |                        |                               |         |  |
| Fecha de Inicio<br>Trabajo permitido hasta (DURACIÓN MÁXIMA: 12 horas): |                                                    | 2022-01-17 08:10<br>2022-01-17 17:00 | <b>0</b>       | J                      |                               |         |  |
|                                                                         | Nº de Ejecutantes                                  | 3 ≥1                                 |                |                        |                               |         |  |
| Mostrar historial                                                       | de auditoría (0) Agregar nota o flag               |                                      | Complete todos | los campos requeridos. | No resaltar campos requeridos | Guardar |  |

Opcionalmente podrá incluir una firma y en caso de seleccionar "Sí", luego de hacer clic sobre el botón "Guardar" el estado de la solicitud pasará a "Emitido".

| Emisión                   |                                                                                                 |                               |          |                    |                        | ^        |
|---------------------------|-------------------------------------------------------------------------------------------------|-------------------------------|----------|--------------------|------------------------|----------|
| Responsable de<br>Emisión | Confirmo que se han emitido el Análisis de Riesgos<br>¿Desea emitir el permiso?                 | Sí No                         | Firmado  |                    |                        |          |
|                           | Fecha de Inicio                                                                                 | 2022-01-17 09:45              |          |                    |                        |          |
|                           | Trabajo permitido hasta (DURACIÓN MÁXIMA: 12 horas):                                            | 2022-01-17 19:30              | <b>0</b> |                    |                        |          |
|                           | Nº de Ejecutantes                                                                               | 3                             |          |                    |                        |          |
|                           |                                                                                                 | ≥1                            |          |                    |                        |          |
| Mostrar historial         | de auditoría (0) Agregar nota o flag                                                            |                               |          |                    | Gua                    | ardar    |
|                           |                                                                                                 |                               |          |                    |                        |          |
| Configuración             | <ul> <li>Paquete de Trabajo - Tableros - Certificaciones - Lecciones Aprendidas - Do</li> </ul> | ocumentación - Buscar Ayuda - |          |                    | QA 📙 👤 I               | Emisor - |
| Permisos de T             | rabajo > PT-AF69 - Demo > PT-AF69/1 - Demo PT-AF                                                |                               |          |                    |                        | ¢        |
| Detalle                   |                                                                                                 |                               |          |                    |                        |          |
|                           |                                                                                                 | Emitido                       |          | C Actualizar datos | Historial de versiones | ₽0 ^     |
| Emisión                   |                                                                                                 |                               |          |                    | Guardado 🖄 🔺           |          |
| Responsable de            | Confirmo que se han emitido el Análisis de Riesgos                                              |                               | Firmado  |                    |                        |          |
| Emision                   | ¿Desea emitir el permiso?                                                                       | Sí No                         |          |                    |                        |          |
|                           | Fecha de Inicio                                                                                 | 2022-01-17 09:45              |          |                    |                        |          |
|                           | Trabajo permitido hasta (DURACIÓN MÁXIMA: 12 horas):                                            | 2022-01-17 19:30              |          |                    |                        |          |
|                           | Nº de Ejecutantes                                                                               | 3                             |          |                    |                        |          |
|                           |                                                                                                 | 4 I                           |          |                    |                        |          |
| Mostrar histor            | ial de auditoría (1) Agregar nota o flag                                                        |                               |          |                    | Emisor GUARDADO        |          |

Nota: Un permiso de trabajo de Alta Frecuencia solo podrá tener una emisión a la vez, es decir, un solo subformulario en estado "Emitido". Si bien, se podrá gestionar varios subformularios a la vez, solo uno podrá encontrarse en estado "Emitido"/"En Ejecución".

#### 2.5.3.2.2. En Ejecución

Luego de la emisión, el trabajo estará en condiciones de ponerse en ejecución. En primer lugar, el usuario Autoridad Ejecutante deberá confirmar el entendimiento del trabajo y los riesgos así también como el de los ejecutantes. Además, se podrá incluir su firma y la de los trabajadores dando el consentimiento del uso de datos personales en la herramienta, y en caso, de no disponer de un dispositivo móvil para firmar, podrá adjuntar el formulario firmado para tal fin.

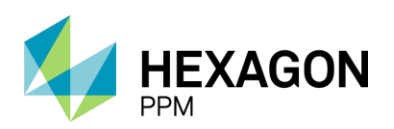

Manual de Usuario

| En Ejecución                                                                                                    |                                       |                                                        |                                               |                |                                                                    | ^       |
|----------------------------------------------------------------------------------------------------|---------------------------------------|--------------------------------------------------------|-----------------------------------------------|----------------|--------------------------------------------------------------------|---------|
| Como autoridad ejecutante entiendo el trabajo a realizar.                                                                    |                                       | Entiendo los riesgos que c                             | onlleva:                                      |                | Firma de Autoridad                                                 |         |
| Entiendo las precauciones necesarias                                                                                         |                                       | El trabajo, los riesgos y las<br>usuarios del permiso: | s precauciones se han explicado a todos los   |                | Ejecutante                                                         |         |
| Evidencia                                                                                                    |                                       | Observación                                            |                                               |                | Firma de Autoridad                                                 |         |
| Arrastre archivos aqui                                                                                                    |                                       |                                                        |                                               |                | de área local                                                      |         |
| Declaración de tratamiento de la información perso                                                                           | onal en Ecope                         | trol S.A.                                              |                                               |                |                                                                    |         |
| Los abajo firmantes autorizamos a Ecopetrol S.A. para que n<br>la política de tratamiento de datos de Ecopetrol S.A. que pue | nis datos sean tra<br>do consultar en | tados para la trazabilidad de la ap<br>Haga clic aquí  | robación y ejecución de un permiso de trabajo | y/o contactarm | e para temas relacionados con el permiso de trabajo solicitado, be | ajo 📰   |
| Equipo de trabajadores                                                                                                    |                                       |                                                        |                                               |                |                                                                    |         |
| Nombre                                                                                                    |                                       |                                                        | Firma de los trabajadores                     |                |                                                                    |         |
| Demo                                                                                                    |                                       |                                                        |                                               |                |                                                                    |         |
|                                                                                                    |                                       |                                                        |                                               |                | 02                                                                 |         |
| +                                                                                                    |                                       |                                                        |                                               |                | 2022-01-17 09:48                                                   |         |
| Formulario firmado                                                                                                    |                                       |                                                        |                                               |                |                                                                    |         |
|                                                                                                    |                                       |                                                        | Arrastre archivos aqui                        |                |                                                                    |         |
| Mostrar historial de auditoria (0) Agregar nota o flag                                                                       |                                       |                                                        |                                               |                |                                                                    | Guardar |

Una vez guardado, el estado cambiará a "En Ejecución".

|                                    | En Ejecución                                                                                     |                                                                                                    | C Actualizar dates                                                                                                    | s Historial de versiones                |
|------------------------------------|--------------------------------------------------------------------------------------------------|----------------------------------------------------------------------------------------------------|----------------------------------------------------------------------------------------------------|-----------------------------------------|
|                                    |                                                                                                  |                                                                                                    |                                                                                                    | Guardado 😰 🗸                            |
|                                    | Entiendo los nesgos que conlleva                                                                 |                                                                                                    | Firma de Autoridad                                                                                                    |                                         |
|                                    | El trabajo, los nesgos y las precauciones se han explicado a todos los<br>usuarios del permiso.  |                                                                                                    |                                                                                                    |                                         |
|                                    | Observación                                                                                      |                                                                                                    | Firma de Autoridad<br>de área local                                                                                                    |                                         |
| onal en Ecope<br>nis datos sean tr | etrol S.A.<br>ratados para la trazabilidad de la aprobación y ejecución de un permiso de trabajo | y/o contactam                                                                                                    | e para temas relacionados con el permiso de trab                                                                                                    | ajo solicitado, bajo 👘                  |
| do consultar en                    | Haga clic aquí                                                                                   |                                                                                                    |                                                                                                    |                                         |
|                                    |                                                                                                  |                                                                                                    |                                                                                                    |                                         |
|                                    | Firma de los trabajadores                                                                        |                                                                                                    |                                                                                                    |                                         |
|                                    | Firma de los trabajadores                                                                        |                                                                                                    | 2022-01-17 09-48                                                                                                    |                                         |
|                                    | onal en Ecop<br>nis datos sean f<br>do consultar en                                              | En Ejecución  Entendo los riesgos que conlieva: El trabajo, los riesgos y las precauciones se han explicado a todos los usuarios del permiso. Observación anal en Ecopetrol S.A. iis datos sean fratados para la trazabilidad de la aprobación y ejecución de un permiso de trabajo do consultar en: Haga clic aquí | Entiendo los nesgos que contieva     Entiendo los nesgos que contieva     El trabajo, los riesgos y las precauciones se han explicado a todos los     usuanos del permiso.     Observación     Observación     S.A.  ris datos sean tratados para la trazabilidad de la aprobación y ejecución de un permiso de trabajo y/o contactam do consultar en. Haga cic aquí | En Ejecución Consultar en Haga cic aquí |

En caso, que se supere el periodo de validez ingresado en la seccion *Emisión*, la solicitud pasará al estado "Fuera de Tiempo" y la Autoridad de Área Local deberá completar la sección *Revalidación* para volver a emitir el permiso (ver sección 2.5.3.2.4)

Una vez que el Permiso vuelva a estar en estado "Emitido", el usuario Autoridad Ejecutante deberá dirigirse a la sección *En Ejecución* y hacer clic sobre el ícono [+] para abrir una nueva sección de ejecución.

| n Configuración - Paquete de Trabajo - Tableros - Certificado        | ciones - Lecciones Aprendidas -                          | Documentación - Buscar Ay                      | ruda -          |     |                |                    | 15 1                   | Ejecutor- |
|----------------------------------------------------------------------|----------------------------------------------------------|------------------------------------------------|-----------------|-----|----------------|--------------------|------------------------|-----------|
| Permisos de Trabajo > PT-AF44 - Demo > PT-AF44                       | ermisos de Trabajo > PT-AF44 - Demo > PT-AF44/1 - Demo © |                                                |                 |     |                |                    |                        |           |
| Detaile                                                              |                                                          |                                                |                 |     |                |                    |                        |           |
|                                                                      |                                                          | Emitido                                        |                 |     |                | C Actualizar datos | Historial de versiones | ₽0 *      |
| En Ejecución                                                         |                                                          |                                                |                 |     |                |                    | Guardado 🔽 🗸           | •         |
| Como responsable de la ejecución, entiendo el trabajo a<br>realizar: | Entiendo los riesg                                       | os que conlleva:                               |                 | 1   | Firma Ejecutor |                    |                        |           |
| Entiendo las precauciones necesarias:                                | El trabajo, los ries<br>usuarios del perm                | gos y las precauciones se han explica<br>iiso: | ado a todos los | 1   |                |                    |                        |           |
| Evidencia                                                            | Observación                                              |                                                |                 |     | Firma Emisor   |                    |                        |           |
| Equipo de trabajadores                                               |                                                          |                                                |                 |     |                |                    |                        |           |
| Nombre                                                               | Firma de los trabajadores                                |                                                | Formulario firm | ado |                |                    |                        |           |
|                                                                      |                                                          |                                                |                 |     |                |                    |                        |           |
| •                                                                    |                                                          |                                                |                 |     |                |                    |                        | - 11      |
| + Mostrar historial de auditoría (1) Agregar nota o flag             |                                                          |                                                |                 |     |                |                    | Ejecutor GUARDADO      |           |

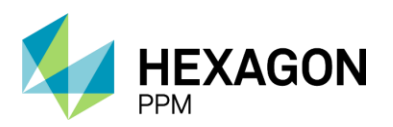

#### 2.5.3.2.3. Solicitud de Revalidación

En caso de que el usuario Autoridad Ejecutante desee darle continuidad a su actividad y evitar que la solicitud se pase al estado "Fuera de Tiempo", deberá completar la sección *Solicitud de Revalidación*. Luego de seleccionar el checkbox correspondiente, se habilitará el botón "Guardar".

| Solicitud de Revalidación                                               | ^       |
|-------------------------------------------------------------------------|---------|
| Desea continuar la actividad en el siguiente turno o jornada de trabajo |         |
| Mostrar historial de auditoria (0) Agregar nota o flag                  | Guardar |

El estado del formulario pasará a "Pendiente Emisión" y será recibido por la Autoridad de Área Local para su revalidación.

|                                                                         | Pendiente Emisión | C | Actualizar datos | Historial de versiones | Z |
|-------------------------------------------------------------------------|-------------------|---|------------------|------------------------|---|
| Solicitud de Revalidación                                               |                   |   |                  | Guardado 🔽 🔺           |   |
| Desea continuar la actividad en el siguiente turno o jornada de trabajo |                   |   |                  |                        |   |
| Mostrar historial de auditoría (1) Agregar nota o flag                  |                   |   | E                | Ejecutor GUARDADO      |   |
|                                                                         |                   |   |                  |                        |   |

#### 2.5.3.2.4. Revalidación

Una vez que el permiso se encuentre en el estado "Pendiente Emisión", "Fuera de Tiempo" o "Suspendido", el usuario Autoridad de Área Local podrá completar la sección de *Revalidación*. El campo "Fecha de Inicio" se autocompletará con la fecha actual y se deberá ingresar la fecha de duración máxima que no podrá superar las 12 horas desde la emisión del permiso. También podrán ingresarse el número de ejecutantes y firmas, tanto de la AAL como de la AE.

| Revalidación         |                                                      |                  |                           |                        | ^                         |
|----------------------|------------------------------------------------------|------------------|---------------------------|------------------------|---------------------------|
| Re-emitir el permiso | Fecha de Inicio                                      | 2021-11-14 17:57 |                           | Responsable de         |                           |
|                      | Trabajo Permitido Hasta (DURACIÓN MÁXIMA: 12 horas): | 1                | <b>m</b> (                | Emisión                |                           |
|                      | Nº de Ejecutantes                                    |                  |                           | Responsable de         |                           |
|                      |                                                      | 21               |                           | Ejecucion              |                           |
| Mostrar historial de | auditoría (0) Agregar nota o flag                    |                  | Complete todos los campos | requeridos. Resaltar o | campos requeridos Guardar |
|                      |                                                      |                  |                           |                        |                           |

Se habilitará el botón "Guardar" para guardar los cambios y el permiso pasará al estado "Emitido".

| Revalidación         |                                                      |                  | ^                                         |
|----------------------|------------------------------------------------------|------------------|-------------------------------------------|
| Re-emitir el permiso | Fecha de Inicio                                      | 2021-11-14 17:57 | Responsable de                            |
|                      | Trabajo Permitido Hasta (DURACIÓN MÁXIMA: 12 horas): | 2021-11-14 23:30 | 0                                         |
|                      | Nº de Ejecutantes                                    |                  | Emisor 2021-11-14 17:59                   |
|                      |                                                      | 21               | Ejecución                                 |
| Mostrar historial de | e auditoría (0) Agregar nota o flag                  |                  | Guardar                                   |
|                      |                                                      |                  |                                           |
|                      |                                                      | Emitido          | C Actualizar datos Historial de versiones |
| Revalidación         |                                                      |                  | Guardado 🖄 🔺                              |
| Re-emitir el permiso | Fecha de Inicio                                      | 2021-11-14 17:57 | Responsable de                            |
|                      | Trabajo Permitido Hasta (DURACIÓN MÁXIMA: 12 horas): | dom. 14, 23.30   |                                           |
|                      | Nº de Ejecutantes                                    |                  | 3 Responsable de                          |
|                      |                                                      | 21               | Ejecución                                 |
| Mostrar historial de | e auditoría (1) Agregar nota o flag                  |                  | Emisor GUARDADO                           |

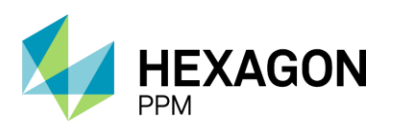

#### 2.5.3.2.5. Suspensión

Dado que el usuario Autoridad de Área Local o Autoridad de Área determinen la necesidad de suspender la actividad en ejecución, podrán ingresar el motivo, adjuntar evidencia y firmar para pasar el permiso al estado "Suspendido" luego de hacer clic sobre el botón "Guardar".

|                        |                                      |                                                            | ^                                                                                                    |
|------------------------|--------------------------------------|------------------------------------------------------------|----------------------------------------------------------------------------------------------------|
|                        |                                      | Firma de la Autoridad de área<br>local o Autoridad de área |                                                                                                    |
| Arrastre archivos aqui |                                      |                                                            |                                                                                                    |
|                        |                                      |                                                            | Guardar                                                                                                    |
|                        |                                      |                                                            |                                                                                                    |
| Suspendido             |                                      | C Actualizar da                                            | tos Historial de versiones                                                                                                    |
|                        |                                      |                                                            | Guardado 😰 \land                                                                                                    |
|                        |                                      | Firma de la Autoridad de área                              |                                                                                                    |
|                        |                                      |                                                            |                                                                                                    |
|                        |                                      |                                                            | Emisor GUARDADO                                                                                                    |
|                        | Arrastre archivos aqui<br>Suspendido | Arrastro archivos aqua                                     | Arrastre archivos aqui Firma de la Autoridad de área Arrastre archivos aqui Construinte de área Suspendido Construinte de área Construinte de la Autoridad de área Construinte de la Autoridad de área Construinte de la Autoridad de área Construinte de la Autoridad de área Construinte de final de área Construinte de final de área Construinte de área Construinte de área Construin |

#### 2.5.3.2.6. Finalización del Trabajo

Luego de que la Autoridad de Área Local haya finalizado con la actividad planificada, podrá pasar el permiso de trabajo al estado "Cerrado" indicando que el sitio y equipo quedan en condiciones seguras así también como el área. Opcionalmente podrá ingresar un comentario, adjuntar evidencias del sitio y firmar.

| Finalización del Trabajo                                |  |                |  |                                                                          |  |  |  |  |  |
|---------------------------------------------------------|--|----------------|--|--------------------------------------------------------------------------|--|--|--|--|--|
| El trabajo ha sido terminado                            |  | Comentario     |  |                                                                          |  |  |  |  |  |
| El sitio y el equipo quedan en condiciones seguras      |  |                |  |                                                                          |  |  |  |  |  |
| Entrego el área limpia y libre de desechos y materiales |  |                |  |                                                                          |  |  |  |  |  |
| Adjuntar evidencias                                     |  | Firma Ejecutor |  |                                                                          |  |  |  |  |  |
| Arrastre archivos aqui                                  |  |                |  |                                                                          |  |  |  |  |  |
| Mostrar historial de auditoría (0) Agregar nota o flag  |  |                |  | Complete todos los campos requeridos. Resaltar campos requeridos Guardar |  |  |  |  |  |

Una vez que haga clic sobre el botón "Guardar", el permiso cambiará de estado y se notificará a la Autoridad de Área Local de turno que la Autoridad Ejecutante dio por finalizado el trabajo.

| Finalización del Trabajo                                |                | ^       |
|---------------------------------------------------------|----------------|---------|
| El trabajo ha sido terminado                            | Comentario     |         |
| El sitio y el equipo quedan en condiciones seguras      |                |         |
| Entrego el área limpia y libre de desechos y materiales |                | 10      |
| Adjuntar evidencias                                     | Firma Ejecutor |         |
| Arrastre archivos aqui                                  |                |         |
| Mostrar historial de auditoria (0) Agregar nota o flag  |                | Guardar |
|                                                         |                |         |

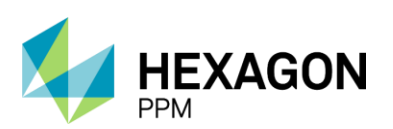

Manual de Usuario

|                                                         | Cerrado        | C Actualizar datos Historial de versiones       |   |
|---------------------------------------------------------|----------------|-------------------------------------------------|---|
| Finalización del Trabajo                                |                | Guardado 💆 🧄                                    |   |
| El trabajo ha sido terminado                            | Comentario     | Se encuentra terminaba la actividad planificada | 1 |
| El sitio y el equipo quedan en condiciones seguras      |                |                                                 |   |
| Entrego el área limpia y libre de desechos y materiales |                |                                                 |   |
| Adjuntar evidencias                                     | Firma Ejecutor | Ejeculor 7021-11-14 18 02                       |   |
| Mostrar historial de auditoria (1) Agregar nota o flag  |                | Ejeculor (GUARDADO                              |   |

#### 2.5.3.2.7. Cierre del Permiso

Por último, el rol Autoridad de Área Local podrá validar la finalización del trabajo por parte de la Autoridad Ejecutante confirmando que el área se encuentra en condiciones seguras y efectivamente llevar a cabo el cierre del permiso. Opcionalmente podrá adjuntar evidencias e ingresar una firma.

| Cierre del Permiso                                       |                        |                                                              | ^       |
|----------------------------------------------------------|------------------------|--------------------------------------------------------------|---------|
| Hallazgos durante la ejecución del trabajo               |                        |                                                              |         |
| El área queda limpia y libre de desechos y materiales    |                        |                                                              |         |
| Se han realizado y aceptado todas las pruebas de recibo  |                        |                                                              |         |
| El permiso de trabajo ha sido suspendido definitivamente |                        |                                                              |         |
| Adjuntar evidencias                                      |                        |                                                              |         |
|                                                          | Arrastre archivos aqui |                                                              |         |
|                                                          |                        |                                                              |         |
| Firma Emisor                                             |                        |                                                              |         |
|                                                          |                        |                                                              |         |
|                                                          |                        |                                                              |         |
| Mostrar historial de auditoria (0) Agregar nota o flag   |                        | Complete todos los campos requeridos. Resaltar campos requer | Guardar |
|                                                          |                        |                                                              |         |
| Cierre del Permiso                                       |                        |                                                              | ^       |
| Hallazgos durante la ejecución del trabajo               | Todo en condiciones    |                                                              |         |
| El área queda limpia y libre de desechos y materiales    |                        |                                                              |         |
| Se han realizado y aceptado todas las pruebas de recibo  |                        |                                                              |         |
| El permiso de trabajo ha sido suspendido definitivamente |                        |                                                              |         |
| Adjuntar evidencias                                      |                        |                                                              |         |
|                                                          | Arrastre archivos aqui |                                                              |         |
|                                                          |                        |                                                              |         |
| Firma Emisor                                             |                        | Emisor 2021-11-14 18:03                                      |         |
| Mostrar historial de auditoria (0) Agregar nota o flag   |                        |                                                              | Guardar |

Luego de hacer clic sobre el botón "Guardar", el permiso pasará al estado "Completo" y ya no podrá editarse por ningún usuario.

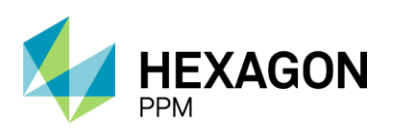

Manual de Usuario

|                                                          |                 | Completo       |                                                 | Historial de versiones |
|----------------------------------------------------------|-----------------|----------------|-------------------------------------------------|------------------------|
| El trabajo ha sido terminado                             |                 | Comentario     | Se encuentra terminaba la actividad planificada |                        |
| El sitio y el equipo quedan en condiciones seguras       |                 |                |                                                 |                        |
| Entrego el área limpia y libre de desechos y materiales  |                 |                |                                                 |                        |
| Adjuntar evidencias                                      |                 | Firma Ejecutor | Fundar 201.11.14.18.02                          |                        |
| Mostrar historial de auditoria (1) Agregar nota o flag   |                 |                |                                                 | Ejecutor GUARDADO      |
| Cierre del Permiso                                       |                 |                |                                                 | Guardado 🖄 🔺           |
| Hallazgos durante la ejecución del trabajo               | Todo en condici | ones           |                                                 |                        |
| El área queda limpia y libre de desechos y materiales    |                 |                |                                                 |                        |
| Se han realizado y aceptado todas las pruebas de recibo  |                 |                |                                                 |                        |
| El permiso de trabajo ha sido suspendido definitivamente |                 |                |                                                 |                        |
| Adjuntar evidencias                                      |                 |                |                                                 |                        |
| Firma Emisor                                             |                 |                | Emisor 2021-11-14 18 03                         |                        |
| Mostrar historial de auditoría (1) Agregar nota o flag   |                 |                | Emisor                                          | GUARDADO Modificar     |
|                                                          |                 |                |                                                 |                        |

# 3.ANÁLISIS DE RIESGO

Como se mencionó anteriormente, el formulario de Análisis de Riesgo (AR) obligatorio para cualquier tipo de permiso que se desee gestionar y deberá crearse como un subformulario del Permiso de Trabajo. Por lo tanto, el primer paso será crear un permiso de trabajo desde la Vista Resumen de tal módulo (ver sección 2.5).

Una vez que el borrador del permiso se encuentre guardado, el usuario Autoridad Ejecutante podrá ingresar a la pestaña de Análisis de Riesgo y visualizar el botón "Agregar".

| <b>n</b> ( | onfiguración - | Paquete de 1  | rabajo - Tableros -   | Certificaciones -   | Lecciones Aprendidas - | Documentación - | Buscar | Ayuda - |       | <u>,15</u> | 👤 Ejecutor - |
|------------|----------------|---------------|-----------------------|---------------------|------------------------|-----------------|--------|---------|-------|------------|--------------|
| Perm       | isos de Tra    | bajo > PT-    | IISOS DE TRABAJO      |                     |                        |                 |        |         |       |            | e            |
| Detalle    | Análisis d     | e Riesgos (0) | Formularios Alta Frec | uencia y AR Emisore | s (0) Lecciones Apren  | didas (20+)     |        |         |       |            |              |
| T Filt     | ros            |               |                       |                     |                        |                 |        |         |       |            |              |
| 🔂 Ag       | regar          | #             | Тіро                  | Área                |                        | Descrip         | ción   |         | Fecha | Estado     |              |
|            | - 9            |               |                       |                     |                        |                 |        |         |       |            |              |

# 3.1. CREACIÓN DE ANÁLISIS DE RIESGO

En primer lugar, el usuario deberá hacer clic sobre el botón "Guardar" (color verde) para hacer efectiva la creación del registro y en segundo, el usuario, en este caso la Autoridad Ejecutante, deberá asignar su nombre en la casilla de roles como lo indican las *Instrucciones*.

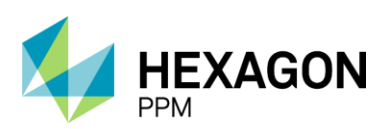

Manual de Usuario

| 🔒 Configuración - Paq               | uete de Trabajo - Tableros - Certificació                                                                                                    | ones - Lecciones Aprendidas - Documentación - E | luscar Ayuda -                    | 15 💵 Ejecutor -                                                        |
|-------------------------------------|----------------------------------------------------------------------------------------------------|-------------------------------------------------|-----------------------------------|------------------------------------------------------------------------|
| Permisos de Trabajo                 | > PT-C670 - Demo > Agregan                                                                                                    | RIESGOS<br>Ido                                  |                                   | e                                                                      |
| Detalle                             |                                                                                                    |                                                 |                                   |                                                                        |
| 🖉 Cancelar 🗸 Gua                    | ırdar                                                                                                    | Borrad                                          | or                                | C Actualizar datos Historial de versiones D 🕰 🛈                        |
| LE EJECUT                           | OR No asignado                                                                                                    | APROBADOR No asignado<br>AR MUY<br>ALTO         | EMISOR No asignado                | APROBADOR No asignado<br>TRABAJO<br>CRITICO<br>LINEA VIVA<br>ELECTRICA |
| APROB<br>TRABA<br>CRÍTICO<br>HOT TA | ADOR No asignado<br>IO<br>P                                                                                                    | APROBADOR No asignado<br>AR ALTO                | APROBADOR No asignado<br>AR MEDIO | APROBADOR No asignado<br>AR BAJO                                       |
| Para h                              | abilitar el formulario, llene la casilla<br>en el focno de usuarios<br>el ROL que va a desempeñar<br>su nombre en las opiciones de la lista desple<br>focno √ aceptar o × cancelar<br>titoría (0) | a de arriba con la información del ROL          |                                   | ^                                                                      |

Una vez creado el formulario, se visualizará el ID del Permiso dentro del cual fue creado el AR y el ID del AR en cuestión. Los campos por completar se detallan a continuación:

| etal | le                  |                              |                         |                                          |                      |                                                                                               |                                                              |                                          |                           |                          |                             | ^                   |  |
|------|---------------------|------------------------------|-------------------------|------------------------------------------|----------------------|-----------------------------------------------------------------------------------------------|--------------------------------------------------------------|------------------------------------------|---------------------------|--------------------------|-----------------------------|---------------------|--|
|      |                     |                              |                         |                                          |                      | ANÁLISIS                                                                                      | DE RIESGOS                                                   |                                          |                           |                          |                             |                     |  |
|      |                     |                              |                         |                                          |                      |                                                                                               | SISTEMA DE G                                                 | GESTIÓN HSE                              |                           |                          |                             |                     |  |
|      | eco                 | etrol                        |                         | GERENCIA HSE                             |                      |                                                                                               |                                                              |                                          |                           |                          |                             |                     |  |
|      |                     | •••••                        |                         | HSE-F-160                                |                      |                                                                                               | Elaborado 28/05/2021                                         |                                          |                           |                          | Versión 2                   |                     |  |
|      | Consulte el instru  | ictivo análisis de riesgos p | ara la ejecució         | ón de trabajos HSE-I-03                  | 3. Deberá id         | lentificar los peligros específicos del sitio exact<br>derecha, a la izquierda, adelante y at | o del trabajo, para lo cual se<br>rás? ¿Cómo lo controlo? ¿E | e debe preguntar: ¿Qué<br>Es suficiente? | é pasa si? ¿Hay interfere | ncias con otros trabajos | ¿Identifique peligros: mire | arriba, abajo, a la |  |
|      | Fecha de Elaborad   | ción                         | 2022-01-1               | 2 16:34                                  |                      | Fecha de Vigencia Desde                                                                       | 2022-01-12 13:27                                             | (2)                                      | Fecha de Vigente H        | lasta                    | 2022-01-19 13:26            | 3                   |  |
|      | Número del Permi    | iso                          | PT-C704                 | $(4)^{-1}$                               |                      | Empresa Ejecutora (8)                                                                         | Hexagon                                                      | Ŭ                                        |                           | Valoración de Riese      | go Residual de la Activio   | lad 60              |  |
|      | Número del Anális   | sis de Riesgos               | AR536                   | <u>(5)</u>                               |                      | Herramientas Principales y/o Equipos                                                          | Demo (1)                                                     |                                          |                           |                          |                             | $\mathbf{U}$        |  |
|      | Área                | 6                            | Produccion<br>Floreña > | n-Piedemonte-Piede<br>Turbocompresor, La | monte ><br>boratorio | G                                                                                             | )                                                            |                                          |                           |                          |                             |                     |  |
|      | Equipo SAP          | (7)                          | • Equipo1.              | 1                                        |                      |                                                                                               |                                                              |                                          |                           |                          |                             |                     |  |
|      | Equipo(s) o Sisten  | na Objeto del Trabajo        |                         |                                          |                      |                                                                                               |                                                              |                                          |                           |                          |                             |                     |  |
|      | Procedimiento (No   | ombre y Código)              |                         |                                          |                      |                                                                                               |                                                              |                                          |                           |                          | (5) Medio                   |                     |  |
|      | Trabajo Crítico:    | Cert. Hot Tap                |                         | Línea Viva?                              |                      | 12                                                                                            |                                                              |                                          | 1                         |                          |                             |                     |  |
|      | Descripción del Tra | rabajo a realizar            | Demo (1                 | 1)                                       |                      |                                                                                               |                                                              |                                          |                           |                          |                             |                     |  |
|      |                     |                              |                         |                                          |                      |                                                                                               |                                                              |                                          |                           |                          |                             |                     |  |

- 1. <u>Fecha de Elaboración</u>: Fecha de creación será autocompletada por el sistema con la fecha actual
- 2. <u>Fecha de Vigencia Desde:</u> Fecha de inicio planificada del Permiso de Trabajo será autocompletada por el sistema
- 3. <u>Fecha de Vigencia Hasta:</u> Fecha de finalización planificada del Permiso de Trabajo será autocompletada por el sistema
- 4. <u>Número del Permiso:</u> ID del Permiso de Trabajo al cual está asociado el AR (autocompletado por el sistema)
- 5. <u>Número del Análisis de Riesgos:</u> ID del Análisis de Riesgo creado (autocompletado por el sistema)
- 6. <u>Área:</u> ubicación del Permiso de Trabajo (autocompletado por el sistema)

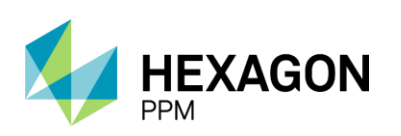

- 7. <u>Equipo SAP/Equipo:</u> Equipo involucrado en el Permiso de Trabajo (autocompletado por el sistema)
- 8. <u>Empresa Ejecutora:</u> Empresa del Ejecutor que creó el Permiso de Trabajo (autocompletado por el sistema)
- 9. <u>Equipamiento de Trabajo y Herramientas:</u> Equipamiento detallado en el Permiso de Trabajo (autocompletado por el sistema)
- 10. Valoración de Riesgo Residual: Resultado global del Análisis de Riesgo
- 11. Procedimiento (Nombre y Código): Campo alfanumérico
- 12. <u>Trabajo Crítico:</u> El ejecuto debe indicar si el trabajo es crítico y si comprende un certificado de Hot Tap o Línea Viva
- 13. <u>Descripción del Trabajo a realizar:</u> Descripción detallada en el Permiso de Trabajo (autocompletado por el sistema)

En la subsección de Peligros deberá completar los siguientes campos:

|   | PELIGROS                                                 |                                       |                                 |
|---|----------------------------------------------------------|---------------------------------------|---------------------------------|
|   | Autoridad Ejecutante                                     | ~                                     | ~                               |
|   | Fuente de Peligro (1)                                    | Tipo de Peligro (2)                   | Peligro Especifico (3)          |
|   | · · ·                                                    | · · · · · · · · · · · · · · · · · · · | · · ·                           |
|   | Consecuencia Potencial<br>(Qué y por qué puede pasar?) 5 |                                       |                                 |
|   |                                                          |                                       |                                 |
|   | Controles (4)                                            |                                       | Cargo Responsable 9             |
| + |                                                          | v                                     |                                 |
|   | Probabilidad 6                                           | Consecuencia (7)                      | Valoración de Riesgo Residual 8 |
| + |                                                          | . *                                   | Ŭ                               |
|   |                                                          |                                       |                                 |

- 1. Fuente de Peligro (campo desplegable)
  - Peligros asociados con la actividad
  - Peligros asociados con el ambiente de trabajo
  - Peligros asociados con herramientas y equipos
  - Peligros asociados con los materiales
  - Peligros asociados con las personas
- 2. Tipo de Peligro (campo desplegable): Químico, Físico, Mecánico, etc.
- 3. Peligro Específico (campo desplegable): Gases, Vapores, Líquidos, etc.
- 4. Controles (campo desplegable): los controles a seleccionar serán filtrados según el "Tipo de Peligro" y "Peligro Específico" ingresado.
- 5. Consecuencia Potencial (campo de texto)
- 6. Probabilidad (campo desplegable)
- 7. Consecuencia (campo desplegable)
- 8. Valoración de Riesgo Residual: resultado del nivel de riesgo según la "Probabilidad" y "Consecuencia" ingresada.
- 9. Cargo Responsable (campo de texto)

En caso de que la Autoridad Ejecutante desee ingresar más de un control a un mismo peligro, deberá hacer clic sobre el ícono [+] a la izquierda del control ya seleccionado. El segundo ícono [+] destacado, permitirá al usuario repetir toda la subsección para ingresar un nuevo peligro.

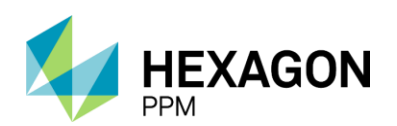

Manual de Usuario

|   | PELIGROS                                                                   |        |                                                                            |                    |                               |  |  |
|---|----------------------------------------------------------------------------|--------|----------------------------------------------------------------------------|--------------------|-------------------------------|--|--|
|   | Autoridad Ejecutante                                                       |        |                                                                            |                    |                               |  |  |
|   | Fuente de Peligro                                                          |        | Tipo de Peligro                                                            |                    | Peligro Especifico            |  |  |
|   | Peligros asociados con la actividad                                        | *      | FÍSICOS                                                                    | *                  | Temperaturas externas 👻       |  |  |
|   | Consecuencia Potencial<br>(Qué y por qué puede pasar?)                     |        | Quemaduras                                                                 |                    |                               |  |  |
| _ | Controles                                                                  |        |                                                                            |                    | Cargo Responsable             |  |  |
| + | Instalacion de protección termica - mamparas en el área de trabajo         |        |                                                                            | *                  | Operador                      |  |  |
|   | Probabilidad                                                               |        | Consecuencia                                                               |                    | Valoración de Riesgo Residual |  |  |
| + | Posible                                                                    | *      | Media                                                                      | *                  | (5) Medio                     |  |  |
| _ |                                                                            |        |                                                                            |                    |                               |  |  |
| 1 | PELIGROS                                                                   |        |                                                                            |                    |                               |  |  |
|   | Autoridad Ejecutante                                                       |        |                                                                            |                    |                               |  |  |
|   | Fuente de Peligro                                                          |        | Tipo de Peligro                                                            | Peligro Especifico |                               |  |  |
|   | Peligros asociados con la actividad                                        | *      | FÍSICOS                                                                    | *                  | Temperaturas externas 👻       |  |  |
|   | Consecuencia Potencial<br>(Qué y por qué puede pasar?)                     |        | Quemaduras                                                                 |                    |                               |  |  |
|   | Controles                                                                  |        |                                                                            |                    | Cargo Responsable             |  |  |
| × | Instalacion de protección termica - mamparas en el área de trabajo         |        |                                                                            | •                  | Operador                      |  |  |
| × | -                                                                          |        |                                                                            |                    |                               |  |  |
| + | -                                                                          |        |                                                                            | -                  |                               |  |  |
|   | En Estaciones verificar que el nersonal ejecutor no ingrese al cerramiento | norima | tral de la TEA sin autorización del dueño del área y con tiempo controlado |                    | Valoración de Riesgo Residual |  |  |
| + | En Estaciones remical que el personal ejecutor no ingrese al contamiento   |        | (5) Medio                                                                  |                    |                               |  |  |
|   | Instalacion de protección termica - mamparas en el área de trabajo         |        |                                                                            |                    |                               |  |  |
|   | Instalación de válvula flaper (cheque)                                     |        |                                                                            |                    | Peligro Especifico            |  |  |
|   | Intalación de polisombras - carpas para pausas ativas de los trabajadores  |        |                                                                            |                    |                               |  |  |
|   | Mantenimientos preventivos                                                 |        |                                                                            | -                  |                               |  |  |

Para poder ingresar manualmente un peligro o control, se deberá seleccionar la opción "Otro" del campo desplegable respectivamente y se habilitará un campo de texto.

|   | PELIGROS                                                           |                 |              |                               |
|---|--------------------------------------------------------------------|-----------------|--------------|-------------------------------|
|   | Autoridad Ejecutante                                               |                 |              |                               |
|   | Fuente de Peligro                                                  | Tipo de Peligro |              | Peligro Específico            |
|   | Peligros asociados con la actividad                                | FÍSICOS         | Ψ            | Otro 👻                        |
|   |                                                                    |                 | Otro. ¿Cuál? |                               |
|   | Consecuencia Potencial<br>(Qué y por qué puede pasar?)             | Quemaduras      |              |                               |
|   | Controles                                                          |                 |              | Cargo Responsable             |
| + | Instalacion de protección termica - mamparas en el área de trabajo |                 | *            | Operador                      |
|   | Probabilidad                                                       | Consecuencia    |              | Valoración de Riesgo Residual |
| + | Posible                                                            | Media           | •            | (5) Medio                     |
|   | PELIGROS                                                           |                 |              |                               |
|   | Autoridad Ejecutante                                               |                 |              |                               |
|   | Fuente de Peligro                                                  | Tipo de Peligro |              | Peligro Específico            |
|   | Peligros asociados con la actividad                                | FÍSICOS         | Ŧ            | Temperaturas externas v       |
|   | Consecuencia Potencial<br>(Qué y por qué puede pasar?)             | Quemaduras      |              |                               |
|   | Controles                                                          |                 |              | Cargo Responsable             |
| × | Instalacion de protección termica - mamparas en el área de trabajo |                 | •            | Operador                      |
| × | Otro                                                               |                 | Ŧ            |                               |
| + | ¿Cuái?                                                             |                 |              |                               |
|   | Probabilidad                                                       | Consecuencia    |              | Valoración de Riesgo Residual |
| + | Posible                                                            | Media           | *            | (5) Medio                     |

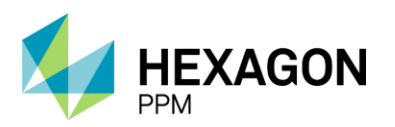

ma Madificación hace 10 minutos 🖉 Actualizar datos 🛛 Historial de varsiones 🎵

Manual de Usuario

Debajo de esta sección, el usuario podrá consultar la matriz de Probabilidad y Consecuencia antes de llevar a cabo el análisis.

|          |                                                                               |                                                                                                    |                                                                                                    | Proba                                                                                                    | bilidad                                                                                                    |                                                                                                    |  |
|----------|-------------------------------------------------------------------------------|----------------------------------------------------------------------------------------------------|----------------------------------------------------------------------------------------------------|----------------------------------------------------------------------------------------------------|----------------------------------------------------------------------------------------------------|----------------------------------------------------------------------------------------------------|--|
|          | Consec                                                                        | uencias                                                                                                    | Imposible Posible                                                                                                    |                                                                                                    | Ocasional                                                                                                    | Probable                                                                                                    |  |
|          | Daño a personas Medio ambiente                                                |                                                                                                    | Los controles y barreras estabelecídos hacen<br>improbable la materalización de la consecuencia.<br>Nunca se ha expresado. Difícil que ocurra. Puede<br>ocurrir en circunstancias excepcionales. | Los controles y barreras estabelecidos hacen<br>posible la materalización de la consecuencia. Ya<br>se ha expresado alguna vez. Mediana<br>probabilidad de ocurrencia. | Los controles y barreras estabelecidos hacen<br>completamente probable la materalización de la<br>consecuencia. Significativa probabilidad de ocur<br>rencia. | Los controles y barreras estabelecidos hacen<br>inminiente la materalización de la consecuencia.<br>Alta probabilidad de ocurrencia. |  |
| Muy alta | Una o más fatalidades de<br>trabajadores                                      | Daño extenso y disperso en un área<br>y que puede restaurarse en un<br>periodo superior a 1 año a su<br>condición de uso inicial                             | Medio (6)                                                                                                    | Alto (7)                                                                                                    | Alto (8)                                                                                                    | Muy Alto (9)                                                                                                    |  |
| Alta     | Incapacidad permanente (total o<br>parcial) de trabajadores                   | Daño localizado y extenso en un<br>área y que puede restaurarse en un<br>periodo de meses a su condición de<br>uso inicial                                   | Medio (5)                                                                                                    | Medio (6)                                                                                                    | Alto (7)                                                                                                    | Alto (8)                                                                                                    |  |
| Media    | Incapacidad temporal (mayor o igual<br>a 1 día) de trabajador                 | Daño localizado en un área sensible<br>o al entorno inmediato y que puede<br>restaurarse en un periodo de días o<br>semanas a su condición de uso<br>inicial | Bajo (4)                                                                                                    | Medio (5)                                                                                                    | Medio (6)                                                                                                    | Alto (7)                                                                                                    |  |
| Baja     | Trabajo restringido, tratamiento<br>médico o lesión leve de primer<br>auxilio | Daño localizado y que puede<br>restaurarse em un periodo de días o<br>semanas a su condición de uso<br>inicial                                               | Bajo (3)                                                                                                    | Bajo (4)                                                                                                    | Medio (5)                                                                                                    | Medio (6)                                                                                                    |  |

Por último y para terminar con la creación del AR por parte de la Autoridad Ejecutante, se deberán completar los datos de los trabajadores que elaboran dicho análisis (al menos dos filas), como se indica a continuación:

- o Nombre
- o Registro o Cédula
- Cargo
- Firma (opcional)

|                           |                                                                            |                                                                                                    |                                                                                                    |                                                                                                    | Probabilidad                                                              |                                                                                                    |                                                                                                    |  |  |  |
|---------------------------|----------------------------------------------------------------------------|----------------------------------------------------------------------------------------------------|----------------------------------------------------------------------------------------------------|----------------------------------------------------------------------------------------------------|---------------------------------------------------------------------------|----------------------------------------------------------------------------------------------------|----------------------------------------------------------------------------------------------------|--|--|--|
|                           | Consec                                                                     | cuencias                                                                                                    | Improbable                                                                                                    | Posible                                                                                                 | Ocasional                                                                 |                                                                                                    | Probable                                                                                                    |  |  |  |
|                           | Daño a personas                                                            | Medio ambiente                                                                                                    | Los controles y barreras estabelecidos hacer<br>improbable la materalización de la consecueno<br>Nunca se ha expresado. Difícil que ocurra. Pue<br>ocurrir en circunstancias excepcionales. | ia. Los controles y barreras estabele<br>materalización de la consecuenc<br>alguna vez. Mediana probabi | acidos hacen posible la<br>la. Ya se ha expresado<br>lidad de ocurrencia. | reras estabelecidos hacen<br>able la materalización de la<br>ficativa probabilidad de ocur<br>rencia. | Los controles y barreras estabelecidos hacen in<br>la materalización de la consecuencia. Alta prob<br>de ocurrencia. |  |  |  |
| Muy alta                  | Una o más fatalidades de trabajadores                                      | Daño extenso y disperso en un<br>que puede restaurarse en un p<br>superior a 1 año a su condición<br>inicial                      | irea y<br>riodo Medio (6)<br>Je uso                                                                                                    | Alto (7)                                                                                                | ,                                                                         | Alto (8) Muy Alto                                                                                     |                                                                                                    |  |  |  |
| Alta                      | Incapacidad permanente (total o parcial)<br>de trabajadores                | Daño localizado y extenso en un<br>que puede restaurarse en un per<br>meses a su condición de uso                                 | área y<br>odo de Medio (5)<br>sicial                                                                                                    | Medio (6                                                                                                | )                                                                         | Alto (7)                                                                                              | Alto (8)                                                                                                    |  |  |  |
| Media                     | Incapacidad temporal (mayor o igual a 1<br>día) de trabajador              | Daño localizado en un área sens<br>entorno inmediato y que pur<br>restaurarse en un periodo de o<br>semanas a su condición de uso | ble o al<br>de Bajo (4)<br>inicial                                                                                                    | Medio (5                                                                                                | ) M                                                                       | edio (6)                                                                                              | Alto (7)                                                                                                    |  |  |  |
| Baja                      | Trabajo restringido, tratamiento médico o<br>lesión leve de primer auxílio | Daño localizado y que puede res<br>em un periodo de días o seman<br>condición de uso inicial                                      | aurarse<br>Is a su Bajo (3)                                                                                                    | Bajo (4)                                                                                                | м                                                                         | edio (5)                                                                                              | Medio (6)                                                                                                    |  |  |  |
| TRABAJADORE               | S QUE ELABORAN EL ANÁLISI                                                  | S DE RIESGOS:                                                                                                    |                                                                                                    |                                                                                                    |                                                                           |                                                                                                    |                                                                                                    |  |  |  |
| Declaro haber participado | o activamente en la identificación de los peligro                          | s, las consecuencias potenciales, l                                                                                               | valoración del riesgo residual y en la definición de las medio                                                                                                    | las de control que se implementarán dura                                                                | nte la ejecución del trabajo, para garantizar que el                      | personal ejecutor en todo mom                                                                         | ento pueda realizar la actividad en condiciones sej                                                                  |  |  |  |
| Nombre                    |                                                                            | Re                                                                                                    | istro o Cédula                                                                                                    | Cargo                                                                                                   |                                                                           | Firma                                                                                                 |                                                                                                    |  |  |  |
|                           |                                                                            |                                                                                                    |                                                                                                    |                                                                                                    |                                                                           |                                                                                                    |                                                                                                    |  |  |  |
|                           |                                                                            |                                                                                                    |                                                                                                    |                                                                                                    |                                                                           |                                                                                                    |                                                                                                    |  |  |  |
|                           |                                                                            |                                                                                                    |                                                                                                    |                                                                                                    |                                                                           | -                                                                                                    |                                                                                                    |  |  |  |
|                           |                                                                            |                                                                                                    |                                                                                                    |                                                                                                    |                                                                           |                                                                                                    |                                                                                                    |  |  |  |
|                           |                                                                            |                                                                                                    |                                                                                                    |                                                                                                    |                                                                           |                                                                                                    |                                                                                                    |  |  |  |
| Formulario firmado        |                                                                            |                                                                                                    |                                                                                                    | ,                                                                                                    | Arrastre archivos aqui                                                    |                                                                                                    |                                                                                                    |  |  |  |
| trar historial de audito  | ría (0) Agregar nota o flag                                                |                                                                                                    | Complete t                                                                                                    | odos los campos requeridos.                                                                             | Resaltar campos requeridos Guard                                          | far Autoridad de Áre                                                                                  | a Local (AAL) Aprobar Rechaz                                                                                         |  |  |  |

Con el botón [+], se podrán agregar la cantidad de trabajadores requerida o bien, adjuntar el formulario firmado en el campo indicado.

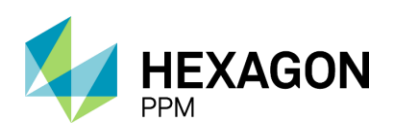

Manual de Usuario

|          | Declaro haber participado activamente en la identificación de los peligros, las consecuencias potencia | ales, la valoración del riesgo residual y en la definición de las medidas de control que se | e implementarán durante la ejecución del trabajo, para garantizar que el j | personal ejecutor en todo momento pueda realizar la actividad en condiciones seguras. |  |  |  |  |  |  |  |  |  |
|----------|----------------------------------------------------------------------------------------------------|---------------------------------------------------------------------------------------------|----------------------------------------------------------------------------|---------------------------------------------------------------------------------------|--|--|--|--|--|--|--|--|--|
|          | Nombre                                                                                                 | Registro o Cédula                                                                           | Cargo                                                                      | Firma                                                                                 |  |  |  |  |  |  |  |  |  |
|          | Nombre 1                                                                                               | 123456                                                                                      | Cargo 1                                                                    | MAR                                                                                   |  |  |  |  |  |  |  |  |  |
| 1        |                                                                                                    |                                                                                             |                                                                            | -140-                                                                                 |  |  |  |  |  |  |  |  |  |
|          |                                                                                                    |                                                                                             |                                                                            | María Paula Lamelas 2022-06-24 08:31                                                  |  |  |  |  |  |  |  |  |  |
|          | Nombre 2                                                                                               | 789123                                                                                      | Cargo 2                                                                    | ×^                                                                                    |  |  |  |  |  |  |  |  |  |
| <u>+</u> |                                                                                                    |                                                                                             |                                                                            | P h                                                                                   |  |  |  |  |  |  |  |  |  |
| +        |                                                                                                    |                                                                                             |                                                                            | María Paula Lamelas 2022-06-24 08:31                                                  |  |  |  |  |  |  |  |  |  |
|          | Formulario firmado                                                                                     |                                                                                             | Arrastre archivos aqui                                                     |                                                                                       |  |  |  |  |  |  |  |  |  |
| Mos      | strar historial de auditoria (0) Agregar nota o flag                                                   |                                                                                             | Guard                                                                      | ar Autoridad de Área Local (AAL) Aprobar Rechazar                                     |  |  |  |  |  |  |  |  |  |
|          |                                                                                                    |                                                                                             |                                                                            |                                                                                       |  |  |  |  |  |  |  |  |  |

Una vez que se hayan completado todos los campos obligatorios, se habilitará el botón "Guardar" y al seleccionarlo el estado del AR pasará a "Solicitado". En este punto, la Autoridad Ejecutante estará en condiciones que solicitar la aprobación de la Autoridad de Área Local.

| miso | s de Trab                                   | permisos de trabajo                                                                                    | ANÁLISIS DE RIESGOS<br>AR367 - Demo                                                                                              |                                           | Decanonitation               |                      | , ,                                    |                                                     |                                                     |
|------|---------------------------------------------|----------------------------------------------------------------------------------------------------|----------------------------------------------------------------------------------------------------|-------------------------------------------|------------------------------|----------------------|----------------------------------------|-----------------------------------------------------|-----------------------------------------------------|
| lle  |                                             |                                                                                                    |                                                                                                    |                                           |                              |                      |                                        |                                                     |                                                     |
|      |                                             |                                                                                                    |                                                                                                    |                                           | Bo                           | rrador               |                                        | C Ac                                                | tualizar datos Historial de versiones               |
|      |                                             |                                                                                                    | condición de uso inici                                                                                                    | al                                        |                              | _                    |                                        |                                                     |                                                     |
|      | Alta                                        | Incapacidad permanente (total o<br>parcial) de trabajadores                                            | Daño localizado y extenso<br>área y que puede restaurars<br>periodo de meses a su cond<br>uso inicial                            | en un<br>se en un<br>fición de            | Medio (5)                    |                      | Medio (6)                              | Alto (7)                                            | Alto (8)                                            |
|      | Media                                       | Incapacidad temporal (mayor o igua<br>a 1 día) de trabajador                                           | Daño localizado en un área<br>o al entorno inmediato y que<br>restaurarse en un periodo d<br>semanas a su condición d<br>inicial | sensible<br>e puede<br>e dias o<br>le uso | Bajo (4)                     |                      | Medio (5)                              | Medio (6)                                           | Alto (7)                                            |
|      | Baja                                        | Trabajo restringido, tratamiento<br>médico o lesión leve de primer<br>auxílio                          | Daño localizado y que pr<br>restaurarse em un periodo d<br>semanas a su condición d<br>inicial                                   | uede<br>le dias o<br>de uso               | Bajo (3)                     |                      | Bajo (4)                               | Medio (5)                                           | Medio (6)                                           |
|      | TRABAJA<br>Declaro haber<br>la actividad en | DORES QUE ELABORAN EL AN<br>participado activamente en la identificación de la<br>condiciones seguras. | NÁLISIS DE RIESGOS                                                                                                    | :<br>potenciales, la valoración de        | I riesgo residual y en la de | finición de las medi | das de control que se implementarán du | rante la ejecución del trabajo, para garantizar que | el personal ejecutor en todo momento pueda realizar |
|      | Nombre                                      |                                                                                                    | R                                                                                                    | egistro o Cédula                          |                              |                      | Cargo                                  | Firma                                               |                                                     |
|      | Juan Pere                                   | 3Z                                                                                                    |                                                                                                    | e123456                                   |                              |                      | Operador                               |                                                     | Ejecutor 2021-11-14 19:04                           |
|      | Adriana G                                   | iomez                                                                                                  |                                                                                                    | 3456987                                   |                              |                      | Operador                               |                                                     | az                                                  |
|      |                                             |                                                                                                    |                                                                                                    |                                           |                              |                      |                                        | Adriana                                             | Maria Gomez Cubillos 2021-11-14 19:05               |
|      | Formulario f                                | īrmado                                                                                                 |                                                                                                    | Arrastre                                  | e archivos aqui              |                      |                                        |                                                     |                                                     |
| Mo   | trar historial d                            | e auditoría (0) Agregar nota o                                                                         | flag                                                                                                    |                                           |                              |                      |                                        | Guardar                                             | Emisor Aprobar Rechazar                             |
|      |                                             |                                                                                                    |                                                                                                    |                                           |                              |                      |                                        |                                                     |                                                     |

| le               |                                                 |                                                                               |                                                                                                    |                                                      |                                                        |             |                                           |                              |                                               |                                                |   |
|------------------|-------------------------------------------------|-------------------------------------------------------------------------------|----------------------------------------------------------------------------------------------------|------------------------------------------------------|--------------------------------------------------------|-------------|-------------------------------------------|------------------------------|-----------------------------------------------|------------------------------------------------|---|
|                  |                                                 |                                                                               |                                                                                                    |                                                      | Solicita                                               | do          |                                           |                              | C Actual                                      | lizar datos Historial de versiones             | 0 |
| Muy              | y alta                                          | Una o más fatalidades de<br>trabajadores                                      | Uano extenso y osperso<br>y que puede restauran<br>periodo superior a 1 a<br>condición de uso in                     | en un area<br>se en un<br>iño a su<br>nicial         | Medio (6)                                              |             | Alto (7)                                  | Alte                         | ) (8)                                         | Muy Alto (9)                                   |   |
| Alta             | a                                               | Incapacidad permanente (total o<br>parcial) de trabajadores                   | Daño localizado y exter<br>área y que puede restaur<br>periodo de meses a su co<br>uso inicial                       | nso en un<br>rarse en un<br>ondición de              | Medio (5)                                              |             | Medio (6)                                 | Alte                         | 0 (7)                                         | Alto (8)                                       |   |
| Med              | dia                                             | Incapacidad temporal (mayor o igual<br>a 1 día) de trabajador                 | Daño localizado en un án<br>o al entorno inmediato y<br>restaurarse en un period<br>semanas a su condició<br>inicial | ea sensible<br>que puede<br>o de dias o<br>in de uso | Bajo (4)                                               |             | Medio (5)                                 | Med                          | io (6)                                        | Alto (7)                                       |   |
| Baja             | a                                               | Trabajo restringido, tratamiento<br>médico o lesión leve de primer<br>auxilio | Daño localizado y que<br>restaurarse em un period<br>semanas a su condició<br>inicial                                | e puede<br>lo de dias o<br>in de uso                 | Bajo (3)                                               |             | Bajo (4)                                  | Med                          | io (5)                                        | Medio (6)                                      |   |
| TRA              | ABAJADORES                                      | QUE ELABORAN EL ANA                                                           | LISIS DE RIESGO                                                                                                    | DS:                                                  |                                                        |             |                                           |                              |                                               |                                                |   |
| Decla<br>la acti | laro haber participado<br>tividad en condicione | activamente en la identificación de los<br>s seguras.                         | peligros, las consecuencia                                                                                           | is potenciale                                        | i, la valoración del riesgo residual y en la definició | n de las me | edidas de control que se implementarán du | rante la ejecución del traba | o, para garantizar que el pe                  | ersonal ejecutor en todo momento pueda realiza | r |
| Nom              | mbre                                            |                                                                               |                                                                                                    | Registro d                                           | Cédula                                                 |             | Cargo                                     |                              | Firma                                         |                                                |   |
| Juan             | in Perez                                        |                                                                               |                                                                                                    | e123456                                              |                                                        |             | Operador                                  |                              | -                                             | Ejecutor 2021-11-14 19:04                      |   |
| Adria            | Adriana Gomez                                   |                                                                               |                                                                                                    |                                                      |                                                        | Operador    |                                           |                              | Adving Marin Groups Califier 2021 11 14 19:05 |                                                |   |
| Form             | mulario firmado                                 |                                                                               |                                                                                                    |                                                      |                                                        |             |                                           |                              |                                               |                                                |   |

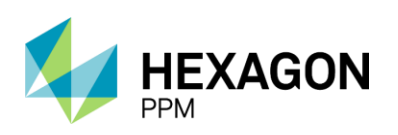

Manual de Usuario

# 3.2. APROBACIÓN AUTORIDAD DE ÁREA LOCAL

El usuario Autoridad de Área (AAL) deberá validar la información ingresada por la Autoridad Ejecutante (AE) y aprobar o rechazar el Análisis de Riesgo. En caso de que desee modificarlo, deberá hacer clic sobre el botón "Modificar" al final de la sección, que abrirá una ventana para detallar las modificaciones. La AR volverá al estado "Borrador" y el usuario AAL podrá añadir nuevos peligros y controles, pero no tendrá permisos para modificar los peligros y controles ingresados por la AE.

Luego de realizar las modificaciones pertinentes, deberá hacer clic sobre el botón "Guardar", el AR pasará nuevamente al estado "Solicitado" y se habilitarán los botones de "Aprobar" y "Rechazar".

| <b>n</b> | Configuración -              | Paquete de Trabajo - 1                                                   | Tableros <del>-</del>      | Certificaciones -                                                                                                 | Lecciones /                                                      | Aprendidas <del>-</del> | Documentaci           | ón - Buscar         | Ayuda -                               |                                                | <b>15</b>                                         | L Emisor - |
|----------|------------------------------|--------------------------------------------------------------------------|----------------------------|----------------------------------------------------------------------------------------------------|------------------------------------------------------------------|-------------------------|-----------------------|---------------------|---------------------------------------|------------------------------------------------|---------------------------------------------------|------------|
| Pen      | nisos de Tra                 | bajo > PT-C670 - D                                                       | abajo<br>Demo >            | ANÁLISIS DE RIESGO<br>AR367 - Demo                                                                                | )S<br>D                                                          |                         |                       |                     |                                       |                                                |                                                   | ¢          |
| Detal    | le                           |                                                                          |                            |                                                                                                    |                                                                  |                         | _                     |                     |                                       |                                                |                                                   |            |
|          |                              |                                                                          |                            |                                                                                                    |                                                                  |                         |                       | Solicitado          |                                       | C                                              | Actualizar datos Historial de versio              | nes 🛛 🗘 ^  |
|          | Muy alta                     | Una o más fatalia<br>trabajador                                          | dades de<br>es             | Daño extenso y disp<br>área y que puede resta<br>periodo superior a 1<br>condición de uso                         | erso en un<br>urarse en un<br>año a su<br>inicial                |                         | Medio (6)             |                     | Alto (7)                              | Alto (8)                                       | Muy Alto (9)                                      |            |
|          | Alta                         | Incapacidad perman<br>parcial) de traba                                  | iente (total o<br>ajadores | Daño localizado y ext<br>área y que puede resta<br>periodo de meses a su<br>de uso inicia                         | enso en un<br>urarse en un<br>u condición<br>al                  |                         | Medio (5)             |                     | Medio (6)                             | Alto (7)                                       | Alto (8)                                          |            |
|          | Media                        | Incapacidad tempor<br>igual a 1 día) de t                                | ral (mayor o<br>rabajador  | Daño localizado en<br>sensible o al entorno i<br>que puede restaurar<br>periodo de días o sen<br>condición de uso | i un área<br>inmediato y<br>rse en un<br>nanas a su<br>i inicial |                         | Bajo (4)              |                     | Medio (5)                             | Medio (6)                                      | Alto (7)                                          |            |
|          | Baja                         | Trabajo restringido,<br>médico o lesión lev<br>auxílio                   | tratamiento<br>e de primer | Daño localizado y q<br>restaurarse em un peri<br>o semanas a su condi<br>inicial                                  | ue puede<br>iodo de días<br>ición de uso                         |                         | Bajo (3)              |                     | Bajo (4)                              | Medio (5)                                      | Medio (6)                                         |            |
|          | TRABAJ                       | ADORES QUE ELABOR                                                        | AN EL ANÁ                  | LISIS DE RIESG                                                                                                    | OS:                                                              |                         |                       |                     |                                       |                                                |                                                   |            |
|          | Declaro hab<br>realizar la a | er participado activamente en la ide<br>ctividad en condiciones seguras. | ntificación de lo          | os peligros, las consecue                                                                                         | encias potencial                                                 | es, la valoración o     | del riesgo residual y | en la definición de | las medidas de control que se impleme | entarán durante la ejecución del trabajo, para | garantizar que el personal ejecutor en todo momen | to pueda   |
|          | Nombre                       |                                                                          |                            |                                                                                                    | Registro o                                                       | Cédula                  |                       |                     | Cargo                                 | Firma                                          |                                                   | - 10       |
|          | Juan Pere                    | RZ.                                                                      |                            |                                                                                                    | e123456                                                          |                         |                       |                     | Operador                              |                                                | Ejecutor 2021-11-14 19:04                         |            |
|          | Adriana G                    | omez                                                                     |                            |                                                                                                    | 3456987                                                          |                         |                       |                     | Operador                              |                                                | De                                                |            |
|          |                              |                                                                          |                            |                                                                                                    |                                                                  |                         |                       |                     |                                       |                                                | Adriana Maria Gomez Cubillos 2021-11-14 19:05     |            |
|          | Formulari                    | o firmado                                                                |                            |                                                                                                    |                                                                  |                         |                       |                     |                                       |                                                |                                                   | _          |
|          | Mostrar historia             | l de auditoría (1) Agre                                                  | gar nota o fla             | ag                                                                                                    |                                                                  |                         |                       |                     |                                       | Ejecutor GUARDADO Modi                         | ficar Emisor Aprobar Recha                        | zar        |

En caso de que la AAL rechace, se solicitará que indique el motivo en una ventana emergente y el AR volverá al estado "Borrador" para que la AE pueda hacer las modificaciones. Si el AR es aprobado, el estado seguirá siendo "Solicitado" y a continuación se habilitarán las secciones con las aprobaciones pendientes según corresponda en cada caso.

HEXAGON PPM | 67

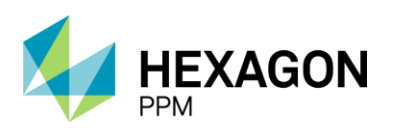

Manual de Usuario

| A Confi | guración -                      | Paquete de Trabajo +                                              | Tableros -                               | Certificaciones -                                                                                                 | Lecciones A                                                    | prendidas -         | Documentación +             | Buscar          | Ayuda -                              |                                         |                                  | <mark>15</mark> 1            | Emisor - |
|---------|---------------------------------|-------------------------------------------------------------------|------------------------------------------|----------------------------------------------------------------------------------------------------|----------------------------------------------------------------|---------------------|-----------------------------|-----------------|--------------------------------------|-----------------------------------------|----------------------------------|------------------------------|----------|
| Permiso | s de Trat                       | permisos de PT-C670 -                                             | TRABAJO                                  | ANÁLISIS DE RIESGO<br>AR367 - Demo                                                                                | )S<br>D                                                        |                     |                             |                 |                                      |                                         |                                  |                              | ¢        |
| Detalle |                                 |                                                                   |                                          |                                                                                                    |                                                                |                     |                             |                 |                                      |                                         |                                  |                              |          |
|         |                                 |                                                                   |                                          |                                                                                                    |                                                                |                     | Solic                       | itado           |                                      |                                         | C Actualizar datos               | Historial de versiones       | B0 ^     |
|         | Muy alta                        | Una o más fa<br>trabaja                                           | talidades de<br>dores                    | Daño extenso y dispo<br>área y que puede resta<br>periodo superior a 1<br>condición de uso                        | erso en un<br>urarse en un<br>año a su<br>inicial              |                     | Medio (6)                   |                 | Alto (7)                             | Alto (8)                                |                                  | Muy Alto (9)                 |          |
|         | Alta                            | Incapacidad perm<br>parcial) de tr                                | narrente (total o<br>abajadores          | Daño localizado y extr<br>área y que puede resta<br>periodo de meses a si<br>de uso inicia                        | enso en un<br>urarse en un<br>u condición<br>al                |                     | Medio (5)                   |                 | Medio (6)                            | Alto (7)                                |                                  | Alto (8)                     |          |
|         | Media                           | Incapacidad tem<br>igual a 1 día) d                               | iporal (mayor o<br>de trabajador         | Daño localizado en<br>sensible o al entorno i<br>que puede restaurar<br>periodo de días o sen<br>condición de uso | i un área<br>inmediato y<br>rse en un<br>nanas a su<br>inicial |                     | Bajo (4)                    |                 | Medio (5)                            | Medio (6)                               |                                  | Alto (7)                     |          |
|         | Baja                            | Trabajo restringi<br>médico o lesión<br>auxi                      | do, tratamiento<br>leve de primer<br>lio | Daño localizado y q<br>restaurarse em un peri<br>o semanas a su conde<br>inicial                                  | ue puede<br>iodo de días<br>ición de uso                       |                     | Bajo (3)                    |                 | Bajo (4)                             | Medio (5)                               |                                  | Medio (6)                    |          |
|         | TRABAJ                          | ADORES QUE ELABO                                                  | RANELAN                                  | ÁLISIS DE RIESG                                                                                                   | OS:                                                            |                     |                             |                 |                                      |                                         |                                  |                              |          |
|         | Declaro habe<br>realizar la act | r participado activamente en la<br>tividad en condiciones seguras | identificación de                        | los peligros, las consecue                                                                                        | encias potenciale                                              | es, la valoración o | del riesgo residual y en la | lefinición de l | as medidas de control que se impleme | ntarán durante la ejecución del trabajo | , para garantizar que el persona | ejecutor en todo momento pue | da       |
|         | Nombre                          |                                                                   |                                          |                                                                                                    | Registro o (                                                   | Cédula              |                             |                 | Cargo                                | Firma                                   |                                  |                              |          |
|         | Juan Perez                      | 2                                                                 |                                          |                                                                                                    | e123456                                                        |                     |                             |                 | Operador                             |                                         | Ejecutor 2021-                   | 21-14 19:04                  |          |
|         | Adriana Go                      | omez                                                              |                                          |                                                                                                    | 3456987                                                        |                     |                             |                 | Operador                             |                                         | Adriana Maria Gemez Cult         | illos 2021-11-14 19:05       |          |
|         | Formulario                      | firmado                                                           |                                          |                                                                                                    |                                                                |                     |                             |                 |                                      |                                         |                                  |                              |          |
| Mos     | trar historial                  | de auditoria (2)                                                  | gregar nota o                            | flag                                                                                                    |                                                                |                     |                             |                 |                                      | Ejecutor GUARDADO                       | Modificar Emiso                  | Emisor APROBADO              | ן נ      |

<u>Importante</u>: La AAL deberá asignar su usuario al rol Autoridad de Área Local (AAL) en la casilla de la parte superior del formulario, como lo indican las *Instrucciones*.

## 3.3. APROBACIÓN TRABAJO CRÍTICO

Si el usuario Autoridad Ejecutante (AE) indicó que el trabajo a realizar es considerado crítico, ya sea por Hot Tap o Línea Viva, se habilitará la sección *Aprobación Trabajo Crítico* una vez que el permiso se encuentre en estado "Solicitado". En caso de que el permiso este en "Borrador" esta sección no será editable.

| 🔒 Configuración - Paquete de Trabajo - Tableros - Certificaciones - Lecciones Aprendidas - Doci | cumentación - Buscar     | Ayuda -                                     | 5 L Aprobador_TC -                            |
|-------------------------------------------------------------------------------------------------|--------------------------|---------------------------------------------|-----------------------------------------------|
| Permisos de Trabajo > PT-C670 - Demo > ARÁLISIS DE RIESGOS                                      |                          |                                             | ¢                                             |
| Detaile                                                                                         |                          |                                             |                                               |
|                                                                                                 | Solicitado               |                                             | C Actualizar datos Historial de versiones D 🖸 |
| Aprobación Trabajo Crítico<br>Declare haber luide y comprendido los peligras                    |                          |                                             | ^                                             |
| Nombre                                                                                          | Registro o Cédula        | Cargo                                       | Firma                                         |
| Mostrar historial de auditoria (0) Agregar nota o flag Complete todos                           | s los campos requeridos. | Resaltar campos requeridos Guardar Aprobado | r Trabajo Crítico Hot Tap Aprobar Rechazar    |

El usuario con el rol de Aprobador Trabajo Crítico (Hot Tap o Línea Viva) deberá completar los campos "Registro o Cédula" y "Cargo", y el campo "Nombre" se autocompletará con el nombre de usuario asignado al rol en el formulario. Opcionalmente podrá completar el campo firma. Luego de guardar, se habilitarán los botones de "Aprobar" y "Rechazar".

| Aprobación Trabajo Crítico                             |                   |                      | ^                                            |
|--------------------------------------------------------|-------------------|----------------------|----------------------------------------------|
| Declaro haber leído y comprendido los peligros         |                   |                      |                                              |
| Nombre                                                 | Registro o Cédula | Cargo                | Firma                                        |
| Abel Martinez                                          | e7852314          | Jefe de Departamento | Abel Martinez 2021-11-14 19-14               |
| Mostrar historial de auditoria (0) Agregar nota o flag |                   | Guardar Aprobac      | dor Trabajo Crítico Hot Tap Aprobar Rechazar |

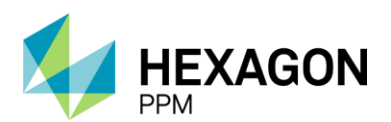

Manual de Usuario

| Aprobación Trabajo Crítico                             |              |               |                        |                    | Aprobación Pendiente 🚺 🔺                   |
|--------------------------------------------------------|--------------|---------------|------------------------|--------------------|--------------------------------------------|
| Declaro haber leido y comprendido los peligros         |              |               |                        |                    |                                            |
| Nombre                                                 | Registro o C | Cédula Cargo  |                        |                    | Firma                                      |
| Abel Martinez                                          | e7852314     |               | Jefe de Departamento   |                    | Abel Martínez 2021-11-14 19:14             |
| Mostrar historial de auditoria (1) Agregar nota o flag |              | Aprobador Tra | abajo Crítico GUARDADO | Modificar Aprobado | r Trabajo Crítico Hot Tap Aprobar Rechazar |

En caso de rechazar el AR, se abrirá una ventana para indicar el motivo del rechazo y el estado del formulario se mantendrá en "Solicitado" pero no podrá avanzar el flujo. La AE y/o AAL deberán hacer los cambios pertinentes para volver a solicitar la aprobación del usuario aprobador.

Si el AR es aprobado, el estado pasará a "Pendiente aprobación VR", es decir, que se encuentre pendiente de aprobación según de valoración de riesgo.

| A Configuración -        | Paquete de Trabajo -              | Tableros -        | Certificaciones + | Lecciones Aprendidas - | Documentación - | Buscar        | \yuda +              |                         |                             | 15 👤 Aproba            | dor_TC - |
|--------------------------|-----------------------------------|-------------------|-------------------|------------------------|-----------------|---------------|----------------------|-------------------------|-----------------------------|------------------------|----------|
| Permisos de Trat         | permisos de t<br>bajo > PT-C670 - | Demo >            | AR367 - Dem       | s<br>0                 |                 |               |                      |                         |                             |                        | ¢        |
| Detalle                  |                                   |                   |                   |                        |                 |               |                      |                         |                             |                        |          |
|                          |                                   |                   |                   |                        | Pendiente a     | orobación \   | R                    |                         | C Actualizar datos          | Historial de versiones | ₽0 ^     |
| Aprobación               | Trabajo Crítico                   |                   |                   |                        |                 |               |                      |                         |                             | Aprobado 🗹 🔺           |          |
| Declaro haber leído y co | mprendido los peligros            |                   |                   |                        |                 |               |                      |                         |                             |                        |          |
| Nombre                   |                                   |                   |                   |                        | Registro o Ce   | édula         | Cargo                |                         | Firma                       |                        |          |
| Abel Martinez            |                                   |                   |                   |                        | e7852314        |               | Jefe de Departamento |                         | Abel Martinez 2             | 021-11-14 19:14        |          |
| Mostrar historial        | de auditoría (2)                  | gregar nota o fla | ag                |                        | Aprobador Tr    | abajo Crítico | GUARDADO Modificar   | Aprobador Trabajo Criti | co Hot Tap Aprobador Trabaj | o Crítico APROBADO     |          |

#### 3.4. APROBACIÓN VALORACIÓN DEL RIESGO

La sección de *Aprobación Valoración de Riesgo* dependerá del análisis de riesgo creado por la Autoridad Ejecutante (AE), por lo tanto, se solicitará la aprobación de la autoridad correspondiente según el nivel de riesgo más alto del análisis. Dicha sección se habilitará una vez que el aprobador de trabajo crítico haya guardado y aprobador su sección (si aplica), o bien, cuando el permiso de trabajo se encuentre en estado "Solicitado". Por lo tanto, si el permiso se encuentra en "Borrador", la sección se verá bloqueada para su edición.

En caso de que el nivel de riesgo sea Alto o Muy Alto, se notificará a los responsables por medio de una lista de distribución. Quién sea que vaya a aprobar o rechazar, deberá en primer lugar contar con el rol correspondiente (Aprobador AR Bajo, Aprobador AR Medio, Aprobador AR Alto o Aprobador AR Muy Alto) y asignar su usuario a dicho rol como se indica en la sección *Instrucciones*.

En el siguiente ejemplo, la valoración de riesgo global del análisis resulto ser "Alto", por lo tanto, el usuario con el rol Aprobador AR Alto deberá completar los campos requeridos para habilitar el botón "Guardar" y posteriormente los botones de "Aprobar" y "Rechazar".

| Aprobación Valoración de Riesgo Alto                                                                                                    |                                            |                                                                        |                                                                      |  |  |  |  |  |  |  |
|----------------------------------------------------------------------------------------------------|--------------------------------------------|------------------------------------------------------------------------|----------------------------------------------------------------------|--|--|--|--|--|--|--|
| Declaro haber leído y comprendido los peligros, las consecuencias potenciales, las medidas de control que se implementarán y la valoración<br>motivan al personal a trabajar con disciplina y seguridad siguiendo rigurosamente los procedimientos y estándares establecidos. | n del riesgo residual del trabajo a realiz | ar. Doy ejemplo demostrando mi liderazgo en seguridad; he creado y ase | gurado un ambiente y unas condiciones dentro de la planta/lugar, que |  |  |  |  |  |  |  |
| Nombre                                                                                                    | Registro o Cédula                          | Cargo                                                                  | Firma                                                                |  |  |  |  |  |  |  |
|                                                                                                    |                                            |                                                                        |                                                                      |  |  |  |  |  |  |  |
|                                                                                                    |                                            |                                                                        |                                                                      |  |  |  |  |  |  |  |
| Mostrar historial de auditoria (0) Agregar nota o flag                                                                                                    | Complete todos los campos                  | requeridos. Resaltar campos requeridos Guardar                         | Aprobador AR Alto Aprobar Rechazar                                   |  |  |  |  |  |  |  |

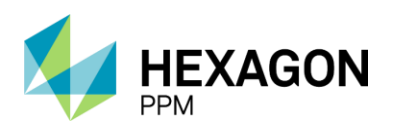

Manual de Usuario

| 🔒 Config                             | uración <del>-</del>                | Paquete de Trabajo +                                             | Tableros -                             | Certificaciones +                                       | Lecciones Aprendidas -                                              | Documentación -               | Buscar                       | Ayuda - 🧾 🛓 Aproba                                |                              |                                           |                        |                                   |             | - |
|--------------------------------------|-------------------------------------|------------------------------------------------------------------|----------------------------------------|---------------------------------------------------------|---------------------------------------------------------------------|-------------------------------|------------------------------|---------------------------------------------------|------------------------------|-------------------------------------------|------------------------|-----------------------------------|-------------|---|
| Permisos                             | de Traba                            | ajo > PERMISOS DE                                                | TRABAJO                                | ANÁLISIS DE RIESGO<br>AR367 - Dem                       | os<br>O                                                             |                               |                              |                                                   |                              |                                           |                        |                                   | C           | , |
| Detalle                              |                                     |                                                                  |                                        |                                                         |                                                                     |                               |                              |                                                   |                              |                                           |                        |                                   |             |   |
|                                      |                                     |                                                                  |                                        |                                                         |                                                                     | Pendiente ap                  | probación                    | VR                                                |                              | C Actualizar datos                        | Histori                | ial de versiones                  | Ð           | 1 |
| Aprob                                | oación V                            | aloración de F                                                   | liesgo Al                              | to                                                      |                                                                     |                               |                              |                                                   |                              |                                           |                        | ^                                 | •           |   |
| Declaro hal<br>motivan al            | ber leido y com<br>personal a traba | prendido los peligros, las cor<br>ajar con disciplina y segurida | secuencias poten<br>1 siguiendo riguro | ciales, las medidas de con<br>samente los procedimiento | trol que se implementarán y la val<br>is y estándares establecidos. | oración del riesgo residual d | el trabajo a rea             | lizar. Doy ejemplo demostrando mi liderazgo en se | guridad; he creado y asegura | do un ambiente y unas condici             | ones dentro e          | de la planta/lugar, qu            | ,e          |   |
| Nombre                               |                                     |                                                                  |                                        |                                                         |                                                                     | Registro o Cé                 | idula                        | Cargo                                             | Fir                          | ma                                        |                        |                                   |             |   |
| Elizabe                              | eth Saavedra                        | 1                                                                |                                        |                                                         |                                                                     | e789456                       |                              | Jefe de Departamento                              |                              | 5.                                        | 2                      | >                                 |             |   |
|                                      |                                     |                                                                  |                                        |                                                         |                                                                     |                               |                              |                                                   |                              | Elizabeth Aranón Saz                      | vedra 2021-            | 11-14/21/21                       |             |   |
| Mostra                               | ar historial d                      | e auditoría (0)                                                  | gregar nota o                          | flag                                                    |                                                                     |                               |                              |                                                   | Guardar                      | Aprobador AR Alto                         | Aprobar                | Rechazar                          | :           |   |
|                                      |                                     |                                                                  |                                        |                                                         |                                                                     |                               |                              |                                                   |                              |                                           |                        |                                   |             |   |
|                                      |                                     |                                                                  |                                        |                                                         |                                                                     | Pendiente a                   | Pendiente aprobación VR      |                                                   |                              | C Actualizar datos Historial de versiones |                        |                                   |             |   |
| Aprobad                              | ción Val                            | oración de Ri                                                    | esgo Alto                              | <b>b</b>                                                |                                                                     |                               |                              |                                                   |                              | Apr                                       | obación                | Pendiente                         | <b>3</b> ^  |   |
| Declaro haber le<br>motivan al perso | eido y comprer<br>onal a trabaiar   | idido los peligros, las conse<br>con disciplina y seguridad s    | cuencias potenci<br>iguiendo rigurosa  | ales, las medidas de cont<br>imente los procedimiento   | rol que se implementarán y la va<br>s v estándares establecidos.    | loración del riesgo residual  | del trabajo a i              | realizar. Doy ejemplo demostrando mi liderazgo (  | en seguridad; he creado y as | egurado un ambiente y unas                | condiciones            | dentro de la planta/              | /lugar, que |   |
| Nombre                               |                                     |                                                                  |                                        |                                                         |                                                                     | Registro o C                  | Cédula                       | Cargo                                             |                              | Firma                                     |                        |                                   |             |   |
| Elizabeth Saavedra                   |                                     |                                                                  |                                        |                                                         |                                                                     | e789456                       | e789456 Jefe de Departamento |                                                   |                              | Ed                                        |                        |                                   |             |   |
| Mostrar h                            | istorial de a                       | uditoría (1) Ag                                                  | egar nota o fl                         | ag                                                      |                                                                     |                               |                              | Aprobador AR Alto GU                              | ARDADO Modifica              | Elizabeth Ara                             | gón Saavedr<br>Itc Apr | ra 2021-11-14 21:21<br>robar Rech | hazar       |   |

Si el AR es aprobado, el estado cambiará a "Aprobado evaluación de riesgo" y la AAL podrá continuar el flujo de trabajo del Permiso en la sección *Aprobaciones de AAL, AAL de Áreas Afectadas y Autoridad de Área*. En caso contrario, el Aprobador AR deberá describir el motivo del rechazo y la AAL deberá rechazar el Permiso (ver sección 2.5.2.1).

| A Configuración - Paquete de Trabajo - Tableros - Certificaciones - Lecciones Aprendidas - I                                                                                                    | Documentación - Buscar                      | Ayuda +                                                            | 15 💄 AprobadorAR_Alto -                                                 |
|----------------------------------------------------------------------------------------------------|---------------------------------------------|--------------------------------------------------------------------|-------------------------------------------------------------------------|
| Permisos de Trabajo > PT-C670 - Demo > ARÁLISIS DE RIESGOS                                                                                                    |                                             |                                                                    | c                                                                       |
| Detalle                                                                                                    |                                             |                                                                    |                                                                         |
|                                                                                                    | Aprobado evaluación de ri                   | esgo                                                               | C Actualizar datos Historial de versiones 🛛 🕰 🛈 📩                       |
| Aprobación Valoración de Riesgo Alto                                                                                                    |                                             |                                                                    | Aprobado 😰 🔺                                                            |
| Declaro haber leido y comprendido los peligros, las consecuencias potenciales, las medidas de control que se implementarán y la valorac<br>motivan al personal a trabajar con disciplina y seguridad siguiendo rigurosamente los procedimientos y estándares establecidos. | ión del riesgo residual del trabajo a reali | ar. Doy ejemplo demostrando mi liderazgo en seguridad; he creado y | asegurado un ambiente y unas condiciones dentro de la planta/lugar, que |
| Nombre                                                                                                    | Registro o Cédula                           | Cargo                                                              | Firma                                                                   |
| Elizabeth Saavedra                                                                                                    | e789456                                     | Jefe de Departamento                                               | Ekzabeth Aragón Saaredra 2021-11-14 21:21                               |
| Mostrar historial de auditoria (2) Agregar nota o flag                                                                                                    |                                             | Aprobador AR Alto GUARDADO Modificar                               | Aprobador AR Alto Aprobador AR Alto APROBADO                            |

Para volver a editar la primera sección, el usuario deberá hacer clic en "Modificar" en la sección donde se encuentre y en todas las anteriores hasta llegar a la sección que desea modificar. Por ejemplo, si la AAL debe editar el Análisis de Riesgo según las indicaciones del Aprobador VR, entonces deberá hacer clic en el botón "Modificar" de la sección *Aprobación Valoración de Riesgo Alto*, luego en la sección *Aprobación Trabajo Crítico* (si aplica) y por último en la sección *Detalle*.

#### 3.5. EMISIÓN

La sección de *Emisión* se divide en 2 secciones. En primer lugar, se habilitará la sección *Peligros Periféricos*, donde el usuario con el rol AAL podrá ingresar nuevos peligros identificados al momento de la emisión del AR.

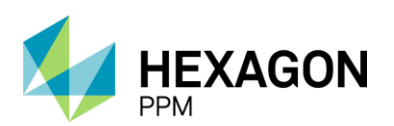

Manual de Usuario

| Pelig | ros Periféricos                                                                   |                                  |                                              |                               |                                 | ^  |
|-------|-----------------------------------------------------------------------------------|----------------------------------|----------------------------------------------|-------------------------------|---------------------------------|----|
|       | Antes de iniciar la actividad verifique las condiciones del área y actualice el a | análisis de riesgo con los PELIG | ROS PERIFÉRICOS que identifique y lístelos a | continuación:                 |                                 |    |
|       | Tipo de Peligro                                                                   |                                  |                                              | Peligro Específico            |                                 |    |
|       |                                                                                   |                                  | <b>v</b>                                     | -                             |                                 | *  |
|       | Consecuencia Potencial<br>(Qué y por qué puede pasar?)                            |                                  |                                              |                               |                                 |    |
|       | Captralas                                                                         |                                  |                                              |                               |                                 | le |
|       | Controles                                                                         |                                  |                                              |                               |                                 |    |
| +     |                                                                                   |                                  |                                              |                               |                                 | Ψ. |
|       | Probabilidad                                                                      | Consecuencia                     |                                              | Valoración de Riesgo Residual | Revisión AAL (firma y registro) |    |
| ÷     | · · · · · ·                                                                       | -                                | Ŧ                                            |                               |                                 |    |
| Mos   | trar historial de auditoría (0) Agregar nota o flag                               |                                  |                                              |                               |                                 |    |

El usuario deberá ingresar el "Tipo de Peligro", el "Peligro Específico", el/los "Controles", la "Probabilidad" y "Consecuencia". Opcionalmente podrá describir la "Consecuencia Potencial" e incluir una firma. Si deseará agregar más controles o más de un peligro, deberá hacer clic sobre los botones [+] según corresponda como se indicó en el apartado 3.1. Los cambios en esta sección se guardarán automáticamente por lo que no se visualizará el botón "Guardar".

Si la valoración de riesgo resultante fuese mayor que la inicial, el usuario visualizará un mensaje de advertencia indicando que debe gestionar un nuevo Permiso de Trabajo.

| Pelig            | ros Periféricos                                                                 |                              |                               |                                               |                    |                                 |   | ^ |
|------------------|---------------------------------------------------------------------------------|------------------------------|-------------------------------|-----------------------------------------------|--------------------|---------------------------------|---|---|
|                  | Antes de iniciar la actividad verifique las condiciones del área                | / actualice el ar            | alisis de riesgo con los PELK | GROS PERIFÉRICOS que identifique y lístelos i | a continuación:    |                                 |   | _ |
|                  | Tipo de Peligro                                                                 |                              |                               |                                               | Peligro Especifico |                                 |   |   |
|                  | MECÂNICOS                                                                       |                              |                               | v                                             | Residuos Test      |                                 |   | Ŧ |
|                  | Consecuencia Potencial<br>(Qué y por qué puede pasar?)                          |                              |                               |                                               |                    |                                 |   |   |
|                  | Controles                                                                       |                              |                               |                                               |                    |                                 |   | 4 |
| + Controles Test |                                                                                 |                              |                               |                                               |                    |                                 | Ŧ |   |
|                  | Probabilidad Consecuencia                                                       |                              | Valoración de Riesgo Residual |                                               | esidual            | Revisión AAL (firma y registro) |   |   |
|                  | Probable                                                                        | *                            | Muy Alta                      |                                               |                    | (9) Muy Alto                    |   |   |
| +                |                                                                                 |                              |                               |                                               |                    |                                 |   |   |
| Mos              | Si la valoración de riesgo re<br>trar historial de auditoría (0) Agregar nota o | sidual es<br><sup>flag</sup> | mayor a la inicial            | debe gestionar un nuevo Pe                    | rmiso de Trabajo   |                                 |   |   |

En caso de que no se identifiquen nuevos peligros, la Autoridad de Área Local simplemente no deberá completar esta sección.

Por último, el Análisis de Riesgo estará en condiciones de ser emitido luego de que los campos requeridos sean diligenciados por la Autoridad de Área Local y se habilite el botón "Guardar".

| EJECUTANTES QUE PARTICIPAN EN EL TRABAJO:                                                                                                    |                                                                                                    |                                                  |                                                                                       |
|----------------------------------------------------------------------------------------------------|----------------------------------------------------------------------------------------------------|--------------------------------------------------|---------------------------------------------------------------------------------------|
| Declaro haber participado activamente en la identificación de los peligros y las medidas de control que<br>oportunamente sobre cualquier situación de peligro y respetaré siempre, con disciplina los procedimier | se implementarán en el trabajo que se va a realizar, para garant<br>ntos y estándares establecidos. | tizar un trabajo seguro. Mi compromiso es: En te | odo momento comprobaré mi propia seguridad y la de mis compañeros de trabajo. Informa |
| Nombre                                                                                                    | Registro o Cédula                                                                                   | Cargo                                            | Firma                                                                                 |
| Paula Lamelas                                                                                                    | c123456                                                                                             | Operador                                         |                                                                                       |
|                                                                                                    |                                                                                                    |                                                  | 20                                                                                    |
|                                                                                                    |                                                                                                    |                                                  | Emisor 2021-11-14 21:33                                                               |
|                                                                                                    |                                                                                                    |                                                  |                                                                                       |
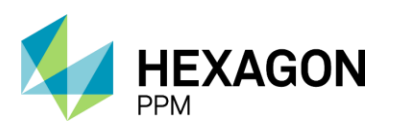

Manual de Usuario

El AR pasará al estado "Emitido", por lo que el usuario AAL podrá dirigirse al formulario de Permiso de Trabajo para llevar a cabo su emisión.

| Configuración - Paq       | uete de Trabajo - Tablero              | s - Certificaciones -            | Lecciones Aprendidas -                             | Documentación -              | Buscar          | Ayuda -                  |                                     |                               | <b>J5</b>                                  | 👤 Emisor- |
|---------------------------|----------------------------------------|----------------------------------|----------------------------------------------------|------------------------------|-----------------|--------------------------|-------------------------------------|-------------------------------|--------------------------------------------|-----------|
| ermisos de Trabajo        | > PT-C670 - Demo                       | ANÁLISIS DE RIESO<br>AR367 - Den | 905<br>10                                          |                              |                 |                          |                                     |                               |                                            | C         |
| etalle                    |                                        |                                  |                                                    |                              |                 |                          |                                     |                               |                                            |           |
|                           |                                        |                                  |                                                    | Em                           | itido           |                          |                                     | C Actu                        | ualizar datos Historial de versio          | ones 🖪 🛈  |
| Peligros Periféri         | cos                                    |                                  |                                                    |                              |                 |                          |                                     |                               | Guardado 🖌                                 | ^         |
| Antes de iniciar la a     | ctividad verifique las condiciones del | l área y actualice el análisis ( | de riesgo con los PELIGROS PERI                    | ÉRICOS que identifique       | y listelos a co | ntinuación:              |                                     |                               |                                            |           |
| Tipo de Peligro           | Peligro Espe                           | ecifico Co<br>(Q                 | nsecuencia Potencial<br>ué y por qué puede pasar?) | Pr                           | obabilidad      |                          | Consecuencia                        | Valoración de Riesgo          | Revisión Emisor-AAL (fi<br>registro)       | rma y     |
| LOCATIVOS                 | Superficie de<br>defectuosa /          | e trabajo Ca<br>Firregular       | idas                                               | Im                           | posible         |                          | Alta                                | (5) Medio                     | Ace                                        |           |
|                           |                                        |                                  |                                                    |                              |                 |                          |                                     |                               | Emisor 2021-11-14 21:                      | 24        |
|                           |                                        |                                  | lan nrocontar caídas a nivel                       |                              |                 |                          |                                     |                               |                                            |           |
|                           |                                        | ovision rojinus y so puor        |                                                    |                              |                 |                          |                                     |                               |                                            |           |
|                           |                                        |                                  |                                                    |                              |                 |                          |                                     |                               |                                            |           |
| Mostrar historial de au   | ditoría (1) Agregar not                | a o flag                         |                                                    |                              |                 |                          |                                     |                               | Emisor GUARDADO Mod                        | ificar    |
|                           |                                        |                                  |                                                    |                              |                 |                          |                                     |                               |                                            | _         |
| Emisión                   |                                        |                                  |                                                    |                              |                 |                          |                                     |                               | Guardado 훋                                 | ^         |
| EJECUTANTES Q             | UE PARTICIPAN EN EL 1                  | RABAJO:                          |                                                    |                              |                 |                          |                                     |                               |                                            |           |
| Declaro haber participado | activamente en la identificación de    | los peligros y las medidas de    | control que se implementarán en o                  | el trabajo que se va a reali | zar, para gara  | ntizar un trabajo seguro | . Mi compromiso es: En todo momente | o comprobaré mi propia seguri | dad y la de mis compañeros de trabajo. Inf | ormaré    |
| Nombre                    | iquiel situacion de peligro y respeta  | re stempre, con disciplina los   | procedimientos y estandares esta                   | Registro o                   | Cédula          | Cargo                    |                                     | Firma                         |                                            |           |
| Paula Lamelas             |                                        |                                  |                                                    | c123456                      |                 | Operador                 |                                     |                               | ( )                                        |           |
|                           |                                        |                                  |                                                    |                              |                 |                          |                                     |                               | 30/                                        |           |
|                           |                                        |                                  |                                                    |                              |                 |                          |                                     |                               | Emisor 2021-11-14 21:33                    |           |
| Mostrar historial de au   | ditoría (1) Agregar not                | a o flag                         |                                                    |                              |                 |                          |                                     |                               | Emisor GUARD/                              | NDO       |
|                           |                                        |                                  |                                                    |                              |                 |                          |                                     |                               |                                            |           |

Cuando el Permiso de Trabajo asociado se pase al estado "Cerrado", el Análisis de Riesgo pasará al estado "Cerrado" y posteriormente cuando el Permiso pase al estado "Completo", el AR también pasará a "Completo" automáticamente.

# 4.CERTIFICADOS

Para acceder a los certificados, el usuario podrá hacerlo a través de la barra de navegación *Paquete de Trabajo > Certificados*, o bien, desde la pestaña *Certificados* dentro de un Permisos de Trabajo.

| <b>f</b> | Configuración -   | Paquete de Trabajo -   | Tableros -        | Certificaciones - | Lecciones Aprendidas -         | Documentación -   | Buscar  | Ayuda -             |
|----------|-------------------|------------------------|-------------------|-------------------|--------------------------------|-------------------|---------|---------------------|
| Per      | misos de Tral     | PERMISOS DE            | trabajo<br>- Demo |                   |                                |                   |         |                     |
| Deta     | Ille Aislamiento  | os (0) Certificados (0 | ) Análisis (      | de Riesgos (1)    | Formularios Alta Frecuencia    | y AR Emisores (0) | Leccion | es Aprendidas (20+) |
| т        | Filtros           |                        |                   |                   |                                |                   |         |                     |
| •        | Espacio Confinado | 🕂 Hot Tap              | Línea Viva        | 🕂 Excavación      | n 🕂 Más 🛛 🕼 Vínc               | ulo               |         |                     |
|          | #                 | Creado =               | Válido De         | esde = Válio      | do Hasta Tipo de<br>Certificad | Área              |         | Descripción         |
|          |                   |                        |                   |                   |                                |                   |         |                     |
|          |                   |                        |                   |                   |                                |                   |         |                     |

Dependiendo de la actividad a realizar, el usuario Autoridad Ejecutante (AE) deberá indicar en el permiso, los certificados requeridos para llevar a cabo el trabajo de forma segura y eficiente. Con el formulario de Permiso de Trabajo en estado "Borrador", la AE podrá dirigirse a la pestaña Certificados y hacer clic sobre el tipo de certificado que desee crear.

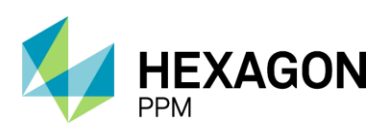

Manual de Usuario

| A    | Configuración -   | Paquete de Trabajo -   | Tableros - C      | Certificaciones -  | Lecciones Aprendidas -             | Documentación -   | Buscar Ayuda -             |  |
|------|-------------------|------------------------|-------------------|--------------------|------------------------------------|-------------------|----------------------------|--|
| Per  | misos de Trat     | permisos de PT-C670    | TRABAJO<br>- Demo |                    |                                    |                   |                            |  |
| Deta | Ile Aislamiento   | os (0) Certificados (0 | Análisis de       | Riesgos (1) F      | ormularios Alta Frecuencia         | y AR Emisores (0) | Lecciones Aprendidas (20+) |  |
| ۲    | Filtros           |                        |                   |                    |                                    |                   |                            |  |
| 0    | Espacio Confinado | 🔂 Hot Tap 🚭            | Línea Viva        | Excavación         | 🔁 Más 🛛 🕼 Víncu                    | llo               |                            |  |
|      | #                 | Creado =               | Válido Desc       | de <b>≂</b> Válido | Ha Viva o Más<br>Trabajo en Antura | OS Área           | Descripción                |  |
|      |                   |                        |                   |                    | Radiografias Industriale           | 5                 |                            |  |

En caso de que el certificado requerido ya se encuentre creado y en estado "Emitido", el usuario deberá hacer clic sobre el botón "Vínculo", el cual abrirá una ventana con los certificados vigentes que se hayan creado en la misma área que el permiso asociado.

| 🔒 Config  | uración - Paque  | te de Trabajo - Tabl                | eros - Certificacione   | s - Lecciones Aprer | ndidas - Documenta     | ición - Buscar                 | Ayuda -          |         | 🃁 👤 Ejecutor - |
|-----------|------------------|-------------------------------------|-------------------------|---------------------|------------------------|--------------------------------|------------------|---------|----------------|
| Permisos  | de Trabajo 🔅     | PERMISOS DE TRABA.<br>PT-C670 - Der | no<br>no                |                     |                        |                                |                  |         | ¢              |
| Detalle   | Aislamientos (0) | Certificados (2)                    | Análisis de Riesgos (1) | Formularios Alta Fi | recuencia y AR Emisor  | es (0) Lecciones               | Aprendidas (20+) |         |                |
| T Filtros |                  |                                     |                         |                     |                        |                                |                  |         |                |
| 🔂 Hot Tap | 🕂 Línea Viva     | 🕂 Excavación                        | 🕂 Tea Viva o Gase       | es Tóxicos 🛛 😌 Mo   | re C Vínculo           |                                |                  |         |                |
|           | #                | Creado 🔻                            | Válido Desde 🔻          | Válido Hasta        | Tipo de<br>Certificado | Årea                           | Descripción      | Estado  | Ubicación      |
| × / 🖯     | CAL112           | 2021-11-14 21:50                    | 2021-11-14 18:14        | 2021-11-28 18:12    | Trabajo en Altura      | Turbocompresor,<br>Laboratorio | Demo             | Emitido | Ubicación      |
| × / 🖯     | CEC106           | 2021-11-14 21:42                    | 2021-11-14 18:14        | 2021-11-28 18:12    | Espacio Confinado      | Turbocompresor,<br>Laboratorio | Demo             | Emitido | Ubicación      |

Cabe aclarar que los certificados que podrá vincular el usuario serán aquellos que tengan fecha de vigencia independiente al permiso de trabajo, como el de Hot Tap, Tea Viva o Gases Tóxicos, Excavación y Radiografías Industriales.

| 🔒 Configu |                 |                                    |                         |            |                                                 |   |         | 15 1 Ejecutor - |
|-----------|-----------------|------------------------------------|-------------------------|------------|-------------------------------------------------|---|---------|-----------------|
|           | de Trabajo >    | PERMISOS DE TRABA<br>PT-C670 - DEI | uo<br>mo                | Selecciona | й <sup>с</sup>                                  | × |         | e               |
| Detalle A | islamientos (0) | Certificados (2)                   | Análisis de Riesgos (1) | 1          |                                                 | Q |         |                 |
| T Filtros |                 |                                    |                         | - Área     | Borrar Produccion-Piedemonte-Piedemonte Floreña |   |         |                 |
| 🕒 Hot Tap | Línea Viva      | Excavación                         | 🚯 Tea Viva o Gases      | -<br>Fecha | Turbocompresor, Laboratorio<br>El Mes pasado -  |   |         |                 |
|           |                 | Creado =                           | Válido Desde 🔻          | + CHT3     | 9 - Permisos de trabajo pruebas 11/11/2021      |   | Estado  | Ubicación       |
| × 🖊 e     | CAL112          | 2021-11-14 21:50                   | 2021-11-14 18:14        | + CHT3     | 3 - Demo<br>) - Test completo                   |   | Emitido |                 |
| × 🖊 🖯     | CEC106          | 2021-11-14 21:42                   | 2021-11-14 18:14        | + CTV1     | 5 - Test completo<br>5 - Test                   |   | Emitido |                 |
|           |                 |                                    |                         |            |                                                 |   |         |                 |

#### 4.1. ESPACIO CONFINADO

Para agregar un nuevo certificado de Espacio Confinado, el usuario AE deberá hacer clic sobre el botón [+] *Espacio Confinado* como se indica en la siguiente pantalla.

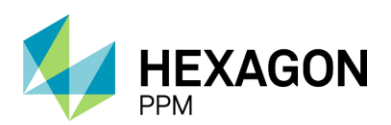

Manual de Usuario

| <b>f</b> | Administrador Servidor | <ul> <li>Configuración -</li> </ul> | Mantenimiento +    | Paquete de Trabajo -  | Tableros +             | Certificaciones - | Lecciones Aprendidas - | SAP PM - | Documentación - | Buscar | Ayuda - | QA 🗾   | ▲ admin (Administrator) - |
|----------|------------------------|-------------------------------------|--------------------|-----------------------|------------------------|-------------------|------------------------|----------|-----------------|--------|---------|--------|---------------------------|
| Pe       | rmisos de Trabajo      | PERMISOS DE TRA<br>PT-C706 - D      | ABAJO<br>Demo      |                       |                        |                   |                        |          |                 |        |         |        | ¢                         |
| Deta     | alle Aislamientos (0)  | Certificados (0)                    | Análisis de Riesgo | os Formularios Alta F | recuencia y /          | AR AAL (0)        |                        |          |                 |        |         |        |                           |
| т        | Filtros                |                                     |                    |                       |                        |                   |                        |          |                 |        |         |        |                           |
| 0        | Espacio Confinado      | Trabajo en Altura                   | 🕂 Excavación       | 🕂 Radiografías Indu   | ustriales              | 🔂 Más 🛛 🕼 Vír     | nculo                  |          |                 |        |         |        |                           |
|          | *                      | Creado 🔻                            | Válido Desde 🔻     | Válido Hasta          | Tipo de<br>Certificado | Área<br>o         | Descripci              | ón       |                 |        |         | Estado | Ubicación                 |
|          |                        |                                     |                    |                       |                        |                   |                        |          |                 |        |         |        |                           |

El primer paso será hacer clic sobre el botón "Guardar" para que efectivamente sea creado el borrador del certificado y posteriormente se deberá asignar el usuario al rol correspondiente en la casilla superior del formulario como se indica en la sección *Instrucciones*.

|                                                         |                                        | Configuración +                | Mantenimiento -                                                | Paquete de Tra                                          | bajo - Tableros -                                                      | Certificaciones -                                                                                          | Lecciones Aprendidas -                  | SAP PM -           | Documentación -         | Buscar                                        | Ayuda -                      | QA 📑    | 👤 admin (Adr        | ministrator) |
|---------------------------------------------------------|----------------------------------------|--------------------------------|----------------------------------------------------------------|---------------------------------------------------------|------------------------------------------------------------------------|----------------------------------------------------------------------------------------------------|-----------------------------------------|--------------------|-------------------------|-----------------------------------------------|------------------------------|---------|---------------------|--------------|
| ermisos de 1                                            | Frabajo >                              | PERMISOS DE TRA<br>PT-C706 - D | emo > Agreg                                                    | ando                                                    |                                                                        |                                                                                                    |                                         |                    |                         |                                               |                              |         |                     | C            |
| etalle                                                  |                                        |                                |                                                                |                                                         |                                                                        |                                                                                                    |                                         |                    |                         |                                               |                              |         |                     |              |
| Ø Cancelar                                              | 🗸 Guard                                | tar                            |                                                                |                                                         |                                                                        | Bor                                                                                                    | rador                                   |                    |                         |                                               | C Actualizar da              | tos His | storial de versione | is 🖪 🛈       |
| 1                                                       | AUTORIDAL<br>DE ÁREA<br>LOCAL<br>(AAL) | D No asigr                     | ado                                                            | AUTORIE                                                 | AD No asigr<br>NTE                                                     | ado                                                                                                    |                                         |                    |                         |                                               |                              |         |                     |              |
| Instruccio                                              | ones                                   |                                |                                                                |                                                         |                                                                        |                                                                                                    |                                         |                    |                         |                                               |                              |         |                     | ~            |
| CERTIFIC                                                | ADO DE                                 | APOYO No.                      | 1 "ESPACIO                                                     | CONFINAD                                                | 0"                                                                     |                                                                                                    |                                         |                    |                         |                                               |                              |         |                     | ^            |
| CERTIFIC                                                | ADO DE                                 | ΑΡΟΥΟ Νο.                      | 1 "ESPACIO                                                     | CONFINAD                                                | <b>0"</b>                                                              | istema de Gestión H<br>Gerencia de HSE                                                                     | SE                                      |                    |                         | Certifica                                     | do                           |         |                     | ^            |
| CERTIFIC                                                |                                        |                                | 1 "ESPACIO<br>HSE-F-03                                         | CONFINAD                                                | <b>0"</b><br>S                                                         | istema de Gestión H<br>Gerencia de HSE<br>Elaborado 11/08/2013                                             | <b>SE</b><br>7                          | Ve                 | rsión 1                 | Certifica                                     | do                           | PT-C70  | 5                   | ^            |
| CERTIFIC                                                |                                        | APOYO No.                      | 1 "ESPACIO<br>HSE-F-03                                         | CONFINAD<br>9<br>En caso de cualqu                      | O"<br>S                                                                | istema de Gestión H<br>Gerencia de HSE<br>Elaborado 11/08/2013<br>Práctica de Control d                    | SE<br>7<br>Te Trabajo y normativa viger | Ve<br>te asociada. | rsión 1                 | Certifica<br>Permiso<br>Orden (i<br>Contrato  | do<br>os) de Mtto / OT (s) / | PT-C70  | 3                   | ^            |
| CERTIFIC                                                |                                        | APOYO No.                      | 1 "ESPACIO<br>HSE-F-03                                         | CONFINAD<br>9<br>En caso de cualqu                      | O"<br>S<br>ier duda consultar la                                       | istema de Gestión H<br>Gerencia de HSE<br>Elaborado 11/08/2013<br>Práctica de Control d                    | SE<br>7<br>Te Trabajo y normativa viger | Ve<br>te asociada. | rsión 1                 | Certifica<br>Permiso<br>Orden (<br>Contrato   | do<br>os) de Mtto / OT (s) / | PT-C70  | 3                   | •            |
| CERTIFIC<br>CCC<br>GENERALII<br>Fecha de dilige         | ADO DE A                               | APOYO No.                      | 1 "ESPACIO<br>HSE-F-03                                         | CONFINAD<br>9<br>En caso de cualqu                      | O"<br>S<br>ier duda consultar le<br>Válido Desde                       | istema de Gestión H<br>Gerencia de HSE<br>Elaborado 11/08/2011<br>Práctica de Control d                    | SE<br>7<br>Te Trabajo y normativa viger | Ve<br>te asociada. | rsión 1<br>Válido Hasta | Certifica<br>Permiso<br>Orden (i<br>Contrato  | do<br>rs) de Mtto / OT (s) / | PT-C70  | 5                   | •            |
| CERTIFIC<br>CCC<br>GENERALII<br>Fecha de dilige<br>Área | ADO DE A                               | APOYO No.                      | 1 "ESPACIO<br>HSE-F-03<br>2-01-17 09:01<br>Juccion-Piedemonte- | CONFINAD<br>9<br>En caso de cualqu<br>Piedemonte > Flor | O"<br>s<br>ler duda consultar la<br>Válido Desde<br>eña > Turbocompres | istema de Gestión H<br>Gerencia de HSE<br>Elaborado 11/08/2017<br>Práctica de Control d<br>or, Laboratorio | SE<br>7<br>Te Trabajo y normativa viger | Ve<br>te asociada. | rsión 1<br>Válido Hasta | Certifica<br>Permisci<br>Orden (i<br>Contrato | do<br>xs) de Mtto / OT (s) / | PT-C70  | 3                   | •            |

Para corroborar la correcta creación del formulario, el usuario deberá validar que el ID del certificado se haya generado. Además, se deberá validar que la información extraída del permiso sea correcta, como el ID del Permiso, las fechas de vigencia, el Área, el Equipo SAP o Equipo y Descripción. Adicionalmente, el usuario podrá dar más detalle sobre el espacio confinado.

| <b>n</b> 1         | Administrador Servidor - Configura        | ición - Mantenimiento -        | Paquete de Trabajo -          | Tableros +                     | Certificaciones +                    | Lecciones Aprendidas -       | SAP PM-       | Documentación - | Buscar           | Ayuda -                       | QA 5      | 👤 admin (Ad       | ministra | tor) |
|--------------------|-------------------------------------------|--------------------------------|-------------------------------|--------------------------------|--------------------------------------|------------------------------|---------------|-----------------|------------------|-------------------------------|-----------|-------------------|----------|------|
| <sup>&gt;</sup> em | nisos de Trabajo > PT-C70                 | DE TRABAJO<br>DE - Demo > CEC1 | <sup>SADOS</sup><br>51 - Demo |                                |                                      |                              |               |                 |                  |                               |           |                   |          | C    |
| etalle             |                                           |                                |                               |                                |                                      |                              |               |                 |                  |                               |           |                   |          |      |
|                    |                                           |                                |                               |                                | Bor                                  | rador                        |               |                 |                  | C Actualizar dat              | los His   | torial de version | es 🖪     | 1    |
|                    | AUTORIDAD NO<br>DE ÁREA<br>LOCAL<br>(AAL) | asignado                       | AUTORIDAD<br>EJECUTANTE       | No asigna                      | ido                                  |                              |               |                 |                  |                               |           |                   |          |      |
| In                 | strucciones                               |                                |                               |                                |                                      |                              |               |                 |                  |                               |           | ۵                 | •        |      |
| с                  | ERTIFICADO DE APOYO                       | No. 1 "ESPACIO                 | CONFINADO"                    |                                |                                      |                              |               |                 |                  |                               |           |                   | ^        |      |
|                    | 18                                        |                                |                               | Sis                            | tema de Gestión H<br>Gerencia de HSE | SE                           |               |                 | Certific         | ado                           | CEC151    |                   |          |      |
|                    | C DOTDOL                                  | HSE-F-03                       | 9                             | E                              | laborado 11/08/201                   | 7                            | Ve            | rsión 1         | Permis           | 0                             | PT-C706   | 3                 | _        |      |
|                    | ecoperrol                                 |                                | En caso de cualquier duda     | a consultar <mark>l</mark> a F | Práctica de Control o                | de Trabajo y normativa viger | nte asociada. |                 | Orden<br>Contrat | (es) de Mtto / OT (s) /<br>to | 1234      |                   |          |      |
| G                  | ENERALIDADES                              |                                |                               |                                |                                      |                              |               |                 |                  |                               |           |                   | :        |      |
| Fe                 | cha de diligenciamiento                   | 2022-01-17 09:08               | Válido I                      | Desde                          |                                      | 2022-01-18 09:05             |               | Válido Hasta    |                  | 2022-01                       | -24 09:05 |                   |          |      |
| Ár                 | ea                                        | Produccion-Piedemonte-         | Piedemonte > Floreña > T      | urbocompreso                   | r, Laboratorio                       |                              |               |                 |                  |                               |           |                   |          |      |
| Ed                 | uipo SAP                                  | • Equipo1                      |                               |                                |                                      |                              |               |                 |                  |                               |           |                   |          |      |
| Ed                 | quipo(s) o Sistema Objeto del Trabajo     | Equipo adicional               |                               |                                |                                      |                              |               |                 |                  |                               |           |                   |          |      |
| Es                 | spacio confinado                          |                                |                               |                                |                                      |                              |               |                 |                  |                               |           |                   |          |      |
| Ra                 | azón para ingresar al espacio<br>nfinado  | Demo                           |                               |                                |                                      |                              |               |                 |                  |                               |           |                   |          |      |

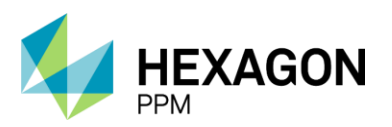

Manual de Usuario

Posteriormente, la AE deberá completar la lista de *Planeación y Controles*, donde deberá seleccionar "Si" o "N/A" según cada caso y de forma opcional podrá ingresar observaciones. Una vez que los campos obligatorios se encuentren diligenciados, el usuario podrá hacer clic sobre el botón "Guardar" y el estado del certificado pasará a "Solicitado".

| PLANEACIÓN Y CONTROLES (Autoridad Ejecutante)                                                                                                    |                                                                                             |                                                                                                    |                                                                                                    |                                                                                                    |                    | :                            |
|----------------------------------------------------------------------------------------------------|---------------------------------------------------------------------------------------------|----------------------------------------------------------------------------------------------------|----------------------------------------------------------------------------------------------------|----------------------------------------------------------------------------------------------------|--------------------|------------------------------|
|                                                                                                    |                                                                                             |                                                                                                    |                                                                                                    | Observaciones                                                                                                    |                    |                              |
| El personal que ingresará cuenta con el certificación médica de aptitud y está entrenado para realizar trabajos en espacio confinado.                                                                                                    | Si                                                                                          | No                                                                                                    | N/A                                                                                                    |                                                                                                    |                    |                              |
| Autovaloración de estado de salud.                                                                                                    | Si                                                                                          | No                                                                                                    | N/A                                                                                                    |                                                                                                    |                    |                              |
| El personal que cumplirá el rol de guardia externo está definido, entrenado y disponible.                                                                                                    | Si                                                                                          | No                                                                                                    | N/A                                                                                                    |                                                                                                    |                    |                              |
| Registro permanente de entrada y salida del personal en el espacio confinado.                                                                                                    | Sí                                                                                          | No                                                                                                    | N/A                                                                                                    |                                                                                                    |                    |                              |
| Se dispone de un sistema de comunicación definido entre el personal externo y el que ingresará.                                                                                                    | Si                                                                                          | No                                                                                                    | N/A                                                                                                    |                                                                                                    |                    |                              |
| Se elaboró y está disponible el procedimiento escrito para el rescate y se cuentan con todos los elementos y recursos.                                                                                                    | Si                                                                                          | No                                                                                                    | N/A                                                                                                    |                                                                                                    |                    |                              |
| Está definida la frecuencia para realizar las pruebas de gases.                                                                                                    | Si                                                                                          | No                                                                                                    | N/A                                                                                                    |                                                                                                    |                    |                              |
| Se instalaron los equipos de ventilación forzada (5 cambios/hora) y se colocan en funcionamiento 30 minutos previos a la entrada.                                                                                                    | Si                                                                                          | No                                                                                                    | N/A                                                                                                    |                                                                                                    |                    |                              |
| Todos los equipos y herramientas eléctricas son seleccionados de acuerdo a la clasificación del área y se encuentran en buen estado.                                                                                                    | Si                                                                                          | No                                                                                                    | N/A                                                                                                    |                                                                                                    |                    |                              |
| El equipo de aire respirable certificado a utilizar es redundante en el suministro de aire (dos fuentes independientes).                                                                                                    | Si                                                                                          | No                                                                                                    | N/A                                                                                                    |                                                                                                    |                    |                              |
| Las señales y barreras de seguridad están instaladas en los sitios de acceso al espacio confinado y otras áreas definidas.                                                                                                    | Si                                                                                          | No                                                                                                    | N/A                                                                                                    |                                                                                                    |                    |                              |
| El personal de relevo está definido y disponible.                                                                                                    | Si                                                                                          | No                                                                                                    | N/A                                                                                                    |                                                                                                    |                    |                              |
| Existe una ruta clara de escape del espacio confinado hacia el exterior.                                                                                                    | Si                                                                                          | No                                                                                                    | N/A                                                                                                    |                                                                                                    |                    |                              |
| Se verificó que no existe dentro del espacio cilindro de gas, diferente al autocontenido para escape.                                                                                                    | Si                                                                                          | No                                                                                                    | N/A                                                                                                    |                                                                                                    |                    |                              |
| El personal que ingresará cuenta con equipo de aire autocontenido para escape y a su vez éste sistema está integrado al sistema principal de suministro<br>de aire.                                                                                                    | Si                                                                                          | No                                                                                                    | N/A                                                                                                    |                                                                                                    |                    |                              |
| Arrastre archivos aqui                                                                                                    |                                                                                             |                                                                                                    |                                                                                                    |                                                                                                    |                    |                              |
|                                                                                                    |                                                                                             |                                                                                                    |                                                                                                    |                                                                                                    |                    |                              |
| Mosear instoriar de additional (0) Agregar nota o liag                                                                                                    |                                                                                             |                                                                                                    |                                                                                                    |                                                                                                    |                    | Guardan                      |
|                                                                                                    |                                                                                             |                                                                                                    |                                                                                                    |                                                                                                    |                    |                              |
|                                                                                                    |                                                                                             |                                                                                                    |                                                                                                    |                                                                                                    |                    |                              |
| Solicitado                                                                                                    |                                                                                             |                                                                                                    |                                                                                                    | ٥                                                                                                    | Actualizar datos   | Historial de versiones       |
| Solicitado PLANEACIÓN Y CONTROLES (Autoridad Ejecutante)                                                                                                    |                                                                                             |                                                                                                    |                                                                                                    | ۵                                                                                                    | Actualizar datos   | Historial de versiones       |
| Solicitado PLANEACIÓN Y CONTROLES (Autoridad Ejecutante)                                                                                                    |                                                                                             |                                                                                                    |                                                                                                    | O                                                                                                    | Actualizar datos   | Historial de versiones       |
| Solicitado           PLANEACIÓN Y CONTROLES (Autoridad Ejecutante)           El personal que ingresará cuenta con el certificación médica de aptitud y está entrenado para realizar trabajos en espacio confinado.                                                                                                    | Si                                                                                          | No                                                                                                    | N/A                                                                                                    | Observaciones                                                                                                    | Actualizar datos   | Historial de versiones 🛛 🖾   |
| Solicitado           PLANEACIÓN Y CONTROLES (Autoridad Ejecutante)           El personal que ingresará cuenta con el certificación médica de aptitud y está entrenado para realizar trabajos en espacio confinado.           Autovatoración de estado de satud.                                                                                                    | SI                                                                                          | No                                                                                                    | N/A                                                                                                    | Cobservaciones                                                                                                    | Actualizar datos   | Historial de versiones D     |
| Solicitado           PLANEACIÓN Y CONTROLES (Autoridad Ejecutante)           El personal que ingresará cuenta con el certificación médica de aptitud y está entrenado para realizar trabajos en espacio confinado.           Autovaloración de estado de salud.           El personal que cumplirá el rol de guardia externo está definido, entrenado y disponible.                                                                                                    | Si<br>Si                                                                                    | No<br>No                                                                                                    | N/A<br>N/A<br>N/A                                                                                                    | C Diservaciones                                                                                                    | Actualizar datos   | Historial de versiones<br>E  |
| Solicitado           PLANEACIÓN Y CONTROLES (Autoridad Ejecutante)           El personal que ingresaría cuenta con el certificación médica de aptitud y está entrenado para realizar trabajos en espacio confinado.           Autovatoración de estado de salud.           El personal que cumplirá el rol de guardia externo está definido, entrenado y disponible.           Registrio permanente de entrada y salida del personal en el espacio confinado.                                                                                                    | 81<br>81<br>81<br>81<br>81<br>81<br>81                                                      | No<br>No<br>No                                                                                                    | N/A<br>N/A<br>N/A<br>N/A                                                                                                    | Cobservaciones                                                                                                    | Actualizar datos   | Historial de versiones<br>E  |
| Solicitado           PLANEACIÓN Y CONTROLES (Autoridad Ejecutante)           El personal que ingresará cuenta con el certificación médica de aptitud y está entrenado para realizar trabajos en espacio confinado.           Autovatoración de estado de salud           El personal que cumplità el roi de guardía externo está definido, entrenado y disponible.           Registrio permanente de entrada y salida del personal en el espacio confinado.           Se dispone de un sistema de comunicación definido entre el personal externo y el que ingresará.                                                                                                    | 8<br>8<br>8<br>8<br>8                                                                       | No<br>No<br>No                                                                                                    | N/A<br>N/A<br>N/A<br>N/A<br>N/A                                                                                                    | C Diservaciones                                                                                                    | Actualizar datos   | Historial de versiones<br>E  |
| Solicitado           PLANEACIÓN Y CONTROLES (Autoridad Ejecutante)           El personal que ingresará cuenta con el certificación médica de aptitud y está entrenado para realizar trabajos en espacio confinado.           Autovatoración de estado de satud           El personal que cumplità el roi de guardia externo está definido, entrenado y disponible.           Registrio permanente de entrada y salida del personal en el espacio confinado.           Se dispone de un sistema de comunicación definido entre el personal externo y el que ingresará.           Se elaboró y está disponible el procedimiento escrito para el rescate y se cuentan con todos los elementos y recursos.                                                                                                    | 8<br>8<br>8<br>8<br>8                                                                       | No<br>No<br>No<br>No<br>No                                                                                                    | N/A<br>N/A<br>N/A<br>N/A<br>N/A                                                                                                    | C Diservaciones                                                                                                    | Actualizar datos ] | Historial de versiones<br>E  |
| Solicitado           PLANEACIÓN Y CONTROLES (Autoridad Ejecutante)           El personal que ingresará cuenta con el certificación médica de aptitud y está entrenado para realizar trabajos en espacio confinado.           Autovatoración de estado de satud.           El personal que cumplita el roi de guardía externo está definido, entrenado y disponible.           Registrio permanente de entrada y salida del personal en el espacio confinado.           Se dispone de un sistema de comunicación deritivió entre el personal externo y el que ingresará.           Se disponed e un sistema de comunicación deritivió entre el personal externo y el que ingresará.           Se elaboró y está disponible el procedimiento escrito para el rescate y se cuentan con todos los elementos y recursos.           Está definida la frecuencia para realizar las pruebas de gases.                                                                                                    | 8<br>8<br>8<br>8<br>8<br>8<br>8<br>8<br>8<br>8<br>8<br>8<br>8<br>8<br>8<br>8<br>8<br>8<br>8 | No<br>No<br>No<br>No<br>No<br>No                                                                                                    | N/A<br>N/A<br>N/A<br>N/A<br>N/A<br>N/A                                                                                                    | Observaciones                                                                                                    | Actualizar datos ] | Historial de versiones<br>E  |
| Solicitado           PLANEACIÓN Y CONTROLES (Autoridad Ejecutante)           El personal que ingresará cuenta con el certificación médica de aptitud y está entrenado para realizar trabajos en espacio confinado.           Autovatoración de estado de satud.           El personal que cumpira el roi de guardía externo está definido, entrenado y disponible.           Registro permanente de entrada y satida del personal en el espacio confinado.           Se dispone de un sistema de comunicación definido entre el personal externo y el que ingresará.           Se elaboró y está disponible el procedimiento escrito para el rescate y se cuentan con todos los elementos y recursos.           Está definida la frecuencia para realizar las pruebas de gases.           Se instalaron los equipos de ventilación forzada (5 cambioshora) y se colocan en funcionamiento 30 minutos previos a la entrada.                                                                                                    | 8<br>8<br>8<br>8<br>8<br>8<br>8<br>8<br>8<br>8<br>8                                         | No<br>No<br>No<br>No<br>No<br>No                                                                                                    | N/A<br>N/A<br>N/A<br>N/A<br>N/A<br>N/A                                                                                                    | Observaciones                                                                                                    | Actualizar datos ] | Historial de versiones ) [2] |
| Solicitado           PLANEACIÓN Y CONTROLES (Autoridad Ejecutante)           El personal que ingresará cuenta con el certificación médica de aptitud y está entrenado para realizar trabajos en espacio confinado.           Autovatoración de estado de satud.           El personal que cumplirá el roi de guardía externo está definido, entrenado y disponible.           Registrio permanente de entrada y salida del personal en el espacio confinado.           Se dispone de un sistema de comunicación definido entre el personal externo y el que ingresará.           Se elatoró y estál disponible di procedimiento escrito para el rescate y se cuentan con todos los elementos y recursos.           Está definida la frecuencia para realizar las pruebas de gases.           Se instalaron los equipos de ventilación forzada (5 cambios/hora) y se colocan en funcionamiento 30 minutos previos a la entrada.           Todos los equipos y herramientas eléctricas son seleccionados de acuerdo a la clasificación del área y se encuentran en buen estado.                                                                                                    | 8<br>9<br>8<br>8<br>8<br>8<br>8<br>8                                                        | No<br>No<br>No<br>No<br>No<br>No                                                                                                    | NIA<br>NIA<br>NIA<br>NIA<br>NIA<br>NIA<br>NIA<br>NIA                                                                                                    | Observaciones                                                                                                    | Actualizar datos ] | Historial de versiones )     |
| Solicitado           PLANEACIÓN Y CONTROLES (Autoridad Ejecutante)           El personal que ingresará cuenta con el certificación médica de aptitud y está entrenado para realizar trabajos en espacio confinado.           Autovatoración de estado de satud.           El personal que cumplirá el roi de guardia externo está definido, entrenado y disponible.           Registrio permanente de entrada y salida del personal en el espacio confinado.           Se disponte de un sistema de comunicación definido entre el personal externo y el que ingresará.           Se elaboró y está disponible el procedimiento escrito para el rescate y se cuentan con todos los elementos y recursos.           Está definida la frecuencia para realizar las puebas de gases.           Se instalarion los equipos de ventilación forzada (5 cambios/hora) y se colocan en funcionamiento 30 minutos previos a la entrada.           Todos los equipos y herramientas eléctricas son seleccionados de acuerdo a la clasificación del área y se encuentran en buen estado.           El equipo de aire respirable certificado a utilizar es redundante en el suministro de aire (dos fuentes independientes).                                                                                                    |                                                                                             | No<br>No<br>No<br>No<br>No<br>No<br>No<br>No                                                                                                    | N/A           N/A           N/A           N/A           N/A           N/A           N/A           N/A           N/A           N/A                                                                                                    | Cbservaciones                                                                                                    | Actualizar datos ] | Historial de versiones ) [2] |
| Solicitado           PLANEACIÓN Y CONTROLES (Autoridad Ejecutante)           El personal que ingresará cuenta con el certificación médica de aptitud y está entrenado para realizar trabajos en espacio confinado.           Autovatoración de estado de satud.           El personal que cumplirá el roi de guardia externo está definido, entrenado y disponible.           Registro permanente de entrada y salida del personal en el espacio confinado.           Se dispone de un sistema de comunicación definido entre el personal externo y el que ingresará.           Se elaboró y está disponible el procedimiento escrito para el rescate y se cuentan con todos los elementos y recursos.           Está definida la frecuencia para realizar las pruebas de gases.           Se instalaron los equipos de ventilación forzada (5 cambios/hora) y se colocan en funcionamiento 30 minutos previos a la entrada.           Todos los equipos y herramientas eléctricas son seleccionados de acuerdo a la clasificación del área y se encuentran en buen estado.           El equipo de aire respirable certificado a utilizar es redundante en el suministro de aire (dos fuentes independientes).           Las señales y barreras de seguridad están instaladas en los silios de acceso al espacio confinado y otras áreas definidas.                                                                                                    |                                                                                             | No           No           No           No           No           No           No           No           No           No           No           No           No           No           No           No           No           No           No           No                                                                  | N/A           N/A           N/A           N/A           N/A           N/A           N/A           N/A           N/A           N/A           N/A           N/A           N/A                                                                                                    | O Deservaciones                                                                                                    | Actualizar datos ] | Historial de versiones ) [2] |
| Solicitado           PLANEACIÓN Y CONTROLES (Autoridad Ejecutante)           El personal que ingresará cuenta con el certificación médica de aptitud y está entrenado para realizar trabajos en espacio confinado.           Autovatoración de estado de satud.           El personal que cumplirá el roi de guardia externo está definido, entrenado y disponible.           Registro permanente de entrada y salida del personal en el espacio confinado.           Se disponte de un sistema de comunicación definido entre el personal externo y el que ingresará.           Se elaboró y está dispontible el procedimiento escrito para el rescate y se cuentan con todos los elementos y recursos.           Está definida la frecuencia para realizar las pruebas de gases.           Se instalarion los equipos de ventilación forzada (5 cambics/hora) y se colocan en funcionamiento 30 minutos previos a la entrada.           Todos los equipos y herramientas eléctricas son seleccionados de acuerdo a la clasificación del área y se encuentran en buen estado.           El equipo de aire respirable certificado a utilizar es redundante en el suministro de aire (dos fuentes independientes).           Las señales y barreras de seguridad están instaladas en los sitos de acceso al espacio confinado y otras áreas definidas.           El personal de relevo está definido, sitos ponible.                                                                                                    | 8<br>8<br>8<br>8<br>8<br>8<br>8<br>8<br>8<br>8<br>8<br>8<br>8<br>8<br>8<br>8<br>8<br>8<br>8 | No<br>No<br>No<br>No<br>No<br>No<br>No<br>No                                                                                                    | N/A           N/A           N/A           N/A           N/A           N/A           N/A           N/A           N/A           N/A           N/A                                                                                                    | Cbservaciones                                                                                                    | Actualizar datos ] | Historial de versiones ) [2] |
| Solicitado           PLANEACIÓN Y CONTROLES (Autoridad Ejecutante)         El personal que ingresará cuenta con el certificación médica de aptitud y está entrenado para realizar trabajos en espacio confinado.           Autovaloración de estado de salud.         El personal que ingresará cuenta con el certificación médica de aptitud y está entrenado para realizar trabajos en espacio confinado.           Autovaloración de estado de salud.         El personal que cumplirá el roi de guardía externo está definido, entrenado y disponible.           Registro permanente de entrada y salida del personal en el espacio confinado.         Se dispone de un sistema de comunicación definido entre el personal externo y el que ingresará.           Se elaboró y está disponible el procedimiento escrito para el rescate y se cuentan con todos los elementos y recursos.         Está definida la frecuencia para realizar las puebas de gases.           Se instainon los equipos de ventilación forzada (5 cambioshiral) y se colocan en funcionamiento 30 minutos previos a la entrada.         Todos los equipos y herramientas eléctricas son seleccionados de acuerdo a la clasificación del área y se encuentran en buen estado.         El equipo de aire respirable certificado a utilizar es redundante en el suministo de aire (sos fuentes independientes).         Las señales y barrenas de seguridad están instatadas en los sitios de acces ol espacio confinado y otras áreas definidas.           El personal de relevo está definido y diponible.         El personal de relevo está definidas y disponible.         El personal de relevo está definidas.         El personal externo y está definidas.         El personal de relevo está definidas. |                                                                                             | No           No              | N/A           N/A           N/A           N/A           N/A           N/A           N/A           N/A           N/A           N/A           N/A           N/A           N/A           N/A           N/A           N/A                                                                                                              | Cbservaciones                                                                                                    | Actualizar datos ] | Historial de versiones ) [2] |
| Solicitado           PLANEACIÓN Y CONTROLES (Autoridad Ejecutante)         El personal que ingresará cuenta con el certificación médica de aptitud y está entrenado para realizar trabajos en espacio confinado.           Autovaloración de estado de salud.         El personal que umplifà el roi de guardia externo está definido, entrenado y disponible.           Registro permanente de entrada y salida del personal en el espacio confinado.         Se dispone de un sastema de comunicación definido entre el personal externo y el que ingresariá.           Se elaboró y está disponible el procedimiento escrito para el rescate y se cuentan con todos los elementos y recursos.         Está definida la frecuencia para realizar las pruebas de gases.           Se instainon los equipos el ventilización forzada (6 cambios/hora) y se colocan en funcionamiento 30 minutos previos a la entrada.         Todos los equipos y herramientas eléctricas on seleccionados de acuerdo a la clasificación del área y se encuentran en buen estado.           El equipo de aire respirable certificado a utilizar es redundante en el suministro de aire (dos fuentes independientes).         Las señales y barreras de seguridad están instaladas en los sitios de acceso al espacio confinado y otras áreas definidas.           El personal de relevo está definido y disponible.         El personal de relevo está definido a disponible.           Existe una nuta ciara de escape del espacio confinado hacia el exterior.         Se verifició que no esiste dentiro del espacio colinado hacia el esterior.                                                                                                    |                                                                                             | No           No              | NUA           NUA           NUA | Cbservaciones                                                                                                    | Actualizar datos   | Historial de versiones DE    |
| Solicitado           PLANEACIÓN Y CONTROLES (Autoridad Ejecutante)           El personal que ingresará cuenta con el certificación médica de aptitud y está entrenado para realizar trabajos en espacio confinado.           Autovatoración de estado de satud.           El personal que cumplirá el roi de guardía externo está definido, entrenado y disponible.           Registro permanente de entrada y salida del personal en el espacio confinado.           Se dispone de un sistema de comunicación deritrio el personal externo y el que ingresará.           Se dispone de un sistema de comunicación deritrio el personal externo y el que ingresará.           Se dispone de un sistema de comunicación deritrio el personal externo y el que ingresará.           Se dispone de un sistema de comunicación deritrio el personal externo y el que ingresará.           Se dispone de un sistema de comunicación deritrio el personal externo y el que ingresará.           Se dispone de un sistema de comunicación deritrio el personal externo y el que ingresará.           Se dispone de un sistema de comunicación deritrio el personal externo y el que ingresará.           Se dispone de un sistema de cumunicación forizada (5 cambioshora) y se colocan en funcionamiento 30 minutos previos a la entrada.           Todos los equipos y herramientas eléctricas son seleccionados de acuerdo a la clasificación del área y se encuentran en buen estado.           El quepo de aire respirable certificado a utilizar es redundante en el suministro de aire (sos fuentes independientes).           Las señales y barreras de seguridad está                                                                                                    |                                                                                             | No           No           No | N/A           N/A                                           | Observaciones           Observaciones           Image: Image: Image | Actualizar datos ] | Historial de versiones ) [2] |

La siguiente seccion *Planeación y Controles (Autoridad de Área Local)* se habilitará una vez que la AE haya completado y guardado la primera sección. En esta lista, el usuario AAL deberá completar "Si" o "N/A" en cada caso para poder continuar. El botón "Guardar" se habilitará luego de que los campos requeridos se encuentren diligenciados.

| PLANEACIÓN Y CONTROLES (AAL)                                                                                    |           |               | ^       |
|----------------------------------------------------------------------------------------------------|-----------|---------------|---------|
|                                                                                                    |           | Observaciones |         |
| Las fuentes de enegía (eléctrica, potencial, motriz y/o de proceso) están aisladas (SAES/SAS).                  | SÍ NO N/A |               |         |
| Todas las líneas anexas de entrada y salida del espacio confinado están con aislamiento positivo (categoría I). | SÍ NO N/A |               |         |
| Se suspendieron en el área los trabajos o la operación de equipos que puedan contaminar el aire de ventilación. | Si No N/A |               |         |
| Mostrar historial de auditoria (0) Agregar nota o flag                                                          |           |               | Guardar |

El certificado de Espacio Confinado pasará al estado "Autorizado" y se habilitará la sección Emisión.

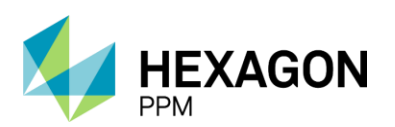

Manual de Usuario

| A   | Administrador Servidor - Configura         | ión - Mantenimiento -       | <ul> <li>Paquete de Trabajo -</li> </ul> | Tableros +      | Certificaciones - | Lecciones Aprendidas - | SAP PM - | Documentación + | Buscar | Ayuda -       | QA 🥵                | 👤 admin (Adn          | ninistrator | )- |
|-----|--------------------------------------------|-----------------------------|------------------------------------------|-----------------|-------------------|------------------------|----------|-----------------|--------|---------------|---------------------|-----------------------|-------------|----|
| Pe  | rmisos de Trabajo > PT-C70                 | 6 - Demo > CEC              | ICADOS<br>151 - Demo                     |                 |                   |                        |          |                 |        |               |                     |                       | (           | ¢  |
| Det | alle                                       |                             |                                          |                 |                   |                        |          |                 |        |               |                     |                       |             |    |
|     |                                            |                             |                                          |                 |                   | Autorizado             |          |                 |        | C             | Actualizar datos Hi | istorial de versiones | , B ()      | ^  |
|     | PLANEACIÓN Y CONTRO                        | ES (AAL)                    |                                          |                 |                   |                        |          |                 |        |               | G                   | uardado 😰 🛛           | ~           |    |
|     |                                            |                             |                                          |                 |                   |                        |          |                 |        | Observaciones |                     |                       |             |    |
|     | Las fuentes de enegía (eléctrica, potencia | I, motriz y/o de proceso) ( | están aisladas (SAES/SAS)                |                 |                   |                        |          | Sí No N/A       |        |               |                     |                       |             |    |
|     | Todas las líneas anexas de entrada y sal   | ta del espacio confinado    | están con aislamiento positi             | vo (categoría   | I).               |                        |          | SÍ No N/A       |        |               |                     |                       |             |    |
|     | Se suspendieron en el área los trabajos o  | la operación de equipos     | que puedan contaminar el a               | ire de ventilac | ción.             |                        |          | Si No N/A       |        |               |                     |                       |             |    |
|     | Mostrar historial de auditoría (1)         | Agregar nota o flag         |                                          |                 |                   |                        |          |                 |        |               | Administrator GUAR  | Modifica              | ar 🛛        |    |

Cuando las listas de *Planeación y Controles* se hayan completado, la AAL podrá emitir el certificado dando declaración de que el sitio se encuentra en condiciones seguras. Luego de hacer clic sobre el botón "Guardar", el estado del formulario pasará a "Emitido".

| He verificado que las condiciones son seguras y autorizo para que se realice este trabajo. Firma:  Mostrar historial de auditoria (0) Agregar nota o flag  Administrador Servidor - Configuración - Mantenmiento - Paquete de Trabajo - Tableros - Certificaciones - Lecciones Aprendidas - SAP PM - Documentación - Buscar Ayuda - OA IS 1 admin (Adm                                                                                                    | ardar               |
|----------------------------------------------------------------------------------------------------|---------------------|
| Firma:     Image: Configuración - Martenimiento - Pequete de Trabajo - Tableros - Certificaciones - Leccones Aprendidas - SAP PM - Documentación - Buscar Ayuda - OA IS 1 admin (Administrador Servidor - Configuración - Martenimiento - Pequete de Trabajo - Tableros - Certificaciones - Leccones Aprendidas - SAP PM - Documentación - Buscar Ayuda - OA IS 1 admin (Administrador Servidor - Configuración - Martenimiento - Pequete de Trabajo - Tableros - Certificaciones - Leccones Aprendidas - SAP PM - Documentación - Buscar Ayuda - OA IS 1 admin (Administrador Servidor - Configuración - Martenimiento - Pequete de Trabajo - Tableros - Certificaciones - Leccones Aprendidas - SAP PM - Documentación - Buscar Ayuda - OA IS 1 admin (Administrador Servidor - Configuración - Martenimiento - Pequete de Trabajo - Tableros - Certificaciones - Leccones Aprendidas - SAP PM - Documentación - Buscar Ayuda - OA IS 1 admin (Administrador Servidor - Configuración - Martenimiento - Pequete de Trabajo - Tableros - Certificaciones - Leccones Aprendidas - SAP PM - Documentación - Buscar Ayuda - OA IS 1 administrador Servidor - Configuración - Martenimiento - Pequete de Trabajo - Tableros - Certificaciones - Leccones Aprendidas - SAP PM - Documentación - Buscar Ayuda - OA IS 1 administrador - Configuración - Configuración - C | ardar<br>listrator) |
| Mostrar historial de autitoria (ii) Agregar nota o flag                                                                                                    | ardar<br>listrator) |
| Administrador Servidor - Configuración - Mantenimiento - Paquete de Trabajo - Tableros - Certificaciones - Lecciones Aprendidas - SAP PM - Documentación - Buscar Ayuda - OA 🔝 1 admin (Administrador Servidor - Configuración - Buscar Ayuda - OA                                                                                                    | aistrator) -        |
| Administrador Servidor - Configuración - Mantenimiento - Paquete de Trabajo - Tableros - Certificaciones - Lecciones Aprendidas - SAP PM - Documentación - Buscar Ayuda - OA 📴 🛓 admin (Administrador Servidor - Configuración - Buscar Ayuda - OA                                                                                                    | nistrator) ·        |
|                                                                                                    |                     |
| Permisos de Trabajo > PT-C706 - Demo > CEC151 - Demo                                                                                                    | ¢                   |
| Detaile                                                                                                    |                     |
| Emitido C Actualizar datos Historial de versiones<br>PLANEACIÚN Y CUN IRULES (AAL) Guardado 2                                                                                                    | <u>B</u> @ *        |
| Observaciones                                                                                                    |                     |
| Las fuentes de enegia (eléctrica, potencial, motirz y/o de proceso) están asiadas (SAES/SAS). SI No NA                                                                                                    |                     |
| Todas las líneas anexas de entrada y salida del espacio confinado están con alsiamiento positivo (categoría I).                                                                                                    |                     |
| Se suspendieron en el área los trabajos o la operación de equipos que puedan contaminar el aire de ventilación.                                                                                                    |                     |
| Mostrar historial de auditoría (1) Agregar nota o flag                                                                                                    |                     |
| EMISIÓN Guardado 🖄 🗸                                                                                                    |                     |
| He verificado que las condiciones son seguras y autorizo para que se realice este trabajo.                                                                                                    |                     |
| Fina.                                                                                                    |                     |
| Mostrar historial de auditoria (1) Agregar nota o flag                                                                                                    |                     |

En caso de que el Permiso de Trabajo asociado deba revalidarse (ver sección 2.5.2.7), se habilitará la sección *Revalidación* dentro del certificado, donde la AAL deberá indicar que se verificaron las condiciones del sitio y es seguro continuar la actividad. Los nombres de la Autoridad de Área Local y Autoridad Ejecutante de turno serán capturados automáticamente por el sistema y se habilitará el botón "Guardar". Luego de guardado, el estado volverá a "Emitido".

| REVALIDACIÓN                                  |                                              |        | ^       |
|-----------------------------------------------|----------------------------------------------|--------|---------|
| He verificado que las condiciones son seguras | y autorizo para que se realice este trabajo. |        |         |
| Autoridad Área Locat                          | Nombre de usuario de la AAL                  | Firma: |         |
| Autoridad Ejecutante:                         | Nombre de usuario de la AE                   |        |         |
| Mostrar historial de auditoria (0)            | egar nota o flag                             |        | Guardar |

El certificado pasará automáticamente al estado "Vencido" cuando se cumpla el periodo de vigencia asignado.

#### 4.2. TRABAJO EN ALTURA

Para agregar un nuevo certificado de Trabajo en Altura, el usuario AE deberá hacer clic sobre el botón [+] *Trabajo en Altura* como se indica en la siguiente pantalla.

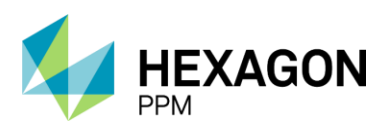

Manual de Usuario

| Administrador Se    | vidor - Configuración - | Mantenimiento -    | Paquete de Trabajo -  | Tableros +             | Certificaciones - | Lecciones Aprendidas - | SAP PM - | Documentación - | Buscar | Ayuda - | QA 📙   | ▲ admin (Administrator) - |
|---------------------|-------------------------|--------------------|-----------------------|------------------------|-------------------|------------------------|----------|-----------------|--------|---------|--------|---------------------------|
| Permisos de Trat    | ajo > PT-C706 - D       | ABAJO<br>Demo      |                       |                        |                   |                        |          |                 |        |         |        | ¢                         |
| Detalle Aislamiento | s (0) Certificados (0)  | Análisis de Riesgo | s (1) Formularios Alt | a Frecuencia y         | AR AAL (0)        |                        |          |                 |        |         |        |                           |
| T Filtros           |                         |                    |                       |                        |                   |                        |          |                 |        |         |        |                           |
| 🕂 Espacio Confinado | 🕂 Trabajo en Altura     | 🕂 Excavación       | 🕂 Radiografías Indu   | istriales              | Más 🕻 Vín         | iculo                  |          |                 |        |         |        |                           |
| #                   | Creado v                | Válido Desde 🔻     | Válido Hasta          | Tipo de<br>Certificado | Área              | Descripci              | ón       |                 |        |         | Estado | Ubicación                 |

El primer paso será hacer clic sobre el botón "Guardar" para que efectivamente sea creado el borrador del certificado y posteriormente se deberá asignar el usuario al rol correspondiente en la casilla superior del formulario como se indica en la sección *Instrucciones*.

|                                                                                                    | r Servidor -                                   | Configuración -                                                                   | Mantenimiento -                                                                                  | Paquete de | Trabajo - T                                             | ableros -                                      | Certificaciones -                                                                                     | Lecciones Aprendidas                            | SAP PM -    | Documentación -          | Buscar                                      | Ayuda -                                  | QA 5            | admin (Administrate       |
|----------------------------------------------------------------------------------------------------|------------------------------------------------|-----------------------------------------------------------------------------------|--------------------------------------------------------------------------------------------------|------------|---------------------------------------------------------|------------------------------------------------|----------------------------------------------------------------------------------------------------|-------------------------------------------------|-------------|--------------------------|---------------------------------------------|------------------------------------------|-----------------|---------------------------|
| ermisos de Tr                                                                                                    | rabajo > I                                     | PERMISOS DE TRA<br>PT-C706 - D                                                    | emo > Agreg                                                                                      | ando       |                                                         |                                                |                                                                                                    |                                                 |             |                          |                                             |                                          |                 |                           |
| alle                                                                                                    |                                                |                                                                                   |                                                                                                  |            |                                                         |                                                |                                                                                                    |                                                 |             |                          |                                             |                                          |                 |                           |
| Ø Cancelar                                                                                                    | 🖌 Guarda                                       | ar                                                                                |                                                                                                  |            |                                                         |                                                | Borr                                                                                                  | rador                                           |             |                          |                                             | O Actualizar da                          | tos His         | torial de versiones 🛛 😰 🕻 |
|                                                                                                    | AUTORIDAD<br>DE ÁREA<br>LOCAL<br>(AAL)         | No asign                                                                          | ado                                                                                              | AUTO       | DRIDAD  <br>CUTANTE                                     | No asigna                                      | ido                                                                                                   | COORDINADOR<br>DE TRABAJO<br>EN ALTURA          | No asignado | 2                        |                                             |                                          |                 |                           |
| Instruccior                                                                                                    | nes                                            |                                                                                   |                                                                                                  |            |                                                         |                                                |                                                                                                    |                                                 |             |                          |                                             |                                          |                 | ~                         |
| CERTIFICA                                                                                                    |                                                | POYO No                                                                           | 2 "TRABA (                                                                                       |            | URA"                                                    |                                                |                                                                                                    |                                                 |             |                          |                                             |                                          |                 |                           |
| CERTIFICA                                                                                                    | ADO DE A                                       | POYO No.                                                                          | 2 "TRABAJO                                                                                       | D EN ALT   | URA"                                                    | Sis                                            | tema de Gestión H<br>Gerencia de HSE                                                                  | SE                                              |             |                          | Certifica                                   | ado                                      |                 | ^                         |
| CERTIFICA                                                                                                    | ADO DE A                                       | POYO No.                                                                          | 2 "TRABAJO                                                                                       |            | URA"                                                    | Sis                                            | tema de Gestión H<br>Gerencia de HSE<br>Elaborado 10/11/2017                                          | SE<br>7                                         | Ve          | rrsión 1                 | Certifica                                   | ado                                      | PT-C706         | ^                         |
| CERTIFICA                                                                                                    |                                                | NOXO NO.                                                                          | 2 "TRABAJO<br>HSE-F-00<br>caso de cualquier dur                                                  | D EN ALT   | URA"<br>Práctica de Co                                  | Sis<br>E<br>Introl de Tra                      | tema de Gestión H<br>Gerencia de HSE<br>Elaborado 10/11/2017<br>abajo y normativa vig                 | SE<br>7<br>gente asociada.                      | Ve          | rrsión 1                 | Certifica<br>Permiso<br>Orden (<br>Contrate | ado<br>o<br>es) de Mtto / OT (s) /<br>o  | PT-C706<br>1234 | ^                         |
| CERTIFICA                                                                                                    | ADO DE A<br>PETRO                              | NPOYO No.                                                                         | . 2 "TRABAJO<br>HSE-F-0:<br>aso de cualquier dur                                                 | D EN ALT   | URA"<br>Práctica de Co                                  | Sis<br>E<br>Introl de Tra                      | tema de Gestión H<br>Gerencia de HSE<br>Iaborado 10/11/2017<br>abajo y normativa vig                  | SE<br>7<br>gente asociada.                      | Ve          | rsión 1                  | Certifica<br>Permiso<br>Orden (<br>Contrate | ado<br>o<br>les) de Mtto / OT (s) /<br>o | PT-C706<br>1234 | ^                         |
| CERTIFICA<br>ecco<br>GENERALIDA<br>Fecha de diligent                                                                                                    |                                                | <b>POYO No.</b><br><b>DL</b> En 0 2022                                            | . 2 "TRABAJ(<br>HSE-F-0:<br>caso de cualquier du                                                 | D EN ALT   | URA"<br>Práctica de Co<br>Válido Des                    | Sis<br>E<br>Introl de Tra                      | itema de Gestión H<br>Gerencia de HSE<br>Elaborado 10/11/2017<br>abajo y normativa vig                | SE<br>7<br>pente asociada,                      | Ve          | vrsión 1<br>Válido Hasta | Certifica<br>Permiso<br>Orden (<br>Contrate | ado<br>o<br>(es) de Mtto / OT (s) /<br>o | PT-C706<br>1234 | ^                         |
| CERTIFICA<br>CCCC<br>GENERALID/<br>Fecha de diligenc<br>Área                                                                                                    |                                                |                                                                                   | 2 "TRABAJO<br>HSE.F-00<br>aso de cualquier du<br>2-01-17 09-21<br>Juccion-Piedemonte-            | D EN ALT   | URA"<br>Práctica de Co<br>Válido Des<br>Floreña > Turb  | Sis<br>E<br>Introl de Tra<br>sde               | tema de Gestión H<br>Gerencia de HSE<br>laborado 10/11/2011<br>abajo y normativa vig                  | SE<br>7<br>gente asociada                       | Ve          | vrsión 1<br>Válido Hasta | Certifice<br>Permise<br>Orden (<br>Contrat  | ado<br>o<br>es) de Mtto / OT (s) /<br>o  | PT-C706<br>1234 | n<br>I                    |
| CERTIFICA<br>CCCC<br>GENERALID<br>Fecha de diligent<br>Area<br>Equipo SAP                                                                                                    | ADO DE A<br>PETRO<br>DADES                     | <b>POYO No.</b><br>En c<br>2022<br>Proc<br>• Eq                                   | 4 "TRABAJO<br>HSE-F-00<br>caso de cualquier du<br>2-01-17 09.21<br>duccion-Piedemonte-<br>uipo1  | D EN ALT   | URA"<br>Práctica de Co<br>Válido Des<br>Floreña > Turbo | Sis<br>E<br>Introl de Tra<br>side              | tema de Gestión H<br>Gerencia de HSE<br>laborado 10/11/2013<br>bajo y normativa vig<br>r, Laboratorio | SE<br>7<br>pente asociada.                      | Ve          | rsión 1<br>Válido Hasta  | Certifice<br>Permise<br>Orden (<br>Contrate | ado<br>o<br>es) de Mtto / OT (s) /<br>o  | PT-C706<br>1234 | •<br>:                    |
| CERTIFICA<br>CECCO<br>GENERALID<br>Fecha de diligend<br>Area<br>Equipo SAP<br>Equipo(s) o Siste                                                                                                    | ADO DE A<br>PETRO<br>DADES<br>Inciamiento      | POYO No.     En c     2022     Proc     roc     Trabajo                           | HSE-F-02<br>HSE-F-02<br>Asso de cualquier du<br>2-01-17 09-21<br>fuccion-Piedemonte-<br>uipo1    | D EN ALT   | URA"<br>Práctica de Co<br>Válido Des<br>Floreña > Turbo | Sis<br>E<br>Introl de Tra<br>sde<br>iocompreso | tema de Gestión H<br>Gerencia de HSE<br>Baborado 10/11/2017<br>bajo y normativa vig<br>r, Laboratorio | SE<br>7<br>eente asociada.<br>Altura Aproximada | Ve          | risión 1<br>Válido Hasta | Certifica<br>Permisc<br>Orden (<br>Contrate | ado<br>9<br>es) de Mtto / OT (s) /<br>o  | PT-C706<br>1234 | *<br>:<br>m               |
| CERTIFICA<br>CONTINUES<br>CONTINUES<br>CONTIN | ADO DE A<br>PETRO<br>DADES<br>nciamiento<br>ar | <b>POYO No.</b><br><b>D</b><br><b>E</b><br>2022<br>Prox<br>• Eq<br>Trabajo<br>Den | 2 "TRABAJ(<br>HSE.F-0)<br>asso de cualquier du<br>2-01-17 09-21<br>duccion-Piedemonte-<br>uipo 1 | D EN ALT   | URA"<br>Práctica de Co<br>Válido Des<br>Floreña > Turbe | Sis<br>E<br>Introl de Tra<br>side              | tema de Gestión H<br>Gerencia de HSE<br>Jaborado 10/11/201<br>abajo y normativa vig<br>r, Laboratorio | SE<br>7<br>pente asociada.<br>Altura Aproximada | Ve          | visión 1<br>Válido Hasta | Certifica<br>Permisc<br>Orden (<br>Contrate | ado<br>es) de Mtto / OT (s) /<br>o       | PT-C706<br>1234 | ~<br>:<br>m               |

Para corroborar la correcta creación del formulario, el usuario deberá validar que el ID del certificado se haya generado. Además, se deberá validar que la información extraída del permiso sea correcta, como el ID del Permiso, las fechas de vigencia, el Área, el Equipo SAP o Equipo y Descripción. Adicionalmente, el usuario deberá indicar la altura aproximada en metros.

| ñ    | Administrador Servidor - Configura     | ación - Mantenimiento -                 | Paquete de Trabajo -        | Tableros -    | Certificaciones -                     | Lecciones Aprendidas - | SAP PM - | Documentación - | Buscar             | Ayuda -                     | QA 🧾      | 👤 admin (Administra |
|------|----------------------------------------|-----------------------------------------|-----------------------------|---------------|---------------------------------------|------------------------|----------|-----------------|--------------------|-----------------------------|-----------|---------------------|
| Pe   | rmisos de Trabajo > PT-C70             | DE TRABAJO CERTIFIC<br>06 - Demo > CAL1 | 65 - Demo                   |               |                                       |                        |          |                 |                    |                             |           |                     |
| Deta | alle                                   |                                         |                             |               |                                       |                        |          |                 |                    |                             |           |                     |
|      |                                        |                                         |                             |               | Bor                                   | rador                  |          |                 |                    | C Actualizar da             | tos His   | torial de versiones |
|      | Instrucciones                          |                                         |                             |               |                                       |                        |          |                 |                    |                             |           | <b>2</b> ~          |
|      | CERTIFICADO DE APOYO                   | No. 2 "TRABAJO                          | DENALTURA"                  |               |                                       |                        |          |                 |                    |                             |           | ^                   |
|      | 18                                     |                                         |                             | Si            | stema de Gestión H<br>Gerencia de HSE | SE                     |          |                 | Certifica          | ido                         | CAL165    |                     |
|      | <b>ACCEPTROL</b>                       | HSE-F-05                                | 51                          |               | Elaborado 10/11/201                   | 7                      | Ve       | rsión 1         | Permiso            |                             | PT-C706   | 5                   |
|      | COOPEIROL                              | En caso de cualquier duo                | da consultar la Práctica de | Control de Tr | abajo y normativa vi                  | gente asociada.        |          |                 | Orden (<br>Contrat | es) de Mtto / OT (s) /<br>o | 1234      |                     |
|      | GENERALIDADES                          |                                         |                             |               |                                       |                        |          |                 |                    |                             |           | :                   |
|      | Fecha de diligenciamiento              | 2022-01-17 09:23                        | Válido                      | Desde         |                                       | 2022-01-18 09:05       |          | Válido Hasta    |                    | 2022-01                     | -24 09:05 |                     |
|      | Área                                   | Produccion-Piedemonte-                  | Piedemonte > Floreña > 1    | Turbocompres  | or, Laboratorio                       |                        |          |                 |                    |                             |           |                     |
|      | Equipo SAP                             | Equipo1                                 |                             |               |                                       | Altura Aproximada      |          |                 |                    |                             |           | m                   |
|      | Equipo(s) o Sistema Objeto del Trabajo | Equipo adicional                        |                             |               |                                       |                        |          |                 |                    |                             |           |                     |
|      | Trabajo a realizar                     | Demo                                    |                             |               |                                       |                        |          |                 |                    |                             |           |                     |
|      | Herramientas Principales y/o Equipos   | Demo                                    |                             |               |                                       |                        |          |                 |                    |                             |           | łi,                 |

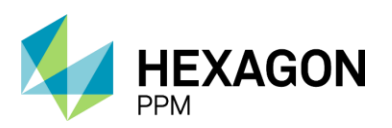

Manual de Usuario

Posteriormente, la AE deberá completar la lista de *Planeación y Controles*, donde deberá seleccionar "Si" o "N/A" según cada caso y de forma opcional podrá ingresar observaciones. Una vez que los campos obligatorios se encuentren diligenciados, el usuario podrá hacer clic sobre el botón "Guardar" y el estado del certificado pasará a "Solicitado".

| PLANEACIÓN Y CONTROL (Autoridad Ejecutante)                                                                                                    | i                                                      |
|----------------------------------------------------------------------------------------------------|--------------------------------------------------------|
|                                                                                                    | Observaciones                                          |
| Listado de trabajadores autorizados que participará en el trabajo en alturas (nombre, cedula, firma, cuenta con afiliación vigente                                                                                                    | SI NO N/A                                              |
| Se realizó la autovaloración de estado de salud (libre de temor a alturas, de medicamentos, alcohol o drogas, sin trastornos, mareos, desmayos o<br>convulsiones y cumple controles de hipertensión y/o azúcar).                                                               | Si No N/A                                              |
| Conectores de anclaje certificado y en buen estado.                                                                                                    | Si No N/A                                              |
| El arnés es certificado, con capacidad de 5.000 Lb o más, es de cuerpo completo y el sistema de enganche es de ajuste rápido.                                                                                                    | SI NO N/A                                              |
| Los componentes del arnés tales como cintas, correas, herrajes e hilos se encuentran en buen estado.                                                                                                    | SI NO N/A                                              |
| Se analizó requerimiento de claridad o espacio libre de caida.                                                                                                    | SI NO N/A                                              |
| Las eslingas de restricción, posicionamiento y/o detención se encuentran certificadas y en buen estado.                                                                                                    | SI NO N/A                                              |
| La línea de vida es certificada con capacidad para 5000 lb por persona conectada y sus componentes en buen estado.                                                                                                    | SI NO N/A                                              |
| Se cuenta con sistema de absorción de choque en la línea de seguridad o eslinga del arnés.                                                                                                    | SI NO N/A                                              |
| Se cuenta con hoja de vida de amés, conectores, línea de vida, mosquetones con: fecha de fabricación, tiempo de vida útil, historial de uso, registro de<br>inspección y mantenimiento, certificación del fabricante.                                                          | SI NO N/A                                              |
| Se elaboró y está disponible (escrito) el plan de rescate específico para la actividad a realizar, esta firmado por un rescatista y divulgado a los ejecutores; y<br>se cuenta con todos los elementos, recursos y con personal entrenado para el plan de rescate establecido. | SI NO N/A                                              |
| Los andamios cumplen con los estándares y están certificados.                                                                                                    | SI NO N/A                                              |
| Las señales y barreras de seguridad están instaladas en el sitio de trabajo.                                                                                                    | SI NO N/A                                              |
| El punto de anclaje se encuentra certificado ( 5000 lb por persona conectada) y certificada por una persona calificada.                                                                                                    | SI NO N/A                                              |
| Otros controles requeridos según la actividad:                                                                                                    | SÍ NO N/A                                              |
| Arrastre archivos aqui                                                                                                    |                                                        |
| Mostrar historial de auditoria (0) Agregar nota o flag                                                                                                    | Guardar Autoridad de Área Local (AAL) Aprobar Rechazar |

La siguiente seccion *Planeación y Controles (AAL)* se habilitará una vez que la AE haya guardado la primera sección y la AAL deberá aprobar o rechazar la solicitud. Si el formulario es aprobado, la AAL podrá continuar y en caso contrario, se quedará en el estado "Solicitado", donde la AE deberá realizar las modificaciones pertinentes.

En esta lista, el usuario AAL deberá completar "Si" o "N/A" en cada caso para poder continuar. El botón "Guardar" se habilitará luego de que los campos requeridos se encuentren diligenciados.

| Solicitado                                                                                                    |      |       |          |             |           | 0            | õ Actualizar datos | Historial de versione | rs 🖪 🛈 |
|----------------------------------------------------------------------------------------------------|------|-------|----------|-------------|-----------|--------------|--------------------|-----------------------|--------|
|                                                                                                    |      |       |          | Observacion | es        |              |                    |                       |        |
| Listado de trabajadores autorizados que participará en el trabajo en alturas (nombre, cedula, firma, cuenta con afiliación vigente                                                                                                    | Sí N | 10 N  | A        |             |           |              |                    |                       |        |
| Se realizó la autovaloración de estado de salud (libre de temor a alturas, de medicamentos, alcohol o drogas, sin trastornos, mareos, desmayos o<br>convulsiones y cumple controles de hipertensión y/o azúcar).                                                               | Si   | 10 N  | A        |             |           |              |                    |                       |        |
| Conectores de anclaje certificado y en buen estado.                                                                                                    | Si N | 10 N  | A        |             |           |              |                    |                       |        |
| El arnés es certificado, con capacidad de 5.000 Lb o más, es de cuerpo completo y el sistema de enganche es de ajuste rápido.                                                                                                    | Si N | 10 N  | A        |             |           |              |                    |                       |        |
| Los componentes del amés tales como cintas, correas, herrajes e hilos se encuentran en buen estado.                                                                                                    | Sí N | 10 N  | A        |             |           |              |                    |                       |        |
| Se analizó requerimiento de claridad o espacio libre de calda.                                                                                                    | Sí N | 10 N  | A        |             |           |              |                    |                       |        |
| Las eslingas de restricción, posicionamiento y/o detención se encuentran certificadas y en buen estado.                                                                                                    | Sí N | 10 N  | A        |             |           |              |                    |                       |        |
| La línea de vida es certificada con capacidad para 5000 lb por persona conectada y sus componentes en buen estado.                                                                                                    |      | 10 N  | /A       |             |           |              |                    |                       |        |
| Se cuenta con sistema de absorción de choque en la línea de seguridad o eslinga del arnés.                                                                                                    |      | 10 N  | /A       |             |           |              |                    |                       |        |
| Se cuenta con hoja de vida de arnés, conectores, línea de vida, mosquetones con: fecha de fabricación, tiempo de vida útil, historial de uso, registro de<br>inspección y mantenimiento, certificación del fabricante.                                                         | SÍN  | 10 N  | A        |             |           |              |                    |                       |        |
| Se elaboró y está disponible (escrito) el plan de rescate específico para la actividad a realizar, esta firmado por un rescatista y divulgado a los ejecutores; y<br>se cuenta con todos los elementos, recursos y con personal entrenado para el plan de rescate establecido. | SÍN  | 10 N  | /A       |             |           |              |                    |                       |        |
| Los andamios cumplen con los estándares y están certificados.                                                                                                    | Si N | 10 N  | A        |             |           |              |                    |                       |        |
| Las señales y barreras de seguridad están instaladas en el sitio de trabajo.                                                                                                    |      | 10 N  | /A       |             |           |              |                    |                       |        |
| El punto de anclaje se encuentra certificado ( 5000 lb por persona conectada) y certificada por una persona calificada.                                                                                                    |      | 10 N  | /A       |             |           |              |                    |                       |        |
| Otros controles requeridos según la actividad:                                                                                                    |      | 10 N  | /A       |             |           |              |                    |                       |        |
| Mostrar historial de auditoria (1) Agregar nota o flag                                                                                                    |      | Admin | istrator | GUARDADO    | Modificar | Autoridad de | Área Local (AAL)   | Aprobar Rechazar      |        |
|                                                                                                    |      |       |          |             |           |              |                    |                       | ~      |
|                                                                                                    |      |       |          |             |           |              |                    |                       |        |
| PLANEACIÓN Y CONTROL (AAL)                                                                                                    |      |       |          |             |           |              |                    |                       | ^      |
| Como Autoridad Área Local he verificado que las condiciones son seguras y autorizo para que se realice este trabajo.                                                                                                    |      |       |          |             |           |              |                    | Z                     | 1      |
| Mostrar historial de auditoria (0) Agregar nota o flag                                                                                                    |      |       |          |             |           |              |                    | G                     | uardar |

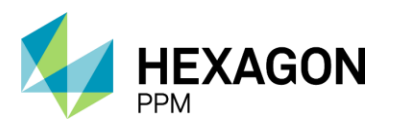

Manual de Usuario

Para el caso del Certificado de Trabajo en Altura, se solicitará una autorización por parte del Coordinador de Trabajos en Altura. En primer lugar, el usuario deberá asignarse al formulario como lo indica la sección Instrucciones y posteriormente deberá completar los campos obligatorios de esta sección. Luego de hacer clic sobre el botón "Guardar", se habilitarán los botones "Aprobar" y "Rechazar". En caso de que la solicitud sea aprobada, el estado de certificado pasará a "Autorizado" y en caso contrario, quedará en "Solicitado".

| AUTORIZACIONES                                                                                                    | ^                                                                                                    |
|----------------------------------------------------------------------------------------------------|----------------------------------------------------------------------------------------------------|
| He revisado y verificado que los trabajadores cuentan con las certificaciones para trabajo en alturas y aplo médico vige<br>protección son las específicas para la actividad a realizar; las condiciones son seguras y autorizo para que se realice es   | ntes, se cuenta con un programa de revención y protección contra caídas, que las medidas de prevención y ste trabajo.  |
| Firma Coordinador de Trabajo en Altura (opcional)                                                                                                    | Administrator 2022-01-17 09-31                                                                                         |
| Mostrar historial de auditoria (0) Agregar nota o flag                                                                                                    | Guardar Coordinador de Trabajo en Altura Aprobar Rechazar                                                              |
|                                                                                                    |                                                                                                    |
| Administrador Servidor - Configuración - Mantenimiento - Paquete de Trabajo - Tableros - Certificac                                                                                                    | ciones « Lecciones Aprendidas « SAP PM « Documentación « Buscar Ayuda « QA 🎼 👤 admin (Administrator) «                 |
| Permisos de Trabajo > PT-C706 - Demo > CAL165 - Demo                                                                                                    | e                                                                                                    |
| Detaile                                                                                                    |                                                                                                    |
|                                                                                                    | Autorizado 🛛 Actualizar datos Historial de versiones 🗓 🛈 *                                                             |
| AUTORIZACIONES                                                                                                    | Aprobado 🙋 🔺                                                                                                    |
| He revisado y verificado que los trabajadores cuentan con las certificaciones para trabajo en alturas y apto médico vigen<br>protección son las específicas para la actividad a realizar, las condiciones son seguras y autorizo para que se realice est | tes, se cuenta con un programa de revención y protección contra caídas, que las medidas de prevención y<br>te trabajo. |
| Firma Coordinador de Trabajo en Altura (opcional)                                                                                                    | Administrator 2022-01-17 09 31                                                                                         |
| Mostrar historial de auditoria (5) Agregar nota o flag                                                                                                    | Administrator GUARDADO Modificar Coordinador de Trabajo en Altura Administrator APROBADO                               |

Cuando el certificado se encuentre en estado "Autorizado", la AAL podrá emitir el certificado dando declaración de que el sitio se encuentra en condiciones seguras. Luego de hacer clic sobre el botón "Guardar", el estado del formulario pasará a "Emitido".

|                                                                                             | Autorizado                           |                            | C Actualizar da                     | atos Historial de versiones  |
|---------------------------------------------------------------------------------------------|--------------------------------------|----------------------------|-------------------------------------|------------------------------|
|                                                                                             | Administrator 2022-01-17 09:         | 31                         |                                     |                              |
| Mostrar historial de auditoria (5) Agregar nota o flag                                      | Administra                           | ator GUARDADO Modificar    | Coordinador de Trabajo en Altura    | Administrator APROBADO       |
| EMISIÓN                                                                                     |                                      |                            |                                     | ^                            |
| He verificado que las condiciones son seguras y autorizo para que se realice este trabajo.  |                                      |                            |                                     |                              |
| Firma Autoridad de área local                                                               |                                      |                            |                                     |                              |
| Mostrar historial de auditoria (0) Agregar nota o flag                                      |                                      |                            |                                     | Guardar                      |
|                                                                                             |                                      |                            |                                     |                              |
| Administrador Servidor - Configuración - Mantenimiento - Paquete de Trabajo - Tableros - Ce | ertificaciones - Lecciones Aprendida | s - SAP PM - Documentación | - Buscar Ayuda- C                   | QA 📙 👤 admin (Administrator) |
| Permisos de Trabajo > PT-C706 - Demo > CAL165 - Demo                                        |                                      |                            |                                     | c                            |
| Detalle                                                                                     |                                      |                            |                                     |                              |
|                                                                                             | Emitido                              |                            | C Actualizar datos                  | Historial de versiones       |
|                                                                                             | Administrator 2022-01-17 09:31       |                            |                                     |                              |
| Mostrar historial de auditoria (5) Agregar nota o flag                                      | Administrat                          | or GUARDADO Modificar      | Coordinador de Trabajo en Altura Ad | ministrator APROBADO         |
| EMISIÓN                                                                                     |                                      |                            |                                     | Guardado 🖻 🔺                 |
| He verificado que las condiciones son seguras y autorizo para que se realice este trabajo.  |                                      |                            |                                     |                              |
| Firma Autoridad de área local                                                               |                                      |                            |                                     |                              |
| Mostrar historial de auditoría (1) Agregar nota o flag                                      |                                      |                            | Administrator                       | GUARDADO Modificar           |

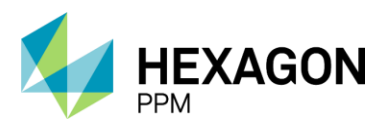

Manual de Usuario

En caso de que el Permiso de Trabajo asociado deba revalidarse (ver sección 2.5.2.7), se habilitará la sección *Revalidación* dentro del certificado, donde la AAL deberá indicar que se verificaron las condiciones del sitio y es seguro continuar la actividad. Los nombres de la AAL y la AE de turno serán capturados automáticamente por el sistema y se habilitará el botón "Guardar". Luego de guardado, el estado volverá a "Emitido".

| REVALIDACIÓN                                  |                                              |        | ^       |
|-----------------------------------------------|----------------------------------------------|--------|---------|
| He verificado que las condiciones son seguras | y autorizo para que se realice este trabajo. |        |         |
| Autoridad Área Locat                          | Nombre de usuario de la AAL                  | Firma: |         |
| Autoridad Ejecutante:                         | Nombre de usuario de la AE                   |        |         |
| Mostrar historial de auditoria (0)            | egar nota o flag                             |        | Guardar |

El certificado pasará automáticamente al estado "Vencido" cuando se cumpla el periodo de vigencia asignado.

#### 4.3. HOT TAP

Para agregar un nuevo certificado de Hot Tap, el usuario AE deberá hacer clic sobre el botón [+] Hot Tap como se indica en la siguiente pantalla.

| <b>A</b> | Administrador Servide | er - Configuración - | Mantenimiento -    | Paquete de Trabajo -  | Tableros +   | Certificaciones -                   | Lecciones Aprendidas - | SAP PM - | Documentación - | Buscar | Ayuda - | QA <u> 5</u> | admin (Administrator) - |
|----------|-----------------------|----------------------|--------------------|-----------------------|--------------|-------------------------------------|------------------------|----------|-----------------|--------|---------|--------------|-------------------------|
| Pe       | rmisos de Trabajo     | PERMISOS DE TRA      | ABAJO<br>Demo      |                       |              |                                     |                        |          |                 |        |         |              | ¢                       |
| Det      | alle Aislamientos (0) | Certificados (0)     | Análisis de Riesgo | s (1) Formularios Alt | a Frecuencia | y AR AAL (0)                        |                        |          |                 |        |         |              |                         |
| т        | Filtros               |                      |                    |                       |              |                                     |                        |          |                 |        |         |              |                         |
| 0        | Espacio Confinado     | 🕂 Trabajo en Altura  | Excavación         | 🕂 Radiografías Indu   | striales     | 🔂 Más 🛛 🕼 Vínci                     | ulo                    |          |                 |        |         |              |                         |
|          | #                     | Creado v             | Válido Desde 🔻     | Válido Hasta          | Tipo de      | Línea Viva<br>Tea Viva o Gases Tóxi | Descripci              | ón       |                 |        |         | Estado       | Ubicación               |
|          |                       |                      |                    |                       | Certificat   | Hot Tap                             |                        |          |                 |        |         |              |                         |
|          |                       |                      |                    |                       |              |                                     |                        |          |                 |        |         |              |                         |

El primer paso será hacer clic sobre el botón "Guardar" para que efectivamente sea creado el borrador del certificado y posteriormente se deberá asignar el usuario al rol correspondiente en la casilla superior del formulario como se indica en la sección *Instrucciones*.

| Administrado                                                                                                    | or Servidor - Configura                   | ación - Mantenimiento - P                                                        | aquete de Trabajo -                                             | Tableros - Certificaciones                                                                                                    | <ul> <li>Lecciones Aprendidas -</li> </ul>          | SAP PM - Docu                      | mentación - | Buscar                                      | Ayuda -                      | QA 5            | 1 admin (Adm        | inistrato |
|----------------------------------------------------------------------------------------------------|-------------------------------------------|----------------------------------------------------------------------------------|-----------------------------------------------------------------|----------------------------------------------------------------------------------------------------|-----------------------------------------------------|------------------------------------|-------------|---------------------------------------------|------------------------------|-----------------|---------------------|-----------|
| ermisos de '                                                                                                    | Trabajo > PT-C70                          | 06 - Demo > Agregan                                                              | do                                                              |                                                                                                    |                                                     |                                    |             |                                             |                              |                 |                     |           |
| etalle                                                                                                    |                                           |                                                                                  |                                                                 |                                                                                                    |                                                     |                                    |             |                                             |                              |                 |                     |           |
| Ø Cancelar                                                                                                    | ✓ Guardar                                 |                                                                                  |                                                                 | B                                                                                                    | orrador                                             |                                    |             |                                             | Ø Actualizar dat             | tos His         | torial de versione: | 00        |
|                                                                                                    | AUTORIDAD Ne<br>DE ÁREA<br>LOCAL<br>(AAL) | o asignado                                                                       | AUTORIDAD<br>EJECUTANTE                                         | No asignado                                                                                                    |                                                     |                                    |             |                                             |                              |                 |                     |           |
| CERTIFIC                                                                                                    | ADO DE APOYO                              | Nº 6 "TRABAJOS [                                                                 | DE HOT-TAP EN                                                   | I LÍNEAS, EQUIPOS                                                                                                    | Y TANQUES"                                          |                                    |             |                                             |                              |                 |                     |           |
|                                                                                                    |                                           |                                                                                  |                                                                 | Sistema de Gestión                                                                                                    | HSE                                                 |                                    |             | Certifica                                   | do                           |                 |                     | ^         |
|                                                                                                    | 1                                         |                                                                                  |                                                                 | Sistema de Gestión<br>Vicepresidencia de                                                                                              | HSE<br>HSE                                          | Marriand                           |             | Certifica                                   | do                           | DT C706         |                     | ^         |
| eod                                                                                                    | PETROL                                    | HSE-F-388<br>En c                                                                | caso de cualquier duda                                          | Sistema de Gestión<br>Vicepresidencia de<br>Elaborado 18/12/20<br>consultar la Práctica de Contro                                     | HSE<br>HSE<br>120<br>I de Trabajo y normativa vigen | Version 1<br>te asociada.          |             | Certifica<br>Permiso<br>Orden (<br>Contrati | do<br>as) de Mtto / OT (s) / | PT-C706<br>1234 |                     |           |
| GENERALI                                                                                                    | DADES                                     | HSE-F-388<br>En c                                                                | caso de cualquier duda                                          | Sistema de Gestión<br>Vicepresidencia de<br>Elaborado 18/12/20<br>consultar la Práctica de Contro                                     | HSE<br>HSE<br>120<br>I de Trabajo y normativa vigen | Version 1<br>te asociada           |             | Certifica<br>Permiso<br>Orden (<br>Contrate | do<br>es) de Mtto / OT (s) / | PT-C706<br>1234 |                     |           |
| CONCEPTION OF CONCEPTION OF CO | DADES<br>anciamiento                      | HSE-F-388<br>En c<br>2022-01-17 09:39                                            | caso de cualquier duda i<br>Válido De                           | Sistema de Gestión<br>Vicepresidencia de<br>Elaborado 18/12/20<br>consultar la Práctica de Contro                                     | HSE<br>HSE<br>120<br>I de Trabajo y normativa vigen | Version 1<br>te asociada.<br>Válik | do Hasta    | Certifica<br>Permiso<br>Orden (<br>Contrati | do<br>as) de Mtto / OT (s) / | PT-C706<br>1234 |                     |           |
| GENERALI<br>Fecha de dilige<br>Área                                                                                                    | DADES<br>anciamiento                      | HSE-F-388<br>En o<br>2022-01-17 09-39<br>Produccion-Piedemonte-Pied              | caso de cualquier duda i<br>Válido Dr<br>demonte > Floreña > Tu | Sistema de Gestión<br>Vicepresidencia de<br>Elaborado 18/12/2/<br>consultar la Práctica de Contro<br>side<br>bocompresor, Laboratorio | HSE<br>HSE<br>120<br>I de Trabajo y normativa vigen | Version 1<br>te asociada.<br>Válio | do Hasta    | Certifica<br>Permiso<br>Orden (<br>Contrati | do<br>as) de Mtto / OT (s) / | PT-C706<br>1234 |                     |           |
| GENERALI<br>Fecha de dilige<br>Área<br>Equipo SAP                                                                                                    | DADES                                     | HSE-F-388<br>En o<br>2022-01-17 09:39<br>Produccion-Piedemonte-Pied<br>• Equipo1 | caso de cualquier duda<br>Válido De<br>demonte > Floreña > Tur  | Sistema de Gestión<br>Vicepresidencia de<br>Elaborado 18/12/2<br>consultar la Práctica de Contro<br>side<br>bocompresor, Laboratorio  | HSE<br>HSE<br>120<br>I de Trabajo y normativa vigen | Version 1<br>te asociada.<br>Válio | do Hasta    | Certifica<br>Permiso<br>Orden (<br>Contrati | do<br>es) de Mtto / OT (s) / | PT-C706<br>1234 |                     |           |

Para corroborar la correcta creación del formulario, el usuario deberá validar que el ID del certificado se haya generado. Además, se deberá validar que la información extraída del permiso sea correcta, como el

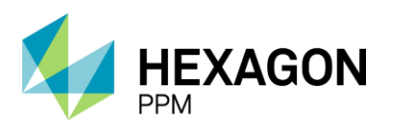

Manual de Usuario

ID del Permiso, el Área, el Equipo SAP o Equipo y Descripción. Adicionalmente, el usuario deberá indicar las fechas de vigencia del certificado.

| Administrador S                                                                                                    | Servidor - Cor                           | iliguración +               | mantenimiento+                                                                  | Paquete de l                                         | nabajo + na                                                  | idieros =                                                        | Certificaciones +                                                                                                    | Eccelones Aprendide                                                        | 5+ 5/1F F MI+         |                          | Dubcui                                       | Nyuua +                                       | QA 📙                                  |              |          | nistrato |
|----------------------------------------------------------------------------------------------------|------------------------------------------|-----------------------------|---------------------------------------------------------------------------------|------------------------------------------------------|--------------------------------------------------------------|------------------------------------------------------------------|----------------------------------------------------------------------------------------------------|----------------------------------------------------------------------------|-----------------------|--------------------------|----------------------------------------------|-----------------------------------------------|---------------------------------------|--------------|----------|----------|
| rmisos de Tra                                                                                                    | abajo > PT                               | MISOS DE TRAB<br>-C706 - DE | alo certific                                                                    | ADOS<br>4 - Demo                                     |                                                              |                                                                  |                                                                                                    |                                                                            |                       |                          |                                              |                                               |                                       |              |          |          |
| alle                                                                                                    |                                          |                             |                                                                                 |                                                      |                                                              |                                                                  |                                                                                                    |                                                                            |                       |                          |                                              |                                               |                                       |              |          |          |
|                                                                                                    |                                          |                             |                                                                                 |                                                      |                                                              |                                                                  | Bo                                                                                                    | rador                                                                      |                       |                          |                                              | C Actualizar da                               | los His                               | storial de v | ersiones | DO       |
|                                                                                                    | AUTORIDAD<br>DE ÁREA<br>LOCAL<br>(AAL)   | No asigna                   | do                                                                              | AUTOF                                                | RIDAD N<br>ITANTE                                            | lo asignad                                                       | do                                                                                                    |                                                                            |                       |                          |                                              |                                               |                                       |              |          |          |
|                                                                                                    |                                          |                             |                                                                                 |                                                      |                                                              |                                                                  |                                                                                                    |                                                                            |                       |                          |                                              |                                               |                                       |              | 2 v      |          |
| Instruccion<br>CERTIFICA                                                                                                    | DO DE AP                                 | DYO Nº 6                    | "TRABAJO                                                                        | S DE HOT-                                            | TAP EN I                                                     | LÍNEAS                                                           | S, EQUIPOS                                                                                                    | Y TANQUES"                                                                 |                       |                          |                                              |                                               |                                       |              | - ^      |          |
| Instruccion<br>CERTIFICA                                                                                                    | DO DE AP                                 | DYO Nº 6                    | "TRABAJO                                                                        | S DE HOT-                                            | TAP EN I                                                     | LÍNEAS<br>Sist<br>Vici                                           | S, EQUIPOS<br>tema de Gestión H<br>epresidencia de H                                                                                  | Y TANQUES"                                                                 |                       |                          | Certifica                                    | ido                                           | CHT74                                 |              | ^        |          |
| Instruccion                                                                                                    |                                          | DYO Nº 6                    | "TRABAJO                                                                        | S DE HOT-                                            | TAP EN I                                                     | LÍNEAS<br>Sist<br>Vici                                           | 5, EQUIPOS<br>tema de Gestión H<br>epresidencia de H<br>laborado 18/12/202                                                            | Y TANQUES"<br>ISE<br>ISE<br>0                                              | V                     | ersion 1                 | Certifica                                    | ido                                           | CHT74<br>PT-C70                       | 6            | ^        |          |
| CERTIFICA                                                                                                    |                                          | DYO Nº 6                    | "TRABAJO                                                                        | S DE HOT-<br>8<br>En caso de cual                    | -TAP EN I                                                    | LÍNEAS<br>Sist<br>Vice<br>El<br>nsultar la P                     | 5, EQUIPOS<br>tema de Gestión H<br>epresidencia de H<br>laborado 18/12/202<br>ráctica de Control                                      | Y TANQUES"<br>ISE<br>0<br>de Trabajo y normativa vi                        | Vigente asociada.     | ersion 1                 | Certifica<br>Permiso<br>Orden (e<br>Contrato | ido<br>es) de Mtto / OT (s) /                 | CHT74<br>PT-C700<br>1234              | 6            | ^        |          |
| Instruccion<br>CERTIFICA<br>CO<br>GENERALIDA                                                                                                    | DO DE APO<br>PETROL                      | OYO Nº 6                    | "TRABAJO                                                                        | S DE HOT-<br>8<br>En caso de cual                    | TAP EN I                                                     | LÍNEAS<br>Sist<br>Vic<br>El<br>nsultar la P                      | S, EQUIPOS<br>tema de Gestión H<br>epresidencia de H<br>laborado 18/12/202<br>tráctica de Control (                                   | Y TANQUES"<br>ISE<br>0<br>de Trabajo y normativa vi                        | Vi<br>gente asociada. | arsion 1                 | Certifica<br>Permiso<br>Orden (e<br>Contrato | do<br>es) de Mtto / OT (s) /                  | CHT74<br>PT-C700<br>1234              | 6            | -        |          |
| CERTIFICA<br>CERTIFICA<br>CONTINUES<br>CONTINUES<br>CONTIN | ADO DE APO<br>PETROL<br>ADES<br>iamiento | DYO N° 6                    | "TRABAJO:<br>HSE-F-38                                                           | S DE HOT-<br>8<br>En caso de cual                    | -TAP EN I<br>quier duda cor<br>Válido Desd                   | LÍNEAS<br>Sist<br>Vice<br>El<br>nsultar la P                     | S, EQUIPOS<br>tema de Gestión H<br>epresidencia de H<br>laborado 18/12/202<br>tráctica de Control (                                   | Y TANQUES"<br>ISE<br>0<br>de Trabajo y normativa vi<br>2022-01-18 09 05    | Vi<br>gente asociada. | válido Hasta             | Certifica<br>Permiso<br>Orden (e<br>Contrato | ido<br>es) de Mtto / OT (s) /<br>2022-01      | CHT74<br>PT-C700<br>1234              | 6            |          |          |
| Instruccion<br>CERTIFICA<br>CERTIFICA<br>GENERALIDA<br>Fecha de diligenci<br>Área                                                                                                    | ADES                                     | DYO N° 6                    | "TRABAJO:<br>HSE-F-38<br>01-17 09-40<br>ccion-Piedemonte-                       | S DE HOT-<br>8<br>En caso de cual<br>Piedemonte > Fi | -TAP EN I<br>quier duda cor<br>Válido Desd<br>loreña > Turbo | LÍNEAS<br>Sist<br>Vic<br>El<br>nsultar la P<br>de<br>compresor   | 5, EQUIPOS<br>tema de Gestión H<br>epresidencia de H<br>laborado 18/12/202<br>ráctica de Control v<br>ráctica de Control v            | Y TANQUES"<br>ISE<br>0<br>de Trabajo y normativa vi<br>2022-01-18 09 05    | Vi<br>gente asociada. | arsion 1<br>Válido Hasta | Certifica<br>Permiso<br>Orden (e<br>Contrato | do<br>es) de Mtto / OT (s) /<br>2<br>2022-01  | CHT74<br>PT-C700<br>1234<br>-24 09:05 | 6            | -        |          |
| Instruccion<br>CERTIFICA<br>CERTIFICA<br>CERTIFICA<br>CERTIFICA<br>GENERALIDA<br>Fecha de diligenc<br>Área<br>Equipo SAP                                                                                                    | ADO DE APO<br>PETROL<br>ADES<br>iamiento | DYO N° 6                    | "TRABAJO<br>HSE-F-38<br>01-17 09-40<br>ccion-Piedemonte-1<br>po1                | S DE HOT-<br>8<br>En caso de cual<br>Piedemonte > Fi | -TAP EN I<br>quier duda cor<br>Válido Desd<br>loreña > Turbo | LÍNEAS<br>Sist<br>Vice<br>El<br>nsultar la P<br>de<br>compresor  | S, EQUIPOS<br>tema de Gestión H<br>epresidencia de H<br>laborado 18/12/202<br>tráctica de Control d                                   | Y TANQUES"                                                                 | Vi<br>gente asociada. | ersion 1<br>Válido Hasta | Certifica<br>Permiso<br>Orden (c<br>Contrato | ido<br>)<br>es) de Mtto / OT (s) /<br>2022-01 | CHT74<br>PT-C700<br>1234<br>-24 09:05 | 6            | -        |          |
| Instruccion<br>CERTIFICA<br>CERTIFICA<br>GENERALIDA<br>Fecha de diligenci<br>Área<br>Equipo SAP<br>Equipo SAP<br>Equipo (s) o Sister                                                                                                    | ADES<br>aminento                         | DYO Nº 6                    | "TRABAJO:<br>HSE-F-38<br>01-17 09-40<br>ccion-Piedemonte-<br>po1<br>o adicional | S DE HOT-<br>8<br>En caso de cual<br>Piedemonte > Fi | -TAP EN I<br>quier duda cor<br>Válido Desd<br>loreña > Turbo | LÍNEAS<br>Sist<br>Vice<br>El<br>nsultar la P<br>de<br>kcompresor | 5, EQUIPOS<br>tema de Gestión H<br>epresidencia de H<br>epresidencia de H<br>18/12/20<br>ráctica de Control o<br>ráctica de Control o | Y TANQUES"<br>185<br>50<br>0 ja Trabajo y normativa vi<br>2022-01-18 09 05 | Vi<br>gente asociada. | arsion 1<br>Válido Hasta | Certifica<br>Permiso<br>Orden (c<br>Contrato | ido<br>es) de Mtto / OT (s) /<br>2022-01      | CHT74<br>PT-C700<br>1234<br>-24 09:05 | δ            | -        |          |

Posteriormente, la AE deberá completar la *Lista de Chequeo (Autoridad Ejecutante)*, donde deberá seleccionar "Si" o "N/A" según cada caso y de forma opcional podrá ingresar observaciones. Una vez que los campos obligatorios se encuentren diligenciados, el usuario podrá hacer clic sobre el botón "Guardar" y el estado del certificado pasará a "Solicitado".

| LISTAS DE CHEQUEO (Autoridad Ejecutante)                                                                                                    |               | 1       |
|----------------------------------------------------------------------------------------------------|---------------|---------|
|                                                                                                    | Observaciones |         |
| Se dispone de la documentación requerida con la aprobación del trabajo (recomendación técnica).                                                                 | Si No N/A     |         |
| Se gestionó el respectivo control de cambios de planta.                                                                                                    | Si No N/A     |         |
| Se tiene el procedimiento escrito específico para la ejecución del trabajo.                                                                                     | Si No N/A     |         |
| Se elaboró el respectivo plan de emergencia, se divulgó, se simuló y se dispone de los recursos requeridos para su aplicación.                                  | Sí No N/A     |         |
| El trabajo se hará en forma ininterrumpida, en el menor tiempo posible y en condiciones atmosféricas favorables.                                                | Si No N/A     |         |
| El punto exacto donde se soldará la boquilla está demarcada por el ingeniero de confiabilidad o ingeniero de integridad.                                        | Sí No N/A     |         |
| El espacio disponible en el sitio es el adecuado para la ejecución segura del trabajo.                                                                          | Si No N/A     |         |
| El acceso de las personas y equipos al sitio es seguro, y la zona está aislada, delimitada y señalizada.                                                        | Sí No N/A     |         |
| Se aseguran los controles por las condiciones especialmente críticas del sitio (gases tóxicos o explosivos, trabajo en alturas,<br>andamios, excavación, etc.). | SI No N/A     |         |
| Las diferentes rutas de evacuación están ubicadas y disponibles.                                                                                                | Si No N/A     |         |
| Se verificó que las actividades que se están desarrollando en la zona cercana no entran en conflicto con la ejecución de este trabajo.                          | Sí No N/A     |         |
| Se hizo la selección y el alistamiento correctos de la válvula de Hot-tap, incluida la prueba de su hermeticidad.                                               | Sí No N/A     |         |
| Se hizo la selección y el alistamiento correctos de la máquina de Hot-tap, incluida la prueba previa de su operación.                                           | Sí No N/A     |         |
| La máquina de Hot-tap fue aprobada por ECOPETROL S.A.                                                                                                    | Si No N/A     |         |
| Los mecánicos, metalmecánicos y soldadores asignados son competentes y están calificados para este trabajo.                                                     | Sí No N/A     |         |
| Se tiene previsto el recibo conjunto de las pruebas de hermeticidad por parte de los ingenieros de conflabilidad o integridad y de proceso.                     | Si No N/A     |         |
| Arrastre archivos aqui                                                                                                    |               |         |
| Mostrar historial de auditoria (0) Agregar nota o flag                                                                                                    |               | Guardar |
|                                                                                                    |               |         |

La siguiente seccion *Listas de Chequeo (AAL)* se habilitará una vez que la AE haya guardado la primera sección y la AAL deberá aprobar o rechazar la solicitud. Si el formulario es aprobado, la AAL podrá continuar y en caso contrario, se quedará en el estado "Solicitado", donde la AE deberá realizar las modificaciones pertinentes.

En esta lista, el usuario AAL deberá completar "Si" o "N/A" en cada caso para poder continuar. El botón "Guardar" se habilitará luego de que los campos requeridos se encuentren diligenciados.

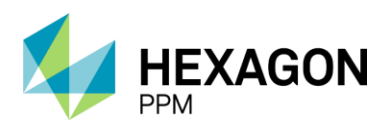

Manual de Usuario

|                                                                                                    | Solicitado    |    |       |          |         |               | C            | Actualizar datos  | Historial   | de versiones |
|----------------------------------------------------------------------------------------------------|---------------|----|-------|----------|---------|---------------|--------------|-------------------|-------------|--------------|
| LISTAS DE CHEQUEO (AAL)                                                                                                    |               |    |       |          |         |               |              | Aprobac           | ión Pendier | ite 🛍 🔷      |
|                                                                                                    |               |    |       |          |         | Observaciones |              |                   |             |              |
| Se dispone de la documentación requerida con la aprobación del trabajo (recomendación técnica).                                         |               | si | No    | ] [ N/A  |         |               |              |                   |             |              |
| Se gestionó el respectivo control de cambios de planta.                                                                                 |               | si | No    | N/A      |         |               |              |                   |             |              |
| Se tiene el procedimiento operacional escrito específico para realizarse durante la ejecución del trabajo                               |               | si | No    | N/A      |         |               |              |                   |             |              |
| Se elaboró el respectivo plan de emergencia, se divulgó, se simuló y se dispone de los recursos requeridos para su aplicación.          |               | Si | Nó    | N/A      | 1       |               |              |                   |             |              |
| Se dispone de un sistema de comunicación directo y efectivo entre la autoridad área local y la autoridad ejecutante del permiso de trat | bajo.         |    | No    | N/A      | i i     |               |              |                   |             |              |
| El trabajo se ejecutará sólo durante horario diurno (6:00 am a 6:00 pm).                                                                |               | si | No    | N/A      | 1       |               |              |                   |             |              |
| se verificó que realmente el sistema a intervenir está manejando el producto considerado en la planeación.                              |               | si | No    | N/A      |         |               |              |                   |             |              |
| Se verificó que se cumplen las condiciones operacionales requeridas (flujo, presión, temperatura, composición, etc.).                   |               | si | No    | NZA      |         |               |              |                   |             |              |
| si la temperatura del sistema es menor de 50°F o mayor de 600°F, se tiene el visto bueno del ingeniero de confiabilidad o ingeniero de  | e integridad. | s  | No    | N/A      |         |               |              |                   |             |              |
| odas las bombas de entrada, de recirculación y de salida del tanque están apagadas (fuera de servicio).                                 |               | si | No    | N/A      | 1       |               |              |                   |             |              |
| odas las válvulas de las líneas de entrada, de recirculación y de salida del tanque están cerradas, bloqueadas y tarjeteadas.           |               | si | No    | N/A      |         |               |              |                   |             |              |
| lay garantia de que el nivel del tanque se encuentra por lo menos 1 m por encima del punto de Hot-tap.                                  |               | s  | No    | N/A      |         |               |              |                   |             |              |
| El sistema de gas de blanqueo del tanque (N2, CO2, etc.) está en servicio.                                                              |               | si | No    | N/A      | 1       |               |              |                   |             |              |
| lodos los mezcladores del tanque están apagados (fuera de servicio).                                                                    |               | si | No    | N/A      |         |               |              |                   |             |              |
| odos los quemadores de los serpentines de calentamiento del tanque están apagados (fuera de servicio).                                  |               | s  | NO    | N/A      |         |               |              |                   |             |              |
| Mostrar historial de auditoria (1) Agregar nota o fiag                                                                                  |               |    | Admin | istrator | GUARDAD | Modificar     | Autoridad de | Área Local (AAL)  | Aprobar     | Rechazar     |
|                                                                                                    |               |    |       |          |         |               |              | _                 |             |              |
|                                                                                                    | Autoriter de  |    |       |          |         |               | 0            | A elucitors detes | Mistorial   |              |

| LISTAS DE CHEQUEO (AAL)                                                                                                    |    |        |          |      |         |               |                  |                | Aprob         | ado 😰  | ^   |
|----------------------------------------------------------------------------------------------------|----|--------|----------|------|---------|---------------|------------------|----------------|---------------|--------|-----|
|                                                                                                    |    |        |          |      |         | Observaciones |                  |                |               |        |     |
| Se dispone de la documentación requerida con la aprobación del trabajo (recomendación técnica).                                                    | SI | No     | N        | (A)  |         |               |                  |                |               |        |     |
| Se gestionó el respectivo control de cambios de planta.                                                                                            | s  | No     | N        | A    |         |               |                  |                |               |        |     |
| Se tiene el procedimiento operacional escrito específico para realizarse durante la ejecución del trabajo                                          | s  | No     | N        | A    |         |               |                  |                |               |        |     |
| Se elaboró el respectivo plan de emergencia, se divulgó, se simuló y se dispone de los recursos requeridos para su aplicación.                     | 5  | No     | N        | /A   |         |               |                  |                |               |        |     |
| Se dispone de un sistema de comunicación directo y efectivo entre la autoridad área local y la autoridad ejecutante del permiso de trabajo.        |    | No     | N        | /^   |         |               |                  |                |               |        |     |
| El trabajo se ejecutará sólo durante horario diurno (6:00 am a 6:00 pm).                                                                           | S  | No     | N        | /A   |         |               |                  |                |               |        |     |
| Se verificó que realmente el sistema a intervenir está manejando el producto considerado en la planeación.                                         | S  | No     | N        | UÁ.  |         |               |                  |                |               |        |     |
| Se verificó que se cumplen las condiciones operacionales requeridas (flujo, presión, temperatura, composición, etc.).                              | s  | No     | N        | (A.  |         |               |                  |                |               |        |     |
| Si la temperatura del sistema es menor de 50°F o mayor de 600°F, se tiene el visto bueno del ingeniero de confiabilidad o ingeniero de integridad. | s  | No     | N        | A    |         |               |                  |                |               |        |     |
| Todas las bombas de entrada, de recirculación y de salida del tanque están apagadas (fuera de servicio).                                           | S  | NO     | N        | /^   |         |               |                  |                |               |        |     |
| Todas las válvulas de las líneas de entrada, de recirculación y de salida del tanque están cerradas, bloqueadas y tarjeteadas.                     | s  | No     | N        | (A)  |         |               |                  |                |               |        |     |
| Hay garantia de que el nivel del tanque se encuentra por lo menos 1 m por encima del punto de Hot-lap.                                             | s  | No     |          | /^   |         |               |                  |                |               |        |     |
| El sistema de gas de blanqueo del tanque (N2, CO2, etc.) está en servicio.                                                                         | s  | No     | N        | (A.  |         |               |                  |                |               |        |     |
| Todos los mezcladores del tanque están apagados (fuera de servicio).                                                                               | s  | No     |          | /A ] |         |               |                  |                |               |        |     |
| Todos los quemadores de los serpentines de calentamiento del tanque están apagados (fuera de servicio).                                            | s  | No     |          | (A)  |         |               |                  |                |               |        |     |
| Mostrar historial de auditoria (2) Agregar nota o flag                                                                                             |    | Admini | istrator | GL   | JARDADO | Modificar     | Autoridad de Áre | ea Local (AAL) | Administrator | APROB/ | WO) |

Cuando el certificado se encuentre en estado "Autorizado", la AAL podrá emitir el certificado dando declaración de que el sitio se encuentra en condiciones seguras. Luego de hacer clic sobre el botón "Guardar", el estado del formulario pasará a "Emitido".

| EMISIÓN                                                                               | ^       |
|---------------------------------------------------------------------------------------|---------|
| He verificado que las condiciones son seguras y autorizo que se realice este trabajo. | 0       |
| Firma Autoridad Área Local                                                            |         |
| Mostrar historial de auditoria (0) Agregar nota o flag                                | Guardar |
|                                                                                       |         |

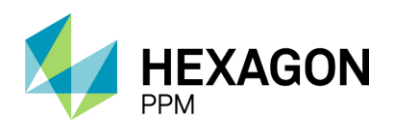

Manual de Usuario

| Emitido                                                                                                    |                                  | C Actualizar datos Historial de versiones            |
|----------------------------------------------------------------------------------------------------|----------------------------------|------------------------------------------------------|
| Todas las bombas de entrada, de recirculación y de salida del tanque están apagadas (fuera de servicio).                       | Si No N/A                        |                                                      |
| Todas las válvulas de las líneas de entrada, de recirculación y de salida del tanque están cerradas, bloqueadas y tarjeteadas. | Si No N/A                        |                                                      |
| Hay garantia de que el nivel del tanque se encuentra por lo menos 1 m por encima del punto de Hot-lap.                         | SÍ No N/A                        |                                                      |
| El sistema de gas de blanqueo del tanque (N2, CO2, etc.) está en servicio.                                                     | Si No N/A                        |                                                      |
| Todos los mezcladores del tanque están apagados (fuera de servicio).                                                           | Si No N/A                        |                                                      |
| Todos los quemadores de los serpentines de calentamiento del tanque están apagados (fuera de servicio).                        | SÍ NO N/A                        |                                                      |
| Mostrar historial de auditoria (2) Agregar nota o flag                                                                         | Administrator GUARDADO Modificar | Autoridad de Área Local (AAL) Administrator APROBADO |
| EMISIÓN                                                                                                    |                                  | Guardado 🙋 🔺                                         |
| He verificado que las condiciones son seguras y autorizo que se realice este trabajo.                                          |                                  |                                                      |
| Firma Autoridad Área Local                                                                                                    |                                  |                                                      |
| Mostrar historial de auditoria (1) Agregar nota o flag                                                                         |                                  | Administrator GUARDADO                               |

Para finalizar con el certificado, el usuario AE deberá completar la sección *Finalización* y hacer clic sobre el botón "Guardar". El estado del formulario pasará a "Completo" y quedará bloqueado por lo que ningún usuario podrá modificarlo.

| FINALIZACIÓN                                                                                                    |                         |                 |                               | ^                             |
|----------------------------------------------------------------------------------------------------|-------------------------|-----------------|-------------------------------|-------------------------------|
| Verifique que ningún permiso de trabajo asociado al certificado se encuentre activo.                                                    |                         |                 |                               |                               |
| Como Autoridad Ejecutante confirmo que el sitio queda en condiciones seguros y entrego el área limpia y libre de materiales y desechos. |                         |                 |                               |                               |
| Mostrar historial de auditoria (0) Agregar nota o flag                                                                                  |                         |                 |                               | Guardar                       |
|                                                                                                    |                         | <b>`</b>        |                               |                               |
| Administrador Servidor * Configuración * Mantenimiento * Paquete de Trabajo * Tableros * Certificaciones * Leccione                     | s Aprendidas + SAP PM + | Documentación - | Buscar Ayuda -                | QA 📙 👤 admin (Administrator)- |
| Permisos de Trabajo > PT-C706 - Demo > CERTIFICADOS                                                                                     |                         |                 |                               | ¢                             |
| Detalle                                                                                                    |                         |                 |                               |                               |
| Completo                                                                                                    |                         |                 |                               | Historial de versiones        |
| Hay garantía de que el nivel del tanque se encuentra por lo menos 1 m por encima del punto de Hot-tap.                                  | Sí No N/A               |                 |                               |                               |
| El sistema de gas de blanqueo del tanque (N2, CO2, etc.) está en servicio.                                                              | Sí No N/A               |                 |                               |                               |
| Todos los mezcladores del tanque están apagados (fuera de servicio).                                                                    | Sí No N/A               |                 |                               |                               |
| Todos los quemadores de los serpentines de calentamiento del tanque están apagados (fuera de servicio).                                 | Sí No N/A               |                 |                               |                               |
| Mostrar historial de auditoria (2) Agregar nota o flag                                                                                  | Administrator GUARDAD   | Modificar       | Autoridad de Área Local (AAL) | Administrator APROBADO        |
| EMISIÓN                                                                                                    |                         |                 |                               | Guardado 🖄 🔺                  |
| He verificado que las condiciones son seguras y autorizo que se realice este trabajo.                                                   |                         |                 |                               |                               |
| Firma Autoridad Área Local                                                                                                    |                         |                 |                               |                               |
| Mostrar historial de auditoria (1) Agregar nota o flag                                                                                  |                         |                 |                               | Administrator GUARDADO        |
| FINALIZACIÓN                                                                                                    |                         |                 |                               | Guardado 🖄 🔺                  |
| Verifique que ningún permiso de trabajo asociado al certificado se encuentre activo.                                                    |                         |                 |                               |                               |
| Como Autoridad Ejecutante confirmo que el sitio queda en condiciones seguros y entrego el área limpia y libre de materiales y desechos. |                         |                 |                               |                               |
| Mostrar historial de auditoria (1) Agregar nota o flag                                                                                  |                         |                 |                               | Administrator GUARDADO        |

El certificado pasará automáticamente al estado "Vencido" cuando se cumpla el periodo de vigencia asignado.

#### 4.4. EXCAVACIÓN

Para agregar un nuevo certificado de Excavación, el usuario Autoridad Ejecutante (AE) deberá hacer clic sobre el botón [+] *Excavación* como se indica en la siguiente pantalla.

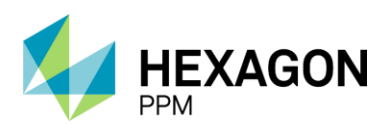

Manual de Usuario

| <b>n</b> | Administrador Servidor | - Configuración -              | Mantenimiento -    | Paquete de Trabajo - | Tableros - (           | Certificaciones - | Lecciones Aprendidas - | SAP PM - | Documentación - | Buscar | Ayuda - | QA 🗾   | 👤 admin (Administrator) - |
|----------|------------------------|--------------------------------|--------------------|----------------------|------------------------|-------------------|------------------------|----------|-----------------|--------|---------|--------|---------------------------|
| Pe       | rmisos de Trabajo      | PERMISOS DE TRA<br>PT-C706 - D | emo                |                      |                        |                   |                        |          |                 |        |         |        | c                         |
| Deta     | alle Aislamientos (0)  | Certificados (0)               | Análisis de Riesgo | Formularios Alt      | a Frecuencia y A       | AR AAL (0)        |                        |          |                 |        |         |        |                           |
| т        | Filtros                |                                |                    |                      |                        |                   |                        |          |                 |        |         |        |                           |
| 0        | Espacio Confinado      | Trabajo en Altura              | Excavación         | 🕂 Radiografías Indu  | ustriales 😛            | Más 🕻 Vín         | iculo                  |          |                 |        |         |        |                           |
|          | #                      | Creado v                       | Válido Desde 🔻     | Válido Hasta         | Tipo de<br>Certificado | Área              | Descript               | ión      |                 |        |         | Estado | Ubicación                 |
|          |                        |                                |                    |                      |                        |                   |                        |          |                 |        |         |        |                           |

El primer paso será hacer clic sobre el botón "Guardar" para que efectivamente sea creado el borrador del certificado y posteriormente se deberá asignar el usuario al rol correspondiente en la casilla superior del formulario como se indica en la sección *Instrucciones*.

| Administrador    | Servidor - C                           | Configuración -               | Mantenimiento -     | Paquete        | de Trabajo -                         | Tableros -       | Certificaciones -           | Lecciones Aprendidas                                          | - SAP PM -  | Documentación - | Buscar              | Ayuda -                      |                | QA 🗾    | 👤 admin (Admi       | nistrator) |
|------------------|----------------------------------------|-------------------------------|---------------------|----------------|--------------------------------------|------------------|-----------------------------|---------------------------------------------------------------|-------------|-----------------|---------------------|------------------------------|----------------|---------|---------------------|------------|
| ermisos de Ti    | rabajo > F                             | ermisos de tra<br>PT-C706 - D | emo > Agreg         | ando           |                                      |                  |                             |                                                               |             |                 |                     |                              |                |         |                     | C          |
| etalle           |                                        |                               |                     |                |                                      |                  |                             |                                                               |             |                 |                     |                              |                |         |                     |            |
| Ø Cancelar       | 🗸 Guarda                               | r                             |                     |                |                                      |                  | Bor                         | rador                                                         |             |                 |                     | C Ac                         | tualizar dato: | s His   | torial de versiones |            |
| L .              | AUTORIDAD<br>DE ÁREA<br>LOCAL<br>(AAL) | No asign                      | ado                 | AU<br>EJI      | TORIDAD<br>ECUTANTE                  | No asigna        | ado                         | APROBADOR<br>ESPECIALIDAD<br>ELÉCTRICA                        | No asignado | )               | APROI<br>ESPEC      | BADOR<br>CIALIDAD<br>UMENTOS | No asigna      | ado     |                     |            |
|                  | APROBADOR<br>ESPECIALIDA<br>OPERACIONE | No asign<br>D<br>S            | ado                 | AP<br>ES<br>CO | ROBADOR<br>PECIALIDAD<br>MUNICACIONI | No asign:<br>ES  | ado                         | APROBADOR<br>ESPECIALIDAD<br>CONTROL DE<br>EMERGENCIAS<br>PRE | No asignado | 0               |                     |                              |                |         |                     |            |
|                  | nes                                    | POYO No                       | 2 "EXC AVA          | CIÓN"          |                                      |                  |                             |                                                               |             |                 |                     |                              |                |         | ~                   | ·          |
| CERTIFIC         | ADO DE A                               | FOTO NO.                      | 3 EACAVAC           |                |                                      |                  |                             |                                                               |             |                 |                     |                              |                |         | í í                 |            |
|                  | -                                      |                               |                     |                | RES                                  | PONSABILI        | DAD INTEGRAL DIR            | ECCIÓN DE HSE                                                 |             |                 | Certifica           | do                           |                |         |                     |            |
|                  |                                        |                               | ECP-DHS-F-          | 157            |                                      |                  | Elaborado 31/08/2012        |                                                               | V           | ersión 4        | Permiso             |                              |                | PT-C706 |                     |            |
| 600              | PETRO                                  | L                             |                     | En             | caso de cualquier                    | r duda consultar | la Práctica de Control de 1 | rabajo y normativa vigente aso                                | ciada.      |                 | Orden (<br>Contrate | es) de Mtto                  | / OT (s) /     | 1234    |                     |            |
| GENERALID        | ADES                                   |                               |                     |                |                                      |                  |                             |                                                               |             |                 |                     |                              |                |         | :                   |            |
| Fecha de diligen | ciamiento                              | 2022                          | 2-01-17 10:05       |                | Válido E                             | )esde            |                             |                                                               |             | Válido Hasta    |                     |                              |                |         |                     |            |
| Área             |                                        | Prod                          | luccion-Piedemonte- | Piedemonte     | > Floreña > Tu                       | urbocompresi     | or, Laboratorio             |                                                               |             |                 |                     |                              |                |         |                     |            |
| Equipo SAP       |                                        | • Ea                          | uipo1               |                |                                      |                  |                             |                                                               |             |                 |                     |                              |                |         |                     |            |

Para corroborar la correcta creación del formulario, el usuario deberá validar que el ID del certificado se haya generado. Además, se deberá validar que la información extraída del permiso sea correcta, como el ID del Permiso, el Área, el Equipo SAP o Equipo y Descripción. Adicionalmente, el usuario deberá indicar las fechas de vigencia del certificado, las dimensiones de la excavación, método y equipo a utilizar.

| Administrador Servidor - Config      | uración - Mantenimiento - | Paquete de Trabajo -         | Tableros +            | Certificaciones +      | Lecciones Aprendidas            | SAP PM - | Documentación - | Buscar              | Ayuda -                | QA 🗾       | 👤 admin (Admir     | histrator) |
|--------------------------------------|---------------------------|------------------------------|-----------------------|------------------------|---------------------------------|----------|-----------------|---------------------|------------------------|------------|--------------------|------------|
| Permisos de Trabajo > PT-C           | 706 - Demo > CXC1         | <sup>ADOS</sup><br>83 - Demo |                       |                        |                                 |          |                 |                     |                        |            |                    | e          |
| Detalle                              |                           |                              |                       |                        |                                 |          |                 |                     |                        |            |                    |            |
|                                      |                           |                              |                       | Bor                    | rador                           |          |                 |                     | C Actualizar da        | tos Hist   | orial de versiones | 0          |
| Instrucciones                        |                           |                              |                       |                        |                                 |          |                 |                     |                        |            | <b>2</b> ~         |            |
|                                      |                           |                              |                       |                        |                                 |          |                 |                     |                        |            |                    |            |
| CERTIFICADO DE APO                   | YO No. 3 "EXCAVAC         | IÓN"                         |                       |                        |                                 |          |                 |                     |                        |            | ^                  |            |
|                                      |                           | RE                           | SPONSABILID/          | AD INTEGRAL DIR        | ECCIÓN DE HSE                   |          |                 | Certifica           | do                     | CXC183     |                    |            |
|                                      | ECP-DHS-F-1               | 57                           |                       | Elaborado 31/08/2012   |                                 | v        | ersión 4        | Permiso             |                        | PT-C706    |                    | -          |
| ecopetrol                            |                           | En caso de cualqui           | ier duda consultar la | Práctica de Control de | Trabajo y normativa vigente aso | ciada.   |                 | Orden (<br>Contrate | es) de Mtto / OT (s) / | 1234       |                    |            |
| GENERALIDADES                        |                           |                              |                       |                        |                                 |          |                 |                     |                        |            | :                  |            |
| Fecha de diligenciamiento            | 2022-01-17 10:07          | Válido                       | Desde                 |                        | 2022-01-18 09:05                |          | Válido Hasta    |                     | 2022-01                | 1-24 09:05 |                    |            |
| Área                                 | Produccion-Piedemonte-    | Piedemonte > Floreña > "     | Turbocompresor        | , Laboratorio          |                                 |          |                 |                     |                        |            |                    |            |
| Equipo SAP                           | Equipo1                   |                              |                       |                        |                                 |          |                 |                     |                        |            |                    |            |
| Equipo(s) o Sistema Objeto del Traba | jo Equipo adicional       |                              |                       |                        |                                 |          |                 |                     |                        |            |                    |            |
| Razón para realizar la excavación    | Demo                      |                              |                       |                        |                                 |          |                 |                     |                        |            |                    |            |
|                                      |                           |                              |                       | DATOS DE LA            | EXCAVACIÓN                      |          |                 |                     |                        |            |                    |            |
| Dimensiones                          | Ancho (m)                 |                              | L                     | .argo (m)              |                                 |          | Profund         | didad (m)           |                        |            |                    |            |
| Método de Excavación                 | Manual                    |                              | N                     | Mecánico               |                                 |          |                 |                     |                        |            |                    |            |
| Equipo a utilizar                    |                           |                              |                       |                        |                                 |          |                 |                     |                        |            |                    |            |

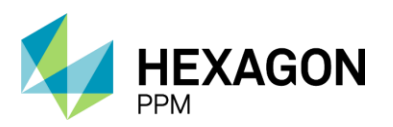

Manual de Usuario

Posteriormente, la AE deberá completar la *Planeación y Controles*, donde deberá seleccionar "Si" o "N/A" según cada caso y de forma opcional podrá ingresar observaciones. Una vez que los campos obligatorios se encuentren diligenciados, el usuario podrá hacer clic sobre el botón "Guardar" y el estado del certificado pasará a "Solicitado".

| PLANEACIÓN Y CONTROLES (Autoridad Ejecutante)                                                                                        | :                                                      |  |
|----------------------------------------------------------------------------------------------------|--------------------------------------------------------|--|
|                                                                                                    | Observaciones                                          |  |
| Se ha identificado el procedimiento para evitar daños a las tuberías y cables.                                                       | Sí No N/A                                              |  |
| Está identificado el método de prevención de derrumbes para trabajar dentro, según la profundidad y el tipo de suelo.                | Sí No N/A                                              |  |
| Se cuenta en el sitio con avisos, barreras, luces y cintas adecuadas para el aislamiento y demarcación diurna y nocturna.            | Sí No N/A                                              |  |
| Se verificó si hay estructuras aledañas a la excavación (si hay, debe implementarse un método efectivo para garantizar estabilidad). | Sí No N/A                                              |  |
| Los escombros removidos y otros materiales deben ser colocados como minimo a 1 m del borde de la excavación.                         | Sí No N/A                                              |  |
| Se prohibe la operación o movimiento de maquinaria al lado de la excavación, cuando se encuentren personas dentro de ésta.           | Sí No N/A                                              |  |
| Las excavaciones deben ser rellenadas lo más pronto posible y el sitio dejado en buenas condiciones de orden y aseo.                 | Sí No N/A                                              |  |
| Se debe suspender el trabajo si se encuentra un ducto y avisar inmediatamente al Autoridad Área Local del permiso.                   | Sí No NA                                               |  |
| Se verificó la profundidad (si es mayor a 1.2 m, se deben proveer medios adecuados de acceso y salida como mínimo cada 7.5 m).       | Sí No N/A                                              |  |
| Se verificó la profundidad (si es mayor a 1.2 m, se debe disponer de un guardia de seguridad en la parte externa).                   | Sí No N/A                                              |  |
| Se verificó la profundidad (si es mayor a 1.2 m, se debe hacer entibación).                                                          | Sí No N/A                                              |  |
| Arrastre archivos aqui                                                                                                    |                                                        |  |
| Mostrar historial de auditoría (0) Agregar nota o flag                                                                               | Guardar Autoridad de Área Local (AAL) Aprobar Rechazar |  |

La siguiente seccion *Planeación y Controles (AAL)* se habilitará una vez que la AE haya guardado la primera sección y la AAL deberá aprobar o rechazar la solicitud. Si el formulario es aprobado, la AAL podrá continuar y en caso contrario, se quedará en el estado "Solicitado", donde la AE deberá realizar las modificaciones pertinentes.

En esta lista, el usuario AAL deberá completar "Si" o "N/A" en cada caso para poder continuar. El botón "Guardar" se habilitará luego de que los campos requeridos se encuentren diligenciados.

| Solicitado                                                                                                    |              |     |        |           |              | C Actualizar dato  | s Historial  | de versiones | P |
|----------------------------------------------------------------------------------------------------|--------------|-----|--------|-----------|--------------|--------------------|--------------|--------------|---|
| PLANEACIÓN Y CONTROLES (Autoridad Ejecutante)                                                                                          |              |     |        |           |              |                    |              | :            |   |
|                                                                                                    |              |     |        | Obs       | ervaciones   |                    |              |              |   |
| Se ha identificado el procedimiento para evitar daños a las tuberías y cables.                                                         | Sí           | No  | N/A    |           |              |                    |              |              |   |
| Está identificado el método de prevención de derrumbes para trabajar dentro, según la profundidad y el tipo de suelo.                  | Sí           | No  | N/A    |           |              |                    |              |              |   |
| Se cuenta en el sitio con avisos, barreras, luces y cintas adecuadas para el aislamiento y demarcación diurna y nocturna.              | Sí           | No  | N/A    |           |              |                    |              |              |   |
| Se verificó si hay estructuras aledañas a la excavación (si hay, debe implementarse un método efectivo para garantizar estabilidad).   | Sí           | No  | N/A    |           |              |                    |              |              |   |
| Los escombros removidos y otros materiales deben ser colocados como minimo a 1 m del borde de la excavación.                           | Sí           | No  | N/A    |           |              |                    |              |              |   |
| Se prohibe la operación o movimiento de maquinaria al lado de la excavación, cuando se encuentren personas dentro de ésta.             | Sí           | No  | N/A    |           |              |                    |              |              |   |
| Las excavaciones deben ser rellenadas lo más pronto posible y el sitio dejado en buenas condiciones de orden y aseo.                   |              | No  | N/A    |           |              |                    |              |              |   |
| Se debe suspender el trabajo si se encuentra un ducto y avisar inmediatamente al Autoridad Área Local del permiso.                     |              | No  | N/A    |           |              |                    |              |              |   |
| Se verificó la profundidad (si es mayor a 1.2 m, se deben proveer medios adecuados de acceso y salida como mínimo cada 7.5 m).         | Sí           | No  | N/A    |           |              |                    |              |              |   |
| Se verificó la profundidad (si es mayor a 1.2 m, se debe disponer de un guardia de seguridad en la parte externa).                     | Sí           | No  | N/A    |           |              |                    |              |              |   |
| Se verificó la profundidad (si es mayor a 1.2 m, se debe hacer entibación).                                                            | Sí           | No  | N/A    |           |              |                    |              |              |   |
| Mostrar historial de auditoría (2) Agregar nota o flag                                                                                 | Administrato | GU/ | ARDADO | Modificar | Autoridad de | Área Local (AAL) A | dministrator | APROBADO     |   |
|                                                                                                    |              |     |        |           |              |                    |              |              |   |
| PLANEACIÓN Y CONTROLES (AAL)                                                                                                    |              |     |        |           |              |                    |              | ^            |   |
| Se verificó la profundidad (si es mayor a 1.2 m, debe expedirse el certificado de apoyo para entrada a espacio confinado que aplique). | Sí           | No  | N/A    |           |              |                    |              |              |   |
| Mostrar historial de auditoría (0) Agregar nota o flag                                                                                 |              |     |        |           |              |                    |              | Guardar      | 1 |

Para el caso del Certificado de Excavación, se solicitará la autorización por parte de distintas autoridades técnicas. En primer lugar, cada usuario deberá asignarse al formulario como lo indica la sección *Instrucciones* y posteriormente deberá completar los campos obligatorios de esta sección.

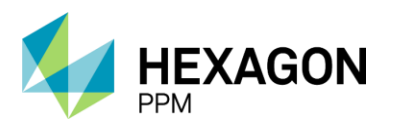

Manual de Usuario

Cualquiera sea la selección (Si/No), el sistema capturará automáticamente la fecha actual y el nombre del usuario aprobador. Opcionalmente podrá incluir una firma y describir las "Acciones por realizar". Este último campo será obligatorio en caso de que el usuario no apruebe la solicitud.

| AUTORIZACIÓN                                                      |                     |                |                                       |                      | ^                                              |
|-------------------------------------------------------------------|---------------------|----------------|---------------------------------------|----------------------|------------------------------------------------|
| Item                                                              | Aprobación          | Nombre         | Firma                                 | Fecha                | Acciones por realizar                          |
| Funcionario autorizado de la<br>especialidad Eléctrica            | Sí No N/A           |                |                                       |                      |                                                |
| Funcionario autorizado de la<br>especialidad Instrumentos         | Sí No N/A           |                |                                       |                      |                                                |
| Ingeniero de procesos o funcionario<br>autorizado de la Operación | Sí No N/A           |                |                                       |                      |                                                |
| Funcionario autorizado de la<br>especialidad Comunicaciones       | Sí No N/A           |                |                                       |                      |                                                |
| Funcionario autorizado de Control de<br>Emergencias               | Sí No N/A           |                |                                       |                      |                                                |
| Otro                                                              | Sí No N/A           |                |                                       |                      |                                                |
| Mostrar historial de auditoría (0)                                | Agregar nota o flag | Complete todos | los campos requeridos. Resaltar campo | s requeridos Guardar | Autoridad de Área Local (AAL) Aprobar Rechazar |

| AUTORIZACIÓN                                                      |                     |           |                  |                  |         |                |         | ^        |
|-------------------------------------------------------------------|---------------------|-----------|------------------|------------------|---------|----------------|---------|----------|
| Item                                                              | Aprobación          | Nombre    | Firma            | Fecha            | Accio   | nes por realiz | ar      |          |
| Funcionario autorizado de la<br>especialidad Eléctrica            | Si No               | Electrica | A                | 2021-11-14 22:36 |         |                |         |          |
|                                                                   |                     |           | 2021-11-14 22:36 |                  |         |                |         |          |
| Funcionario autorizado de la<br>especialidad Instrumentos         | Sí No               |           |                  |                  |         |                |         |          |
| Ingeniero de procesos o funcionario<br>autorizado de la Operación | Sí No               |           |                  |                  |         |                |         |          |
| Funcionario autorizado de la<br>especialidad Comunicaciones       | Sí No               |           |                  |                  |         |                |         |          |
| Funcionario autorizado de Control de<br>Emergencias               | Sí No               |           |                  |                  |         |                |         |          |
| Otro                                                              | Sí No               |           |                  |                  |         |                |         |          |
| Mostrar historial de auditoria (0)                                | Agregar nota o flag | ]         |                  |                  | Guardar | Emisor A       | Aprobar | Rechazar |

| AUTORIZACIÓN                                                      |                     |              |                  |                  |             |                     |                |         | ^        |
|-------------------------------------------------------------------|---------------------|--------------|------------------|------------------|-------------|---------------------|----------------|---------|----------|
| Item                                                              | Aprobación          | Nombre       | Firma            | Fecha            |             | Accio               | nes por realia | zar     |          |
| Funcionario autorizado de la<br>especialidad Eléctrica            | Sí No               | Electrica    | A                | 2021-11-14 22:36 |             |                     |                |         |          |
|                                                                   |                     |              | 2021-11-14 22:36 |                  |             |                     |                |         |          |
| Funcionario autorizado de la<br>especialidad Instrumentos         | Sí No               | Instrumentos |                  | 2021-11-14 22:37 | No autorizo | el trabajo debido a | a              |         |          |
| Ingeniero de procesos o funcionario<br>autorizado de la Operación | Sí No               |              |                  |                  |             |                     |                |         |          |
| Funcionario autorizado de la<br>especialidad Comunicaciones       | Sí No               |              |                  |                  |             |                     |                |         |          |
| Funcionario autorizado de Control de<br>Emergencias               | Sí No               |              |                  |                  |             |                     |                |         |          |
| Otro                                                              | Sí No               |              |                  |                  |             |                     |                |         |          |
| Mostrar historial de auditoría (0)                                | Agregar nota o flag | ]            |                  |                  |             | Guardar             | Emisor         | Aprobar | Rechazar |

Una vez que se hayan completado los campos por cada autoridad, la AAL podrá hacer clic sobre el botón "Guardar" y se habilitarán los botones "Aprobar" y "Rechazar". En caso de que la solicitud sea aprobada, el estado de certificado pasará a "Autorizado" y en caso contrario, quedará en "Solicitado".

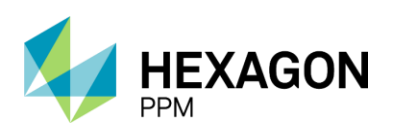

Manual de Usuario

| AUTORIZACIÓN                                                                                                    |                     |                   |                  |                  | ^                                                 |
|----------------------------------------------------------------------------------------------------|---------------------|-------------------|------------------|------------------|---------------------------------------------------|
| Item                                                                                                    | Aprobación          | Nombre            | Firma            | Fecha            | Acciones por realizar                             |
| Funcionario autorizado de la                                                                                    | Sí No               | Electrica         | 1 .              | 2021-11-14 22:36 |                                                   |
| especialidad Eléctrica                                                                                          |                     |                   | 1 A              |                  |                                                   |
|                                                                                                    |                     |                   | 2024 44 44 20.20 |                  |                                                   |
| European autoinada da la                                                                                        |                     | Initia entrinte e | 2021-11-14 22:36 | 0004 44 44 00:07 | No substance of technic debids in                 |
| especialidad Instrumentos                                                                                       | Sí No               | Instrumentos      |                  | 2021-11-14 22:37 | No autorizo el trabajo debido a                   |
| copocalitata installitetto                                                                                      |                     |                   |                  |                  |                                                   |
| Ingeniero de procesos o funcionario                                                                             | St. No.             | Administrator     |                  | 2021-11-14 22:40 |                                                   |
| autorizado de la Operación                                                                                      | en no               |                   |                  |                  |                                                   |
|                                                                                                    |                     |                   |                  |                  |                                                   |
| Funcionario autorizado de la                                                                                    | Sí No               | Administrator     |                  | 2021-11-14 22:40 |                                                   |
| especialidad Comunicaciones                                                                                     |                     |                   |                  |                  |                                                   |
|                                                                                                    | -                   |                   |                  | 0001 11 11 00 10 |                                                   |
| Funcionario autorizado de Control de<br>Emergencias                                                             | Sí No               | Administrator     |                  | 2021-11-14 22:40 |                                                   |
| Emolyondas                                                                                                    |                     |                   |                  |                  |                                                   |
| Otro                                                                                                    | C( No               |                   |                  | 1                |                                                   |
|                                                                                                    | SI NO               |                   |                  |                  |                                                   |
|                                                                                                    |                     |                   |                  |                  |                                                   |
| Manufacture Interference and a second description of the                                                        | Annan anto a Rea    | 1                 |                  |                  | Quarter Friend Assets                             |
| Mostrar historial de auditoria (0)                                                                              | Agregar nota o nag  |                   |                  |                  | Guardar Emisor Aprobar Rechazar                   |
|                                                                                                    |                     |                   |                  |                  |                                                   |
|                                                                                                    |                     |                   |                  |                  |                                                   |
|                                                                                                    |                     |                   |                  |                  |                                                   |
|                                                                                                    |                     |                   | Autorizado       |                  | C Actualizar datos Historial de versiones         |
|                                                                                                    |                     |                   |                  |                  |                                                   |
| Mostrar historial de auditoria (1)                                                                              | Agregar nota o flag |                   |                  |                  | Emisor GUARDADO Modificar                         |
|                                                                                                    |                     |                   |                  |                  |                                                   |
| ΑΠΤΟΒΙΖΑCΙÓΝ                                                                                                    |                     |                   |                  |                  | Aprobado 🖻 🔺                                      |
| AUTORIZACIÓN                                                                                                    |                     |                   |                  |                  | Aprobado 🖉 🔨                                      |
| Item                                                                                                    | Aprobación          | Nombre            | Firma            | Fecha            | Acciones por realizar                             |
| Funcionario autorizado de la                                                                                    | Sí No               | Electrica         | 1                | 2021-11-14 22:36 |                                                   |
| especialidad Eléctrica                                                                                          |                     |                   |                  |                  |                                                   |
|                                                                                                    |                     |                   |                  |                  |                                                   |
|                                                                                                    |                     |                   | 2021-11-14 22:36 |                  |                                                   |
| Funcionario autorizado de la                                                                                    | Sí No               | Instrumentos      | A _2             | 2021-11-14 22:41 |                                                   |
| especialidad Institutientos                                                                                     |                     |                   | -9               |                  |                                                   |
|                                                                                                    |                     |                   | 2021-11-14 22:41 |                  |                                                   |
| Ingeniero de procesos o funcionario                                                                             | Si No               | Administrator     |                  | 2021-11-14 22:40 |                                                   |
| autorizado de la Operación                                                                                      | 0/ 110              |                   |                  |                  |                                                   |
|                                                                                                    |                     |                   |                  |                  |                                                   |
| Funcionario autorizado de la                                                                                    | Si No               | Administrator     |                  | 2021-11-14 22:40 |                                                   |
| especialidad Comunicaciones                                                                                     |                     |                   |                  |                  |                                                   |
| Evening and single de Ocatel de                                                                                 |                     | A desiristature   |                  | 0001 41 41 00 10 |                                                   |
| Emergencias                                                                                                    | Sí No               | Administrator     |                  | 2021-11-14 22.40 |                                                   |
| generation of the second second second second second second second second second second second second second se |                     |                   |                  |                  |                                                   |
| Otro                                                                                                    | CY N                |                   |                  |                  |                                                   |
|                                                                                                    |                     |                   |                  |                  |                                                   |
|                                                                                                    |                     |                   |                  |                  |                                                   |
| Manfara bistorial de suditorio (75                                                                              |                     |                   |                  |                  |                                                   |
| mostrar historial de auditoria (5)                                                                              | Agregar nota o flag |                   |                  | '                | Effisor GOARDADO Modificar Emisor Emisor APROBADO |
|                                                                                                    |                     |                   |                  |                  |                                                   |

Cuando el certificado se encuentre en estado "Autorizado", la AAL podrá emitir el certificado dando declaración de que el sitio se encuentra en condiciones seguras. Luego de hacer clic sobre el botón "Guardar", el estado del formulario pasará a "Emitido".

| EMISIÓN                                                                               | ^       |
|---------------------------------------------------------------------------------------|---------|
| Han firmado todas las autoridades del área involucrada.                               | Sí No   |
| He verificado que las condiciones son seguras y autorizo que se realice este trabajo. |         |
| Firma Autoridad Área Local                                                            |         |
| Mostrar historial de auditoria (0) Agregar nota o flag                                | Guardar |
|                                                                                       |         |

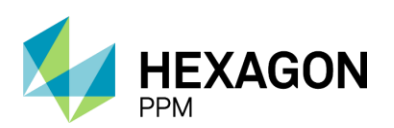

Manual de Usuario

| A  | Administrador Servidor -                   | Configuración +                | Mantenimiento -         | Paquete de Trabajo - | Tableros + | Certificaciones - | Lecciones Aprendidas + | SAP PM - | Documentación - | Buscar    | Ayuda -        | QA 🧾              | 👤 admin (Adr          | ninistrator)- |
|----|--------------------------------------------|--------------------------------|-------------------------|----------------------|------------|-------------------|------------------------|----------|-----------------|-----------|----------------|-------------------|-----------------------|---------------|
| Pe | ermisos de Trabajo 🚿                       | PERMISOS DE TRA<br>PT-C706 - E | ABAJO CERTIFIC          | ADOS<br>83 - Demo    |            |                   |                        |          |                 |           |                |                   |                       | ¢             |
| De | etalle                                     |                                |                         |                      |            |                   |                        |          |                 |           |                |                   |                       |               |
|    |                                            |                                |                         |                      |            | Em                | itido                  |          |                 |           | C Actua        | alizar datos H    | listorial de versione | s 🖪 🛈 📍       |
|    | Funcionario autorizado de C<br>Emergencias | ontrol de                      | Sí No N/A               |                      |            |                   |                        |          |                 |           |                |                   |                       |               |
|    | Otro                                       | (                              | Sí No N/A               |                      |            |                   |                        | 2022-01  | 1-17 10:13      |           |                |                   |                       |               |
|    | Mostrar historial de audito                | oría (2) Agre                  | egar nota o flag        |                      |            |                   | Administrato           | GUARDAD  | Modificar       | Autoridad | l de Área Loca | al (AAL) Administ | rator APROBADO        |               |
|    | EMISIÓN                                    |                                |                         |                      |            |                   |                        |          |                 |           |                | G                 | iuardado 🔽            | ^             |
|    | Han firmado todas las autori               | dades del área invo            | olucrada.               |                      |            |                   |                        |          |                 |           |                |                   | Sí No                 |               |
|    | He verificado que las condici              | ones son seguras               | y autorizo que se reali | ice este trabajo.    |            |                   |                        |          |                 |           |                |                   |                       |               |
|    | Firma Autoridad Área Local                 |                                |                         |                      |            |                   |                        |          |                 |           |                |                   |                       |               |
|    | Mostrar historial de audito                | oría (1) Agre                  | egar nota o flag        |                      |            |                   |                        |          |                 |           | Admi           | inistrator GUAR   | DADO Modific          | ar            |

Para finalizar con el certificado, el usuario AE deberá completar la sección *Finalización* y hacer clic sobre el botón "Guardar". El estado del formulario pasará a "Completo" y quedará bloqueado por lo que ningún usuario podrá modificarlo.

| FINALIZACIÓN                                                                                                    |                 |                           | ^                                                    |
|----------------------------------------------------------------------------------------------------|-----------------|---------------------------|------------------------------------------------------|
| Verifique que ningún permiso de trabajo asociado al certificado se encuentre activo.                                     |                 |                           |                                                      |
| Como Autoridad Ejecutante confirmo que el sitio queda en condiciones seguros y entrego el área limpia y libre de materia | lles y desechos |                           | <b>2</b>                                             |
| Mostrar historial de auditoria (0) Agregar nota o flag                                                                   |                 |                           | Guardar                                              |
|                                                                                                    |                 |                           |                                                      |
|                                                                                                    | Completo        |                           | Historial de versiones                               |
| Funcionario autorizado de Control de Sí No N/A                                                                           |                 |                           |                                                      |
| Otro SI No N/A                                                                                                    |                 | 2022-01-17 10:13          |                                                      |
| Mostrar historial de auditoria (2) Agregar nota o flag                                                                   | Administ        | trator GUARDADO Modificar | Autoridad de Área Local (AAL) Administrator APROBADO |
| EMISIÓN                                                                                                    |                 |                           | Guardado 🖄 🔺                                         |
| Han firmado todas las autoridades del área involucrada.                                                                  |                 |                           | Sí No                                                |
| He verificado que las condiciones son seguras y autorizo que se realice este trabajo.                                    |                 |                           |                                                      |
| Firma Autoridad Área Local                                                                                               |                 |                           |                                                      |
| Mostrar historial de auditoría (1) Agregar nota o flag                                                                   |                 |                           | Administrator GUARDADO Modificar                     |
| FINALIZACIÓN                                                                                                    |                 |                           | Guardado 🙋 🔺                                         |
| Verifique que ningún permiso de trabajo asociado al certificado se encuentre activo.                                     |                 |                           |                                                      |
| Como Autoridad Ejecutante confirmo que el sitio queda en condiciones seguros y entrego el área limpia y libre de materia | iles y desechos |                           |                                                      |
| Mostrar historial de auditoria (1) Agregar nota o flag                                                                   |                 |                           | Administrator GUARDADO Modificar                     |

El certificado pasará automáticamente al estado "Vencido" cuando se cumpla el periodo de vigencia asignado.

# 4.5. REDES ELÉCTRICAS AÉREAS (LINEA VIVA)

Para agregar un nuevo certificado de Línea Viva, el usuario Autoridad Ejecutante (AE) deberá hacer clic sobre el botón [+] *Línea Viva* como se indica en la siguiente pantalla.

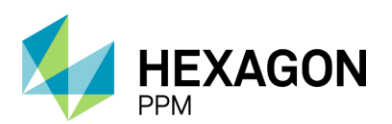

Manual de Usuario

| A   | Administrador Servidor - | Configuración -                | Mantenimiento -    | Paquete de Trabajo -   | Tableros -   | Certificaciones - | Lecciones Aprendidas - | SAP PM - | Documentación - | Buscar | Ayuda - | QA 🗾 | 👤 admin (Administrate |
|-----|--------------------------|--------------------------------|--------------------|------------------------|--------------|-------------------|------------------------|----------|-----------------|--------|---------|------|-----------------------|
| Pe  | rmisos de Trabajo        | PERMISOS DE TRA<br>PT-C706 - D | BAJO<br>emo        |                        |              |                   |                        |          |                 |        |         |      |                       |
| Det | alle Aislamientos (0)    | Certificados (1)               | Análisis de Riesgo | os (1) Formularios Alt | a Frecuencia | y AR AAL (0)      |                        |          |                 |        |         |      |                       |
| т   | Filtros                  |                                |                    |                        |              |                   |                        |          |                 |        |         |      |                       |
| 0   | Espacio Confinado 🛛 🕂    | Trabajo en Altura              | 🕂 Radiografías     | Industriales 🕒 Líne    | ea Viva 🗧    | Más 🕼 Vín         | culo                   |          |                 |        |         |      |                       |

El primer paso será hacer clic sobre el botón "Guardar" para que efectivamente sea creado el borrador del certificado y posteriormente se deberá asignar el usuario al rol correspondiente en la casilla superior del formulario como se indica en la sección *Instrucciones*.

| Administrador Servid                                                                                                    | uor + Coningu                 |                                                   | inenimiento *                                      | Paquete  | de Trabajo -                                                               | Tableros -       | Certificaciones -                                                                                    | Lecciones Aprendidas                                                         | - SAP PM -                                  | Documentación -                                   | Buscar                                                  | Ayuda -                          |                          | QA 5           | 👤 admin (Adr        | ninistra |
|----------------------------------------------------------------------------------------------------|-------------------------------|---------------------------------------------------|----------------------------------------------------|----------|----------------------------------------------------------------------------|------------------|----------------------------------------------------------------------------------------------------|------------------------------------------------------------------------------|---------------------------------------------|---------------------------------------------------|---------------------------------------------------------|----------------------------------|--------------------------|----------------|---------------------|----------|
| misos de Trabaj                                                                                                    | io > PERMISO                  | s de trabajo<br>106 - Demo                        |                                                    | ando     |                                                                            |                  |                                                                                                    |                                                                              |                                             |                                                   |                                                         |                                  |                          |                |                     |          |
|                                                                                                    | ,                             |                                                   |                                                    |          |                                                                            |                  |                                                                                                    |                                                                              |                                             |                                                   |                                                         |                                  |                          |                |                     |          |
| ille                                                                                                    |                               |                                                   |                                                    |          |                                                                            |                  |                                                                                                    |                                                                              |                                             |                                                   |                                                         |                                  |                          |                |                     |          |
| 🗸 Cancelar                                                                                                    | Guardar                       |                                                   |                                                    |          |                                                                            |                  | Bor                                                                                                  | rrador                                                                       |                                             |                                                   |                                                         | C Act                            | tualizar dato:           | s Hi           | storial de versione | s 🛛      |
| AUTO<br>DE ÂI<br>LOCA<br>(AAL)                                                                                              | ORIDAD N<br>ÁREA<br>:AL<br>-) | lo asignado                                       |                                                    | AL<br>EJ | JTORIDAD<br>IECUTANTE                                                      | Administr        | rator                                                                                                | AUTORIDAD<br>AREA LOCAL<br>ELECTRICISTA                                      | No asignado                                 |                                                   | EJECU                                                   | JTOR<br>RICISTA                  | No asigna                | ado            |                     |          |
| nstrucciones                                                                                                    |                               |                                                   |                                                    |          |                                                                            |                  |                                                                                                    |                                                                              |                                             |                                                   |                                                         |                                  |                          |                |                     | ~        |
|                                                                                                    |                               |                                                   |                                                    |          |                                                                            |                  |                                                                                                    |                                                                              |                                             |                                                   |                                                         |                                  |                          |                |                     |          |
| ERTIFICADO                                                                                                    | DE APOY                       | O Nº 5 "T                                         | RABAJO                                             | CON TE   | ENSIÓN E                                                                   | N REDE           | ES ELÉCTRIC                                                                                          | AS AEREAS DE                                                                 | MEDIA TE                                    | NSIÓN (LÍNE/                                      | A VIVA)<br>Certifica                                    |                                  | 0"                       |                |                     | ^        |
| CERTIFICADO                                                                                                    | DE APOY                       | O Nº 5 "T                                         | RABAJO                                             |          | ENSIÓN E                                                                   | N REDE           | ES ELÉCTRIC<br>GESTIÓN HSE<br>Elaborado 23/05/2016                                                   | AS AEREAS DE                                                                 | MEDIA TE                                    | NSIÓN (LÍNEA                                      | Certifica<br>Permiso                                    | DIURN                            | 0"                       | PT-C70         | 6                   | ^        |
| CERTIFICADO                                                                                                    |                               | O Nº 5 "T                                         | RABAJO<br>GHS-F-121                                | CON TE   | ENSIÓN E                                                                   | EN REDE          | ES ELÉCTRIC<br>GESTIÓN HSE<br>Elaborado 23/05/2016                                                   | Trabajo y normativa vigente asoc                                             | MEDIA TE<br>Ve                              | NSIÓN (LÍNEA                                      | Certifica<br>Permisc<br>Orden (i<br>Contrate            | DIURN<br>ado<br>es) de Mtto      | <b>O"</b><br>/ OT (s) /  | PT-C70<br>1234 | 6                   | ^        |
| CERTIFICADO                                                                                                    | TROL                          | O Nº 5 "T                                         | GHS-F-12                                           | CON TE   | ENSIÓN E                                                                   | EN REDE          | ES ELÉCTRIC<br>GESTIÓN HSE<br>Elaborado 23/05/2016                                                   | AS AEREAS DE                                                                 | MEDIA TE<br>Ve<br>ada.                      | NSIÓN (LÍNE/                                      | Certifica<br>Permisc<br>Orden (<br>Contrato             | DIURN<br>ado<br>es) de Mtto      | <b>O"</b><br>/ OT (s) /  | PT-C70<br>1234 | 6                   | ^        |
| CERTIFICADO<br>COPE<br>BENERALIDADES<br>recha de diligenciamien                                                             | DE APOY                       | O Nº 5 "T<br>2022-01-1                            | GHS-F-124                                          | CON TE   | ENSIÓN E                                                                   | en REDE          | ES ELÉCTRIC<br>GESTIÓN HSE<br>Elaborado 23/05/2016<br>: la Práctica de Control de                    | AS AEREAS DE                                                                 | MEDIA TE                                    | NSIÓN (LÍNEA<br>rsión 1<br>Válido Hasta           | A VIVA)<br>Certifica<br>Permisc<br>Orden (i<br>Contrate | DIURN<br>ado<br>es) de Mtto      | <b>O"</b><br>/ OT (s) /  | PT-C70<br>1234 | 8                   | <b>^</b> |
| CERTIFICADO                                                                                                    | DE APOY                       | O Nº 5 "T<br>2022-01-1<br>Produccion              | GHS-F-124<br>7 10:16<br>h-Piedemonte-              | CON TE   | ENSIÓN E<br>n caso de cualquie<br>Válido (<br>>> Floreña > Tr              | r duda consultar | ES ELÉCTRIC<br>GESTIÓN HSE<br>Elaborado 2305/2016<br>Ha Práctica de Control de<br>or, Laboratorio    | AS AEREAS DE<br>Trabejo y normativa vigente asoc<br>Red Aérea y Estructura ( | MEDIA TE                                    | NSIÓN (LÍNEA<br>raión 1<br>Válido Hasta<br>io No. | A VIVA)<br>Certifica<br>Permisc<br>Orden (c<br>Contrato | DIURN<br>ado<br>es) de Mtto      | <b>O"</b><br>/ OT (s) /  | PT-C70<br>1234 | ô                   | ^        |
| CERTIFICADO<br>CONTRACTOR<br>CONTRACTOR<br>GENERALIDADES<br>Fecha de dilgenciamien<br>Area<br>Equipo SAP                    | DE APOY                       | O Nº 5 "T<br>2022-01-1<br>Produccion<br>• Equipo1 | GHS-F-121<br>GHS-F-121<br>7 10:16<br>h-Piedemonte- | CON TE   | ENSIÓN E<br>n caso de cualquie<br>Válido D<br>> Floreña > Tr               | en REDE          | ES ELÉCTRIC<br>GESTIÓN HSE<br>Elaborado 23/05/2016<br>: la Práctica de Control de<br>or, Laboratorio | AS AEREAS DE                                                                 | MEDIA TE<br>Ve<br>iada.<br>Dbjeto del Traba | NSIÓN (LÍNEA<br>rsión 1<br>Válido Hasta<br>to No. | A VIVA)<br>Certifica<br>Permisc<br>Orden (c<br>Contrato | DIURN<br>ado<br>es) de Mtto      | <b>O"</b><br>/ OT (s) /  | PT-C70<br>1234 | 8                   | •        |
| CERTIFICADO<br>COPO<br>SENERALIDADES<br>echa de dilgenciamiei<br>vai<br>squipo SAP<br>equipo(S) o Satema Ct                 | DE APOY                       | O Nº 5 "T<br>2022-01-1<br>Produccion<br>• Equipo1 | RABAJO<br>GHS-F-12/<br>7 10:16<br>h-Piedemonte-    | CON TE   | ENSIÓN E<br>n caso de cualquie<br>Válido D<br>> Floreña > Tr               | en REDE          | ES ELÉCTRIC<br>GESTIÓN HSE<br>Elaborado 23/05/2016<br>1a Práctica de Control de<br>or, Laboratorio   | rabajo y normativa vigante asoc                                              | MEDIA TE<br>Ve<br>lada.<br>Dbjeto del Traba | NSIÓN (LÍNE/<br>naión 1<br>Válido Hasta<br>jo No. | A VIVA)<br>Certifica<br>Permisc<br>Orden (c<br>Contrato | DIURN<br>ado<br>es) de Mtto<br>o | <b>O''</b><br>/ OT (s) / | PT-C70<br>1234 | 8                   | •        |
| CERTIFICADO<br>COPO<br>GENERALIDADES<br>Fecha de diligenciamient<br>vea<br>Equipo(s) o Stotema CA<br>Equipo(s) o Stotema CA | DE APOY                       | O Nº 5 "T<br>2022-01-1<br>Produccion<br>• Equipo1 | RABAJO<br>GHS-F-121<br>7 10.16<br>1-Piedemonte-    | CON TE   | ENSIÓN E<br>n caso de cualquie<br>Válido [<br>Válido ]<br>> > Floreña > Tr | en REDE          | ES ELÉCTRIC<br>GESTIÓN HSE<br>Elaborado 2305/2016<br>1a Práctica de Control de<br>or, Laboratorio    | AS AEREAS DE<br>Trabajo y normativa vigante asoc                             | MEDIA TE<br>ve<br>ada.<br>Dbjeto del Traba  | NSIÓN (LÍNEA<br>naión 1<br>Válido Hasta<br>Io No. | Certifica<br>Permisc<br>Orden (<br>Contrato             | DIURN<br>ado<br>es) de Mtto      | <b>O''</b><br>/ OT (s) / | PT-C70<br>1234 | 5                   | •        |

Para corroborar la correcta creación del formulario, el usuario deberá validar que el ID del certificado se haya generado. Además, se deberá validar que la información extraída del permiso sea correcta, como el ID del Permiso, el Área, el Equipo SAP o Equipo y Descripción. Adicionalmente, el usuario deberá indicar el número de la Red Aérea y Estructura, si el trabajo es a contacto o a distancia y el horario de inicio y fin de la actividad.

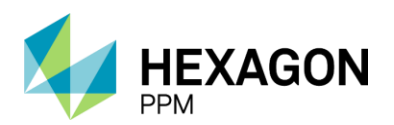

Manual de Usuario

| Administrador Servidor - Configur                                                                      | ación - Mantenimiento -             | Paquete de Trabajo -     | Tableros +           | Certificaciones -      | Lecciones Aprendidas                    | → SAP PM →         | Documentación - | Buscar                | Ayuda -               | QA 🗾          | 👤 admin (Admir      | iistrator |
|----------------------------------------------------------------------------------------------------|-------------------------------------|--------------------------|----------------------|------------------------|-----------------------------------------|--------------------|-----------------|-----------------------|-----------------------|---------------|---------------------|-----------|
| ermisos de Trabajo > PT-C7                                                                             | 06 - Demo > CRE6                    | i5 - Demo                |                      |                        |                                         |                    |                 |                       |                       |               |                     |           |
| atalle                                                                                                 |                                     |                          |                      |                        |                                         |                    |                 |                       |                       |               |                     |           |
|                                                                                                    |                                     |                          |                      | Bor                    | rador                                   |                    |                 |                       | C Actualizar dat      | os <b>His</b> | torial de versiones | 0         |
| AUTORIDAD N<br>DE ÁREA<br>LOGAL<br>(AAL)                                                               | o asignado                          | AUTORIDAD<br>EJECUTANTE  | Administra           | tor                    | AUTORIDAD<br>AREA LOCAL<br>ELECTRICISTA | No asignado        |                 | EJECUT                | OR No asigi<br>ICISTA | nado          |                     |           |
|                                                                                                    |                                     |                          |                      |                        |                                         |                    |                 |                       |                       |               | 2 ~                 |           |
|                                                                                                    |                                     |                          |                      | GESTIÓN HSE            |                                         |                    |                 | Certificad            | 0                     | CRE65         |                     |           |
|                                                                                                    | GHS-F-12                            | 0                        |                      | Elaborado 23/05/2016   |                                         | Ver                | sión 1          | Permiso               |                       | PT-C706       |                     | -         |
| ecopetrol                                                                                              |                                     | En caso de cualqui       | er duda consultar la | Práctica de Control de | Trabajo y normativa vigente asoc        | iada.              |                 | Orden (es<br>Contrato | s) de Mtto / OT (s) / | 1234          |                     |           |
| GENERALIDADES                                                                                          |                                     |                          |                      |                        |                                         |                    |                 |                       |                       |               | :                   |           |
| Fecha de diligenciamiento                                                                              | 2022-01-17 10:25                    | Válido                   | Desde                |                        | 2022-01-18 09:05                        |                    | Válido Hasta    |                       | 2022-01               | -24 09:05     |                     |           |
| Área                                                                                                   | Produccion-Piedemonte-              | Piedemonte > Floreña > T | urbocompreso         | , Laboratorio          | Red Aérea y Estructura                  | Objeto del Trabajo | No.             |                       |                       |               |                     |           |
|                                                                                                    | - Equipot                           |                          |                      |                        |                                         |                    |                 |                       |                       |               |                     |           |
| Equipo SAP                                                                                             | • Equipo i                          |                          |                      |                        |                                         |                    |                 |                       |                       |               |                     |           |
| Equipo SAP<br>Equipo(s) o Sistema Objeto del Trabajo                                                   | Equipo adicional                    |                          |                      |                        |                                         |                    |                 |                       |                       |               |                     |           |
| Equipo SAP<br>Equipo(s) o Sistema Objeto del Trabajo<br>Descripción del Trabajo                        | Equipo adicional Demo               |                          |                      |                        |                                         |                    |                 |                       |                       |               |                     |           |
| Equipo SAP<br>Equipo(s) o Sistema Objeto del Trabajo<br>Descripción del Trabajo<br>Trabajo a distancia | Equipo adicional Demo Trabajo a con | tacto                    |                      | Hora de Inicio > 6 a   | m                                       |                    | + Hora de       | e Finalización        | < 5 pm                |               |                     |           |

Posteriormente, la AE deberá completar la lista de *Controles*, donde deberá seleccionar "Si" o "N/A" según cada caso y de forma opcional podrá ingresar observaciones. Opcionalmente, podrá seleccionar herramientas, equipos y elementos de protección personal requeridos en la actividad. Una vez que los campos obligatorios se encuentren diligenciados, el usuario podrá hacer clic sobre el botón "Guardar" y el estado del certificado pasará a "Solicitado".

| CONTROLES (Autoridad Ejecutante)                                                                                                    | 1             |
|----------------------------------------------------------------------------------------------------|---------------|
|                                                                                                    | Observaciones |
| Se incluyeron los controles requeridos para la mitigación del riesgo por choque y arco eléctrico en la sección B del análisis de riesgos                                                                           | Sí No N/A     |
| La empresa contratista presente el certificado vigente para ejecutar trabajos con tensión en redes aereas con voltajes hasta 57.5 KV en las modalidades a contacto y a distancia                                   | Sí No N/A     |
| El personal Autoridad Ejecutante realizó las pruebas ocupacionales necesarias para los trabajos con tension a realizar firmándose la<br>documentacion asociada                                                     | Sí No N/A     |
| El personal involucrado se encuentra habilidato por la empresa contrastista para realizar trabajos con tensión a contacto y distancia (por<br>escrito firmado por el representante legal - matriz de habilitación) | Sí No N/A     |
| El personal involucrado cuenta con la certificación laboral de competencias                                                                                                    | Sí No N/A     |
| Se dispone del plan de emergencia y personal encargado de primeros auxilios y de reanimación cardiopulmonar                                                                                                    | Sí No N/A     |
| Se dispone de medios adeacuados para delimitar el área de trabajo y restringir el acceso de personas NO CALIFICADAS                                                                                                | Sí No N/A     |
| Se dispone del equipo de medición de próximidad de tormentas eléctricas y se encuentra calibrado y en buen estado                                                                                                  | Si No N/A     |
| Las condiciones climáticas y de luz natural son adecuadas para la ejecucción del trabajo. Ante indicio de lluvia o tormentas electricas, se<br>deben suspender las actividades y ubicar al personal en piso.       | Sí No N/A     |
| Los equipos de levantamiento de izaje de personas están certificados, y su revisión pre-operacional indica que se encuentra apto para su uso, y la persona se encuentra certificada para el manejo del mismo       | Sí No N/A     |
| Se tienen el (los) procedimiento (s) definido (s) para ejecutar la actividad                                                                                                    | Sí No N/A     |

| HERRAMIENTAS, EQUIPOS Y ELEMENTOS DE PROTECCIÓN PERSONAI                                          | Ľ                                |                                                                                     | 1       |
|---------------------------------------------------------------------------------------------------|----------------------------------|-------------------------------------------------------------------------------------|---------|
| (se encuentran con certificación vigente (semestral) y en buen estado para su uso en la actividad | , de acuerdo al nivel de tensión | 1)                                                                                  |         |
| Pértigas o bastones dieléctricos para soporte                                                     |                                  | Mangas dieléctricas                                                                 | D       |
| Escalera dieléctrico                                                                              |                                  | Pantalones y camisas (o bragas) retardantes al fuego                                |         |
| Brazo telescópico aislado                                                                         |                                  | Cubridores                                                                          |         |
| Mástiles                                                                                          |                                  | Guantes de algodón dieléctricos y para protección mecánica                          |         |
| Brazos de sujeción                                                                                |                                  | Mangueras                                                                           |         |
| Mantas dieléctricas                                                                               |                                  | Líneas de vida dieléctricas                                                         |         |
| Tapetes aislantes                                                                                 | 0                                | Plataforma dieléctrica para trabajo en poste                                        |         |
| Plataformas dieléctricas                                                                          | 0                                | Escaleras dieléctricas                                                              |         |
| Carro-canasta                                                                                     | 0                                | Arnés dieléctrico                                                                   |         |
| Manlift dieléctrico                                                                               |                                  | Líneas de vida dieléctricas                                                         |         |
| Andamios dieléctrico                                                                              | 0                                | Línea de vida dieléctrica para anclaje en cables de apantallamiento y/o estructuras |         |
| Otros                                                                                             |                                  |                                                                                     |         |
|                                                                                                   | Arrastre arc                     | nivos aquí                                                                          |         |
| Mostrar historial de auditoria (0) Agregar nota o flag                                            |                                  |                                                                                     | Guardar |

HEXAGON PPM | 90

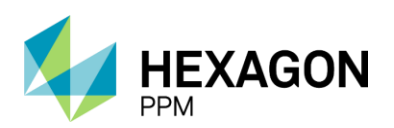

Manual de Usuario

| 🔒 Configuración « Paquete de Trabajo « Tableros « Certificaciones « Lecciones Aprendidas « De                    | Documentación - Bu   | scar Ayuda -                                                                    |                           | L Ejecutor - |
|----------------------------------------------------------------------------------------------------|----------------------|---------------------------------------------------------------------------------|---------------------------|--------------|
| Permisos de Trabajo > PT-C670 - Demo > CRE40 - Demo                                                              |                      |                                                                                 |                           | e            |
| Detaile                                                                                                    |                      |                                                                                 |                           |              |
|                                                                                                    | Coligitad            |                                                                                 | Actualizar datos          | . nn 1       |
| Se tienen el (los) procedimiento (s) definido (s) para ejecutar la actividad                                     | Solicitad            | SI No N/A                                                                       |                           |              |
|                                                                                                    |                      |                                                                                 |                           |              |
| HERRAMIEN IAS, EQUIPOS Y ELEMENTOS DE PROTECCIÓN PERSONAL                                                        |                      |                                                                                 |                           | :            |
| (se encuentran con certificación vigente (semestral) y en buen estado para su uso en la actividad, de acuerdo al | al nivel de tensión) |                                                                                 |                           |              |
| Pértigas o bastones dieléctricos para soporte                                                                    | 👩 Ma                 | ngas dieléctricas                                                               |                           |              |
| Escalera dieléctrico                                                                                             | 😰 Par                | talones y camisas (o bragas) retardantes al fuego                               |                           |              |
| Brazo telescópico aislado                                                                                        | Cul                  | vidores                                                                         |                           |              |
| Mástiles                                                                                                    | Gu                   | antes de algodón dieléctricos y para protección mecánica                        |                           |              |
| Brazos de sujeción                                                                                               | Ma                   | igueras                                                                         |                           |              |
| Mantas dieléctricas                                                                                              | 🗆 Lín                | aas de vida dieléctricas                                                        |                           | 5            |
| Tapetes aislantes                                                                                                | O Pla                | aforma dieléctrica para trabajo en poste                                        |                           |              |
| Plataformas dieléctricas                                                                                         | Esc                  | aleras dieléctricas                                                             |                           |              |
| Carro-canasta                                                                                                    | Arm                  | és dieléctrico                                                                  |                           |              |
| Manlift dieléctrico                                                                                              | 🗇 Lín                | as de vida dieléctricas                                                         |                           |              |
| Andamios dieléctrico                                                                                             | Lín                  | a de vida dieléctrica para anclaje en cables de apantallamiento y/o estructuras |                           |              |
| Otros                                                                                                    |                      |                                                                                 |                           |              |
| Mostrar historial de auditoria (1) Agregar nota o flag                                                           |                      |                                                                                 | Ejecutor GUARDADO Modific | ar           |
|                                                                                                    |                      |                                                                                 |                           |              |

La siguiente seccion *Controles (AAL)* se habilitará una vez que la AE haya completado y guardado la primera sección y el usuario AAL deberá tildar el checkbox para poder continuar. El botón "Guardar" se habilitará luego de que dicho campo se encuentre diligenciado.

| CONTROLES (AAL)                                                                                                    | ^       |
|----------------------------------------------------------------------------------------------------|---------|
| Como Autoridad Área Local he verificado que las condiciones son seguras y autorizo para que se realice este trabajo. | 2       |
| Mostrar historial de auditoria (0) Agregar nota o fleg                                                               | Guardar |

Para el certificado de Línea Viva, se solicitará la autorización de 2 autoridades técnicas (Emisor Electricista y Ejecutor Electricista). En primer lugar, cada usuario deberá asignarse en el formulario como se indica en la sección *Instrucciones*.

| AUTORIZACIONES                                              |                     |                     |                         |                               |                        | ^                       |
|-------------------------------------------------------------|---------------------|---------------------|-------------------------|-------------------------------|------------------------|-------------------------|
| Autoridad Técnica                                           | Aprobación          | Nombre              | Firma                   | Fecha                         | Accie                  | ones por realizar       |
| Emisor Electricista (Autoridad técnica<br>eléctrica de TCT) | Sí No               | Emisor Electricista | 2021-11-14 22:49        | 2021-11-14 22:49              |                        |                         |
| Ejecutor Electricista                                       | Sí No               |                     |                         |                               |                        |                         |
| Mostrar historial de auditoría (0)                          | Agregar nota o flag |                     | Complete todos los camp | oos requeridos. Resaltar camp | pos requeridos Guardar | Emisor Aprobar Rechazar |

Cualquiera sea la selección (Si/No), el sistema capturará automáticamente la fecha actual y el nombre del usuario aprobador. Opcionalmente podrá incluir una firma y describir las "Acciones por realizar". Este último campo será obligatorio en caso de que el usuario no apruebe la solicitud.

| AUTORIZACIONES                                              |                     |                       |                                           |                              | ^                                              |
|-------------------------------------------------------------|---------------------|-----------------------|-------------------------------------------|------------------------------|------------------------------------------------|
| Autoridad Técnica                                           | Aprobación          | Nombre                | Firma                                     | Fecha                        | Acciones por realizar                          |
| Emisor Electricista (Autoridad técnica<br>eléctrica de TCT) | Sí No               | Emisor Electricista   | 2021-11-14 22-49                          | 2021-11-14 22:49             |                                                |
| Ejecutor Electricista                                       | Sí No<br>Rechazado  | Ejecutor Electricista |                                           | 2021-11-14 22:50             | Requerido                                      |
| Mostrar historial de auditoría (0)                          | Agregar nota o flag | Hay valores inválidos | en el formulario. Complete todos los camp | os requeridos. Resaltar camp | pos requeridos Guardar Emisor Aprobar Rechazar |

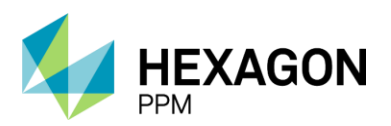

Manual de Usuario

En caso de que ambos usuarios den su aprobación, se habilitará el botón "Guardar" y posteriormente los botones "Aprobar" y "Rechazar" para el rol AAL. En caso de que la solicitud sea aprobada, el estado de certificado pasará a "Autorizado" y en caso contrario, quedará en "Solicitado".

| AUTORIZACIONES                                              |                                                        |                       |                  |                       | Aprobación Pendiente 🚺 🔺                       |  |  |  |  |  |
|-------------------------------------------------------------|--------------------------------------------------------|-----------------------|------------------|-----------------------|------------------------------------------------|--|--|--|--|--|
| Autoridad Técnica                                           | Aprobación                                             | Nombre                | Firma            | Fecha                 | Acciones por realizar                          |  |  |  |  |  |
| Emisor Electricista (Autoridad técnica<br>eléctrica de TCT) | Sí No                                                  | Emisor Electricista   | 2021-11-14 22:49 | 2021-11-14 22:49      |                                                |  |  |  |  |  |
| Ejecutor Electricista                                       | Sí No                                                  | Ejecutor Electricista | 2021-11-14 22:50 | 2021-11-14 22:50      |                                                |  |  |  |  |  |
| Mostrar historial de auditoría (1)                          | Agregar nota o flag                                    | ]                     |                  | Ejecutor Electricista | GUARDADO Modificar Emisor Aprobar Rechazar     |  |  |  |  |  |
|                                                             |                                                        |                       |                  |                       |                                                |  |  |  |  |  |
| Como Emisor ne venilicado que las cono                      | Autorizado C Actualizar datos Historial de versiones 🕰 |                       |                  |                       |                                                |  |  |  |  |  |
| Mostrar historial de auditoría (1)                          | Agregar nota o flag                                    | ]                     |                  |                       | Emisor GUARDADO Modificar                      |  |  |  |  |  |
| AUTORIZACIONES                                              |                                                        |                       |                  |                       | Aprobado 😰 🔺                                   |  |  |  |  |  |
| Autoridad Técnica                                           | Aprobación                                             | Nombre                | Firma            | Fecha                 | Acciones por realizar                          |  |  |  |  |  |
| Emisor Electricista (Autoridad técnica<br>eléctrica de TCT) | Sí No                                                  | Emisor Electricista   | 2021-11-14 22:49 | 2021-11-14 22:49      |                                                |  |  |  |  |  |
| Ejecutor Electricista                                       | Sí No                                                  | Ejecutor Electricista | 2021-11-14 22:50 | 2021-11-14 22:50      |                                                |  |  |  |  |  |
| Mostrar historial de auditoría (2)                          | Agregar nota o flag                                    | ]                     |                  | Ejecutor Electric     | ista GUARDADO Modificar Emisor Emisor APROBADO |  |  |  |  |  |

Cuando el certificado se encuentre en estado "Autorizado", la AAL podrá emitir el certificado dando declaración de que el sitio se encuentra en condiciones seguras. Luego de hacer clic sobre el botón "Guardar", el estado del formulario pasará a "Emitido".

| EMISIÓN                                                                   |                         |                                              |                                     |                                     |                            | ^                                       |  |  |  |
|---------------------------------------------------------------------------|-------------------------|----------------------------------------------|-------------------------------------|-------------------------------------|----------------------------|-----------------------------------------|--|--|--|
| He verificado en campo con la Autoridad I                                 | Ejecutante la aplicació | n de los controles para minimizar los riesgo | s asociados a este trabajo y consid | ero seguro proceder con la ejecuci  | ón del mismo.              |                                         |  |  |  |
| Firma Autoridad Área Local                                                |                         |                                              |                                     |                                     |                            |                                         |  |  |  |
| Mostrar historial de auditoría (0)                                        | Agregar nota o flag     | ]                                            |                                     |                                     |                            | Guardar                                 |  |  |  |
|                                                                           |                         |                                              |                                     |                                     |                            |                                         |  |  |  |
|                                                                           |                         |                                              | Emitido                             |                                     | Ø                          | Actualizar datos Historial de versiones |  |  |  |
| Como Autoridad Área Local he verificado                                   | que las condiciones s   | on seguras y autorizo para que se realice es | ste trabajo.                        |                                     |                            |                                         |  |  |  |
| Mostrar historial de auditoría (1)                                        | Agregar nota o flag     | ]                                            |                                     |                                     |                            | Administrator GUARDADO Modificar        |  |  |  |
| AUTORIZACIONES                                                            |                         |                                              |                                     |                                     |                            | Aprobado 🗹 🔺                            |  |  |  |
| Autoridad Técnica                                                         | Aprobación              | Nombre                                       | Firma                               | Fecha                               |                            | Acciones por realizar                   |  |  |  |
| Autoridad Área Local Electricista<br>(Autoridad técnica eléctrica de TCT) | Sí No                   | Administrator                                |                                     | 2022-01-17 10:54                    |                            |                                         |  |  |  |
| Ejecutor Electricista                                                     | Sí No                   | Administrator                                |                                     | 2022-01-17 10:54                    |                            |                                         |  |  |  |
| Mostrar historial de auditoría (2)                                        | Agregar nota o flag     | ]                                            |                                     | Administrator GUARDADO              | Modificar Autoridad de Áre | a Local (AAL) Administrator APROBADO    |  |  |  |
| EMISIÓN                                                                   |                         |                                              |                                     |                                     |                            | Guardado 🖄 🔺                            |  |  |  |
| He verificado en campo con la Autoridad                                   | Ejecutante la aplicació | n de los controles para minimizar los riesgo | s asociados a este trabajo y consid | ero seguro proceder con la ejecució | ón del mismo.              |                                         |  |  |  |
| Firma Autoridad Área Local                                                |                         |                                              |                                     |                                     |                            |                                         |  |  |  |
| Mostrar historial de auditoría (1)                                        | Agregar nota o flag     | ]                                            |                                     |                                     |                            | Administrator GUARDADO                  |  |  |  |

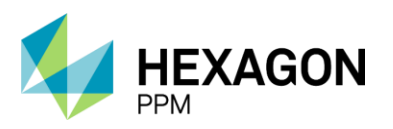

El certificado permanecerá en el estado "Emitido" hasta que el permiso asociado se cierre o se cumpla con la vigencia y el sistema pasará automáticamente el estado del formulario a "Vencido".

#### 4.6. APERTURA DE LINEA

Para agregar un nuevo certificado de Tea Viva o Gases Tóxicos, el usuario AE deberá hacer clic sobre el botón [+] *Tea Viva o Gases Tóxicos* como se indica en la siguiente pantalla.

| <b>n</b> | Administrador Servidor - | Configuración -                 | Mantenimiento -    | Paquete de Trabajo -   | Tableros +    | Certificaciones - | Lecciones Aprendidas - | SAP PM - | Documentación - | Buscar | Ayuda - | QA 📙 | 1 admin (Administrator) |
|----------|--------------------------|---------------------------------|--------------------|------------------------|---------------|-------------------|------------------------|----------|-----------------|--------|---------|------|-------------------------|
| Pe       | rmisos de Trabajo 🚿      | PERMISOS DE TRAI<br>PT-C706 - D | emo                |                        |               |                   |                        |          |                 |        |         |      | ¢                       |
| Det      | alle Aislamientos (0)    | Certificados (2)                | Análisis de Riesgo | os (1) Formularios Alt | ta Frecuencia | y AR AAL (0)      |                        |          |                 |        |         |      |                         |
| т        | Filtros                  |                                 |                    |                        |               |                   |                        |          |                 |        |         |      |                         |
| 0        | Espacio Confinado 🛛 🔂    | Trabajo en Altura               | 🕂 Radiografías     | Industriales 🕒 Tea     | Viva o Gases  | Tóxicos 🔂 Má      | is 🕻 Vínculo           |          |                 |        |         |      |                         |

El primer paso será hacer clic sobre el botón "Guardar" para que efectivamente sea creado el borrador del certificado y posteriormente se deberá asignar el usuario al rol correspondiente en la casilla superior del formulario como se indica en la sección *Instrucciones*.

| Configuración - Paquete de Trab | ajo - Tableros - Certificaciones        | <ul> <li>Lecciones Aprendidas</li> </ul> | <ul> <li>Documentación -</li> </ul> | Buscar      | Ayuda -     |              |                  |                            | 📙 👤 Ejecuto    |
|---------------------------------|-----------------------------------------|------------------------------------------|-------------------------------------|-------------|-------------|--------------|------------------|----------------------------|----------------|
| ermisos de Trabajo > PT-C6      | STO - Demo > CERTIFICADOS<br>Agregando. |                                          |                                     |             |             |              |                  |                            |                |
| etalle                          |                                         |                                          |                                     |             |             |              |                  |                            |                |
| 🖉 Cancelar 🖌 Guardar            |                                         |                                          | Во                                  | rrador      |             |              | C Actua          | lizar datos Historial de v | ersiones 🛛 🖪 🛈 |
| Instrucciones                   |                                         |                                          |                                     |             |             |              |                  |                            | ~              |
| CERTIFICADO DE APOY             | O Nº 5 "APERTURA DE                     | LÍNEAS DE TEA V                          | IVA O GASES                         | τόχις       | OS"         |              |                  |                            | ^              |
|                                 |                                         | VICEPRESIDENCIA D                        | AL                                  | Certificado |             |              |                  |                            |                |
| <b>ecopetrol</b>                | GHS-F-129                               |                                          | Elaborado 31/08/20                  | 16          |             | Versión 1    | Permiso          | PT-C670                    |                |
|                                 |                                         | En caso de cualquier duda,               | consulte el Manual de               | Control de  | Trabajo GHS | -M-004       | Orden de Trabajo |                            |                |
| GENERALIDADES                   |                                         |                                          |                                     |             |             |              |                  |                            | :              |
| Fecha de diligenciamiento       | 2021-11-14 22:53                        | Válido Desde                             |                                     |             |             | Válido Hasta |                  |                            | 0              |
| Área                            | Produccion-Piedemonte-Piedemo           | nte > Floreña > Turbocompre              | esor, Laboratorio                   |             |             |              |                  |                            |                |
| Equipo SAP                      | • Equipo2                               |                                          |                                     |             |             |              |                  |                            |                |
| Equipo                          |                                         |                                          |                                     |             |             |              |                  |                            |                |
| Descripción del Trabajo         | Demo                                    |                                          |                                     |             |             |              |                  |                            |                |

Para corroborar la correcta creación del formulario, el usuario deberá validar que el ID del certificado se haya generado. Además, se deberá validar que la información extraída del permiso sea correcta, como el ID del Permiso, el Área, el Equipo SAP o Equipo y Descripción. Adicionalmente, el usuario deberá indicar las fechas de vigencia del certificado.

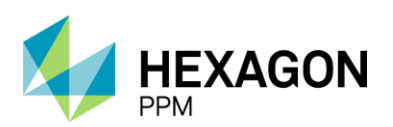

Manual de Usuario

| Configuración - Paquete de Traba | ajo • Tableros • Certificaciones •                    | Lecciones Aprendidas -                                              | Documentación -      | Buscar     | Ayuda -         |              |                  |                          | <u> 1</u> Ejecu |
|----------------------------------|-------------------------------------------------------|---------------------------------------------------------------------|----------------------|------------|-----------------|--------------|------------------|--------------------------|-----------------|
| ermisos de Trabajo > PT-C6       | s de trabajo certificados<br>70 - Demo > CTV18 - Demo |                                                                     |                      |            |                 |              |                  |                          |                 |
| etalle                           |                                                       |                                                                     |                      |            |                 |              |                  |                          |                 |
|                                  |                                                       |                                                                     | Bor                  | rador      |                 |              | C Ac             | ctualizar datos Historia | I de versiones  |
| Instrucciones                    |                                                       |                                                                     |                      |            |                 |              |                  |                          | <b>1</b>        |
| CERTIFICADO DE APOY              | O Nº 5 "APERTURA DE LÍN                               | IEAS DE TEA VI                                                      | VA O GASES           | то́хісо    | os"             |              |                  |                          | ^               |
|                                  |                                                       | GESTIÓN HSE<br>VICEPRESIDENCIA DE DESARROLLO SOSTENIBLE Y AMBIENTAL |                      |            |                 |              |                  |                          |                 |
| <b>ecopetrol</b>                 | GHS-F-129                                             |                                                                     | Elaborado 31/08/201  | 6          |                 | Versión 1    | Permiso          | PT-C670                  |                 |
|                                  | En                                                    | caso de cualquier duda, co                                          | onsulte el Manual de | Control de | Trabajo GHS-M-0 | 004          | Orden de Trabajo |                          |                 |
| GENERALIDADES                    |                                                       |                                                                     |                      |            |                 |              |                  |                          | :               |
| Fecha de diligenciamiento        | 2021-11-14 22:54                                      | Válido Desde                                                        |                      | 2021-11-   | 14 18:14        | Válido Hasta |                  | 2021-11-28 18:12         | <b>0</b>        |
| Área                             | Produccion-Piedemonte-Piedemonte                      | > Floreña > Turbocompres                                            | sor, Laboratorio     |            |                 |              |                  |                          |                 |
| Equipo SAP                       | • Equipo2                                             |                                                                     |                      |            |                 |              |                  |                          |                 |
| Equipo                           |                                                       |                                                                     |                      |            |                 |              |                  |                          |                 |
| Descripción del Trabajo          | Demo                                                  |                                                                     |                      |            |                 |              |                  |                          |                 |

Posteriormente, la AE deberá completar la *Lista de Chequeo*, donde deberá seleccionar "Si" o "N/A" según cada caso y de forma opcional podrá ingresar observaciones. Una vez que los campos obligatorios se encuentren diligenciados, el usuario podrá hacer clic sobre el botón "Guardar" y el estado del certificado pasará a "Solicitado".

| LISTAS DE CHEQUEO (Autoridad Ejecutante)                                                                                               | :             |
|----------------------------------------------------------------------------------------------------|---------------|
|                                                                                                    | Observaciones |
| La planeación se realizó oportunamente y con la participación activa de todas las áreas involucradas.                                  | Sí No N/A     |
| Se tiene el procedimiento escrito para la ejecución del trabajo e incluyó las lecciones por aprender.                                  | Sí No N/A     |
| El personal Autoridad Ejecutante tiene la competencia técnica requerida en trabajos sobre líneas de tea viva o gases tóxicos.          | Sí No N/A     |
| La ejecución será preferentemente en horario diurno (06:00 am a 06:00 pm) y bajo condiciones atmosféricas favorables.                  | Sí No N/A     |
| El trabajo se ejecutará en forma ininterrumpida, en el menor tiempo posible y sin dejar desatendido el sistema abierto a la atmósfera. | Si No N/A     |
| Se dispone de la guardia de seguridad industrial requerida, con roles y responsabilidades claros y concretos.                          | Sí No N/A     |
| El personal Autoridad Ejecutante inicial y de relevo está definido, disponible y es apto tanto física como psicológicamente.           | Sĩ No N/A     |
| Se dispone de un medio de comunicación efectivo entre el personal involucrado en la ejecución.                                         | Sí No N/A     |
| Los equipos, máquinas, herramientas y demás recursos a utilizar son los adecuados y suficientes para el trabajo a realizar.            | Sí No N/A     |
| Los trabajadores expuestos utilizarán equipo de aire respirable Tipo 1, Grado D, certificado y de presión positiva.                    | Sí No N/A     |
| El equipo es redundante en el suministro de aire, es decir, que dispone de dos (2) fuentes confiables e independientes.                | Sí No N/A     |
| La fuente de energía utilizada para el compresor de aire respirable es confiable y se asegura su operación continua.                   | Sí No N/A     |
| El equipo de aire está ubicado a una distancia horizontal mínima de 12 m del sitio de apertura de la línea.                            | Sí No N/A     |
| El aire para el equipo es captado de una fuente limpia y confiable, que garantiza su calidad y continuidad.                            | Sí No N/A     |
| El equipo de aire está ubicado teniendo en cuenta la dirección del viento.                                                             | Sí No N/A     |
| RORE                                                                                                    |               |

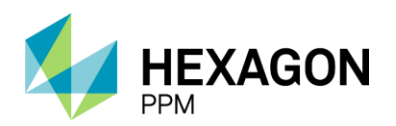

Manual de Usuario

|                                                                                                    | Solicitado      |                 |         |           |  | C | Actualizar datos | Historial de ve | rsiones |
|----------------------------------------------------------------------------------------------------|-----------------|-----------------|---------|-----------|--|---|------------------|-----------------|---------|
| Se dispone de la guardia de seguridad industrial requerida, con roles y responsabilidades claros y concretos.               |                 |                 | No      | N/A       |  |   |                  |                 |         |
| El personal Autoridad Ejecutante inicial y de relevo está definido, disponible y es apto tanto física como psicológicamente |                 |                 | No      | N/A       |  |   |                  |                 |         |
| Se dispone de un medio de comunicación efectivo entre el personal involucrado en la ejecución.                              |                 |                 | No      | N/A       |  |   |                  |                 |         |
| Los equipos, máquinas, herramientas y demás recursos a utilizar son los adecuados y suficientes para el trabajo a realiza   | ar.             | Sí              | No      | N/A       |  |   |                  |                 |         |
| Los trabajadores expuestos utilizarán equipo de aire respirable Tipo 1, Grado D, certificado y de presión positiva.         |                 | Si              | No      | N/A       |  |   |                  |                 |         |
| El equipo es redundante en el suministro de aire, es decir, que dispone de dos (2) fuentes confiables e independientes.     |                 | Si              | No      | N/A       |  |   |                  |                 |         |
| La fuente de energía utilizada para el compresor de aire respirable es confiable y se asegura su operación continua.        |                 | Sí              | No      | N/A       |  |   |                  |                 |         |
| El equipo de aire está ubicado a una distancia horizontal mínima de 12 m del sitio de apertura de la línea.                 |                 | Si              | No      | N/A       |  |   |                  |                 |         |
| El aire para el equipo es captado de una fuente limpia y confiable, que garantiza su calidad y continuidad.                 |                 | Sí              | No      | N/A       |  |   |                  |                 |         |
| El equipo de aire está ubicado teniendo en cuenta la dirección del viento.                                                  |                 | Sí              | No      | N/A       |  |   |                  |                 |         |
| Cada persona expuesta cuenta con su equipo integrado e individual de suministro de aire autocontenido para escape de        | 5 o 10 minutos. | Sí              | No      | N/A       |  |   |                  |                 |         |
| El personal Autoridad Ejecutante tiene entrenamiento específico en el uso del equipo de aire respirable certificado que ut  | ilizará.        | Sí              | No      | N/A       |  |   |                  |                 |         |
| Se elaboró el respectivo plan de emergencia, se divulgó, se simuló y se dispone de los recursos requeridos para su aplic    | ación.          | Si              | No      | N/A       |  |   |                  |                 |         |
| Se incluyó en el mismo el escenario para el rescate de personas, garantizándose la logística requerida para su aplicación   | 1.              | Sí              | No.     | N/A       |  |   |                  |                 |         |
| Se cuenta con un plan de rescate aprobado por rescatista o brigadista industrial.                                           |                 | Sí              | No      | N/A       |  |   |                  |                 |         |
| Existen las rutas definidas para el escape, se encuentras habilitadas y están despejadas.                                   |                 | Sí              | No      | N/A       |  |   |                  |                 |         |
| Mostrar historial de auditoria (1) Agregar nota o flag                                                                      |                 | Administrator G | JARDADO | lodificar |  |   |                  |                 |         |

La siguiente seccion *Lista de Chequeo (AAL)* se habilitará una vez que el AE haya completado y guardado la primera sección. En esta lista, el usuario AAL deberá completar "Si" o "N/A" en cada caso para poder continuar. El botón "Guardar" se habilitará luego de que los campos requeridos se encuentren diligenciados. En caso de aprobar, el certificado pasará al estado "Autorizado" y en caso contrario, quedará en estado "Solicitado".

| LISTAS DE CHEQUEO (AAL)                                                                                                    | ^                                                      |
|----------------------------------------------------------------------------------------------------|--------------------------------------------------------|
|                                                                                                    | Observaciones                                          |
| Se analizaron y descartaron todas las demás alternativas para ejecutar el trabajo con el sistema fuera de servicio.                           | Sí No N/A                                              |
| La planeación contó con la participación activa de todas las unidades operativas usuarias del sistema a intervenir.                           | Sí No N/A                                              |
| Se elaboró el procedimiento escrito para garantizar una operación segura del sistema intervenido, mientras se realiza el trabajo.             | Sí No N/A                                              |
| El mismo se hizo con suficiente antelación, y participaron todas las áreas y especialidades involucradas.                                     | Sí No N/A                                              |
| Se cuenta con los recursos necesarios para el cumplimiento de dicho procedimiento y están disponibles en el sitio.                            | Sí No N/A                                              |
| Se aseguraron los controles necesarios para llevar el riesgo por emisiones de gases inflamables o de gases tóxicos a niveles tolerables.      | Sí No N/A                                              |
| Cualquier suspensión del trabajo sa hará, asegurando antes que no queden desatendidas bridas abiertas a la atmósfera.                         | Sí No N/A                                              |
| Se revisó la interferencia cruzada con otras actividades operativas y de mantenimiento, y se tomaron los respectivos controles.               | Sí No N/A                                              |
| Se suspendieron todos los permisos de trabajo en el área de influencia de la actividad.                                                       | Sí No N/A                                              |
| Se sacó de servicio el equipo o la planta asociada, mientras dura el retiro o inhabilitación de la (s) válvula (s) de seguridad a intervenir. | Sí No N/A                                              |
| Se dispone de la guardia de operaciones requerida, con roles y responsabilidades claros y concretos.                                          | Sí No N/A                                              |
| Se elaboró el respectivo plan de emergencia, se divulgó, se simuló y se dispone de los recursos requeridos para su aplicación.                | Sí No N/A                                              |
| Mostrar historial de auditoria (0) Agregar nota o flag                                                                                        | Guardar Autoridad de Área Local (AAL) Aprobar Rechazar |

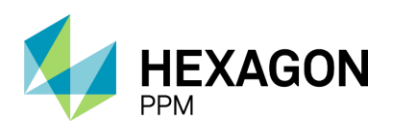

Manual de Usuario

| Autoriza                                                                                                    | ado     |        |     |        |           | 4            | C Actualizar datos   | Historial de versiones | Ø |
|----------------------------------------------------------------------------------------------------|---------|--------|-----|--------|-----------|--------------|----------------------|------------------------|---|
| LISTAS DE CHEQUEO (AAL)                                                                                                    |         |        |     |        |           |              |                      | Aprobado 🖻 🔺           | • |
|                                                                                                    |         |        |     |        | Observ    | vaciones     |                      |                        |   |
| Se analizaron y descartaron todas las demás alternativas para ejecutar el trabajo con el sistema fuera de servicio.                                                                                                    |         | Sí     | No  | N/A    |           |              |                      |                        |   |
| La planeación contó con la participación activa de todas las unidades operativas usuarias del sistema a intervenir.                                                                                                    |         | Sí     | No  | N/A    |           |              |                      |                        |   |
| Se elaboró el procedimiento escrito para garantizar una operación segura del sistema intervenido, mientras se realiza el trabajo.                                                                                                    |         | Sí     | No  | N/A    |           |              |                      |                        |   |
| El mismo se hizo con suficiente antelación, y participaron todas las áreas y especialidades involucradas.                                                                                                    |         |        | No  | N/A    |           |              |                      |                        |   |
| Se cuenta con los recursos necesarios para el cumplimiento de dicho procedimiento y están disponibles en el sitio.                                                                                                    |         |        | No  | N/A    |           |              |                      |                        |   |
| Se aseguraron los controles necesarios para llevar el riesgo por emisiones de gases inflamables o de gases tóxicos a niveles tolerativadas en el construction de construction de construction | bles,   |        | No  | N/A    |           |              |                      |                        |   |
| Cualquier suspensión del trabajo sa hará, asegurando antes que no queden desatendidas bridas abiertas a la atmósfera.                                                                                                    |         |        | No  | N/A    |           |              |                      |                        |   |
| Se revisó la interferencia cruzada con otras actividades operativas y de mantenimiento, y se tomaron los respectivos controles.                                                                                                    |         | Sí     | No  | N/A    |           |              |                      |                        |   |
| Se suspendieron todos los permisos de trabajo en el área de influencia de la actividad.                                                                                                    |         | Sí     | No  | N/A    |           |              |                      |                        |   |
| Se sacó de servicio el equipo o la planta asociada, mientras dura el retiro o inhabilitación de la (s) válvula (s) de seguridad a interven                                                                                                    | nir.    | Si     | No  | N/A    |           |              |                      |                        |   |
| Se dispone de la guardia de operaciones requerida, con roles y responsabilidades claros y concretos.                                                                                                    |         | Sí     | No  | N/A    |           |              |                      |                        |   |
| Se elaboró el respectivo plan de emergencia, se divulgó, se simuló y se dispone de los recursos requeridos para su aplicación.                                                                                                    |         | Si     | No  | N/A    |           |              |                      |                        |   |
| Mostrar historial de auditoria (2) Agregar nota o flag                                                                                                    | Adminis | trator | GUA | ARDADO | Modificar | Autoridad de | Área Local (AAL) Adm | inistrator APROBADO    | J |

Cuando el certificado se encuentre en estado "Autorizado", la AAL podrá emitir el certificado dando declaración de que el sitio se encuentra en condiciones seguras. Luego de hacer clic sobre el botón "Guardar", el estado del formulario pasará a "Emitido".

| EMISIÓN                                                                                                    |                                      | ^                                                 |  |  |  |  |
|----------------------------------------------------------------------------------------------------|--------------------------------------|---------------------------------------------------|--|--|--|--|
| He verificado que las condiciones son seguras y autorizo para que se realice este trabajo.                                                    |                                      |                                                   |  |  |  |  |
| Firma Autoridad Área Local                                                                                                    |                                      |                                                   |  |  |  |  |
| Mostrar historial de auditoria (0) Agregar nota o flag                                                                                        |                                      | Guardar                                           |  |  |  |  |
|                                                                                                    |                                      |                                                   |  |  |  |  |
| Emitido                                                                                                    |                                      | C Actualizar datos Historial de versiones         |  |  |  |  |
| Se suspendieron todos los permisos de trabajo en el área de influencia de la actividad.                                                       | Sĩ No N/A                            |                                                   |  |  |  |  |
| Se sacó de servicio el equipo o la planta asociada, mientras dura el retiro o inhabilitación de la (s) válvula (s) de seguridad a intervenir. | Sí No N/A                            |                                                   |  |  |  |  |
| Se dispone de la guardia de operaciones requerida, con roles y responsabilidades claros y concretos.                                          | Si No N/A                            |                                                   |  |  |  |  |
| Se elaboró el respectivo plan de emergencia, se divulgó, se simuló y se dispone de los recursos requeridos para su aplicación.                | Sí No N/A                            |                                                   |  |  |  |  |
| Mostrar historial de auditoría (2) Agregar nota o flag                                                                                        | Administrator GUARDADO Modificar Aut | oridad de Área Local (AAL) Administrator APROBADO |  |  |  |  |
| EMISIÓN                                                                                                    |                                      | Guardado 🙋 🔺                                      |  |  |  |  |
| He verificado que las condiciones son seguras y autorizo para que se realice este trabajo.                                                    |                                      | 8                                                 |  |  |  |  |
| Firma Autoridad Área Local                                                                                                    |                                      |                                                   |  |  |  |  |
| Mostrar historial de auditoria (1) Agregar nota o flag                                                                                        |                                      | Administrator GUARDADO Modificar                  |  |  |  |  |

Para finalizar con el certificado, el usuario Ejecutor deberá completar la sección *Finalización* y hacer clic sobre el botón "Guardar". El estado del formulario pasará a "Completo" y quedará bloqueado por lo que ningún usuario podrá modificarlo.

| FINALIZACIÓN                                                                                                    | ^       |  |  |  |  |  |  |
|----------------------------------------------------------------------------------------------------|---------|--|--|--|--|--|--|
| Verifique que ningún permiso de trabajo asociado al certificado se encuentre activo.                                                    |         |  |  |  |  |  |  |
| Como Autoridad Ejecutante confirmo que el sitio queda en condiciones seguros y entrego el área limpia y libre de materiales y desechos. |         |  |  |  |  |  |  |
| Mostrar historial de auditoría (0) Agregar nota o flag                                                                                  | Guardar |  |  |  |  |  |  |

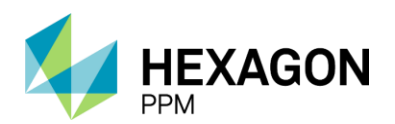

Manual de Usuario

| Completo                                                                                                    |                                      | Historial de versiones                             |
|----------------------------------------------------------------------------------------------------|--------------------------------------|----------------------------------------------------|
| Se suspendieron todos los permisos de trabajo en el área de influencia de la actividad.                                                       | Sí No N/A                            |                                                    |
| Se sacó de servicio el equipo o la planta asociada, mientras dura el retiro o inhabilitación de la (s) válvula (s) de seguridad a intervenir. | Sí No N/A                            |                                                    |
| Se dispone de la guardia de operaciones requerida, con roles y responsabilidades claros y concretos.                                          | Sí No N/A                            |                                                    |
| Se elaboró el respectivo plan de emergencia, se divulgó, se simuló y se dispone de los recursos requeridos para su aplicación.                | Sí No N/A                            |                                                    |
| Mostrar historial de auditoria (2) Agregar nota o flag                                                                                        | Administrator GUARDADO Modificar Aut | toridad de Área Local (AAL) Administrator APROBADO |
| EMISIÓN                                                                                                    |                                      | Guardado 🖄 🔺                                       |
| He verificado que las condiciones son seguras y autorizo para que se realice este trabajo.                                                    |                                      |                                                    |
| Firma Autoridad Area Local                                                                                                    |                                      |                                                    |
| Mostrar historial de auditoria (1) Agregar nota o flag                                                                                        |                                      | Administrator GUARDADO Modificar                   |
| FINALIZACIÓN                                                                                                    |                                      | Guardado 🖄 🔺                                       |
| Verifique que ningún permiso de trabajo asociado al certificado se encuentre activo.                                                          |                                      |                                                    |
| Como Autoridad Ejecutante contirmo que el sitio queda en condiciones seguros y entrego el área limpia y libre de materiales y desechos.       |                                      |                                                    |
| Mostrar historial de auditoría (1) Agregar nota o flag                                                                                        |                                      | Administrator GUARDADO                             |

El certificado pasará automáticamente al estado "Vencido" cuando se cumpla el periodo de vigencia asignado.

# 4.7. RADIOGRAFÍAS INDUSTRIALES

Para agregar un nuevo certificado de Radiografías Industriales, el usuario AE deberá hacer clic sobre el botón [+] *Radiografías Industriales*.

| A   | Administrador Servidor - | Configuración -                | Mantenimiento -    | Paquete de Trabajo-   | Tableros -    | Certificaciones - | Lecciones Aprendidas - | SAP PM - | Documentación - | Buscar | Ayuda - | QA 馬 | 👤 admin (Administrat |
|-----|--------------------------|--------------------------------|--------------------|-----------------------|---------------|-------------------|------------------------|----------|-----------------|--------|---------|------|----------------------|
| Pe  | rmisos de Trabajo        | PERMISOS DE TRA<br>PT-C706 - D | BAJO<br>Iemo       |                       |               |                   |                        |          |                 |        |         |      |                      |
| Det | alle Aislamientos (0)    | Certificados (3)               | Análisis de Riesge | os (1) Formularios Al | ta Frecuencia | y AR AAL (0)      |                        |          |                 |        |         |      |                      |
| т   | Filtros                  |                                |                    |                       |               |                   |                        |          |                 |        |         |      |                      |
| 0   | Espacio Confinado 🛛 🕂    | Trabajo en Altura              | Radiografías       | Industriales 🕂 Hot    | Тар 🕻         | Vínculo           |                        |          |                 |        |         |      |                      |
|     |                          |                                |                    |                       |               |                   |                        |          |                 |        |         |      |                      |

El primer paso será hacer clic sobre el botón "Guardar" para que efectivamente sea creado el borrador del certificado y posteriormente se deberá asignar el usuario al rol correspondiente en la casilla superior del formulario como se indica en la sección *Instrucciones*.

| 🔒 Configuración - F    | Paquete de Trabajo≁ | Tableros -                                                          | Certificaciones -         | Lecciones Aprendidas -              | Documentación -           | Buscar          | Ayuda -             |                                    |               |                 | j5                  | 👤 Eje | acutor |
|------------------------|---------------------|---------------------------------------------------------------------|---------------------------|-------------------------------------|---------------------------|-----------------|---------------------|------------------------------------|---------------|-----------------|---------------------|-------|--------|
| Permisos de Traba      | ajo > PT-C670 -     | - Demo                                                              | Agregando                 |                                     |                           |                 |                     |                                    |               |                 |                     |       | C      |
| Detalle                |                     |                                                                     |                           |                                     |                           |                 |                     |                                    |               |                 |                     |       |        |
| 🖉 Cancelar 🔽           | Guardar             |                                                                     |                           |                                     | Bon                       | rador           |                     |                                    |               | Actualizar dato | s Historial de vers | iones | B 🛈    |
| Instrucciones          |                     |                                                                     |                           |                                     |                           |                 |                     |                                    |               |                 |                     | ~     |        |
| CERTIFICADO            | DE APOYO N          | ° 7 "RAD                                                            | IOGRAFÍAS I               | NDUSTRIALES"                        |                           |                 |                     |                                    |               |                 |                     | ^     |        |
|                        | e -                 | GESTIÓN HSE<br>VICEPRESIDENCIA DE DESARROLLO SOSTENIBLE Y AMBIENTAL |                           |                                     |                           |                 |                     |                                    | Certificado   |                 |                     |       |        |
| ecope                  | TROL                |                                                                     | GHS-F-131                 |                                     | Elaborado 31/08/2016      |                 |                     | Versión 1                          | Permiso       |                 | PT-C670             |       | 1      |
|                        |                     | En cas                                                              | o de cualquier duda, cons | sulte el Manual de Control de Traba | ijo GHS-M-004 y el Proced | limiento para l | a Realización de Ra | diografias Industriales GHS-P-003. | Orden de Trab | ајо             |                     |       |        |
| GENERALIDADE           | s                   |                                                                     |                           |                                     |                           |                 |                     |                                    |               |                 |                     | :     |        |
| Fecha de diligenciamie | ento 2              | 021-11-14 22:5                                                      | 58                        | Válido Desde                        |                           |                 |                     | Válido Hasta                       |               |                 |                     |       |        |
| Área                   | P                   | Produccion-Piec                                                     | demonte-Piedemonte        | e > Floreña > Turbocompres          | or, Laboratorio           |                 |                     |                                    |               |                 |                     |       |        |
| Equipo SAP             |                     | Equipo2                                                             |                           |                                     |                           |                 |                     |                                    |               |                 |                     |       |        |
| Equipo                 |                     |                                                                     |                           |                                     |                           |                 |                     |                                    |               |                 |                     |       |        |
| Trabajo a realizar     | D                   | )emo                                                                |                           |                                     |                           |                 |                     |                                    |               |                 |                     |       |        |

Para corroborar la correcta creación del formulario, el usuario deberá validar que el ID del certificado se haya generado. Además, se deberá validar que la información extraída del permiso sea correcta, como el

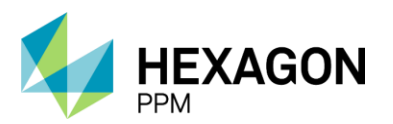

Manual de Usuario

ID del Permiso, el Área, el Equipo SAP o Equipo y Descripción. Adicionalmente, el usuario deberá indicar las fechas de vigencia del certificado.

|                                                                     | Во                                                                                                    | orrador                                                                                                    |                                                                                                    | C Actuali                                                                                                    | zar datos Histor                                                                                                    | rial de versiones                                                                                                    |
|---------------------------------------------------------------------|----------------------------------------------------------------------------------------------------|----------------------------------------------------------------------------------------------------|----------------------------------------------------------------------------------------------------|----------------------------------------------------------------------------------------------------|----------------------------------------------------------------------------------------------------|----------------------------------------------------------------------------------------------------|
|                                                                     |                                                                                                    |                                                                                                    |                                                                                                    |                                                                                                    |                                                                                                    | 2 🗸                                                                                                    |
| Nº 7 "RADIOGRAFÍAS INDU                                             | JSTRIALES"                                                                                                    |                                                                                                    |                                                                                                    |                                                                                                    |                                                                                                    | ^                                                                                                    |
| GESTIÓN HSE<br>VICEPRESIDENCIA DE DESARROLLO SOSTENIBLE Y AMBIENTAL |                                                                                                    |                                                                                                    |                                                                                                    |                                                                                                    | CRI45                                                                                                    |                                                                                                    |
| GHS-F-131                                                           | Permiso                                                                                                    | PT-C706                                                                                                    |                                                                                                    |                                                                                                    |                                                                                                    |                                                                                                    |
| En caso                                                             | de cualquier duda consultar la Práctica de Control de                                                                                                    | e Trabajo y normativa vigente a                                                                                                    | sociada.                                                                                                    | Orden (es) de Mtto / OT<br>Contrato                                                                                                    | (s) / 1234                                                                                                    |                                                                                                    |
|                                                                     |                                                                                                    |                                                                                                    |                                                                                                    |                                                                                                    |                                                                                                    | :                                                                                                    |
| 2022-01-17 12:31                                                    | Válido Desde                                                                                                    | 2022-01-18 09:05                                                                                                    | Válido Hasta                                                                                                    |                                                                                                    | 2022-01-24 09:05                                                                                                    | 0                                                                                                    |
| Produccion-Piedemonte-Piedemonte > Flo                              | oreña > Turbocompresor, Laboratorio                                                                                                    |                                                                                                    |                                                                                                    |                                                                                                    |                                                                                                    |                                                                                                    |
| Equipo1                                                             |                                                                                                    |                                                                                                    |                                                                                                    |                                                                                                    |                                                                                                    |                                                                                                    |
| Equipo adicional                                                    |                                                                                                    |                                                                                                    |                                                                                                    |                                                                                                    |                                                                                                    |                                                                                                    |
| Demo                                                                |                                                                                                    |                                                                                                    |                                                                                                    |                                                                                                    |                                                                                                    |                                                                                                    |
|                                                                     | N° 7 "RADIOGRAFÍAS INDI<br>VI<br>GHSF-131<br>En caso<br>2022-01-17 12:31<br>Produccion-Piedemonte-Piedemonte > Fic<br>Equipo 1<br>Equipo 1<br>Equipo 1<br>Equipo 1<br>Equipo 1 | Bo     Nº 7 "RADIOGRAFÍAS INDUSTRIALES"     GESTIÓN HSE     VICEPRESIDENCIA DE DESARROLLO SC     GHS-F-131     Eatorado 31/09/2014     En caso de cualquier duda consultar la Práctica de Control d     En caso de cualquier duda consultar la Práctica de Control d     2022-01-17 12-31     Valido Desde Produccion-Piedemonte-Piedemonte > Floreña > Turbocompresor, Laboratorio     Equipo 1     Equipo adicional     Demo | Borrador           Borrador           Set Trich H SE           GE STIÓN H SE           VICEPRE SIDENCIA DE DESARROLLO SOS TENIBLE Y AMBIENT.           GHS-F-131           En caso de cualquier duda consultar la Práctica do Control do Titabijo y normativa vigente a           2022-01-17 12-31         Válido Desde         2022-01-18 09 05           Produccion-Piedemonte > Floreña > Turbocompresor, Laboratorio         Equipo adicional           Equipo adicional           Demo | Borrador           Borrador           Set Tión Hse           GESTIÓN HSE           VICEPRESIDENCIA DE DESARROLLO SOSTENIBLE Y AMBIENTAL           GESTIÓN HSE           VICEPRESIDENCIA DE DESARROLLO SOSTENIBLE Y AMBIENTAL           GESTIÓN HSE           VICEPRESIDENCIA DE DESARROLLO SOSTENIBLE Y AMBIENTAL           GESTIÓN HSE           VICEPRESIDENCIA DE DESARROLLO SOSTENIBLE Y AMBIENTAL           GESTIÓN HSE           VICEPRESIDENCIA DE DESARROLLO SOSTENIBLE Y AMBIENTAL           Colspan="2">VIRION           Colspan="2">VICEPRESIDENCIA DE DESARROLLO SOSTENIBLE Y AMBIENTAL           Colspan="2">VICEPRESIDENCIA DE DESARROLLO SOSTENIBLE Y AMBIENTAL           Colspan="2">VICEPRESIDENCIA DE DESARROLLO SOSTENIBLE Y AMBIENTAL           VICEPRESIDENCIA DE DESARROLLO SOSTENIBLE Y AMBIENTAL           VICEPRESIDENCIA DE DESARROLLO SOSTENIBLE Y AMBIENTAL           VICEPRESIDENCIA DE DESARROLLO SOSTENIBLE Y AMBIENTAL           VICEPRESIDENCIA DE DESARROLLO SOSTENIBLE Y AMBIENTAL           VICEPRESIDENCIA DE DESARROLLO SOSTENIBLE Y AMBIENTAL           VICEPRESIDENCIA DE DESARROLLO SOSTENIBLE Y AMBIENTAL           VICEPRESIDENCIA DES | Borrador       C Actuality         Borrador       C Actuality         N° 7 "RADIOGRAFÍAS INDUSTRIALES"         GESTIÓN HSE<br>VICEPRESIDENCIA DE DESARROLLO SOSTENIBLE Y AMBIENTAL       Cartificado         GHSF-131       Cartificado         Cortenido SOSTENIBLE Y AMBIENTAL       Cartificado         Orden (es) de DEsaRROLLO SOSTENIBLE Y AMBIENTAL       Cartificado         GHSF-131       Elaborado 31/08/2016       Versión 1       Permisio         Cortan       En caso de cualquier duda consultar la Práctica de Control de Trabejo y normativa vigente asociada.       Orden (es) de Mito / OT         2022-01-17 12 31       Válido Desde       2022-01-18 00 05       Válido Hasta       Produccion-Piedemonte > Floreña > Turbocompresor, Laboratorio       -         - Equipo 1       -       -       -       -       -         Demo       -       -       -       -       - | Borrador     C     Actualizar datos     Histo       OF 7 "RADIOGRAFÍAS INDUSTRIALES"       GESTIÓN HSE<br>VICEPRESIDENCIA DE DESARROLLO SOSTENISLE Y AMBIENTAL     Certificado     CRI45       OF 1511     Elaborado 3108/2016     Versión 1     Permisso     PI-C706       GHSF-131     Elaborado 3108/2016     Versión 1     Permisso     PI-C706       En caso de cualquier duda consultar la Práctica de Control do Trabajo y normativa vigente asociada.     Orden (es) de Mito / OT (s) / 1234       2022-01-17 12 31     Válido Desde     2022-01-18 09 05     Válido Hasta     2022-01-24 08 05       Produccion-Piedemonte > Floreña > Turbocompresor, Laboratorio       Equipo adicional       Demo     Contrato |

Posteriormente, la AE deberá completar la lista de *Planeación y Controles*, donde deberá seleccionar "Si" o "N/A" según cada caso y de forma opcional podrá ingresar observaciones. Una vez que los campos obligatorios se encuentren diligenciados, el usuario podrá hacer clic sobre el botón "Guardar" y el estado del certificado pasará a "Solicitado".

| Borrador                                                                                                    |               | C Actualizar datos Historial de versiones |  |  |  |  |  |
|----------------------------------------------------------------------------------------------------|---------------|-------------------------------------------|--|--|--|--|--|
| PLANEACIÓN Y CONTROLES (Autoridad Ejecutante)                                                                                                    |               | 1                                         |  |  |  |  |  |
|                                                                                                    | Observaciones |                                           |  |  |  |  |  |
| En la planeación participaron activamente, por parte de la EPSRI, el oficial de protección radiológica y el radiólogo.                                    | Si No N/A     |                                           |  |  |  |  |  |
| Se tienen los equipos, herramientas y accesorios necesarios para una correcta realización del trabajo.                                                    | Si No N/A     |                                           |  |  |  |  |  |
| Los equipos, herramientas y accesorios están en condiciones óptimas de operación y mantenimiento.                                                         | Si No N/A     |                                           |  |  |  |  |  |
| El proveedor del servicio de dosimetría cuenta con la respectiva licencia o autorización vigente, expedida por el SGC.                                    | Si No N/A     |                                           |  |  |  |  |  |
| Se cuenta con la cantidad de dosimetros e intensímetros requeridos para un monitoreo efectivo, según lo establecido en la planeación.                     | Si No N/A     |                                           |  |  |  |  |  |
| Todos los usuarios de los equipos de monitoreo (dosimetros e intensímetros) están entrenados para su correcta utilización.                                | Si No N/A     |                                           |  |  |  |  |  |
| Todos los TOES disponen de sus dosímetros personales de lecturas directa y retardada, y llevan un registro diario de las dosis recibidas.                 | Si No N/A     |                                           |  |  |  |  |  |
| Se cuenta con los recursos necesarios para garantizar la seguridad de las personas, según el reglamento de protección radiológica de la EPSRI.            | Si No N/A     |                                           |  |  |  |  |  |
| Se tiene claramente definida la clasificación de las zonas con exposición radiológica (controlada y vigilada) y se cuenta con la memoria de cálculos.     | Sí No N/A     |                                           |  |  |  |  |  |
| La aplicación de los controles definidos garantiza dosis de exposiciones (TOES y Público) menores a los límites máximos legales.                          | Si No N/A     |                                           |  |  |  |  |  |
| Se definió por parte del área emisora del permiso de trabajo el funcionario que mantendrá comunicación directa con el radiólogo.                          | Sí No N/A     |                                           |  |  |  |  |  |
| En el frente de trabajo permanecerán máximo tres (3) personas, todas ellas TOES.                                                                          | Sí No N/A     |                                           |  |  |  |  |  |
| Se tienen al día todos los registros requeridos por el reglamento de protección radiológica y por el SGC.                                                 | Sí No N/A     |                                           |  |  |  |  |  |
| El transporte de material radiactivo cumple con la reglamentación vigente.                                                                                | Si No N/A     |                                           |  |  |  |  |  |
| Se elaboró el respectivo plan de emergencia radiológica, se divulgó, se simuló y se dispone de los recursos requeridos para su aplicación.                | Sí No N/A     |                                           |  |  |  |  |  |
| Todo el equipo ejecutor conoce el plan de emergencia operacional divulgado por la Autoridad Área Local y está listo para actuar en caso de implementarse. | Si No N/A     |                                           |  |  |  |  |  |
| Arrastre anchicos aqui                                                                                                    |               |                                           |  |  |  |  |  |
| Mostrar historial de auditoria (0) Agregar nota o flag                                                                                                    |               | Guardar                                   |  |  |  |  |  |
|                                                                                                    |               |                                           |  |  |  |  |  |

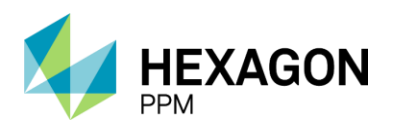

Manual de Usuario

| Solicitado                                                                                                    |    |    |     |               | C | Actualizar datos | Historial de v | ersiones  | Ø |
|----------------------------------------------------------------------------------------------------|----|----|-----|---------------|---|------------------|----------------|-----------|---|
| PLANEACIÓN Y CONTROLES (Autoridad Ejecutante)                                                                                                    |    |    |     |               |   |                  |                | :         |   |
|                                                                                                    |    |    |     | Observaciones |   |                  |                |           |   |
| En la planeación participaron activamente, por parte de la EPSRI, el oficial de protección radiológica y el radiólogo.                                    | Si | No | N/A |               |   |                  |                |           |   |
| Se tienen los equipos, herramientas y accesorios necesarios para una correcta realización del trabajo.                                                    | Si | No | N/A |               |   |                  |                |           |   |
| Los equipos, herramientas y accesorios están en condiciones óptimas de operación y mantenimiento.                                                         | Si | No | N/A |               |   |                  |                |           |   |
| El proveedor del servicio de dosimetría cuenta con la respectiva licencia o autorización vigente, expedida por el SGC.                                    | Si | No | N/A |               |   |                  |                |           |   |
| Se cuenta con la cantidad de dosímetros e intensimetros requeridos para un monitoreo efectivo, según lo establecido en la planeación.                     | Si | No | N/A |               |   |                  |                |           |   |
| Todos los usuarios de los equipos de monitoreo (dosímetros e intensímetros) están entrenados para su correcta utilización.                                | Sí | No | N/A |               |   |                  |                |           |   |
| Todos los TOES disponen de sus dosímetros personales de lecturas directa y retardada, y llevan un registro diario de las dosis recibidas.                 | Si | No | N/A |               |   |                  |                |           |   |
| Se cuenta con los recursos necesarios para garantizar la seguridad de las personas, según el reglamento de protección radiológica de la EPSRI.            | Si | No | N/A |               |   |                  |                |           |   |
| Se tiene claramente definida la clasificación de las zonas con exposición radiológica (controlada y vigilada) y se cuenta con la memoria de cálculos.     |    | No | N/A |               |   |                  |                |           |   |
| La aplicación de los controles definidos garantiza dosis de exposiciones (TOES y Público) menores a los límites máximos legales.                          | Si | No | N/A |               |   |                  |                |           |   |
| Se definió por parte del área emisora del permiso de trabajo el funcionario que mantendrá comunicación directa con el radiólogo.                          |    | No | N/A |               |   |                  |                |           |   |
| En el frente de trabajo permanecerán máximo tres (3) personas, todas ellas TOES.                                                                          |    | No | N/A |               |   |                  |                |           |   |
| Se tienen al día todos los registros requeridos por el reglamento de protección radiológica y por el SGC.                                                 | Si | No | N/A |               |   |                  |                |           |   |
| El transporte de material radiactivo cumple con la reglamentación vigente.                                                                                | Si | No | N/A |               |   |                  |                |           |   |
| Se elaboró el respectivo plan de emergencia radiológica, se divulgó, se simuló y se dispone de los recursos requeridos para su aplicación.                | Si | No | N/A |               |   |                  |                |           |   |
| Todo el equipo ejecutor conoce el plan de emergencia operacional divulgado por la Autoridad Área Local y está listo para actuar en caso de implementarse. | si | No | N/A |               |   |                  |                |           |   |
| Mostrar historial de auditoria (1) Agregar nota o flag                                                                                                    |    |    |     |               |   | Administrator G  | UARDADO        | Modificar |   |

La siguiente seccion *Planeación y Controles (AAL)* se habilitará una vez que la AE haya completado y guardado la primera sección. En esta lista, el usuario AAL deberá completar "Si" o "N/A" en cada caso para poder continuar. El botón "Guardar" se habilitará luego de que los campos requeridos se encuentren diligenciados. En caso de aprobar, el certificado pasará al estado "Autorizado" y en caso contrario, quedará en el estado "Solicitado".

| PLANEACIÓN Y CONTROLES (AAL)                                                                                                    |    |    |     |  |               |  |  |  |  |
|----------------------------------------------------------------------------------------------------|----|----|-----|--|---------------|--|--|--|--|
|                                                                                                    |    |    |     |  | Observaciones |  |  |  |  |
| La planeación del trabajo se realizó oportunamente y contó con la participación activa de todas las áreas involucradas por la radiación emitida.               | Sí | No | N/A |  |               |  |  |  |  |
| En dicha planeación se contó con la participación activa del oficial de protección radiológica de la EPSRI.                                                    | Sí | No | N/A |  |               |  |  |  |  |
| Se verificó que el # de la serie que aparece en la etiqueta de la fuente corresponde al dato registrado en la licencia respectiva.                             | Sí | No | N/A |  |               |  |  |  |  |
| Se verificó que la EPSRI a la que pertenecen los TOES cuenta con la licencia vigente para realizar radiografías industriales, expedida por el SGC.             | Si | No | N/A |  |               |  |  |  |  |
| Se verificó que todos los TOES cuentan con su respectivo carnet de protección radiológica vigente, expedido por el SGC.                                        | Si | No | N/A |  |               |  |  |  |  |
| Se verificó que el nombre de todos y cada uno de los TOES aparacen relacionados en la licencia vigente de la EPSRI.                                            | Si | No | N/A |  |               |  |  |  |  |
| En caso de usar sólo radiografía digital no invasiva, se verificó que la EPSRI cuenta con la licencia vigente, expedida por el MinSalud.                       | Si | No | N/A |  |               |  |  |  |  |
| En este mismo caso, se verificó que los TOES cuentan cada uno con su carnet de protección radiológica vigente, expedido por el MinSalud.                       | Si | No | N/A |  |               |  |  |  |  |
| Se verificó que la EPSRI dispone de la certificación vigente (menor de 1 año) de la prueba de fuga realizada a la fuente y a su contenedor.                    | Sí | No | N/A |  |               |  |  |  |  |
| Se elaboró el procedimiento operacional escrito por la ejecución del trabajo e incluyó las lecciones por aprender.                                             | Sí | No | N/A |  |               |  |  |  |  |
| Dicho procedimiento involucra a las áreas vecinas que podrían verse afectadas por la emisión de radiación ionizante.                                           | Si | No | N/A |  |               |  |  |  |  |
| El radiólogo informó al área emisora del permiso de trabajo sobre la determinación de las zonas controlada y vigilada.                                         | Si | No | N/A |  |               |  |  |  |  |
| Se verificó, por parte del nivel de supervisión del la Autoridad Área Local, la información que determina la clasificación de las zonas controlada y vigilada. | Si | No | N/A |  |               |  |  |  |  |
| Se verificó que las zonas controlada y vigilada se encuentran claramente delimitadas, demarcadas y señalizadas, según lo planeado.                             | Si | No | N/A |  |               |  |  |  |  |
| Los controles de acceso y permanencia de personas (vigías de seguridad industrial, luz giratoria, etc.) están según lo planeado.                               | Sí | No | N/A |  |               |  |  |  |  |
| El horario definido para la toma de las placas radiográficas es el más adecuado para la seguridad de las personas.                                             | Sí | No | N/A |  |               |  |  |  |  |
| Se ha informado oportuna y adecuadamente la realización del trabajo a las personas que podrían verse afactadas.                                                | Si | No | N/A |  |               |  |  |  |  |

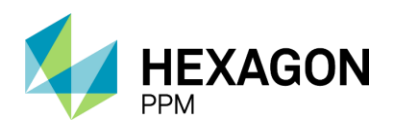

Manual de Usuario

| Solicitado                                                                                                    |    |         |        |                    | O              | Actualizar datos | Historial de version | es 🛛 |
|----------------------------------------------------------------------------------------------------|----|---------|--------|--------------------|----------------|------------------|----------------------|------|
| Se verificó que la EPSRI a la que pertenecen los TOES cuenta con la licencia vigente para realizar radiografías industriales, expedida por el SGC.             | Si | No      | N/A    |                    |                |                  |                      |      |
| Se verificó que todos los TOES cuentan con su respectivo carnet de protección radiológica vigente, expedido por el SGC.                                        | Si | No      | N/A    |                    |                |                  |                      |      |
| Se verificó que el nombre de todos y cada uno de los TOES aparacen relacionados en la licencia vigente de la EPSRI.                                            | Si | No      | N/A    | 1                  |                |                  |                      |      |
| En caso de usar sólo radiografía digital no invasiva, se verificó que la EPSRI cuenta con la licencia vigente, expedida por el MinSalud.                       | Si | No      | N/A    |                    |                |                  |                      |      |
| En este mismo caso, se verificó que los TOES cuentan cada uno con su carnet de protección radiológica vigente, expedido por el MinSalud.                       | Si | No      | N/A    | 1                  |                |                  |                      |      |
| Se verificó que la EPSRI dispone de la certificación vigente (menor de 1 año) de la prueba de fuga realizada a la fuente y a su contenedor.                    | Si | No      | N/A    |                    |                |                  |                      |      |
| Se elaboró el procedimiento operacional escrito por la ejecución del trabajo e incluyó las lecciones por aprender.                                             |    | No      | N/A    |                    |                |                  |                      |      |
| Dicho procedimiento involucra a las áreas vecinas que podrían verse afectadas por la emisión de radiación ionizante.                                           | si | No      | N/A    |                    |                |                  |                      |      |
| El radiólogo informó al área emisora del permiso de trabajo sobre la determinación de las zonas controlada y vigitada.                                         | Si | No      | N/A    |                    |                |                  |                      |      |
| Se verificó, por parte del nivel de supervisión del la Autoridad Área Local, la información que determina la clasificación de las zonas controlada y vigilada. | Si | No      | N/A.   |                    |                |                  |                      |      |
| Se verificó que las zonas controlada y vigilada se encuentran claramente delimitadas, demarcadas y señalizadas, según lo planeado.                             | SI | No      | N/A    | 1                  |                |                  |                      |      |
| Los controles de acceso y permanencia de personas (vigías de seguridad industrial, luz giratoria, etc.) están según lo planeado.                               | si | No      | N/A    |                    |                |                  |                      |      |
| El horario definido para la toma de las placas radiográficas es el más adecuado para la seguridad de las personas.                                             | Si | No      | N/A.   |                    |                |                  |                      |      |
| Se ha informado oportuna y adecuadamente la realización del trabajo a las personas que podrían verse afactadas.                                                | si | No      | N/A.   |                    |                |                  |                      |      |
| Se verificó si hay sistemas o equipos sensibles a la radiación ionizante y se tomaron acciones para evitar afectaciones operacionales.                         | si | No      | N/A    |                    |                |                  |                      |      |
| Se elaboró el respectivo plan de emergencia operacional, se divulgó, se simuló y se dispone de los recursos requeridos para su aplicación.                     | Si | No      | N/A    |                    |                |                  |                      |      |
| Todo el equipo del la Autoridad Área Local conoce el plan de emergencia radiológica divulgado por la EPSRI y está preparado para actuar según el mismo.        | si | No      | N/A    |                    |                |                  |                      |      |
| En los planes de emergencia operacional y de emergencia radiológica se ha involucrado a las áreas vecinas que podrían verse afectadas.                         | Si | No      | N/A    |                    |                |                  |                      |      |
| Mostrar historial de auditoria (1) Agregar nota o flag                                                                                                    |    | Adminis | trator | GUARDADO Modificar | Autoridad de Á | rea Local (AAL)  | probar Rechaza       | BT   |

| Autorizado                                                                                                    |    |          |         |         |           | 1            | C Actualizar datos  | Historia    | de versiones | Ø |
|----------------------------------------------------------------------------------------------------|----|----------|---------|---------|-----------|--------------|---------------------|-------------|--------------|---|
| Se verificó que la EPSRI a la que pertenecen los TOES cuenta con la licencia vigente para realizar radiografías industriales, expedida por el SGC.             | Sí | No       | N/A     |         |           |              |                     |             |              |   |
| Se verificó que todos los TOES cuentan con su respectivo carnet de protección radiológica vigente, expedido por el SGC.                                        | Sí | No       | N/A     |         |           |              |                     |             |              |   |
| Se verificó que el nombre de todos y cada uno de los TOES aparacen relacionados en la licencia vigente de la EPSRI.                                            | Sí | No       | N/A     |         |           |              |                     |             |              |   |
| En caso de usar sólo radiografía digital no invasiva, se verificó que la EPSRI cuenta con la licencia vigente, expedida por el MinSalud.                       |    | No       | N/A     |         |           |              |                     |             |              |   |
| En este mismo caso, se verificó que los TOES cuentan cada uno con su carnet de protección radiológica vigente, expedido por el MinSalud.                       |    | No       | N/A     |         |           |              |                     |             |              |   |
| Se verificó que la EPSRI dispone de la certificación vigente (menor de 1 año) de la prueba de fuga realizada a la fuente y a su contenedor.                    |    | No       | N/A     |         |           |              |                     |             |              |   |
| Se elaboró el procedimiento operacional escrito por la ejecución del trabajo e incluyó las lecciones por aprender.                                             |    | No       | N/A     |         |           |              |                     |             |              |   |
| Dicho procedimiento involucra a las áreas vecinas que podrían verse afectadas por la emisión de radiación ionizante.                                           | Si | No       | N/A     |         |           |              |                     |             |              |   |
| El radiólogo informó al área emisora del permiso de trabajo sobre la determinación de las zonas controlada y vigilada.                                         | Si | No       | N/A     |         |           |              |                     |             |              |   |
| Se verificó, por parte del nivel de supervisión del la Autoridad Área Local, la información que determina la clasificación de las zonas controlada y vigilada. | Si | No       | N/A     |         |           |              |                     |             |              |   |
| Se verificó que las zonas controlada y vigilada se encuentran claramente delimitadas, demarcadas y señalizadas, según lo planeado.                             |    | No       | N/A     |         |           |              |                     |             |              |   |
| Los controles de acceso y permanencia de personas (vigías de seguridad industrial, luz giratoria, etc.) están según lo planeado.                               | Sí | No       | N/A     |         |           |              |                     |             |              |   |
| El horario definido para la toma de las placas radiográficas es el más adecuado para la seguridad de las personas.                                             |    | No       | N/A     |         |           |              |                     |             |              |   |
| Se ha informado oportuna y adecuadamente la realización del trabajo a las personas que podrían verse afactadas.                                                | Si | No       | N/A     |         |           |              |                     |             |              |   |
| Se verificó si hay sistemas o equipos sensibles a la radiación ionizante y se tomaron acciones para evitar afectaciones operacionales.                         |    | No       | N/A     |         |           |              |                     |             |              |   |
| Se elaboró el respectivo plan de emergencia operacional, se divulgó, se simuló y se dispone de los recursos requeridos para su aplicación.                     | Sí | No       | N/A     |         |           |              |                     |             |              |   |
| Todo el equipo del la Autoridad Área Local conoce el plan de emergencia radiológica divulgado por la EPSRI y está preparado para actuar según el mismo.        | Sí | No       | N/A     |         |           |              |                     |             |              |   |
| En los planes de emergencia operacional y de emergencia radiológica se ha involucrado a las áreas vecinas que podrían verse afectadas.                         | Sí | No       | N/A     |         |           |              |                     |             |              |   |
| Mostrar historial de auditoria (2) Agregar nota o flag                                                                                                    | A  | Administ | rator G | UARDADO | Modificar | Autoridad de | Área Local (AAL) Ad | ministrator | APROBADO     |   |

Cuando el certificado se encuentre en estado "Autorizado", la AAL podrá emitir el certificado dando declaración de que el sitio se encuentra en condiciones seguras. Luego de hacer clic sobre el botón "Guardar", el estado del formulario pasará a "Emitido".

| EMISIÓN                                                                               | ^       |
|---------------------------------------------------------------------------------------|---------|
| He verificado que las condiciones son seguras y autorizo que se realice este trabajo. |         |
| Firma Autoridad Área Local                                                            |         |
| Mostrar historial de auditoria (0) Agregar nota o flag                                | Guardar |

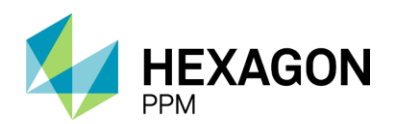

Manual de Usuario

| се челисе за пау залити о одврез зеланото и на наказелит концилто у зе топкот и селито учи очная числи соло одовесното од веситает.                        | SI NO NIA                                    | C Actualizar datos Historial de versiones  |
|----------------------------------------------------------------------------------------------------|----------------------------------------------|--------------------------------------------|
| Se elaboró el respectivo plan de emergencia operacional, se divulgó, se simuló y se dispone de los recursos requeridos para su aplicación.                 | Sí No N/A                                    |                                            |
| Todo el equipo del la Autoridad Área Local conoce el plan de emergencia radiológica divulgado por la EPSRI y está preparado para actuar<br>según el mismo. | Sí No N/A                                    |                                            |
| En los planes de emergencia operacional y de emergencia radiológica se ha involucrado a las áreas vecinas que podrían verse afectadas.                     | Sí No N/A                                    |                                            |
| Mostrar historial de auditoria (2) Agregar nota o flag                                                                                                    | Administrator GUARDADO Modificar Autoridad d | de Área Local (AAL) Administrator APROBADO |
|                                                                                                    |                                              |                                            |
| EMISIÓN                                                                                                    |                                              | Guardado 🙋 🔺                               |
| He verificado que las condiciones son seguras y autorizo que se realice este trabajo.                                                                      |                                              |                                            |
| Firma Autoridad Área Local                                                                                                    |                                              |                                            |
|                                                                                                    |                                              |                                            |
| Mostrar historial de auditoría (1) Agregar nota o flag                                                                                                    |                                              | Administrator GUARDADO Modificar           |

Para finalizar con el certificado, el usuario AE deberá completar la sección *Finalización* y hacer clic sobre el botón "Guardar". El estado del formulario pasará a "Completo" y quedará bloqueado por lo que ningún usuario podrá modificarlo.

| FINALIZACIÓN                                                                                                    | ^                                                                                     |
|----------------------------------------------------------------------------------------------------|---------------------------------------------------------------------------------------|
| Verifique que ningún permiso de trabajo asociado al certificado se encuentre activo.<br>Como Autoridad Ejecutante confirmo que el sitio queda en condiciones seguros y entrego el área limpia y libre de materiales y desechos. | 0                                                                                     |
| Mostrar historial de auditoria (0) Agregar nota o flag                                                                                                    | Guardar                                                                               |
|                                                                                                    |                                                                                       |
| Сотрето ос тепно за нау завелка о единоз запакио а на пакионот клижение у зе кипанот аснолез рана етная вескалина у отакотикати.                                                                                                | SI No N/A                                                                             |
| Se elaboró el respectivo plan de emergencia operacional, se divulgó, se simuló y se dispone de los recursos requeridos para su aplicación.                                                                                      | Sí No N/A                                                                             |
| Todo el equipo del la Autoridad Área Local conoce el plan de emergencia radiológica divulgado por la EPSRI y está preparado para actuar<br>según el mismo.                                                                      | Sí No N/A                                                                             |
| En los planes de emergencia operacional y de emergencia radiológica se ha involucrado a las áreas vecinas que podrían verse afectadas.                                                                                          | Sí No N/A                                                                             |
| Mostrar historial de auditoría (2) Agregar nota o flag                                                                                                    | Administrator GUARDADO Modificar Autoridad de Área Local (AAL) Administrator APROBADO |
| EMISIÓN                                                                                                    | Guardado 🖄 🧄                                                                          |
| He verificado que las condiciones son seguras y autorizo que se realice este trabajo.                                                                                                    |                                                                                       |
| Firma Autoridad Área Local                                                                                                    |                                                                                       |
| Mostrar historial de auditoria (1) Agregar nota o flag                                                                                                    | Administrator GUARDADO Modificar                                                      |
| FINALIZACIÓN                                                                                                    | Guardado 🙋 🤺                                                                          |
| Verifique que ningún permiso de trabajo asociado al certificado se encuentre activo.<br>Como Autoridad Ejecutante confirmo que el sitio queda en condiciones seguros y entrego el área limpia y libre de materiales y desechos. | 8                                                                                     |
| Mostrar historial de auditoria (1) Agregar nota o flag                                                                                                    | Administrator GUARDADO Modificar                                                      |

El certificado pasará automáticamente al estado "Vencido" cuando se cumpla el periodo de vigencia asignado.

# **5.AISLAMIENTOS**

El módulo de Aislamientos podrá accederse a modo de consulta a través de la barra de navegación en *Paquete de Trabajo > Aislamientos* o desde la pestaña *Aislamientos* dentro de un Permiso de Trabajo.

Para crear un nuevo aislamiento el usuario Autoridad Ejecutante deberá hacer clic sobre [+] SAS o [+] SAES dependiendo del tipo de aislamiento que desee gestionar.

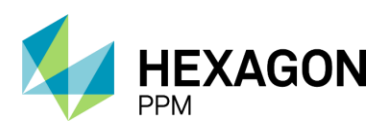

Manual de Usuario

| 🔒 Confi   | iguración + | Paquete de Trabajo  | <ul> <li>Tableros -</li> </ul> | Certificaciones -      | Lecciones Aprendidas -     | Documentación -     | Buscar Ayuda    | ]+           |        | <b>)5</b> | L Ejecutor - |
|-----------|-------------|---------------------|--------------------------------|------------------------|----------------------------|---------------------|-----------------|--------------|--------|-----------|--------------|
| Permiso   | os de Tra   | bajo > PERMISOS D   | e trabajo<br>) - Demo          |                        |                            |                     |                 |              |        |           | ¢            |
| Detalle   | Aislamient  | os (0) Certificados | (7) Análisis d                 | le Riesgos (1)         | Formularios Alta Frecuenci | a y AR Emisores (0) | Lecciones Aprer | ndidas (20+) |        |           |              |
| ▼ Filtros |             |                     |                                |                        |                            |                     |                 |              |        |           |              |
| 🕂 Aislami | iento SAS   | 🕂 Aislamiento SAI   | ES 🕻 Víncu                     | lo                     |                            |                     |                 |              |        |           |              |
|           | #           | Válido Desde        | Válido Hasta                   | Tipo de<br>Aislamiento | Disciplina                 | Área                | Equipo          | Descripción  | Estado | Ubicació  | 'n           |
|           |             |                     |                                |                        |                            |                     |                 |              |        |           |              |

De similar modo al módulo de certificados, este módulo permitirá al usuario vincular aislamientos existentes que estén creados en la misma área que el Permiso de Trabajo.

Al hacer clic sobre el botón "Vínculo", se abrirá una ventana con los aislamientos creados en el área que tenga asociada el usuario y el Permiso, y que se encuentren en el estado "Aislado".

| 🔒 Configuración - | Paquete de Trabajo   | - Tableros -           | Certificaciones -            | Lecciones Aprendidas -                                          | Documentación -      | Buscar Ay       | uda -           |   |        | <b>j5</b> | 👤 Ejecutor - |
|-------------------|----------------------|------------------------|------------------------------|-----------------------------------------------------------------|----------------------|-----------------|-----------------|---|--------|-----------|--------------|
| Permisos de Tra   | bajo > PERMISOS E    | de trabajo<br>0 - Demo |                              |                                                                 |                      |                 |                 |   |        |           | ¢            |
| Detalle Aislamien | tos (0) Certificados | (7) Análisis           | de Riesgos (1)               | Formularios Alta Frecuenci                                      | a y AR Emisores (0)  | Lecciones A     | prendidas (20+) |   |        |           |              |
| T Filtros         |                      |                        |                              |                                                                 |                      |                 |                 |   |        |           |              |
| Aislamiento SAS   | Aislamiento SA       | ES 🕻 Vin               | culo                         |                                                                 |                      |                 |                 |   |        |           |              |
| #                 | Válido Desde         | Válido Hasta           | Vínculo<br>de<br>Aislamiento | Disciplina                                                      | Área                 | Equipo          | Descripción     |   | Estado | Ubicació  | n            |
|                   |                      |                        |                              |                                                                 |                      |                 |                 |   |        |           |              |
|                   |                      |                        |                              |                                                                 |                      |                 |                 |   |        |           |              |
| 🔒 Configuración - | Paquete de Trabajo   | o - Tableros -         | Certificaciones -            | Lecciones Aprendidas -                                          | Documentación -      | Buscar Ay       | ruda -          |   |        | 5         | 且 Ejecutor - |
| Permisos de Tra   | abajo > PT-C67       | 0 - Demo               |                              | Seleccionar                                                     |                      |                 |                 | × |        |           | C            |
| Detalle Aislamier | tos (0) Certificados | s (7) Análisis         | s de Riesgos (1)             |                                                                 |                      |                 |                 | Q |        |           |              |
| T Filtros         |                      |                        |                              | - Área                                                          | Produccion-Piedemo   | onte-Piedemonte | e Floreña       |   |        |           |              |
| Aislamiento SAS   | 🕂 Aislamiento SA     | AES 🔂 Vín              | iculo                        | Turboco                                                         | mpresor, Laboratorio |                 |                 |   |        |           |              |
| #                 | Válido Desde         | Válido Hasta           | Tipo de<br>Aislamient        | SAS112 - Demo                                                   | asado •              |                 |                 |   | Estado | Ubicació  | n            |
|                   |                      |                        |                              | <ul> <li>SAS110 - test</li> <li>SAS106 - Test Hot Ta</li> </ul> | P                    |                 |                 |   |        |           |              |

#### 5.1. AISLAMIENTO SAS

El Aislamiento Seguro de Plantas y Equipos podrá ser gestionado en caso de que el usuario Autoridad Ejecutante haya indicado que el Permiso requiere un certificado de este tipo. Una vez que el Permiso de Trabajo se encuentre en estado "Borrador", el usuario deberá dirigirse a la pestaña Aislamientos y agregar el registro correspondiente.

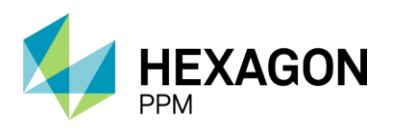

#### 5.1.1. Agregar Aislamiento SAS

El primer paso será hacer clic sobre el botón "Guardar" para que efectivamente sea creado el borrador del aislamiento y posteriormente se deberá asignar el usuario al rol correspondiente en la casilla superior del formulario como se indica en la sección *Instrucciones*.

| 🔒 Configuración - Paquete de Trabajo - | Tableros - Certificaciones - Leccio  | ones Aprendidas -          | Documentación -                          | Buscar          | Ayuda -         |                                    |                  |                                | 5 👤 Ejecutor- |
|----------------------------------------|--------------------------------------|----------------------------|------------------------------------------|-----------------|-----------------|------------------------------------|------------------|--------------------------------|---------------|
| Permisos de Trabajo > PT-C670          | - Demo > AISLAMIENTOS                |                            |                                          |                 |                 |                                    |                  |                                | e             |
| Detalle                                |                                      |                            |                                          |                 |                 |                                    |                  |                                |               |
| O Cancelar 🗸 Guardar                   |                                      |                            | Borr                                     | ador            |                 |                                    | C Actu           | alizar datos   Historial de ve | rsiones 🛯 🖪 🛈 |
|                                        |                                      |                            |                                          |                 |                 |                                    |                  |                                | _             |
| Instrucciones                          |                                      |                            |                                          |                 |                 |                                    |                  |                                | ~             |
| CERTIFICADO DE AISLAMIE                | NTO SAS                              |                            |                                          |                 |                 |                                    |                  |                                | ^             |
|                                        |                                      |                            | Sistema de Gestión HS<br>Gerencia de HSE | SE.             |                 |                                    | Certificado      |                                |               |
| ecopetrol                              | HSE-F-040                            |                            | Elaborado 11/08/2017                     | 7               |                 | Versión 1                          | Permiso          | PT-C670                        |               |
|                                        | En caso de cualquier duda, consu     | ite el Manual de Control d | e Trabajo y el Manual Téci               | nico para Aisla | miento Seguro d | e Planta, Equipos e Instalaciones. | Orden de Trabajo |                                |               |
| Generalidades                          |                                      |                            |                                          |                 |                 |                                    |                  |                                | :             |
| Fecha de diligenciamiento              | 2021-11-14 23:04                     | Válido Desde               |                                          |                 |                 | Válido Hasta                       |                  |                                | 0 11          |
| Area:                                  | Produccion-Piedemonte-Piedemonte > F | loreña > Turbocompr        | resor, Laboratorio                       |                 |                 |                                    |                  |                                |               |
| Equipo SAP:                            | Equipo2                              |                            |                                          |                 |                 |                                    |                  |                                |               |
| Equipo:                                |                                      |                            |                                          |                 |                 |                                    |                  |                                |               |
| Descripción del Trabajo a Realizar:    | Demo                                 |                            |                                          |                 |                 |                                    |                  |                                |               |

Para corroborar la correcta creación del formulario, el usuario deberá validar que el ID del aislamiento se haya generado. Además, se deberá validar que la información extraída del permiso sea correcta, como el ID del Permiso, las fechas de vigencia, el Área, el Equipo SAP o Equipo y Descripción. Opcionalmente podrá adjuntar el *Diagrama de Puntos de Aislamiento* y el *Procedimiento para Instalación y Retiro de Aislamiento Seguro.* 

|                                     |                                       | Borra                                                 | dor                        |                                     | C Actuali        | izar datos Historial | de versiones |
|-------------------------------------|---------------------------------------|-------------------------------------------------------|----------------------------|-------------------------------------|------------------|----------------------|--------------|
| Instrucciones                       |                                       |                                                       |                            |                                     |                  |                      | 2 🗸          |
|                                     |                                       |                                                       |                            |                                     |                  |                      |              |
| CERTIFICADO DE AISLAMIE             | NTO SAS                               |                                                       |                            |                                     |                  |                      | ^            |
|                                     |                                       | Sistema de Gestión HSE<br>Gerencia de HSE             |                            |                                     | Certificado      | SAS117               |              |
| ecopetrol                           | HSE-F-040                             | Elaborado 11/08/2017                                  |                            | Versión 1                           | Permiso          | PT-C670              |              |
|                                     | En caso de cualquier duda, consul     | te el Manual de Control de Trabajo y el Manual Técnic | co para Aislamiento Seguro | de Planta, Equipos e Instalaciones. | Orden de Trabajo |                      |              |
| Generalidades                       |                                       |                                                       |                            |                                     |                  |                      | :            |
| Fecha de diligenciamiento           | 2021-11-14 23:05                      | Válido Desde                                          | 2021-11-14 18:14           | Válido Hasta                        | ]                | 2021-11-28 18:12     | <b>0</b>     |
| Area:                               | Produccion-Piedemonte-Piedemonte > Fi | oreña > Turbocompresor, Laboratorio                   |                            |                                     |                  |                      |              |
| Equipo SAP:                         | Equipo2                               |                                                       |                            |                                     |                  |                      |              |
| Equipo:                             |                                       |                                                       |                            |                                     |                  |                      |              |
| Descripción del Trabajo a Realizar: | Demo                                  |                                                       |                            |                                     |                  |                      |              |
|                                     | - ·                                   |                                                       |                            |                                     |                  |                      |              |

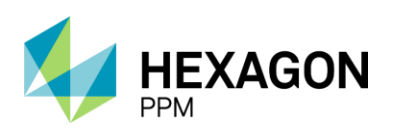

Manual de Usuario

| Generalidades                                        |                                                    |                                     |                  |              |                        |                  | :        |
|------------------------------------------------------|----------------------------------------------------|-------------------------------------|------------------|--------------|------------------------|------------------|----------|
| Fecha de diligenciamiento                            | 2022-01-12 16:28                                   | Válido Desde                        | 2022-01-12 13:27 | Válido Hasta |                        | 2022-01-19 13:26 | <b>0</b> |
| Area:                                                | Produccion-Piedemonte-Piedemonte > Fl              | oreña > Turbocompresor, Laboratorio |                  |              |                        |                  |          |
| Equipo SAP:                                          | Equipo1.1                                          |                                     |                  |              |                        |                  |          |
| Equipo(s) o Sistema Objeto del Trabajo:              |                                                    |                                     |                  |              |                        |                  |          |
| Descripción del Trabajo a Realizar:                  | Demo (1)                                           |                                     |                  |              |                        |                  |          |
| Documentacion Adjunta                                |                                                    |                                     |                  |              |                        |                  | :        |
| Los archivos deben ser de los formatos: Excell, PDF, | Word, JPG o Txt, y con un peso menor o igual a 5MB | 3 cada uno.                         |                  |              |                        |                  |          |
| Diagrama de Puntos de Aislamiento                    |                                                    |                                     |                  |              |                        |                  |          |
|                                                      |                                                    | Arrastre arch                       | ivos aqui        |              |                        |                  |          |
| Procedimiento para Instalación y Retiro de           | Aislamiento Seguro                                 |                                     |                  |              |                        |                  |          |
|                                                      |                                                    | Arrastre arch                       | ivos aqui        |              |                        |                  |          |
| Otros                                                |                                                    |                                     |                  |              |                        |                  |          |
|                                                      |                                                    | Arrastre arch                       | ivos aqui        |              |                        |                  |          |
| Mostrar historial de auditoría (0)                   | Agregar nota o flag                                |                                     |                  | Guardar      | Autoridad de Área Loca | al (AAL) Aprobar | Rechazar |

Al guardar la sección, el estado del formulario pasará a "Solicitado" y la Autoridad de Área Local (AAL) deberá aprobar o rechazar la información general ingresada por la Autoridad Ejecutante antes de completar la categoría de aislamiento.

| Administrador Servidor - Config                        | guración –                        | Mantenimiento -           | Paquete de Trabajo -            | Tableros -                     | Certificaciones -         | Lecciones Apren         | didas - SAP PN        | M⊸ Docum            | rentación -            | Buscar    | 📃 🚨 admin (Admir       | nistrator) -       |
|--------------------------------------------------------|-----------------------------------|---------------------------|---------------------------------|--------------------------------|---------------------------|-------------------------|-----------------------|---------------------|------------------------|-----------|------------------------|--------------------|
| yuda <del>-</del>                                      |                                   |                           |                                 |                                |                           |                         |                       |                     |                        |           |                        | QA <mark>j5</mark> |
| Permisos de Trabajo 🚿 Copi                             | sos de trae<br>i <b>ar - PT-C</b> | AISLAMI                   | 63 - Demo                       |                                |                           |                         |                       |                     |                        |           |                        | ¢                  |
| Detalle                                                |                                   |                           |                                 |                                |                           |                         |                       |                     |                        |           |                        |                    |
|                                                        |                                   |                           |                                 |                                | Solicitado                |                         |                       | Ø                   | Actualizar             | datos     | Historial de versiones | 0.0                |
|                                                        |                                   |                           |                                 | Sistema de Gest<br>Gerencia de | ión HSE<br>HSE            |                         |                       | Certific            | ado                    | :         | SAS163                 |                    |
|                                                        |                                   | HSE-F-040                 |                                 | Elaborado 11/0                 | 8/2017                    |                         | Versión 1             | Permis              | 0                      |           | PT-C707                |                    |
| ecopetrol                                              | En ca:                            | so de cualquier duda, cor | sulte la práctica de Control de | Trabajo y el Manu              | al Técnico para Aislamien | o Seguro de Planta, Equ | ipos e Instalaciones. | Orden (<br>(s) / Co | (es) de Mtto<br>ntrato | / OT      |                        |                    |
| Generalidades                                          |                                   |                           |                                 |                                |                           |                         |                       |                     |                        |           | :                      |                    |
| Fecha de diligenciamiento                              | 2022-01-14                        | 4 13:47                   | Válido Desde                    |                                | 2022-01-14 1              | 3:43                    | Válido Hasta          |                     | _                      | 2022-01-2 | 21 13:41               |                    |
| Area:                                                  | Produccior                        | n-Piedemonte-Piede        | monte > Floreña > Turbo         | compresor, La                  | boratorio                 |                         |                       |                     |                        |           |                        |                    |
| Equipo SAP:                                            | Equipo1                           |                           |                                 |                                |                           |                         |                       |                     |                        |           |                        |                    |
| Equipo(s) o Sistema Objeto del<br>Trabajo:             | Equipo adi                        | cional                    |                                 |                                |                           |                         |                       |                     |                        |           |                        |                    |
| Descripción del Trabajo a Realizar:                    | Demo                              |                           |                                 |                                |                           |                         |                       |                     |                        |           |                        |                    |
| Documentacion Adjunta                                  |                                   |                           |                                 |                                |                           |                         |                       |                     |                        |           | :                      |                    |
| Los archivos deben ser de los formatos: Excel<br>Otros | II, PDF, Word, J                  | PG o Txt, y con un peso   | menor o igual a 5MB cada uno.   |                                |                           |                         |                       |                     |                        |           |                        |                    |
| Mostrar historial de auditoría (1)                     | Agreg                             | ar nota o flag            |                                 |                                | Administrator             | GUARDADO                | Modificar             | utoridad de Ár      | rea Local (A           | AL) Ap    | robar Rechazar         | ]                  |

Luego de aprobar, el usuario AAL deberá completar la sección *Categoría de Aislamiento*. En primer lugar, deberá ingresar el Parámetro de Sustancia y el Parámetro de Situación y el sistema autocompletará el valor del Factor de Efectos.

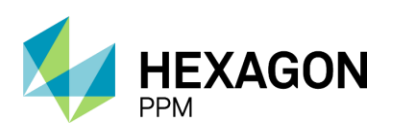

Parámetro de Situación

Factor de Efectos

В

#### PERMISOS DE TRABAJO

Manual de Usuario

| Determinación d     | le la categoría de a                                                                                                    | aislamiento                                                                                           |                                                                                       |                           |                                                                                                    | :                                                 |  |  |  |
|---------------------|----------------------------------------------------------------------------------------------------|----------------------------------------------------------------------------------------------------|---------------------------------------------------------------------------------------|---------------------------|----------------------------------------------------------------------------------------------------|---------------------------------------------------|--|--|--|
|                     | Efect                                                                                                    | tos                                                                                                   | Emi                                                                                   | sión                      | Tie                                                                                                    | mpo                                               |  |  |  |
| Parámetro de Susta  | ncia                                                                                                    | 5 🔺                                                                                                   | Presión del Sistema                                                                   | -                         | Duración                                                                                                    | · · · · · · · · · · · · · · · · · · ·             |  |  |  |
| Parámetro de Situad | ción                                                                                                    | -                                                                                                    | Diámetro de la línea                                                                  |                           | Frecuencia                                                                                                    | · · · ·                                           |  |  |  |
| Factor de Efectos   |                                                                                                    | 5                                                                                                    | Factor de Emisión                                                                     |                           | Factor de Tiempo                                                                                              |                                                   |  |  |  |
| Matriz Efectos      |                                                                                                    | 4                                                                                                    |                                                                                       |                           |                                                                                                    | :                                                 |  |  |  |
|                     |                                                                                                    | 3                                                                                                    | Factor de                                                                             | e Efectos                 |                                                                                                    |                                                   |  |  |  |
|                     |                                                                                                    | 2                                                                                                    | cia                                                                                   |                           | Parámetro de Si                                                                                               | ituación                                          |  |  |  |
| Criticidad          |                                                                                                    | 2                                                                                                    | ripción                                                                               | Tip                       | Desc                                                                                                    | ripción                                           |  |  |  |
| 5                   | Gases GLP, metano, etano<br>gases tóxicos, por ejemplo                                                                                                    | 1                                                                                                    | 3,04 °F (22.8 °C) y punto de ebullición menor a 100°F                                 | (37.8 °C). Líquidos y A   | Articulos remotos. De 1 a 2 personas en riesgo. Efe                                                           | ectos ambientales leves.                          |  |  |  |
| 4                   | Productos inflamables con t                                                                                                    | temperaturas de inflamabilidad menor a 73,04 °F                                                       | (22.8 °C) y punto de ebullición superior a 100°F                                      | В                         | Algunos artículos de equipos en un área abierta. De 3 a 5 personas en riesgo. Efectos ambientales<br>menores. |                                                   |  |  |  |
| 3                   | Productos con temperatura                                                                                                    | s de inflamabilidad superiores a 100 °F (37.7 °C)                                                     | y menores a 140 °F (60 °C).                                                           | С                         | Area de almacenamiento. De 6 a 10 personas en riesgo. Contaminaciones ambientales localizadas                 |                                                   |  |  |  |
| 2                   | Productos combustibles con                                                                                                    | n temperatura de inflamabilidad superior a 140 °F                                                     | (60 °C) e inferior a 199.9 °F (93.3 °C) y vapor de agua.                              | D                         | Proceso abierto de almacenamiento o transferencia<br>riesgo. Contaminaciones ambientales mayores.             | a de producto a la planta. De 11 a 19 personas en |  |  |  |
| 1                   | Sustancias de baja peligros<br>(93.3 °C) sustancias no peli                                                                                                    | idad pero que pueden afectar de manera leve a la<br>igrosas, sustancia como el agua puede ser peligro | as personas o al medio ambiente, con punto de inflamados<br>osa en algunas ocasiones. | ión superior a 199.9 °F E | Equipo dentro de límite de batería de la unidad o co<br>Contaminaciones ambientales irreparables.             | onfinado. Más de 20 personas en riesgo.           |  |  |  |
|                     |                                                                                                    |                                                                                                    |                                                                                       |                           |                                                                                                    |                                                   |  |  |  |
| Determinación o     | de la categoría de a                                                                                                    | aislamiento                                                                                           |                                                                                       |                           |                                                                                                    | :                                                 |  |  |  |
|                     | Efect                                                                                                    | tos                                                                                                   | Emi                                                                                   | sión                      | Tie                                                                                                    | mpo                                               |  |  |  |
| Parámetro de Susta  | incia                                                                                                    | 2                                                                                                    | Presión del Sistema                                                                   |                           | Duración                                                                                                    |                                                   |  |  |  |
| Parámetro de Situa  | A     A     B     C     C |                                                                                                    | Diámetro de la línea                                                                  |                           | Frecuencia                                                                                                    |                                                   |  |  |  |
| Factor de Efectos   | Efectos Efectos e Sustancia 2 e Situación - ectos                                                                                                    |                                                                                                    | Factor de Emisión                                                                     |                           | Factor de Tiempo                                                                                              |                                                   |  |  |  |
| Matriz Efectos      |                                                                                                    | A                                                                                                    |                                                                                       |                           |                                                                                                    | :                                                 |  |  |  |
|                     | 1                                                                                                    | в                                                                                                    | Easter de                                                                             | Efector                   |                                                                                                    |                                                   |  |  |  |
|                     | l                                                                                                    | 5                                                                                                    | racio u                                                                               | s Lieuos                  | Parámetro de Si                                                                                               | tuación                                           |  |  |  |
| Criticidad          |                                                                                                    | С                                                                                                    | rinción                                                                               | Tin                       | Parametro de Si                                                                                               | rinción                                           |  |  |  |
| 5                   | Gases GLP, metano, etano                                                                                                    | D                                                                                                    | 3,04 °F (22.8 °C) y punto de ebullición menor a 100°F (                               | (37.8 °C). Líquidos y A   | Artículos remotos. De 1 a 2 personas en riesgo. Efe                                                           | ectos ambientales leves.                          |  |  |  |
| 4                   | Productos inflamables con                                                                                                    | E .                                                                                                   | 22.8 °C) y punto de ebullición superior a 100°F                                       | В                         | Algunos artículos de equipos en un área abierta. De                                                           | e 3 a 5 personas en riesgo. Efectos ambientales   |  |  |  |
| 3                   | Productos con temperatura                                                                                                    | as de inflamabilidad superiores a 100 °F (37.7 °C)                                                    | y menores a 140 °F (60 °C).                                                           | C                         | Area de almacenamiento. De 6 a 10 personas en ri                                                              | esgo. Contaminaciones ambientales localizadas.    |  |  |  |
| -                   | Productos combustibles co                                                                                                    | n temperatura de inflamabilidad superior a 140 °F                                                     | (60 °C) e inferior a 199 9 °F (93.3 °C) y vapor de aqua.                              |                           | Proceso abierto de almacenamiento o transferencia                                                             | a de producto a la planta. De 11 a 19 personas en |  |  |  |
| 2                   | Custos de bela estiero                                                                                                    |                                                                                                    |                                                                                       | U D                       | riesgo. Contaminaciones ambientales mayores.                                                                  | - Forde Minde 20                                  |  |  |  |
| 1                   | (93.3 °C) sustancias no pel                                                                                                    | ligrosas, sustancia como el agua puede ser peligr                                                     | osa en algunas ocasiones.                                                             | E                         | Contaminaciones ambientales irreparables.                                                                     | minado, was de 2º personas en nesgo.              |  |  |  |
|                     |                                                                                                    |                                                                                                    |                                                                                       |                           |                                                                                                    |                                                   |  |  |  |
| Determinación       | de la categoría de a                                                                                                    | aislamiento                                                                                           |                                                                                       |                           |                                                                                                    | :                                                 |  |  |  |
|                     | Efec                                                                                                    | tos                                                                                                   | Emi                                                                                   | sión                      | Tie                                                                                                    | empo                                              |  |  |  |
| Darámatra da Sust   | ancia                                                                                                    |                                                                                                    | Presión del Sistema                                                                   |                           | Duración                                                                                                    |                                                   |  |  |  |

Para el Factor de Emisión, deberá completar la Presión del Sistema y Diámetro de la línea.

Diámetro de la línea

actor de Emisión

| Determinación de     | e la categoría de | aislamiento   |                     |                      |           |           |   |                  |     | : |
|----------------------|-------------------|---------------|---------------------|----------------------|-----------|-----------|---|------------------|-----|---|
|                      | Efe               | ctos          |                     |                      | En        | isión     |   | Tier             | mpo |   |
| Parámetro de Sustar  | ncia              | 2             | ~                   | Presión del Sistema  |           | > 500 psi | * | Duración         | -   | • |
| Parámetro de Situaci | ión               | В             | •                   | Diámetro de la línea | I         | -         | * | Frecuencia       | -   | - |
| Factor de Efectos    | tor de Efectos 2  |               |                     |                      |           |           | ^ | Factor de Tiempo |     |   |
| Matriz Emisión       | Matriz Emisión    |               |                     |                      |           | ≥ 6"      | I |                  |     | : |
| Diámetro de la       |                   |               | Presión del Sistema | a                    |           | 4"        |   |                  |     |   |
| linea                | > 500 psi         | 300 - 499 psi | 150 - 299 psi       | 81 - 149 psi         | <= 80 psi | 2"        |   |                  |     |   |
| 6"                   | 10                | 9             | 8                   | 6                    | 5         |           | - |                  |     |   |
| 4"                   | 9                 | 8             | 7                   | 5                    | 4         | 2"        |   |                  |     |   |
| 3"                   | 3° 8 7 6          |               |                     |                      | 3         | 1"        |   |                  |     |   |
| 2"                   | 7                 | 6             | 5                   | 3 2                  |           |           | * |                  |     |   |
| 1"                   | 6                 | 5             | 4                   | 2                    | 1         |           |   |                  |     |   |

Frecuencia

Factor de Tiempo

Por último, deberá ingresar el valor para la Duración y la Frecuencia para hallar el Factor de Tiempo.

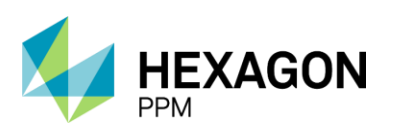

Manual de Usuario

| Determinación de la categoría de | aislamiento |            |                      |     |             |   |                  |                   | :   |  |
|----------------------------------|-------------|------------|----------------------|-----|-------------|---|------------------|-------------------|-----|--|
| Efe                              | ctos        |            |                      | Emi | sión        |   | Tiempo           |                   |     |  |
| Parámetro de Sustancia           | 2           | Ψ.         | Presión del Sistema  |     | > 500 psi 💌 |   | Duración         | < 24 horas        | *   |  |
| Parámetro de Situación           | В           | *          | Diámetro de la línea |     | 3"          | • | Frecuencia       | -                 |     |  |
| Factor de Efectos                | 2           |            | Factor de Emisión    |     | 8           |   | Factor de Tiempo |                   | *   |  |
| Matriz Tiempo                    |             |            |                      |     |             |   |                  | Diario            |     |  |
| Frequencia                       |             | Duración   |                      |     |             |   |                  | Semanal           |     |  |
| Frecuencia                       | < 24 horas  | 1 - 7 días | > 7 días             |     |             |   |                  | Mensual           |     |  |
| Diario                           | 10          | 10         |                      |     |             |   |                  |                   | -11 |  |
| Semanal                          | 8           | 10         |                      |     |             |   |                  | Trimestral        |     |  |
| Mensual                          | 6           | 8          | 10                   |     |             |   |                  | Anual / Ocasional |     |  |
| Trimestral                       | 4           | 6          | 8                    |     |             |   |                  | Andarr Ocasional  | *   |  |
| Anual / Ocasional                | 2           | 4          | 6                    |     |             |   |                  |                   |     |  |

Una vez que los 3 factores se hayan completado, el sistema autocompletará el campo Factor de Peligro y Categoría de Aislamiento.

| Determinación de la categoría de aislamiento |                                                   |                      |                          |                  |            |   |  |  |  |  |  |
|----------------------------------------------|---------------------------------------------------|----------------------|--------------------------|------------------|------------|---|--|--|--|--|--|
| Efe                                          | ctos                                              | Emi                  | sión                     | Tiempo           |            |   |  |  |  |  |  |
| Parámetro de Sustancia                       | 2 *                                               | Presión del Sistema  | > 500 psi 💌              | Duración         | < 24 horas | * |  |  |  |  |  |
| Parámetro de Situación                       | в                                                 | Diámetro de la línea | 3" *                     | Frecuencia       | Trimestral | • |  |  |  |  |  |
| Factor de Efectos                            | 2                                                 | Factor de Emisión    | 8                        | Factor de Tiempo | 4          |   |  |  |  |  |  |
| Factor de Peligro                            |                                                   |                      | Categoría de Aislamiento |                  |            |   |  |  |  |  |  |
| 64                                           | Categoría II - Válvula sencilla o doble con purga |                      |                          |                  |            |   |  |  |  |  |  |
|                                              |                                                   |                      |                          |                  |            |   |  |  |  |  |  |

Antes de poder guardar, el usuario deberá adjunto el *Diagrama de Puntos de Aislamiento* y el *Procedimiento para Instalación y Retiro de Aislamiento Seguro* en caso de que la Autoridad Ejecutante no lo haya hecho.

| <b>H</b> A( | Iministrador Servidor -                                                                                                    | Configuración -                                                | Mantenimiento -               | Paquete de Traba         | ijo - Tableros -   | Certificaciones - | Lecciones Aprendidas - | SAP PM - | Documentación - | Buscar     | Ayuda - | QA J         | 5 👤 admin (Admi        | nistrator) -  |
|-------------|----------------------------------------------------------------------------------------------------|----------------------------------------------------------------|-------------------------------|--------------------------|--------------------|-------------------|------------------------|----------|-----------------|------------|---------|--------------|------------------------|---------------|
| Permi       | sos de Trabajo >                                                                                                    | PERMISOS DE TRA<br>PT-C706 - D                                 | BAJO AISLAMIE                 | 65 - Demo                |                    |                   |                        |          |                 |            |         |              |                        | ¢             |
| Detalle     |                                                                                                    |                                                                |                               |                          |                    |                   |                        |          |                 |            |         |              |                        |               |
|             |                                                                                                    |                                                                |                               |                          |                    | Solic             | itado                  |          |                 |            | C Actu  | alizar datos | Historial de versiones | <b>D</b> () ( |
|             | Efectos                                                                                                    |                                                                |                               |                          | Emisión            |                   |                        |          | Tiempo          |            |         |              |                        |               |
|             | Parámetro de Sustancia                                                                                                    | Parámetro de Sustancia 5                                       |                               | Presión del Sisten       | na                 | 150 - 299 psi     | Duración               |          |                 | < 24 horas |         | -            |                        |               |
|             | Parámetro de Situación                                                                                                    |                                                                | С                             | •                        | Diámetro de la lín | ea                | 4"                     |          |                 | Frecuencia |         | Diario       |                        | -             |
|             | Factor de Efectos                                                                                                    | or de Efectos 10                                               |                               |                          | Factor de Emisión  | 1                 | 7 Factor de Tiempo     |          |                 | 0          | 10      |              |                        |               |
|             | Factor de Peligro Categoría de Aislamiento                                                                                                    |                                                                |                               |                          |                    |                   |                        |          |                 |            |         |              |                        |               |
|             | 700                                                                                                    | 700 Categoría I - Aislamiento positivo (Platina / Brida ciega) |                               |                          |                    |                   |                        |          |                 |            |         |              |                        |               |
|             | Documentación Adju                                                                                                    | unta                                                           |                               |                          |                    |                   |                        |          |                 |            |         |              | :                      |               |
|             | Localization and the least East DPE Weat PDE STate and an and an an an an an an an an an an an an an |                                                                |                               |                          |                    |                   |                        |          |                 |            | 5.1     |              |                        |               |
|             | Diagrama de Puntos de A                                                                                                    | Aislamiento                                                    | ford, of to o fixe, y contain | popo monor o iguar a ome |                    |                   |                        |          |                 |            |         |              |                        |               |
|             |                                                                                                    | Arrastre archivos aqui                                         |                               |                          |                    |                   |                        |          |                 |            |         |              |                        |               |
|             |                                                                                                    |                                                                |                               |                          |                    |                   |                        |          |                 |            |         |              |                        |               |
|             | O e e                                                                                                    |                                                                |                               |                          |                    |                   |                        |          |                 |            |         |              |                        |               |
|             | - Carlor Carlos Carlos                                                                                                    |                                                                |                               |                          |                    |                   |                        |          |                 |            |         |              |                        |               |
|             | Procedimiento para Instal                                                                                                    | lación y Retiro de /                                           | Aislamiento Seguro            |                          |                    |                   |                        |          |                 |            |         |              |                        |               |
|             | Arrastre archivos aqui                                                                                                    |                                                                |                               |                          |                    |                   |                        |          |                 |            |         |              |                        |               |
|             | Prueba 137736.docx                                                                                                    |                                                                |                               |                          |                    |                   |                        |          |                 |            |         |              |                        |               |
|             |                                                                                                    |                                                                |                               |                          |                    |                   |                        |          |                 |            |         |              |                        |               |
|             | lostrar historial de auditor                                                                                                    | ria (0) Agre                                                   | gar nota o flag               |                          |                    |                   |                        |          |                 |            |         |              | Guardar                |               |

Luego de hacer clic sobre el botón "Guardar", el aislamiento quedará en el estado "Solicitado" y se habilitará la sección *Plan Aislamiento*.

#### 5.1.2. Plan de Aislamiento

En esta sección el usuario Autoridad de Área Local (AAL) deberá registrar los puntos a aislar.

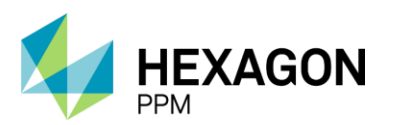

Manual de Usuario

Al hacer clic sobre el botón "Seleccionar ítems a aislar" se abrirá una ventana donde el usuario AAL deberá seleccionar los puntos a aislar.

| Plan Aislamiento                                                              |  |  |                                                 |  |  |  |  |  |  |
|-------------------------------------------------------------------------------|--|--|-------------------------------------------------|--|--|--|--|--|--|
| ♥untos de aislamiento.                                                        |  |  |                                                 |  |  |  |  |  |  |
| Seleccione uno o más puntos de aislamiento.                                   |  |  |                                                 |  |  |  |  |  |  |
| Número Descripción Tipo Diámetro y Clase Posición (Abierta Cerrada Instalado) |  |  |                                                 |  |  |  |  |  |  |
| Seleccionar items a aislar                                                    |  |  |                                                 |  |  |  |  |  |  |
| Mostrar historial de auditoría (0) Agregar nota o fla                         |  |  | Hay valores inválidos en el formulario. Guardar |  |  |  |  |  |  |

A la derecha de cada punto se encuentra el icono [+] para añadir el punto al certificado o haciendo clic sobre el nombre del punto se podrá acceder a más detalle. Para agilizar la búsqueda, en la barra superior "Buscar" se podrá filtrar por número del punto o nombre o hacer clic sobre las distintas áreas para amplificar la búsqueda.

En caso de que el punto no se encuentre registrado, el usuario AAL podrá hacer clic sobre el botón "Crear Nuevo Ítem".

| •     | Configuración -                     | Paquete de Trabajo                                   | <ul> <li>Tableros -</li> </ul> | Certificaciones - Lecci                     | iones Aprendidas - | <ul> <li>Documentación -</li> </ul> | Buscar | Ayuda -                                          |               |                | <mark>,5</mark>        | 👤 Emisor+    |
|-------|-------------------------------------|------------------------------------------------------|--------------------------------|---------------------------------------------|--------------------|-------------------------------------|--------|--------------------------------------------------|---------------|----------------|------------------------|--------------|
| Per   | misos de Tral                       | bajo > PERMISOS                                      | DE TRABAJO                     | AISLAMIENTOS<br>SAS117 - Demo               |                    |                                     |        |                                                  |               |                |                        | ¢            |
| Detal | lle                                 |                                                      |                                |                                             |                    |                                     |        |                                                  |               |                |                        |              |
|       |                                     |                                                      |                                |                                             |                    | Sol                                 | citado |                                                  | 0             | Actualizar d   | latos Historial de ver | siones 🛛 🕰 🤅 |
|       | Documentad                          | cion Adjunta                                         |                                |                                             |                    |                                     |        |                                                  |               |                |                        |              |
|       | Los archivos deber<br>Diagrama de P | n ser de los formatos: Exce<br>Puntos de Aistamiento | II, PDF, Word, JPG o           | o Txt, y con un peso menor o igua           | I a 5MB cada uno.  |                                     |        |                                                  |               | _              |                        |              |
|       |                                     |                                                      | Seleccionar items a aislar     |                                             |                    |                                     |        |                                                  |               |                |                        |              |
|       |                                     |                                                      | Buscar                         |                                             |                    | Q                                   | Agr    | egar items a aislar para completar este listado. |               |                |                        |              |
|       |                                     | 4                                                    | Todas las ár<br>Turbocompr     | eas Produccion-Piedemo<br>esor, Laboratorio | nte-Piedemonte     | Floreña                             |        |                                                  |               |                |                        |              |
|       | Procedimiento<br>Prueba 137735      | para Instalación y Reti<br>5.docx                    | P2                             | Punto 2                                     |                    | +                                   |        |                                                  |               |                |                        |              |
|       | Otros                               |                                                      | P9                             | P9                                          |                    | +                                   |        |                                                  |               |                |                        |              |
|       | Mostrar historial                   | de auditoría (2)                                     | P10                            | P10                                         |                    | +                                   |        |                                                  |               | Em             | isor Emisor APROBA     | DO           |
| L     |                                     |                                                      | Punto de a                     | islamiento 1 Punto de p                     | orueba             |                                     |        |                                                  |               |                |                        |              |
| F     | Plan Aislamie                       | ento                                                 | P7                             | Test SAES                                   | 3                  |                                     |        |                                                  |               |                |                        | ^            |
| •     | Puntos de aislamiento.              | nuntas da sistemianto.                               | P4                             | Test Aislar                                 | miento SAES 4      |                                     |        |                                                  |               |                |                        |              |
| N     | lúmero                              | Descripción                                          | P5                             | Test Aislar                                 | miento SAES 5      |                                     |        |                                                  |               | a Insta        | lado)                  |              |
|       | Seleccionar ite                     | ems a aislar                                         |                                |                                             |                    |                                     |        |                                                  |               |                |                        |              |
|       |                                     | de auditoría (0)                                     | CREAR NUEV                     | О ІТЕМ                                      | _                  | _                                   |        |                                                  | ELEGIR SECUEN | CIA<br>/álidos | en el formulario.      |              |

Se abrirá la siguiente ventana, donde el usuario deberá completar los campos obligatorios identificados en color naranja para poder guardar.
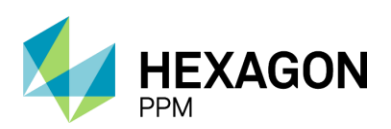

Manual de Usuario

×

Nueva entrada...

| Detalle                                                                                                    |    |   |           |                                  |      |
|----------------------------------------------------------------------------------------------------|----|---|-----------|----------------------------------|------|
| AGREGANDO ⊘ Cancelar 🗸 Guarda                                                                                                    | ar |   |           |                                  |      |
| ID de Punto                                                                                                    |    |   | Complejo  | Produccion-Piedemonte-Piedemonte | -    |
| Descripción                                                                                                    |    |   | Sector    | Floreña                          | -    |
| Тіро                                                                                                    | -  | • | Área      | -                                | -    |
| Método                                                                                                    | -  | • | Unidad    | -                                | -    |
| Estado aislado predeterminado                                                                                                    | -  | • |           |                                  |      |
| Estado desaislado predeterminado                                                                                                    | -  | • |           |                                  |      |
| Estado Actual                                                                                                    | -  | • |           |                                  |      |
| UTI                                                                                                    | Si |   | Razón UTI |                                  | 1,   |
| Último estado                                                                                                    |    |   |           |                                  |      |
| ETI                                                                                                    |    |   |           |                                  |      |
|                                                                                                    |    |   |           |                                  |      |
| Detaile     AGREGANDO     ID de Punto     Descripción     Sector        Tipo   e   Valad     ID de determinado     e     Estado desaislado predeterminado     ID de Nutal     Estado desaislado predeterminado     ID de Nutal     ID de Nutal     ID de Outo     Villino estado     Estado     ID de Nutal     ID de Outo     ID de Outo |    |   |           |                                  |      |
|                                                                                                    |    |   |           |                                  | le v |
|                                                                                                    |    |   |           |                                  |      |

Los ítems seleccionados se visualizarán del lado derecho y en caso de que se desee remover algunos de los puntos, el usuario deberá hacer clic sobre el icono [-] a la derecha del ítem. A su vez, el punto podría llegar a mostrar el icono destacado en la siguiente pantalla el cual indicará al usuario que el ítem seleccionado ya se encuentra aislado.

Para continuar, se deberá dar clic sobre el botón "Elegir secuencia".

| Buscar                      |                                     | Q | 2 items seleccionados         |  |
|-----------------------------|-------------------------------------|---|-------------------------------|--|
| Todas las áreas Produc      | ccion-Piedemonte-Piedemonte Floreña | ) | SAS-Válvula 3501 Válvulo 3501 |  |
| Turbocompresor, Laboratoric |                                     |   | SAS-Válvula 3502 Válvula 3502 |  |
| 2                           | Punto 2                             |   |                               |  |
| 9                           | P9                                  |   |                               |  |
| P10                         | P10                                 |   |                               |  |
| Punto de aislamiento 1      | Punto de prueba                     |   |                               |  |
| 27                          | Test SAES                           |   |                               |  |
| 24                          | Test Aislamiento SAES 4             |   |                               |  |
| >5                          | Test Aislamiento SAES 5             |   |                               |  |

CREAR NUEVO ITEM

ELEGIR SECUENCIA

Esta pantalla permitirá a la AAL cambiar el orden de los puntos seleccionados manualmente o bien tildar el checkbox de "Invertir secuencia de aislamiento". Por último, se deberá hacer clic sobre el botón "Confirmar".

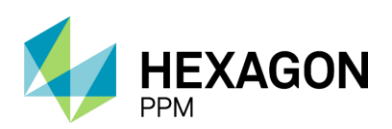

Manual de Usuario

 $\times$ 

#### Elegir secuencia

| Aislamiento                     | Des-Aislamiento Invertir secuencia de aislamiento |
|---------------------------------|---------------------------------------------------|
| = SAS-Válvula 3501 Válvulo 3501 | SAS-Válvula 3502 Válvula 3502                     |
| = SAS-Válvula 3502 Válvula 3502 | SAS-Válvula 3501 Válvulo 3501                     |
|                                 |                                                   |
|                                 |                                                   |
|                                 |                                                   |
|                                 |                                                   |
|                                 |                                                   |
|                                 |                                                   |
|                                 |                                                   |
| SELECCIONAR ITEMS A AISLAR      | CONFIRMAR                                         |

Los puntos se verán reflejados en la sección *Plan Aislamiento* donde la AAL podrá incluir más información sobre los ítems como Diámetro y Clase, y Posición.

| Administr      | rador Servidor -      | Configuración -                 | Mantenimiento -           | Paquete de Trabajo -          | Tableros + | Certificaciones - | Lecciones Aprendidas - | SAP PM- | Documentación - | Buscar  | Ayuda -          | QA 📙           | 👤 admin (Adm         | inistrator |
|----------------|-----------------------|---------------------------------|---------------------------|-------------------------------|------------|-------------------|------------------------|---------|-----------------|---------|------------------|----------------|----------------------|------------|
| rmisos d       | le Trabajo 🚿          | PERMISOS DE TRAI<br>PT-C706 - D | emo > SAS1                | 65 - Demo                     |            |                   |                        |         |                 |         |                  |                |                      | (          |
| alle           |                       |                                 |                           |                               |            |                   |                        |         |                 |         |                  |                |                      |            |
|                |                       |                                 |                           |                               |            | Solid             | itado                  |         |                 |         | C Actual         | izar datos Hi  | storial de versiones |            |
| Los arch       | ivos deben ser de los | formatos: Excell, PDF, W        | /ord, JPG o Txt, y con un | peso menor o igual a 5MB cada | uno.       |                   |                        |         |                 |         |                  |                |                      |            |
| Diagram        | ma de Puntos de       | Aislamiento                     |                           |                               |            |                   |                        |         |                 |         |                  |                |                      |            |
| 0<br>O         |                       |                                 |                           |                               |            |                   |                        |         |                 |         |                  |                |                      |            |
| Proced         | limiento para Inst    | alación y Retiro de A           | Aislamiento Seguro        |                               |            |                   |                        |         |                 |         |                  |                |                      |            |
| Prueba         | 137736.docx           |                                 |                           |                               |            |                   |                        |         |                 |         |                  |                |                      |            |
| Mostrar        | historial de audito   | vría (1) Agreg                  | gar nota o flag           |                               |            |                   |                        |         |                 |         | Admin            | istrator GUARI | Modifica             |            |
| Puntos de aisl |                       |                                 |                           |                               |            |                   |                        |         |                 |         |                  |                | ,                    |            |
| Número         | Descrip               | pción                           |                           | Tipo                          |            |                   | Diámetro y Clase       |         |                 | Posició | n (Abierta Cerra | da Instalado)  |                      |            |
| 1              | Válvulo               | 3501                            |                           | Válvula                       |            |                   | 1                      |         |                 | Cerra   | ida              |                |                      |            |
| 2              | Válvula               | a 3502                          |                           | Válvula                       |            |                   | 1                      |         |                 | Cerra   | ida              |                |                      |            |
| Seleco         | cionar items a aisl   | ar                              |                           |                               |            |                   |                        |         |                 |         |                  |                |                      |            |
| Mostrar        | historial de audito   | oría (0) Agreg                  | gar nota o flag           |                               |            |                   |                        |         |                 |         |                  |                | Guarda               | -          |

Luego de guardar, el estado del aislamiento pasará a "Autorizado". En este punto, el Permiso de Trabajo asociado estará en condiciones de pasar a la *Emisión*.

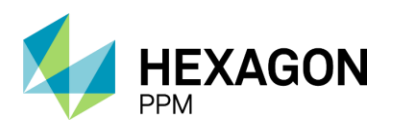

Manual de Usuario

| <b>†</b> | Administrador Servidor      | <ul> <li>Configuración -</li> </ul> | Mantenimiento -             | Paquete de Trabajo -          | Tableros + | Certificaciones - | Lecciones Aprendidas - | SAP PM≁ | Documentación - | Buscar   | Ayuda -              | QA 📙    | 👤 admin (Admi       | inistrator) |
|----------|-----------------------------|-------------------------------------|-----------------------------|-------------------------------|------------|-------------------|------------------------|---------|-----------------|----------|----------------------|---------|---------------------|-------------|
| Pern     | nisos de Trabajo            | PERMISOS DE TRAB                    | ajo aislamie<br>emo > SAS10 | 65 - Demo                     |            |                   |                        |         |                 |          |                      |         |                     | e           |
| Detalle  | e                           |                                     |                             |                               |            |                   |                        |         |                 |          |                      |         |                     |             |
|          |                             |                                     |                             |                               |            | Auto              | rizado                 |         |                 |          | C Actualizar date    | bs Hist | torial de versiones | 0           |
|          | Los archivos deben ser de l | os formatos: Excell, PDF, Wo        | ord, JPG o Txt, y con un    | peso menor o igual a 5MB cada | uno.       |                   |                        |         |                 |          |                      |         |                     |             |
|          | Diagrama de Puntos d        | e Aislamiento                       |                             |                               |            |                   |                        |         |                 |          |                      |         |                     |             |
|          | Procedimiento para Im       | stalación y Retiro de Ai            | slamiento Seguro            |                               |            |                   |                        |         |                 |          |                      |         |                     |             |
|          | F1060a 137730.00CX          |                                     |                             |                               |            |                   |                        |         |                 |          |                      |         |                     |             |
|          | Mostrar historial de aud    | toría (1) Agreg                     | ar nota o flag              |                               |            |                   |                        |         |                 |          | Administrator        | GUARD   | ADO Modifica        | r           |
| P        | lan Aislamiento             |                                     |                             |                               |            |                   |                        |         |                 |          |                      | Gu      | ardado 😰 🔺          | ^           |
| N        | imero Desc                  | ripción                             |                             | Tipo                          |            |                   | Diámetro v Clase       |         |                 | Posición | Abierta Cerrada Inst | alado)  |                     |             |
|          | 1 Válvu                     | ilo 3501                            |                             | Válvula                       |            |                   | 1                      |         |                 | Cerrada  |                      | ,       |                     |             |
|          | 2 Válvu                     | ıla 3502                            |                             | Válvula                       |            |                   | 1                      |         |                 | Cerrada  |                      |         |                     |             |
| (        | Mostrar historial de aud    | toría (1) Agreg                     | ar nota o flag              |                               |            |                   |                        |         |                 |          | Administrator        | GUARD   | ADO Modifica        | r           |

#### 5.1.3. Instalación

La sección de *Instalación* se habilitará una vez que el Permiso asociado se encuentre en estado "Autorizado". Se solicitará la aprobación punto a punto tanto de usuario Autoridad de Área Local como de la Autoridad Ejecutante, que deberán hacer clic sobre el botón "Hecho" y opcionalmente podrán ingresar una firma a cada punto.

|                           |                                                   |         | Autorizado             |                        |                         | C               | Actualizar datos   | Historial de versiones | Ø |
|---------------------------|---------------------------------------------------|---------|------------------------|------------------------|-------------------------|-----------------|--------------------|------------------------|---|
| Instalaciór               | 1                                                 |         |                        |                        |                         |                 |                    | ^                      |   |
| Firmar todos<br>Autoridad | los puntos de aislamiento.<br>de Área Local (AAL) |         |                        |                        |                         |                 |                    |                        |   |
| Nro                       | Descripción                                       | Tipo    | Diámetro y Clase       | Posición (Abierta Cerr | ada Instalado) Apr      | obación         | Fecha Y Hora       | Firma                  |   |
| 1                         | Válvulo 3501                                      | Válvula | 1                      | Cerrada                |                         | lecho           | 2022-01-17 15:10   |                        |   |
| 2                         | Válvula 3502                                      | Válvula | 1                      | Cerrada                |                         | lecho           | 2022-01-17 15:10   |                        |   |
| Autoridad                 | Ejecutante                                        |         |                        |                        |                         |                 |                    |                        |   |
| Nro                       | Descripción                                       | Tipo    | Diámetro y Clase       | Posición (Abierta Cerr | ada Instalado) Apri     | obación         | Fecha Y Hora       | Firma                  |   |
| 1                         | Válvulo 3501                                      | Válvula | 1                      | Cerrada                | H                       | lecho           |                    |                        |   |
| 2                         | Válvula 3502                                      | Válvula | 1                      | Cerrada                | Н                       | lecho           |                    |                        |   |
|                           |                                                   |         | Arrastre archivos aqui |                        |                         |                 |                    |                        |   |
| Mostrar hist              | orial de auditoría (0) Agregar nota o flag        |         |                        |                        | Complete todos los camp | oos requeridos. | Resaltar campos re | queridos Guardar       |   |

Una vez que todos los puntos hayan sido aprobados se habilitará el botón "Guardar" y al seleccionarlo, el aislamiento pasará al estado "Aislado".

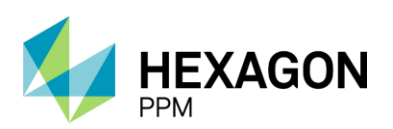

Manual de Usuario

|                                                                               |                                                                                                    |                                                                                                    | Autorizado                                                                            |                                                                                                    |                                                     | C Actualizar datos                                                                                                    | Historial de versiones                                                                                                    |
|-------------------------------------------------------------------------------|----------------------------------------------------------------------------------------------------|----------------------------------------------------------------------------------------------------|---------------------------------------------------------------------------------------|----------------------------------------------------------------------------------------------------|-----------------------------------------------------|----------------------------------------------------------------------------------------------------|----------------------------------------------------------------------------------------------------|
| Firmar to                                                                     | odos los puntos de aislamiento.                                                                                                    |                                                                                                    | Autorizado                                                                            |                                                                                                    |                                                     |                                                                                                    |                                                                                                    |
| Autorio                                                                       | idad de Área Local (AAL)                                                                                                    |                                                                                                    |                                                                                       |                                                                                                    |                                                     |                                                                                                    |                                                                                                    |
| Nro                                                                           | Descripción                                                                                                    | Tipo                                                                                                    | Diámetro v Clase                                                                      | Posición (Abierta Cerrada Instalado)                                                                                                    | Aprobación                                          | Fecha Y Hora                                                                                                    | Firma                                                                                                    |
| 1                                                                             | Válvulo 3501                                                                                                    | Válvula                                                                                                    | 1                                                                                     | Cerrada                                                                                                    | Hecho                                               | 2022-01-17 15:10                                                                                                    | Administrator 2022-01-17                                                                                                    |
| 2                                                                             | Válvula 3502                                                                                                    | Válvula                                                                                                    | 1                                                                                     | Cerrada                                                                                                    | Hecho                                               | 2022-01-17 15:10                                                                                                    | Administrator 2022-01-17<br>15:11                                                                                                    |
| Autorio                                                                       | idad Ejecutante                                                                                                    |                                                                                                    |                                                                                       |                                                                                                    |                                                     |                                                                                                    |                                                                                                    |
| Nro                                                                           | Descripción                                                                                                    | Tipo                                                                                                    | Diámetro y Clase                                                                      | Posición (Abierta Cerrada Instalado)                                                                                                    | Aprobación                                          | Fecha Y Hora                                                                                                    | Firma                                                                                                    |
| 1                                                                             | Válvulo 3501                                                                                                    | Válvula                                                                                                    | 1                                                                                     | Cerrada                                                                                                    | Hecho                                               | 2022-01-17 15:11                                                                                                    | Administrator 2022-01-17<br>15:11                                                                                                    |
| 2                                                                             | Válvula 3502                                                                                                    | Válvula                                                                                                    | 1                                                                                     | Cerrada                                                                                                    | Hecho                                               | 2022-01-17 15:11                                                                                                    | Administrator 2022-01-17<br>15:11                                                                                                    |
|                                                                               |                                                                                                    |                                                                                                    | Arrastre archivos aqu                                                                 | ui                                                                                                    |                                                     |                                                                                                    |                                                                                                    |
|                                                                               |                                                                                                    |                                                                                                    |                                                                                       |                                                                                                    |                                                     |                                                                                                    |                                                                                                    |
| Mostrar                                                                       | historial de auditoría (0) Agregar nota o fl                                                                                                    | lag                                                                                                    |                                                                                       |                                                                                                    |                                                     |                                                                                                    | Guardar                                                                                                    |
|                                                                               |                                                                                                    |                                                                                                    |                                                                                       |                                                                                                    |                                                     |                                                                                                    |                                                                                                    |
|                                                                               |                                                                                                    |                                                                                                    |                                                                                       |                                                                                                    |                                                     |                                                                                                    |                                                                                                    |
| Firmar Indon                                                                  | las nuntas da aislamianta                                                                                                    |                                                                                                    | Aislado                                                                               |                                                                                                    |                                                     | C Actualizar datos                                                                                                    | Historial de versiones                                                                                                    |
| Firmar todos                                                                  | los puntos de aislamiento.                                                                                                    |                                                                                                    | Aislado                                                                               |                                                                                                    |                                                     | C Actualizar datos                                                                                                    | Historial de versiones                                                                                                    |
| Firmar todos<br>Autoridad                                                     | los puntos de aislamiento.<br>J de Área Local (AAL)                                                                                               |                                                                                                    | Aislado                                                                               |                                                                                                    |                                                     | C Actualizar datos                                                                                                    | Historial de versiones                                                                                                    |
| Firmar todos<br>Autoridad<br>Nro                                              | los puntos de alstamiento.<br>J de Área Local (AAL)<br>Descripción                                                                                | Tipo                                                                                                    | Aislado<br>Diámetro y Clase                                                           | Posición (Abierta Cerrada Instalado)                                                                                                    | Aprobación                                          | C Actualizar datos                                                                                                    | Historial de versiones                                                                                                    |
| Firmar todos l<br>Autoridad<br>Nro<br>1                                       | los puntos de alslamiento.<br>1 de Área Local (AAL)<br>Descripción<br>Válvulo 3501                                                                | Tipo<br>Válvula                                                                                                    | Aislado<br>Diámetro y Clase<br>1                                                      | Posición (Abierta Cerrada Instalado)<br>Cerrada                                                                                                | Aprobación<br>Hecho                                 | C Actualizar datos<br>Fecha Y Hora<br>2022-01-17 15:10                                                                                                    | Historial de versiones<br>Firma<br>Administrator 2022-01-17<br>15-11                                                                                    |
| Firmar todos<br>Autoridad<br>Nro<br>1                                         | los puntos de alslamiento.<br>1 de Área Local (AAL)<br>Descripción<br>Válvulo 3501<br>Válvula 3502                                                | Tipo<br>Válvula                                                                                                    | <b>Diámetro y Clase</b>                                                               | Posición (Abierta Cerrada Instalado)<br>Cerrada<br>Cerrada                                                                                     | Aprobación<br>Hecho<br>Hecho                        | Actualizar datos           Fecha Y Hora           2022-01-17 15 10           2022-01-17 15 10                                                                                            | Firma<br>Firma<br>Administrator 2022-01-17<br>15:11<br>Administrator 2022-01-17<br>15:11                                                                |
| Firmar todos<br>Autoridad<br>Nro<br>1<br>2<br>Autoridad                       | los puntos de alalamiento.<br>d de Area Local (AAL)<br>Descripción<br>Válvulo 3501<br>Válvula 3502<br>d Ejecutante                                | Tipo<br>Válvula<br>Válvula                                                                                           | Liámetro y Clase                                                                      | Posición (Abierta Cerrada Instalado)<br>Cerrada<br>Cerrada                                                                                     | Aprobación<br>Hecho                                 | C Actualizar datos<br>Fecha Y Hora<br>2022-01-17 15:10<br>2022-01-17 15:10                                                                                                    | Firma<br>Firma<br>Administrator 2022-01-17<br>15:11<br>Administrator 2022-01-17<br>15:11                                                                |
| Firmar todos i<br>Autoridad<br>Nro<br>1<br>2<br>Autoridad<br>Nro              | los purtos de alstamiento.<br>3 de Área Local (AAL)<br>Descripción<br>Válvulo 3501<br>Válvula 3502<br>4 Ejecutante<br>Descripción                 | Tipo<br>Válvula<br>Válvula                                                                                           | Aislado Diámetro y Clase 1 1 Diámetro y Clase                                         | Posición (Abierta Cerrada Instalado)<br>Cerrada<br>Cerrada<br>Cerrada                                                                          | Aprobación<br>Hecho<br>Hecho                        | C Actualizar datos<br>Fecha Y Hora<br>2022-01-17 15-10<br>2022-01-17 15-10<br>Fecha Y Hora                                                                                               | Historial de versiones<br>Firma<br>Administrator 2022-01-17<br>15-11<br>Administrator 2022-01-17<br>15-11<br>Firma                                      |
| Firmar todos Id<br>Autoridad<br>Nro<br>1<br>2<br>Autoridad<br>Nro<br>1        | los puetos de alslamiento.<br>d de Área Local (AAL)<br>Descripción<br>Válvulo 3501<br>d Ejecutante<br>Descripción<br>Válvulo 3501                 | Tipo       Válvula       Válvula       Válvula       Válvula       Válvula       Válvula                             | Aislado       Diámetro y Clase       1       Diámetro y Clase       1                 | Posición (Abierta Cerrada Instalado)<br>Cerrada<br>Cerrada<br>Posición (Abierta Cerrada Instalado)<br>Cerrada                                  | Aprobación<br>Hecho<br>Hecho<br>Aprobación<br>Hecho | <ul> <li>Actualizar datos</li> <li>Fecha Y Hora</li> <li>2022-01-17 15:10</li> <li>2022-01-17 15:10</li> <li>Fecha Y Hora</li> <li>2022-01-17 15:11</li> </ul>                           | Historial de versiones<br>Firma<br>Administrator 2022-01-17<br>15:11<br>Administrator 2022-01-17<br>15:11<br>Firma<br>Administrator 2022-01-17<br>15:11 |
| Firmar todos<br>Autoridad<br>Nro<br>1<br>2<br>Autoridad<br>Nro<br>1<br>2<br>2 | los puetos de alslamiento.<br>d de Área Local (AAL)<br>Descripción<br>Válvulo 3501<br>d Ejecutante<br>Descripción<br>Válvulo 3501<br>Válvulo 3501 | Tipo       Válvula       Válvula       Válvula       Válvula       Válvula       Válvula       Válvula       Válvula | Aislado       Diámetro y Clase       1       1       Diámetro y Clase       1       1 | Posición (Abierta Cerrada Instalado)<br>Cerrada<br>Cerrada<br>Cerrada<br>Posición (Abierta Cerrada Instalado)<br>Cerrada<br>Cerrada<br>Cerrada | Aprobación<br>Hecho<br>Hecho<br>Hecho<br>Hecho      | <ul> <li>Actualizar datos</li> <li>Fecha Y Hora</li> <li>2022-01-17 15-10</li> <li>2022-01-17 15-10</li> <li>Fecha Y Hora</li> <li>2022-01-17 15-11</li> <li>2022-01-17 15-11</li> </ul> | Historial de versiones                                                                                                    |

### 5.1.4. Extensión del Aislamiento

En esta sección, el usuario AAL podrá indicar si requiere una extensión del aislamiento. En caso de que se seleccione "Sí" se habilitará un campo de fecha donde se deberá completar la nueva fecha de vigencia del aislamiento. En caso contrario se deberá seleccionar "No" y hacer clic en el botón "Guardar" al final de la sección.

| Extensión del Aislamiento                              |                  | ^       |
|--------------------------------------------------------|------------------|---------|
| Requerir la extensión de la duración del aislamiento:  | Sí No            |         |
| Mostrar historial de auditoría (0) Agregar nota o flag |                  | Guardar |
|                                                        |                  |         |
| Extensión del Aislamiento                              |                  | ^       |
| Requerir la extensión de la duración del aislamiento:  | Si No            |         |
| Fecha de Extension:                                    | 2021-11-29 07:52 | ₿ 0     |
| Mostrar historial de auditoría (0) Agregar nota o flag |                  | Guardar |

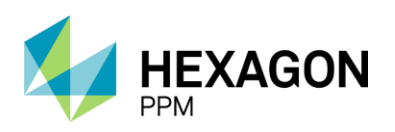

### 5.1.5. Retiro

Similar a la sección de *Instalación*, se habilitará la sección *Retiro* una vez que el Permiso asociado se encuentre en estado "Cerrado". Tanto la Autoridad de Área Local como la Autoridad Ejecutante deberán dar su aprobación al retiro de cada punto y de manera opcional podrán ingresar una firma.

|                          |                                                       |         | Aislado                |                                     |                          | C Actualizar datos   | Historial de versiones |
|--------------------------|-------------------------------------------------------|---------|------------------------|-------------------------------------|--------------------------|----------------------|------------------------|
| Retiro                   |                                                       |         |                        |                                     |                          |                      | ^                      |
| Quitar todos<br>Autorida | i los puntos de aislamiento.<br>d de Área Local (AAL) |         |                        |                                     |                          |                      |                        |
| Nro                      | Descripción                                           | Tipo    | Diámetro y Clase       | Posición (Abierta Cerrada Instalado | ) Aprobación             | Fecha Y Hora         | Firma                  |
| 1                        | Válvulo 3501                                          | Válvula | 1                      | Cerrada                             | Hecho                    | 2022-01-17 15:24     |                        |
| 2                        | Válvula 3502                                          | Välvula | 1                      | Cerrada                             | Hecho                    | 2022-01-17 15:24     |                        |
| Autorida                 | d Ejecutante                                          |         |                        |                                     |                          |                      | L                      |
| Nro                      | Descripción                                           | Tipo    | Diámetro y Clase       | Posición (Abierta Cerrada Instalado | ) Aprobación             | Fecha Y Hora         | Firma                  |
| 1                        | Válvulo 3501                                          | Válvula | 1                      | Cerrada                             | Hecho                    |                      |                        |
| 2                        | Válvula 3502                                          | Válvula | 1                      | Cerrada                             | Hecho                    |                      |                        |
|                          |                                                       |         | Arrastre archivos aqui |                                     |                          |                      |                        |
| Mostrar his              | itorial de auditoría (0) Agregar nota c               | o flag  |                        | Complete to                         | odos los campos requerid | los. Resaltar campos | equeridos Guardar      |

El botón "Guardar" se habilitará una vez que todos los campos requeridos se encuentren diligenciados.

| Retiro       |                                             |         |                        |                                      |            |                  | ^       |
|--------------|---------------------------------------------|---------|------------------------|--------------------------------------|------------|------------------|---------|
| Quitar todos | los puntos de aislamiento.                  |         |                        |                                      |            |                  |         |
| Autoridad    | d de Área Local (AAL)                       |         |                        |                                      |            |                  |         |
| Nro          | Descripción                                 | Tipo    | Diámetro y Clase       | Posición (Abierta Cerrada Instalado) | Aprobación | Fecha Y Hora     | Firma   |
| 1            | Válvulo 3501                                | Välvula | 1                      | Cerrada                              | Hecho      | 2022-01-17 15:24 |         |
| 2            | Válvula 3502                                | Válvula | 1                      | Cerrada                              | Hecho      | 2022-01-17 15:24 |         |
| Autoridad    | d Ejecutante                                |         |                        |                                      |            | L.,              |         |
| Nro          | Descripción                                 | Тіро    | Diámetro y Clase       | Posición (Abierta Cerrada Instalado) | Aprobación | Fecha Y Hora     | Firma   |
| 1            | Válvulo 3501                                | Válvula | 1                      | Cerrada                              | Hecho      | 2022-01-17 15:24 |         |
| 2            | Válvula 3502                                | Válvula | 1                      | Cerrada                              | Hecho      | 2022-01-17 15:24 |         |
|              |                                             |         | Arrastre archivos aqui |                                      |            |                  |         |
| Mostrar his  | torial de auditoría (0) Agregar nota o flag | ]       |                        |                                      |            |                  | Guardar |
|              |                                             |         |                        |                                      |            |                  |         |

Luego de guardar, el estado del aislamiento pasará a "No Aislado".

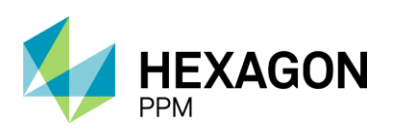

Manual de Usuario

| •    | Administrado | lor Servidor -   | Configuración -                | Mantenimiento-               | Paquete de Trabajo - | Tableros - | Certificaciones - | Lecciones Aprendidas - | SAP PM - D | ocumentación - | Buscar    | Ayuda - QA         | 🚺 👤 admin (Adm         | ninistrator) - |
|------|--------------|------------------|--------------------------------|------------------------------|----------------------|------------|-------------------|------------------------|------------|----------------|-----------|--------------------|------------------------|----------------|
| Per  | misos de '   | Trabajo >        | PERMISOS DE TRI<br>PT-C706 - [ | ABAJO AISLAMI<br>Demo > SAS1 | entos<br>65 - Demo   |            |                   |                        |            |                |           |                    |                        | e              |
| Deta | le           |                  |                                |                              |                      |            |                   |                        |            |                |           |                    |                        |                |
|      |              |                  |                                |                              |                      |            | No-A              | islado                 |            |                |           | C Actualizar datos | Historial de versiones | 5 🖪 🛈 🕯        |
| F    | Retiro       |                  |                                |                              |                      |            | -                 |                        |            |                |           |                    | Guardado 🔯             | ^              |
| 10   |              |                  |                                |                              |                      |            |                   |                        |            |                |           |                    |                        |                |
|      | Autoridad    |                  | al (AAL)                       |                              |                      |            |                   |                        |            |                |           |                    |                        |                |
|      |              |                  |                                |                              |                      |            |                   |                        |            |                |           |                    |                        |                |
|      | 1            | Válvulo 350      |                                |                              | Välvula              |            |                   | Cerrada                |            |                |           | 2022-01-17 15:24   |                        |                |
|      | 2            | Välvula 350      |                                |                              | Válvula              |            |                   | Cerrada                |            |                |           | 2022-01-17 15 24   |                        |                |
|      | Autoridad    |                  |                                |                              |                      |            |                   |                        |            |                |           |                    |                        |                |
|      |              |                  |                                |                              |                      |            |                   |                        |            |                | probación |                    | Firma                  |                |
|      | 1            | Válvulo 350      |                                |                              | Välvula              |            |                   | Cerrada                |            |                |           | 2022-01-17 15:24   |                        |                |
|      |              | Válvula 350      |                                |                              | Válvula              |            |                   | Cerrada                |            |                |           | 2022-01-17 15:24   |                        |                |
|      | Mostrar hist | torial de audito | ría (1) Agre                   | egar nota o flag             |                      |            |                   |                        |            |                |           | Administrator      | JARDADO Modifica       |                |

### 5.1.6. Finalización del Aislamiento

Para dar cierre al aislamiento, la Autoridad de Área Local deberá completar la sección Finalización haciendo clic sobre el botón "Guardar". El estado del formulario pasará a "Completo" y quedará bloqueado por lo que no podrá ser editado por ningún usuario.

| lización        |                                                      |                                                |                                  |                                      |            |                  |                        | ^    |
|-----------------|------------------------------------------------------|------------------------------------------------|----------------------------------|--------------------------------------|------------|------------------|------------------------|------|
| ue el aislamier | nto ya se encuentra retirado y que ningún Permiso o  | de Trabajo asociado al aislamiento se encuer   | tre activo para poder cerrarlo.  |                                      |            |                  |                        |      |
| strar historia  | al de auditoría (0) Agregar nota o fla               | ag                                             |                                  |                                      |            |                  | Gua                    | rdar |
|                 |                                                      |                                                |                                  |                                      |            |                  |                        |      |
| onfiguració     | ón - Paquete de Trabajo - Tableros -                 | Certificaciones - Lecciones Apre               | endidas - Documentación - Buscar | Ayuda -                              |            |                  | <b>15</b> 1            | Emi  |
| isos de '       | Trabajo > PT-C670 - Demo >                           | AISLAMIENTOS<br>SAS117 - Demo                  |                                  |                                      |            |                  |                        |      |
|                 |                                                      |                                                |                                  |                                      |            |                  |                        |      |
|                 |                                                      |                                                | Completo                         |                                      |            |                  | Historial de versiones |      |
| Nro             |                                                      |                                                | Diámetro y Clase                 | Posición (Abierta Cerrada Instalado) | Aprobación | Fecha Y Hora     | Firma                  |      |
| 1               | P9                                                   | Eléctrico AT                                   | 1                                | Cerrada                              |            | 2021-11-15 08:50 | Æ S                    |      |
| 2               | Punto de prueba                                      | Eléctrico AT                                   | 1                                | Cerrada                              |            | 2021-11-15 08:50 | A                      |      |
|                 |                                                      |                                                |                                  |                                      |            |                  |                        |      |
| Nro             |                                                      |                                                | Diámetro y Clase                 | Posición (Abierta Cerrada Instalado) | Aprobación | Fecha Y Hora     | Firma                  |      |
| 1               | P9                                                   | Eléctrico AT                                   | 1                                | Cerrada                              |            | 2021-11-15 08:51 |                        |      |
| 2               | Punto de prueba                                      | Eléctrico AT                                   | 1                                | Cerrada                              |            | 2021-11-15 08:51 |                        |      |
| Mostrar hist    | torial de auditoría (1) Agregar nota o               | flag                                           |                                  |                                      |            | Ejecutor GU      | ARDADO Modificar       |      |
| nalizació       | ón                                                   |                                                |                                  |                                      |            |                  | Guardado 🔽 🔺           |      |
| no que el aisla | miento ya se encuentra retirado y que ningún Permiso | o de Trabajo asociado al aislamiento se encuer | tre activo para poder cerrarlo.  |                                      |            |                  |                        |      |
| Mostrar hist    | torial de auditoría (1) Agregar nota o f             | flag                                           |                                  |                                      |            | Emisor GU        | ARDADO Modificar       |      |

El aislamiento pasará automáticamente al estado "Vencido" cuando se cumpla el periodo de vigencia asignado.

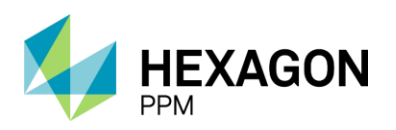

### 5.2. AISLAMIENTO SAES

El Aislamiento Eléctrico podrá ser gestionado en caso de que el usuario Autoridad Ejecutante haya indicado que el Permiso requiere un certificado de este tipo. Una vez que el Permiso de Trabajo se encuentre en estado "Borrador", el usuario deberá dirigirse a la pestaña *Aislamientos* y agregar el registro correspondiente.

### 5.2.1. Agregar Aislamiento SAES

El primer paso será hacer clic sobre el botón "Guardar" para que efectivamente sea creado el borrador del aislamiento y posteriormente se deberá asignar el usuario al rol correspondiente en la casilla superior del formulario como se indica en la sección *Instrucciones*.

| Administrador Servidor - C     | Configuración -                  | Mantenimiento -    | Paquete de Trabajo             | <ul> <li>Tableros -</li> </ul> | Certificaciones -              | Lecciones Aprendida           | s≖ SAPPM≁             | Documentación - | Buscar           | Ayuda -                      | QA 🗾     | 👤 admin (Administra | tor) · |
|--------------------------------|----------------------------------|--------------------|--------------------------------|--------------------------------|--------------------------------|-------------------------------|-----------------------|-----------------|------------------|------------------------------|----------|---------------------|--------|
| Permisos de Trabajo > C        | ermisos de trai<br>Copiar - PT-0 | C709 > Agree       | ENTOS<br>Jando                 |                                |                                |                               |                       |                 |                  |                              |          |                     | C      |
| Detalle                        | _                                |                    |                                |                                |                                |                               |                       |                 |                  |                              |          |                     |        |
| O Cancelar 🗸 Guardar           | r                                |                    |                                |                                | Bor                            | rador                         |                       |                 |                  | C Actualizar da              | atos His | torial de versiones | 1      |
| Instrucciones                  |                                  |                    |                                |                                |                                |                               |                       |                 |                  |                              |          | ~                   |        |
| CERTIFICADO DE AI              | ISLAMIENT                        | O SAES             |                                |                                |                                |                               |                       |                 |                  |                              |          | ^                   |        |
|                                |                                  |                    |                                |                                | GESTION HSE<br>DIRECION DE HSE |                               |                       |                 | Certific         | ado                          |          |                     |        |
|                                |                                  | HSE-F-485          |                                |                                | Elaborado 30/11/2021           |                               | V                     | orsión 1        | Permis           | D                            | PT-C709  |                     |        |
| ecopetro                       | L                                | En caso de o       | ualquier duda, consulte la pré | ctica de Control de            | Trabajo y el Manual Técni      | co para Aislamiento Seguro de | Planta, Equipos e Ins | alaciones.      | Orden<br>Contrat | (es) de Mtto / OT (s) /<br>o |          |                     |        |
| A. Generalidades               |                                  |                    |                                |                                |                                |                               |                       |                 |                  |                              |          | :                   |        |
| Fecha de diligenciamiento      | 2022                             | -01-17 15:47       | Válid                          | o Desde                        |                                |                               |                       | Válido Hasta    |                  |                              |          |                     |        |
| Area:                          | Prod                             | uccion-Piedemonte- | Piedemonte > Floreña :         | Turbocompres                   | sor, Laboratorio               |                               |                       |                 |                  |                              |          |                     |        |
| Equipo SAP:                    | • Equ                            | iipo1              |                                |                                |                                |                               |                       |                 |                  |                              |          |                     |        |
| Equipo(s) o Sistema Objeto del | Trabajo:                         |                    |                                |                                |                                |                               |                       |                 |                  |                              |          |                     |        |
| B. Selección categoría de      | aislamiento                      |                    |                                |                                |                                |                               |                       |                 |                  |                              |          | :                   |        |
| Categoría SAES:                |                                  |                    | Desc                           | ripción del Trab               | ajo a Realizar:                | Demo                          |                       |                 |                  |                              |          |                     |        |
| Mostrar historial de auditoría | (0) Agreg                        | gar nota o flag    |                                |                                |                                |                               |                       |                 |                  |                              |          |                     |        |

Para corroborar la correcta creación del formulario, el usuario deberá validar que el ID del aislamiento se haya generado. Además, se deberá validar que la información extraída del permiso sea correcta, como el ID del Permiso, las fechas de vigencia, el Área, el Equipo SAP o Equipo y Descripción. Adicionalmente, se deberá adjunto el Diagrama Unifilar y seleccionar una Categoría SAES: Propio, Básico o Múltiple.

|                                         |                                        |                                                | Borrador                            |                                     | C Actualizar date                         | Historial de versiones | , <b>2</b> |
|-----------------------------------------|----------------------------------------|------------------------------------------------|-------------------------------------|-------------------------------------|-------------------------------------------|------------------------|------------|
| CERTIFICADO DE AISLAMI                  | IENTO SAES                             |                                                |                                     |                                     |                                           |                        | ^          |
|                                         |                                        | GESTION<br>DIRECION D                          | HSE<br>E HSE                        |                                     | Certificado                               | SAES305                | ٦          |
|                                         | HSE-F-485                              | Elaborado 30/                                  | 11/2021                             | Versión 1                           | Permiso                                   | PT-C709                | _          |
| ecopetrol                               | En caso de cualquier duda, consu       | Ite la práctica de Control de Trabajo y el Man | ual Técnico para Aislamiento Seguro | de Planta, Equipos e Instalaciones. | Orden (es) de Mtto / OT (s) /<br>Contrato |                        |            |
| A. Generalidades                        |                                        |                                                |                                     |                                     |                                           |                        | :          |
| Fecha de diligenciamiento               | 2022-01-17 15:47                       | Válido Desde                                   | 2022-01-17 15:45                    | Válido Hasta                        | 2022-01-                                  | 24 15:40               |            |
| Area:                                   | Produccion-Piedemonte-Piedemonte > Flo | oreña > Turbocompresor, Laboratorio            | D                                   |                                     |                                           |                        |            |
| Equipo SAP:                             | Equipo1                                |                                                |                                     |                                     |                                           |                        |            |
| Equipo(s) o Sistema Objeto del Trabajo: | Equipo adicional                       |                                                |                                     |                                     |                                           |                        |            |
| B. Selección categoría de aislamie      | ento                                   |                                                |                                     |                                     |                                           |                        | :          |
| Categoría SAES:                         | -                                      | Descripción del Trabajo a Realizar             | : Demo                              |                                     |                                           |                        |            |
| Mostrar historial de auditoría (0)      | Agregar nota o flag                    |                                                |                                     |                                     |                                           | Guarda                 | ır         |

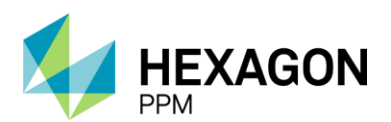

Manual de Usuario

|                                                       |                                      | Bon                                                       | rador                         |                           |                        | C Actu                           | ualizar datos | Historial de | versiones  | Ø |
|-------------------------------------------------------|--------------------------------------|-----------------------------------------------------------|-------------------------------|---------------------------|------------------------|----------------------------------|---------------|--------------|------------|---|
| Instrucciones                                         |                                      |                                                           |                               |                           |                        |                                  |               |              | <b>2</b> ~ | ł |
|                                                       |                                      |                                                           |                               |                           |                        |                                  |               |              |            |   |
| CERTIFICADO DE AISLAMI                                | IENTO SAES                           |                                                           |                               |                           |                        |                                  |               |              | ^          | ł |
| _                                                     |                                      | GESTION HSE<br>DIRECION DE HSE                            |                               |                           |                        | Certificado                      |               | SAES305      |            |   |
| C DOTTO I                                             | HSE-F-485                            | Elaborado 30/11/2021                                      |                               | Ve                        | ersión 1               | Permiso                          |               | PT-C709      |            |   |
| COPETROL                                              | En caso de cualquier duda, cons      | ulte la práctica de Control de Trabajo y el Manual Técnie | co para Aislamiento Seguro de | le Planta, Equipos e Inst | alaciones.             | Orden (es) de Mtto /<br>Contrato | OT (s) /      |              |            |   |
| A. Generalidades                                      |                                      |                                                           |                               |                           |                        |                                  |               |              | :          |   |
| Fecha de diligenciamiento                             | 2022-01-17 15:47                     | Válido Desde                                              | 2022-01-17 15:45              |                           | Válido Hasta           |                                  | 2022-01-      | 24 15:40     | ()         | 9 |
| Area:                                                 | Produccion-Piedemonte-Piedemonte > F | loreña > Turbocompresor, Laboratorio                      |                               |                           |                        |                                  |               |              |            |   |
| Equipo SAP:                                           | Equipo1                              |                                                           |                               |                           |                        |                                  |               |              |            |   |
| Equipo(s) o Sistema Objeto del Trabajo:               | Equipo adicional                     |                                                           |                               |                           |                        |                                  |               |              |            |   |
| B. Selección categoría de aislamie                    | ento                                 |                                                           |                               |                           |                        |                                  |               |              | :          |   |
| Categoría SAES:                                       | - *                                  | Descripción del Trabajo a Realizar:                       | Demo                          |                           |                        |                                  |               |              |            |   |
| Mostrar historial de auditoría (0)                    |                                      |                                                           |                               | C                         | omplete todos los camp | os requeridos. Res               | saltar campo  | s requeridos | Guardar    |   |
|                                                       | Propio                               |                                                           |                               |                           |                        |                                  |               |              |            | 1 |
| Finalización                                          | Básico                               |                                                           |                               |                           |                        |                                  |               |              | ~          |   |
| Firmo que el aislamiento va se encuentra retirado y o | Múltiple                             | o se encuentre activo para poder cerrarlo.                |                               |                           |                        |                                  |               |              |            |   |

### 5.2.2. Categoría SAES: Propio

En caso de que la categoría sea Propio y los campos obligatorios se encuentren diligenciados, se habilitará el botón "Guardar" para pasar el formulario al estado "Solicitado".

| CERTIFICADO DE AISLAM                                                                                                    | IENTO SAES                            |                                                          |                              |                             |              |                                    |          |            | ^        |  |  |
|----------------------------------------------------------------------------------------------------|---------------------------------------|----------------------------------------------------------|------------------------------|-----------------------------|--------------|------------------------------------|----------|------------|----------|--|--|
|                                                                                                    |                                       | GESTION HSE<br>DIRECION DE HSE                           |                              |                             |              | Certificado                        |          | SAES305    |          |  |  |
|                                                                                                    | HSE-F-485                             | Elaborado 30/11/2021                                     |                              | Vers                        | ión 1        | Permiso                            |          | PT-C709    |          |  |  |
| ecopetrol                                                                                                    | En caso de cualquier duda, consu      | Ite la práctica de Control de Trabajo y el Manual Técnic | co para Aislamiento Seguro d | de Planta, Equipos e Instal | aciones.     | Orden (es) de Mtto / C<br>Contrato | OT (s) / |            |          |  |  |
| A. Generalidades :                                                                                                    |                                       |                                                          |                              |                             |              |                                    |          |            |          |  |  |
| Fecha de diligenciamiento                                                                                                    | 2022-01-17 15:47                      | Válido Desde                                             | 2022-01-17 15:45             |                             | Válido Hasta |                                    | 2022-0   | 1-24 15:40 | <b>0</b> |  |  |
| Area:                                                                                                    | Produccion-Piedemonte-Piedemonte > Fl | oreña > Turbocompresor, Laboratorio                      |                              |                             |              |                                    |          |            |          |  |  |
| Equipo SAP:                                                                                                    | Equipo1                               |                                                          |                              |                             |              |                                    |          |            |          |  |  |
| Equipo(s) o Sistema Objeto del Trabajo:                                                                                                    | Equipo adicional                      |                                                          |                              |                             |              |                                    |          |            |          |  |  |
| B. Selección categoría de aislami                                                                                                    | ento                                  |                                                          |                              |                             |              |                                    |          |            | :        |  |  |
| Categoría SAES:                                                                                                    | Propio 👻                              | Descripción del Trabajo a Realizar:                      | Demo                         |                             |              |                                    |          |            |          |  |  |
| C. Diagrama Unifilar                                                                                                    |                                       |                                                          |                              |                             |              |                                    |          |            |          |  |  |
| Adjurtar el Diagrama Unifitar. Los archivos deben ser de los formatos: Excell, PDF, Word, JPG o Txt, y con un peso menor o igual a 5MB cada uno. |                                       |                                                          |                              |                             |              |                                    |          |            |          |  |  |
| Arrastre archivos aqui                                                                                                    |                                       |                                                          |                              |                             |              |                                    |          |            |          |  |  |
| Mostrar historial de auditoría (0)                                                                                                    | Agregar nota o flag                   |                                                          |                              |                             |              |                                    |          |            | Guardar  |  |  |

La Autoridad Ejecutante podrá no adjuntar el Diagrama Unifilar y en ese caso, se habilitará una sección adicional para que la Autoridad de Área Local pueda hacerlo.

| C. Diagrama Unifilar                                                                                                    | ^                                                                           |
|----------------------------------------------------------------------------------------------------|-----------------------------------------------------------------------------|
| Adjuntar el Diagrama Unifitar. Los archivos deben ser de los formatos: Excell, PDF, Word, JPG o Txt, y con un peso menor o igual a 5MB cada uno. |                                                                             |
| Arrastre archivos aqui                                                                                                    |                                                                             |
| Requeido                                                                                                    |                                                                             |
| Mostrar historial de auditoria (0) Agregar nota o flag                                                                                           | Complete todos los campos requeridos. No resaltar campos requeridos Guardar |

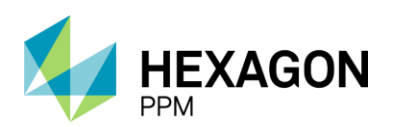

Manual de Usuario

|                                         |                                        | So                                                                                                    | licitado         |              | C       | Actualizar datos | Historial de   | versiones |
|-----------------------------------------|----------------------------------------|----------------------------------------------------------------------------------------------------|------------------|--------------|---------|------------------|----------------|-----------|
|                                         | HSE-F-485                              | Elaborado 30/11/202                                                                                                    | 1                | Versión 1    | Permiso | F                | PT-C709        |           |
| ecopetrol                               | En caso de cualquier duda, consu       | En caso de cualquier duda, consulte la práctica de Control de Trabajo y el Manual Técnico para Aislamiento Seguro de Planta, Equipos e Instalaciones.<br>Contrato |                  |              |         |                  |                |           |
| A. Generalidades                        |                                        |                                                                                                    |                  |              |         |                  |                | :         |
| Fecha de diligenciamiento               | 2022-01-17 15:47                       | Válido Desde                                                                                                    | 2022-01-17 15:45 | Válido Hasta |         | 2022-01-24       | 15:40          |           |
| Area:                                   | Produccion-Piedemonte-Piedemonte > Flo | oreña > Turbocompresor, Laboratorio                                                                                                    |                  |              |         |                  |                |           |
| Equipo SAP:                             | Equipo1                                |                                                                                                    |                  |              |         |                  |                |           |
| Equipo(s) o Sistema Objeto del Trabajo: | Equipo adicional                       |                                                                                                    |                  |              |         |                  |                |           |
| B. Selección categoría de aislami       | iento                                  |                                                                                                    |                  |              |         |                  |                | :         |
| Categoría SAES:                         | Propio                                 | Descripción del Trabajo a Realizar:                                                                                                    | Demo             |              |         |                  |                |           |
| Mostrar historial de auditoria (1)      | Agregar nota o flag                    |                                                                                                    |                  |              |         | Adı              | ministrator GU | ARDADO    |

#### 5.2.2.1. Aprobación SAES Propio

Para esta categoría, la aprobación la dará el usuario Electricista Ejecutor SAES Propio haciendo clic sobre el botón "Guardar". El estado del Aislamiento pasará al estado "Autorizado".

| Aprobación                                                                                                    | ^                                               |
|----------------------------------------------------------------------------------------------------|-------------------------------------------------|
| Como Emisor apruebo el aislamiento SAES categoría Propio.                                                                 |                                                 |
| Mostrar historial de auditoria (0) Agregar nota o flag                                                                    | Guardar                                         |
|                                                                                                    |                                                 |
| 🖍 Configuración - Paquete de Trabajo - Tableros - Certificaciones - Lecciones Aprendidas - Documentación - Buscar Ayuda - | 🥵 🔔 Emisor –                                    |
| Permisos de Trabajo > PT-C670 - Demo > SAES258 - Demo                                                                     | c                                               |
| Detalle                                                                                                    |                                                 |
| Autorizado                                                                                                    | C Actualizar datos Historial de versiones D C ^ |
| Aprobación                                                                                                    | Guardado 🖄 🔺                                    |
| Como Emisor apruebo el aislamiento SAES categoría Propio.                                                                 |                                                 |
| Mostrar historial de auditoria (1) Agregar nota o flag                                                                    | Emisor GUARDADO                                 |

#### 5.2.2.2. Instalación

Una vez que el aislamiento se encuentre en estado "Autorizado" y el Permiso asociado se haya autorizado, se habilitará la sección Instalación. El usuario con el rol Electricista Ejecutor SAES Propio deberá ingresar la información de los puntos manualmente y hacer clic sobre el botón "Hecho". La fecha y hora será capturada automáticamente por el sistema al momento de la aprobación. Luego de hacer clic sobre el botón "Guardar", el estado del formulario pasará a "Aislado".

| <b>ft</b> | Configuración -   | Paquete de Trabajo - | Tableros -         | Certificaciones -           | Lecciones Aprendidas + | Documentación - | Buscar /    | Ayuda - |                                   |                 | <b>j5</b> | ResponsableEl          | lectricista · |
|-----------|-------------------|----------------------|--------------------|-----------------------------|------------------------|-----------------|-------------|---------|-----------------------------------|-----------------|-----------|------------------------|---------------|
| Perr      | nisos de Tra      | bajo > PT-C670 -     | - Demo             | AISLAMIENTOS<br>SAES258 - D | emo                    |                 |             |         |                                   |                 |           |                        | C             |
| Detal     | e                 |                      |                    |                             |                        |                 |             |         |                                   |                 |           |                        |               |
|           |                   |                      |                    |                             |                        | Auto            | rizado      |         |                                   | C Actualizar    | latos     | Historial de versiones |               |
| h         | nstalación        |                      |                    |                             |                        |                 |             |         |                                   |                 |           | ,                      | ^             |
| 10        | Puntos de aislami | ento.                |                    |                             |                        |                 |             |         |                                   |                 |           |                        |               |
|           | Nro.              |                      | E                  | Equipo o Sistema a          | aislar                 |                 | Aproba      | ación   | Fecha Y Hora                      |                 |           | Firma                  |               |
| ×         | 1                 | Punto 1              |                    |                             |                        |                 | Hec         | ho      |                                   |                 |           |                        |               |
| >         | 2                 | Punto 2              |                    |                             |                        |                 | <b></b>     | _       |                                   |                 |           |                        |               |
| -         |                   |                      |                    |                             |                        |                 | Hed         | ho      |                                   |                 |           |                        |               |
|           |                   |                      |                    |                             |                        | Arrastre arc    | chivos aqui |         |                                   |                 |           |                        |               |
|           | Mostrar historial | de auditoría (0)     | igregar nota o fla | ag                          |                        |                 |             |         | Complete todos los campos requeri | dos. Resaltar c | ampos rei | queridos Guardar       | r I           |

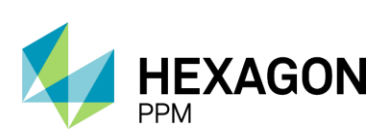

Manual de Usuario

| 🔒 Configuración - Paquete de Trabajo - Tableros -    | Certificaciones - Lecciones Aprendidas - Do | ocumentación - Buscar Ayuda - |                  | 15 L ResponsableElectricista -              |
|------------------------------------------------------|---------------------------------------------|-------------------------------|------------------|---------------------------------------------|
| Permisos de Trabajo > PT-C670 - Demo >               | AISLAMIENTOS<br>SAES258 - Demo              |                               |                  | c                                           |
| Detalle                                              |                                             |                               |                  |                                             |
|                                                      |                                             | Aislado                       | C Actu           | alizar datos Historial de versiones 🛛 🖗 🛈 📩 |
| Instalación                                          |                                             |                               |                  | Guardado 🖄 🔺                                |
| Puntos de aislamiento.                               |                                             |                               |                  |                                             |
| Nro. E                                               | Equipo o Sistema a aislar                   | Aprobación                    | Fecha Y Hora     | Firma                                       |
| 1 Punto 1                                            |                                             | Hecho                         | 2021-11-15 08:09 | Responsable Electricista 2021-11-15 08:09   |
| 2 Punto 2                                            |                                             | Hocho                         | 2021-11-15 08:09 | Responsable Electricista 2021-11-15 08.09   |
|                                                      |                                             |                               |                  |                                             |
| Mostrar historial de auditoría (1) Agregar nota o fa | ag                                          |                               | Responsable El   | ectricista GUARDADO Modificar               |

Posteriormente se habilitarán las secciones *Lista de Verificación (AAL)* y *Lista de Verificación (Autoridad Ejecutante)* donde validarán los aislamientos requeridos para la ejecución del trabajo.

| Lista de Verificación (Emisor)                        |                                                                                           |                       | ^                              |
|-------------------------------------------------------|-------------------------------------------------------------------------------------------|-----------------------|--------------------------------|
| He confirmado que los medios de desconexión son       | claramente visibles y están bajo el control y responsabilidad del personal calificado que | realizará el trabajo. |                                |
| Emisor:                                               | Emisor                                                                                    | Firma:                |                                |
| Mostrar historial de auditoria (0) Agregar            | nota o flag                                                                               | G                     | uardar Emisor Aprobar Rechazar |
|                                                       |                                                                                           |                       |                                |
| Lista de Verificación (Ejecutor)                      |                                                                                           |                       | ^                              |
| He notificado de la ejecución de esta actividad al re | presentante del área eléctrica:                                                           |                       |                                |
| Ejecutor:                                             | Ejecutor                                                                                  | Firma:                |                                |
| Mostrar historial de auditoria (0)                    | nota o flag                                                                               |                       | Guardar                        |

#### 5.2.2.3. Retiro

Cuando el Permiso de Trabajo asociado se haya cerrado, es decir, cuando la actividad haya finalizado, se habilitará la sección Retiro, donde el usuario Electricista Ejecutor SAES Propio deberá aprobar el desaislamiento de cada punto. Una vez que los botones "Hecho" hayan sido seleccionados, se habilitará el botón "Guardar" al final de la sección y el formulario pasará al estado "No Aislado".

| F | Retiro                 |                                   |                     |                  | ^       |
|---|------------------------|-----------------------------------|---------------------|------------------|---------|
| Г | Quitar todos los punto | is de aislamiento.                |                     |                  |         |
|   | Nro.                   | Equipo o Sistema a aislar         | Aprobación          | Fecha Y Hora     | Firma   |
|   | 1                      | Punto 1                           | Hecho               | 2021-11-15 08:54 |         |
|   | 2                      | Punto 2                           | Hecho               | 2021-11-15 08:54 |         |
|   |                        | Arra                              | astre archivos aqui |                  |         |
|   | Mostrar historial de   | auditoria (0) Agregar nota o flag |                     |                  | Guardar |
|   |                        |                                   |                     |                  |         |

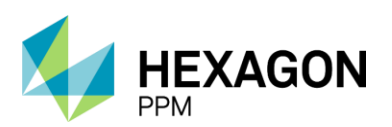

Manual de Usuario

| <b>n</b> | Configuración -        | Paquete de Trabajo -       | Tableros - Cert           | ificaciones <del>-</del> | Lecciones Aprendidas - | Documentación - | Buscar  | Ayuda - |       |                 |          |                   | 15 👤 Res     | ponsableEle | ectricista <del>-</del> |
|----------|------------------------|----------------------------|---------------------------|--------------------------|------------------------|-----------------|---------|---------|-------|-----------------|----------|-------------------|--------------|-------------|-------------------------|
| Per      | misos de Trab          | ajo > PT-C670 - E          | ABAJO AISLA<br>Demo > SAE | MIENTOS<br>ES258 - De    | mo                     |                 |         |         |       |                 |          |                   |              |             | C                       |
| Deta     | lle                    |                            |                           |                          |                        |                 |         |         |       |                 |          |                   |              |             |                         |
|          |                        |                            |                           |                          |                        | No-/            | Aislado |         |       |                 | C        | Actualizar datos  | Historial de | e versiones | 00                      |
| ł        | le notificado de la ej | jecución de esta actividad | al representante de       | el área eléctrica        |                        |                 |         |         |       |                 |          |                   |              |             |                         |
| E        | Ejecutor:              |                            | Ejecutor                  |                          |                        |                 |         |         | Firma |                 |          |                   |              |             |                         |
|          | Mostrar historial d    | le auditoría (1) Agr       | egar nota o flag          |                          |                        |                 |         |         |       |                 |          | Ejecutor          | UARDADO      | Modificar   |                         |
| F        | Retiro                 |                            |                           |                          |                        |                 |         |         |       |                 |          |                   | Guardad      | lo 🖄 🔺      |                         |
| 10       | Quitar todos los punt  | tos de aislamiento.        |                           |                          |                        |                 |         |         |       |                 |          |                   |              |             |                         |
|          | Nro.                   |                            | Equip                     | o o Sistema a a          | islar                  |                 | Apro    | bación  |       | Fecha Y Hora    |          |                   | Firma        |             |                         |
|          | 1                      | Punto 1                    |                           |                          |                        |                 | н       | echo    |       | 2021-11-15 08:5 | 54       |                   |              |             |                         |
|          | 2                      | Punto 2                    |                           |                          |                        |                 | н       | echo    |       | 2021-11-15 08:5 | 54       |                   |              |             |                         |
|          | Mostrar historial d    | le auditoría (1) Agr       | egar nota o flag          |                          |                        |                 |         |         |       |                 | Response | able Electricista | UARDADO      | Modificar   | 5                       |

### 5.2.3. Categoría SAES: Básico y Múltiple

Para el caso de categoría SAES Básico el usuario Autoridad Ejecutante deberá completar los mismos campos que en el caso anterior exceptuando los archivos adjuntos que se solicitarán en la siguiente sección y hacer clic sobre el botón "Guardar" para pasar al estado "Solicitado".

| CERTIFICADO DE AISLAMI                  | IENTO SAES                                                                                                    |                                     |                  |              |             |                  | ^       |  |
|-----------------------------------------|----------------------------------------------------------------------------------------------------|-------------------------------------|------------------|--------------|-------------|------------------|---------|--|
| 18                                      |                                                                                                    | GESTION HSE<br>DIRECION DE HSE      |                  |              | Certificado | SAES309          |         |  |
|                                         | HSE-F-405                                                                                                    | Elaborado 30/11/2021                |                  | Versión 1    | Permiso     | PT-C710          |         |  |
| COPEIROL                                | En caso de cualquier dude, consulte la práctica de Control de Trabajo y el Manuel Técnico para Alalamiento Seguro de Planta, Equipos e Instalaciones.<br>Control do Mitio / OT (s) /<br>Controlio |                                     |                  |              |             |                  |         |  |
| A. Generalidades                        |                                                                                                    |                                     |                  |              |             |                  |         |  |
| Fecha de diligenciamiento               | 2022-01-20 08:00                                                                                                    | Válido Desde                        | 2022-01-20 11:00 | Válido Hasta | 1           | 2022-01-27 00:00 | m 0     |  |
| Area:                                   | Produccion-Piedemonte-Piedemonte > Flo                                                                                                    | oreña > Turbocompresor, Laboratorio |                  |              |             |                  |         |  |
| Equipo SAP:                             | Equipo1                                                                                                    |                                     |                  |              |             |                  |         |  |
| Equipo(s) o Sistema Objeto del Trabajo: |                                                                                                    |                                     |                  |              |             |                  |         |  |
| B. Selección categoría de aislamie      | ento                                                                                                    |                                     |                  |              |             |                  | :       |  |
| Categoría SAES:                         | Básico *                                                                                                    | Descripción del Trabajo a Realizar: | Demo             |              |             |                  |         |  |
| Mostrar historial de auditoría (0)      | Agregar nota o flag                                                                                                    |                                     |                  |              |             |                  | Guardar |  |

En caso de seleccionar categoría *Múltipl*e, el usuario AE deberá ingresar el *Número de Protocolo de Maniobra*.

| CERTIFICADO DE AISLAM                   | IENTO SAES                           |                                                                                                    |                  |                        |                        |                        | ^          |  |
|-----------------------------------------|--------------------------------------|----------------------------------------------------------------------------------------------------|------------------|------------------------|------------------------|------------------------|------------|--|
|                                         |                                      | GESTION HSE<br>DIRECTON DE HSE                                                                                                    |                  |                        | Certificado            | SAES309                | X.         |  |
|                                         | HSE-F-485                            | Elsborado 30/11/202                                                                                                    | 21               | Versión 1              | Permiso                | PT-C710                |            |  |
| ecopetrol                               | En caso de cualquier duda, con       | Ein caso de cualquier duda, consulte la práctica de Control de Trabajo y el Manual Téorico para Alstamiento Seguro de Ptanta, Equipos e Instalaciones. Ordem (ets) de Mitto / OT (s) / Contrato |                  |                        |                        |                        |            |  |
| A. Generalidades                        |                                      |                                                                                                    |                  |                        |                        |                        | :          |  |
| Fecha de diligenciamiento               | 2022-01-20 08 00                     | Válido Desde                                                                                                    | 2022-01-20 11:00 | Válido Hasta           |                        | 2022-01-27 00:00       | m 0        |  |
| Area:                                   | Produccion-Piedemonte-Piedemonte > P | lorefla > Turbocompresor, Laboratorio                                                                                                    |                  |                        |                        |                        |            |  |
| Equipo SAP:                             | Equipo1                              |                                                                                                    |                  |                        |                        |                        |            |  |
| Equipo(s) o Sistema Objeto del Trabajo. |                                      |                                                                                                    |                  |                        |                        |                        |            |  |
| B. Selección categoría de aislami       | iento                                |                                                                                                    |                  |                        |                        |                        | :          |  |
| Categoría SAES                          | Múltiple *                           |                                                                                                    |                  |                        |                        |                        |            |  |
| Número de protocolo de maniobras:       |                                      | Descripción del Trabajo a Realizar:                                                                                                    | Demo             |                        |                        |                        |            |  |
|                                         | Requerido                            |                                                                                                    |                  |                        |                        |                        |            |  |
| Mostrar historial de auditoria (0)      | Agregar nota o flag                  |                                                                                                    |                  | Complete todos los cam | pos requeridos. No res | saltar campos requerid | os Guardar |  |

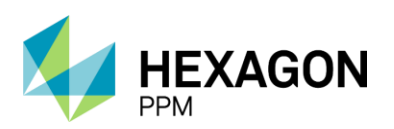

#### 5.2.3.1. Plan de Aislamiento

En la sección *Plan Aislamiento*, el usuario Electricista Ejecutor SAES Básico o Múltiple según corresponda podrá completar los datos de los puntos a aislar y deberá adjuntar tanto el *Diagrama Unifilar* como el *Instructivo*. Para el caso de categoría Múltiple se deberá además adjuntar el Protocolo de Maniobra.

| PI | an Aislamiento              |                                 |   |                                      |                                                                     | ^       |
|----|-----------------------------|---------------------------------|---|--------------------------------------|---------------------------------------------------------------------|---------|
|    | Puntos de aislamiento.      |                                 |   |                                      |                                                                     |         |
|    | Número                      | Subestación y nombre del tabler | 0 | Identificación de la casilla o celda | Instructivo                                                         |         |
|    |                             |                                 |   |                                      |                                                                     |         |
| +  | Requerido                   | Requerido                       |   | Requerido                            | Requerido                                                           |         |
|    | Adjuntos                    |                                 |   |                                      |                                                                     | :       |
|    | Diagrama unifilar           |                                 |   | Arrastre archivos aqui               |                                                                     |         |
|    |                             | Requerio                        | 0 |                                      |                                                                     |         |
|    | Instructivo                 |                                 |   | Arrastre archivos aqui               |                                                                     |         |
|    |                             | Requerio                        | 0 |                                      |                                                                     |         |
|    | Protocolo de maniobra       |                                 |   | Arrastre archivos aqui               |                                                                     |         |
|    |                             | Requerio                        | 0 |                                      |                                                                     |         |
|    | Mostrar historial de audite | oría (0) Agregar nota o flag    |   |                                      | Complete todos los campos requeridos. No resaltar campos requeridos | Guardar |

A la izquierda se encontrará el botón [+] para agregar la fila de puntos que se requieran. En el campo "Número" se podrá ingresar la secuencia de aislamiento para los puntos ingresados, que luego en la sección *Instalación* se verán en el orden indicado.

| Pla | n Aislamiento               |                                   |                                           | ~             |  |
|-----|-----------------------------|-----------------------------------|-------------------------------------------|---------------|--|
|     | Puntos de aislamiento.      |                                   |                                           |               |  |
|     | Número                      | Subestación y nombre del tablero  | Identificación de la casilla o celda      | Instructivo   |  |
| ×   | 1                           | Subestación A                     | Casilla A                                 | Instructivo A |  |
| ×   | 2                           | Subestación B                     | Casilla B                                 | Instructivo B |  |
| ×   | 3                           | Subestación C                     | Casilla C                                 | Instructivo C |  |
| +   |                             |                                   |                                           |               |  |
|     | Adjuntos                    |                                   |                                           | 1             |  |
|     | Diagrama unifilar           | 359 = 5<br>111, 0, 1<br>111, 0, 1 | Arrastie archivos aq                      | M             |  |
|     | Instructivo                 |                                   | Arrastre archivos aqui Prueba 137736 docx |               |  |
|     | Protocolo de maniobra       | http://google.c                   | Arrastre archivos aq                      | bu            |  |
|     | lostrar historial de audito | oria (0) Agregar nota o flag      |                                           | Guardar       |  |

Luego de guardar, el estado del aislamiento quedará en "Solicitado" cuando la categoría sea *Múltiple* o pasará a "Autorizado" cuando sea *Básico*.

Para el caso de la categoría SAES Múltiple, se solicitará una aprobación adicional por parte del usuario con el rol Aprobador SAES Múltiple.

Una vez que el aislamiento se encuentre en estado "Solicitado", se habilitará la sección Aprobación SAES Múltiple donde el sistema capturará el nombre del usuario aprobador y se deberá hacer clic sobre el botón "Guardar" para habilitar los botones de "Aprobar" y "Rechazar". En caso de rechazar, se solicitará ingresar el motivo de la decisión y en caso contrario, el aislamiento pasará al estado "Autorizado".

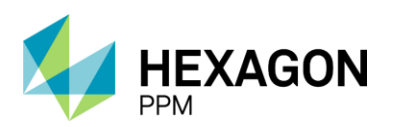

Manual de Usuario

| A        | Configuración -   | Paquete de Trabajo - | Tableros -       | Certificaciones -            | Lecciones Aprendidas + | Documentación - | Buscar A     | yuda -            |           |                |                       | 1 <mark>5</mark> £/ | AprobadorSAES - |
|----------|-------------------|----------------------|------------------|------------------------------|------------------------|-----------------|--------------|-------------------|-----------|----------------|-----------------------|---------------------|-----------------|
| Per      | misos de Tra      | bajo > PERMISOS DE   | - Demo           | AISLAMIENTOS<br>SAES260 - De | emo                    |                 |              |                   |           |                |                       |                     | ¢               |
| Deta     | lle               |                      |                  |                              |                        |                 |              |                   |           |                |                       |                     |                 |
|          |                   |                      |                  |                              |                        | Solid           | citado       |                   |           |                | C Actualizar dat      | Historial de ver    | siones 🛛 🖗 🛈 🕇  |
|          | Aprobación s      | SAES Multiple        |                  |                              |                        |                 |              |                   |           |                |                       |                     | ^               |
|          | Autoridad Técnica | Electricista:        | Aproba           | ador SAES Multiple           |                        |                 |              |                   |           |                |                       |                     |                 |
|          | Mostrar historia  | l de auditoría (0)   | Agregar nota o   | flag                         |                        |                 |              |                   |           | Buardar Ap     | robador SAES Multiple | Aprobar Rec         | hazar           |
|          |                   |                      |                  |                              |                        |                 |              |                   |           |                |                       |                     |                 |
| <b>A</b> | Configuración -   | Paquete de Trabajo - | Tableros -       | Certificaciones -            | Lecciones Aprendidas - | Documentación - | Buscar A     | yuda -            |           |                |                       | <b>15 1</b> A       | probadorSAES -  |
| Per      | misos de Tra      | bajo > PT-F563       | - Demo           | AISLAMIENTOS<br>SAES260 - De | emo                    |                 |              |                   |           |                |                       |                     | ¢               |
| Deta     | lle               |                      |                  |                              |                        |                 |              |                   |           |                |                       |                     |                 |
|          |                   |                      |                  |                              |                        | Autor           | rizado       |                   |           |                | C Actualizar date     | Historial de vers   | siones 🖪 🛈 📍    |
| /        | Aprobación S      | SAES Multiple        |                  |                              |                        |                 |              |                   |           |                |                       | Aprobado            | <b>^</b>        |
| ,        | Autoridad Técnica | Electricista:        | Aproba           | dor SAES Multiple            |                        |                 |              |                   |           |                |                       |                     |                 |
|          | Mostrar historial | de auditoría (2)     | Agregar nota o I | lag                          |                        | Apro            | bador SAES N | Iultiple GUARDADO | Modificar | Aprobador SAES | Multiple Aprobador S  | AES Multiple APRO   | BADO            |
|          |                   |                      |                  |                              |                        |                 |              |                   |           |                |                       |                     |                 |

#### 5.2.3.2. Instalación

La sección de *Instalación* se habilitará una vez que el aislamiento se haya autorizado y que el Permiso asociado se encuentre en estado "Autorizado". Tanto el usuario Autoridad de Área Local como el Electricista Ejecutor SAES Básico o Múltiple deberán aprobar punto a punto haciendo clic sobre el botón "Hecho".

| Instalación     |                                         |                                      |                        |                    |                    |                            | ^       |
|-----------------|-----------------------------------------|--------------------------------------|------------------------|--------------------|--------------------|----------------------------|---------|
| Firmar todos lo | s puntos de aislamiento.                |                                      |                        |                    |                    |                            |         |
| Autoridad       | de Área Local                           |                                      |                        |                    |                    |                            | :       |
| Nro.            | Subestación y nombre del tablero        | Identificación de la casilla o celda | Instructivo            | Aprobación         | Firma              | Fecha Y Hora               |         |
| 1               | Subestación A                           | Casilla A                            | Instructivo A          | Hecho              |                    |                            |         |
| 2               | Subestación B                           | Casilla B                            | Instructivo B          | Hecho              |                    |                            |         |
| 3               | Subestación C                           | Casilla C                            | Instructivo C          | Hecho              |                    |                            |         |
| Electricist     | a Ejecutor SAES Múltiple                |                                      |                        |                    |                    |                            | :       |
| Nro.            | Subestación y nombre del tablero        | Identificación de la casilla o celda | Instructivo            | Aprobación         | Firma              | Fecha Y Hora               |         |
| 1               | Subestación A                           | Casilla A                            | Instructivo A          | Hecho              |                    |                            |         |
| 2               | Subestación B                           | Casilla B                            | Instructivo B          | Hecho              |                    |                            |         |
| 3               | Subestación C                           | Casilla C                            | Instructivo C          | Hecho              |                    |                            |         |
|                 |                                         |                                      | Arrastre archivos aqui |                    |                    |                            |         |
| Mostrar histor  | al de auditoria (0) Agregar nota o flag |                                      |                        | Complete todos los | campos requeridos. | Resaltar campos requeridos | Guardar |

Una vez que todos los campos obligatorios se hayan diligenciado, se habilitará el botón "Guardar" para pasar el formulario al estado "Aislado".

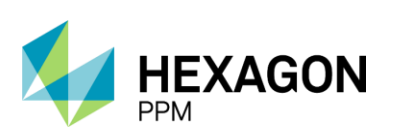

Manual de Usuario

|              |                                  |                                      | Aislado       | Última Modificación hace | e unos segundos 🛛 Actu                   | alizar datos Historial de versiones |
|--------------|----------------------------------|--------------------------------------|---------------|--------------------------|------------------------------------------|-------------------------------------|
| 1            | Subestacion A                    | Catsilia A                           | Instructivo A | Hecho                    | María Paula Lamelas 2022-06-<br>24 11:28 | 2022-06-24 11:27                    |
| 2            | Subestación B                    | Casilla B                            | Instructivo B | Hecho                    | María Paula Lamelas 2022-06-<br>24 11:28 | 2022-06-24 11:27                    |
| 3            | Subestación C                    | Casilla C                            | Instructivo C | Hecho                    | María Paula Lamelas 2022-06-<br>24 11:28 | 2022-06-24 11:28                    |
| Electricista | a Ejecutor SAES Múltiple         |                                      |               |                          |                                          | :                                   |
| Nro.         | Subestación y nombre del tablero | Identificación de la casilla o celda | Instructivo   | Aprobación               | Firma                                    | Fecha Y Hora                        |
| 1            | Subestación A                    | Casilla A                            | Instructivo A | Hecho                    | María Paula Lamelas 2022-06-<br>24 11:28 | 2022-06-24 11:28                    |
| 2            | Subestación B                    | Casilla B                            | Instructivo B | Hecho                    |                                          | 2022-06-24 11:28                    |
| 3            | Subestación C                    | Casilla C                            | Instructivo C | Hecho                    | l                                        | 2022-06-24 11:28                    |
|              |                                  |                                      |               |                          | María Paula Lamelas 2022-06-<br>24 11:28 |                                     |

#### 5.2.3.3. Retiro de Prueba

El Electricista Ejecutor SAES Básico o Múltiple podrá llevar a cabo un retiro de prueba cuando el Permiso asociado se encuentre en estado "En Ejecución". El guardado de esta sección no cambiará el estado del formulario.

|              |                                             |                                      | Aislado                 |            | C Actualizar d         | atos Historial de versiones  |
|--------------|---------------------------------------------|--------------------------------------|-------------------------|------------|------------------------|------------------------------|
| Retiro de    | Prueba                                      |                                      |                         |            |                        | ^                            |
| Nro.         | Subestación y nombre del tablero            | Identificación de la casilla o celda | Instructivo             | Aprobación | Firma                  | Fecha Y Hora                 |
| Puntos       |                                             |                                      |                         |            |                        | :                            |
| 1            | Subestación 1                               | Casilla 1                            | Test Aislamiento SAES 4 | Hecho      |                        |                              |
| Puntos       |                                             |                                      |                         |            |                        | :                            |
| 2            | Subestación 2                               | Casilla 2                            | Test Aislamiento SAES 5 | Hecho      |                        |                              |
|              |                                             |                                      | Arrastre archivos aqui  |            |                        |                              |
| Mostrar hist | torial de auditoría (0) Agregar nota o flag |                                      |                         |            |                        | Guardar                      |
|              |                                             |                                      |                         |            |                        |                              |
|              |                                             |                                      | Aislado                 |            | C Actualizar o         | datos Historial de versiones |
| Retiro de    | Prueba                                      |                                      |                         |            |                        | Guardado 🖄 🔺                 |
| Nro.         | Subestación y nombre del tablero            | Identificación de la casilla o celda | Instructivo             | Aprobación | Firma                  | Fecha Y Hora                 |
| Puntos       |                                             |                                      |                         |            |                        | :                            |
| 1            | Subestación 1                               | Casilla 1                            | Test Aislamiento SAES 4 | Hecho      |                        | 2021-11-15 10:13             |
| Puntos       |                                             |                                      |                         |            |                        | :                            |
| 2            | Subestación 2                               | Casilla 2                            | Test Aislamiento SAES 5 | Hecho      |                        | 2021-11-15 10:13             |
| Mostrar hist | torial de auditoría (1) Agregar nota o flag |                                      |                         |            | Responsable Electricis | duardado Modificar           |

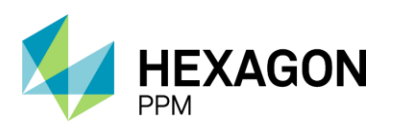

#### 5.2.3.4. Extensión del Aislamiento

En esta sección, el usuario Autoridad de Área Local podrá indicar si requiere una extensión del aislamiento. En caso de que se seleccione "Sí" se habilitará un campo de fecha donde se deberá completar la nueva fecha de vigencia del aislamiento. En caso contrario se deberá seleccionar "No" y hacer clic en el botón "Guardar" al final de la sección.

| Extensión del Aislamiento                              |         |  |  |  |  |  |
|--------------------------------------------------------|---------|--|--|--|--|--|
| Requerir la extensión de la duración del aislamiento:  | Sí No   |  |  |  |  |  |
| Mostrar historial de auditoria (0) Agregar nota o flag | Guardar |  |  |  |  |  |

#### 5.2.3.5. Retiro

Similar a la sección de *Instalación*, se habilitará la sección *Retiro* una vez que el Permiso asociado se encuentre en estado "Cerrado". Tanto Autoridad de Área Local como el Electricista Ejecutor SAES Básico o Múltiple deberán dar su aprobación al retiro de cada punto y de manera opcional podrán ingresar una firma.

| Nro.           | Subestación y nombre del tablero                                   | Identificación de la casilla o celda                           | Instructivo                                                                                 | Aprobación                   | Firma | Fecha Y Hora |
|----------------|--------------------------------------------------------------------|----------------------------------------------------------------|---------------------------------------------------------------------------------------------|------------------------------|-------|--------------|
| 1              | Subestación 1                                                      | Casilla 1                                                      | Test Aislamiento SAES 4                                                                     | Hecho                        |       |              |
| 2              | Subestación 2                                                      | Casilla 2                                                      | Test Aislamiento SAES 5                                                                     | Hecho                        |       |              |
| lespon         | sable Electricista                                                 |                                                                |                                                                                             |                              |       | :            |
|                |                                                                    |                                                                |                                                                                             |                              |       |              |
| Nro.           | Subestación y nombre del tablero                                   | Identificación de la casilla o celda                           | Instructivo                                                                                 | Aprobación                   | Firma | Fecha Y Hora |
| Nro.<br>1      | Subestación y nombre del tablero<br>Subestación 1                  | Identificación de la casilla o celda<br>Casilla 1              | Instructivo<br>Test Aislamiento SAES 4                                                      | Aprobación                   | Firma | Fecha Y Hora |
| Nro.<br>1<br>2 | Subestación y nombre del tablero<br>Subestación 1<br>Subestación 2 | Identificación de la casilla o celda<br>Casilla 1<br>Casilla 2 | Instructivo<br>Test Aistamiento SAES 4<br>Test Aistamiento SAES 5                           | Aprobación<br>Hecho<br>Hecho | Firma | Fecha Y Hora |
| Nro.<br>1<br>2 | Subestación y nombre del tablero<br>Subestación 1<br>Subestación 2 | Identificación de la casilla o celda<br>Casilla 1<br>Casilla 2 | Instructivo<br>Test Aislamiento SAES 4<br>Test Aislamiento SAES 5<br>Arrastre archivos aqui | Aprobación<br>Hecho<br>Hecho | Firma | Fecha Y Hora |

El botón "Guardar" se habilitará una vez que todos los campos requeridos se encuentren diligenciados. Luego de guardar, el estado del aislamiento pasará a "No Aislado".

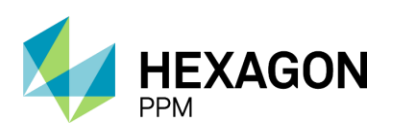

Manual de Usuario

| <b>n</b> ( | Configuració   | n - Paquete de Trabajo - Tableros - Ce     | ortificaciones - Lecciones Aprendidas - Docu | umentación - Buscar Ayuda - |            |                                                 | 15 L ResponsableElec     | ctricista + |
|------------|----------------|--------------------------------------------|----------------------------------------------|-----------------------------|------------|-------------------------------------------------|--------------------------|-------------|
| Perm       | isos de 1      | Trabajo > PT-E128 - Demo > SA              | ES259 - Demo                                 |                             |            |                                                 |                          | ¢           |
| Detalle    |                |                                            |                                              |                             |            |                                                 |                          |             |
|            |                |                                            |                                              | No-Aislado                  |            | C Actualizar date                               | s Historial de versiones | 00          |
|            | Quitar todos I | los puntos de aislamiento.                 |                                              |                             |            |                                                 |                          |             |
|            | Respons        | sable Emisor                               |                                              |                             |            |                                                 | :                        |             |
|            | Nro.           | Subestación y nombre del tablero           | Identificación de la casilla o celda         | Instructivo                 | Aprobación | Firma                                           | Fecha Y Hora             |             |
|            | 1              | Subestación 1                              | Casilla 1                                    | Test Aislamiento SAES 4     | Hecho      | Emisor 2021-11-15 10:17                         | 2021-11-15 10:16         |             |
|            | 2              | Subestación 2                              | Casilla 2                                    | Test Aislamiento SAES 5     | Hecho      | Emisor 2021-11-15 10:17                         | 2021-11-15 10:16         |             |
|            | Respons        | able Electricista                          |                                              |                             |            |                                                 | :                        |             |
|            | Nro.           | Subestación y nombre del tablero           | Identificación de la casilla o celda         | Instructivo                 | Aprobación | Firma                                           | Fecha Y Hora             |             |
|            | 1              | Subestación 1                              | Casilla 1                                    | Test Aislamiento SAES 4     | Hecho      | Responsable<br>Electricista 2021-11-15<br>10:17 | 2021-11-15 10:17         |             |
|            | 2              | Subestación 2                              | Casilla 2                                    | Test Aislamiento SAES 5     | Hecho      | Responsable<br>Electricista 2021-11-15<br>10:17 | 2021-11-15 10:17         |             |
|            | Mostrar histe  | orial de auditoría (1) Agregar nota o flag |                                              |                             |            | Responsable                                     | Electricista GUARDADO    |             |

### 5.2.4. Finalización del Aislamiento

Para dar cierre al aislamiento, la Autoridad de Área Local deberá completar la sección Finalización haciendo clic sobre el botón "Guardar". El estado del formulario pasará a "Completo" y quedará bloqueado por lo que no podrá ser editado por ningún usuario.

| Finalización                                                                                                    |                  |                  | ^                                 |
|----------------------------------------------------------------------------------------------------|------------------|------------------|-----------------------------------|
| Firmo que el aislamiento ya se encuentra retirado y que ningún Permiso de Trabajo asociado al aislamiento se encuentre activo para poder cerrarlo. |                  |                  |                                   |
| Mostrar historial de auditoria (0) Agregar nota o flag                                                                                             |                  |                  | Guardar                           |
|                                                                                                    |                  |                  |                                   |
| ★ Configuración - Paquete de Trabajo - Tableros - Certificaciones - Lecciones Aprendidas - Documentación                                           | n≁ Buscar Ayuda≁ |                  | 15 👤 Emisor -                     |
| Permisos de Trabajo > PT-C670 - Demo > SAES258 - Demo                                                                                              |                  |                  | ¢                                 |
| Detalle                                                                                                    |                  |                  |                                   |
| c                                                                                                    | completo         |                  | Historial de versiones            |
| He notificado de la ejecución de esta actividad al representante del área eléctrica:                                                               |                  |                  |                                   |
| Ejecutor: Ejecutor                                                                                                    |                  | Firma:           |                                   |
| Mostrar historial de auditoria (1) Agregar nota o flag                                                                                             |                  |                  | Ejecutor GUARDADO Modificar       |
| Retiro                                                                                                    |                  |                  | Guardado 🖄 🔺                      |
| Quitar todos los puntos de aislamiento.                                                                                                    |                  |                  |                                   |
| Nro. Equipo o Sistema a aislar                                                                                                    | Aprobación       | Fecha Y Hora     | Firma                             |
|                                                                                                    | Hecho            | 2021-11-15 08:54 |                                   |
| 2 Punto 2                                                                                                    | Hecho            | 2021-11-15 08:54 |                                   |
| Mostrar historial de auditoria (1) Agregar nota o flag                                                                                             |                  | Responsab        | e Electricista GUARDADO Modificar |
| Finalización                                                                                                    |                  |                  | Guardado 💆 🔺                      |
| Firmo que el aislamiento ya se encuentra retirado y que ningún Permiso de Trabajo asociado al aislamiento se encuentre activo para poder cerrarlo. |                  |                  |                                   |
| Mostrar historial de auditoria (1) Agregar nota o flag                                                                                             |                  |                  | Emisor GUARDADO Modificar         |

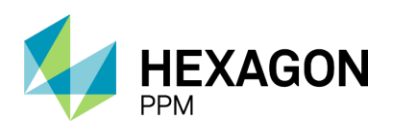

Manual de Usuario

# 6.REGISTRO DE PUNTOS DE AISLAMIENTOS

Para acceder a este módulo se deberá hacer clic sobre la barra de navegación *Paquete de Trabajo > Registro de Puntos de Aislamientos*.

| 🔒 Configuración -  | Paquete de Trabajo -   | Tableros -     | Certificaciones - | Lecciones Aprendidas - | Documentación - | Buscar | Ayuda - | ]6 | 1 | Emisor- |
|--------------------|------------------------|----------------|-------------------|------------------------|-----------------|--------|---------|----|---|---------|
| Novogosión de l    | Aislamientos           |                |                   |                        |                 |        |         |    |   |         |
| Naveyacion de la   | Certificados           |                |                   |                        |                 |        |         |    |   |         |
|                    | Análisis de Riesgo     |                |                   |                        |                 |        |         |    |   |         |
|                    | Formularios Alta Frecu | encia y AR Emi | isores            |                        |                 |        |         |    |   |         |
| Configuración      | Permisos de Trabajo    |                |                   |                        |                 |        |         |    |   |         |
| 🖭 🗀 Paquete de T   | Registro de Puntos de  | Aislamiento    |                   |                        |                 |        |         |    |   |         |
| Tableros           |                        |                |                   |                        |                 |        |         |    |   |         |
| 📧 🗀 Certificacione | s                      |                |                   |                        |                 |        |         |    |   |         |
| 📧 🚞 Lecciones Ap   | rendidas               |                |                   |                        |                 |        |         |    |   |         |
| Documentaci        | ón                     |                |                   |                        |                 |        |         |    |   |         |
| Buscar             |                        |                |                   |                        |                 |        |         |    |   |         |
| 💿 🛅 Ayuda          |                        |                |                   |                        |                 |        |         |    |   |         |

En la Vista Resumen se podrán visualizar los puntos creados y añadir nuevos ítems haciendo clic sobre el botón "Agregar". Los puntos también podrán ser importados desde un archivo Excel como se indica en la sección 10.3.

| 1 | Config    | uración - Pao | quete de Trabajo -       | Tableros +    | Certificaciones -   | Lecciones Aprendie                                                | das≁ Do             | cumentación - | Buscar Ayuda - |                                  |                                        |               |                  |     | 👤 Emis  | or≖      |
|---|-----------|---------------|--------------------------|---------------|---------------------|-------------------------------------------------------------------|---------------------|---------------|----------------|----------------------------------|----------------------------------------|---------------|------------------|-----|---------|----------|
| F | Registro  | de Puntos d   | de Aislamiento<br>Buscar |               |                     |                                                                   |                     |               |                |                                  |                                        |               |                  |     | Exporta | œ<br>r • |
| E | Visible A | vanzado       | uitar Filtros Co         | omplejo + S   | ector * Área * U    | Jnidad * Tipo * F                                                 | Puntos ETI          | Puntos UTI    |                |                                  |                                        |               |                  |     |         | ^        |
| • | Agregar   | ID de Punto   | Descripcie               | ón            | Área                |                                                                   |                     | Тіро          | Método         | Estado aislado<br>predeterminado | Estado<br>desaislado<br>predeterminado | Estado Actual | Último estado    | UTI | ЕΠ      |          |
|   | 0         | P1            | Punto 1                  |               |                     |                                                                   | 1                   | Eléctrico AT  | Earth/Ground   | Applied                          | Removed                                |               |                  |     |         |          |
|   | 0         | P2            | Punto 2                  |               | Turb                | ocompresor, Laborato                                              | rio I               | Eléctrico AT  | Otros          | Aislado                          | Desaislado                             | -             |                  |     |         |          |
|   | 0         | P3            | Test Aislan              | niento SAES : | 3                   |                                                                   | I                   | Eléctrico AT  | HV Breaker     | Closed                           | Open                                   | Closed        | 2021-08-03 10:53 |     |         |          |
|   | 6         | P4            | Test Aislan              | niento SAES   | 4 Turb<br>Tu<br>sis | ocompresor, Laborato<br>rbo compresor de inve<br>temas auxiliares | rio > I<br>acción y | Instrumento   | Fuse           | Removed                          | Replaced                               | Replaced      | 2021-08-03 10:54 |     |         |          |
|   | 0         | P5            | Test Aislan              | niento SAES : | 5 Turb<br>Tu<br>sis | ocompresor, Laborato<br>rbo compresor de inv<br>temas auxiliares  | rio > I<br>acción y | Proceso       | Cap/Plug       | Removed                          | Fitted                                 |               |                  |     |         |          |

Se solicitará completar al menos los campos obligatorios identificados en color naranja para poder guardar el registro:

- ID del Punto
- Descripción
- Tipo
- Método
- Estado aislado predeterminado
- Estado desaislado predeterminado

Opcionalmente se podrá ingresar la información del Área (Complejo-Sector-Área-Unidad) donde pertenece dicho punto.

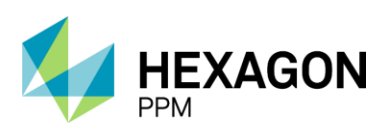

ETI

# PERMISOS DE TRABAJO

Manual de Usuario

| 🔒 Configuración - Paquete de Trabajo - Tableros - | Certificaciones - Lecciones Aprendidas - Documenta | ición≁ Buscar Ayuda≁ |                                  | 👤 Emisor+ |
|---------------------------------------------------|----------------------------------------------------|----------------------|----------------------------------|-----------|
| Registro de Puntos de Aislamiento > Agre          | RO DE PUNTOS DE AISLAMIENTO<br>gando               |                      |                                  | ¢         |
| Detalle                                           |                                                    |                      |                                  |           |
| AGREGANDO 🖉 Cancelar 🖌 Guardar                    |                                                    |                      |                                  |           |
| ID de Punto                                       |                                                    | Complejo             | Produccion-Piedemonte-Piedemonte | *         |
| Descripción                                       |                                                    | Sector               | Floreña                          | -         |
| Тіро                                              | •                                                  | Área                 |                                  | *         |
| Método                                            | -                                                  | Unidad               | -                                | *         |
| Estado aislado predeterminado                     | -                                                  |                      |                                  |           |
| Estado desaislado predeterminado                  | -                                                  |                      |                                  |           |
| Estado Actual                                     | -                                                  |                      |                                  |           |
| ודט                                               | Si                                                 | Razón UTI            |                                  | li.       |
| Último estado                                     |                                                    |                      |                                  |           |
| ETI                                               |                                                    |                      |                                  |           |

Se deberá hacer clic sobre el botón "Guardar" y el usuario visualizará el registro creado.

| n Configuración - Paquete de Trabajo - Tableros - | Certificaciones - Lecciones Aprendidas - Documenta                   | ición - Buscar Ayuda - |                                  | 5 👤 Emisor- |  |  |  |  |  |
|---------------------------------------------------|----------------------------------------------------------------------|------------------------|----------------------------------|-------------|--|--|--|--|--|
| Registro de Puntos de Aislamiento > Agreg         | RO DE PUNTOS DE AISLAMIENTO                                          |                        |                                  | ¢           |  |  |  |  |  |
| Detalle                                           |                                                                      |                        |                                  |             |  |  |  |  |  |
| AGREGANDO Ø Cancelar 🗸 Guardar                    |                                                                      |                        |                                  |             |  |  |  |  |  |
| ID de Punto                                       | Punto de aislamiento                                                 | Complejo               | Produccion-Piedemonte-Piedemonte | Ψ           |  |  |  |  |  |
| Descripción                                       | Descripción del punto                                                | Sector                 | Floreña                          | Ψ.          |  |  |  |  |  |
| Тіро                                              | Eléctrico BT                                                         | Área                   | -                                | Ψ.          |  |  |  |  |  |
| Método                                            | Otros                                                                | Unidad                 | -                                | -           |  |  |  |  |  |
| Estado aislado predeterminado                     | Aislado                                                              |                        |                                  |             |  |  |  |  |  |
| Estado desaislado predeterminado                  | Desaislado                                                           |                        |                                  |             |  |  |  |  |  |
| Estado Actual Desaistado v                        |                                                                      |                        |                                  |             |  |  |  |  |  |
| UTI                                               | Si                                                                   | Razón UTI              |                                  |             |  |  |  |  |  |
|                                                   |                                                                      |                        |                                  |             |  |  |  |  |  |
|                                                   |                                                                      |                        |                                  | 16.         |  |  |  |  |  |
| Último estado                                     |                                                                      |                        |                                  |             |  |  |  |  |  |
| ETI                                               |                                                                      |                        |                                  |             |  |  |  |  |  |
|                                                   |                                                                      |                        |                                  |             |  |  |  |  |  |
| 🚓 Configuración - Paquete de Trabajo - Tableros - | Certificaciones - Lecciones Aprendidas - Documenta                   | ación - Buscar Ayuda - |                                  | 📙 👤 Emisor- |  |  |  |  |  |
| Registro de Puntos de Aislamiento > Punto         | RO DE PUNTOS DE AISLAMIENTO<br>De aislamiento: Descripción del punto |                        |                                  | ¢           |  |  |  |  |  |
| Detalle                                           |                                                                      |                        |                                  |             |  |  |  |  |  |
| / Editar                                          |                                                                      |                        |                                  | 🖶 Imprimir  |  |  |  |  |  |
| ID de Punto                                       | Punto de aislamiento                                                 | Complejo               | Produccion-Piedemonte-Piedemonte |             |  |  |  |  |  |
| Descripción                                       | Descripción del punto                                                | Sector                 | Floreña                          |             |  |  |  |  |  |
| Тіро                                              | Eléctrico BT                                                         | Área                   |                                  |             |  |  |  |  |  |
| Método                                            | Otros                                                                | Unidad                 |                                  |             |  |  |  |  |  |
| Estado aislado predeterminado                     | Aislado                                                              |                        |                                  |             |  |  |  |  |  |
| Estado desaislado predeterminado                  | Desaislado                                                           |                        |                                  |             |  |  |  |  |  |
| Estado Actual                                     | Desaislado                                                           |                        |                                  |             |  |  |  |  |  |
| UTI                                               | Razón UTI                                                            |                        |                                  |             |  |  |  |  |  |
| Ultimo estado                                     | 2021-11-15 12:51                                                     |                        |                                  |             |  |  |  |  |  |

También tendrá la opción de modificar los registros existentes haciendo clic sobre el botón "Editar".

# 7.FORMULARIOS ALTA FRECUENCIA Y AR AAL

El módulo de Análisis de Riesgo Autoridad de Área Local es un formulario por donde la Autoridad de Área Local podrá crear un Análisis de Riesgo independiente a un Permiso de Trabajo. Para acceder se deberá hacer clic sobre *Paquete de Trabajo > Formularios Alta Frecuencia y AR AAL.* 

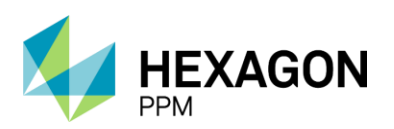

Manual de Usuario

| Administrador Servidor - Configuración - Mantenimiento - | Paquete de Trabajo - Tableros -     | Certificaciones - | Lecciones Aprendidas - | SAP PM ≁ | Documentación - | Buscar | Ayuda - | QA 🗾 | 👤 admin (Administrator) - |
|----------------------------------------------------------|-------------------------------------|-------------------|------------------------|----------|-----------------|--------|---------|------|---------------------------|
| Novegosión de la Anliessión                              | Permisos de Trabajo                 |                   |                        |          |                 |        |         |      |                           |
| Navegación de la Aplicación                              | Análisis de Riesgo                  |                   |                        |          |                 |        |         |      |                           |
|                                                          | Aislamientos                        |                   |                        |          |                 |        |         |      |                           |
| - 6-                                                     | Certificados                        | _                 |                        |          |                 |        |         |      |                           |
| Administrador Servidor                                   | Formularios Alta Frecuencia y AR AA | AL                |                        |          |                 |        |         |      |                           |
| 🗉 🛅 Configuración                                        | Registro de Puntos de Aislamiento   |                   |                        |          |                 |        |         |      |                           |
| 🗉 🗀 Mantenimiento                                        |                                     |                   |                        |          |                 |        |         |      |                           |
| 💿 🗀 Paquete de Trabajo                                   |                                     |                   |                        |          |                 |        |         |      |                           |
| 💽 🧰 Tableros                                             |                                     |                   |                        |          |                 |        |         |      |                           |

7.1. VISTA RESUMEN

El usuario Autoridad de Área Local visualizará los registros creados en la Vista Resumen de este módulo. Para consultar alguno de los análisis existentes se deberá hacer clic la fila deseada.

Para añadir un nuevo AR, se deberá hacer clic sobre el botón "Agregar".

| Contiguración - Paquete de Trabajo - Tableros - Certificaciones - | Lecciones Aprendidas - Documentación - Buscar Ayuda                                        | QA <mark>15</mark>       | 👤 Emisor+  |
|-------------------------------------------------------------------|--------------------------------------------------------------------------------------------|--------------------------|------------|
| Formularios Alta Frecuencia y AR AAL                              |                                                                                            |                          | ¢          |
| T Filtros Buscar                                                  |                                                                                            | <b>1</b> 2 3 5 Siguiente | Exportar + |
| Visible Avanzado Quitar Filtros Complejo - Sector - Área - U      | nidad + Creado + Tipo + Estado +                                                           |                          | ^          |
| Agregar # Tipo Åre                                                | Descripción                                                                                | Estado                   |            |
| Análisis de Riesgo -AF69/1 Solicitud de Emisión Turt              | ocompresor, Laboratorio Demo PT-AF                                                         | Suspendido               |            |
| ARE30 Análisis de Riesgo Turt                                     | ocompresor, Laboratorio Test                                                               | Solicitado               |            |
| PT-AF67/1 Solicitud de Emisión Turt<br>co<br>au                   | ocompresor, Laboratorio ≻ Turbo Test HU 121<br>mpresor de inyección y sistemas<br>xiliares | Borrador                 |            |

### 7.2. VISTA DETALLE

### 7.2.1. Creación de Análisis de Riesgo (AAL)

En primer lugar, el usuario AAL deberá asignarse en la casilla superior del formulario como se indica en la sección *Instrucciones*. Se deberá completar el campo Descripción del Trabajo a realizar y hacer clic sobre el botón "Guardar" (botón verde).

| n Co    | onfiguración - | Paquete de Trabajo -            | Tableros -       | Certificaciones -        | Lecciones Aprendidas -                              | Documentación -                                         | Buscar                                                                                                    | Ayuda -                                                                                       |            |                                            | QA 馬                    | 👤 Emisor- |
|---------|----------------|---------------------------------|------------------|--------------------------|-----------------------------------------------------|---------------------------------------------------------|----------------------------------------------------------------------------------------------------|-----------------------------------------------------------------------------------------------|------------|--------------------------------------------|-------------------------|-----------|
| Formu   | Ilarios Alta   | Frecuencia y AR /               | AAL $> A_{Q}$    | RMULARIOS ALTA FRE       | CUENCIA Y AR AAL                                    |                                                         |                                                                                                    |                                                                                               |            |                                            |                         | ¢         |
| Detalle |                |                                 |                  |                          |                                                     |                                                         |                                                                                                    |                                                                                               |            |                                            |                         |           |
| 00      | Cancelar       | <ul> <li>Guardar</li> </ul>     |                  |                          |                                                     | Borr                                                    | rador                                                                                                    |                                                                                               |            | C Actualizar datos                         | Historial de version    | ies 🖪 🛈 ' |
|         |                |                                 |                  |                          |                                                     | ANÁLIS                                                  | IS DE RI                                                                                                    | ESGOS                                                                                         |            |                                            |                         |           |
|         |                | 18                              |                  |                          |                                                     |                                                         |                                                                                                    | SISTEMA DE GESTIÓN HSE                                                                        |            |                                            |                         |           |
|         | e              | PETROL                          |                  |                          |                                                     |                                                         |                                                                                                    | GERENCIA HSE                                                                                  |            |                                            |                         |           |
|         |                |                                 |                  | HSE-F-160                |                                                     |                                                         | Elabor                                                                                                    | ado 28/05/2021                                                                                |            | Versión 2                                  | 1                       |           |
|         | Consulte e     | l instructivo análisis de riesg | os para la ejeci | ución de trabajos HSE-I- | 033. Deberá identificar los pel<br>abajo, a la derr | igros específicos del siti<br>echa, a la izquierda, adr | o exacto de<br>elante y atrá                                                                                                    | l trabajo, para lo cual se debe preguntar: ¿Qué pasa<br>s? ¿Cómo lo controlo? ¿Es suficiente? | a si? ¿Hay | interferencias con otros trabajos? ¿Identi | ifique peligros: mire a | nrriba,   |
|         | Fecha de l     | Elaboración                     | 2022-01          | -17 16:47                | Área                                                |                                                         | Pr                                                                                                    | oduccion-Piedemonte-Piedemonte                                                                | Ŧ          | Valoración de Riesgo Residual de la        | a Actividad             |           |
|         |                |                                 |                  |                          |                                                     |                                                         | Fk                                                                                                    | reña                                                                                          | ~          |                                            |                         |           |
|         |                |                                 |                  |                          |                                                     |                                                         | Tu                                                                                                    | rbocompresor, Laboratorio                                                                     | Ψ          |                                            |                         |           |
|         | Número de      | al Permiso                      |                  |                          | Equipo SAP                                          |                                                         |                                                                                                    |                                                                                               | Ť          |                                            |                         |           |
|         | Númoro de      | al Análisis do Diosgos          |                  |                          | Equipo                                              |                                                         |                                                                                                    |                                                                                               |            |                                            |                         |           |
|         | Procedimi      | anto (Nombre v Código)          |                  |                          | No Aplice Equ                                       | ipo                                                     |                                                                                                    |                                                                                               |            |                                            |                         |           |
|         | Descripció     | n del Trabajo a realizar        |                  |                          | Herramientas                                        | Principales v/o Equipr                                  | ws in the second second s |                                                                                               |            |                                            |                         |           |
|         | boschpeid      |                                 |                  |                          | nonanonas                                           | mapaes no Equipo                                        |                                                                                                    |                                                                                               |            |                                            |                         |           |
|         |                |                                 |                  |                          |                                                     |                                                         |                                                                                                    |                                                                                               |            |                                            |                         |           |
|         |                |                                 |                  |                          |                                                     |                                                         |                                                                                                    |                                                                                               | ,          |                                            |                         |           |
|         |                |                                 | Requerido        |                          | 11.                                                 |                                                         |                                                                                                    |                                                                                               | 11.        |                                            |                         |           |
|         | Document       | o del Procedimiento             |                  |                          |                                                     |                                                         |                                                                                                    | Arrastre archivos aqui                                                                        |            |                                            |                         |           |

Posteriormente, el sistema generará el ID del Análisis de Riesgo y el usuario deberá completar los siguientes campos:

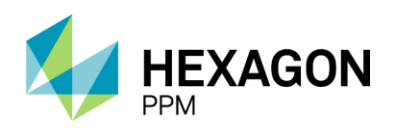

Manual de Usuario

- Procedimiento
- Documento del Procedimiento
- Area
- Equipo SAP, Equipo o No Aplica Equipo

|                                                |                                               | Borrado                                                                                               | r                                                                                                    | C Actualizar datos Historial de versiones                                |  |  |  |  |
|------------------------------------------------|-----------------------------------------------|----------------------------------------------------------------------------------------------------|----------------------------------------------------------------------------------------------------|--------------------------------------------------------------------------|--|--|--|--|
| 18                                             |                                               |                                                                                                    | SISTEMA DE GESTIÓN HSE                                                                                               |                                                                          |  |  |  |  |
| ecopetrol                                      |                                               |                                                                                                    | GERENCIA HSE                                                                                                    |                                                                          |  |  |  |  |
|                                                | HSE-F-160                                     | 1                                                                                                    | Elaborado 28/05/2021                                                                                                 | Versión 2                                                                |  |  |  |  |
| Consulte el instructivo análisis de riesgos pa | ara la ejecución de trabajos HSE-I-033. Deber | á identificar los peligros específicos del sitio exa<br>abajo, a la derecha, a la izquierda, adelante | acto del trabajo, para lo cual se debe preguntar: ¿Qué pasa sí? ¿Ha<br>a y atrás? ¿Cómo lo controlo? ¿Es suficiente? | r interferencias con otros trabajos? ¿Identifique peligros: mire arriba, |  |  |  |  |
| Fecha de Elaboración                           | 2021-11-15 12:40                              | Área                                                                                                  | Produccion-Piedemonte-Piedemonte *                                                                                   | Valoración de Riesgo Residual                                            |  |  |  |  |
|                                                |                                               |                                                                                                    | Floreña                                                                                                    |                                                                          |  |  |  |  |
|                                                |                                               |                                                                                                    | Turbocompresor, Laboratorio *                                                                                        |                                                                          |  |  |  |  |
|                                                |                                               |                                                                                                    | Select 🔻                                                                                                    |                                                                          |  |  |  |  |
| Número del Permiso                             |                                               | Equipo SAP                                                                                            |                                                                                                    |                                                                          |  |  |  |  |
|                                                |                                               |                                                                                                    | Requerido                                                                                                    |                                                                          |  |  |  |  |
| Número del Análisis de Riesgos                 | ARE19                                         | Equipo                                                                                                |                                                                                                    |                                                                          |  |  |  |  |
|                                                |                                               |                                                                                                    | Requerido                                                                                                    |                                                                          |  |  |  |  |
| Procedimiento (Nombre y Código)                |                                               | No Aplica Equipo                                                                                      |                                                                                                    |                                                                          |  |  |  |  |
|                                                | Requerido                                     |                                                                                                    | Requerido                                                                                                    |                                                                          |  |  |  |  |
| Descripción del Trabajo a realizar             | Demo                                          | Equipamiento de Trabajo y<br>Herramientas                                                             |                                                                                                    |                                                                          |  |  |  |  |
|                                                |                                               |                                                                                                    |                                                                                                    |                                                                          |  |  |  |  |
|                                                |                                               |                                                                                                    |                                                                                                    |                                                                          |  |  |  |  |
|                                                |                                               |                                                                                                    |                                                                                                    |                                                                          |  |  |  |  |
| Documento del Procedimiento                    |                                               |                                                                                                    | Arrastre archivos aqui                                                                                               |                                                                          |  |  |  |  |
|                                                | Description                                   |                                                                                                    |                                                                                                    |                                                                          |  |  |  |  |

En la subsección Peligros, la Autoridad de Área Local deberá completar los siguientes campos:

- Fuente de Peligro
- Tipo de Peligro
- Peligro Específico
- Controles
- Consecuencia Potencial (opcional)
- Probabilidad
- Consecuencia
- Cargo Responsable

| PELIGROS                                             |                                  |                    |                   |  |
|------------------------------------------------------|----------------------------------|--------------------|-------------------|--|
| Fuente de Peligro                                    | Tipo de Peligro                  | Peligro Especifico |                   |  |
| Peligros asociados con el ambiente de trabajo        | BIOLÓGICOS                       | ·                  |                   |  |
| Consecuencia potencial (¿Qué y por qué puede pasar?) | Demo                             |                    | li.               |  |
| Controles                                            |                                  |                    | Cargo Responsable |  |
| Control a proveedores de alimentos                   |                                  | -                  | Demo              |  |
| Probabilidad                                         | Consecuencia Valoración de Rieso |                    | o Residual        |  |
| Improbable v                                         | Baja 👻                           |                    |                   |  |

El usuario podrá consultar la matriz Probabilidad-Consecuencia en el mismo formulario y al final de la sección se habilitará el botón "Guardar" una vez que todos los campos obligatorios se hayan diligenciado.

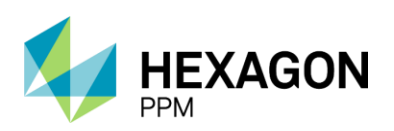

Manual de Usuario

|     | CONSEC                                                                           | UENCIAS                                                                                                    |                                                                                                    | PROBA                                                                                                    | BILIDAD                                                                                                    |                                                                                                    |
|-----|----------------------------------------------------------------------------------|----------------------------------------------------------------------------------------------------|----------------------------------------------------------------------------------------------------|----------------------------------------------------------------------------------------------------|----------------------------------------------------------------------------------------------------|----------------------------------------------------------------------------------------------------|
|     | CONSEC                                                                           | OENCIAS                                                                                                    | Imposible                                                                                                    | Posible                                                                                                    | Ocasional                                                                                                    | Probable                                                                                                    |
|     | Daño a personas                                                                  | Medio ambiente                                                                                                    | Los controles y barreras estabelecidos hacen<br>improbable la materalización de la<br>consecuencia. Nunca se ha expresado. Dificil<br>que ocurra. Puede ocurir en circunstancias<br>excepcionales. | Los controles y barreras estabelecidos hacen<br>posible la materalización de la consecuencia.<br>Ya se ha expresado alguna vez. Mediana<br>probabilidad de ocurrencia. | Los controles y barreras estabelecidos hacen<br>completamente probable la materalización de la<br>consecuencia. Significativa probabilidad de ocur<br>rencia. | Los controles y barreras estabelecidos hacen<br>inminiente la materalización de la<br>consecuencia. Alta probabilidad de ocurrencia. |
|     | Muy Alta: Una o más fatalidades de<br>trabajadores                               | Muy Alta: Daño extenso y disperso en un área y<br>que puede restaurarse en un periodo superior a<br>1 año a su condición de uso inicial                          | Medio (6)                                                                                                    | Alto (7)                                                                                                    | Alto (8)                                                                                                    | Muy Alto (9)                                                                                                    |
|     | Alta: Incapacidad permanente (total o parcial) de<br>trabajadores                | Alta: Daño localizado y extenso en un área y<br>que puede restaurarse en un periodo de meses<br>a su condición de uso inicial                                    | Medio (5)                                                                                                    | Medio (6)                                                                                                    | Alto (7)                                                                                                    | Alto (8)                                                                                                    |
|     | Media: Incapacidad temporal (mayor o igual a 1<br>día) de trabajador             | Media: Daño localizado en un área sensible o al<br>entorno inmediato y que puede restaurarse en<br>un periodo de días o semanas a su condición de<br>uso inicial | Bajo (4)                                                                                                    | Medio (5)                                                                                                    | Medio (6)                                                                                                    | Alto (7)                                                                                                    |
|     | Baja: Trabajo restringido, tratamiento médico o<br>lesión leve de primer auxilio | Baja: Daño localizado y que puede restaurarse<br>em un periodo de días o semanas a su<br>condición de uso inicial                                                | Bajo (3)                                                                                                    | Bajo (4)                                                                                                    | Medio (5)                                                                                                    | Medio (6)                                                                                                    |
| Mos | rar historial de auditoría (0) Agrega                                            | ar nota o flag                                                                                                    |                                                                                                    |                                                                                                    |                                                                                                    | Guardar                                                                                                    |

El estado de Análisis de Riesgo pasará a "Solicitado".

| arios Alta Fre                  | cuencia y AR AAL                                      | ARE31 - Demo                                                                                                    | AR AAL                                                                                                    |                                                                                                    |                                                                                                    |                                                                                                    |
|---------------------------------|-------------------------------------------------------|----------------------------------------------------------------------------------------------------|----------------------------------------------------------------------------------------------------|----------------------------------------------------------------------------------------------------|----------------------------------------------------------------------------------------------------|----------------------------------------------------------------------------------------------------|
|                                 |                                                       |                                                                                                    | Solicitad                                                                                                    | lo                                                                                                    | C Actua                                                                                                    | alizar datos Historial de versio                                                                                      |
| Improbable                      |                                                       |                                                                                                    | Baja                                                                                                    |                                                                                                    | (3) 1                                                                                                    | Bajo                                                                                                    |
|                                 | CONSEC                                                | UENCIAS                                                                                                    | Immediale                                                                                                    | PROBA                                                                                                    | BILIDAD                                                                                                    | Probable                                                                                                    |
| Dañ                             | o a personas                                          | Medio ambiente                                                                                                    | Los controles y barreras estabelecidos hacen<br>improbable la materalización de la<br>consecuencia. Nunca se ha expresado. Dificil<br>que ocurra. Puede ocurrir en circunstancias<br>excepcionales. | Los controles y borrara estabelecidos hacen<br>posible la materalización de la consecuencia.<br>Ya se ha expresado aguna vez. Mediana<br>probabilidad de ocurrencia. | Los controles y barreras establecidos hacen<br>completamente probable la materalización de la<br>consecuencia. Significativa probabilidad de ocur<br>rencia. | Los controles y barreras estabelecidos<br>inminiente la materalización de l<br>consecuencia. Alta probabilidad de ocu |
| Muy Alta: Ur                    | ra o más fatalidades de<br>rabajadores                | Muy Alta: Daño extenso y disperso en un área y<br>que puede restaurarse en un periodo superior a<br>1 año a su condición de uso inicial                         | Medio (6)                                                                                                    | Alto (7)                                                                                                    | Alto (8)                                                                                                    | Muy Alto (9)                                                                                                    |
| Alta: Incapacidad p             | ermanente (total o parcial) de<br>rabajadores         | Alta: Daño localizado y extenso en un área y<br>que puede restaurarse en un periodo de meses<br>a su condición de uso inicial                                   | Medio (5)                                                                                                    | Medio (6)                                                                                                    | Alto (7)                                                                                                    | Alto (8)                                                                                                    |
| Media: Incapacida<br>dia        | d temporal (mayor o igual a 1<br>) de trabajador      | Media: Daño localizado en un área sensible o al<br>entomo inmediato y que puede restaurarse en<br>un periodo de días o semanas a su condición de<br>uso inicial | Bajo (4)                                                                                                    | Medio (5)                                                                                                    | Medio (6)                                                                                                    | Aito (7)                                                                                                    |
| Baja: Trabajo rest<br>lesión le | ringido, tratamiento médico o<br>re de primer auxílio | Baja: Daño localizado y que puede restaurarse<br>em un periodo de días o semanas a su<br>condición de uso inicial                                               | Bajo (3)                                                                                                    | Bajo (4)                                                                                                    | Medio (5)                                                                                                    | Medio (6)                                                                                                    |

# 7.2.2. Aprobación Autoridad de Área

| ٠    | Configuración +                                                        | Paquete de Trabaj                                          | o - Tableros -                                         | Certificaciones +                                   | Lecciones Aprendidas -                                               | Documentación -                                            | Buscar                                | Ayuda <del>-</del>              |                       |                      |              |                      | 15 👤 A               | utoridadd | eArea -  |
|------|------------------------------------------------------------------------|------------------------------------------------------------|--------------------------------------------------------|-----------------------------------------------------|----------------------------------------------------------------------|------------------------------------------------------------|---------------------------------------|---------------------------------|-----------------------|----------------------|--------------|----------------------|----------------------|-----------|----------|
| For  | mularios Alta                                                          | Frecuencia y A                                             | R Emisores                                             | FORMULARIOS AI                                      | TA FRECUENCIA Y AR EMIS                                              | SORES                                                      |                                       |                                 |                       |                      |              |                      |                      |           | ¢        |
| Deta | lle                                                                    |                                                            |                                                        |                                                     |                                                                      |                                                            |                                       |                                 |                       |                      |              |                      |                      |           |          |
|      |                                                                        |                                                            |                                                        |                                                     |                                                                      | Solid                                                      | citado                                |                                 |                       |                      | C            | Actualizar dato      | s Historial de vers  | iones     | <u>0</u> |
|      | Aprobación                                                             |                                                            |                                                        |                                                     |                                                                      |                                                            |                                       |                                 |                       |                      |              |                      |                      | ^         |          |
|      | Declaro haber leido y co<br>ondiciones dentro de la<br><b>/icencia</b> | omprendido los peligros, la<br>a planta/lugar, que motiva  | as consecuencias poteno<br>n al personal a trabajar c  | iales, las medidas de c<br>on disciplina y segurida | control que se implementarán y l<br>d siguiendo rigurosamente los pr | a valoración del riesgo resi<br>rocedimientos y estándares | dual del trabajo :<br>s establecidos. | a realizar. Doy ejemplo demost  | trando mi liderazgo e | n seguridad; he cre  | ado y asegui | rado un ambiente y u | nas 🗹                |           | 1        |
|      | echa Desde                                                             |                                                            |                                                        | 2021-11-15 12:                                      | 43                                                                   |                                                            | Fecha Hast                            | a                               |                       | 20                   | 22-05-16 1   | 12:39                |                      | <b>0</b>  |          |
|      | Mostrar historial                                                      | de auditoría (0)                                           | Agregar nota o fla                                     | g                                                   |                                                                      |                                                            |                                       |                                 |                       | Guarda               | ar Au        | toridad de Área      | Aprobar Rech         | azar      |          |
|      |                                                                        |                                                            |                                                        |                                                     |                                                                      |                                                            |                                       |                                 |                       |                      |              |                      |                      |           |          |
| *    | Configuración -                                                        | Paquete de Trabaj                                          | o + Tableros +                                         | Certificaciones -                                   | Lecciones Aprendidas -                                               | Documentación -                                            | Buscar                                | Ayuda -                         |                       |                      |              |                      | <mark>)5</mark> 👤 Au | toridadde | eArea≁   |
| For  | mularios Alta                                                          | Frecuencia y A                                             | R Emisores                                             | ARE19 - De                                          | mo                                                                   | JUNEO                                                      |                                       |                                 |                       |                      |              |                      |                      |           | ¢        |
| Deta | lle                                                                    |                                                            |                                                        |                                                     |                                                                      |                                                            |                                       |                                 |                       |                      |              |                      |                      |           |          |
|      |                                                                        |                                                            |                                                        |                                                     |                                                                      | Autor                                                      | rizado                                |                                 |                       |                      | Q            | Actualizar datos     | Historial de vers    | iones     | ^ 0g     |
|      | Aprobación                                                             |                                                            |                                                        |                                                     |                                                                      |                                                            |                                       |                                 |                       |                      |              |                      | Aprobado             | •         |          |
|      | Declaro haber leido y co<br>ondiciones dentro de la<br><b>/igencia</b> | omprendido los peligros, la<br>a planta/lugar, que motivar | as consecuencias poteno<br>n al personal a trabajar ci | iales, las medidas de c<br>in disciplina y segurida | ontrol que se implementarán y la<br>d siguiendo rigurosamente los pr | a valoración del riesgo resid<br>ocedimientos y estándares | dual del trabajo a<br>establecidos.   | a realizar. Doy ejemplo demosti | trando mi liderazgo e | n seguridad; he crea | ado y asegur | ado un ambiente y ur | nas 💟                |           |          |
|      | echa Desde                                                             |                                                            |                                                        | 2021-11-15 12:                                      | 43                                                                   |                                                            | Fecha Hast                            | а                               |                       | 2022                 | -05-03 12:   | 39                   |                      |           |          |
|      | Mostrar historial                                                      | de auditoría (5)                                           | Agregar nota o fla                                     | g                                                   |                                                                      |                                                            |                                       | Autoridad de Área               | GUARDADO              | Modificar            | Autoridad    | I de Área Autorio    | lad de Área APRO     | ADO       |          |

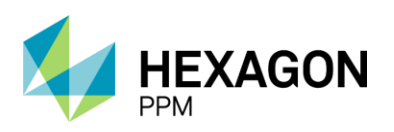

### 7.2.3. Emisión

La sección de *Emisión* se divide en 2 secciones. En primer lugar, se habilitará la sección *Peligros Periféricos*, donde el usuario Autoridad de Área Local podrá ingresar nuevos peligros identificados al momento de la emisión del AR.

| ÷     | Configuración -  | Paquete de Trabajo                | <ul> <li>Tableros -</li> </ul> | Certificaciones -       | Lecciones Aprendidas -                               | Documentación -         | Buscar          | Ayuda -    |              |                      | <mark>]5</mark>                       | 👤 Emisor- |
|-------|------------------|-----------------------------------|--------------------------------|-------------------------|------------------------------------------------------|-------------------------|-----------------|------------|--------------|----------------------|---------------------------------------|-----------|
| Forr  | mularios Alta    | Frecuencia y AF                   | R Emisores                     | FORMULARIOS             | ALTA FRECUENCIA Y AR EMIS                            | ORES                    |                 |            |              |                      |                                       | e         |
| Detal | le               |                                   |                                |                         |                                                      |                         |                 |            |              |                      |                                       |           |
|       |                  |                                   |                                |                         |                                                      | Auto                    | rizado          |            |              | C Actualiza          | ar datos Historial de versio          | nes 🖪 🛈   |
| F     | Peligros Pe      | riféricos                         |                                |                         |                                                      |                         |                 |            |              |                      |                                       | ^         |
|       | Antes de ini     | ciar la actividad verifique las o | condiciones del área           | y actualice el análisis | de riesgo con los PELIGROS PERI                      | FÉRICOS que identifique | /listelos a cor | tinuación: |              |                      |                                       |           |
|       | Tipo de P        | eligro                            | Peligro Especifico             | C (0                    | onsecuencia Potencial<br>Qué y por qué puede pasar?) | Pr                      | obabilidad      |            | Consecuencia | Valoración de Riesgo | Revisión Emisor-AAL (fir<br>registro) | ma y      |
|       | -                | -                                 | -                              | -                       |                                                      |                         |                 | Ŧ          |              |                      |                                       |           |
|       |                  |                                   |                                |                         |                                                      |                         |                 |            |              |                      |                                       |           |
|       |                  |                                   |                                |                         |                                                      | 11.                     |                 |            |              |                      |                                       |           |
|       | Controles        |                                   |                                |                         |                                                      |                         |                 |            |              |                      |                                       |           |
|       | + -              |                                   |                                |                         |                                                      |                         |                 |            |              |                      |                                       | -         |
| +     |                  |                                   |                                |                         |                                                      |                         |                 |            |              |                      |                                       |           |
|       | Mostrar historia | de auditoría (0)                  | Agregar nota o fi              | ag                      |                                                      |                         |                 |            |              |                      | Gua                                   | ırdar     |

El usuario deberá ingresar el "Tipo de Peligro", el "Peligro Específico", el/los "Controles", la "Probabilidad" y "Consecuencia". Opcionalmente podrá describir la "Consecuencia Potencial" e incluir una firma. Si deseará agregar más controles o más de un peligro, deberá hacer clic sobre los botones [+] según corresponda como se indicó en el apartado 3.1.

En caso de que no se identifiquen nuevos peligros, la Autoridad de Área Local deberá hacer clic sobre el botón "Guardar" sin completar ningún campo.

|                             |                                                     |                                                        | Autorizado                                   |              | C Actualiza          | datos Historial de versiones              |
|-----------------------------|-----------------------------------------------------|--------------------------------------------------------|----------------------------------------------|--------------|----------------------|-------------------------------------------|
| Peligros Periférico         | os                                                  |                                                        |                                              |              |                      | Guardado 🔽 🔺                              |
| Antes de iniciar la activ   | ridad verifique las condiciones del área y actualio | e el análisis de riesgo con los PELIGROS PERIFÉRICOS   | S que identifique y lístelos a continuación: |              |                      |                                           |
| Tipo de Peligro             | Peligro Específico                                  | Consecuencia Potencial<br>(Qué y por qué puede pasar?) | Probabilidad                                 | Consecuencia | Valoración de Riesgo | Revisión Emisor-AAL (firma y<br>registro) |
| QUIMICOS                    | Gases y Vapores                                     |                                                        | Imposible                                    | Baja         | (3) Bajo             |                                           |
| Controles                   |                                                     |                                                        |                                              |              |                      |                                           |
| Asegurar disponibil         | lidad de sistema y/o equipos de extinció            | n de fuego aplicable al área.                          |                                              |              |                      |                                           |
|                             |                                                     |                                                        |                                              |              |                      |                                           |
| Mostrar historial de audito | oría (1) Agregar nota o flag                        |                                                        |                                              |              | Err                  | isor GUARDADO Modificar                   |

El formulario de Análisis de Riesgo estará en condiciones de ser emitido luego de que el checkbox se haya diligenciado por la Autoridad de Área Local y se habilite el botón "Guardar" para pasar al estado "Emitido".

| Emisión                                                                                   |         |  |  |  |  |  |  |  |
|-------------------------------------------------------------------------------------------|---------|--|--|--|--|--|--|--|
| He verificado que se han identificado todos los peligros y controles asociados a la tarea |         |  |  |  |  |  |  |  |
| Mostrar historial de auditoria (0) Agregar nota o flag                                    | Guardar |  |  |  |  |  |  |  |

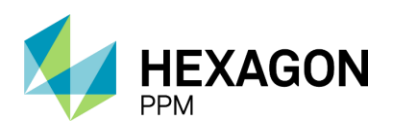

Manual de Usuario

| <b>n</b> | Configu    | uración -                       | Paquete de Trabajo -            | Tableros -                                    | Certificaciones -        | Lecciones Aprendidas -          | Documentación -          | Buscar         | Ayuda -    |              |                      |            |                  | <mark>)5</mark> 👤 E | ≣misor +     |
|----------|------------|---------------------------------|---------------------------------|-----------------------------------------------|--------------------------|---------------------------------|--------------------------|----------------|------------|--------------|----------------------|------------|------------------|---------------------|--------------|
| For      | mulari     | ios Alta F                      | Frecuencia y AR                 | Emisores                                      | ARE19 - De               | LTA FRECUENCIA Y AR EMISC       | DRES                     |                |            |              |                      |            |                  |                     | ¢            |
| Deta     | ille       |                                 |                                 |                                               |                          |                                 |                          |                |            |              |                      |            |                  |                     |              |
|          |            |                                 |                                 |                                               |                          |                                 | Emi                      | itido          |            |              | C Act                | ualizar da | tos Historial de | versiones           | <u>b</u> 0 ′ |
|          |            |                                 |                                 |                                               |                          |                                 |                          |                |            |              |                      |            |                  | _                   |              |
|          |            | Antes de inicia<br>Tino do Doli | r la actividad verifique las cr | ondiciones del área ;<br>Italiano Econocifico | actualice el análisis de | e riesgo con los PELIGROS PERIF | ERICOS que identifique y | listelos a con | tinuación: | Consecuencia | Valoración do Diosao |            | Douisión Emicor  | AAL (firma v        |              |
|          |            | npo de Peli                     | gio r                           | eligio Especifico                             | (Qu                      | é y por qué puede pasar?)       | PR                       | Juaniinaan     |            | Consecuencia | valoración de Riesgo |            | registro)        | VAL (IIITId y       |              |
|          |            | QUIMICOS                        | G                               | Gases y Vapores                               |                          |                                 | Im                       | posible        |            | Baja         | (3) Bajo             |            |                  |                     |              |
|          |            |                                 |                                 |                                               |                          |                                 |                          |                |            |              |                      |            |                  |                     |              |
|          |            | Controlog                       |                                 |                                               |                          |                                 |                          |                |            |              |                      |            |                  |                     |              |
|          |            | Acogurar di                     | nonibilidad do cictoma          | vio oquipos do i                              | vtinción do fuoro a      | plicable al área                |                          |                |            |              |                      |            |                  |                     |              |
|          | · · · · ·  | Aseyurai ui:                    | sponibilidad de sistema         | i y/o equipos de l                            | stancion de luego a      | plicable al alea.               |                          |                |            |              |                      |            |                  |                     |              |
|          |            |                                 |                                 |                                               |                          |                                 |                          |                |            |              |                      |            |                  |                     |              |
|          | Mostra     | ar historial d                  | e auditoria (1)                 | Agregar nota o fli                            | pe                       |                                 |                          |                |            |              |                      | Emisor     | GUARDADO         | Modificar           |              |
|          |            |                                 |                                 |                                               |                          |                                 |                          |                |            |              |                      |            |                  |                     |              |
| 1        |            | £                               |                                 |                                               |                          |                                 |                          |                |            |              |                      |            |                  | <b>.</b>            |              |
|          | Emisi      | on                              |                                 |                                               |                          |                                 |                          |                |            |              |                      |            | Guardad          | • 🗹 🔨               |              |
|          | He verific | ado que se                      | han identificado todos          | los peligros y co                             | ntroles asociados a      | la tarea                        |                          |                |            |              |                      |            |                  | <b>V</b>            |              |
|          | Mostra     | ar historial d                  | e auditoría (1)                 | Agregar nota o fi                             | DE                       |                                 |                          |                |            |              |                      | Emisor     | GUARDADO         | Modificar           |              |
|          |            |                                 |                                 | -gg 11010 0 11                                |                          |                                 |                          |                |            |              |                      |            |                  |                     |              |

#### 7.2.4. Finalización

Por último, la Autoridad de Área Local podrá finalizar el Análisis de Riesgo ingresando un comentario con el motivo del cierre y haciendo clic sobre el botón "Guardar".

| Finalización del Análisis de       | Finalización del Análisis de Riesgo |         |  |  |  |  |  |  |  |  |  |
|------------------------------------|-------------------------------------|---------|--|--|--|--|--|--|--|--|--|
| Motivo del cierre                  | Fin de la actividad                 |         |  |  |  |  |  |  |  |  |  |
| Mostrar historial de auditoría (0) | Agregar nota o flag                 | Guardar |  |  |  |  |  |  |  |  |  |

El estado del formulario pasará al estado "Completo" y ya no podrá ser editado por ningún usuario.

| ÷     | Configuración -     | Paquete de Trabajo -                | Tableros -         | Certificaciones -         | Lecciones Aprendidas -                             | Documentación -         | Buscar          | Ayuda -     |              |                      |        |                                      | 👤 Emiso | n-  |
|-------|---------------------|-------------------------------------|--------------------|---------------------------|----------------------------------------------------|-------------------------|-----------------|-------------|--------------|----------------------|--------|--------------------------------------|---------|-----|
| For   | mularios Alta       | Frecuencia y AR                     | Emisores           | FORMULARIOS A             | ALTA FRECUENCIA Y AR EMIS<br>EMO                   | ORES                    |                 |             |              |                      |        |                                      | (       | C   |
| Detal | le                  |                                     |                    |                           |                                                    |                         |                 |             |              |                      |        |                                      |         |     |
|       |                     |                                     |                    |                           |                                                    | Con                     | npleto          |             |              |                      |        | Historial de version                 | nes 🖪 🛈 | ) ' |
| 1     | eligros Per         | itericos                            |                    |                           |                                                    |                         |                 |             |              |                      |        | Guardado 🗹                           | ^       |     |
| 10    | Antes de inic       | tiar la actividad verifique las cor | ndiciones del área | y actualice el análisis d | e riesgo con los PELIGROS PERI                     | FÉRICOS que identifique | y listelos a co | ntinuación: |              |                      |        |                                      |         |     |
|       | Tipo de Pe          | eligro Pe                           | eligro Especifico  | co<br>(Qu                 | nsecuencia Potencial<br>Jé y por qué puede pasar?) | Pi                      | obabilidad      |             | Consecuencia | Valoración de Riesgo | F      | Revisión Emisor-AAL (fin<br>egistro) | ma y    |     |
|       | QUIMICO             | S Ge                                | ases y Vapores     |                           |                                                    | In                      | nposible        |             | Baja         | (3) Bajo             |        |                                      |         |     |
|       | Controles           |                                     |                    |                           |                                                    |                         |                 |             |              |                      |        |                                      |         |     |
|       | Asegurar            | disponibilidad de sistema           | y/o equipos de     | extinción de fuego a      | aplicable al área.                                 |                         |                 |             |              |                      |        |                                      |         |     |
|       |                     |                                     |                    |                           |                                                    |                         |                 |             |              |                      |        |                                      |         |     |
|       | Mostrar historial   | de auditoría (1)                    | gregar nota o fi   | ag                        |                                                    |                         |                 |             |              |                      | Emisor | GUARDADO Modif                       | icar    |     |
| E     | Emisión             |                                     |                    |                           |                                                    |                         |                 |             |              |                      |        | Guardado 🕑                           | ^       |     |
| F     | le verificado que s | e han identificado todos lo         | os peligros y co   | ntroles asociados a       | la tarea                                           |                         |                 |             |              |                      |        |                                      |         |     |
|       | Mostrar historial   | de auditoría (1)                    | gregar nota o fi   | ag                        |                                                    |                         |                 |             |              |                      | Emisor | GUARDADO                             | icar    |     |
| F     | inalización         | del Análisis de                     | Riesgo             |                           |                                                    |                         |                 |             |              |                      |        | Guardado 🗳                           | ^       |     |
| N     | Notivo del cierre   | F                                   | in de la activida  | ad                        |                                                    |                         |                 |             |              |                      |        |                                      |         |     |
|       | Mostrar historial   | de auditoría (1)                    | gregar nota o fi   | ag                        |                                                    |                         |                 |             |              |                      |        | Emisor GUARDA                        | DO      |     |

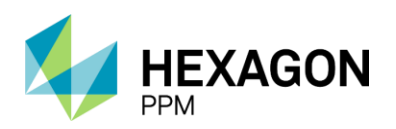

Manual de Usuario

# 8.LECCIONES APRENDIDAS

El módulo de Lecciones Aprendidas se utiliza para capturar el conocimiento adquirido sobre un proceso y así poder determinar y analizar qué elementos del proyecto tuvieron éxito o no.

Se podrá acceder desde la barra de navegación Lecciones Aprendidas > Lecciones Aprendidas.

| ÷   | Administrador Servidor - | Configuración - | Mantenimiento - | Paquete de Trabajo - | Tableros + | Certificaciones - | Lecciones Aprendidas - | SAP PM ≁ | Documentación - | Buscar | Ayuda - | <mark>]5</mark> | ▲ admin (Administrator) - |
|-----|--------------------------|-----------------|-----------------|----------------------|------------|-------------------|------------------------|----------|-----------------|--------|---------|-----------------|---------------------------|
| Nav | vegación de la Aplica    | ción            |                 |                      |            |                   | Lecciones Aprendidas   |          |                 |        |         |                 |                           |
|     | reguerer de la Aprice    |                 |                 |                      |            |                   |                        |          |                 |        |         |                 |                           |
|     |                          |                 |                 |                      |            |                   |                        |          |                 |        |         |                 |                           |
| - 6 | €                        |                 |                 |                      |            |                   |                        |          |                 |        |         |                 |                           |
|     | Administrador Servidor   |                 |                 |                      |            |                   |                        |          |                 |        |         |                 |                           |
|     | Configuración            |                 |                 |                      |            |                   |                        |          |                 |        |         |                 |                           |
|     | Mantenimiento            |                 |                 |                      |            |                   |                        |          |                 |        |         |                 |                           |
|     | 🛅 Paquete de Trabajo     |                 |                 |                      |            |                   |                        |          |                 |        |         |                 |                           |
|     | Tableros                 |                 |                 |                      |            |                   |                        |          |                 |        |         |                 |                           |
|     | Certificaciones          |                 |                 |                      |            |                   |                        |          |                 |        |         |                 |                           |
|     | Ecciones Aprendidas      |                 |                 |                      |            |                   |                        |          |                 |        |         |                 |                           |
|     | 🗈 🧰 SAP PM               |                 |                 |                      |            |                   |                        |          |                 |        |         |                 |                           |
|     | Documentación            |                 |                 |                      |            |                   |                        |          |                 |        |         |                 |                           |
|     | Buscar                   |                 |                 |                      |            |                   |                        |          |                 |        |         |                 |                           |
|     | 🗈 🗀 Ayuda                |                 |                 |                      |            |                   |                        |          |                 |        |         |                 |                           |
|     |                          |                 |                 |                      |            |                   |                        |          |                 |        |         |                 |                           |
|     |                          |                 |                 |                      |            |                   |                        |          |                 |        |         |                 |                           |

### 8.1. VISTA RESUMEN

Al ingresar al módulo de Lecciones Aprendidas el usuario visualiza la pantalla de la Vista Resumen, donde encontrará todas las lecciones aprendidas y, por medio de filtros, podrá aplicar un ordenamiento y un criterio de filtrado según lo defina.

Para agregar un nuevo registro se deberá hacer clic sobre el botón "Agregar" y se visualizará la Vista Detalle.

| 🛧 Admi    | nistrador Servidor - | Configuración - Mantenimiento - | Paquete de Trabajo - | Tableros -  | Certificaciones - | Lecciones Aprendidas - | SAP PM - | Documentación -     | Buscar                     | Ayuda -   | 🧾 👤 admin (/                         | Administrator) - |
|-----------|----------------------|---------------------------------|----------------------|-------------|-------------------|------------------------|----------|---------------------|----------------------------|-----------|--------------------------------------|------------------|
| Leccion   | es Aprendidas        |                                 |                      |             |                   |                        |          |                     |                            |           |                                      | ¢                |
| ▼ Filtros | 🚯 Filas Borradas     | Bu                              | scar                 |             |                   |                        |          |                     |                            |           | <b>1</b> 2 3 ··· 194 Siguiente       | Exportar +       |
| Agrega    | ID LA                | Titulo/Asunto                   |                      | Unidad de N | egocio            | Lugar                  |          | Factore             | es Criticos                |           |                                      |                  |
| 1         | LA7                  | Prueba con perfil supervisor    |                      | Producción  |                   | Prueba con perfil supe | rvisor   | Prueba              | con perfil su              | pervisor  |                                      | _                |
| 1         | LA6                  | Lección Aprendida               |                      | Proyectos   |                   | Prueba                 |          | PueLore<br>archivos | em Ipsum es<br>s de texto. | simplemer | nte el texto de relleno de las impre | ntas y           |
| 1         | LA4                  | Prueba                          |                      | Producción  |                   | Prueba 3               |          | Prueba              | 3                          |           |                                      |                  |
| 1         | LA18                 | Texto                           |                      | Producción  |                   | Texto                  |          | Mucho t             | texto                      |           |                                      |                  |
| 1         | LA17                 | Test                            |                      | Producción  |                   | Test                   |          | Test                |                            |           |                                      |                  |
|           |                      |                                 |                      |             |                   |                        |          | Test                |                            |           |                                      |                  |
|           |                      |                                 |                      |             |                   |                        |          | Test                |                            |           |                                      |                  |
| 1         | LA16                 | Texto                           |                      | Producción  |                   | Texto                  |          | Texto               |                            |           |                                      | _                |
| 1         | LA10                 | Prueba                          |                      | Producción  |                   | CCC                    |          | Texto               |                            |           |                                      | _                |
| 1         | LA5                  | Α                               |                      | Producción  |                   | Α                      |          | А                   |                            |           |                                      |                  |
| 1         | LA8                  | Prueba reporte                  |                      | Producción  |                   | Prueba reporte         |          | Prueba              | reporte                    |           |                                      |                  |
|           |                      |                                 |                      |             |                   |                        |          |                     |                            |           |                                      |                  |

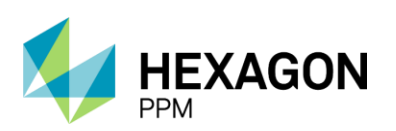

Manual de Usuario

| 🔒 Adı       | ministrador Servidor       | - Confi      | guración - 🛛 🛚 | Mantenimiento <del>-</del> | Paquete de Trabajo - | Tableros -  | Certificaciones - | Lecciones Aprendidas - | SAP PM ≁ | Documentación -   | Buscar                   | Ayuda -     | 🧾 👤 admin (Administrator) -                 |
|-------------|----------------------------|--------------|----------------|----------------------------|----------------------|-------------|-------------------|------------------------|----------|-------------------|--------------------------|-------------|---------------------------------------------|
| Leccio      | nes Aprendida              | 5            |                |                            |                      |             |                   |                        |          |                   |                          |             | ¢                                           |
| T Filtro    | s 🕞 Filas Borrad           | las          |                | Busc                       | ar                   |             |                   |                        |          |                   |                          |             | 1 2 3 ··· 194 Siguiente Exportar +          |
| Visible     | Avanzado Qu                | itar Filtros | Aplicar        | Exportar Gua               | ırdar                |             |                   |                        |          |                   |                          |             | ŕ                                           |
| Filtrar por |                            |              |                |                            |                      |             |                   |                        |          |                   |                          |             |                                             |
| Ordenar p   | Consecuencia<br>Croado Por |              | 1 Fec          | cha Creacion 🔿 /           | Asc 🔘 Desc           |             |                   |                        |          |                   |                          |             |                                             |
| 🛟 Agre      | Estado                     |              | sunto          |                            |                      | Unidad de M | legocio           | Lugar                  |          | Factor            | es Críticos              | 3           |                                             |
| 1           | Fecha<br>Fecha Creacion    |              | on perfil su   | upervisor                  |                      | Producción  |                   | Prueba con perfil supe | rvisor   | Prueba            | con perfil :             | supervisor  |                                             |
| 1           | Fuente<br>ID LA            |              | Aprendida      |                            |                      | Proyectos   |                   | Prueba                 |          | PueLor<br>archivo | rem Ipsum<br>s de texto. | es simpleme | ente el texto de relleno de las imprentas y |
| 1           | Lugar                      |              |                |                            |                      | Producción  |                   | Prueba 3               |          | Prueba            | 3                        |             |                                             |
| 1           | Nro de Caso                | Iexto        | ·              |                            |                      | Producción  |                   | Texto                  |          | Mucho             | texto                    |             |                                             |
| 1           | LA17                       | Test         |                |                            |                      | Producción  |                   | Test                   |          | Test              |                          |             |                                             |
|             |                            |              |                |                            |                      |             |                   |                        |          | Test              |                          |             |                                             |
|             |                            |              |                |                            |                      |             |                   |                        |          | Test              |                          |             |                                             |
| 1           | LA16                       | Texto        |                |                            |                      | Producción  |                   | Texto                  |          | Texto             |                          |             |                                             |
| 1           | LA10                       | Pruet        | ba             |                            |                      | Producción  |                   | ccc                    |          | Texto             |                          |             |                                             |

### 8.2. VISTA DETALLE

En el detalle de una lección aprendida, el usuario podrá visualizar un reporte, al hacer clic en el botón "Imprimir" se abrirá una nueva pestaña en el navegador con el reporte en formato PDF.

| Administrador Se          | vidor - Configuración - Mantenimiento - | Paquete de Trabajo - Tableros - Certifica | aciones * Lecciones Aprendidas * | SAP PM - Documentación - | Buscar Ayuda | - 🥵 🥵 admin (Administrator) - |
|---------------------------|-----------------------------------------|-------------------------------------------|----------------------------------|--------------------------|--------------|-------------------------------|
| Lecciones Aprend          | lidas > Caida de operario               |                                           |                                  |                          |              | ¢                             |
| Detalle Traza de Ar       | iditoría (0)                            |                                           |                                  |                          |              |                               |
| 🖊 Editar                  |                                         |                                           |                                  |                          |              | Registro de Auditoría         |
| Título/Asunto             | Caida de operario                       |                                           |                                  |                          |              | Creado Por                    |
| ID LA                     | LA6                                     | ¿Qué Pasó?                                |                                  |                          |              | Ejecutor                      |
| Unidad de Negocio         | Producción                              | Operario cae por escaleras                |                                  |                          |              | Documentacion Adjunta         |
| Fuente                    | Interna Ecopetrol                       |                                           |                                  |                          |              |                               |
| Fecha                     | 2021-07-13 08:30                        |                                           |                                  |                          |              |                               |
| Lugar                     | Prueba                                  |                                           |                                  |                          |              |                               |
| Nro de Caso               |                                         |                                           |                                  |                          |              | Imagenes                      |
|                           |                                         |                                           |                                  |                          |              |                               |
| Tipo de Causa             | Caída a nivel                           | Factores Críticos                         |                                  |                          |              |                               |
| Tipo de Actividad         | Almacenamiento                          |                                           |                                  |                          |              |                               |
| Consecuencia              | Evento de alto potencial                | Uso inadecuado de EPP                     |                                  |                          |              |                               |
| Imprimir Reporte          | Imprimir                                | Personal no capacitado                    |                                  |                          |              |                               |
|                           |                                         |                                           |                                  |                          |              |                               |
| Lecciones aprendidas      |                                         |                                           | Oportunidad                      | es                       |              |                               |
| Supervisor uso de EPP     |                                         |                                           | Certificar per                   | rsonal                   |              |                               |
| Incluir elementos de prot | ección colectiva                        |                                           |                                  |                          |              |                               |
|                           |                                         |                                           |                                  |                          |              |                               |
|                           |                                         |                                           |                                  |                          |              |                               |

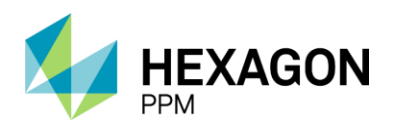

Manual de Usuario

|                                                  |                                                                             |              | Lecció<br>aprend | n<br>dida HSE |
|--------------------------------------------------|-----------------------------------------------------------------------------|--------------|------------------|---------------|
| Titulo/Asunto:                                   | Caida de operario                                                           |              |                  |               |
| Fecha:                                           | 2021-11-12 07:30:38.0                                                       | Lugar:       | Prueba           |               |
| ¿Qué pasó?                                       |                                                                             |              |                  |               |
| Operario cae por esca                            | leras                                                                       |              |                  |               |
| Factores Críticos                                |                                                                             |              |                  |               |
| Uso inadecuado de EF<br>Personal no capacitad    | рр<br>0                                                                     |              |                  |               |
| Nuestras Oportun                                 | idades                                                                      |              |                  |               |
| Certificar personal                              |                                                                             |              |                  |               |
|                                                  | LECCIONES A                                                                 | APRENDIDAS / | MENSAJES CLAVES  |               |
| Supervisor uso de EPP<br>Incluir elementos de pr | o<br>rotección colectiva                                                    |              |                  |               |
|                                                  |                                                                             |              |                  |               |
| Prin<br>Nos cui<br>- Salud                       | mero la vida<br>damos y cuidamos el planeta<br>• Seguridad • Medio ambiente |              |                  | ecopetrol     |

Para crear una nueva lección, el usuario deberá completos los siguientes campos:

- o Título/Asunto
- o Unidad de Negocio
- o Fecha
- o Lugar
- Tipo de Causa
- Tipo de Actividad
- Consecuencia
- ¿Qué pasó?
- Factores Críticos
- Lecciones Aprendidas
- o Oportunidad

Opcionalmente, se podrá ingresar el Nro. De Caso, la fuente y adjuntar tanto documentos, imágenes y enlaces. El ID del registro se creará automáticamente luego de hacer clic sobre el botón "Guardar".

# 9.CERTIFICACIONES DEL PERSONAL

El módulo de Certificaciones del Personal le permite a la compañía registrar los datos del personal y asignar las certificaciones que corresponden, así también como darle seguimiento a la vigencia de cada una de ellas.

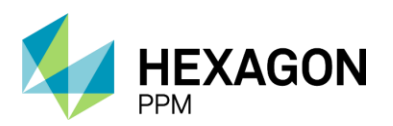

Manual de Usuario

Para ingresar se deberá hacer clic sobre la carpeta *Certificaciones > Certificaciones del Personal* en la barra de navegación.

| ÷  | Configuración -                                                                                            | Paquete de Trabajo -          | Tableros + | Certificaciones -   | Lecciones Aprendidas - | Documentación - | Buscar | Ayuda - | <mark>]5</mark> | L Emisor - |
|----|----------------------------------------------------------------------------------------------------|-------------------------------|------------|---------------------|------------------------|-----------------|--------|---------|-----------------|------------|
| Na | vegación de la                                                                                             | Aplicación                    |            | Certificaciones del | l Personal             |                 |        |         |                 |            |
|    | Configuración Configuración Paquete de T Cableros Certificacione Certificacione Documentacio Buscar Conton | rabajo<br>s<br>rendidas<br>Sn |            |                     |                        |                 |        |         |                 |            |
|    | riyada                                                                                                    |                               |            |                     |                        |                 |        |         |                 |            |

Dentro de la Vista Resumen se visualizará el listado de personas registradas. Para acceder al detalle se deberá hacer clic sobre cualquiera de estos registros.

Haciendo clic sobre el botón "Agregar" se podrá añadir un nuevo registro.

| Configuración    | <ul> <li>Paquete de Trabajo -</li> </ul> | Tableros - | Certificaciones - | Lecciones Aprendidas - | Documentación - | Buscar | Ayuda - |                    | 6                   | 👤 Emisor+  |
|------------------|------------------------------------------|------------|-------------------|------------------------|-----------------|--------|---------|--------------------|---------------------|------------|
| Certificaciones  | del Personal                             |            |                   |                        |                 |        |         |                    |                     | ¢          |
| <b>T</b> Filtros |                                          |            |                   |                        |                 |        |         |                    | 1 2 Siguiente       | Exportar * |
| Visible Avanzado | Quitar Filtros                           |            |                   |                        |                 |        |         |                    |                     | ^          |
| Agregar          | Tipo de Recurso                          |            | Nombre ±          |                        | Registro        |        |         | Cédula / Pasaporte | Empresa Contratista |            |
|                  | Directo                                  |            | 510731            |                        | 123             |        |         |                    | ECOPETROL           | _          |
|                  | Directo                                  |            | 511420            |                        | 123             |        |         |                    | ECOPETROL           |            |
|                  | Directo                                  |            | 511445            |                        | 123             |        |         |                    | ECOPETROL           |            |

Al ingresar, se identificarán los campos obligatorios en color naranja y dependiendo del Tipo de Recurso, se deberán completar distintos campos.

| 🟫 Configuración - Paquete de Tra | bajo - Tableros - Certificaciones - | Lecciones Aprendidas - | Documentación - | Buscar | Ayuda - |   | <b>j5</b> | 👤 Emisor+ |
|----------------------------------|-------------------------------------|------------------------|-----------------|--------|---------|---|-----------|-----------|
| Certificaciones del Personal     | Sertificaciones del Personal        |                        |                 |        |         |   |           | ¢         |
| Recurso Certificaciones (0)      |                                     |                        |                 |        |         |   |           |           |
| AGREGANDO 🖉 Cancelar 🗸 Gua       | rdar                                |                        |                 |        |         |   |           |           |
| Tipo de Recurso                  | Directo                             | Co                     | mplejo          |        |         |   |           | *         |
| Nombre de usuario                | Directo<br>Aliado                   | Se                     | ctor            |        |         | - |           | -         |
|                                  |                                     | Án                     | ea              |        |         |   |           | *         |
|                                  |                                     | Un                     | idad            |        |         | - |           | *         |
| Registro                         |                                     |                        |                 |        |         |   |           |           |

En caso de seleccionar "Directo", se deberá abrir el campo desplegable "Nombre de usuario" y buscar por dicho nombre o bien, escribir manualmente para iniciar la búsqueda. En caso de que el usuario tenga precargado su registro, se completará automáticamente, en caso contrario, se deberá ingresar manualmente. Del lado derecho, se podrá opcionalmente incluir área que le corresponda a dicho usuario.

Una vez diligenciado el registro, se deberá hacer clic sobre el botón "Guardar".

| A Configuración - Paquete de Tra | abajo - Tableros - | Certificaciones + | Lecciones Aprendi | das - Documentación - | Buscar | Ayuda - |                                  | <mark>]5</mark> | 1 Emisor+ |
|----------------------------------|--------------------|-------------------|-------------------|-----------------------|--------|---------|----------------------------------|-----------------|-----------|
| Certificaciones del Personal     | > Agregando        | DEL PERSONAL      |                   |                       |        |         |                                  |                 | ¢         |
| Recurso Certificaciones (0)      |                    |                   |                   |                       |        |         |                                  |                 |           |
| AGREGANDO 🖉 Cancelar 🗸 Gua       | rdar               |                   |                   |                       |        |         |                                  |                 |           |
| Tipo de Recurso                  | Directo            |                   | *                 | Complejo              |        |         | Produccion-Piedemonte-Piedemonte |                 | *         |
| Nombre de usuario                | Juan.Guzman        |                   | *                 | Sector                |        |         | Floreña                          |                 | *         |
|                                  |                    |                   |                   | Årea                  |        |         | Turbocompresor, Laboratorio      |                 | *         |
|                                  |                    |                   |                   | Unidad                |        |         | •                                |                 | *         |
| Registro                         | c123               |                   |                   |                       |        |         |                                  |                 |           |

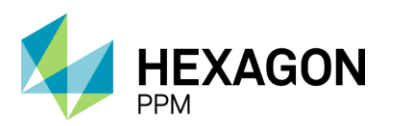

Manual de Usuario

En caso de que se desee ingresar un Tipo de Recurso "Aliado", el usuario deberá completar el número de Cedula/Pasaporte, Nombre Completo y Empresa Contratista.

| 合 Configuración - Paquete de T | abajo - Tableros - | Certificaciones + | Lecciones Aprendidas | S - Documentación - | Buscar | Ayuda - |   | <mark>)5</mark> | L Emisor + |
|--------------------------------|--------------------|-------------------|----------------------|---------------------|--------|---------|---|-----------------|------------|
| Certificaciones del Personal   | > Agregando        | DEL PERSONAL      |                      |                     |        |         |   |                 | ¢          |
| Recurso Certificaciones (0)    |                    |                   |                      |                     |        |         |   |                 |            |
| AGREGANDO 🖉 Cancelar 🗸 Gu      | ardar              |                   |                      |                     |        |         |   |                 |            |
| Tipo de Recurso                | Aliado             |                   | <b>*</b>             | Complejo            |        |         | - |                 | -          |
|                                |                    |                   |                      | Sector              |        |         | • |                 | -          |
| Cédula / Pasaporte             |                    |                   |                      | Årea                |        |         |   |                 | -          |
| Nombre Completo                |                    |                   |                      | Unidad              |        |         | • |                 | -          |
| Empresa Contratista            |                    |                   |                      |                     |        |         |   |                 |            |

Opcionalmente, también podrá ingresar los datos del área que le correspondan a dicho usuario.

Luego de que todos los campos obligatorios se encuentren completos, se deberá hacer clic sobre el botón "Guardar" para finalizar con la creación del registro.

| 15 👤 Emisor- |
|--------------|
| ¢            |
|              |
|              |
| monte        |
| *            |
| ×            |
| *            |
|              |
| le           |

Una que vez que se encuentre creado del registro del empleado, se habilitará la pestaña "Certificaciones".

| 🔒 Configuración - Paquete d                                                                | e Trabajo - Tableros - Cert                                            | tificaciones - Lecciones Aprendidas - | Documentación -                 | Buscar | Ayuda - |                                                                            | 15 | 👤 Emisor+ |
|--------------------------------------------------------------------------------------------|------------------------------------------------------------------------|---------------------------------------|---------------------------------|--------|---------|----------------------------------------------------------------------------|----|-----------|
| Certificaciones del Perso                                                                  | certificaciones del Penal > Entrada para 20:0                          | ersonal<br>04 el 2021-11-11           |                                 |        |         |                                                                            |    | ¢         |
| Recurso Certificaciones (0)                                                                |                                                                        |                                       |                                 |        |         |                                                                            |    |           |
| Tipo de Recurso                                                                            | Directo                                                                | Co                                    | omplejo                         |        |         | Produccion-Piedemonte-Piedemonte                                           |    |           |
| Nombre de usuario                                                                          | Juan.Guzman                                                            | Se                                    | ector                           |        |         | Floreña                                                                    |    |           |
|                                                                                            |                                                                        | Ár                                    | ea                              |        |         | Turbocompresor, Laboratorio                                                |    |           |
| Nombre Completo                                                                            | Guzman Ramirez, Juan Ca                                                | arlos Ur                              | nidad                           |        |         |                                                                            |    |           |
| Registro                                                                                   | c123                                                                   |                                       |                                 |        |         |                                                                            |    |           |
| Empresa Contratista                                                                        | HOCOL S:A                                                              |                                       |                                 |        |         |                                                                            |    |           |
| Tipo de Recurso<br>Nombre de usuario<br>Nombre Completo<br>Registro<br>Empresa Contratista | Directo<br>Juan Guzman<br>Guzman Ramirez, Juan Ca<br>c123<br>HOCOL S:A | arlos Cc<br>Se<br>Ar                  | omplejo<br>setor<br>ea<br>nidad |        |         | Produccion-Piedemonte-Piedemonte<br>Floreña<br>Turbocompresor, Laboratorio |    |           |

Para asignar una certificación al usuario creado, se deberá hacer clic sobre el botón "Agregar".

| ÷   | Configura  | ición -     | Paquete  | de Trabajo | - Tableros | - Certificad                | ciones - Lecc      | iones Aprendidas - | Documentación - | Buscar | Ayuda -       |           |            |         | <mark>.5</mark> | 👤 Emisor+             |
|-----|------------|-------------|----------|------------|------------|-----------------------------|--------------------|--------------------|-----------------|--------|---------------|-----------|------------|---------|-----------------|-----------------------|
| Ce  | rtificacio | nes de      | el Perso | onal >     | Entrada pa | es del perso<br>ara 20:04 e | el 2021-11-1       | 1                  |                 |        |               |           |            |         |                 | ¢                     |
| Rec | curso Ce   | ertificacio | ones (0) |            |            |                             |                    |                    |                 |        |               |           |            |         |                 |                       |
| т   | Filtros    |             |          |            |            |                             |                    |                    |                 |        |               |           |            |         |                 |                       |
| 0   | Agregar C  | ertificad   | ción *   |            |            | Categoría                   | Intensi<br>horaria | idad Vá<br>a       | lido Desde *    | Vá     | ilido Hasta * | Adjunto * | Creado por | Vigente | Hallazgo        | Notificar<br>hallazgo |
|     | Agregar ir | ngreso de   | e evento |            |            |                             |                    |                    |                 |        |               |           |            |         |                 |                       |

El usuario visualizará la siguiente pantalla, donde deberá seleccionar una Certificación del campo desplegable, las fechas de Válido Desde y Válido Hasta y un archivo adjunto. Opcionalmente podrá ingresar la Intensidad Horario de la certificación.

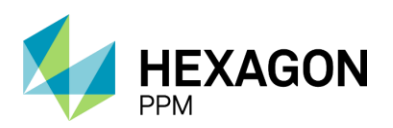

Manual de Usuario

| 🔒 Config         | uración - Paquete de T                                                   | rabajo -  | Tableros - Certific   | aciones - Lecciones    | Aprendidas + | Documentación - | Buscar A | Ayuda -                           |                                        |            |               |         | <mark>,5</mark> | L Emisor -            |
|------------------|--------------------------------------------------------------------------|-----------|-----------------------|------------------------|--------------|-----------------|----------|-----------------------------------|----------------------------------------|------------|---------------|---------|-----------------|-----------------------|
| Certificad       | iones del Personal                                                       |           | ada para 20:04        | el 2021-11-11          |              |                 |          |                                   |                                        |            |               |         |                 | ¢                     |
| Recurso          | Certificaciones (0)                                                      |           |                       |                        |              |                 |          |                                   |                                        |            |               |         |                 |                       |
| ▼ Filtros        |                                                                          |           |                       |                        |              |                 |          |                                   |                                        |            |               |         |                 |                       |
| 🕂 Agregar        | Certificación *                                                          |           | Categoría             | Intensidad<br>horaria  | Válido Desd  | e *             | Válido H | lasta *                           | Adjunto *                              | Creado por | Vigente       |         | Hallazgo        | Notificar<br>hallazgo |
| Agregando<br>Ø ✓ | -<br>-<br>Certificacion 1                                                | -         |                       |                        |              | •               |          | •                                 | <u>Agregar</u><br><u>un</u><br>adjunto | Emisor     |               |         |                 | Notificar             |
|                  | Certificacion 1<br>Certificacion 2<br>Certificacion 3<br>Certificacion 4 |           |                       |                        |              |                 |          |                                   |                                        |            |               |         |                 |                       |
|                  |                                                                          |           |                       |                        |              |                 |          |                                   |                                        |            |               |         |                 |                       |
| 🔒 Config         | uración - Paquete de T                                                   | rabajo -  | Tableros - Certific   | aciones - Lecciones    | Aprendidas - | Documentación - | Buscar A | Ayuda +                           |                                        |            |               |         | <mark>)5</mark> | L Emisor +            |
| Certificad       | iones del Personal                                                       | > Entra   | ada para 20:04        | sonal<br>el 2021-11-11 |              |                 |          |                                   |                                        |            |               |         |                 | ¢                     |
| Recurso          | Certificaciones (0)                                                      |           |                       |                        |              |                 |          |                                   |                                        |            |               |         |                 |                       |
| T Filtros        |                                                                          |           |                       |                        |              |                 |          |                                   |                                        |            |               |         |                 |                       |
| 🕂 Agregar        | Certificación *                                                          | Categoria | Intensidad<br>horaria | Válido Desde *         |              | Válido Hasta *  |          | Adjunto *                         |                                        |            | Creado<br>por | Vigente | Hallazgo        | Notificar<br>hallazgo |
| Agregando<br>⊘ ✓ | Certificacion 1 👻                                                        |           | 40                    | 2021-11-03 💌 0         | 0:00:00      | 2021-12-23 💌 0  | 0:00:00  | Examinar                          |                                        |            | Emisor        |         |                 | Notificar             |
|                  |                                                                          |           |                       |                        |              |                 |          | Cancelar<br>• Agregar un adjunto. |                                        |            |               |         |                 |                       |
|                  |                                                                          |           |                       |                        |              |                 |          |                                   |                                        |            |               |         |                 |                       |

Para guardar se deberá hacer clic sobre el ícono destacado en la siguiente pantalla.

| 🔒 Confi   | iguración <del>-</del> | Paquete de Trabaj | o - Tableros -  | Certificaciones -      | Lecciones Aprendidas - | Documentación - | Buscar Ayuda -        |                                                                |            |         | <b>j5</b> | ▲ Emisor -            |
|-----------|------------------------|-------------------|-----------------|------------------------|------------------------|-----------------|-----------------------|----------------------------------------------------------------|------------|---------|-----------|-----------------------|
| Certifica | ciones d               | el Personal 🚿     | CERTIFICACIONES | a 20:04 el 2021        | -11-11                 |                 |                       |                                                                |            |         |           | ¢                     |
| Recurso   | Certificac             | iones (0)         |                 |                        |                        |                 |                       |                                                                |            |         |           |                       |
| T Filtros |                        |                   |                 |                        |                        |                 |                       |                                                                |            |         |           |                       |
| 🔂 Agrega  | r Certifica            | ición *           | Categoria       | a Intensida<br>horaria | ad Válido Desde        | •               | Válido Hasta *        | Adjunto *                                                      | Creado por | Vigente | Hallazgo  | Notificar<br>hallazgo |
| Agregando | Certifica              | cion 1            | ¥               | 40                     | 2021-11-03             | * 00:00:00 *    | 2021-12-23 × 00:00:00 | Prueba     137736.docx     (borrar)     Agregar un     adjunto | Emisor     |         |           | Notificar             |

El registro creado completará automáticamente la categoría de la certificación, el nombre de usuario del creador y la vigencia.

| <b>f</b> | Configuraci  | ón - Paquete d  | le Trabajo - | Tableros -                   | Certificaciones -             | Lecciones Aprendidas    | 5 - Documentación - | Buscar | Ayuda -        |           |            |         | <b>)</b> 5 | 👤 Emisor+             |
|----------|--------------|-----------------|--------------|------------------------------|-------------------------------|-------------------------|---------------------|--------|----------------|-----------|------------|---------|------------|-----------------------|
| Се       | rtificacione | es del Perso    | nal > E      | RTIFICACIONES<br>ntrada para | DEL PERSONAL<br>20:04 el 2021 | -11-11                  |                     |        |                |           |            |         |            | ¢                     |
| Rec      | urso Cert    | ificaciones (1) |              |                              |                               |                         |                     |        |                |           |            |         |            |                       |
| т        | Filtros      |                 |              |                              |                               |                         |                     |        |                |           |            |         |            |                       |
| •        | Agregar Cer  | tificación *    |              | Cat                          | tegoria                       | Intensidad N<br>horaria | /álido Desde *      | Vá     | lido Hasta *   | Adjunto * | Creado por | Vigente | Hallazgo   | Notificar<br>hallazgo |
| 0        | Cer          | tificacion 1    |              | cat                          | egoria2                       | 40 2                    | 2021-11-03 02:00    | 203    | 21-12-23 02:00 | ŋ         | Emisor     | Vigente |            | Notificar             |

El campo de Vigente podrá tomar los siguientes valores:

- Vigente: cuando la fecha actual se encuentre dentro de las fechas ingresadas (verde)
- Próximo a vencer: 2 semanas antes de la fecha de Válido Hasta (amarillo)
- Vencido: cuando la fecha actual se pase de la fecha de Válido Hasta (rojo)

El usuario creado del registro será notificado cuando el estado de vigencia sea "Próximo a vencer".

Los usuarios responsables de validar la información ingresada podrán registrar un hallazgo y notificar al creador del registro. Haciendo clic sobre el botón "Editar", se habilitará el campo "Hallazgo".

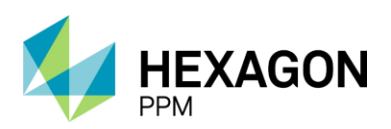

Manual de Usuario

| Admin      | istrador Servidor - | Configuración - | Mantenimiento -                     | Paquete de Trabajo -  | Tableros + | Certificaciones - | Lecciones Aprendidas - | SAP PM - | Documenta   | ción+ Buscar | Ayuda - | <b>j5</b> | 👤 admin (Ad | lministrator) +       |
|------------|---------------------|-----------------|-------------------------------------|-----------------------|------------|-------------------|------------------------|----------|-------------|--------------|---------|-----------|-------------|-----------------------|
| Certificad | iones del Pers      | onal > Entra    | caciones del perso<br>da para 20:04 | el 2021-11-11         |            |                   |                        |          |             |              |         |           |             | ¢                     |
| Recurso    | Certificaciones (1) |                 |                                     |                       |            |                   |                        |          |             |              |         |           |             |                       |
| ▼ Filtros  |                     |                 |                                     |                       |            |                   |                        |          |             |              |         |           |             |                       |
| 🕂 Agregar  | Certificación *     |                 | Categoria                           | Intensidad<br>horaria | Válio      | io Desde *        | Válido Hasta *         | ,        | Adjunto * 🤇 | Creado por   | Vigente |           | Hallazgo    | Notificar<br>hallazgo |
| / 🖻<br>E   | Certificacion 1     |                 | categoria2                          | 40                    | 2021       | -11-03 02:00      | 2021-12-23 02:00       |          | 0           | Emisor       | Vigente |           |             | Notificar             |

Luego de completar dicho campo, se deberá hacer clic sobre el botón "Guardar".

| 🔒 Admini        | strador Servidor -  | Configuración -                                                                                                    | Mantenimiento +                    | Paquete de Trabajo    | - Tableros -   | Certificaciones - | Lecciones Aprendidas - | SAP PM | <ul> <li>Documentación -</li> </ul>                                                            | Buscar     | Ayuda - | <b>j5</b> | 👤 admin (Adr | ninistrator) -        |
|-----------------|---------------------|----------------------------------------------------------------------------------------------------|------------------------------------|-----------------------|----------------|-------------------|------------------------|--------|------------------------------------------------------------------------------------------------|------------|---------|-----------|--------------|-----------------------|
| Certificac      | iones del Perso     | certificant (Certificant) (Certificant) (Cer | aciones del persi<br>la para 20:04 | onal<br>el 2021-11-11 |                |                   |                        |        |                                                                                                |            |         |           |              | ¢                     |
| Recurso         | Certificaciones (1) |                                                                                                    |                                    |                       |                |                   |                        |        |                                                                                                |            |         |           |              |                       |
| T Filtros       |                     |                                                                                                    |                                    |                       |                |                   |                        |        |                                                                                                |            |         |           |              |                       |
| 🔂 Agregar       | Certificación *     | Ca                                                                                                    | itegoria li<br>h                   | ntensidad<br>horaria  | Válido Desde * |                   | Válido Hasta *         |        | Adjunto *                                                                                      | Creado por | Vigente | ٢         | lallazgo     | Notificar<br>hallazgo |
| Editando<br>Ø 🖌 | Certificacion 1     | , ⊂ cat                                                                                                    | tegoria2                           | 40                    | 2021-11-03 👻   | 02:00:00 💌        | 2021-12-23 💌 02:00:00  |        | <ul> <li>Prueba<br/>137736.docx<br/>(borrar)</li> <li><u>Agregar un</u><br/>adjunto</li> </ul> | Emisor     | Vigente | ŀ         | lallazgo     |                       |

Posteriormente, se habilitará el botón "Notificar" para que efectivamente se realice el envío de la notificación vía correo electrónico.

| *          | Administrador Servidor - | Configuración - | Mantenimiento - | Paquete de Trabajo -  | Tableros - Ce | ertificaciones - | Lecciones Aprendidas - | SAP PM - | Documenta | ición - Buscar | Ayuda - | <b>j5</b> | 👤 admin (Ac | lministrator) +       |
|------------|--------------------------|-----------------|-----------------|-----------------------|---------------|------------------|------------------------|----------|-----------|----------------|---------|-----------|-------------|-----------------------|
| Cert       | ificaciones del Per      | sonal > Entra   | ada para 20:04  | el 2021-11-11         |               |                  |                        |          |           |                |         |           |             | ¢                     |
| Recu       | rso Certificaciones (1)  |                 |                 |                       |               |                  |                        |          |           |                |         |           |             |                       |
| T F        | iltros                   |                 |                 |                       |               |                  |                        |          |           |                |         |           |             |                       |
| <b>C</b> A | gregar Certificación *   |                 | Categoría       | Intensidad<br>horaria | Válido D      | lesde *          | Válido Hasta *         | Å        | Adjunto * | Creado por     | Vigente |           | Hallazgo    | Notificar<br>hallazgo |
| /          | Certificacion 1          |                 | categoria2      | 40                    | 2021-11-0     | 03 02:00         | 2021-12-23 02:00       |          | 0         | Emisor         | Vigente |           | Hallazgo    | Notificar             |
|            |                          |                 |                 |                       |               |                  |                        |          |           |                |         |           |             |                       |

Únicamente los usuarios designados podrán editar y notificar de hallazgos.

En el módulo de "Certificaciones" y "Categoría de Certificaciones" dentro de la configuración se podrán crear las certificaciones y las categorías correspondientes (ver sección 10.3).

# 10. CONFIGURACIÓN

Los módulos de Configuración solo serán visibles para usuarios Administradores exceptuando por el módulo de Importación de Puntos de Aislamientos al cual podrán acceder Autoridades de Área Local y Electricistas Ejecutores SAES.

### 10.1. IMPORTACIÓN DE ÁREAS

En este módulo, el usuario Administrador podrá actualizar la jerarquía de áreas operativas existentes o bien, crear nuevas áreas en la estructura.

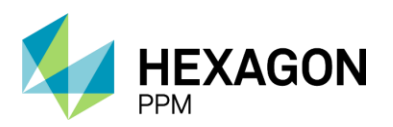

Manual de Usuario

Para abrir este módulo, haga clic en *Configuración* en la barra de navegación y seleccione *Importación de Áreas operacionales*. Los registros de importación y exportación del área operativa se muestran en la vista de lista.

| 🕈 Admir          | nistrador Servidor +           | Configuración - | Mantenimiento - | Paquete de Trabajo - | Tableros + | Certificaciones - | Lecciones Aprendidas - | SAP PM - | Documentación + | Buscar | Ayuda - | QA 🧾        | 👤 adm     | in (Administrator) - |
|------------------|--------------------------------|-----------------|-----------------|----------------------|------------|-------------------|------------------------|----------|-----------------|--------|---------|-------------|-----------|----------------------|
| Importac         | ión de Áreas Op                | peracionales    |                 |                      |            |                   |                        |          |                 |        |         |             |           | e                    |
| <b>T</b> Filtros | 🚯 Filas Borradas               |                 |                 |                      |            |                   |                        |          |                 |        | 1 2     | Siguiente E | xportar + | Descargar plantilla  |
| Agregar          | Fecha y Hora de<br>Importación | т Тіро          | Últim           | a Fecha y Hora       |            | Estado            |                        | # Crea   | do              |        | # 6     | rrores      |           |                      |
| 8                | mié. 21 jul. 21 05:45          | 5 Exportar      | 2021-           | 07-21 06:45          |            | Exitoso           |                        |          |                 |        |         |             |           |                      |
| <b>i</b>         | mié. 21 jul. 21 08:44          | 4 Exportar      | 2021-           | 07-21 06:44          |            | Exitoso           |                        |          |                 |        |         |             |           |                      |
| 8                | lun. 28 jun. 21 09:1-          | 4 Exportar      | 2021-           | 06-28 09:14          |            | Exitoso           |                        |          |                 |        |         |             |           |                      |
| 1                | vie. 25 jun. 21 12:2           | Exportar        | 2021-           | 08-25 12:21          |            | Error             |                        |          |                 |        | 3       |             |           |                      |
| <b>a</b>         | vie. 25 jun. 21 12:1           | 4 Importar      | 2021-           | 06-25 12:14          |            | Exitoso           |                        | 570      |                 |        | 0       |             |           |                      |
| 1                | vie. 25 jun. 21 12 13          | 3 Importar      | 2021-           | 08-25 12:14          |            | Exitoso           |                        | 1,389    |                 |        | 0       |             |           |                      |
| <b>i</b>         | vie. 25 jun. 21 12:13          | 3 Importar      | 2021-           | 06-25 12:13          |            | Exitoso           |                        | 207      |                 |        | 0       |             |           |                      |
| 1                | vie. 25 jun. 21 12 1           | 3 Importar      | 2021-           | 06-25 12:13          |            | Exitoso           |                        | 124      |                 |        | 0       |             |           |                      |
| Ξ.               | vie. 25 jun. 21 12 1           | Importar        | 2021-           | 06-25 12:12          |            | Exitoso           |                        | 1.456    |                 |        | 0       |             |           |                      |

Nota: Los nodos de áreas operacionales solo se pueden eliminar en el módulo Secciones Operacionales. Las áreas eliminadas de la hoja de cálculo de importación no eliminarán los sitios existentes de su sistema j5. Esto es para evitar que las áreas se eliminen accidentalmente.

Para editar la estructura operativa haga clic en "Descargar plantilla" para exportar las áreas operativas actuales de su sistema j5. Se descargará una plantilla de hoja de cálculo en su computadora.

Si tiene una estructura operativa grande, es posible que su navegador tarde más de lo esperado. Si la descarga no se ha realizado correctamente después de 30 segundos, j5 le redirigirá al registro de exportación. Cuando la plantilla de la hoja de cálculo esté lista para descargar, haga clic en el enlace Operational Areas Import Template.xlsx en el cuadro *Importar archivo* para descargar la hoja de cálculo.

| Importación de Áreas Operacionales > Entrada para 14:36 el 2021-12-21       | ¢                     |
|-----------------------------------------------------------------------------|-----------------------|
| Detaile Area Import Errors (0)                                              |                       |
| 🗑 Borrar                                                                    | Registro de Auditoría |
| Fecha y Hora de Importación mar. 21 dic. 21 14:36 Exportar                  |                       |
| Importar archivo Operational Areas Import Template-202112211437 xisx Extoso |                       |
| Última Fecha y Hora 2021-12-21 14:37                                        |                       |
| Úttima hora exitosa 2021-12-21 14:37                                        |                       |
| # Creado                                                                    |                       |
| # Errores                                                                   |                       |

En caso de que el archivo no se encuentre, deberá actualizar la entrada de exportación. Cuando la descarga haya finalizado, encontrará el archivo Excel listo para su descarga en su computadora.

Si no se le redirige al registro de exportación y el registro de exportación no aparece en la vista de lista, actualice el módulo Importación de áreas operativas para ver el registro.

Abra la hoja de cálculo Operational Areas Import Template.xlsx en su computadora y agregue los nombres de las nuevas áreas. Tome nota de lo siguiente:

Cada fila representa una ruta en la jerarquía de áreas. Las áreas principales de la izquierda conducen a las áreas secundarias de la derecha. Los nodos de área se pueden agregar a las áreas principales existentes, o se pueden agregar nuevas áreas principales y rutas de área.

Las celdas del área principal se pueden fusionar para que sus bordes superior e inferior se alineen con la primera y la última área secundaria, o se pueden repetir en varias celdas para cada ruta de área. Ambos métodos dan como resultado la misma estructura de jerarquía de área cuando se importan. Por ejemplo:

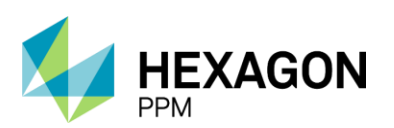

Manual de Usuario

| В             | С                                             | D                                                                                  |
|---------------|-----------------------------------------------|------------------------------------------------------------------------------------|
| Area2         | Area3                                         | Area4                                                                              |
|               |                                               | Sistema de Compresión Aire                                                         |
|               | Proceso                                       | Sistema Contra Incendio                                                            |
| Apiay         |                                               | Sistema de Compresión Gas                                                          |
|               | Pacalossión                                   | Redes                                                                              |
|               | Recolección                                   | Pozos                                                                              |
|               | Estación 1                                    | Tratamiento de Agua                                                                |
| Castilla      | Estacioni                                     | Tratamiento de Crudo                                                               |
|               | Estación 2                                    | Tratamiento de Agua                                                                |
| Chichimana    | Subsuala                                      | Tuberia A                                                                          |
| Chichillielle | Subsuelo                                      | Tuberia B                                                                          |
|               | B<br>Area2<br>Apiay<br>Castilla<br>Chichimene | BCArea2Area3ApiayProcesoRecolecciónRecolecciónCastillaEstación 1Estación 2Subsuelo |

#### Imagen 24. Áreas principales con celdas combinadas

|    | A         | В          | С           | D                          |
|----|-----------|------------|-------------|----------------------------|
| 1  | Area1     | Area2      | Area3       | Area4                      |
| 2  | Orinoquia | Apiay      | Proceso     | Sistema de Compresión Aire |
| 3  | Orinoquia | Apiay      | Proceso     | Sistema Contra Incendio    |
| 4  | Orinoquia | Apiay      | Proceso     | Sistema de Compresión Gas  |
| 5  | Orinoquia | Apiay      | Recolección | Redes                      |
| 6  | Orinoquia | Apiay      | Recolección | Pozos                      |
| 7  | Orinoquia | Castilla   | Estación 1  | Tratamiento de Agua        |
| 8  | Orinoquia | Castilla   | Estación 2  | Tratamiento de Crudo       |
| 9  | Orinoquia | Castilla   | Estación 2  | Tratamiento de Agua        |
| 10 | Orinoquia | Chichimene | Subsuelo    | Tuberia A                  |
| 11 | Orinoquia | Chichimene | Subsuelo    | Tuberia B                  |

#### Imagen 25. Áreas principales repetidas

En este último ejemplo, Orinoquia y sus elementos secundarios (Apiay, Castilla y Chichimene) solo aparecerán una vez en la jerarquía de áreas cuando se importen a j5, aunque se hayan repetido para cada uno de sus nodos secundarios.

Las áreas también pueden agregarse fuera de secuencia, como en el siguiente ejemplo:

|    | A         | В          | С           | D                          |
|----|-----------|------------|-------------|----------------------------|
| 1  | Area1     | Area2      | Area3       | Area4                      |
| 2  | Orinoquia | Apiay      | Proceso     | Sistema de Compresión Aire |
| 3  | Orinoquia | Apiay      | Recolección | Redes                      |
| 4  | Orinoquia | Apiay      | Recolección | Pozos                      |
| 5  | Orinoquia | Castilla   | Estación 1  | Tratamiento de Agua        |
| 6  | Orinoquia | Castilla   | Estación 2  | Tratamiento de Crudo       |
| 7  | Orinoquia | Castilla   | Estación 2  | Tratamiento de Agua        |
| 8  | Orinoquia | Chichimene | Subsuelo    | Tuberia A                  |
| 9  | Orinoquia | Chichimene | Subsuelo    | Tuberia B                  |
| 10 | Orinoquia | Apiay      | Proceso     | Sistema Contra Incendio    |
| 11 | Orinoquia | Apiay      | Proceso     | Sistema Contra Incendio    |
| 12 | Orinoquia | Apiay      | Proceso     | Sistema de Compresión Gas  |

Nota: Los nodos de área se identifican por sus nombres. Una vez importadas las áreas operativas, sus nombres solo se pueden ajustar en el módulo de Secciones Operacionales. En los ejemplos, "Apiay" es

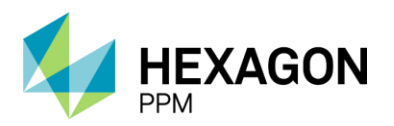

Manual de Usuario

un nodo de área existente en el sistema j5. Si cambia "Apiay" por "APY" en la hoja de cálculo de importación, cuando se importe la hoja de cálculo, se creará un nuevo nodo de área (APY). Por lo tanto, la estructura de áreas en j5 tendrá "Apaiy" y "APY" como nodos de área.

Es probable que las áreas operativas de su sistema j5 ya se hayan configurado durante el proceso de configuración previa a la instalación. De lo contrario, o si es necesario realizar cambios, estos se pueden implementar utilizando el módulo de *Secciones Operacionales* que se encuentre en la barra de navegación *Configuración > Secciones Operacionales*.

| ŧ   | Administrador Servidor - | Configuración - | Mantenimiento -    | Paquete de Trabajo -   | Tabler |
|-----|--------------------------|-----------------|--------------------|------------------------|--------|
| Se  | cciones Operacional      | es              |                    |                        |        |
|     |                          |                 |                    |                        |        |
| 00  |                          |                 |                    |                        |        |
| ± ( | Producción-Orinoquia-Api | ay              |                    |                        |        |
| ± ( | Producción-Orinoquia-Ca: | stilla          |                    |                        |        |
| *   | Producción-Orinoquia-Chi | ichimene        |                    |                        |        |
| ± ( | Producción-Orinoquia-CP  | 09              |                    |                        |        |
| = ( | Produccion-Piedemonte-F  | Piedemonte      |                    |                        |        |
|     | 🗉 🗀 Cupiagua             | (1)             |                    |                        |        |
|     | 🖃 🗁 Floreña              |                 |                    | (                      | 3      |
|     | 🛅 Turbocompresor, L      | aboratorio      | Editar Turbocompre | esor Laboratorio       | 9      |
|     | 📧 🗀 Fase II y IV         |                 | Agrogor Dorivado a | Turbacamprosor Labor   | torio  |
|     | 📧 🗀 Fase 1, Slug Catch   | er Y Teas 🏻 🖳   | Agregal Delivado a | Turbocompresor, Labora |        |
|     | া 🗀 Cuarto De Control    | Central 🔂 🔂     | Agregar hermano a  | Turbocompresor, Labora | itorio |
|     | 📧 🚞 Ing Ctrl Aliado      | ×               | Borrar Turbocompr  | esor, Laboratorio      |        |
|     | 🗄 🚞 Bodegas              |                 | Copiar Turbocompr  | esor, Laboratorio      |        |
|     | 📧 🗀 Mantenimiento / Ta   | lleres          |                    |                        |        |
|     | 🗉 🗀 Mantenimiento Elé    | ctrico          |                    |                        |        |

Para configurar la estructura de área deberá seguir los siguientes pasos:

- 1. Haga clic sobre el [+] junto al área para visualizar las áreas secundarias
- 2. Haga clic derecho sobre el nivel para desplegar la ventana de opciones
  - a. Editar
  - b. Agregar derivado
  - c. Agregar hermano
  - d. Borrar
  - e. Copiar
  - f. Pegar
- 3. Haga clic en Guardar luego de haber realizado los cambios

### 10.2. IMPORTACIÓN DE EQUIPOS

En este módulo, puede actualizar los registros de equipos existentes o, bien, puede crear un nuevo registro de equipos. Para abrir este módulo, haga clic en *Configuración* en la barra de navegación y seleccione *Importación de Equipos*. Los registros de importación y exportación del registro de equipos se muestran en la Vista Resumen a continuación.

| A                                               | Adminis  | trador Servidor -  | Configuración - | Mantenimiento- | Paquete de Trabajo - | Tableros +   | Certificaciones - | Lecciones Aprendidas - | SAP PM≁ | Documentación - | Buscar     | Ayuda -     | QA 🗾 🔒 | admin (Administrator) -  |
|-------------------------------------------------|----------|--------------------|-----------------|----------------|----------------------|--------------|-------------------|------------------------|---------|-----------------|------------|-------------|--------|--------------------------|
| Im                                              | portació | ón de Equipos      |                 |                |                      |              |                   |                        |         |                 |            |             |        | c                        |
| T                                               | Filtros  | 🚯 Filas Borradas   |                 |                |                      |              |                   |                        |         |                 |            |             | Export | ar + Descargar plantilla |
| Visible Avanzado Quitar Filtros Tipo • Estado • |          |                    |                 |                |                      |              |                   |                        |         | Í               |            |             |        |                          |
| 0                                               | Agregar  | Fecha y Hora de    | Importación v   | Тіро           | Última               | Fecha y Hora | Est               | ado                    | # Cread | o #A            | ctualizado | # Eliminado |        | # Errores                |
| Î                                               |          | mié. 15 sep. 21 10 | :12             | Exportar       | 2021-09              | 9-15 10:12   | Exit              | 050                    |         |                 |            |             |        |                          |

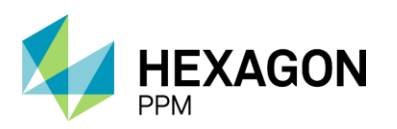

Para actualizar el registro de equipos haga clic en "Descargar plantilla" para exportar los activos actuales de su sistema j5. Se descarga una plantilla de hoja de cálculo en su computadora.

Si tiene un registro de equipos grande, es posible que tarde más de lo que permite su navegador. Si la descarga no se ha realizado correctamente después de 30 segundos, j5 le redirigirá al registro de exportación. Cuando la plantilla de la hoja de cálculo esté lista para descargar, haga clic en el enlace Asset Import Template.xlsx en el cuadro Importar archivo para descargar la hoja de cálculo.

| Administrador Se                              | vidor - Configuración -                              | Mantenimiento -               | Paquete de Trabajo- | Tableros - | Certificaciones - | Lecciones Aprendidas - | SAP PM -   | Documentación - | Buscar | Ayuda - | QA ]5 | 1 admin (Administrator) - |
|-----------------------------------------------|------------------------------------------------------|-------------------------------|---------------------|------------|-------------------|------------------------|------------|-----------------|--------|---------|-------|---------------------------|
| Importación de E                              | IMPORTACIÓN<br>quipos > Entrada p                    | DE EQUIPOS<br>Dara 10:12 el 2 | 021-09-15           |            |                   |                        |            |                 |        |         |       | ¢                         |
| Detalle Errores de Importación de Equipos (0) |                                                      |                               |                     |            |                   |                        |            |                 |        |         |       |                           |
| i Borrar                                      |                                                      |                               |                     |            |                   |                        |            |                 |        |         |       | Registro de Auditoría     |
| Fecha y Hora de<br>Importación                | Fecha y Hora de mié. 15 sep. 21 10.12<br>Importación |                               |                     |            |                   |                        | Exportar   |                 |        |         |       |                           |
| Importar archivo                              | Asset Import Template                                | -202109151012.xls             | ι.                  |            |                   | Exitoso                |            |                 |        |         |       |                           |
| Última Fecha y Hora                           | 2021-09-15 10:12                                     |                               |                     |            |                   | Última hora exitosa    | 2021-09-15 | 5 10:12         |        |         |       |                           |
| # Creado                                      |                                                      |                               |                     |            |                   | # Actualizado          |            |                 |        |         |       |                           |
| # Eliminado                                   |                                                      |                               |                     |            |                   | # Errores              |            |                 |        |         |       |                           |

En caso de que el archivo no se encuentre, deberá actualizar la entrada de exportación. Cuando la descarga haya finalizado, encontrará el archivo Excel listo para su descarga en su computadora.

Si no se le redirige al registro de exportación y el registro de exportación no aparece en la vista de lista, actualice el módulo *Importación de Equipos* para ver el registro.

Abra la hoja de cálculo Asset Import Template.xlsx en su computadora.

|   | A                       | В                 | C                                                                 |  |  |  |  |  |
|---|-------------------------|-------------------|-------------------------------------------------------------------|--|--|--|--|--|
| 1 | Asset Name              | Asset Description | Operational Area                                                  |  |  |  |  |  |
| 2 | 12246465                | PUMP              | Producción-Andina Oriente-Rubiales > Caño Sur Este > Pad 2        |  |  |  |  |  |
| 3 | 98454447 ELECTROVÁLVULA |                   | Refinación-Gerencia Refineria-Barrancabermeja > Centro de control |  |  |  |  |  |
| 4 | 84254910                | GENERADOR         | Producción-Piedemonte-Piedemonte                                  |  |  |  |  |  |

Agregue y elimine equipos de la lista y ajuste su disponibilidad en las diferentes áreas operativas. Tome nota de lo siguiente:

Cada fila define un equipo, su descripción y la estructura operativa a la cual está asociado. Las áreas operacionales se seleccionan de listas de opciones que se encuentran en la segunda hoja del Excel descargado. Si no se asignan áreas operativas a un equipo, dicho equipo estará disponible en todas las áreas operacionales.

En la hoja de cálculo de importación predeterminada, hay diez columnas de Área para cada activo. Se pueden agregar más columnas de Área operativa según sea necesario.

Para los equipos existentes (activos que ya están en el registro de activos en j5) su:

- La descripción de los activos y la disponibilidad del área operativa se pueden actualizar.
- El **nombre del equipo** no se puede actualizar (porque los equipos se identifican por su nombre), pero un equipo se puede reemplazar con el nombre que desee. Esto requiere que se permitan eliminaciones cuando se importa el archivo.

En la hoja de áreas operativas:

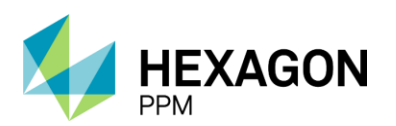

Manual de Usuario

|   | А                                | В           | С           | D           | E          | F           | G   |  |  |  |  |  |  |
|---|----------------------------------|-------------|-------------|-------------|------------|-------------|-----|--|--|--|--|--|--|
| 1 | Operation                        | al Area     |             |             |            |             |     |  |  |  |  |  |  |
| 2 | Producción-Piedemonte-Piedemonte |             |             |             |            |             |     |  |  |  |  |  |  |
| 3 | Producció                        | n-Andina Or | riente-Rubi | ales > Caño | Sur Este > | Pad 2       |     |  |  |  |  |  |  |
| 4 | Refinación                       | -Gerencia I | Refineria-B | arrancaber  | meja > Cen | tro de cont | rol |  |  |  |  |  |  |

Cada fila es una ruta de área operativa. Los nodos del área operativa en la ruta están separados con el símbolo ">" (por ejemplo, Sitio> Sección uno> Área uno).

Los nodos del área operativa en cada ruta deben coincidir exactamente con los nodos del área operativa en su sistema j5. Si un nodo de área operativa no coincide con un nodo de área operativa existente en su sistema j5, la hoja de cálculo de importación no se podrá importar.

Para realizar una importación de equipos, haga clic en Agregar en la vista resumen del módulo.

| Administrador Servidor - Configuración - | Mantenimiento +                                | Paquete de Trabajo - | Tableros -   | Certificaciones - | Lecciones Aprendidas - | SAP PM - | Documentación - | Buscar     | Ayuda - | QA 🗾  | . admin (Administrator) -   |  |
|------------------------------------------|------------------------------------------------|----------------------|--------------|-------------------|------------------------|----------|-----------------|------------|---------|-------|-----------------------------|--|
| Importación de Equipos                   |                                                |                      |              |                   |                        |          |                 |            |         |       | ¢                           |  |
| <b>T</b> Filtros 🚯 Filas Borradas        |                                                |                      |              |                   |                        |          |                 |            |         | Exp   | ortar + Descargar plantilla |  |
| Visible Avanzado Quitar Filtros Tipo     | Vsible Avanzado Quitar Filtros Tipo • Estado • |                      |              |                   |                        |          |                 |            |         |       |                             |  |
| G Agregar Fecha y Hora de Importación 🔻  | Тіро                                           | Última               | Fecha y Hora | Esta              | ado                    | # Cread  | o #A            | ctualizado | # Elim  | inado | # Errores                   |  |
| i lun. 03 ene. 22 10:08                  | Exportar                                       | 2022-01              | -03 10:08    | Exit              | 050                    |          |                 |            |         |       |                             |  |
| i mié. 15 sep. 21 10:12                  | Exportar                                       | 2021-09              | -15 10:12    | Exit              | 050                    |          |                 |            |         |       |                             |  |
|                                          |                                                |                      |              |                   |                        |          |                 |            |         |       |                             |  |

Haga clic en el vínculo "Agregar un adjunto" en el cuadro Importar archivo y luego haga clic en Examinar.

| Administrador Sei                             | rvidor - Configuraci  | ón - Mantenimiento - | Paquete de Trabajo - | Tableros +   | Certificaciones - | Lecciones Aprendidas - | SAP PM ≁ | Documentación - | Buscar | Ayuda - | QA 🗾 | 👤 admin (Administrator) - |
|-----------------------------------------------|-----------------------|----------------------|----------------------|--------------|-------------------|------------------------|----------|-----------------|--------|---------|------|---------------------------|
| Importación de Equipos > Agregando CO         |                       |                      |                      |              |                   |                        |          |                 |        |         |      |                           |
| Detalle Errores de                            | Importación de Equipo | s (0)                |                      |              |                   |                        |          |                 |        |         |      |                           |
| AGREGANDO ⊘ Cancelar 🖌 Guardar                |                       |                      |                      |              |                   |                        |          |                 |        |         |      |                           |
| Fecha y Hora de<br>Importación                | lun. 03 ene. 22 11:56 | 3                    |                      |              |                   |                        | Importar |                 |        |         |      |                           |
| Importar archivo                              | Agregar un adjur      | ito                  |                      |              |                   | Importación Pendiente  |          |                 |        |         |      |                           |
| Delete Assets Not In File                     | Si                    |                      |                      |              |                   |                        |          |                 |        |         |      |                           |
| Última Fecha y Hora                           |                       |                      |                      |              |                   | Última hora exitosa    |          |                 |        |         |      |                           |
| # Creado                                      |                       |                      |                      |              |                   | # Actualizado          |          |                 |        |         |      |                           |
| # Eliminado                                   |                       |                      |                      |              |                   | # Errores              |          |                 |        |         |      |                           |
|                                               |                       |                      |                      |              |                   |                        |          |                 |        |         |      |                           |
| Administrador Sei                             | rvidor - Configuraci  | ón - Mantenimiento - | Paquete de Trabajo - | Tableros +   | Certificaciones - | Lecciones Aprendidas - | SAP PM - | Documentación - | Buscar | Ayuda - | QA 🗾 | . admin (Administrator) - |
| Importación de Equipos > Agregando            |                       |                      |                      |              |                   |                        |          |                 |        | ¢       |      |                           |
| Detaile Errores de Importación de Equipos (0) |                       |                      |                      |              |                   |                        |          |                 |        |         |      |                           |
| AGREGANDO ⊘ Cancelar 🗸 Guardar                |                       |                      |                      |              |                   |                        |          |                 |        |         |      |                           |
| Fecha y Hora de<br>Importación                | lun. 03 ene. 22 11:56 | 3                    |                      |              |                   |                        | Importar |                 |        |         |      |                           |
| Importar archivo                              | Examinar              |                      | <u>Agrega</u>        | r un adjunto |                   | Importación Pendiente  |          |                 |        |         |      |                           |
| Delete Assets Not In File                     | Si                    |                      |                      |              |                   |                        |          |                 |        |         |      |                           |
| Última Fecha v Hora                           |                       |                      |                      |              |                   | Última hora exitosa    |          |                 |        |         |      |                           |
| # Creado                                      |                       |                      |                      |              |                   | # Actualizado          |          |                 |        |         |      |                           |
| # Eliminado                                   |                       |                      |                      |              |                   | # Errores              |          |                 |        |         |      |                           |
|                                               |                       |                      |                      |              |                   |                        |          |                 |        |         |      |                           |

Seleccione la hoja de cálculo de la plantilla de importación. Si desea eliminar los activos que eliminó de la hoja de cálculo o reemplazó un activo existente con un nuevo nombre de activo, seleccione la casilla de verificación *Eliminar equipos que no están en archivo*.

Los equipos eliminados de la hoja de cálculo solo se eliminan cuando se selecciona esta casilla de verificación. Esto es para evitar que los activos se eliminen accidentalmente.

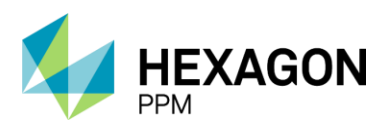

Manual de Usuario

Para finalizar la importación de la hoja de cálculo, haga clic en Guardar.

Una vez importada la hoja de cálculo, el registro de importación muestra la cantidad de equipos creados, actualizados y eliminados, y la cantidad de equipos que resultaron en un error. El estado del registro de importación será *Error* si alguno de los equipos no se puede importar. Cuando hay un error, la pestaña "Errores de importación de Equipos" enumerará los errores y dará el motivo y la ubicación de cada error.

### 10.3. IMPORTACIÓN DE PUNTOS DE AISLAMIENTO

Los Puntos de Aislamiento ingresados en el formulario de Aislamiento SAS y SAES podrán ser precargados masivamente desde el módulo *Configuración > Importación Registro de Puntos de Aislamiento*.

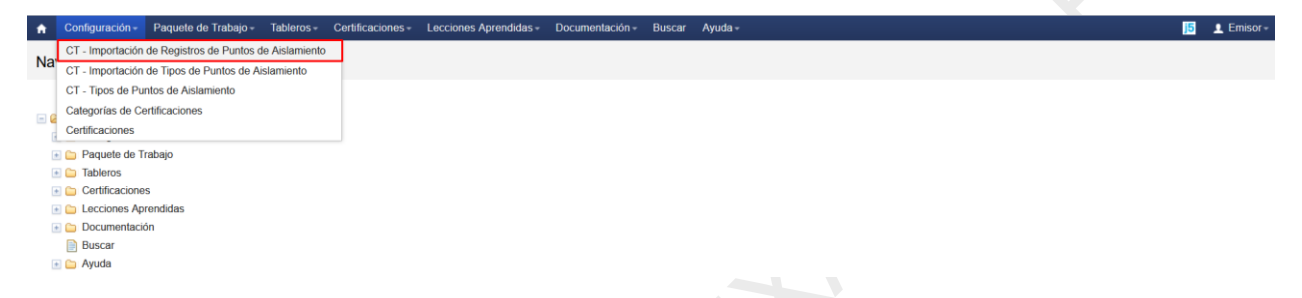

Desde la Vista Resumen se visualizará la siguiente pantalla donde el usuario Administrador podrá tanto consultar las importaciones como realizar una nueva importación.

En primer lugar, se deberá hacer clic sobre el botón "Descargar Plantilla" para descargar el Excel donde se ingresarán los puntos y los detalles requeridos.

| 🔒 Admin                                           | iistrador Servidor - | Configuración -  | Mantenimiento - | Paquete de Trabajo - | Tableros +    | Certificaciones - | Lecciones Aprendidas - | SAP PM - | Documentación - | Buscar      | Ayuda -                    |           | <mark>j5</mark> | 👤 admin (Administrator) - |
|---------------------------------------------------|----------------------|------------------|-----------------|----------------------|---------------|-------------------|------------------------|----------|-----------------|-------------|----------------------------|-----------|-----------------|---------------------------|
| Importación del Registro de Puntos de Aislamiento |                      |                  |                 |                      |               |                   |                        |          |                 |             | ¢                          |           |                 |                           |
| T Fitros 🚯 Filas Borradas                         |                      |                  |                 |                      |               |                   |                        |          |                 | Expo        | rtar - Descargar Plantilla |           |                 |                           |
| Visible Avanzado Quitar Filtros                   |                      |                  |                 |                      |               |                   |                        |          |                 |             |                            |           |                 |                           |
| Agregar                                           | Fecha y Hora de      | la Importación 🔻 | Тіро            | Últim                | a Fecha y Hor | a Es              | stado                  | # Crea   | ado             | # Actualiza | do                         | # Borrado |                 | # Errores                 |
| 1                                                 | mié. 20 oct. 21 12   | 21               | Exportar        | 2021-                | 10-20 12:22   | Er                | ror                    |          |                 |             |                            |           |                 | 1                         |
| 1                                                 | mar. 19 oct. 21 14   | 39               | Exportar        | 2021-                | 10-19 14:42   | E                 | titoso                 |          |                 |             |                            |           |                 |                           |
| 1                                                 | mié. 22 sep. 21 11   | :17              | Exportar        | 2021-                | 09-22 11:17   | E                 | titoso                 |          |                 |             |                            |           |                 |                           |
| 1                                                 | mar. 17 ago. 21 06   | 57               | Exportar        | 2021-                | 08-17 06:58   | E                 | titoso                 |          |                 |             |                            |           |                 |                           |
|                                                   |                      |                  |                 |                      |               |                   |                        |          |                 |             |                            |           |                 |                           |

El archivo Excel descargado tendrá las siguientes columnas donde el usuario deberá completar con los puntos que desee importar:

- o ID del Punto
- o Descripción
- o Área
- o Tipo
- o Método
- Estado aislado por defecto
- o Estado no aislado por defecto
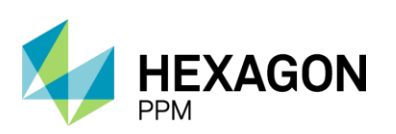

Manual de Usuario

| Autoguardado 💽 🖫 🍤 🗸 🖓 🤟 👳 Pl                                                                                                    | antilla de Importación de Puntos de Aislamiento-202                             | 111151257 - Excel 🔎 Buscar                          |                                                       | LAMELAS Maria Paula (Paula) 🕼 🖬                                                                                                    | o /×              |
|----------------------------------------------------------------------------------------------------|---------------------------------------------------------------------------------|-----------------------------------------------------|-------------------------------------------------------|----------------------------------------------------------------------------------------------------|-------------------|
| Archivo Inicio Insertar Disposición de p                                                                                                    | ágina Fórmulas Datos Revisar Vist                                               | a Ayuda                                             |                                                       | 년 Compartir                                                                                                    | 🖵 Comentarios     |
| $\begin{array}{c c} & X & \\ \hline Pegar & D \\ \downarrow & & \\ \downarrow & & \\ \hline Portapapeles & 5 & \\ \hline Fuente & \\ \hline \end{array}$ | A <sup>×</sup> = = = ≫ × ੴ Ajustar texto<br>• = = = = = = = = =<br>S Alineación | General<br>Formato<br>condicional ~ 1<br>S Número S | Dar formato Estilos de<br>como tabla × celda × Celdas | Cordenar y Buscar y<br>filtrar v seleccionar v<br>Edición Analizar<br>Confidence<br>Analizar<br>Confidence<br>Analizar<br>Confidence<br>Confidence<br>Confidence<br>Confidence | S<br>j<br>ialidad |
| A22 → i × √ fr                                                                                                    |                                                                                 |                                                     |                                                       |                                                                                                    |                   |
| A                                                                                                    | В                                                                               | с                                                   | D                                                     | E                                                                                                    | <u> </u>          |
| 1 Point ID                                                                                                    | Description                                                                     | Area                                                | Туре                                                  | Method                                                                                                    | Default isolate   |
| 2 P1                                                                                                    | Punto 1                                                                         | Produccion-Piedemonte-Piedemonte > Floreña          | Eléctrico AT                                          | Earth/Ground                                                                                                    | Applied           |
| 3 P2                                                                                                    | Punto 2                                                                         | Produccion-Piedemonte-Piedemonte > Floreña          | Eléctrico AT                                          | Other                                                                                                    | Isolated          |
| 4 P3                                                                                                    | Punto 3                                                                         | Produccion-Piedemonte-Piedemonte > Floreña          | Eléctrico AT                                          | Earth/Ground                                                                                                    | Applied           |
| 5 P4                                                                                                    | Punto 4                                                                         | Perforación-Piedemonte-Floreña > Floreñ             | Eléctrico AT                                          | HV Breaker                                                                                                    | Closed            |
| 6 P5                                                                                                    | Punto 5                                                                         | Produccion-Piedemonte-Piedemonte > Floreña          | Eléctrico AT                                          | HV Breaker                                                                                                    | Closed            |
| 7 P6                                                                                                    | Punto 6                                                                         | Produccion-Piedemonte-Piedemonte > Floreña          | Instrumento                                           | Fuse                                                                                                    | Removed           |
| 8 P7                                                                                                    | Punto 7                                                                         | Produccion-Piedemonte-Piedemonte > Floreña          | Proceso                                               | Cap/Plug                                                                                                    | Removed           |
| 9 P8                                                                                                    | Punto 8                                                                         | Produccion-Piedemonte-Piedemonte > Floreña          | Eléctrico AT                                          | Fusible                                                                                                    | Retirado          |
| 10 P9                                                                                                    | Punto 9                                                                         | Produccion-Piedemonte-Piedemonte > Floreña          | Instrumento                                           | Cap/Plug                                                                                                    | Fitted            |
| 11 P10                                                                                                    | Punto 10                                                                        | Produccion-Piedemonte-Piedemonte > Floreña          | Eléctrico AT                                          | Earth/Ground                                                                                                    | Applied           |
| 12 P11                                                                                                    | Punto 11                                                                        | Produccion-Piedemonte-Piedemonte > Floreña          | Eléctrico AT                                          | HV Breaker RO                                                                                                    | Racked Out        |
| 13 P12                                                                                                    | Punto 12                                                                        | Produccion-Piedemonte-Piedemonte > Floreña          | Eléctrico AT                                          | Other                                                                                                    | Isolated          |
| 14 P13                                                                                                    | Punto 13                                                                        | Produccion-Piedemonte-Piedemonte > Floreña          | Eléctrico AT                                          | Earth/Ground                                                                                                    | Applied           |
| 15 P14                                                                                                    | Punto 14                                                                        | Produccion-Piedemonte-Piedemonte > Floreña          | Eléctrico AT                                          | HV Breaker RO                                                                                                    | Racked In         |
| 16 P15                                                                                                    | Punto 15                                                                        | Produccion-Piedemonte-Piedemonte > Floreña          | Eléctrico AT                                          | Earth/Ground                                                                                                    | Applied           |
| 17 P16                                                                                                    | Punto 16                                                                        | Produccion-Piedemonte-Piedemonte > Floreña          | Eléctrico AT                                          | Interruptor                                                                                                    | Abierto           |
| 18 P17                                                                                                    | Punto 17                                                                        | Produccion-Piedemonte-Piedemonte > Floreña          | Eléctrico AT                                          | Other                                                                                                    | Isolated          |
| 19 P18                                                                                                    | Punto 18                                                                        | Producción-Orinoquia-Apiay > Plantas De Proce       | Mecánico                                              | Cap/Plug                                                                                                    | Fitted            |
| 20 P19                                                                                                    | Punto 19                                                                        | Produccion-Piedemonte-Piedemonte > Floreña          | Eléctrico BT                                          | Other                                                                                                    | Isolated          |
| 21                                                                                                    |                                                                                 |                                                     |                                                       |                                                                                                    |                   |
| 22                                                                                                    |                                                                                 |                                                     |                                                       |                                                                                                    |                   |
| 23                                                                                                    |                                                                                 |                                                     |                                                       |                                                                                                    |                   |
| 24                                                                                                    |                                                                                 |                                                     |                                                       |                                                                                                    |                   |
| 25                                                                                                    |                                                                                 |                                                     |                                                       |                                                                                                    | -                 |
| Isolation Points Operational Are                                                                                                    | eas   Isolation Point Types   🕀                                                 |                                                     |                                                       |                                                                                                    |                   |

Para llevar a cabo la importación, se deberá hacer clic sobre el botón "Agregar" como se indica en la siguiente pantalla.

| Administrador Servidor - Configuración -              | Mantenimiento - Paquete de | Trabajo - Tableros -                 | Certificaciones - L | ecciones Aprendidas - | SAP PM - | Documentación - | Buscar     | Ayuda -    | 5     | 👤 admin (Administrator) - |
|-------------------------------------------------------|----------------------------|--------------------------------------|---------------------|-----------------------|----------|-----------------|------------|------------|-------|---------------------------|
| Importación del Registro de Puntos d                  | le Aislamiento             |                                      |                     |                       |          |                 |            |            |       | ¢                         |
| <b>T</b> Filtros 📑 Filas Borradas                     |                            |                                      |                     |                       |          |                 |            |            | Expor | tar + Descargar Plantilla |
| Visible Avanzado Quitar Filtros                       |                            |                                      |                     |                       |          |                 |            |            |       |                           |
| Agregar Fecha y Hora de la Importación 🕫              | Тіро                       | Última Fecha y Hor                   | a Estad             | o                     | # Cread  | lo #            | Actualizad | o #Borrado |       | # Errores                 |
| Agregar ingreso de evento                             | Exportar                   | 2021-10-20 12:22                     | Error               |                       |          |                 |            |            |       | 1                         |
| mar. 19 oct. 21 14:39                                 | Exportar                   | 2021-10-19 14:42                     | Exitos              | 0                     |          |                 |            |            |       |                           |
| mié. 22 sep. 21 11:17                                 | Exportar                   | 2021-09-22 11:17                     | Exitos              | 0                     |          |                 |            |            |       |                           |
| 💼 mar. 17 ago. 21 06:57                               | Exportar                   | 2021-08-17 06:58                     | Exitos              | 0                     |          |                 |            |            |       |                           |
| mié. 22 sep. 21 11:17           mar. 17 ago. 21 06:57 | Exportar<br>Exportar       | 2021-09-22 11:17<br>2021-08-17 06:58 | Exitos              | 0<br>0                |          |                 |            |            |       |                           |

Se abrirá la siguiente ventana, donde el usuario deberá únicamente adjuntar el archivo Excel y hacer clic sobre el botón "Guardar".

| Administrador Ser                             | vidor - Configuración - M     | Mantenimiento +    | Paquete de Trabajo -              | Tableros -   | Certificaciones -  | Lecciones Aprendidas -        | SAP PM - | Documentación - | Buscar | Ayuda - | <b>j5</b> | 👤 admin (Administrator) - |
|-----------------------------------------------|-------------------------------|--------------------|-----------------------------------|--------------|--------------------|-------------------------------|----------|-----------------|--------|---------|-----------|---------------------------|
| Importación del R                             | egistro de Puntos de          | Aislamiento        | MPORTACIÓN DEL REC<br>> Agregando | GISTRO DE PU | NTOS DE AISLAMIENT | 0                             |          |                 |        |         |           | ¢                         |
| Detalle Errores de l                          | mportación del Registro de Pu | intos de Aislamier | nto (0)                           |              |                    |                               |          |                 |        |         |           |                           |
| AGREGANDO Ø Car                               | ncelar 🗸 Guardar              |                    |                                   |              |                    |                               |          |                 |        |         |           |                           |
| Fecha y Hora de la<br>Importación             | lun. 15 nov. 21 13:00         |                    |                                   |              |                    |                               | Importar |                 |        |         |           |                           |
| Importar Archivo                              | <u>Agregar un adjunto</u>     |                    |                                   |              |                    | Importación Pendiente         |          |                 |        |         |           |                           |
| Eliminar Puntos que no<br>están en el archivo | Si                            |                    |                                   |              |                    |                               |          |                 |        |         |           |                           |
| Última Fecha y Hora                           |                               |                    |                                   |              |                    | Última Fecha<br>Satisfactoria |          |                 |        |         |           |                           |
| # Creado                                      |                               |                    |                                   |              |                    | # Actualizado                 |          |                 |        |         |           |                           |
| # Borrado                                     |                               |                    |                                   |              |                    | # Errores                     |          |                 |        |         |           |                           |

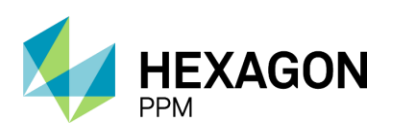

Manual de Usuario

| Administrador Ser                             | vidor - Configuración -                                                         | Mantenimiento -      | Paquete de Trabajo -    | Tableros +           | Certificaciones -  | Lecciones Aprendidas -        | SAP PM - | Documentación - | Buscar | Ayuda - | 🧾 👤 admin (Admir | nistrator) - |
|-----------------------------------------------|---------------------------------------------------------------------------------|----------------------|-------------------------|----------------------|--------------------|-------------------------------|----------|-----------------|--------|---------|------------------|--------------|
| Importación del R                             | egistro de Puntos de                                                            | e Aislamiento        | MPORTACIÓN DEL RE       | GISTRO DE PU         | NTOS DE AISLAMIENT | 0                             |          |                 |        |         |                  | ¢            |
| Detalle Errores de la                         | mportación del Registro de l                                                    | Puntos de Aislamier  | nto (0)                 |                      |                    |                               |          |                 |        |         |                  |              |
| AGREGANDO 🖉 Car                               | ncelar 🗸 Guardar                                                                |                      |                         |                      |                    |                               |          |                 |        |         |                  |              |
| Fecha y Hora de la<br>Importación             | lun. 15 nov. 21 13:00                                                           |                      |                         |                      |                    |                               | Importar |                 |        |         |                  |              |
| Importar Archivo                              | <ul> <li>Plantilla de Importación</li> <li><u>Agregar un adjunto</u></li> </ul> | n de Puntos de Aisla | amiento-202111151257.xl | sx ( <u>borrar</u> ) |                    | Importación Pendiente         |          |                 |        |         |                  |              |
| Eliminar Puntos que no<br>están en el archivo | Si                                                                              |                      |                         |                      |                    |                               |          |                 |        |         |                  |              |
| Última Fecha y Hora                           |                                                                                 |                      |                         |                      |                    | Última Fecha<br>Satisfactoria |          |                 |        |         |                  |              |
| # Creado                                      |                                                                                 |                      |                         |                      |                    | # Actualizado                 |          |                 |        |         |                  |              |
| # Borrado                                     |                                                                                 |                      |                         |                      |                    | # Errores                     |          |                 |        |         |                  |              |

El estado del registro será "Importación Pendiente" y luego de unos segundos, nos indicará si la importación fue exitosa o en caso contrario, se advertirá que no se logró la correcta importación.

| <ul> <li>Administrador Ser</li> </ul>         | vidor - Configuración -      | Mantenimiento +      | Paquete de Trabajo -                    | Tableros +                  | Certificaciones +                | Lecciones Aprendidas -        | SAP PM ≁ | Documentación - | Buscar | Ayuda - | <b>j5</b> | . admin (Administrator) - |
|-----------------------------------------------|------------------------------|----------------------|-----------------------------------------|-----------------------------|----------------------------------|-------------------------------|----------|-----------------|--------|---------|-----------|---------------------------|
| Importación del R                             | egistro de Puntos de         | e Aislamiento        | MPORTACIÓN DEL REC<br>> Entrada para 13 | BISTRO DE PUI<br>3:00 el 20 | NTOS DE AISLAMIENTO<br>021-11-15 | )                             |          |                 |        |         |           | ¢                         |
| Detalle Errores de l                          | mportación del Registro de F | Puntos de Aislamier  | to (1)                                  |                             |                                  |                               |          |                 |        |         |           |                           |
|                                               |                              |                      |                                         |                             |                                  |                               |          |                 |        |         |           | Registro de Auditoría     |
| Fecha y Hora de la<br>Importación             | lun. 15 nov. 21 13:00        |                      |                                         |                             |                                  |                               | Importar |                 |        |         |           |                           |
| Importar Archivo                              | Plantilla de Importación     | n de Puntos de Aisla | miento-202111151257.xls                 | ×                           |                                  | Importación Pendiente         |          |                 |        |         |           |                           |
| Eliminar Puntos que no<br>están en el archivo |                              |                      |                                         |                             |                                  |                               |          |                 |        |         |           |                           |
| Última Fecha y Hora                           |                              |                      |                                         |                             |                                  | Última Fecha<br>Satisfactoria |          |                 |        |         |           |                           |
| # Creado                                      |                              |                      |                                         |                             |                                  | # Actualizado                 |          |                 |        |         |           |                           |
| # Borrado                                     |                              |                      |                                         |                             |                                  | # Errores                     |          |                 |        |         |           |                           |
|                                               |                              |                      |                                         |                             |                                  |                               |          |                 |        |         |           |                           |

En la pestaña "Errores de Importación del Registro de Puntos de Aislamiento" se podrá acceder a más detalle sobre la falla.

| Administrador Ser                             | vidor - Configuración -                     | Mantenimiento -      | Paquete de Trabajo -    | Tableros -  | Certificaciones -              | Lecciones Aprendidas -        | SAP PM - | Documentación - | Buscar | Ayuda - | 15 👤 admin (Administrator) - |
|-----------------------------------------------|---------------------------------------------|----------------------|-------------------------|-------------|--------------------------------|-------------------------------|----------|-----------------|--------|---------|------------------------------|
| Importación del R                             | egistro de Puntos d                         | e Aislamiento        | Entrada para 1          | 3:00 el 202 | TOS DE AISLAMIENTO<br>21-11-15 | 0                             |          |                 |        |         | ¢                            |
| Detalle Errores de l                          | mportación del Registro de                  | Puntos de Aislamier  | nto (1)                 |             |                                |                               |          |                 |        |         |                              |
|                                               |                                             |                      |                         |             |                                |                               |          |                 |        |         | Registro de Auditoría        |
| Fecha y Hora de la<br>Importación             | lun. 15 nov. 21 13:00                       |                      |                         |             |                                |                               | Importar |                 |        |         |                              |
| Importar Archivo                              | <ul> <li>Plantilla de Importació</li> </ul> | n de Puntos de Aisla | miento-202111151257.xls | <u>ax</u>   |                                | Importación Pendiente         |          |                 |        |         |                              |
| Eliminar Puntos que no<br>están en el archivo |                                             |                      |                         |             |                                |                               |          |                 |        |         |                              |
| Última Fecha y Hora                           |                                             |                      |                         |             |                                | Última Fecha<br>Satisfactoria |          |                 |        |         |                              |
| # Creado                                      |                                             |                      |                         |             |                                | # Actualizado                 |          |                 |        |         |                              |
| # Borrado                                     |                                             |                      |                         |             |                                | # Errores                     |          |                 |        |         |                              |

En caso de que el Administrador desee eliminar alguna de las importaciones realizadas podrá hacerlo desde la Vista Resumen haciendo clic sobre el botón "Eliminar".

| Admin                 | istrador Servidor - Co            | onfiguración - | Mantenimiento- | Paquete de Trabajo - | Tableros -   | Certificaciones + | Lecciones Aprendidas - | SAP PM - | Documentación + | Buscar     | Ayuda -   | <u>5</u> 👤 ac | lmin (Administrator)≁                 |
|-----------------------|-----------------------------------|----------------|----------------|----------------------|--------------|-------------------|------------------------|----------|-----------------|------------|-----------|---------------|---------------------------------------|
| Importac<br>T Filtros | ión del Registro de               | e Puntos d     | de Aislamiento |                      |              |                   |                        |          |                 |            |           | Exportar +    | C<br>Descargar Plantilla              |
| Visible A             | vanzado Quitar Filtr              | os             |                |                      |              |                   |                        |          |                 |            |           |               | · · · · · · · · · · · · · · · · · · · |
| 🕂 Agregar             | Fecha y Hora de la<br>Importación | Ŧ              | Tipo           | Última               | Fecha y Hora | ı Esta            | ado                    | # Creado | 5 #A            | ctualizado | # Borrado | # EI          | rrores                                |
| 1                     | lun. 15 nov. 21 12:57             |                | Exportar       | 2021-1               | 1-15 12:57   | Exit              | 050                    |          |                 |            |           |               |                                       |
| 1                     | lun. 15 nov. 21 12:57             |                | Exportar       | 2021-1               | 1-15 12:57   | Erro              | r                      |          |                 |            |           | 1             |                                       |
| 1                     | mié. 20 oct. 21 12:21             |                | Exportar       | 2021-1               | 0-20 12:22   | Erro              | r                      |          |                 |            |           | 1             |                                       |
| ΰ.                    | mar. 19 oct. 21 14:39             |                | Exportar       | 2021-1               | 0-19 14:42   | Exit              | 050                    |          |                 |            |           |               |                                       |
| 1                     | mié. 22 sep. 21 11:17             |                | Exportar       | 2021-0               | 9-22 11:17   | Exit              | DSO                    |          |                 |            |           |               |                                       |
| Î                     | mar. 17 ago. 21 06:57             |                | Exportar       | 2021-0               | 8-17 06:58   | Exit              | 050                    |          |                 |            |           |               |                                       |

Los puntos creados podrán consultarse desde el módulo *Paquete de Trabajo > Registro de Puntos de Aislamiento*".

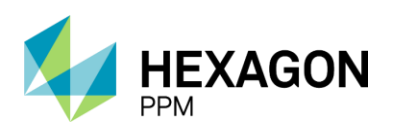

Manual de Usuario

| Administrador Ser                 | vidor - Configuración   | <ul> <li>Mantenimiento -</li> </ul> | Paquete de Trabajo - Tablero                                                                                                  | s - Certificaciones -             | Lecciones Aprendidas          | s≖ SAP PM -                      | Documentación -                        | Buscar Ayuda -     | <mark>]5</mark>     | 👤 admin (Ad | ministrator) -  |
|-----------------------------------|-------------------------|-------------------------------------|----------------------------------------------------------------------------------------------------|-----------------------------------|-------------------------------|----------------------------------|----------------------------------------|--------------------|---------------------|-------------|-----------------|
| Importación del R                 | egistro de Puntos       | de Aislamiento                      | Aislamientos                                                                                                    | SLAMIENTO                         | )                             |                                  |                                        |                    |                     |             | c               |
| Importación del re                | egistro de l'untos      | de Albiamiento                      | Certificados                                                                                                    | 0                                 |                               |                                  |                                        |                    |                     |             | C.              |
| Detalle Errores de I              | mportación del Registro | de Puntos de Aislamien              | Análisis de Riesgo                                                                                                    | Emisoros                          |                               |                                  |                                        |                    |                     |             |                 |
| i Borrar                          |                         |                                     | Permisos de Trabaio                                                                                                    | Linisores                         |                               |                                  |                                        |                    |                     | Registro    | de Auditoría    |
| Fecha y Hora de la<br>Importación | lun. 15 nov. 21 12:57   | [                                   | Registro de Puntos de Aislamien                                                                                               | to                                |                               | Exportar                         |                                        |                    |                     |             |                 |
| Importar Archivo                  | Plantilla de Importa    | ción de Puntos de Aisla             | miento-202111151257.xlsx                                                                                                    |                                   | Exitoso                       |                                  |                                        |                    |                     |             |                 |
| Última Fecha y Hora               | 2021-11-15 12:57        |                                     |                                                                                                    |                                   | Última Fecha<br>Satisfactoria | 2021-11-15 1                     | 12:57                                  |                    |                     |             |                 |
| # Creado                          |                         |                                     |                                                                                                    |                                   | # Actualizado                 |                                  |                                        |                    |                     |             |                 |
| # Borrado                         |                         |                                     |                                                                                                    |                                   | # Errores                     |                                  |                                        |                    |                     |             |                 |
|                                   |                         |                                     |                                                                                                    |                                   |                               |                                  |                                        |                    |                     |             |                 |
| Administrador Se                  | rvidor - Configuración  | n - Mantenimiento -                 | Paquete de Trabajo - Tablero                                                                                                  | s - Certificaciones -             | Lecciones Aprendida           | s + SAP PM +                     | Documentación -                        | Buscar Ayuda -     | j5                  | 👤 admin (Ad | tministrator) + |
| Registro de Punt                  | os de Aislamiento       |                                     |                                                                                                    |                                   |                               |                                  |                                        |                    |                     |             | e               |
| T Filtros                         | Borradas                | Busc                                | ar                                                                                                    |                                   |                               |                                  |                                        |                    |                     |             | Exportar -      |
|                                   |                         |                                     |                                                                                                    |                                   |                               |                                  |                                        |                    |                     |             |                 |
| Visible Avanzado                  | Quitar Filtros          | Complejo - Sector -                 | Area + Unidad + Tipo + Pu                                                                                                    | ntos ETI Puntos UTI               |                               |                                  |                                        |                    |                     |             |                 |
| Agregar ID de F                   | Punto Descrij           | pción                               | Área                                                                                                    | Тіро                              | Método                        | Estado aislado<br>predeterminado | Estado<br>desaislado<br>predeterminado | Estado Actual<br>o | Último estado       | UTI E       | m               |
| 🍵 🥖 🖶 - P1                        | Punto 1                 |                                     | Produccion-Piedemonte-<br>Piedemonte > Floreña                                                                                | Eléctrico AT                      | Earth/Ground                  | Applied                          | Removed                                |                    |                     |             |                 |
| 👕 🥖 🖶 P2                          | Punto 2                 | 2                                   | Produccion-Piedemonte-<br>Piedemonte > Floreña ><br>Turbocompresor, Laboral                                                   | Eléctrico AT<br>orio              | Otros                         | Aislado                          | Desaislado                             |                    |                     |             |                 |
| 👕 🥖 🖶 P3                          | Test Ais                | slamiento SAES 3                    | Produccion-Piedemonte-<br>Piedemonte > Floreña                                                                                | Eléctrico AT                      | HV Breaker                    | Closed                           | Open                                   | Closed             | 2021-08-03<br>10:53 |             |                 |
| 👕 🖊 🖶 P4                          | Test Ais                | slamiento SAES 4                    | Produccion-Piedemonte-<br>Piedemonte > Floreña ><br>Turbocompresor, Laboral<br>Turbo compresor de inye<br>sistemas auxiliares | Instrumento<br>orio ><br>cción y  | Fuse                          | Removed                          | Replaced                               | Replaced           | 2021-08-03<br>10:54 |             |                 |
| 👕 🥖 🖶 P5                          | Test Ais                | slamiento SAES 5                    | Produccion-Piedemonte-<br>Piedemonte > Floreña ><br>Turbocompresor, Laborat<br>Turbo compresor de inye<br>sistemas auxiliares | Proceso<br>orio ><br>cción y      | Cap/Plug                      | Removed                          | Fitted                                 | -                  |                     |             |                 |
| 👕 🥖 😨 P7                          | Test SA                 | ES                                  | Produccion-Piedemonte-<br>Piedemonte > Floreña ><br>Turbocompresor, Laboral<br>Gas ventas Termo Meche                         | Eléctrico AT<br>orio ><br>ro      | Fusible                       | Retirado                         | Reemplazado                            | Reemplazado        | 2021-08-03<br>13:53 |             |                 |
| 👕 🥖 🖶 P8                          | P8                      |                                     | Produccion-Piedemonte-<br>Piedemonte > Floreña                                                                                | Instrumento                       | Cap/Plug                      | Fitted                           | Removed                                | -                  |                     |             |                 |
| 👕 🖊 🖶 P9                          | P9                      |                                     | Produccion-Piedemonte-<br>Piedemonte > Floreña ><br>Turbocompresor, Laboral<br>Turbo compresor de inye<br>sistemas auxiliares | Eléctrico AT<br>orio ><br>cción y | Earth/Ground                  | Applied                          | Removed                                |                    |                     |             |                 |
| 盲 🥖 🖶 P10                         | P10                     |                                     | Produccion-Piedemonte-<br>Piedemonte > Floreña >                                                                              | Eléctrico AT                      | HV Breaker RO                 | Racked Out                       | Racked In                              | -                  |                     |             |                 |

Para la información adicional de los puntos, como método, tipo y estado, también podrá realizarse una carga masiva ingresando desde la barra de navegación *Configuración > Importación de Tipos de Puntos de Aislamiento.* 

Al igual que en el caso anterior, el usuario podrá hacer clic sobre el botón "Descargar Plantilla" para descargar el archivo Excel donde deberá ingresar los datos deseados.

| ٨   | Administrador Servidor -               | Configuración - | Mantenimiento - | Paquete de Trabajo - | Tableros +   | Certificaciones - | Lecciones Aprendidas - | SAP PM≁ | Documentación - | Buscar      | Ayuda -   | <b>j5</b> | 👤 admin (Administrator) - |
|-----|----------------------------------------|-----------------|-----------------|----------------------|--------------|-------------------|------------------------|---------|-----------------|-------------|-----------|-----------|---------------------------|
| Im  | portación de Tipos de                  | e Puntos de A   | islamiento      |                      |              |                   |                        |         |                 |             |           |           | ¢                         |
| T   | Filtros 🕞 Filas Borradas               |                 |                 |                      |              |                   |                        |         |                 |             |           | Expor     | tar - Descargar Plantilla |
| Vis | sible Avanzado Quitar                  | Filtros         |                 |                      |              |                   |                        |         |                 |             |           |           |                           |
| 0   | Agregar Fecha y Hora de<br>Importación | la v            | Tipo            | Última               | Fecha y Hora | Est               | ado                    | # Cread | o #/            | Actualizado | # Borrado |           | # Errores                 |
|     |                                        |                 |                 |                      |              |                   |                        |         |                 |             |           |           |                           |

El archivo descargado tendrá las siguientes columnas:

- o Tipo
- o Método
- Estado 1 (inicial)
- Estado 2 (final)

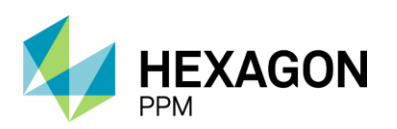

Manual de Usuario

| Archivo Inicio Insertar Disposición de p                                                        | oágina Fórmulas Datos Revisar Vist                                       | a Ayuda                                         |                                                   | l .                                                      | 🖻 Compartir 🛛 🖓 Comentarios |
|-------------------------------------------------------------------------------------------------|--------------------------------------------------------------------------|-------------------------------------------------|---------------------------------------------------|----------------------------------------------------------|-----------------------------|
| $ \begin{array}{c c} & X \\ & & \\ & \\ Pegai \\ & \\ & \\ & \\ & \\ & \\ & \\ & \\ & \\ & \\ $ | A <sup>×</sup> ≡ ≡ ₩ × ∜ Ajustar texto<br>× ≡ ≡ ≡ ⊡ ⊡  Combinar y centra | General<br>ar ~ \$ ~ % 000 10 40 40 condicional | Dar formato Estilos de<br>l° como tabla ° celda ° | ∑ Ž Z<br>Ordenar y Buscar y<br>∳ filtrar v seleccionar v | Analizar<br>datos ~         |
| Portapapeles 🔂 Fuente                                                                           | Fa Alineación                                                            | lSi Número lSi                                  | Estilos Celdas                                    | Edición                                                  | Análisis Confidencialidad 🦯 |
| A1 • E × ✓ fr Type                                                                              |                                                                          |                                                 |                                                   |                                                          | ^                           |
| A                                                                                               | В                                                                        | с                                               | D                                                 | E F                                                      | <u> </u>                    |
| 1 Туре                                                                                          | Method                                                                   | State 1                                         | State 2                                           |                                                          |                             |
| 2 Eléctrico AT                                                                                  | Otro                                                                     | Aislado                                         | No-Aislado                                        |                                                          |                             |
| 3                                                                                               | Tierra/Suelo                                                             | Aplicado                                        | Retirado                                          |                                                          |                             |
| 4                                                                                               | Fusible                                                                  | Retirado                                        | Reemplazado                                       |                                                          |                             |
| 5                                                                                               | Interruptor AT                                                           | Abierto                                         | Cerrado                                           |                                                          |                             |
| 6                                                                                               | Interruptor RO AT                                                        | Abierto                                         | Cerrado                                           |                                                          |                             |
| 7                                                                                               | Llave                                                                    | Cerrado                                         | Abierto                                           |                                                          |                             |
| 8                                                                                               | Cable                                                                    | Retirado                                        | Reemplazado                                       |                                                          |                             |
| 9                                                                                               | Interruptor                                                              | Abierto                                         | Cerrado                                           |                                                          |                             |
| 10 Eléctrico BT                                                                                 | Otro                                                                     | Aislado                                         | No-Aislado                                        |                                                          |                             |
| 11                                                                                              | Tierra/Suelo                                                             | Aplicado                                        | Retirado                                          |                                                          |                             |
| 12                                                                                              | Fusible                                                                  | Retirado                                        | Reemplazado                                       |                                                          |                             |
| 13                                                                                              | Interruptor AT                                                           | Abierto                                         | Cerrado                                           |                                                          |                             |
| 14                                                                                              | Interruptor RO AT                                                        | Abierto                                         | Cerrado                                           |                                                          |                             |
| 15                                                                                              | Llave                                                                    | Cerrado                                         | Abierto                                           |                                                          |                             |
| 16                                                                                              | Cable                                                                    | Retirado                                        | Reemplazado                                       |                                                          |                             |
| 17                                                                                              | Interruptor                                                              | Abierto                                         | Cerrado                                           |                                                          |                             |
| 18 Instrumento                                                                                  | Tapa/Tapón                                                               | Aplicado                                        | Retirado                                          |                                                          |                             |
| 19                                                                                              | Disconector                                                              | Conectado                                       | Desconectado                                      |                                                          |                             |
| 20                                                                                              | Fusible                                                                  | Retirado                                        | Reemplazado                                       |                                                          |                             |
| 21                                                                                              | Inhibidor                                                                | Inhibido                                        | Desinhibido                                       |                                                          |                             |
| 22                                                                                              | Llave                                                                    | Aplicado                                        | Retirado                                          |                                                          |                             |
| 23                                                                                              | Cable                                                                    | Retirado                                        | Reemplazado                                       |                                                          |                             |
| 24                                                                                              | Otro                                                                     | Aislado                                         | No-Aislado                                        |                                                          |                             |
| 25                                                                                              | Interruptor                                                              | Abierto                                         | Cerrado                                           |                                                          |                             |
| Tipos de Puntos de Aislamiento                                                                  | Instrucciones                                                            |                                                 | : •                                               |                                                          | Þ                           |

Luego se deberá hacer clic sobre el botón "Agregar" para realizar una nueva importación. Desde la Vista Detalle el usuario deberá adjuntar el archivo Excel confeccionado.

| Administrador Ser                            | vidor - Configuración -    | Mantenimiento -     | Paquete de Trabajo -                | Tableros -  | Certificaciones - | Lecciones Aprendidas -        | SAP PM - | Documentación - | Buscar | Ayuda - | <br>👤 admin (Administrator) - |
|----------------------------------------------|----------------------------|---------------------|-------------------------------------|-------------|-------------------|-------------------------------|----------|-----------------|--------|---------|-------------------------------|
| Importación de Ti                            | pos de Puntos de Ai        | islamiento >        | MPORTACIÓN DE TIPOS DE<br>Agregando | PUNTOS DE A | ISLAMIENTO        |                               |          |                 |        |         | ¢                             |
| Detalle Errores de l                         | mportación de Tipos de Pun | ntos de Aislamiento | 0)                                  |             |                   |                               |          |                 |        |         |                               |
| AGREGANDO Ø Car                              | ncelar 🗸 Guardar           |                     |                                     |             |                   |                               |          |                 |        |         |                               |
| Fecha y Hora de la<br>Importación            | lun. 15 nov. 21 13:14      | _                   |                                     |             |                   |                               | Importar |                 |        |         |                               |
| Importar Archivo                             | Agregar un adjunto         |                     |                                     |             |                   | Importación Pendiente         |          |                 |        |         |                               |
| Eliminar Tipos que no<br>están en el archivo | Si                         |                     |                                     |             |                   |                               |          |                 |        |         |                               |
| Última Fecha y Hora                          |                            |                     |                                     |             |                   | Última Fecha<br>Satisfactoria |          |                 |        |         |                               |
| # Creado                                     |                            |                     |                                     |             |                   | # Actualizado                 |          |                 |        |         |                               |
| # Borrado                                    |                            |                     |                                     |             |                   | # Errores                     |          |                 |        |         |                               |
|                                              |                            |                     |                                     |             |                   |                               |          |                 |        |         |                               |

El estado se visualizará en "Importación Pendiente" y el usuario deberá hacer clic sobre el botón "Guardar" para iniciar la importación.

| Administrador Ser                            | vidor - Configuración -                            | Mantenimiento +       | Paquete de Trabajo -                | Tableros -            | Certificaciones - | Lecciones Aprendidas +        | SAP PM-  | Documentación - | Buscar | Ayuda - | <b>j5</b> | . admin (Administrator) - |
|----------------------------------------------|----------------------------------------------------|-----------------------|-------------------------------------|-----------------------|-------------------|-------------------------------|----------|-----------------|--------|---------|-----------|---------------------------|
| Importación de Ti                            | pos de Puntos de Ai                                | islamiento >          | MPORTACIÓN DE TIPOS DE<br>Agregando | PUNTOS DE A           | ISLAMIENTO        |                               |          |                 |        |         |           | c                         |
| Detalle Errores de l                         | mportación de Tipos de Pur                         | ntos de Aislamiento ( | 0)                                  |                       |                   |                               |          |                 |        |         |           |                           |
| AGREGANDO Ø Car                              | celar 🗸 Guardar                                    |                       |                                     |                       |                   |                               |          |                 |        |         |           |                           |
| Fecha y Hora de la<br>Importación            | lun. 15 nov. 21 13:14                              |                       |                                     |                       |                   |                               | Importar |                 |        |         |           |                           |
| Importar Archivo                             | Plantilla de Importación <u>Agregar un adjunto</u> | n de Tipos de Punto   | s de Aislamiento-2021111            | 51305.xlsx ( <u>b</u> | iorrar)           | Importación Pendiente         |          |                 |        |         |           |                           |
| Eliminar Tipos que no<br>están en el archivo | Si                                                 |                       |                                     |                       |                   |                               |          |                 |        |         |           |                           |
| Última Fecha y Hora                          |                                                    |                       |                                     |                       |                   | Última Fecha<br>Satisfactoria |          |                 |        |         |           |                           |
| # Creado                                     |                                                    |                       |                                     |                       |                   | # Actualizado                 |          |                 |        |         |           |                           |
| # Borrado                                    |                                                    |                       |                                     |                       |                   | # Errores                     |          |                 |        |         |           |                           |

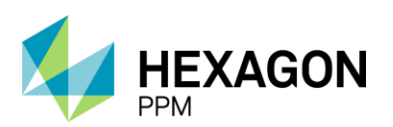

Manual de Usuario

| Administrador Ser                            | vidor - Configura   | ción - Mantenimiento     | <ul> <li>Paquete de Trabajo -</li> </ul>     | Tableros +  | Certificaciones + | Lecciones Aprendidas -        | SAP PM - | Documentación - | Buscar | Ayuda - | <mark>, 5</mark> | 👤 admin (Administrator) - |  |
|----------------------------------------------|---------------------|--------------------------|----------------------------------------------|-------------|-------------------|-------------------------------|----------|-----------------|--------|---------|------------------|---------------------------|--|
| Importación de Ti                            | pos de Puntos       | de Aislamiento >         | IMPORTACIÓN DE TIPOS DE<br>Entrada para 13:1 | 4 el 2021-  | ISLAMIENTO        |                               |          |                 |        |         |                  | c                         |  |
| Detalle Errores de l                         | mportación de Tipos | de Puntos de Aislamient  | D (0)                                        |             |                   |                               |          |                 |        |         |                  |                           |  |
| 1 Registre                                   |                     |                          |                                              |             |                   |                               |          |                 |        |         |                  |                           |  |
| Fecha y Hora de la<br>Importación            | lun. 15 nov. 21 13  | 14                       |                                              |             |                   |                               | Importar |                 |        |         |                  |                           |  |
| Importar Archivo                             | Plantilla de Im     | ortación de Tipos de Pur | tos de Aislamiento-202111                    | 151305.xlsx |                   | Importación Pendiente         |          |                 |        |         |                  |                           |  |
| Eliminar Tipos que no<br>están en el archivo |                     |                          |                                              |             |                   |                               |          |                 |        |         |                  |                           |  |
| Última Fecha y Hora                          |                     |                          |                                              |             |                   | Última Fecha<br>Satisfactoria |          |                 |        |         |                  |                           |  |
| # Creado                                     |                     |                          |                                              |             |                   | # Actualizado                 |          |                 |        |         |                  |                           |  |
| # Borrado                                    |                     |                          |                                              |             |                   | # Errores                     |          |                 |        |         |                  |                           |  |
|                                              |                     |                          |                                              |             |                   |                               |          |                 |        |         |                  |                           |  |

En caso de que la importación no haya sido exitosa se advertirá al usuario con el mensaje "Error" y podrá dirigirse a la pestaña "Errores de Importación de Tipos de Puntos de Aislamiento" para más detalle.

| 🔒 Adm                         | inistrador Sen       | vidor - Configuraci   | ón - Mantenimiento -            | Paquete de Trabajo -                         | Tableros -               | Certificaciones -       | Lecciones Aprendidas -        | SAP PM -      | Documentación -      | Buscar        | Ayuda - | <mark>.5</mark> | ▲ admin (Administrator) - |
|-------------------------------|----------------------|-----------------------|---------------------------------|----------------------------------------------|--------------------------|-------------------------|-------------------------------|---------------|----------------------|---------------|---------|-----------------|---------------------------|
| Importa                       | ción de Tip          | oos de Puntos d       | e Aislamiento >                 | IMPORTACIÓN DE TIPOS DE<br>Entrada para 13:1 | 4 el 2021                | -11-15                  |                               |               |                      |               |         |                 | ¢                         |
| Detalle                       | Errores de Ir        | nportación de Tipos d | e Puntos de Aislamiento         | (2)                                          |                          |                         |                               |               |                      |               |         |                 |                           |
| i Borrar                      |                      |                       |                                 |                                              |                          |                         |                               |               |                      |               |         |                 | Registro de Auditoría     |
| Fecha y Hor<br>Importación    | ra de la             | lun. 15 nov. 21 13:14 |                                 |                                              |                          |                         |                               | Importar      |                      |               |         |                 |                           |
| Importar Arc                  | chivo                | Plantilla de Impor    | tación de Tipos de Punte        | os de Aislamiento-202111                     | 151305.xlsx              |                         | Error                         |               |                      |               |         |                 |                           |
| Eliminar Tip<br>están en el a | os que no<br>archivo |                       |                                 |                                              |                          |                         |                               |               |                      |               |         |                 |                           |
| Última Fech                   | a y Hora             | 2021-11-15 13:14      |                                 |                                              |                          |                         | Última Fecha<br>Satisfactoria |               |                      |               |         |                 |                           |
| # Creado                      |                      | 0                     |                                 |                                              |                          |                         | # Actualizado                 | 0             |                      |               |         |                 |                           |
| # Borrado                     |                      | 0                     |                                 |                                              |                          |                         | # Errores                     | 2             |                      |               |         |                 |                           |
|                               |                      |                       |                                 |                                              |                          |                         |                               |               |                      |               |         |                 |                           |
| 🔒 Adn                         | ninistrador Se       | vidor - Configurac    | ión - Mantenimiento -           | Paquete de Trabajo -                         | Tableros -               | Certificaciones -       | Lecciones Aprendidas -        | SAP PM-       | Documentación -      | Buscar        | Ayuda - | <mark>,5</mark> | 1 admin (Administrator) - |
| Importa                       | ación de Ti          | pos de Puntos (       | de Aislamiento >                | IMPORTACIÓN DE TIPOS D<br>Entrada para 13:1  | e puntos de<br>4 el 2021 | AISLAMIENTO<br>-11-15   |                               |               |                      |               |         |                 | ¢                         |
| Detalle                       | Errores de           | mportación de Tipos ( | de Puntos de Aislamiento        | (2)                                          |                          |                         |                               |               |                      |               |         |                 |                           |
| T Filtros                     | 5                    |                       |                                 |                                              |                          |                         |                               |               |                      |               |         |                 |                           |
|                               | Núr                  | nero de Fila 👻        | Tipo de Ruta                    | Error                                        |                          |                         |                               |               |                      |               |         |                 |                           |
| E                             | 52                   |                       |                                 | La fila 5                                    | 2 no está com            | pleta. Las siguientes   | celdas están en blanco: Met   | hod, State 1, | State 2.             |               |         |                 |                           |
|                               | 44                   |                       | Proceso > Cap/Plug ><br>Removed | Fitted, El par Ti                            | po > Método              | en la fila 44 no es úni | co. Los estados de Proceso    | > Cap/Plug s  | e especifican en una | fila anterior |         |                 |                           |

El Administrador podrá descartar la importación realizada haciendo clic sobre el botón "Eliminar" a la izquierda del registro.

| 🔒 Admini                 | strador Servidor - Configura                                                                                                    | ición - | Mantenimiento - | Paquete de Tr | abajo - Tabler  | os - Certificacione | s - Lecciones Aprendidas - | SAP PM ≁ I | Documentación - E | Buscar Ayuda | I¥        | <b>j5</b> | admin (Administrator) - |  |
|--------------------------|----------------------------------------------------------------------------------------------------|---------|-----------------|---------------|-----------------|---------------------|----------------------------|------------|-------------------|--------------|-----------|-----------|-------------------------|--|
| Importacion<br>T Filtros | Importación de Tipos de Puntos de Aislamiento          T Filtros       Exportar +       Descargar Plantilla         Molto       Berandas       Exportar +       Descargar Plantilla |         |                 |               |                 |                     |                            |            |                   |              |           |           |                         |  |
| Visible Av               | Visible Avanzado Quitar Filtros                                                                                                    |         |                 |               |                 |                     |                            |            |                   |              |           |           |                         |  |
| 🕂 Agregar                | Fecha y Hora de la<br>Importación                                                                                                    | Ŧ       | Тіро            |               | Última Fecha y  | Hora                | Estado                     | # Creado   | # Actu            | ualizado     | # Borrado |           | # Errores               |  |
| Î                        | lun. 15 nov. 21 13:14                                                                                                    |         | Importar        |               | 2021-11-15 13:1 | 4                   | Error                      | 0          | 0                 |              | 0         |           | 2                       |  |
| 1                        | lun. 15 nov. 21 13:05                                                                                                    |         | Exportar        |               | 2021-11-15 13:0 | 5                   | Exitoso                    |            |                   |              |           |           |                         |  |
|                          |                                                                                                    |         |                 |               |                 |                     |                            |            |                   |              |           |           |                         |  |

#### 10.4. MATRICES

Dentro de la carpeta de Configuración, el usuario Administrador encontrará los módulos de Matriz Aislamiento SAS, Matriz EPP y Matriz Peligros, Riesgos y Controles, donde podrá ajustar los elementos de las matrices mencionadas.

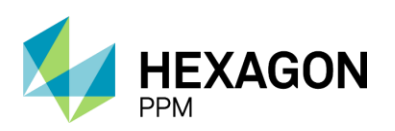

Manual de Usuario

| Autorizado para Queries SQL     Autorizado para Queries SQL       C1 - Importación de Registros de Puntos de Aislamiento       C1 - Importación de Registros de Puntos de Aislamiento       C1 - Importación de Registros de Puntos de Aislamiento       C1 - Importación de Registros de Puntos de Aislamiento       C1 - Importación de Registros de Puntos de Aislamiento       C1 - Matriz Aslamiento SAS       C1 - Matriz Pielgros, Riesgos y Controles       C1 - Tipos de Aslamiento       C1 - Tipos de Aslamiento       C1 - Tipos de Certificados       C1 - Tipos de Certificados       C1 - Tipos de Certificados       C1 - Tipos de Postismento       C1 - Tipos de Certificados       C1 - Tipos de Postismento       C1 - Tipos de Postismento       C1 - Tipos de Postismento       C1 - Tipos de Certificados       C1 - Tipos de Postismento       C1 - Tipos de Postismento       C1 - Tipos de Postismento       C1 - Tipos de Postismento       C1 - Tipos de Postismento       C1 - Tipos de Postismento       C1 - Tipos de Postismento       C1 - Tipos de Postismento       C1 - Tipos de Postismento       C1 - Tipos de Postismento       C1 - Tipos de Postismento       C1 - Tipos de Postis de Certificaciones       Buscari       Matrix Pielgros Registrica Certificaciones                                                                                                    | <b>n</b> | Administrador Servidor +                                         | Configuración +                                            | Mantenimiento +                        | Paquete de Trabajo - | Tableros + | Certificaciones + | Lecciones Aprendidas + | SAP PM ≁ | Documentación - | Buscar | Ayuda - | <b>j5</b> | . admin (Administrator) - |
|----------------------------------------------------------------------------------------------------|----------|------------------------------------------------------------------|------------------------------------------------------------|----------------------------------------|----------------------|------------|-------------------|------------------------|----------|-----------------|--------|---------|-----------|---------------------------|
| C1 - Importación de Topas de Putition de Aslamiento     C1 - Importación de Topas de Putition de Aslamiento     C1 - Matriz Aslamiento SAS     C1 - Matriz Aslamiento SAS     C1 - Matriz Pelgros, Riesgos y Controles     C1 - Topas de Aslamiento     C1 - Topas de Aslamiento     C1 - Topas de Certificaciones     C1 - Topas de Certificaciones     C1 - C1 - C1 - C1 - C1 - C1 - C1 - | Na       | vegación de la Aplica                                            | Autorizado para                                            | Queries SQL                            | ntos de Aislamiento  |            |                   |                        |          |                 |        |         |           |                           |
| C1-Matiz Aslamiento SAS       C2-Matiz Aslamiento SAS       C3-Matiz Aslamiento SAS       C3-Matiz EPP       C3-Tops de Certificaciones       C1-Tops de Certificaciones       C1-Tops de Certificaciones       C1-Tops de Certificaciones       C1-Tops de Certificaciones       C1-Tops de Certificaciones       C1-Tops de Certificaciones       C1-Tops de Certificaciones       C1-Tops de Certificaciones       C1-Tops de Certificaciones       C1-Tops de Certificaciones       C1-Tops de Certificaciones       C1-Tops de Certificaciones                                                                                                    |          |                                                                  | CT - Importación                                           | de Tipos de Puntos                     | de Aislamiento       |            |                   |                        |          |                 |        |         |           |                           |
| Image: Mantenimiento     CT - Tipos de Aslamiento       Image: Mantenimiento     CT - Tipos de Cartificados       Image: Tableros     CT - Tipos de Cartificados       Image: Tableros     CT - Tipos de Cartificados       Image: Tableros     CT - Tipos de Cartificados       Image: Tableros     CT - Tipos de Cartificados       Image: Tableros     CT - Tipos de Gestion de Riesgos       Image: Tableros     CT - Tipos de Pormisos       Image: Tableros     CT - Tipos de Pormisos       Image: Tableros     CT - Tipos de Pormisos       Image: Tableros     CT - Tipos de Pormisos       Image: Tableros     Categorias de Cartificaciones                                                                                                    |          | Administrador Servidor Configuración                             | CT - Matriz Aislan<br>CT - Matriz EPP<br>CT - Matriz Pelig | miento SAS<br>rros, Riesgos y Contr    | oles                 |            |                   |                        |          |                 |        |         |           |                           |
| Certificaciones     CT - Tipos de Cestion de Riesgos     CT - Tipos de Cestion de Riesgos     CT - Tipos de Cestion de Riesgos     CT - Tipos de Permisos     CT - Tipos de Permisos     CT - Tipos de Permisos     CT - Tipos de Permisos     CT - Tipos de Cestion de Riesgos     CT - Tipos de Cestion de Riesgos     CT - Tipos de Cestificaciones     CT - Tipos de Cestificaciones                                                                                                    |          | Mantenimiento     Paquete de Trabajo     Tableros                | CT - Tipos de Ais<br>CT - Tipos de Ce                      | slamiento<br>ertificados               |                      |            |                   |                        |          |                 |        |         |           |                           |
| CT - Tipos de Puntos de Aislamiento<br>Buscar CELENTINO CELENTINO CELENTINO CELENTINO CATEGORÍAS de Certificaciones                                                                                                    |          | Certificaciones  Certificaciones  Lecciones Aprendidas  SAP DM   | CT - Tipos de Ge<br>CT - Tipos de Ge                       | estion de Riesgos<br>ermisos           | \$                   |            |                   |                        |          |                 |        |         |           |                           |
| Avuda Certificaciones                                                                                                    |          | <ul> <li>Documentación</li> <li>Buscar</li> <li>Ayuda</li> </ul> | CT - Tipos de Pu<br>Categorías de Ce<br>Certificaciones    | intos de Aislamiento<br>ertificaciones |                      |            |                   |                        |          |                 |        |         |           |                           |

#### 10.4.1. Matriz Aislamiento SAS

En esta matriz, se podrán consultar, agregar, modificar o eliminar elementos de las tablas de "Parámetro de Sustancia", "Parámetro de Situación", "Matriz de Efectos", "Matriz de Emisión", "Matriz de Tiempo" y "Factor de Peligrosidad" utilizadas para el cálculo de la Categoría SAS en el formulario de Aislamiento SAS.

| 🔒 Admir          | nistrador Servidor - Configuración - Mant  | enimiento - Paquete de Trabajo - | Tableros - Certificaciones - | Lecciones Aprendidas - SAP F                                                        | PM - Documentación -                                                              | Buscar Ayuda                                                       | a≁ <mark>)5</mark> <u>∎</u> adi                       | min (Administrator) - |
|------------------|--------------------------------------------|----------------------------------|------------------------------|-------------------------------------------------------------------------------------|-----------------------------------------------------------------------------------|--------------------------------------------------------------------|-------------------------------------------------------|-----------------------|
| Matriz Ai        | slamiento SAS                              |                                  |                              |                                                                                     |                                                                                   |                                                                    |                                                       | ¢                     |
| <b>T</b> Filtros | 🔒 Filas Borradas                           | Buscar                           |                              |                                                                                     |                                                                                   |                                                                    | <b>1</b> 2 3 … 5 Sigu                                 | uiente Exportar +     |
| Visible #        | Avanzado Quitar Filtros                    |                                  |                              |                                                                                     |                                                                                   |                                                                    |                                                       |                       |
| Agregar          | Tabla *                                    | Fila *                           | Columna *                    | Valor *                                                                             |                                                                                   |                                                                    | Borr                                                  | ado?                  |
| / 🗉              | Selección del Método por Factor de Peligro | > 180                            | Metodo                       | Aislamiento positivo (Plati                                                         | na / Brida ciega)                                                                 |                                                                    |                                                       |                       |
| / E              | Selección del Método por Factor de Peligro | 61 a 180                         | Metodo                       | Válvula sencilla o doble co                                                         | n purga                                                                           |                                                                    |                                                       |                       |
| / 🕅              | Selección del Método por Factor de Peligro | 1 a 60                           | Metodo                       | Válvula sencilla o doble si                                                         | n purga                                                                           |                                                                    |                                                       |                       |
| /                | Selección del Método por Factor de Peligro | > 180                            | Categoría                    | Categoría I                                                                         |                                                                                   |                                                                    |                                                       |                       |
| /                | Selección del Método por Factor de Peligro | 61 a 180                         | Categoría                    | Categoría II                                                                        |                                                                                   |                                                                    |                                                       |                       |
| / 🗈              | Selección del Método por Factor de Peligro | 1 a 60                           | Categoría                    | Categoría III                                                                       |                                                                                   |                                                                    |                                                       |                       |
| / 🗈              | Parámetro de Situación                     | A                                | Descripción                  | Articulos remotos. De 1 a                                                           | 2 personas en riesgo. Efe                                                         | ctos ambientales le                                                | ves.                                                  |                       |
| / 12             | Parámetro de Situación                     | В                                | Descripción                  | Algunos artículos de equip<br>ambientales menores.                                  | os en un área abierta. De                                                         | e 3 a 5 personas en                                                | riesgo. Efectos                                       |                       |
| / E              | Parámetro de Situación                     | С                                | Descripción                  | Area de almacenamiento.<br>localizadas.                                             | De 6 a 10 personas en rie                                                         | esgo. Contaminacion                                                | nes ambientales                                       |                       |
| / E              | Parámetro de Situación                     | D                                | Descripción                  | Proceso abierto de almace<br>en riesgo. Contaminacione                              | enamiento o transferencia<br>es ambientales mayores.                              | i de producto a la pla                                             | anta. De 11 a 19 personas                             |                       |
| / 🗈              | Parámetro de Situación                     | E                                | Descripción                  | Equipo dentro de límite de<br>Contaminaciones ambient                               | batería de la unidad o co<br>ales irreparables.                                   | onfinado. Más de 20                                                | personas en riesgo.                                   |                       |
| / 🗈              | Parámetro de Sustancia                     | 1                                | Descripción                  | Sustancias de baja peligro<br>medio ambiente, con punt<br>peligrosas, sustancia com | sidad pero que pueden a<br>o de inflamación superior<br>o el aqua puede ser pelig | fectar de manera lev<br>a 199.9 °F (93.3 °C<br>rosa en algunas oca | ve a las personas o al<br>) sustancias no<br>asiones. |                       |

#### 10.4.2. Matriz EPP

Los Elementos de Protección Personal ingresados en los Permisos de Trabajo podrán ser ajustados donde este módulo.

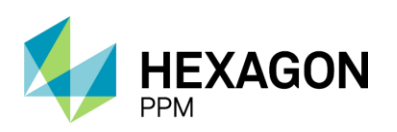

Manual de Usuario

| 🔒 Adr     | ninistrador Servidor≁ | Configuración - | Mantenimiento + | Paquete de Trabajo - | Tableros + | Certificaciones + | Lecciones Aprendidas +        | SAP PM≁          | Documentación - | Buscar | Ayuda - | <mark>)5</mark>  | 👤 admin (A  | dministrator) - |
|-----------|-----------------------|-----------------|-----------------|----------------------|------------|-------------------|-------------------------------|------------------|-----------------|--------|---------|------------------|-------------|-----------------|
| Matriz    | Elementos de Pr       | otección Pers   | sonal           |                      |            |                   |                               |                  |                 |        |         |                  |             | ¢               |
| T Filtros | s 🕞 Filas Borradas    |                 | Busc            | ar                   |            |                   |                               |                  |                 |        |         | <b>1</b> 2 3 … 1 | 5 Siguiente | Exportar +      |
| Visible   | Avanzado Quitar       | Filtros         |                 |                      |            |                   |                               |                  |                 |        |         |                  |             |                 |
| 🔂 Agreç   | gar Peligro * 🔻       |                 | Cargo           |                      |            | EPP *             |                               |                  |                 |        |         |                  | Borrado?    |                 |
| / 🗉       | ELÉCTRICOS            |                 | Electri         | cista                |            | Ropa de dotaci    | ón ignífuga contra arco eléo  | ctrico uso cotio | diano           |        |         |                  |             | _               |
| / 🗈       | ELÉCTRICOS            |                 | Electri         | cista                |            | Traje ignífugo p  | para protección contra arco   | eléctrico        |                 |        |         |                  |             | _               |
| / 🗉       | ELÉCTRICOS            |                 | Electri         | cista                |            | Pasamontañas      | de protección contra arco e   | eléctrico        |                 |        |         |                  |             |                 |
| / E       | ELÉCTRICOS            |                 | Electri         | cista                |            | Visera contra a   | rco eléctrico ajustable a cas | 6C0              |                 |        |         |                  |             |                 |
| / 🗄       | ELÉCTRICOS            |                 | Electri         | cista                |            | Bota de segurio   | dad de cuero media caña       |                  |                 |        |         |                  |             |                 |
| / b       | ELÉCTRICOS            |                 | Electri         | cista                |            | Bota de segurio   | dad para alta tensión         |                  |                 |        |         |                  |             |                 |
| / 🗈       | ELÉCTRICOS            |                 | Electri         | cista                |            | Casco de segu     | ridad dieléctrico             |                  |                 |        |         |                  |             |                 |
| / 🗈       | ELÉCTRICOS            |                 | Electri         | cista                |            | Guante dieléctr   | icos                          |                  |                 |        |         |                  |             |                 |
| /         | FÍSICOS               |                 | Analist         | a de laboratorio     |            | Protección aud    | itiva tipo copa               |                  |                 |        |         |                  |             |                 |
| / 🛛       | FÍSICOS               |                 | Analist         | a de laboratorio     |            | Tapón auditivo    | desechable                    |                  |                 |        |         |                  |             |                 |
| /         | FÍSICOS               |                 | Analist         | a de laboratorio     |            | Tapon auditivo    | anatómico                     |                  |                 |        |         |                  |             |                 |
| / E       | FÍSICOS               |                 | Analist         | a de laboratorio     |            | Guantes de car    | naza                          |                  |                 |        |         |                  |             |                 |
| / 🖻       | FÍSICOS               |                 | Analist         | a de laboratorio     |            | Ropa de dotaci    | ón                            |                  |                 |        |         |                  |             | _               |
| / 🗈       | FÍSICOS               |                 | Depen           | diente de materiales |            | Ropa de dotaci    | ón                            |                  |                 |        |         |                  |             |                 |
| / 🗈       | FÍSICOS               |                 | Electri         | cista                |            | Ropa de dotaci    | ón ignífuga contra arco eléo  | ctrico uso cotio | diano           |        |         |                  |             |                 |

#### 10.4.3. Matriz Peligros, Riesgos y Controles

Los Peligros y Controles ingresados en el formulario de Análisis de Riesgo podrán ser configurados desde este módulo, tanto agregando nuevos elementos, modificando los existentes o eliminando los que ya no correspondan. Para borrar un registro, se deberá hacer clic sobre el botón "Editar", seleccionar el checkbox bajo el título "Borrado?" y, por último, haciendo clic sobre el botón "Guardar" (ícono check verde).

| Admir     | istrador Servidor - Configuración - | Mantenimiento - Paquete de Trabajo - | Tableros - Certil | caciones - Lecciones Aprendidas -      | SAP PM+          | Documentación -  | Buscar   | Ayuda - | J <u>5</u> | 👤 admin (Ad | lministrator) - |
|-----------|-------------------------------------|--------------------------------------|-------------------|----------------------------------------|------------------|------------------|----------|---------|------------|-------------|-----------------|
| Matriz Pe | eligros, Riesgos y Controles        |                                      |                   |                                        |                  |                  |          |         |            |             | e               |
| T Filtros | B Filas Borradas                    | Buscar                               |                   |                                        |                  |                  |          |         | 1 2 3 ~ 2  | 8 Siguiente | Exportar +      |
| Visible A | vanzado Quitar Filtros              |                                      |                   |                                        |                  |                  |          |         |            |             |                 |
| G Agregar | Tipo de Peligro * +                 | Peligro *                            | Co                | ntroles (Fuente, Medio, Individuo) *   |                  |                  |          |         |            | Borrado?    |                 |
|           | BIOLÓGICOS                          | Otro                                 | Ot                | 0                                      |                  |                  |          |         |            |             | _               |
| / 2       | BIOLÓGICOS                          | Residuos biosanitarios               | Cl                | sificación correcta de residuos según  | código de colore | es establecido   |          |         |            | Si          |                 |
| / E       | BIOLÓGICOS                          | Residuos biosanitarios               | Sc                | o personal especializado, entrenado re | ealiza manipula  | ción             |          |         |            |             |                 |
| / 2       | BIOLÓGICOS                          | Residuos biosanitarios               | Gu                | a HSE-G-004                            |                  |                  |          |         |            |             |                 |
| / 🗈       | BIOLÓGICOS                          | Otros animales                       | De                | ener vehículo y dejar que pase el anin | nal              |                  |          |         |            |             |                 |
| / 🗉       | BIOLÓGICOS                          | Otros animales                       | Ap                | car distancias de seguridad            |                  |                  |          |         |            |             |                 |
| / E       | BIOLÓGICOS                          | Ofidios (serpientes)                 | Gu                | a de prevención y manejo del acciden   | te por animales  | ponzoñosos ECP-D | HS-G-029 |         |            |             |                 |
| / 🗉       | BIOLÓGICOS                          | Ofidios (serpientes)                 | Ins               | pecciones de áreas                     |                  |                  |          |         |            |             |                 |
| / 🗉       | BIOLÓGICOS                          | Ofidios (serpientes)                 | Ac                | ividades de rocería en áreas de mayo   | r riesgo         |                  |          |         |            |             |                 |
| / 🗉       | BIOLÓGICOS                          | Ofidios (serpientes)                 | Ins               | pección de áreas                       |                  |                  |          |         |            |             |                 |
| / 🗈       | BIOLÓGICOS                          | Ofidios (serpientes)                 | Re                | ubicación de especie                   |                  |                  |          |         |            |             |                 |

## **10.5. CERTIFICACIONES**

Tanto las certificaciones como las categorías de las certificaciones podrán ser configuradas desde este módulo ingresando desde la barra de navegación en *Configuración* > *Certificaciones* y *Configuración* > *Categorías de Certificaciones* respectivamente.

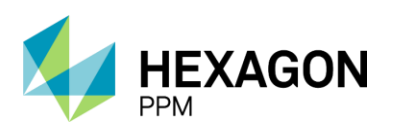

Manual de Usuario

|                                                                                                    |                                                                                                    |                                                                                                    | Paquete de Trabajo +   | Tableros + | Certificaciones - | Lecciones Aprendidas - | SAP PM - | Documentacion - | Buscar | Ayuda - | 5 | admin (Administrator) - |
|----------------------------------------------------------------------------------------------------|----------------------------------------------------------------------------------------------------|----------------------------------------------------------------------------------------------------|------------------------|------------|-------------------|------------------------|----------|-----------------|--------|---------|---|-------------------------|
| Navegación de la Aplica                                                                                                    | Autorizado para Qu<br>CT - Importación de                                                                                                    | ieries SQL<br>e Registros de Pur                                                                                                    | tos de Aislamiento     |            |                   |                        |          |                 |        |         |   |                         |
| Administrador Servidor     Administrador Servidor     Configuración     Mantenimiento     Administrador Catalogo     Mantenimiento     Decumentación     Buscar     Ayuda     C | CT - Importación de<br>CT - Matriz Aislami<br>CT - Matriz Peligros<br>CT - Matriz Peligros<br>CT - Tipos de Aislai<br>CT - Tipos de Aislai<br>CT - Tipos de Certil<br>CT - Tipos de Gesti<br>CT - Tipos de Gesti<br>CT - Tipos de Punto<br>Categorías de Cert<br>Certificaciones<br>Configuración Flujo | e Tipos de Puntos<br>ento SAS<br>s, Riesgos y Contri<br>miento<br>ficados<br>uularios Adicionales<br>on de Riesgos<br>isos<br>os de Aislamiento<br>ficaciones<br>de Trabajo de Ch | de Aislamiento<br>ples |            |                   |                        |          |                 |        |         |   |                         |

Una vez dentro del módulo de Categorías de Certificaciones, se podrán crear nuevas categorías, editar o eliminar las existentes haciendo clic derecho sobre alguna de las categorías. Luego de realizar los cambios, el usuario deberá hacer clic sobre el botón "Guardar".

| <b>f</b> | Administrador Servidor - | Configuración -     | Mantenimiento - | Paquete de Trabajo - | Tableros - | Certificaciones - | Lecciones Aprendidas | SAP PM - | Documentación - | Buscar | Ayuda - |
|----------|--------------------------|---------------------|-----------------|----------------------|------------|-------------------|----------------------|----------|-----------------|--------|---------|
| Ca       | tegorías de Certifica    | ciones              |                 |                      |            |                   |                      |          |                 |        |         |
| Gu       | ardar                    |                     |                 |                      |            |                   |                      |          |                 |        |         |
| + (      | categoria1               |                     |                 |                      |            |                   |                      |          |                 |        |         |
| ± (      | Editar categoriaz        | goria2              |                 |                      |            |                   |                      |          |                 |        |         |
|          | ¢≣ Agregar De            | rivado a categoria2 | 1               |                      |            |                   |                      |          |                 |        |         |
|          | 🕂 Agregar he             | rmano a categoria2  |                 |                      |            |                   |                      |          |                 |        |         |
|          | Copiar cate              | goria2              |                 |                      |            |                   |                      |          |                 |        |         |

Para añadir para una nueva certificación, se deberá ingresar el módulo de Certificaciones donde se visualizará la siguiente pantalla.

| <b>A</b> | Administ | trador Servidor -  | Configuración - | Mantenimiento + | Paquete de Trabajo - | Tableros - | Certificaciones - | Lecciones Aprendidas - | SAP PM - | Documentación - Buscar | Ayuda - 🧾 | 👤 admin (Administrator) - |
|----------|----------|--------------------|-----------------|-----------------|----------------------|------------|-------------------|------------------------|----------|------------------------|-----------|---------------------------|
| Cert     | ificacio | ones               |                 |                 |                      |            |                   |                        |          |                        |           | ¢                         |
| T Fi     | iltros [ | Filas Borradas     | \$              |                 |                      |            |                   |                        |          |                        |           | Exportar -                |
| Visib    | e Ava    | anzado Quita       | r Filtros       |                 |                      |            |                   |                        |          |                        |           |                           |
| C A      | gregar   | Nombre de la Ce    | rtificación *   |                 |                      |            |                   | Categoría              |          | Link                   |           | Adjunto                   |
| 1        | i:       | Certificacion 1    |                 |                 |                      |            |                   | categoria1             |          |                        |           |                           |
| / [      | 11       | Certificacion 2    |                 |                 |                      |            |                   | categoria2             |          |                        |           |                           |
| 1        |          | Certificación Test | Edit            |                 |                      |            |                   | categoria2             |          | <u>Test</u>            |           | 0                         |
| 1        | 1        | Certificacion 3    |                 |                 |                      |            |                   | categoria1             |          |                        |           |                           |
| / [      | li.      | Certificación 3    |                 |                 |                      |            |                   | categoria2             |          | <u>Test</u>            |           | 0                         |
| / [      | R        | Certificacion 1    |                 |                 |                      |            |                   | categoria2             |          |                        |           |                           |
| / 1      |          | Certificacion 4    |                 |                 |                      |            |                   | categoria1             |          |                        |           |                           |
| 1        |          | Certificaciones 1  |                 |                 |                      |            |                   | categoria1             |          |                        |           |                           |
|          |          |                    |                 |                 |                      |            |                   |                        |          |                        |           |                           |

Para añadir un nuevo registro, se deberá hacer clic sobre el botón "Agregar" y completar los campos: Nombre de la Certificación, Categoría, Link y Adjunto. Para modificar una certificación ya existente, se deberá hacer clic sobre el botón "Editar" y luego sobre el botón "Guardar" (ícono check verde).

#### 10.6. CONFIGURACIÓN DE URLS

El módulo de Configuración de URLs le permitirá al usuario Administrador crear y/o editar los enlaces que se encuentren en otros módulos, como el de Ayuda de Usuario y Permisos de Trabajo.

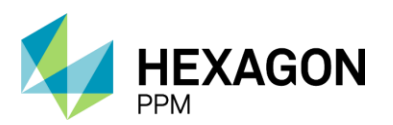

Manual de Usuario

En la siguiente pantalla, se destaca el enlace a la *Práctica de Control de Trabajo* que se encuentra en el encabezado de los Permisos de Trabajo.

En la sección 11 de este documento, se detalla el uso de las URLs en el módulo de Ayudas de Usuario.

| Detalle del Permiso                                                   |           |                                       | ^         |  |  |  |  |  |  |  |  |
|-----------------------------------------------------------------------|-----------|---------------------------------------|-----------|--|--|--|--|--|--|--|--|
|                                                                       |           | PERMISO DE TRABAJO DE ALTA FRECUENCIA |           |  |  |  |  |  |  |  |  |
|                                                                       |           | GERENCIA DE SEGURIDAD INDUSTRIAL      | DT 4574   |  |  |  |  |  |  |  |  |
| ecopetrol                                                             |           | VICEPRESIDENCIA HSE                   | PTAF/T    |  |  |  |  |  |  |  |  |
|                                                                       | HSE-F-483 | Elaborado 12/2021                     | Versión 1 |  |  |  |  |  |  |  |  |
| En caso de cualquier duda, consulte la Práctica de Control de Trabajo |           |                                       |           |  |  |  |  |  |  |  |  |

Para acceder a dicho módulo se deberá hacer clic en *Configuración > Configuración de URLs* para se indica en la siguiente pantalla.

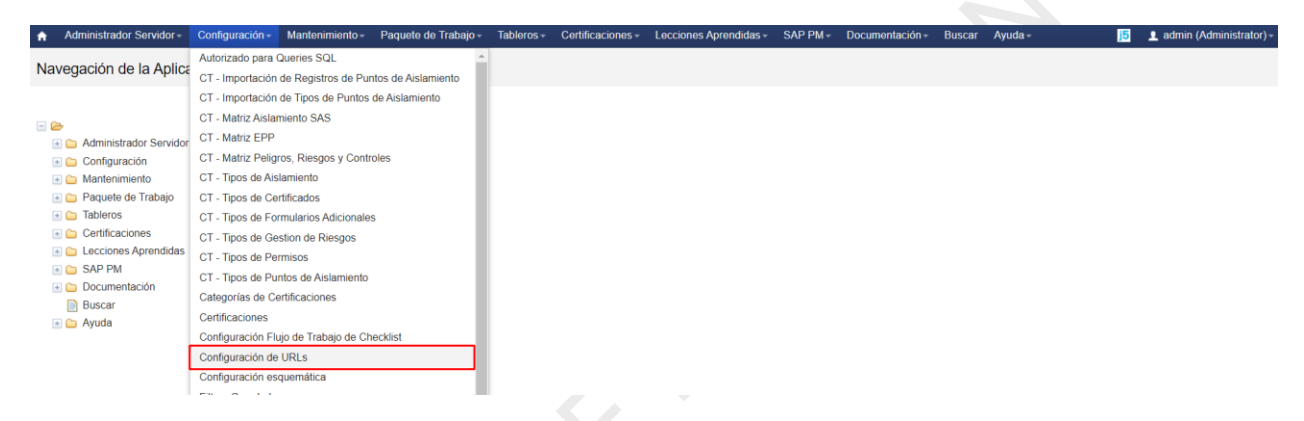

El usuario Administrador, podrá hacer clic sobre el botón "Agregar" para crear un nuevo registro o bien, hacer clic sobre el botón "Editar" o "Eliminar" según corresponda.

Los campos a completar son ID, Etiqueta, URL (link completo) y Descripción.

| A        | Adminis | trador Servidor - Configurad   | ción - Mantenimiento -     | Paquete de Trabajo -            | Tableros -                               | Certificaciones -                           | Lecciones Aprendidas -                                 | SAP PM -                        | Documentación -       | Buscar       | Ayuda -        | QA <u> </u> 5         | 👤 admin (Administrator)- |
|----------|---------|--------------------------------|----------------------------|---------------------------------|------------------------------------------|---------------------------------------------|--------------------------------------------------------|---------------------------------|-----------------------|--------------|----------------|-----------------------|--------------------------|
| Con      | figura  | ción de URLs                   |                            |                                 |                                          |                                             |                                                        |                                 |                       |              |                |                       | ¢                        |
| T F      | iltros  | Filas Borradas                 | Busc                       | ar                              |                                          |                                             |                                                        |                                 |                       |              |                |                       | Exportar +               |
| Visit    | le Av   | anzado Quitar Filtros          |                            |                                 |                                          |                                             |                                                        |                                 |                       |              |                |                       |                          |
| 🗘 A      | gregar  | ID                             | Etiqueta                   | URL                             |                                          |                                             |                                                        |                                 |                       |              |                | Descripción           |                          |
|          | /       | Practica de control de trabajo | Práctica de Control de Tra | abajo https://pr                | actica-de-conti                          | rol-de-trabajo.com.co                       | 1                                                      |                                 |                       |              |                | Práctica de control d | e trabajo                |
| i ·      |         | Declaración Tratamiento        | Declaración Tratamiento    | https://w                       | vw.ecopetrol.c                           | om.co/wps/portal/Ho                         | me/es/ResponsabilidadEtiqu                             | ueta/Respons                    | abilidadCorporativa/D | eclaracionti | atamiento      | Declaración Tratamie  | ento                     |
|          |         | Capacitaciones                 | Capacitaciones             | https://ca                      | pacitaciones.c                           | om.co                                       |                                                        |                                 |                       |              |                | Capacitaciones        |                          |
| <b>i</b> | 1       | Ayudas de Usuario              | Ayudas de Usuario          | https://ec<br>B3F1-4F<br>38C9DB | opetrol.sharep<br>13-BA20-<br>4EEDC8%7D8 | oint.com/:x:/r/sites/go<br>file=VF_ECOPETRO | di/pgp/proyectos/PRY-20-28<br>DL_Planilla%20datos%20ma | 3/_layouts/15<br>estros(v3).xls | /Doc.aspx?sourcedoo   | :=%7B9C47    | 63CD-<br>=true | Ayudas                |                          |

#### 10.7. LA – CONFIGURACIÓN

Para dirigirse al módulo de configuración de categorías de Lecciones Aprendidas, el usuario deberá hacer clic sobre la barra de navegación en *Configuración > LA – Configuración*.

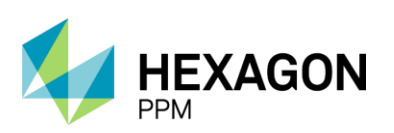

Buscar Ayuda -

Manual de Usuario

15 👤 admin (Administrator) -

| Automatication Servicer -                                                        | Configuración -                                                                                                    | Manteriniento -                              | i aquete de trabe |
|----------------------------------------------------------------------------------|----------------------------------------------------------------------------------------------------|----------------------------------------------|-------------------|
| Navegación de la Aplica                                                          | Configuración de<br>Configuración es                                                                               | URLs<br>quemática                            |                   |
| Administrador Servidor     Configuración     Antenimiento     Parueta de Trabajo | Filtros Guardado:<br>Flag Categories<br>Flag Priorities<br>Grupos de perfil d<br>Importación de E<br>IndustraForms | s<br>de usuario<br>quipos                    |                   |
| Certificaciones     Lecciones Aprendidas     SAP PM                              | LA - Configuració<br>Lista de mensaje<br>Listas de Distribu<br>Nombres y Horar                                     | n<br>s predefinidos<br>ción<br>ios del Turno |                   |

El usuario podrá visualizar el listado de los elementos ingresados para los campos "Consecuencia", "Tipo de Actividad" y "Tipo de Causa" del módulo de Lecciones Aprendidas (ver sección 9.2).

Haciendo clic sobre el botón "Agregar", se podrá añadir una nueva opción al campo correspondiente o sobre el botón "Editar" para modificar alguna de las opciones existentes. En caso de que se desee eliminar un registro, se deberá hacer clic sobre el botón "Editar", seleccionar el checkbox bajo el título "Borrado?" y por último hacer clic sobre el botón "Guardar" (ícono check verde).

| •   | Administrador Servi | dor - Configuración - | Mantenimiento - | Paquete de Trabajo -        | Tableros + | Certificaciones - | Lecciones Aprendidas - | SAP PM - | Documentación - | Buscar | Ayuda - | 15  | 🧕 admin (A  | dministrator) - |
|-----|---------------------|-----------------------|-----------------|-----------------------------|------------|-------------------|------------------------|----------|-----------------|--------|---------|-----|-------------|-----------------|
| Le  | cciones Aprendi     | las - Configuració    | ón              |                             |            |                   |                        |          |                 |        |         |     |             | ¢               |
| T   | Filtros 🔀 Filas Bo  | radas                 | Busc            | ar                          |            |                   |                        |          |                 |        |         | 1 2 | 3 Siguiente | Exportar +      |
| Vis | ible Avanzado       | Quitar Filtros        |                 |                             |            |                   |                        |          |                 |        |         |     |             | ^               |
| 0   | Agregar Categoria   |                       | Opcio           | n *                         |            |                   |                        |          |                 |        |         |     | Borrado?    |                 |
| 2   | Consecuen           | ia                    | Daño i          | nfraestructura              |            |                   |                        |          |                 |        |         |     |             |                 |
| /   | Consecuen           | tia                   | Operad          | cional                      |            |                   |                        |          |                 |        |         |     |             | _               |
| /   | Consecuen           | tia                   | Evento          | de alto potencial           |            |                   |                        |          |                 |        |         |     |             | _               |
| /   | Consecuen           | tia                   | Incider         | nte vehicular no registrabl | θ          |                   |                        |          |                 |        |         |     |             | _               |
| /   | Consecuen           | tia                   | Incider         | te vehicular registrable    |            |                   |                        |          |                 |        |         |     |             |                 |
| /   | Consecuen           | tia                   | IFSP II         | l y otros                   |            |                   |                        |          |                 |        |         |     |             |                 |
| /   | Consecuen           | tia                   | IFSP II         |                             |            |                   |                        |          |                 |        |         |     |             |                 |
| /   | Consecuen           | tia                   | IFSP I          |                             |            |                   |                        |          |                 |        |         |     |             |                 |
| /   | Consecuen           | cia                   | Incider         | nte ambiental no registrat  | le         |                   |                        |          |                 |        |         |     |             |                 |

### 10.8. LISTAS DE DISTRIBUCIÓN

Para ingresar a las listas se deberá hacer clic sobre el título Configuración > Listas de Distribución.

| <b>f</b> | Administrador Servidor +        | Configuración -                      | Mantenimiento -   | Paquete de Trabajo - | Tableros + | Certificaciones - | Lecciones Aprendidas - | SAP PM - | Documentación - | Buscar | Ayuda - | <mark>,5</mark> | 1 admin (Administrator) - |
|----------|---------------------------------|--------------------------------------|-------------------|----------------------|------------|-------------------|------------------------|----------|-----------------|--------|---------|-----------------|---------------------------|
| Na       | vegación de la Aplica           | Configuración de<br>Configuración es | URLs<br>quemática | <b>^</b>             |            |                   |                        |          |                 |        |         |                 |                           |
|          |                                 | Filtros Guardado                     | s                 |                      |            |                   |                        |          |                 |        |         |                 |                           |
|          |                                 | Flag Categories                      |                   |                      |            |                   |                        |          |                 |        |         |                 |                           |
|          |                                 | Flag Priorities                      |                   |                      |            |                   |                        |          |                 |        |         |                 |                           |
|          | Coofiguración                   | Grupos de perfil                     | de usuario        |                      |            |                   |                        |          |                 |        |         |                 |                           |
|          | Configuración     Mantenimiento | Importación de E                     | quipos            |                      |            |                   |                        |          |                 |        |         |                 |                           |
|          | Paquete de Trabaio              | IndustraForms                        |                   |                      |            |                   |                        |          |                 |        |         |                 |                           |
|          | Tableros                        | LA - Configuració                    | ón                |                      |            |                   |                        |          |                 |        |         |                 |                           |
|          | E 🗀 Certificaciones             | Lista de mensaje                     | s predefinidos    |                      |            |                   |                        |          |                 |        |         |                 |                           |
|          | 🗉 🗀 Lecciones Aprendidas        | Listas de Distribu                   | ución             |                      |            |                   |                        |          |                 |        |         |                 |                           |
|          | 🗉 🗀 SAP PM                      | Nombres y Hora                       | rios del Turno    |                      |            |                   |                        |          |                 |        |         |                 |                           |

En la Vista Resumen del módulo se listarán todas las listas creadas. Con el botón "Agregar" el usuario Administrador podrá crear una nueva lista y con los botones de "Eliminar" o "Editar" podrá modificar o remover listas ya existentes.

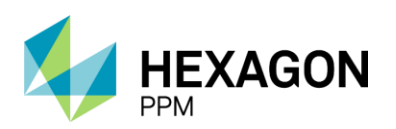

Manual de Usuario

| Administrador Servidor - Configuración - Mantenimiento - Pa | quete de Trabajo - Tableros - Certificaciones - Lecciones Aprendidas - SAP PM - | Documentación - Buscar Ayuda - | 15 admin (Administrator) - |
|-------------------------------------------------------------|---------------------------------------------------------------------------------|--------------------------------|----------------------------|
| Listas de Distribución                                      |                                                                                 |                                | ¢                          |
| T Filtree Eller Perrades                                    |                                                                                 |                                | 1 2 Siguianta Exportar -   |
| Filtros Borradas                                            |                                                                                 |                                | 1 2 Siguiente Exportar +   |
| Visible Avanzado Quitar Filtros                             |                                                                                 |                                |                            |
| Agregar Nombre                                              | Area                                                                            | Calendario Idi                 | ioma                       |
| 📋 🖊 🖶 Lista Emisores Apiay                                  | Producción-Orinoquia-Apiay                                                      | - Es                           | pañol                      |
| 📋 🥖 🖶 Lista Emisores Castilla                               | Producción-Orinoquia-Castilla                                                   | - Es                           | pañol                      |
| 📋 🥖 🖶 emisorlist                                            | Produccion-Piedemonte-Piedemonte > Floreña > Turbocompresor, Laboratorio        | America/Bogota Es              | pañol                      |
| i / 🖶 coordinador2                                          | Produccion-Piedemonte - Floreña                                                 | - Es                           | pañol                      |
| 👕 🥖 🖶 aprobadorSAES_flo                                     | Produccion-Piedemonte - Piedemonte - Floreña                                    | - Es                           | pañol                      |
| 📋 🥖 🖶 Lista de Distribución Especialidad Comunicaciones     | Produccion-Piedemonte - Piedemonte - Floreña                                    | - Es                           | pañol                      |
| 👕 🥖 🖶 operacion                                             | Produccion-Piedemonte > Floreña                                                 | - Es                           | pañol                      |
| 👕 🥖 🖶 Lista de Distribución Especialidad Operación          | Produccion-Piedemonte > Floreña                                                 | - Es                           | pañol                      |
| 📋 🥖 🖶 Lista de Distribución Especialidad Emergencias        | Produccion-Piedemonte > Floreña                                                 | - Es                           | pañol                      |
| 👕 🥖 🖶 Lista de Distribución Especialidad Eléctrica          | Produccion-Piedemonte > Floreña                                                 | America/Bogota Es              | pañol                      |
| 📋 🥖 🖶 Lista de Distribución Especialidad Instrumentos       | Produccion-Piedemonte > Floreña                                                 | - Es                           | pañol                      |
| 👕 🥖 🖶 Autoridad_RAE_Floreña                                 | Produccion-Piedemonte - Floreña                                                 | America/Bogota Es              | pañol                      |
| 👕 🥖 🖶 emisor list2                                          | Produccion-Piedemonte > Cupiagua > Separacion                                   | - Es                           | pañol                      |
| 👕 🥖 👼 emisorlist3                                           | Produccion-Piedemonte > Floreña > Fase II y IV                                  | America/Bogota Es              | pañol                      |
| 👕 🥖 🖶 AprobadorAR_MuyAlto                                   | Produccion-Piedemonte-Piedemonte                                                | America/Bogota Es              | pañol                      |
| 👕 🥖 🖶 AprobadorAR_Alto                                      | Produccion-Piedemonte-Piedemonte                                                | America/Bogota Es              | pañol                      |
| 👕 🥖 🖶 Aprobador_TrabajoCritico_HotTap                       | Produccion-Piedemonte-Piedemonte                                                | America/Bogota Es              | pañol                      |
|                                                             |                                                                                 |                                |                            |

Al hacer clic sobre el botón "Agregar" se abrirá la Vista Detalle y el usuario deberá al menos ingresar el nombre de la lista. Adicionalmente, podrá completar los campos: Calendario, Idioma, Complejo, Sector, Área y Unidad.

Para crear la lista se deberá hacer clic sobre el botón "Guardar".

| Administrador Serv   | vidor - Configuración -  | Mantenimiento - | Paquete de Trabajo - | Tableros + | Certificaciones - | Lecciones Aprendidas - | SAP PM -     | Documentac | ión - Buscar | Ayuda - | <b>j5</b> | 🧕 admin (Administrator) |
|----------------------|--------------------------|-----------------|----------------------|------------|-------------------|------------------------|--------------|------------|--------------|---------|-----------|-------------------------|
| Listas de Distribuc  | ción > Agregando.        | IBUCIÓN         |                      |            |                   |                        |              |            |              |         |           | c                       |
| Detalle Miembros (0) | ·                        |                 |                      |            |                   |                        |              |            |              |         |           |                         |
| AGREGANDO 🥥 Can      | celar 🗸 Guardar          |                 |                      |            |                   |                        |              |            |              |         |           |                         |
| Nombre               | Lista Emisor Floreña Bod | legas           |                      |            |                   | Calendario             | America/Bogo | ota 👻      | Idioma       |         | Español   | ¥                       |
| Complejo             | Produccion-Piedemonte-   | Piedemonte - S  | ector                | 1          | Floreña 👻         | Área                   | Bodegas      | -          | Unidad       |         | -         | *                       |
|                      |                          |                 |                      |            |                   |                        |              |            |              |         |           |                         |

Se habilitará la pestaña "Miembros", donde se podrán visualizar o agregar miembros pertenecientes a una lista ya creada y añadir miembros a una lista nueva.

| ÷.   | Administrador Service | dor - Configuración -                | Mantenimiento - | Paquete de Trabajo - | Tableros - | Certificaciones - | Lecciones Aprendid | as - SAP PM -  | Documentación - | Buscar | Ayuda - | <b>j5</b>  | 👤 admin (/   | Administrator) |
|------|-----------------------|--------------------------------------|-----------------|----------------------|------------|-------------------|--------------------|----------------|-----------------|--------|---------|------------|--------------|----------------|
| Lis  | tas de Distribuci     | LISTAS DE DISTRIBU                   | Floreña Bode    | egas                 |            |                   |                    |                |                 |        |         |            |              | C              |
| Deta | alle Miembros (0)     | ]                                    |                 |                      |            |                   |                    |                |                 |        |         |            |              |                |
| ii.  | Borrar 🥖 Editar       |                                      |                 |                      |            |                   |                    |                |                 |        |         | 🖹 Registro | de Auditoría | 🖶 Imprimir     |
| Nom  | bre                   | Lista Emisor Floreña Bode            | gas             |                      |            | C                 | alendario          | America/Bogota | Idioma          |        |         | Español    |              |                |
| Com  | plejo                 | Produccion-Piedemonte-<br>Piedemonte | Sector          |                      | Floreña    | Á                 | rea                | Bodegas        | Unidad          |        |         |            |              |                |

Al hacer clic sobre el botón "Agregar" se abrirá una pantalla.

| ÷    | Administrador Servidor - | Configuración +                 | Mantenimiento -          | Paquete de Trabajo - | Tableros + | Certificaciones - | Lecciones Aprendidas - | SAP PM - | Documentación - | Buscar | Ayuda - | <b>j</b> 5 | admin (Administrato |
|------|--------------------------|---------------------------------|--------------------------|----------------------|------------|-------------------|------------------------|----------|-----------------|--------|---------|------------|---------------------|
| Lis  | tas de Distribución      | LISTAS DE DISTRI<br>Lista Emiso | BUCIÓN<br>r Floreña Bode | egas                 |            |                   |                        |          |                 |        |         |            |                     |
| Deta | alle Miembros (0)        |                                 |                          |                      |            |                   |                        |          |                 |        |         |            |                     |
| т    | Filtros                  |                                 |                          |                      |            |                   |                        |          |                 |        |         |            |                     |
| 0    | Agregar Tipo             |                                 | Grupo de Permiso         | os Usu               | ario       |                   | Correo                 |          |                 |        |         |            |                     |

El usuario podrá añadir miembros a través de 3 tipos: Grupo de Permisos, Usuario o Correo.

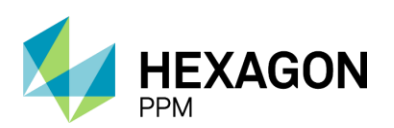

Manual de Usuario

| <b>f</b> | Administrador Servidor -  | Configuración -                   | Mantenimiento - | Paquete de Trabajo - | Tableros + | Certificaciones - | Lecciones Aprendidas - | SAP PM - | Documentación - | Buscar | Ayuda - | <mark>]5</mark> | 👤 admin (Administrator) |   |
|----------|---------------------------|-----------------------------------|-----------------|----------------------|------------|-------------------|------------------------|----------|-----------------|--------|---------|-----------------|-------------------------|---|
| Lis      | tas de Distribución >     | LISTAS DE DISTRIE<br>Lista Emisor | FI > Agree      | gando                |            |                   |                        |          |                 |        |         |                 | c                       | 4 |
| Det      | alle                      |                                   |                 |                      |            |                   |                        |          |                 |        |         |                 |                         |   |
| AGR      | EGANDO Ø Cancelar 🗸       | Guardar                           |                 |                      |            |                   |                        |          |                 |        |         |                 |                         |   |
| Тіро     |                           | Grupo de                          | Permisos        |                      |            |                   |                        |          |                 |        |         |                 | · ·                     |   |
| Grup     | o de Permisos             | Grupo de                          | Permisos        |                      |            |                   |                        |          |                 |        |         |                 |                         |   |
|          |                           | Usuario                           |                 |                      |            |                   |                        |          |                 |        |         |                 |                         |   |
| Ultim    | na modificación hecha por | Correo                            |                 |                      |            |                   |                        |          |                 |        |         |                 |                         |   |
|          |                           |                                   |                 |                      |            |                   |                        |          |                 |        |         |                 |                         |   |

Al seleccionar Grupo de Permisos, deberá ingresar el grupo correspondiente y luego hacer clic sobre el botón "Guardar". En este caso, los usuarios que tengan asignado, por ejemplo, el grupo "Operador" y, además, tengan la misma área asignada que la lista, recibirán una notificación vía correo electrónico según corresponda.

| Administrador Servidor - Config | guración - Mantenimiento -                                                                                                    | Paquete de Trabajo- | Tableros - | Certificaciones - | Lecciones Aprendidas - | SAP PM - | Documentación - | Buscar | Ayuda - | <u>15</u> | 👤 admin (Administrator) - |
|---------------------------------|----------------------------------------------------------------------------------------------------|---------------------|------------|-------------------|------------------------|----------|-----------------|--------|---------|-----------|---------------------------|
| Listas de Distribución > Lista  | a Emisor Fl > Agree                                                                                                    | os<br><b>jando</b>  |            |                   |                        |          |                 |        |         |           | c                         |
| Detalle                         |                                                                                                    |                     |            |                   |                        |          |                 |        |         |           |                           |
| AGREGANDO ⊘ Cancelar 🗸 Gua      | ardar                                                                                                    |                     |            |                   |                        |          |                 |        |         |           |                           |
| Tipo                            | Grupo de Permisos                                                                                                    |                     |            |                   |                        |          |                 |        |         |           | -                         |
| Grupo de Permisos               | Ninguno                                                                                                    |                     |            |                   |                        |          |                 |        |         |           | <b>v</b>                  |
| Úttima modificación hecha por   | Ninguno<br>Administrador Funcional (Me<br>Administrador de Contrato<br>Administrador<br>Company Man<br>Coordinador<br>Director<br>Gerente<br>Ingeniero<br>Lefo do Departemento | sa Ayuda)           |            |                   |                        |          |                 |        |         |           | Â                         |
|                                 | Líder                                                                                                    |                     |            |                   |                        |          |                 |        |         |           | *                         |

También se podrán añadir miembro por nombre de usuario, por lo que en el campo "Usuario" se deberá ingresar el nombre correspondiente y hacer clic sobre el botón "Guardar".

| Administrador Servidor - Config | guración - Mantenimiento -  | Paquete de Trabajo -                | Tableros + | Certificaciones - | Lecciones Aprendidas - | SAP PM - | Documentación - | Buscar | Ayuda - | <mark>,</mark> 5 | 👤 admin (Administrator) - |
|---------------------------------|-----------------------------|-------------------------------------|------------|-------------------|------------------------|----------|-----------------|--------|---------|------------------|---------------------------|
| Listas de Distribución > Lista  | a Emisor FI > Agrec         | os<br>Jando                         |            |                   |                        |          |                 |        |         |                  | ¢                         |
| Detalle                         | 0.0                         |                                     |            |                   |                        |          |                 |        |         |                  |                           |
|                                 | edar                        |                                     |            |                   |                        |          |                 |        |         |                  |                           |
| AGREGANDO 🥥 Cancelar 🗸 Gua      | rdar                        |                                     |            |                   |                        |          |                 |        |         |                  |                           |
| Tipo                            | Usuario                     |                                     |            |                   |                        |          |                 |        |         |                  | -                         |
| Usuario                         | aaron                       |                                     |            |                   |                        |          |                 |        |         |                  | -                         |
| Última modificación hecha por   | Aaron Edgardo Suarez Muño:  | z                                   |            |                   |                        |          |                 |        |         |                  |                           |
|                                 | Aaron Hernandez Vesga       |                                     |            |                   |                        |          |                 |        |         |                  |                           |
|                                 | Norbey de Jesús Arias Aaron |                                     |            |                   |                        |          |                 |        |         |                  |                           |
|                                 |                             |                                     |            |                   |                        |          |                 |        |         |                  |                           |
|                                 |                             |                                     |            |                   |                        |          |                 |        |         |                  |                           |
| Administrador Servidor - Config | guración - Mantenimiento -  | Paquete de Trabajo -                | Tableros - | Certificaciones - | Lecciones Aprendidas - | SAP PM-  | Documentación - | Buscar | Ayuda - | <b>15</b>        | 👤 admin (Administrator) - |
| Listas de Distribución > Lista  | s de distribución MIEMBR    | <sup>os</sup><br>da para 13:26 el 2 | 021-11-15  | 5                 |                        |          |                 |        |         |                  | ¢                         |
| Detalle                         |                             |                                     |            |                   |                        |          |                 |        |         |                  |                           |
| 👕 Borrar 🥖 Editar               |                             |                                     |            |                   |                        |          |                 |        |         | Registro         | de Auditoría 🛛 🖶 Imprimir |
| Тіро                            | Usuario                     |                                     |            |                   |                        |          |                 |        |         |                  |                           |
| Usuario                         | Aaron Edgardo Suarez Muñoz  |                                     |            |                   |                        |          |                 |        |         |                  |                           |
| Última modificación hecha por   | 2021-11-15 13:27            |                                     |            |                   |                        |          |                 |        |         |                  |                           |

Por último, en caso de que el miembro no se encuentre registrado o no cuente con su correo electrónico en la configuración de usuario, se podrá ingresar el correo y opcionalmente un nombre.

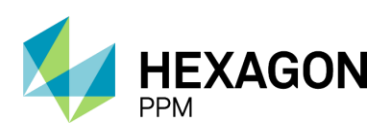

Manual de Usuario

| Administrador Servide                                      | idor - Configuración -                               | Mantenimiento - | Paquete de Trabajo - | Tableros + | Certificaciones + | Lecciones Aprendidas | ✓ SAP PM - | Documentación - | Buscar | Ayuda - | 15 👤 admin (Administra |
|------------------------------------------------------------|------------------------------------------------------|-----------------|----------------------|------------|-------------------|----------------------|------------|-----------------|--------|---------|------------------------|
| Listas de Distribució                                      | ión > Listas de distrib                              | FI > Agree      | os<br>gando          |            |                   |                      |            |                 |        |         |                        |
| Detalle                                                    |                                                      |                 |                      |            |                   |                      |            |                 |        |         |                        |
| AGREGANDO Ø Cancel                                         | elar 🗸 Guardar                                       |                 |                      |            |                   |                      |            |                 |        |         |                        |
| Tipo Correo                                                | 90                                                   |                 |                      |            | *                 |                      |            |                 |        |         |                        |
| Correo test@e                                              | gecopetrol.com                                       |                 |                      |            |                   | Nombre               | Test       |                 |        |         |                        |
| Última 2021-1<br>modificación hecha 2021-1                 | 11-15 13:27                                          |                 |                      |            |                   |                      |            |                 |        |         |                        |
| Detaile AGREGANDO Ø Cancel Tipo Ø Correo Correo Ultima por | elar Guardar<br>so<br>Becopetrol.com<br>-11-15 13:27 |                 |                      |            | <b>v</b>          | Nombre               | Test       |                 |        |         |                        |

Una vez asignados los miembros a la lista, el usuario Administrador podrá tanto eliminar como editar los registros.

| ÷   | Admini  | strador Servidor - | Configuración - | Mantenimiento -            | Paquete de Trabajo - | Tableros +    | Certificaciones - | Lecciones Aprendidas - | SAP PM - | Documentación - | Buscar | Ayuda - | 🧾 👤 admin (Adm | iinistrator) - |
|-----|---------|--------------------|-----------------|----------------------------|----------------------|---------------|-------------------|------------------------|----------|-----------------|--------|---------|----------------|----------------|
| Lis | tas de  | Distribución       | LISTAS DE DISTR | IBUCIÓN<br>Or Floreña Bode | egas                 |               |                   |                        |          |                 |        |         |                | ¢              |
| Det | alle M  | fiembros (3)       |                 |                            |                      |               |                   |                        |          |                 |        |         |                |                |
| т   | Filtros |                    |                 |                            |                      |               |                   |                        |          |                 |        |         |                |                |
| 0   | Agregar | Tipo               |                 | Grupo de Permi             | sos Us               | uario         |                   | Correo                 |          |                 |        |         |                |                |
| ÷.  | / 🖯     | Grupo de Perm      | isos            | Operador                   |                      |               |                   |                        |          |                 |        |         |                |                |
| Î   | / 🖯     | Correo             |                 |                            |                      |               |                   | test@ecopetrol         | l.com    |                 |        |         |                |                |
| Î   | / 🖯     | Usuario            |                 |                            | Aa                   | ron Edgardo S | uarez Muñoz       |                        |          |                 |        |         |                |                |
|     |         |                    |                 |                            |                      |               |                   |                        |          |                 |        |         |                |                |

Como se menciona a lo largo del manual, el módulo de Permisos de Trabajo enviará notificaciones a los diferentes roles en cada ocasión, para las cuales se asignaron nombres a cada una de las listas como se enuncian a continuación:

- Permisos de Trabajo
  - o **"Emisor"**
  - "Autoridad RAE"
- Análisis de Riesgo
  - o "Aprobador AR Alto"
  - o "Aprobador AR Muy Alto"
  - "Aprobador Trabajo Critico Hot Tap"
  - o "Aprobador Trabajo Critico Línea Viva"
- Certificados
  - o "Especialidad Instrumentos"
  - o "Especialidad Comunicaciones"
  - o "Especialidad Eléctrica"
  - o "Especialidad Operación"
  - o "Especialidad Emergencias"
  - o "Coordinador de Trabajo en Altura"
  - o "Aprobador Redes Eléctricas"
- Aislamientos
  - Electricista Ejecutor SAES
  - Aprobador SAES

Estas listas deberán tener asignada el área hasta el nivel 2 de la estructura operativa de j5 exceptuando por la lista "Emisor" que deberá apuntar al nivel 3 y las listas del Análisis de Riesgo al nivel 1.

## 11. AYUDA A USUARIOS

Desde la barra de navegación, el usuario podrá ingresar a un módulo de ayudas como se muestra en la siguiente pantalla:

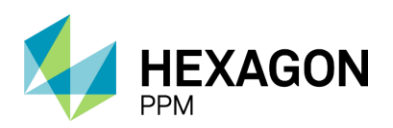

Manual de Usuario

| A  | Administrador Servidor -        | Configuración - | Mantenimiento - | Paquete de Trabajo - | Tableros + | Certificaciones - | Lecciones Aprendidas - | SAP PM - | Documentación - | Buscar | Ayuda -           | 5 | 1 admin (Administrator) - |
|----|---------------------------------|-----------------|-----------------|----------------------|------------|-------------------|------------------------|----------|-----------------|--------|-------------------|---|---------------------------|
| Na | avegación de la Aplica          | ación           |                 |                      |            |                   |                        |          |                 |        | Ayudas de Usuario |   |                           |
|    |                                 |                 |                 |                      |            |                   |                        |          |                 |        |                   |   |                           |
|    | <b>e</b>                        |                 |                 |                      |            |                   |                        |          |                 |        |                   |   |                           |
|    | Administrador Servidor          |                 |                 |                      |            |                   |                        |          |                 |        |                   |   |                           |
|    | Configuración     Mantenimiento |                 |                 |                      |            |                   |                        |          |                 |        |                   |   |                           |
|    | Paquete de Trabajo              |                 |                 |                      |            |                   |                        |          |                 |        |                   |   |                           |
|    | Tableros                        |                 |                 |                      |            |                   |                        |          |                 |        |                   |   |                           |
|    | 📧 🚞 Certificaciones             |                 |                 |                      |            |                   |                        |          |                 |        |                   |   |                           |
|    | Lecciones Aprendidas            |                 |                 |                      |            |                   |                        |          |                 |        |                   |   |                           |
|    | SAP PM     Documentación        |                 |                 |                      |            |                   |                        |          |                 |        |                   |   |                           |
|    | Buscar                          |                 |                 |                      |            |                   |                        |          |                 |        |                   |   |                           |
|    | 💿 🗀 Ayuda                       |                 |                 |                      |            |                   |                        |          |                 |        |                   |   |                           |
|    |                                 |                 |                 |                      |            |                   |                        |          |                 |        |                   |   |                           |

En esta Vista Resumen se podrá acceder a los distintos enlaces de ayuda y haciendo clic sobre la URL deseada se abrirá en una nueva pestaña la página correspondiente.

| ٨   | Configuración - | Paquete de Trabajo - | Tableros +    | Certificaciones - | Lecciones Aprendidas - | Documentación - | Buscar | Ayuda - | <mark>]5</mark> | 👤 Ejecutor - |
|-----|-----------------|----------------------|---------------|-------------------|------------------------|-----------------|--------|---------|-----------------|--------------|
| Ay  | udas de Usua    | rio                  |               |                   |                        |                 |        |         |                 | ¢            |
| T   | Filtros         |                      |               |                   |                        |                 |        |         |                 | Exportar +   |
| Vis | ible Avanzado   | Quitar Filtros       | Fecha de crea | ción 👻            |                        |                 |        |         |                 | A            |
|     | No              | mbre del documento 🔺 | UF            | RL                |                        |                 | Desc   | ripción |                 |              |
|     | Ayı             | udas de Usuario      | Ay            | rudas             |                        |                 | Ayud   | 85      |                 |              |
|     |                 |                      |               |                   |                        |                 |        |         |                 |              |

Como usuario Administrador, se podrán agregar nuevos enlaces hacienda clic sobre el botón "Agregar".

| <mark>]5</mark> |
|-----------------|
|                 |
|                 |
|                 |
|                 |
|                 |
|                 |

Se abrirá la siguiente pantalla donde el usuario deberá seleccionar el nombre del documento cargado anteriormente desde el módulo Configuración de URLs (ver sección 10.6) y hacer clic sobre el botón "Guardar".

| Administrador Servidor -   | Configuración -                | Mantenimiento - | Paquete de Trabajo - | Tableros + | Certificaciones + | Lecciones Aprendidas - | SAP PM - | Documentación - | Buscar | Ayuda - | <mark>.</mark> [5 | 👤 admin (Admi        | inistrator)- |
|----------------------------|--------------------------------|-----------------|----------------------|------------|-------------------|------------------------|----------|-----------------|--------|---------|-------------------|----------------------|--------------|
| Ayudas de Usuario >        | AYUDAS DE USUARIO<br>Agregando |                 |                      |            |                   |                        |          |                 |        |         |                   |                      | ¢            |
| Detalle                    |                                |                 |                      |            |                   |                        |          |                 |        |         |                   |                      |              |
| 🖉 Cancelar 🖌 Guard         | tar                            |                 |                      |            |                   |                        |          |                 |        |         | Actualizar datos  | Historial de version | ies 🛛 🗘 🛈    |
|                            |                                |                 |                      |            |                   |                        |          |                 |        |         |                   |                      |              |
| Agregar ayudas d           | e usuarios                     |                 |                      |            |                   |                        |          |                 |        |         |                   |                      | ^            |
| Nombre del documento       |                                |                 |                      |            |                   | URL                    |          |                 |        |         |                   |                      |              |
| -                          |                                |                 |                      |            | Ŧ                 | ]                      |          |                 |        |         |                   |                      |              |
| Mostrar historial de audit | oría (0) Agreg                 | gar nota o flag |                      |            |                   |                        |          |                 |        |         |                   |                      |              |
|                            |                                |                 |                      |            |                   |                        |          |                 |        |         |                   |                      |              |

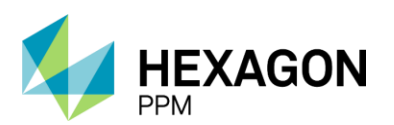

Manual de Usuario

| ÷    | Administrador Servidor - Configuración - Ma               | antenimiento - I | Paquete de Trabajo - | Tableros + | Certificaciones - | Lecciones Aprendidas - | SAP PM ≁ | Documentación - | Buscar | Ayuda - | <b>j5</b>        | 👤 admin (Admini        | istrator) - |
|------|-----------------------------------------------------------|------------------|----------------------|------------|-------------------|------------------------|----------|-----------------|--------|---------|------------------|------------------------|-------------|
| Ayı  | AYUDAS DE USUARIO<br>Lidas de Usuario > Entrada para 22:1 | 16 el 2021-11    | -14                  |            |                   |                        |          |                 |        |         |                  |                        | ¢           |
| Deta | alle                                                      |                  |                      |            |                   |                        |          |                 |        |         |                  |                        |             |
|      |                                                           |                  |                      |            |                   |                        |          |                 |        | C       | Actualizar datos | Historial de versiones | s 🖪 🛈       |
|      |                                                           |                  |                      |            |                   |                        |          |                 |        |         |                  |                        | _           |
|      | Agregar ayudas de usuarios                                |                  |                      |            |                   |                        |          |                 |        |         |                  |                        | ^           |
| 1    | Nombre del documento                                      |                  |                      |            |                   | URL                    |          |                 |        |         |                  |                        |             |
|      | -                                                         |                  |                      |            | *                 |                        |          |                 |        |         |                  |                        |             |
|      | -                                                         |                  |                      |            |                   |                        |          |                 |        |         |                  | Guarda                 | ar          |
|      | Ayudas de Usuario                                         |                  |                      |            |                   |                        |          |                 |        |         |                  |                        | _           |
|      | Capacitaciones                                            |                  |                      |            |                   |                        |          |                 |        |         |                  |                        |             |
|      | Manual de Control de Trabajo                              |                  |                      |            |                   |                        |          |                 |        |         |                  |                        |             |

Una vez seleccionado el documento deseado se completará automáticamente la URL y se habilitará el botón "Guardar" al final de la sección.

| Administrador Servidor - | Configuración -                     | Mantenimiento - | Paquete de Trabajo - | Tableros + | Certificaciones - | Lecciones Aprendidas - | SAP PM - | Documentación - | Buscar | Ayuda - | <b>5</b>            | 1 admin (Adminis      | rator) |
|--------------------------|-------------------------------------|-----------------|----------------------|------------|-------------------|------------------------|----------|-----------------|--------|---------|---------------------|-----------------------|--------|
| udas de Usuario 🚿        | AYUDAS DE USUARIO<br>Entrada para 2 | 22:16 el 2021-  | 11-14                |            |                   |                        |          |                 |        |         |                     |                       | C      |
| talle                    |                                     |                 |                      |            |                   |                        |          |                 |        |         |                     |                       |        |
|                          |                                     |                 |                      |            |                   |                        |          |                 |        | C       | Actualizar datos Hi | istorial de versiones | B      |
|                          |                                     |                 |                      |            |                   |                        |          |                 |        |         |                     |                       |        |
| Agregar ayudas d         | le usuarios                         |                 |                      |            |                   |                        |          |                 |        |         |                     | ,                     |        |
| Nombre del documento     |                                     |                 |                      |            |                   | URL                    |          |                 |        |         |                     |                       | ٩.     |
| Manual de Control de Tra | abajo                               |                 |                      |            | Ŧ                 | Test                   |          |                 |        |         |                     |                       |        |
|                          |                                     |                 |                      |            |                   |                        |          |                 |        |         |                     | -                     | -      |

El registro quedará guardado y el usuario podrá hacer clic en el botón "Modificar" en caso de que desee modificarlo.

| Agregar ayudas de usuarios                             |      | Guardado 之 🔺                     |
|--------------------------------------------------------|------|----------------------------------|
| Nombre del documento                                   | URL  |                                  |
| Manual de Control de Trabajo                           | Test |                                  |
| Mostrar historial de auditoria (1) Agregar nota o flag |      | Administrator GUARDADO Modificar |

De regreso a la Vista Resumen del módulo, se visualizará el registro creado. Además de agregar y editar, el usuario Administrador podrá eliminar haciendo clic sobre el icono correspondiente.

| ٨  | Adminis  | strador Servido | r - Configuraci  | ón - Mantenimiento - | Paquete de Trabajo - | Tableros + | Certificaciones - | Lecciones Aprendidas - | SAP PM - | Documentación - | Buscar | Ayuda - | 5 | ▲ admin (Administrator) - |
|----|----------|-----------------|------------------|----------------------|----------------------|------------|-------------------|------------------------|----------|-----------------|--------|---------|---|---------------------------|
| Ay | /udas de | e Usuario       |                  |                      |                      |            |                   |                        |          |                 |        |         |   | ¢                         |
| T  | Filtros  | B Filas Borra   | idas             |                      |                      |            |                   |                        |          |                 |        |         |   | Exportar +                |
| V  | sible Av | anzado          | uitar Filtros    | Fecha de creación 👻  |                      |            |                   |                        |          |                 |        |         |   | *                         |
| 0  | Agregar  | Nombre del o    | locumento 🔺      | URL                  |                      |            |                   | Descripción            |          |                 |        |         |   |                           |
| Ť. | 1        | Manual de Co    | ntrol de Trabajo | Test                 |                      |            |                   | Test                   |          |                 |        |         |   |                           |
| Î  | 1        | Ayudas de Us    | uario            | Ayudas               |                      |            |                   | Ayudas                 |          |                 |        |         |   |                           |
|    |          |                 |                  |                      |                      |            |                   |                        |          |                 |        |         |   | _                         |

## 12. TABLEROS

Los tableros de j5 serán de utilidad para los usuarios que deseen consultar sobre estadísticas en la gestión de los Permisos de Trabajos.

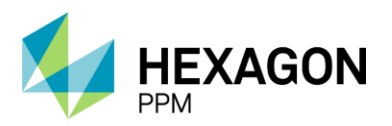

Manual de Usuario

Para acceder a este módulo, se deberá hacer clic sobre la barra de navegación en *Tableros > Resumen de Permisos* o *Tableros > CoW Dashboard*. A continuación, se describirán las diferencias entre ambos tableros.

| Administrador Servidor - Configuración - | Mantenimiento - | Paquete de Trabajo - | Tableros - | Certificaciones - | Lecciones Aprendidas - | SAP PM - | Documentación - | Buscar | Ayuda - |
|------------------------------------------|-----------------|----------------------|------------|-------------------|------------------------|----------|-----------------|--------|---------|
| Navegación de la Anlicación              |                 |                      | CoW Dash   | board             |                        |          |                 |        |         |
| Navegación de la Aplicación              |                 |                      | Resumen d  | le Permisos       |                        |          |                 |        |         |
|                                          |                 |                      |            |                   |                        |          |                 |        |         |
|                                          |                 |                      |            |                   |                        |          |                 |        |         |
| Administrador Servidor                   |                 |                      |            |                   |                        |          |                 |        |         |
| Configuración     Mantenimiento          |                 |                      |            |                   |                        |          |                 |        |         |
| 🔹 🧫 Manetanionio                         |                 |                      |            |                   |                        |          |                 |        |         |
| 🗈 🧰 Tableros                             |                 |                      |            |                   |                        |          |                 |        |         |
|                                          |                 |                      |            |                   |                        |          |                 |        |         |
| 121 DECLIM                               |                 |                      | <u>enc</u> |                   |                        |          |                 |        |         |
| 12.1. KESUIVI                            |                 |                      | 303        |                   |                        |          |                 |        |         |

El tablero de Resumen de Permisos le dará al usuario una vista rápido al estado de los permisos gestionados y según distintos criterios como Permisos por mes por área, Tipo de Permiso por área, Estado de los Permisos por Área, etc. El usuario podrá hacer uso de los filtros preexistentes en la herramienta: Rango de Fecha, Complejo y Sector. Además, haciendo clic sobre el botón "Exportar a PDF", se podrá imprimir la vista actual del tablero.

| Administrador Servidor - Configuración - Mantenimiento - | Paquete de Trabajo - Tableros  | <ul> <li>Certificaciones – Lecciones Apren</li> </ul> | didas - SAP PM - Do                                    | ocumentación - Buscar      | Ayuda -                                                                  | 15 👤 admin (Administrato               | r) - |
|----------------------------------------------------------|--------------------------------|-------------------------------------------------------|--------------------------------------------------------|----------------------------|--------------------------------------------------------------------------|----------------------------------------|------|
| Borrar Filtro Rango de Fecha + Complejo + Sector +       |                                |                                                       |                                                        |                            |                                                                          | Exportar a PDF                         | ŕ    |
| Resumen de Permisos                                      |                                |                                                       |                                                        |                            |                                                                          |                                        |      |
| Permisos según Valoración de<br>Riesgo Residual por área | Cantidad de perm<br>d  <br>a   | isos por Empresa<br>1<br>1                            | Cantidad de<br>pr<br>Trabajo en<br>Frio                | e permiso por ti<br>or mes | 563 Area De<br>Entrega Y                                                 | de permiso por área por<br>semana<br>2 |      |
| (9) Muy 28<br>Alto 1                                     | Test Mobile<br>Test<br>TEST    | 1<br>10<br>1<br>1                                     | Trabajo en<br>Caliente<br>Trabajo<br>Eléctrico<br>Alta |                            | 679 Hidrocarburos<br>Responsable<br>129 Area<br>Plantas De<br>44 Proceso | 2                                      | l    |
| (6) Medio 11 1<br>(5) Medio 12 2<br>(4) Bajo 9 2         | Radix<br>Engenharia<br>Hexagon | 1<br>12<br>1                                          | Frecuencia                                             |                            | Floreña<br>Estación<br>Chichimene<br>Cupiagua                            | 175<br>1<br>1                          | l    |
| (3) Bajo <b>1 61 1</b><br><b>1 53 37 2</b>               | Ecopetrol Eco                  | 1<br>1<br>195                                         |                                                        |                            | Castilla 3                                                               | 1<br>1                                 |      |
|                                                          |                                |                                                       |                                                        |                            |                                                                          |                                        |      |

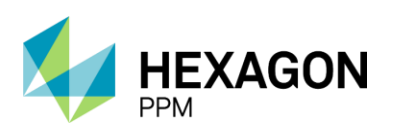

Manual de Usuario

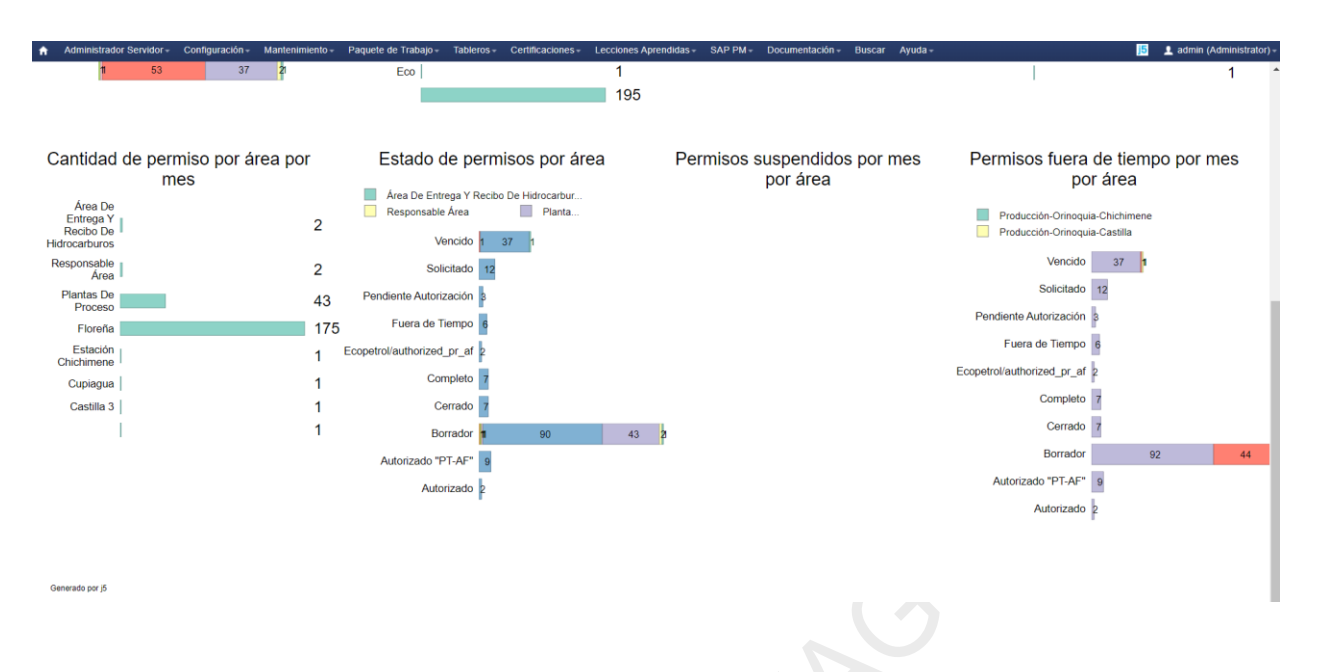

#### 12.2. DASHBOARD

El formato de tablero Dashboard le permitirá al usuario aplicar variedad de filtros y obtener dinámicamente distintas métricas sobre el estado de los Permisos, el Área, Tipo de Peligro, Fechas Planificadas, etc.

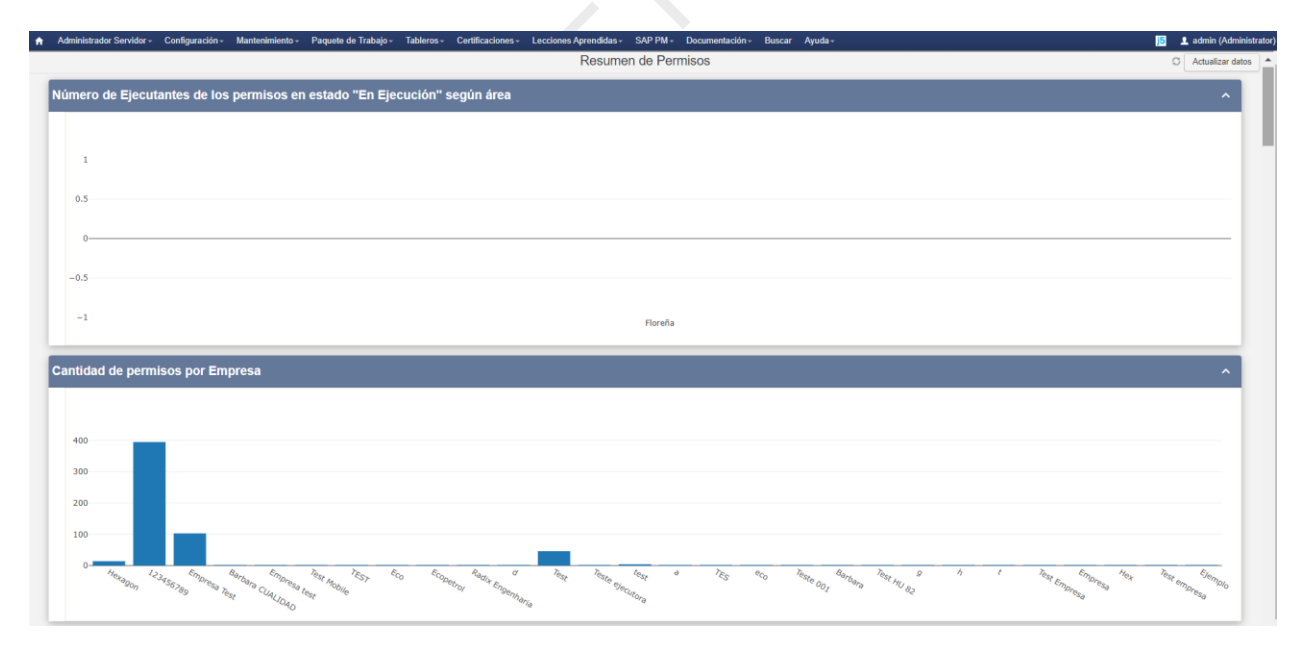

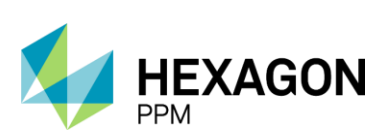

Manual de Usuario

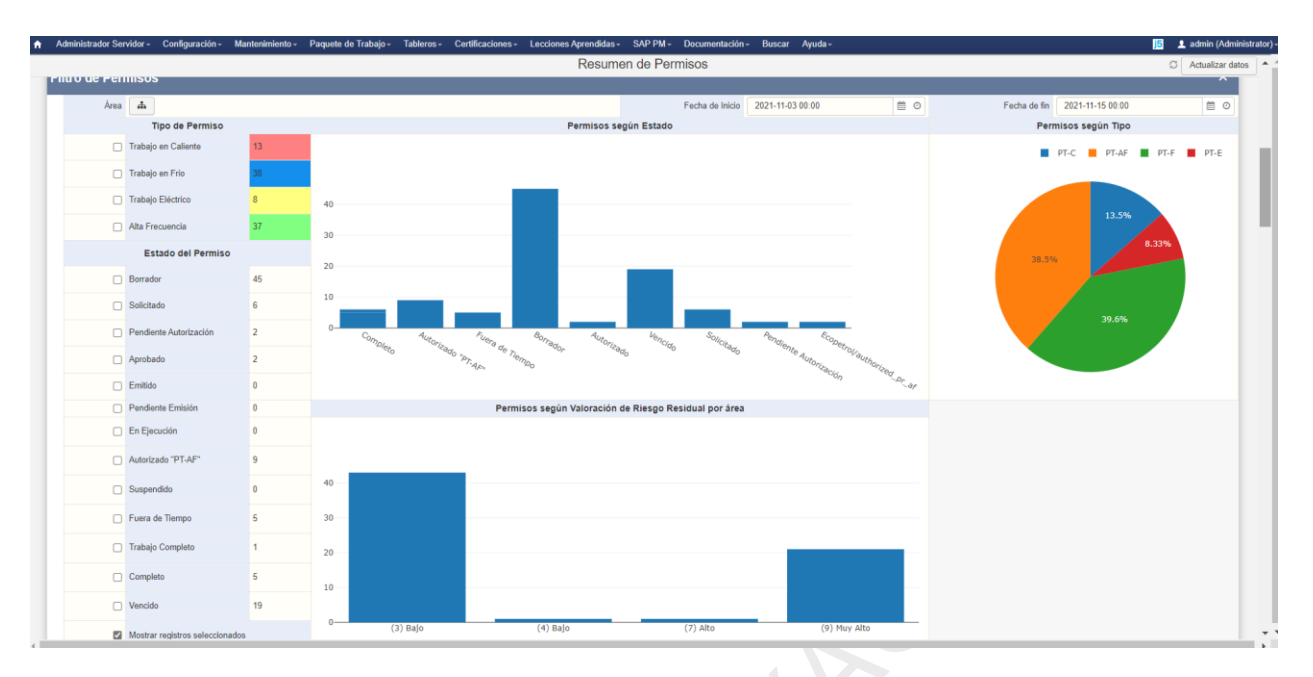

Luego de aplicada la selección deseada, se podrán consultar los registros del siguiente listado. Para ver el detalle sobre el Permiso se deberá hacer clic sobre el icono resaltado.

|   | Administrador Servidor - | Configuración - Mantenimiento | - Paquete de Trabajo- | Tableros - Certificaciones - | Lecciones Aprendidas - SAF                                                                                                    | PM - Documentación - | Buscar Ayuda-     |                    | 15 👤 admin (Administra |
|---|--------------------------|-------------------------------|-----------------------|------------------------------|----------------------------------------------------------------------------------------------------|----------------------|-------------------|--------------------|------------------------|
|   |                          |                               |                       |                              | Resumen de                                                                                                    | Permisos             |                   |                    | C Actualizar datos     |
| F | ermisos de Trab          | ajo                           |                       |                              |                                                                                                    |                      |                   |                    | ^                      |
|   | No. de Permiso           | Fecha de Creación             | Válido Desde          | Válido Hasta                 | Área                                                                                                    | Tipo de Permiso      | Descripción       | Estado             | Nº de Ejecutantes      |
| E |                          | mar. 09, 11:53                |                       |                              | Produccion-Piedemonte-<br>Piedemonte > Floreña ><br>Turbocompresor, Laboratorio                                                               | Trabajo en Frio      | Test completo (2) | Borrador           |                        |
|   |                          | mié. 10, 07:07                |                       |                              | Produccion-Piedemonte-<br>Piedemonte > Floreña ><br>Turbocompresor, Laboratorio                                                               | Trabajo en Frio      | Test SAS          | Borrador           |                        |
|   |                          | mié. 10, 09.22                |                       |                              | Produccion-Piedemonte-<br>Piedemonte > Floreña ><br>Turbocompresor, Laboratorio                                                               | Trabajo en Frio      | Test traducciones | Borrador           |                        |
|   | PT-F555                  | mié. 10, 10:52                |                       |                              | Produccion-Piedemonte-<br>Piedemonte > Floreña ><br>Turbocompresor, Laboratorio                                                               | Trabajo en Frio      | Test traducciones | Borrador           |                        |
|   | PT-C670                  | dom. 14, 18:12                | dom. 14, 18:14        | 28 nov., 18:12               | Produccion-Piedemonte-<br>Piedemonte > Floreña ><br>Turbocompresor, Laboratorio                                                               | Trabajo en Callente  | Demo              | Completo           | 3                      |
|   | PT-AF44                  | dom. 14, 17:48                | dom. 14, 17:53        | 2022-11-14 17:45             | Produccion-Piedemonte-<br>Piedemonte > Floreña ><br>Turbocompresor, Laboratorio                                                               | Aita Frecuencia      | Demo              | Autorizado "PT-AF" |                        |
|   | PT-F562                  | vie. 12, 15:38                | vie. 12, 15:39        | vie. 19, 15:38               | Produccion-Piedemonte-<br>Piedemonte > Floreña ><br>Turbocompresor, Laboratorio                                                               | Trabajo en Frio      | Test emision (1)  | Fuera de Tiempo    | 7                      |
|   | PT-F561                  | vie. 12, 14:27                | vie. 12, 14:27        | vie. 19, 14:26               | Produccion-Piedemonte-<br>Piedemonte > Floreña ><br>Turbocompresor, Laboratorio                                                               | Trabajo en Frio      | Test emision      | Fuera de Tiempo    | 3                      |
|   | PT-F560                  | vie. 12, 11:07                | vie. 12, 11:09        | vie. 12, 20:07               | Produccion-Piedemonte-<br>Piedemonte > Floreña ><br>Turbocompresor, Laboratorio<br>> Turbo compresor de<br>Inyección y sistemas<br>auxiliares | Trabajo en Frio      | dsad              | Borrador           |                        |
|   | PT-C669                  | vie. 12, 10.38                | vie. 12, 10:39        | vie. 12, 20:38               | Produccion-Piedemonte-<br>Piedemonte > Floreña ><br>Turbocompresor, Laboratorio<br>> Turbo compresor de<br>Inyección y sistemas<br>auxiliares | Trabajo en Callente  | disf              | Borrador           |                        |
|   | PT-F559                  | vie. 12, 08:51                | vie. 12, 08:51        | vie. 12, 20:50               | Produccion-Piedemonte-<br>Piedemonte > Floreña ><br>Turbocompresor, Laboratorio<br>> Turbo compresor de<br>inyección y sistemas<br>auxiliares | Trabajo en Frio      | Test Eq1          | Borrador           |                        |

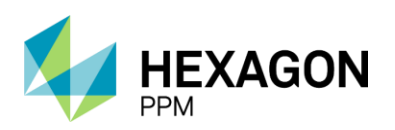

Manual de Usuario

# 13. GLOSARIO

- AAA: Autoridad de Área Afectada
- AAL: Autoridad de Área Local
- AE: Autoridad Ejecutante
- AF: Alta Frecuencia
- AR: Análisis de Riesgo
- CAL: Certificado de Trabajo en Altura
- CEC: Certificado de Espacio Confinado
- CHT: Certificado de Hot Tap
- CRE: Certificado de Redes Eléctricas (Línea Viva)
- CRI: Certificado de Radiografías Industriales
- CTV: Certificado de Tea Viva o Gases Tóxicos
- CXC: Certificado de Excavación
- EPP: Elementos de Protección Personal
- LA: Lecciones Aprendidas
- PT-AF: Permiso de Trabajo de Alta Frecuencia
- PT: Permiso de Trabajo
- PT-C: Permiso de Trabajo en Caliente
- PT-E: Permiso de Trabajo Eléctrico
- PT-F: Permiso de Trabajo en Frío
- SAES: Sistema de Aislamiento Eléctrico Seguro
- SAS: Sistema de Aislamiento Seguro (Plantas y Equipos)